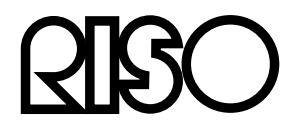

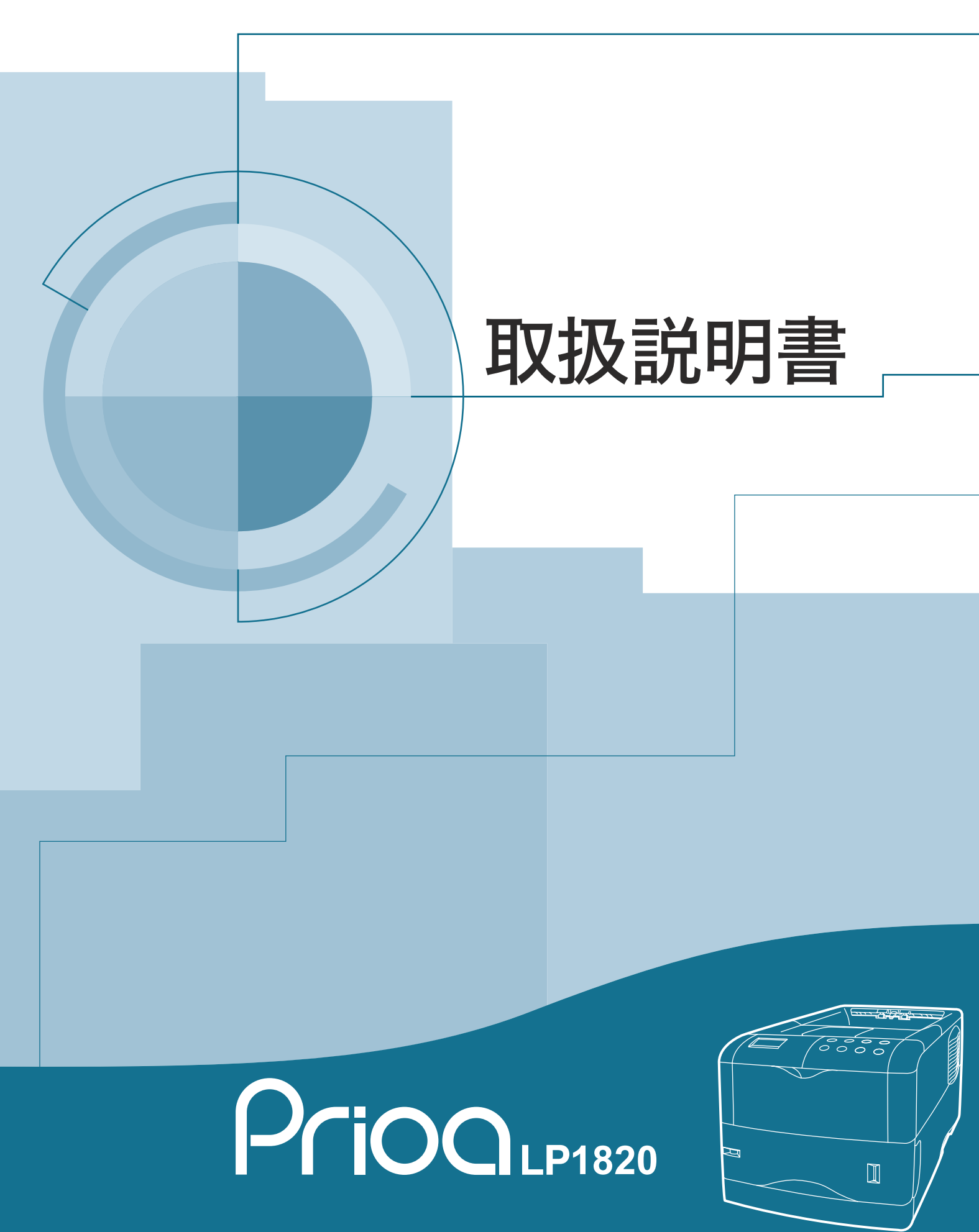

# 安全に正しくお使いいただくために

この取扱説明書および本製品の表示では、本製品を正しくお使い頂き、あなたや他 の人々への危害や財産への損害を未然に防止するために、いろいろな絵表示をして います。表示と意味は次のとおりです。

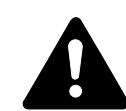

**警告**:この表示を無視して誤った取扱いをすると、人が死亡または重 傷を負う可能性が想定される内容を示しています。

**注意**:この表示を無視して誤った取扱いをすると、人が傷害を負う可 能性が想定される内容および物的損害のみの発生が想定される内容を 示しています。

# 絵表示

次の記号は注意(危険・警告を含む)を促す内容があることを告げるものです。図 の中に具体的な注意内容が描かれています。

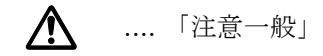

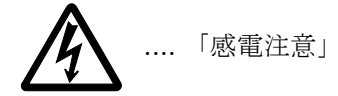

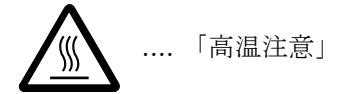

次の記号は禁止の行為であることを告げるものです。図の中に具体的な禁止内容が 描かれています。

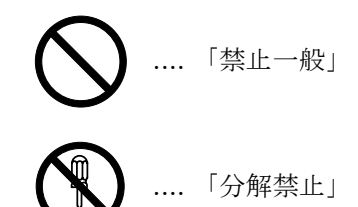

次の記号は行為を規制したり指示する内容を告げるものです。図の中に具体的な指 示内容が描かれています。

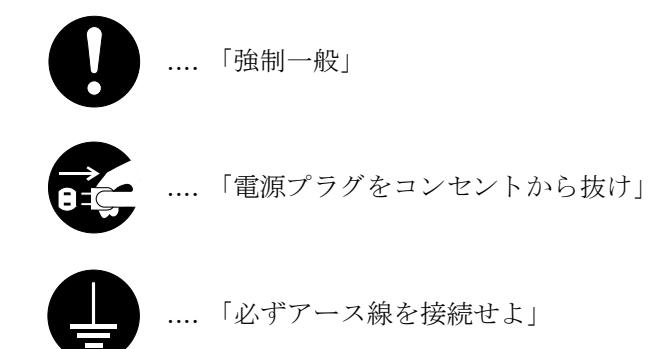

本製品は仕様の範囲内でご使用ください。保守契約を結ばれることをおすすめします。

# 注意ラベルについて

本製品には、下記に示す位置に安全に関する注意ラベルを貼っています。紙詰まり 処置時に、火傷などの事故のないようご注意ください。

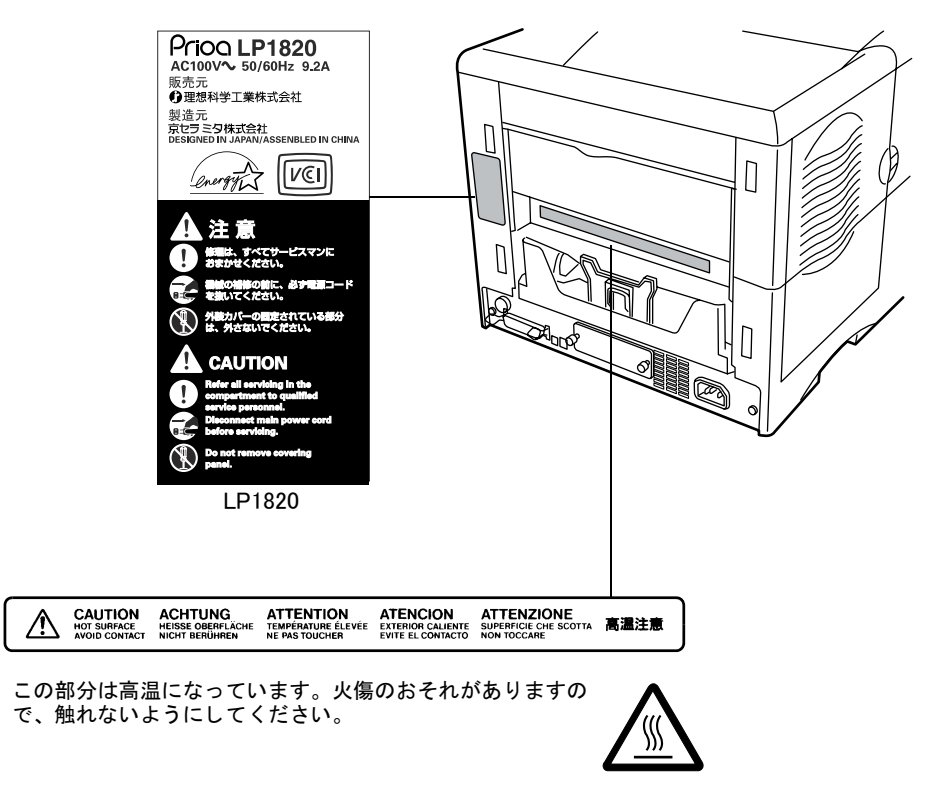

# 機械を設置する時のご注意

設置環境について

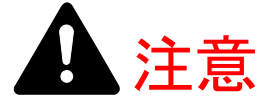

本製品をぐらついた台の上や傾いた所など不安定な場所に置かないでください。落ちたり、倒れたりして、けがの原因となることがあります。

本製品を湿気やほこりの多い場所に置かないでください。万一電源プラグ にほこりやゴミなどが付着している場合は取り除いてください。火災、感 電の原因となることがあります。

本製品をストーブなどの熱源や可燃物が近くにある場所に置かないでください。火災の原因となることがあります。

本製品装着時にはあやまって手をはさまないよう注意してください。けが の原因になることがあります。

狭い部屋で長時間使用するときは、換気にご注意ください。

本製品に寄りかかったり、必要以上の力を加えないでください。倒れたりしてけがの原因になることがあります。

本製品は揮発性ガス(アルコール、シンナー、ガソリン等)や、可燃性ガ スが発生する場所に設置しないでください。引火のおそれがあります。

本製品に接続しているコード類には、子供が手を触れないよう十分ご注意ください。感電、けがのおそれがあります。

本製品の冷却効果を保つため、機械の周辺は下記のスペースを確保してく ださい。特に機械背面には通気口があり、壁などに近づけないでください。 充分なスペースがないと冷却されず、発熱や性能不良の原因となります。

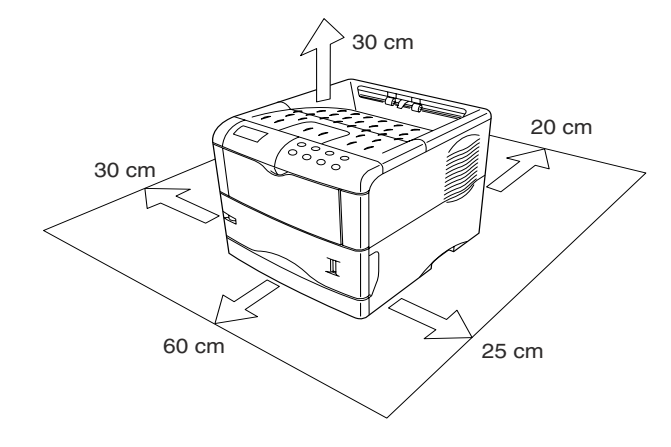

#### その他の注意事項

本製品は設置する場所によっては外気条件が加わって、性能が維持できなくなる場合がありますので、常温常湿の室内(室温 23 ℃、湿度 60 %RH が適当)に設置し、 下記のような場所は避けてください。

- 窓際など、直射日光の当たる場所や明るい場所
- 振動の多い場所
- 急激に温度や湿度が変化する場所
- 冷暖房の冷風や温風が直接当たる場所
- 通気性、換気性の悪い場所

設置電源・アースについて

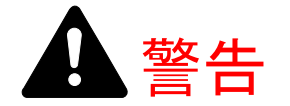

電源コードは電圧 100 V (ボルト)、電源容量は 15 A (アンペア)以上の コンセントへ直接差し込んでください。

表示された電源電圧以外の電圧で使用しないでください。またタコ足配線 をしないでください。火災、感電のおそれがあります。

電源プラグはコンセントに確実に差し込んでください。電源プラグの刃に 金属などが触れると火災、感電の原因となります。

必ずアース線をアース対象物に接続してください。アース接続がされない で万一、漏電した場合は火災、感電のおそれがあります。なお、アース接 続ができない場合は、お買い上げの販売会社(あるいは保守・サービス会 社) へご相談ください。

ガス管、電話専用アース線、避雷針、また途中からプラスチックになって いる水道管や水道蛇口には、絶対にアース接続しないでください。引火、 感電のおそれがあります。

同梱されている電源コードは本機専用です。他の電気製品には使用しない でください。火災、感電のおそれがあります。

# その他の注意事項

電源プラグは製品の近くの容易に接続できるコンセントにつないでください。

ビニールの取り扱いについて

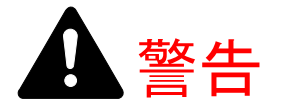

本製品に使っている包装用のビニールを子供に触れさせないでください。 ビニールが鼻や口に吸着すると、窒息するおそれがあります。

v

# 取り扱い上のご注意

機械の取り扱いについて

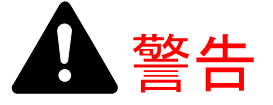

本製品の上に花瓶、植木鉢、コップや水などの入った容器または金属物を 置かないでください。こぼれたり、中に入った場合、火災、感電のおそれ があります。

本製品のカバーは外さないでください。内部には電圧の高い部分があり、 感電のおそれがあります。

電源コードを傷つけたり、破損したり、加工したりしないでください。また重いものをのせたり、引っぱったり、無理に曲げたりすると電源コードをいため、火災、感電のおそれがあります。

本製品の改造や分解は絶対に行わないでください。火災、感電のおそれがあります。

万一、発熱していたり、煙が出ている、へんな臭いがするなどの異常状態 のまま使用すると、火災、感電のおそれがあります。すぐに電源を切り、 その後必ず電源プラグをコンセントから抜いてください。そしてお買い上 げの販売会社(あるいは保守・サービス会社)へご連絡ください。

万一、異物(金属片、水、液体)が本製品の内部に入った場合は、まず本 体の電源を切り、電源プラグをコンセントから抜いてお買い上げの販売会 社(あるいは保守・サービス会社)へご連絡ください。そのまま使用する と火災、感電のおそれがあります。

濡れた手で電源プラグを抜き差ししないでください。感電のおそれがあります。

お客様ご自身では、内部の点検・調整・修理を行わないでください。内部 には電圧の高い部分があり、感電のおそれがあります。

内部の点検・修理はお買い上げの販売会社(あるいは保守・サービス会社) へ依頼してください。

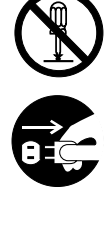

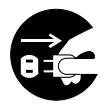

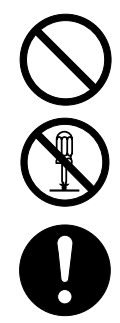

**A**注意

電源プラグをコンセントから抜くときは、電源コードを引っ張らないでく ださい。電源コードが傷つき、火災、感電の原因となることがあります。 (必ず電源プラグを持ってコンセントから抜いてください)

本製品を移動させる場合は、必ず電源プラグをコンセントから抜いて行っ てください。電源コードが傷つき、火災、感電の原因となることがありま す。

夜間等で長時間本製品をご使用にならない場合は、電源を切ってください。 また連休等で長期間、本製品を使用にならないときは、安全のため必ず電 源プラグをコンセントから抜いてください。

本製品を持ち上げたり、動かす場合は、所定の箇所を持つようにしてください。

本製品の清掃を行うときには安全上、必ず電源プラグをコンセントから抜 いてください。

本製品内部の清掃についてはお買い上げの販売会社(あるいは保守・サー ビス会社)へご相談ください。本製品の内部にほこりがたまったまま長い 間掃除をしないと火災や故障の原因となることがあります。特に、湿気の 多くなる梅雨期の前に行うと、より効果的です。なお、内部清掃費用につ いてはお買い上げの販売会社(あるいは保守・サービス会社)へご相談く ださい。

本製品のカバーやカセット等の開閉時には、あやまって手をはさまないようご注意ください。けがの原因になることがあります。

本製品の排紙ローラ部に、髪の毛や衣服等を近づけないようご注意ください。巻き込まれるおそれがあります。

#### その他の注意事項

本製品の上には重いものをのせたり、衝撃を与えたりしないでください。 印刷中には次のことをしないでください。

- カバー類を開ける
- 電源を切る
- 電源コードを抜く

本製品の使用中はオゾンが発生しますが、その量は人体に影響を及ぼさないレベル です。ただし、換気の悪い部屋で長時間使用する場合や大量に印刷する場合には、 臭気が気になることもあります。快適な作業環境を保つためには部屋の換気をする ことをお勧めいたします。

コネクタ、プリント基板等の電気部品に触らないでください。静電気により破損す る可能性があります。

本製品は、この取扱説明書に記載している範囲で使用してください。

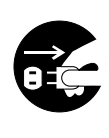

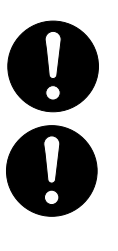

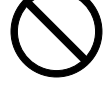

0.5

トナーの取り扱いについて

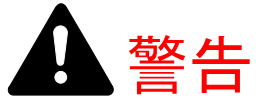

トナーまたはトナーの入った容器を火中に投じないでください。火花が飛び散り、やけどの原因となることがあります。

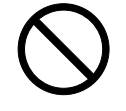

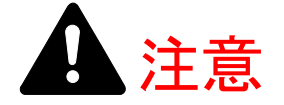

トナーは吸い込んだり、ロに入れたり、眼、皮膚に触れないようにしてく ださい。誤ってロに入った場合は水を飲んで胃の中を薄め、医師の診断を 受けてください。皮膚に触れた場合は、石鹸と水で洗ってください。眼に 入った場合は、水で洗い流し、医師の診断を受けてください。

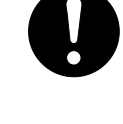

トナーまたはトナーの入った容器を、子供の手に触れさせないでください。

トナーコンテナおよび廃棄トナーボックスより、トナーが漏れた場合には、 トナーを吸い込んだり、ロに入れたり、眼、皮膚に触れない様にしてくだ さい。

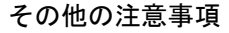

トナーキットの箱や容器の注意文をよくお読みください。

トナーやトナーの入った容器の廃棄については国や地方自治体の規制にしたがって ください。

本製品を長時間使わない場合は、用紙をカセットから取り出し、元の包装紙に戻して密封してください。

# 補修用性能部品について

当社の保守サービスのために必要な補修用および消耗品の最低保有期間は、販売終 了後5年間です。

# プリンタケーブルに関する注意

PC と本製品との接続は、シールドされたケーブルをお使いください。

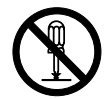

#### ご注意

本書の内容の一部または全部を、無断転載することは禁止します。本書の内容は、 改良などのために予告なしに変更することがあります。

本製品を使用した結果の影響については、本説明書の内容にかかわらず責任を負いかねますのでご了承ください。

この装置は、情報処理装置等電波障害自主規制協議会(VCCI)の基準に基づくクラスB情報技術装置です。この装置は、家庭環境で使用することを目的としていますが、この装置が ラジオやテレビジョン受信機に近接して使用されると、受信障害を引き起こすことがありま す。使用説明書にしたがって正しい取り扱いをしてください。

本機器は社団法人ビジネス機械・情報システム産業協会が定めた情報技術機器装置および周辺機器の高調波対策ガイドラインに適合しています。

#### お問い合わせ先

本製品の使用方法や技術的なお問合せは、お買い上げの販売会社(あるいは保守・ サービス会社)、または下記にてうけたまわります。

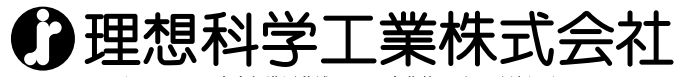

営業本部/〒108-0023 東京都港区芝浦2-12-16 安藤第二ビル 電話(03)5441-6666 サポートセンター/ 2010-229-330 (月~金·10:00~12:00,13:00~17:00 祝日・当社休業日は除く)

本製品は仕様の範囲内でご使用ください。保守契約を結ばれることをおすすめします。

## 商標について

- プリスクライブ、PRESCRIBE は、京セラ株式会社の登録商標です。KPDL は京セ ラ株式会社の商標です。
- PC-PR201/65A は日本電気株式会社の製品です。
- FMPR3591F1 は富士通株式会社の製品です。
- 3Mは、3M社の商標です。
- VP-1000 はセイコーエプソン株式会社の製品です。ESC/P はセイコーエプソン株式会社の登録商標です。
- PowerPC、マイクロドライブは IBM 社の米国、その他の国における商標です。
- IBM5577は、日本アイ・ビー・エム株式会社の製品です。
- コンパクトフラッシュはサンディスク社の登録商標です。
- PCL は米国ヒューレット・パッカード社の登録商標です。
- Microsoft、Windows、Windows NT は、Microsoft Corporationの米国およびその他の 国における登録商標です。
- 本製品がエミュレートしている PCL 6は、米国 Peerless Group が開発した互換システム PeerlessPrintXL を使用しています。PeerlessPrintXL は米国 Peerless Group (Redondo Beach, CA90278, U.S.A.)の商標です。
- Acrobat、PostScript は Adobe Systems, Incorporated (アドビシステムズ社)の商標です。
- 本製品はウインドリバーシステムズ社のリアルタイム OS 統合環境 Tornade™ を用いて開発されました。
- その他、本書中の社名や商品名は、各社の登録商標または商標です。

#### IBM プログラムのご使用条件

お客様がご購入された機器には、International Business Machines Corporation(以下 IBM といいます)が所有権を持つ一またはそれ以上の「プログラム」が含まれていま す。本「IBM プログラムのご使用条件」には、お客様がこれらのプログラムをご使用 いただく場合の条件が記載されています。本「IBM プログラムのご使用条件」にご同 意いただけない場合、お客様は機器を取得された日から14日以内に返却することで 代金全額の返金を受けることができます。機器の取得から14日以内に当該機器の返 却が行われない場合、お客様はこのご使用条件にご同意いただいたものとみなされ ます。

この「プログラム」は使用許諾されるものであって、売買の対象ではありません。 IBM もしくはお客様の国の IBM は、お客様に対して「プログラム」を取得された国 内における使用権のみを許諾します。お客様はこの使用条件のもとで認められた権 利のみを有します。

「プログラム」とは、プログラムの原本およびその全体または部分的複製物(改変複 製物または他のプログラムに組み込まれた部分を含みます。)を意味します。IBM は 「プログラム」の著作権を所有しているか、もしくは権原者より使用権を取得してい ます。

1. 使用権

本使用権の下でお客様は「プログラム」が導入された機器と共に「プログラム」を 使用し、また「プログラム」の使用権および機器の所有権を第三者に移転すること ができます。「プログラム」の使用権を移転する場合、お客様は本「IBM プログラム のご使用条件」およびその他のすべての関連資料を当該第三者に移転しなければな りません。その移転に伴いお客様の使用権は終了します。移転先の第三者は「プロ グラム」を最初にご使用になったことにより本「IBM プログラムのご使用条件」に同 意いただいたものとします。

お客様は、1) この使用条件に明記されている場合を除き、「プログラム」を使用、 複製、改変、結合もしくは、移転すること、2)「プログラム」を逆アセンブルもし くは逆コンパイルすること、3)「プログラム」を再使用許諾、賃貸、貸与すること はできません。

2. 保証の内容と制限

「プログラム」は現状の状態で提供されます。

この「プログラム」には、法律上の瑕疵担保責任、商品性の保証および特定目的適 合性の保証を含むすべての明示もしくは黙示の保証はありません。国または地域に よっては法律の強行規定により、上記の保証の制限が適用されない場合があります。

#### 3. 責任の制限

IBM がこの使用条件で負う全ての責任は以下のものです。

1)本使用権に関する、いかなる形式のいかなる申し立て(契約不履行が含まれま す。)に対しても、IBMの賠償責任は実際の直接損害に対してのみ、a)お客様が居住 する国の通貨で25,000米国ドル相当額、もしくは、b)当該「プログラム」のIBM価 格のうちの大きい方の金額を限度とする金銭賠償責任に限られます。 この制限は、IBM が法的責任を負うお客様に生じた身体、生命および有体物に対する 損害賠償には適用されません。

IBM は、IBM または IBM 認定再販売者の予見の有無を問わず発生した逸失利益、特別損害、付随的損害、間接損害、あるいはその他の拡大損害について責任を負いません。

IBM は第三者からの損害賠償請求に基づくお客様の損害について責任を負いません。

本項の責任の制限は、IBM に「プログラム」を提供した「プログラム」開発者に対す る損害賠償請求にも適用されるものとします。お客様はIBM および「プログラム」 開発者に対して重複して損害賠償を請求することはできません。ここでの「プログ ラム」開発者とは、この項で利益を受ける者をいいます。国または地域によっては、 法律の強行規定により上記の責任の制限の規定が適用されないことがあります。

4. その他

お客様はいつでも使用権の使用を解除できます。お客様が本ご使用条件に違反した 場合には、IBM はこの使用契約を解約できます。この場合、お客様は「プログラム」 のすべての複製を破棄、滅却しなければなりません。「プログラム」を使用すること で発生するいかなる税金のお支払いもお客様の負担とします。この使用契約に基づ く請求権は、請求のいかんにかかわらずその原因が発生した日から2年を経過した ときに時効により消滅するものとします。お客様が「プログラム」をアメリカ合衆 国で取得された場合にはニューヨーク州の法律が適用されます。カナダで取得され た場合にはオンタリオ州の法律が適用されます。その他の国で取得された場合には、 取得した国の法律が適用されます。

#### フォントの商標について

- 本製品に搭載されている欧文フォントは、すべて Agfa Corporation からのライセン スを受けています。
- AGFA ◆ 本製品は Agfa Monotype Corporation からの UFST<sup>™</sup>MicroType<sup>®</sup> のフォントを搭載しています。
- Times は Linotype-Hell AG の登録商標です。
- DFHSGOTHIC-W5とDFHSMINCHO-W3は平成書体です。これらの書体は(財) 日本規格協会と京セラミタ株式会社がフォント使用契約を締結して使用している ものです。フォントとして無断複製することは禁止されています。
- 平成書体は財団法人日本規格協会を中心に製作グループが共同開発したものです。許可なく複製する事はできません。
- TypeBankG-B、TypeBankM-MおよびTypeBank-OCRはタイプバンク®の商標です。

#### Agfa Japan ライセンス契約

- 「本件ソフトウェア」とは、特殊なフォーマットで符号化された、デジタル符号の 機械読取可能なスケーラブル・アウトライン・データならびに UFST ソフトウェ アを意味するものとします。
- お客様は、お客様自身の通常の業務目的または個人的な目的で、アルファベット、 数字、文字および記号(「タイプフェース」)のウェート、スタイルおよびバー ジョンを複製および表示するために本件ソフトウェアを使用する非独占的ライセ ンスを受諾することに同意します。Agfa Japan は、本件ソフトウェアおよびタイ プフェースに関するすべての権利、権原および利権を留保します。本契約におい て明示的に規定した条件に基づき本件ソフトウェアを使用するライセンス以外に は、いかなる権利もお客様に許諾されません。
- 3. Agfa Japan の財産権を保護するため、お客様は本件ソフトウェアおよびタイプ フェースに関するその他の財産的情報を極秘に保持すること、また、本件ソフト ウェアおよびタイプフェースへのアクセスとその使用に関する合理的な手続きを 定めることに同意します。
- お客様は本件ソフトウェアまたはタイプフェースを複製またはコピーしないこと に同意します。
- 5. このライセンスは、早期終了しない限り、本件ソフトウェアおよびタイプフェースを使用し終わるまで存続するものとします。お客様が本契約ライセンスの条件の遵守を怠り、当該不履行が Agfa Japan からの通知後 30 日以内に是正されなかったときは、Agfa Japan は本ライセンス契約を解除することができます。本ライセンス契約が満了するか、または解除された時点で、お客様は要求に応じて本件ソフトウェアとタイプフェースの複製物ならびに文書をすべて Agfa Japan に返却するか、または破棄するものとします。
- 6. お客様は、本件ソフトウェアの変更、改変、逆アセンブル、解読、リバースエン ジニアリングまたは逆コンパイルを行わないことに同意します。

- 7. Agfa Japan は、引渡し後 90 日間について、本件ソフトウェアが Agfa Japan の発表 した仕様に従って作動すること、欠陥がないことを保証します。Agfa Japan は、 本件ソフトウェアにバグ、エラーおよび脱落が一切ない旨の保証を行いません。 当事者は、特定目的適合性および商品性の保証を含む明示または黙示の他のすべ ての保証が排除されることに合意します。
- 8. 本件ソフトウェアおよびタイプフェースに関するお客様の排他的救済手段および Agfa Japan の唯一の責任は、欠陥のある部品を Agfa Japan に返却した時点で修理 または交換することです。いかなる場合も Agfa Japan は、本件ソフトウェアおよ びタイプフェースの誤用または不正使用により引き起こされた喪失利益、喪失 データ、またはその他の付随的損害、派生的損害その他の損害について責任を負 いません。
- 9. 本契約はアメリカ合衆国ニューヨーク州の法律に準拠します。
- 10.お客様は、Agfa Japan の事前の書面による同意がない限り、本件ソフトウェアお よび / またはタイプフェースの再使用許諾、販売、リースまたはその他の方法に よる譲渡を行ってはなりません。
- 11. 政府による使用、複製または開示は、FAR252-227-7013「技術データおよびコン ピュータソフトウェアに関する権利」の(b)(3)(ii)項または(c)(1)(ii)項 に定められた制限を受けます。さらに、使用、複製または開示は、FAR52.227-19 (c)(2)項に定められたソフトウェアの限定的権利に適用される制限を受けま す。
- 12.お客様は、本契約を自ら読了し、了解したことを認め、また本契約の諸条件によ り拘束されることに同意します。いずれの当事者も、本契約に記載されていない 言明または表明により拘束されないものとします。本契約の変更は、各当事者の 正当な権限を有する代表者が署名した書面による場合を除き、効力は一切ありま せん。

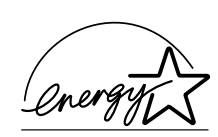

# エネルギースター・プログラム

当社は国際エネルギースター・プログラムの参加事業者として、本製品が国際エネ ルギースター・プログラムの基準に適合していると判断します。

国際エネルギースター・プログラムは、その基準に適合した機器の製造・販売を促進させることにより、効率的なエネルギー活用を促進し、エネルギーの消費にともなう環境汚染を低減させることを基本目的としています。

本製品は国際エネルギースター・プログラムの基準に適合した、オートスリープ機 能を搭載しています。この機能を使用することにより、本製品の電力消費を抑える ことができます。また本製品を長時間使用しない場合は、本製品の電源を切ってく ださい。

| オートスリープの初期設定時間 | オートスリープ時の電力消費量 |  |
|----------------|----------------|--|
| 15分(30分)       | 5.4 W (30 W)   |  |

()はエネルギースター・プログラムの基準値です。

電源オフ時の消費電力は0Wです。

# 本機の特長

本機は以下の特長を備えています。

#### ハードウェア

#### 大容量給紙カセット

給紙カセットには約 500 枚(80 g/m<sup>2</sup>)の用紙を収納できます。また手差しトレイには約 100 枚(80 g/m<sup>2</sup>)の用紙を収納できます。

#### 多彩な用紙種類に印刷可能

普通紙はもちろん、OHP フィルムやラベル紙、その他の特殊用紙にも印刷できます。

#### 双方向パラレルインタフェースを採用

IEEE1284 に準拠したパラレルインタフェースで、PC とのデータ転送を高速に行います。

### USB (Universal Serial Bus) インタフェースを装備

Full-Speed USB 2.0 (12 Mbps) に準拠したインタフェースを装備しており、PC との データ転送を高速かつ安定して行います。

#### メモリーカード(コンパクトフラッシュカード)スロット

メモリーカード内のオプションフォント、マクロ、フォームなどを、操作パネルから選択して、本機に読み込めます。

#### アモルファスシリコンドラム

本機にはセラミック技術により開発された、アモルファスシリコンドラムが採用さ れています。アモルファスシリコンドラムは、従来の感光材料に比べて硬く丈夫で 長寿命です。また耐熱性に優れ、溶剤にも強い耐性があります。この結果解像度が 高く、鮮明な印刷が得られます。

### ソフトウェア

## e−MPS 機能

e-MPS (enhanced Multiple Printing System) 機能は、電子ソート機能、ジョブリテン ション機能および仮想メールボックス機能を実現します。

#### 用紙の自動選択(メディアタイプセレクション)機能

印刷する用紙の種類(普通紙、OHPフィルム、ラベル紙など)を、あらかじめ各給 紙元に設定しておくことにより、印刷時に指定した用紙の種類を自動的に選択して 印刷することができます。

#### KIR

独自のスムージング機能です。この機能は本機の解像度を向上させ、高品質な印刷 を実現します。初期設定ではオンに設定されています。

### 高品位のプリントアウト

Fast1200 モードでは、解像度 1200 dpi の高品位な印刷を行うことができます。また、 KIR 技術により、300 dpi や 600 dpi でも鮮明で高品質な印刷を実現します。

## オートスリープ

ー定の時間内に操作やデータの受信が行われなかった場合、消費電力を抑えるオー トスリープを搭載しています。

#### ドラフトモード

トナーの消費量を抑えて印刷を行うドラフトモード機能を搭載しています。ドラフ トモード機能を使うと同量のトナーでより多くの印刷が可能です。

#### プリスクライブコマンド

グラフィック機能がより強化されたページプリンタ制御言語プリスクライブコマン ドを内蔵しています。マージン設定や文字間隔、行間隔の変更、アウトラインフォ ント、図形に対しての回転、塗りつぶしなどを簡単なコマンドで実現します。

#### ジョブリテンション機能

本機に装着したハードディスクに文書データを保存し、後から操作パネルを使って 出力することができます。ジョブリテンション機能には、クイックコピーモード、 試し刷り後、保留モード、プライベートプリントモード、およびジョブ保留モード の4種類のモードがあります。

#### 多彩なフォントを搭載

スケーラブルフォントは和文2種類と欧文45種類、ビットマップフォントは欧文1 種類を内蔵しています。

# 付属マニュアルの紹介

# 設置手順書(印刷物)

本機の設置手順を説明しています。

#### メンテナンスガイド (印刷物)

用紙が詰まった際の処置手順や、印刷品質に問題が発生した場合の清掃手順につい て説明しています。本機の近くに置いてお使いください。

# Printing System プリンタドライバ操作手順書 (CD-ROM 収録)

プリンタドライバの操作方法について説明しています。

#### 取扱説明書(本書)

機能、操作方法など、本機を使用する上で必要となる情報を詳しく説明しています。 また、各種のトラブルの対処方法も説明しています。

#### 本書の内容

本書には、以下の項目があります。

### 1 本機の使いかた

各部の名称とそのはたらきや、操作パネル上にあるメッセージディスプレイ、イン ジケータ、キーの操作方法について説明しています。

## 2 用紙について

本機で使用できる用紙について説明しています。

#### 3 日常のメンテナンス

トナーコンテナ、廃棄トナーボックスの交換方法、清掃について説明しています。

#### 4 困ったときは

紙詰まりなど、問題が発生したときの処置方法を説明しています。

#### 5 ファームウェアパラメータ

プリスクライブ FRPO コマンドにより、印刷設定に関する各種の設定を行うパラ メータについて説明しています。

# 付録 A フォント

本機に搭載されているフォントについて説明しています。

#### 付録 B インタフェース

パラレルインタフェースおよび USB インタフェースのピン割り当てや信号の意味な どについて説明しています。

#### 付録 C オプションについて

本機で使用できるオプションの紹介と、設置方法について説明しています。

#### 付録 D 仕様

本機の仕様を一覧にしています。

#### 付録 E 文字コード表

#### 用語集

本書で使われている用語を説明しています。

## 索引

# 目次

1

| オ | 機の使いかた                   | 1      |
|---|--------------------------|--------|
|   | 各部の名称とはたらき1-2            | 2      |
|   | 操作パネルの名称と機能1-(           | 6      |
|   | メッセージディスプレイ1-0           | 6      |
|   | メッセージディスプレイ内のその他の表示      | 7      |
|   | キー                       | 1      |
|   | 操作パネルの使いかた1-1:           | 3      |
|   | メニューキーの使いかた1-1:          | 3      |
|   | キャンセルキーの使いかた1-14         | 4      |
|   | モード選択メニュー1-1             | 5      |
|   | メニューマップの印刷1-20           | 0      |
|   | ステータスページの印刷1-22          | 2      |
|   | e-MPS 機能について1-2:         | 5      |
|   | クイックコピーモード1-2'           | 7      |
|   | 試し刷り後、保留モード1-20          | 8      |
|   | プライベートプリント / ジョブ保留モード1-2 | 9      |
|   | コードジョブ(保存コードジョブ)リストの印刷   | 0      |
|   | 仮想メールボックス(VMB)機能1-32     | 2      |
|   | e-MPS 詳細設定1-34           | 4      |
|   | インタフェースの各種設定1-38         | 8      |
|   | パラレルインタフェースモードの設定1-38    | 8      |
|   | ネットワークインタフェースの各種設定1-39   | 9      |
|   | エミュレーションの設定1-44          | 4      |
|   | エミュレーションモードの選択1-4        | 4      |
|   | FMPR-359F1 のモード選択1-4     | 5      |
|   | 「KPDL(自動)」の代替エミュレーションの選択 | 5      |
|   | KPDL エラーの印刷1-40          | 6      |
|   | 初期フォントの設定1-4′            | 7      |
|   | ANK フォントの選択1-4'          | 7      |
|   | 漢字フォントの設定1-52            | 2      |
|   | コードセットの設定1-55            | 5      |
|   | フォントリストの印刷1-50           | 6      |
|   | 印刷環境の設定1-5               | 7      |
|   | 印刷枚数の設定1-5               | 7      |
|   | 縮小印刷の設定1-58              | 8      |
|   | 印刷万回の選択1-60              | 0      |
|   | ヘーン保護モードの設定              | 1      |
|   | 政行動作(LF)の設定              | 2      |
|   | 復帰動作(CR)の設定1-6           | 3      |
|   | リイド A4 の設定               | 4      |
|   | 印刷前貨の設定                  | о<br>г |
|   | NIK セートの設定               | э<br>7 |
|   | トフノトセートの設正               | (      |
|   | 件隊皮の設定                   | б<br>О |
|   | 印刷碾皮の調発1-65              | 9      |

|        | メモリーカードおよびハードディスクの操作                                | 1-70             |
|--------|-----------------------------------------------------|------------------|
|        | メモリーカードの操作                                          | 1-70             |
|        | ハードディスクの操作                                          | 1-78             |
|        | RAM ディスクの操作                                         | 1–78             |
|        | 用紙の設定                                               |                  |
|        | 用紙種類の設定                                             |                  |
|        | 手差しトレイモードの設定                                        | 1-81             |
|        | 手差しトレイの用紙サイズ設定                                      |                  |
|        | 手差しトレイの用紙種類設定                                       |                  |
|        | 給紙カセットの用紙サイズの設定                                     |                  |
|        | 給紙カセットの用紙種類の設定                                      |                  |
|        | 給紙元の選択                                              |                  |
|        | 自動カセット切り換えの設定                                       |                  |
|        | 両面印刷モードの設定                                          | 1–91             |
|        | 排紙先の選択                                              |                  |
|        | ソータのモード選択                                           | 1-94             |
|        | A4/ レターサイズ用紙の共通給紙設定                                 |                  |
|        | 用紙種類のカスタム設定                                         |                  |
|        | カスタム設定のリセット                                         |                  |
|        | 総印刷枚数の確認(ライフカウンタ)                                   |                  |
|        | 総印刷枚数の確認                                            |                  |
|        | トナーカウンタのリセット                                        |                  |
|        | その他の設定                                              |                  |
|        | 表示言語の選択                                             |                  |
|        | 自動改ページ待ち時間の設定                                       |                  |
|        | オートスリープの設定                                          |                  |
|        | 受信データのダンプ                                           |                  |
|        | 再起動                                                 |                  |
|        | リソースの保護                                             |                  |
|        | ブザーの設定                                              |                  |
|        | オートエラークリアの設定                                        |                  |
|        | 印刷範囲の補正                                             |                  |
|        | 両面印刷時のエラー検知設定                                       |                  |
|        | サービスステータスページの印刷                                     |                  |
| 田紙につい  | $\lambda \mathcal{T}$                               | 2-1              |
| 市風に フレ | 田紙の基本仕様                                             | ·····Ζ Τ<br>9_9  |
|        | 山城の本本山城<br>適正た田紙の選択                                 | ····· 2 2<br>2-3 |
|        | ビニ・ホノリルペン Cン ハー・・・・・・・・・・・・・・・・・・・・・・・・・・・・・・・・・・・・ |                  |
|        | 田紙の特性                                               |                  |
|        | その他の仕様                                              | 2–6              |
|        | 特殊な用紙                                               | 2-7              |
|        | 特殊な用紙の選択                                            |                  |
|        | 用紙の収納                                               |                  |
|        |                                                     |                  |

2

| 3    | 日常のメンテナンス                    |     |
|------|------------------------------|-----|
|      | トナーコンテナの交換                   | 3-2 |
|      | トナーコンテナの交換時期                 | 3-2 |
|      | トナーコンテナの交換方法                 | 3-3 |
|      | 廃棄トナーボックスの交換                 | 3-6 |
|      | 廃棄トナーボックスの交換方法               | 3-6 |
|      | 清掃                           | 3-8 |
|      | メインチャージャの清掃(ワイヤ部)            | 3-8 |
|      | メインチャージャの清掃(グリッド部)           | 3-9 |
|      | 搬送ユニットの清掃                    |     |
|      | 転写ローラの清掃                     |     |
| 4    | 困ったときは                       | 4–1 |
|      | 一般的な問題                       | 4-2 |
|      | 印刷品質の問題                      | 4-3 |
|      | エラーメッセージ                     | 4-6 |
|      | 記憶装置のエラーコード                  |     |
|      | 紙詰まりの処置                      |     |
|      | 手差しトレイでの紙詰まり                 |     |
|      | 給紙カセット内での紙詰まり                |     |
|      | 搬送ユニットでの紙詰まり                 |     |
|      | オプションのペーパーフィーダーの給紙カセットでの紙詰まり |     |
|      | 両面ユニット(オプション)での紙詰まり          |     |
|      | ソータ(オプション)での紙詰まり             |     |
| 5    | ファームウェアパラメータ                 | 5–1 |
|      | ファームウェア設定                    | 5-2 |
|      | 各インタフェース独立 FRPO パラメータ        | 5-3 |
|      | インタフェース共有 FRPO パラメータ         | 5-6 |
| 付録 A | フォント                         | A-1 |
|      | 内蔵フォント一覧                     | A-2 |
| 付録 B | インタフェース                      | B-1 |
|      | パラレルインタフェース                  | B-2 |
|      | パラレルインタフェースのモード              | B-2 |
|      | インタフェース信号                    | B-2 |
|      | USB インタフェース                  | B-4 |
|      | 仕様                           | B-4 |
|      | USB 接続ピン割り当て                 | В-4 |

| 付録 C        | プションについてC-1                                                                                                    |
|-------------|----------------------------------------------------------------------------------------------------|
|             | オプションC-2                                                                                                    |
|             | 拡張メモリーC-3                                                                                                    |
|             | メモリーカードC-6                                                                                                    |
|             | ペーパーフィーダ PF-60C-6                                                                                                    |
|             | 両面ユニット DU-61C-6                                                                                                    |
|             | ソータ SO-60C-6                                                                                                    |
|             | フェイスアップトレイ PT-4/60C-7                                                                                                    |
|             | ハードディスクC-7                                                                                                    |
|             | ネットワークインタフェースカードC-8                                                                                                    |
|             | KPDL3 アップグレードキット(UG-15)C-8                                                                                                    |
|             |                                                                                                    |
| 付録 D        | 兼D−1                                                                                                    |
|             | 上級の任義                                                                                                    |
|             |                                                                                                    |
| 付録 F        | 本機の仕様D-2<br>をコード表                                                                                                    |
| 付録 E        | 本機の仕様                                                                                                    |
| 付録 E        | 本機の仕様                                                                                                    |
| 付録E         | 本機の仕様                                                                                                    |
| 付録 E        | 本機の仕様                                                                                                    |
| 付録 E        | <ul> <li>本機の仕様</li></ul>                                                                                                    |
| 付録 E        | 本機の仕様       D-2 <b>字コード表</b> E-1         JIS 漢字コード表       E-2         付表:非漢字部分縦書き用       E-10         IBM (シフト JIS) 漢字コード表       E-12         付表:非漢字部分縦書き用       E-18         OCR キャラクタコード表       E-19         新 / 旧 IIS コード対応表       E-22                                                                                       |
| 付録 E        | 本機の仕様       D-2 <b>字コード表</b> E-1         JIS 漢字コード表       E-2         付表:非漢字部分縦書き用       E-10         IBM (シフト JIS) 漢字コード表       E-12         付表:非漢字部分縦書き用       E-18         OCR キャラクタコード表       E-19         新 / 旧 JIS コード対応表       E-22         PCI - L コード表       E-24                                                       |
| 付録 E        | 本機の仕様       D-2 <b>字コード表</b> E-1         JIS 漢字コード表       E-2         付表:非漢字部分縦書き用       E-10         IBM (シフト JIS) 漢字コード表       E-12         付表:非漢字部分縦書き用       E-18         OCR キャラクタコード表       E-19         新 / 旧 JIS コード対応表       E-22         PCL-J コード表       E-24         付表:北漢字部分縦書き用       E-24                         |
| 付録 E        | 本機の仕様       D-2 <b>字コード表</b> E-1         JIS 漢字コード表       E-2         付表:非漢字部分縦書き用       E-10         IBM (シフト JIS) 漢字コード表       E-12         付表:非漢字部分縦書き用       E-18         OCR キャラクタコード表       E-19         新 / 旧 JIS コード対応表       E-22         PCL-J コード表       E-24         付表:非漢字部分縦書き用       E-38                         |
| 付録 E<br>用語集 | 本機の仕様       D-2 <b>字コード表</b> E-1         JIS 漢字コード表       E-2         付表:非漢字部分縦書き用       E-10         IBM (シフト JIS) 漢字コード表       E-12         付表:非漢字部分縦書き用       E-18         OCR キャラクタコード表       E-19         新 / 旧 JIS コード対応表       E-22         PCL-J コード表       E-24         付表:非漢字部分縦書き用       E-38                         |
| 付録 E<br>用語集 | 本機の仕様       D-2 <b>字コード表</b> E-1         JIS 漢字コード表       E-2         付表:非漢字部分縦書き用       E-10         IBM (シフト JIS) 漢字コード表       E-12         付表:非漢字部分縦書き用       E-18         OCR キャラクタコード表       E-19         新 / 旧 JIS コード対応表       E-22         PCL-J コード表       E-24         付表:非漢字部分縦書き用       E-38         用語集 -1       -1 |

# 1 本機の使いかた

この章では、本機の使用方法を説明します。操作パネルでの設定は、お使いの環境に合わせた初期設定を行うときに使用します。通常は、アプリケーションソフトからのプリンタドライバによる設定が優先されます。

# 各部の名称とはたらき

#### 本機前面

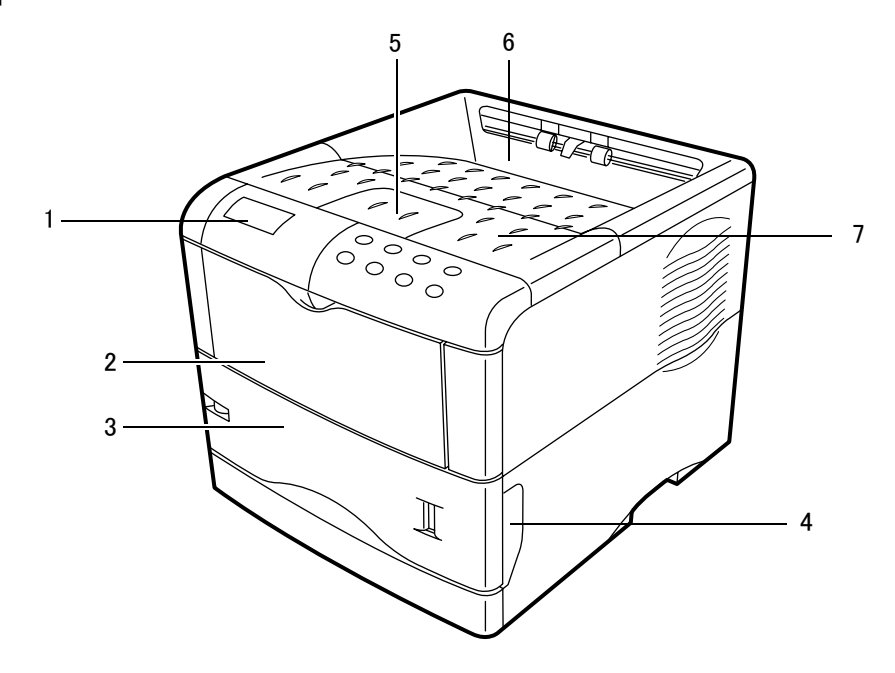

- 1 操作パネルーパネル上のキーでプリンタ機能を選択 / 設定します。メッセージディ スプレイには、動作状態が表示されます。
- 2 手差しトレイー普通紙で約100枚(80 g/m<sup>2</sup>)の用紙を収納できます。OHP フィルム やラベル紙、その他特殊な用紙はこのトレイを使います。
- **3 給紙力セット**-A5サイズからレジャーサイズまで、約500枚(80g/m<sup>2</sup>)の用紙を 収納できます。
- 4 搬送ユニット開閉レバーー搬送ユニットを引き出すときに、このレバーを引き上げ ます。
- 5 ペーパーストッパーリーガルサイズの用紙を使用する場合に開きます。
- **6 フェイスダウントレイー**印刷された用紙が、印刷面を下に排紙されます。
- 7 上部カバーートナーコンテナを交換するときに開きます。

本機側面

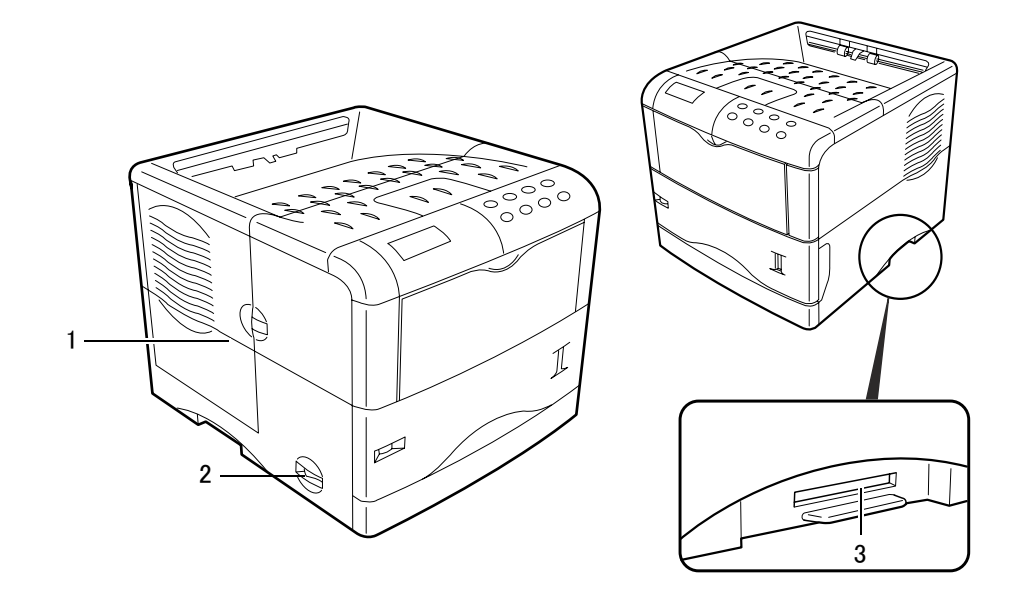

- 1 **左カバー**-廃棄トナーボックスを交換するときや、メインチャージャを清掃すると きに開きます。
- 2 電源スイッチー電源のオン、オフに使用します。
- 3 **メモリーカードスロットー**オプションのメモリーカードを差し込みます。メモリー カードには、オプションフォント、マクロ、フォームなどを書き込めます。

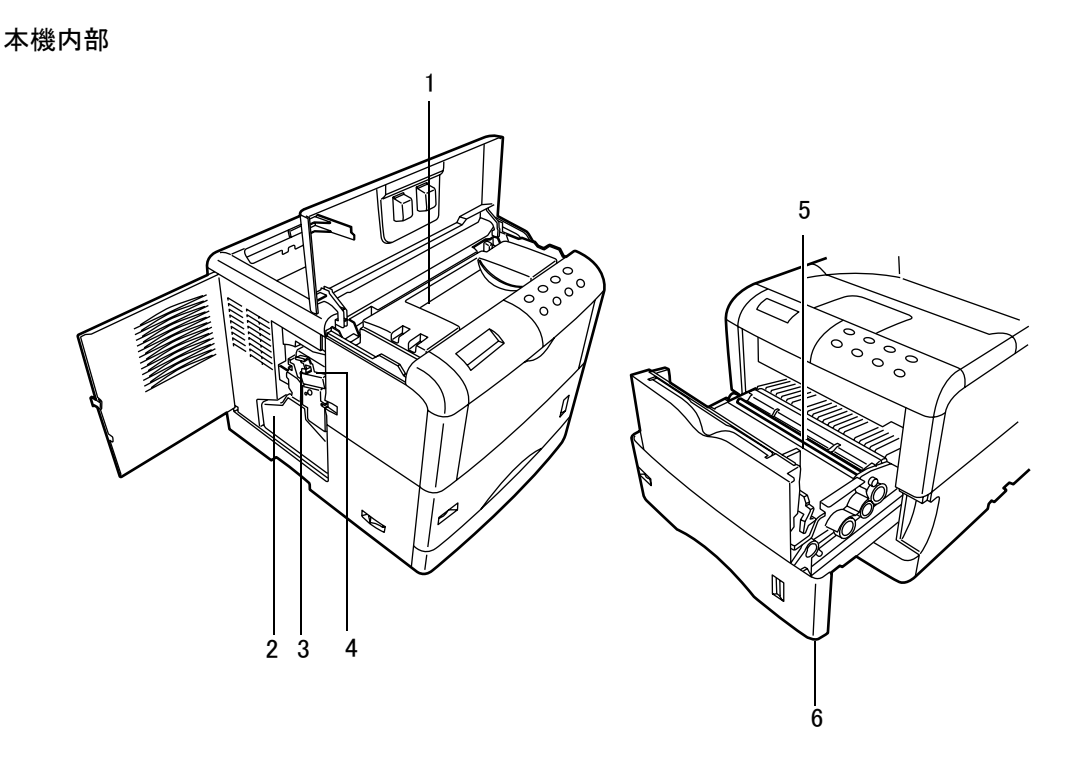

- 1 トナーコンテナートナーはトナーコンテナから供給されます。トナーが無くなった 場合はトナーコンテナを交換します。
- 2 廃棄トナーボックスー使用済みのトナー(廃棄トナー)が、このボックスに溜まり ます。トナーコンテナ交換時に同時に交換します。
- 3 クリーニングノブーメインチャージャユニットを清掃する時に引き出します。
- 4 メインチャージャユニットードラムに高圧をかける(チャージ)ユニットです。ト ナーコンテナを交換するときに清掃してください。詳しくは、3-8ページのメイン チャージャユニットの清掃を参照してください。
- 5 レジストローラー定期的に清掃します。詳しくは 3-11 ページの **搬送ユニットの清掃** を参照してください。
- 6 搬送ユニットー本機内部を清掃するときや、紙詰まりが起こったときに引き出しま す。

本機後面

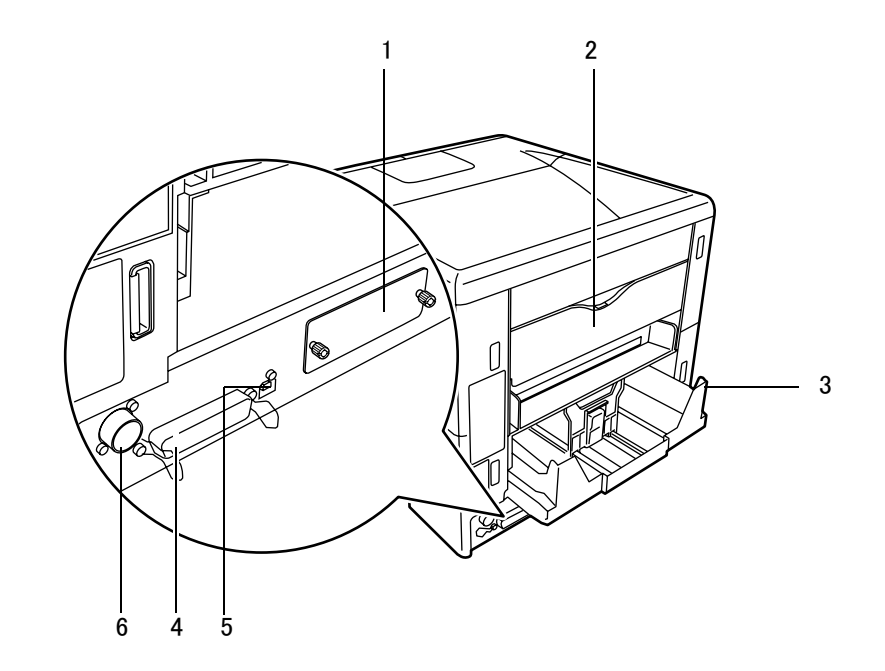

- オプションインタフェース装着用スロット-オプションのネットワークインタ フェースカードを装着します。詳しくは、付録 C オプションについてを参照してく ださい。
- 2 後カバー-紙詰まりの用紙を除去するときに開きます。
- 3 電源コネクター付属の電源コードを差し込みます。
- 4 パラレルインタフェースコネクターパラレルケーブルで、PC のパラレルポートに接続します。
- 5 USB インタフェースコネクター USB2.0 に準拠した USB インタフェースです。USB ケーブルで、PC の USB ポートに接続します。
- 6 ソータ接続コネクターオプションのソータ SO-60 に接続します。

# 操作パネルの名称と機能

操作パネルには、メッセージディスプレイ、3個のインジケータ、8個のキーがありま す。

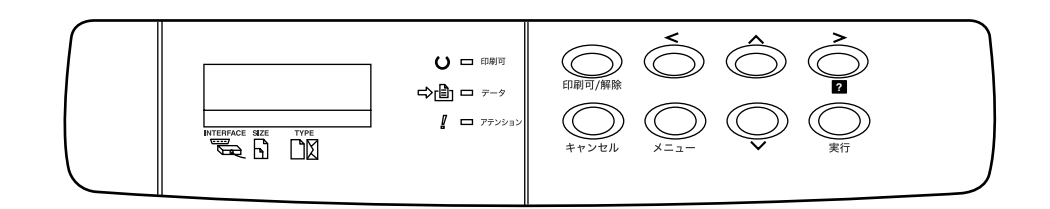

ディスプレイに表示されるメッセージの意味、およびインジケータとキーの機能について、以下で説明します。

# メッセージディスプレイ

メッセージディスプレイには、本機の各種動作状態を示すメッセージが表示されます。

## ステータス情報

次のメッセージは、通常使用時の状態(ステータス)を表示するメッセージです。

| メッセージ表示                       | 意味                                                                                                    |
|-------------------------------|----------------------------------------------------------------------------------------------------|
| Self test                     | 電源投入後の自己診断中です。                                                                                                    |
| シバラク オマチクダサイ                  | 本機はウォーミングアップ中です。印刷はできません。最初に本<br>機の電源を入れた際は、このメッセージがしばらく表示されま<br>す。                                                     |
| シバラク オマチクダサイ<br>(トナー ホキュウチュウ) | 電源投入後の本機のウォーミングアップ中です。印刷はできませ<br>ん。本機に最初にトナーコンテナをセットした場合は、「(トナー<br>ホキュウチュウ)」も一緒に表示されます。                                 |
| プリント デキマス                     | 印刷できます。                                                                                                    |
| データ ショリチュウデス                  | 本機は印刷中か、データ処理中です。または、メモリーカードや<br>ハードディスクのデータを読み込んでいます。                                                                  |
| タイキチュウ                        | 本機はオートスリープ(省電力モード)です。操作パネルの[印<br>刷可 / 解除]キーを押したり、カバーを開閉したり、または印刷<br>データを受信すると、オートスリープから復帰し、ウォーミング<br>アップ後に印刷できる状態になります。 |
|                               | 本機がオートスリープへ移行するまでの時間は、1–104 ページの<br>オートスリープの設定を参照してください。                                                                |
| データ スキップチュウ                   | 印刷データを読み飛ばし(スキップ)しています。                                                                                                 |
| データ キャンセルチュウ                  | 印刷データをキャンセルしています。印刷データのキャンセルの<br>方法は、1–11 ページのキーを参照してください。                                                              |
| ページガノコッテイマス                   | 最終ページが印刷されないで残っています。一定時間経過すると<br>自動的に最終ページを印刷します。[印刷可 / 解除]キーを押す<br>と強制的に改ページし、すぐに印刷します。                                |
| ジドウカイページチュウ                   | 上記の「ページガノコッテイマス」の状態から一定時間経過した<br>ため、最終ページを印刷しています。                                                                      |

エラーコード

メッセージディスプレイには、障害が発生した場合のエラーコードも表示されます。エ ラーコードについては、**4 困ったときは**を参照してください。

メッセージディスプレイ内のその他の表示

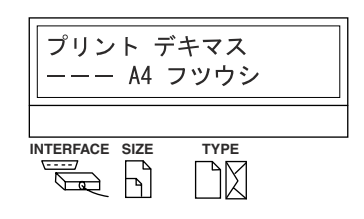

インタフェース表示(INTERFACE)

本機は各インタフェースからの印刷データを同時受信することができます。このインジケータは、現在データを受信しているインタフェースを表示します。

- PAR パラレルインタフェース
- USB USB インタフェース
- **OPT** ネットワークインタフェース (オプション)
- --- すべてのインタフェースは開放されています。

受信完了後もインタフェースはすぐには開放されず、約5秒間はそのインタフェースの データを優先して処理します。別のインタフェースから受信した印刷データは待機して います。

#### 用紙サイズ表示(SIZE)

待機中(「プリント デキマス」)は、現在選択されている給紙カセットの用紙サイズを表示します。表示と各用紙サイズの寸法については次の表をご覧ください。用紙サイズによっては、手差しのみからの給紙となります。詳しくは、2-3ページの**用紙サイズ**を参照してください。

印刷中は、アプリケーションソフトで指定された用紙サイズを表示します。

| 表示  | 用紙の寸法                                      |  |
|-----|--------------------------------------------|--|
| A4  | ISO A4 (21 $	imes$ 29.7 cm)                |  |
| A5  | ISO A5 (14.8 $\times$ 21 cm)               |  |
| A6  | ISO A6 (10.5 $\times$ 14.8 cm)             |  |
| B5  | JIS B5 (18.2 $\times$ 25.6 cm)             |  |
| B6  | JIS B6 (12.8 $\times$ 18.2 cm)             |  |
| LT  | レターサイズ(8-1/2 × 11 インチ)                     |  |
| LG  | リーガルサイズ(8-1/2 × 14 インチ)                    |  |
| мо  | エンベロープモナーク(3-7/8 × 7-1/2 インチ)              |  |
| 10  | エンベロープ #10(4-1/8 インチ)                      |  |
| DL  | エンベロープ DL (11 × 22 cm)                     |  |
| C5  | エンベロープ C5 (16.2 × 22.9 cm)                 |  |
| b5  | ISO B5 (17.6 $\times$ 25 cm)               |  |
| EX  | エグゼクティブ(7-1/4 × 10-1/2 インチ)                |  |
| #6  | エンベロープ #6(3-5/8 × 6-1/2 インチ)               |  |
| #9  | エンベロープ #9(3-7/8 × 8-7/8 インチ)               |  |
| HA  | はがき (10 × 14.8 cm)                         |  |
| он  | 往復はがき (20 × 14.8 cm)                       |  |
| 02  | Oficio II(8-1/2 × 13 インチ)                  |  |
| 16K | 16 開(19.7 × 27.3 cm)                       |  |
| ST  | Statement (5-1/2 × 8-1/2 インチ)              |  |
| FO  | Folio (21 $\times$ 33 cm)                  |  |
| Y2  | 洋形 2 号 (11.4 × 16.2 cm)                    |  |
| Y4  | 洋形4号 (10.5×23.5 cm)                        |  |
| CU  | カスタムサイズ(手差しトレイ:7 × 14.8 ~ 21.6 × 29.7 cm)  |  |
|     | カスタムサイズ(給紙カセット:14.8 × 21 ~ 21.6 × 35.6 cm) |  |

#### 用紙種類表示(TYPE)

各給紙カセットには、用紙の種類を指定することができます。現在選択されている給紙 カセットに設定された用紙種類を表示します。アプリケーションソフトから用紙の種類 を指定して印刷すると、用紙種類に合わせて給紙カセットを自動的に選択できます。用 紙種類の設定は、1-96ページの**用紙種類のカスタム設定**を参照してください。

表示と実際の用紙種類は、以下を参照してください。用紙種類によっては、手差しのみからの給紙となります。詳しくは、1-80ページの**用紙の設定**を参照してください。

| 表示         | 用紙の種類      |
|------------|------------|
| 表示無し       | 自動選択       |
| フツウシ       | 普通紙        |
| OHP フィルム   | OHP フィルム   |
| プレプリント     | プレ印刷用紙     |
| ラベルシ       | ラベル紙       |
| ボンドシ       | ボンド紙       |
| サイセイシ      | 再生紙        |
| ウスガミ       | 薄紙         |
| レターヘッド     | レターヘッド     |
| カラーシ       | カラー紙       |
| パンチズミシ     | 穴あき用紙      |
| フウトウ       | 封筒         |
| ハガキ        | はがき        |
| アツガミ       | 厚紙         |
| ジョウシツシ     | カラー印刷用紙    |
| カスタム1(~ 8) | カスタム1(~ 8) |

# その他の表示

インジケータとその意味を説明します。

| インジケータ  | 表示 | 説明                                                                                              |
|---------|----|-------------------------------------------------------------------------------------------------|
| 0 🗆 印刷可 | 点滅 | エラーが発生しています。4-6 ページのエラーメッセージを参照<br>してエラーの処理をしてください。                                             |
|         | 点灯 | オンライン状態です。受信した印刷データは印刷されます。                                                                     |
|         | 消灯 | オフライン状態です。印刷データの受信は可能です。[印刷可 /<br>解除] キーを押して、オンライン状態となるまで印刷されませ<br>ん。4-6 ページのエラーメッセージを参照してください。 |
|         | 点滅 | 印刷データを受信しています。                                                                                  |
|         | 点灯 | 印刷処理中、またはハードディスクやメモリーカードにデータを<br>書き込み中です。                                                       |
|         | 点滅 | 「シバラク オマチクダサイ」が表示されている場合、準備中で<br>す。                                                             |
|         |    | 保守作業が必要です。メッセージディスプレイの表示を確認して<br>必要な処理を行ってください。詳しくは、4-6 ページのエラー<br>メッセージを参照してください。              |
|         | 点灯 | 給紙カセット内の用紙がないなどの理由で印刷できません。メッ<br>セージディスプレイの表示を確認して必要な処置を行ってくださ<br>い。                            |

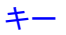

各キーの機能は次のとおりです。複数の機能を持っています。

参考 設定する内容は、現在選ばれているインタフェース(1-7 ページのインタフェース表示 (INTERFACE)を参照)に対して有効になります。

印刷可 / 解除キー

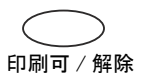

オンライン、オフラインを切り替えるときや、特定のエラーを解除するときに押しま す。また、印刷待ち最終ページを強制的に改ページして印刷させたり、オートスリープ から復帰させるときにも押します。

キャンセルキー

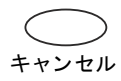

実行中の印刷を中止するときや、入力した数値のリセットおよび設定を途中で中止する ときに押します。ブザーが鳴ったときに、このキーを押すとブザーが止まります。
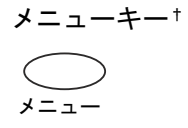

モード選択メニューから初期設定を変更するときや設定を終了するときに押します。メ ニュー選択中に押すと、設定を中断して印刷可能状態に戻ります。

### 矢印キー

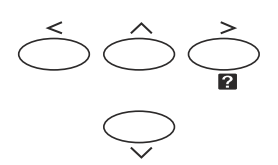

目的のメニューを表示させるときや、設定値の変更を行うときに使用します。[A] [V] キーでメニューを切り換えて、[<] [>] キーでサブメニューに移ります。また、 紙詰まりなどが発生したときに [2] キーを押すと、メッセージディスプレイにオンラ インヘルプメッセージを表示します。オンラインヘルプを中止するときは、もう一度押 します。

### 実行キー†

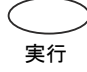

モード選択メニューで設定した内容を確定します。メッセージディスプレイに「ダイヨ ウキュウシシマスカ?」が表示された際に、給紙元を確定します。

<sup>†「</sup>プリント デキマス」を表示している状態で、[実行] キーを押しながら [メニュー] キーを 押すと、「カンリコード」が表示されますが通常は使用しません。[メニュー] キーを押して、 「プリント デキマス」の表示に戻してください。

# 操作パネルの使いかた

ここでは、印刷メニューについて説明します。

操作パネルの [**メニュー**] キーを使って、印刷枚数やエミュレーションなどの環境を設 定、変更することができます。各設定はメッセージディスプレイが「**プリント デキマ ス」**表示のときに行うことができます。

## メニューキーの使いかた

# モード選択メニューへの入りかた

「プリント デキマス」表示状態のときに [メニュー] キーを押してください。 モード選択メニューが表示されます。

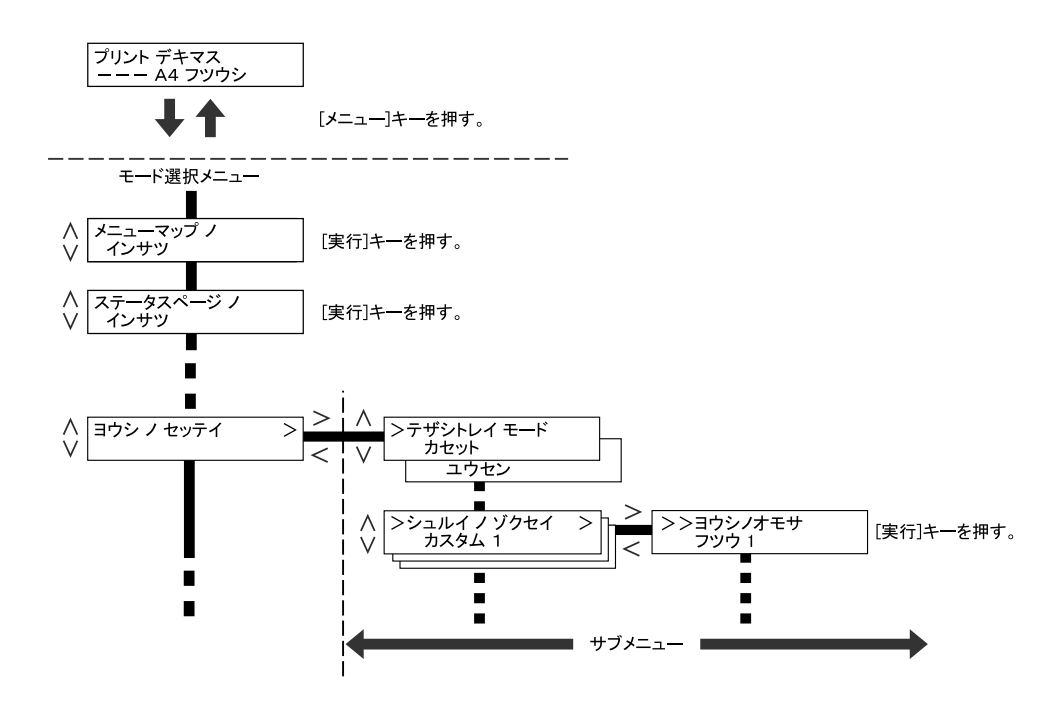

### メニューの選択

モード選択メニューは階層構造(ツリー構造)をしています。[∧] または [∨] キー を押して、目的のメニューを表示させます。

選択したメニューにサブメニューがある場合は、メニュー名に続いて「>」が表示されます。

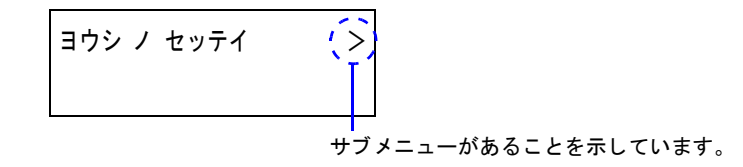

サブメニュー名の前には「>」が表示されます。

```
サブメニューであることを示しています。
```

(>シュルイノ ゾクセイ (>) カスタム 1

さらにサブメニューがあることを示しています。

さらにサブメニューがある場合は、サブメニュー名に続いて「>」が表示されます。さらに下の階層へ移動するときは[>]を押してください。

上の階層に戻るときは [<] を押してください。

2階層目のサブメニュー名の前には「>>」が表示されます。

| ( | 5 |      | ) | オモサ |  |
|---|---|------|---|-----|--|
|   | 1 | 「フツウ | 1 |     |  |

2階層目のサブメニューであることを示しています。

#### メニューの設定

目的のメニューを選択してから**[実行]**キーを押してください。そのメニューの設定操作に入りますので、**[**∧**]**または**[**∨**]**キーを押して希望の表示を選択し、**[実行]**キーを押して確定してください。

#### メニュー操作の中断

メニュー操作中に [メニュー] キーを押すと、「プリント デキマス」に戻ります。

参考 操作パネルの設定よりも、アプリケーションソフトやプリンタドライバからの設定が優 先されます。

#### キャンセルキーの使いかた

印刷キャンセルのしかた

メッセージディスプレイに「データ ショリチュウデス」が表示されていることを確認して、[キャンセル] キーを押します。

「インサツ / キャンセル?」が表示され、カレントのジョブと次のインタフェース名が 表示されます。

パラレル USB オプション

 2 [∧] または [V] キーで中止したいジョブまたはインタフェース名を選択して、[実行] キーを押してください。メッセージディスプレイに「データ キャンセルチュウ」が 表示され、現在印刷中のページが出力された後、印刷を中止します。

### モード選択メニュー

以下にモード選択メニューの階層図を示します。メニューの選択方法については、1-13 ページのメニューキーの使いかたを参照してください。

アミかけされているメニューは、該当するオプションを装着している場合に表示 されます。

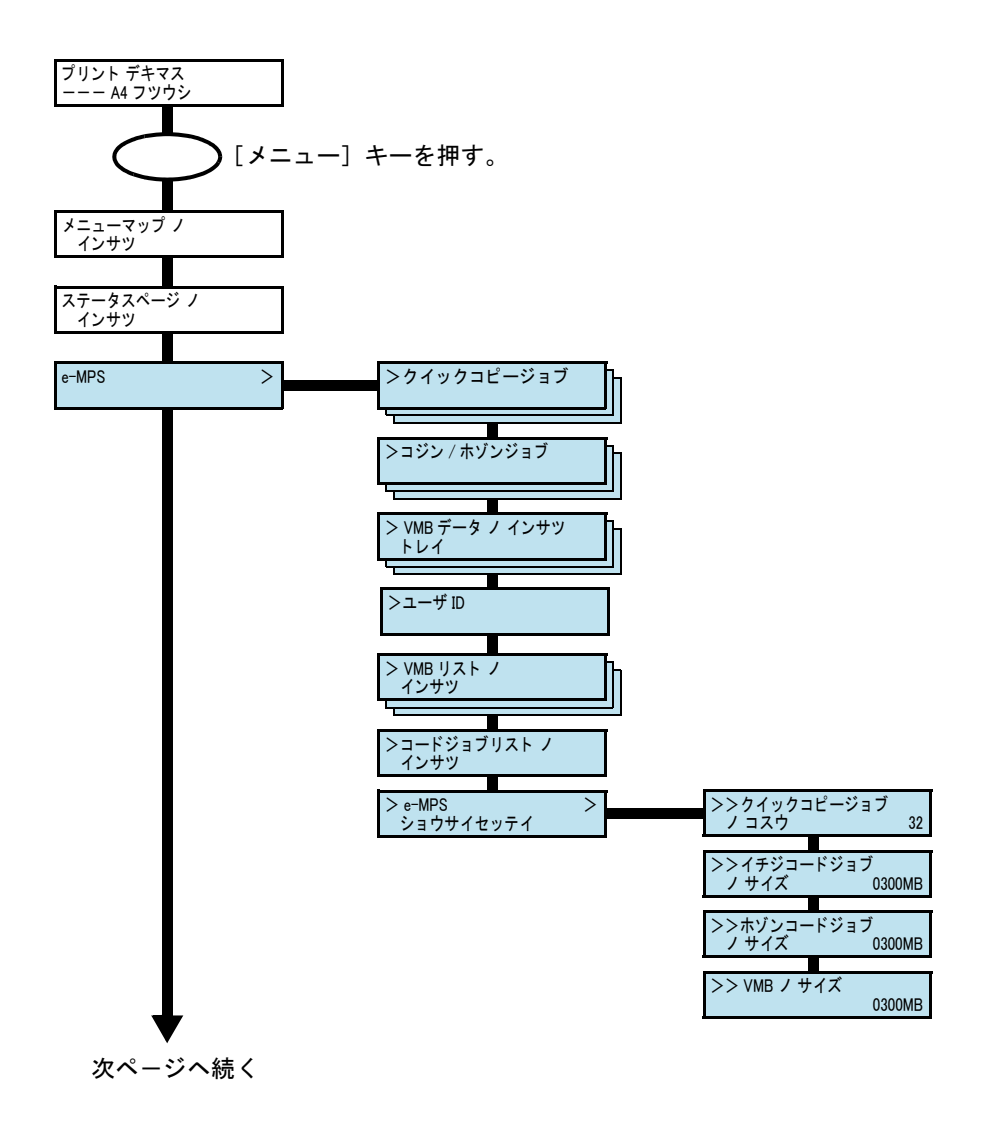

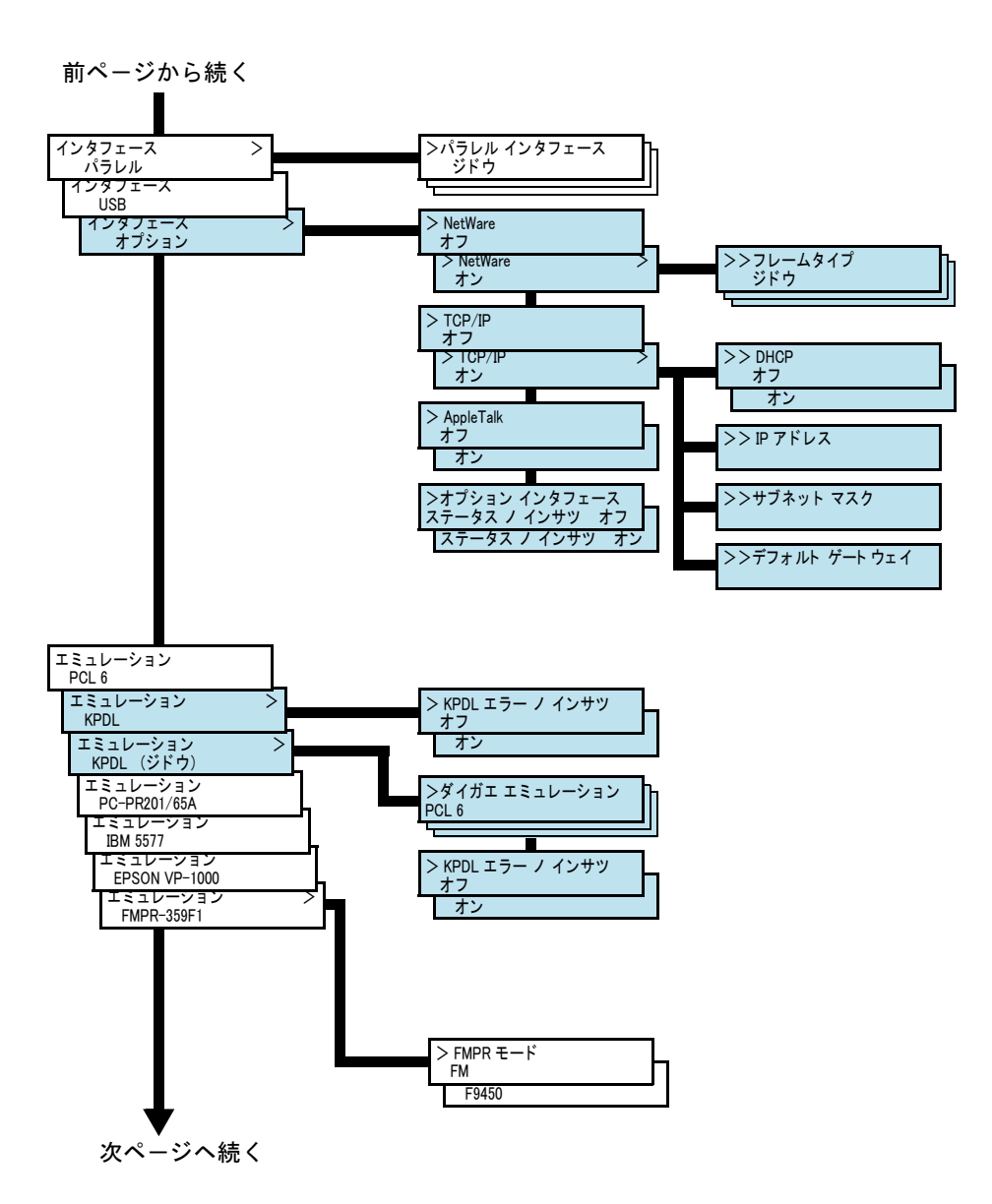

1-16

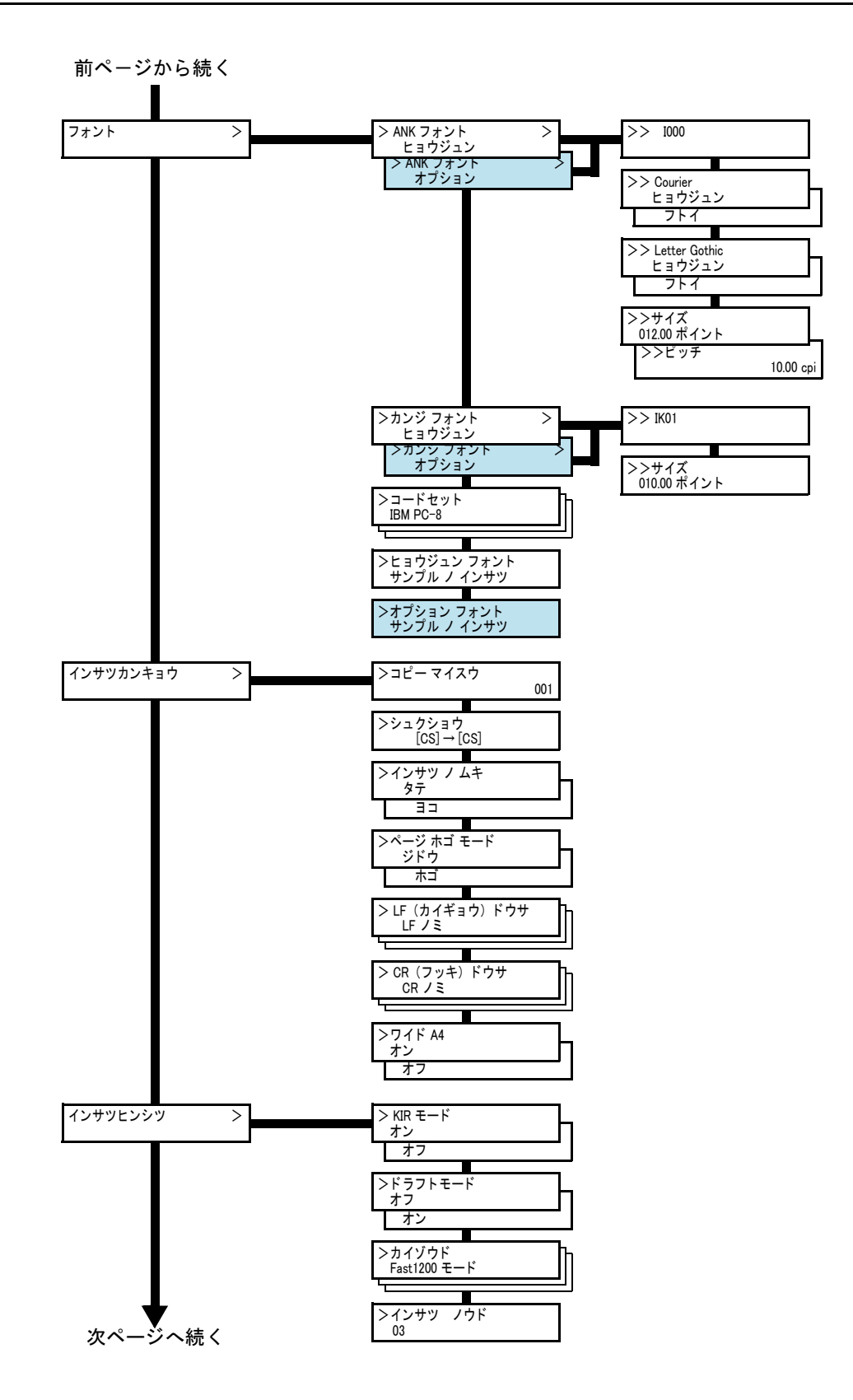

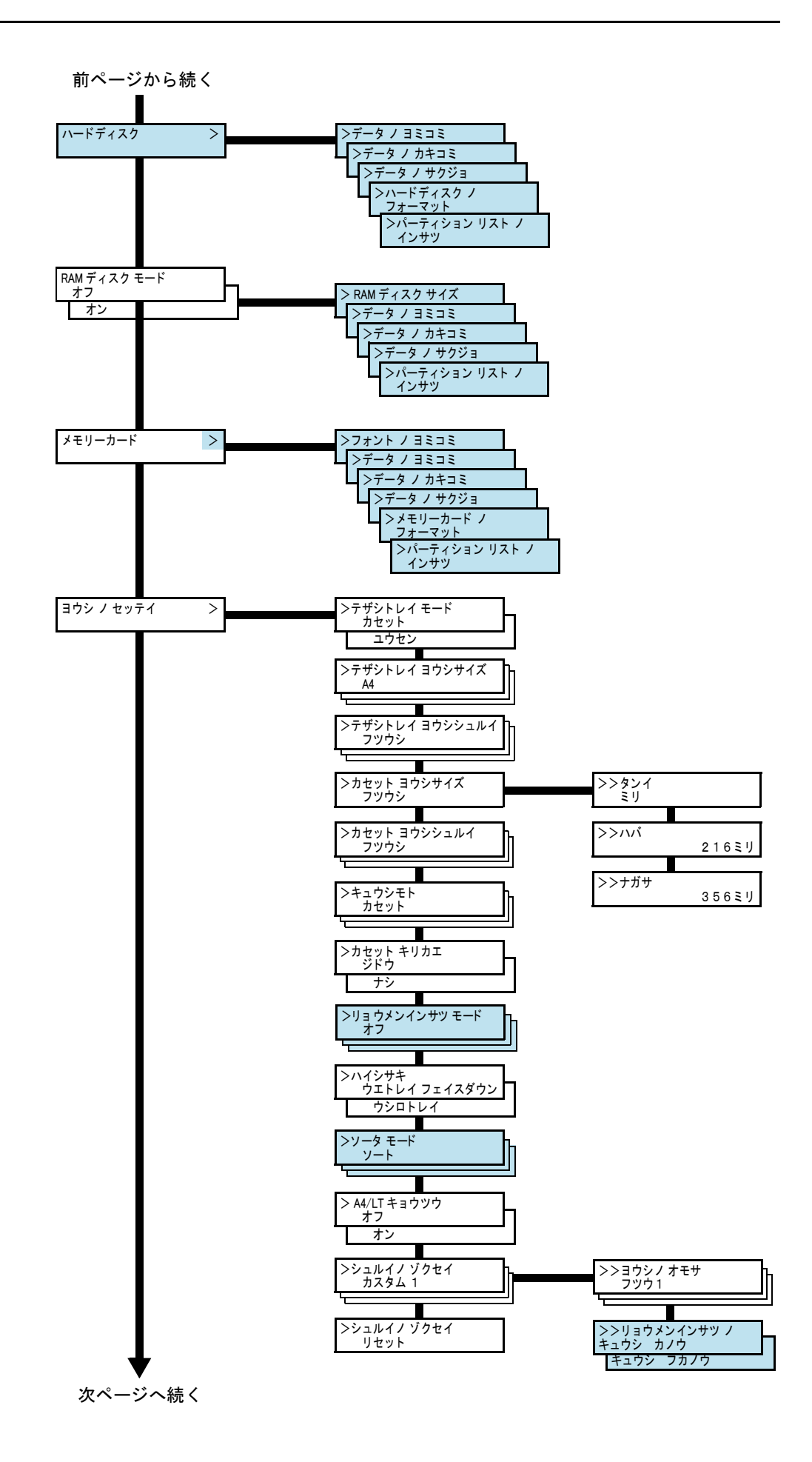

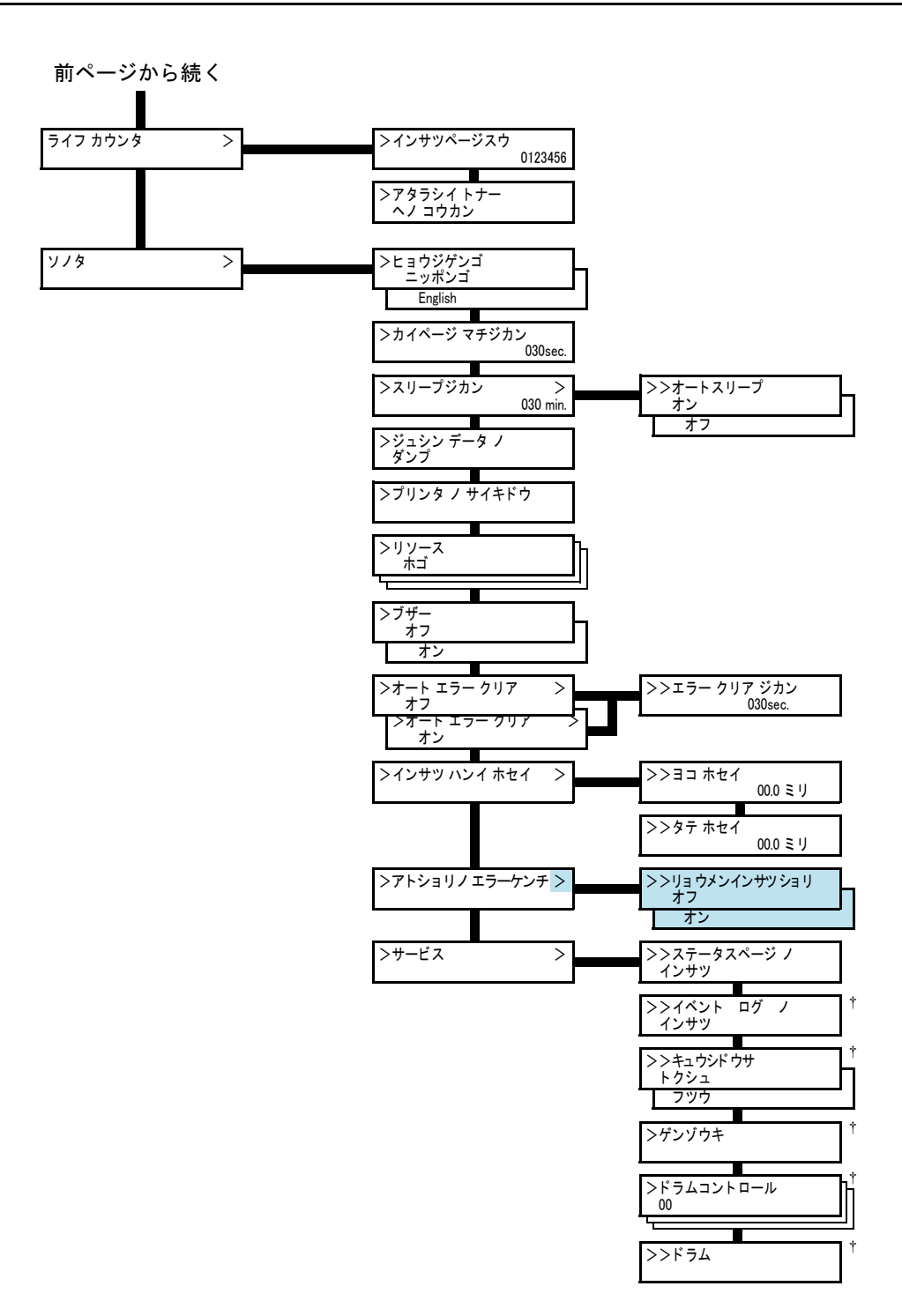

<sup>†</sup> サービス担当者がメンテナンスのために操作するメニューです。お客様が操作 する必要はありません。

# メニューマップの印刷

モード選択メニューで表示されるすべてのメニューを印刷します。メッセージディスプ レイの表示と同じように、オプションの機器の装着状態によって内容が変わります。

- **1** [メニュー] キーを押してください。
- 「メニューマップ / インサツ」が表示されるまで、[A] または [V] キーを押してください。

メニューマップ ノ インサツ

**3** [実行] キーを押してください。「?」が表示されます。

メニューマップノ インサツ ?

**4** [実行] キーを押してください。「データ ショリチュウデス」が表示され、メニューマップを印刷します。

メニューマップの印刷例

|                                       |                                             | <br> |
|---------------------------------------|---------------------------------------------|------|
|                                       | <br>[=:: ================================== |      |
|                                       |                                             | <br> |
|                                       | <br>                                        |      |
|                                       | <br>                                        | <br> |
|                                       |                                             |      |
|                                       | <br>                                        |      |
|                                       | <br>                                        |      |
|                                       | <br>                                        |      |
|                                       | <br>                                        |      |
|                                       | <br>                                        |      |
|                                       | <br>                                        |      |
|                                       |                                             |      |
|                                       |                                             |      |
|                                       | <br>                                        |      |
|                                       |                                             |      |
|                                       |                                             |      |
|                                       |                                             |      |
|                                       | <br>                                        |      |
|                                       | <br>                                        |      |
|                                       | <br>                                        |      |
|                                       | <br>                                        |      |
|                                       | <br>                                        |      |
|                                       | <br>                                        |      |
|                                       | <br>                                        |      |
|                                       | <br>                                        |      |
|                                       | <br>                                        |      |
| 1000000000000000000000000000000000000 | <br>                                        |      |
|                                       | <br>                                        |      |
|                                       |                                             |      |
|                                       | <br>                                        |      |
|                                       | <br>                                        |      |
|                                       | <br>                                        |      |
|                                       |                                             |      |
|                                       |                                             |      |
|                                       |                                             |      |

# ステータスページの印刷

ステータスページを印刷して、現在の設定状況、使用可能メモリー、装着しているオプ ション機器などの情報を確認することができます。

- 1 [メニュー] キーを押してください。
- 2 「ステータスページ / インサツ」が表示されるまで、
  [A] キーまたは [V] キーを押してください。

ステータスページ ノ インサツ

3 [実行] キーを押すと、「?」が表示されます。

ステータスページ ノ インサツ?

**4** もう一度、[実行] キーを押すと、「データ ショリチュウデス」が表示され、ステータス ページを印刷します。

ステータスページに記載されている各項目の説明は、次ページのステータスページの内 容を参照してください。

#### ステータスページの内容

以下はステータスページの印刷例です。各項目については次ページに説明があります。

参考 ファームウェアのバージョンにより、ステータスページに印刷される項目や値が異なる 場合があります。

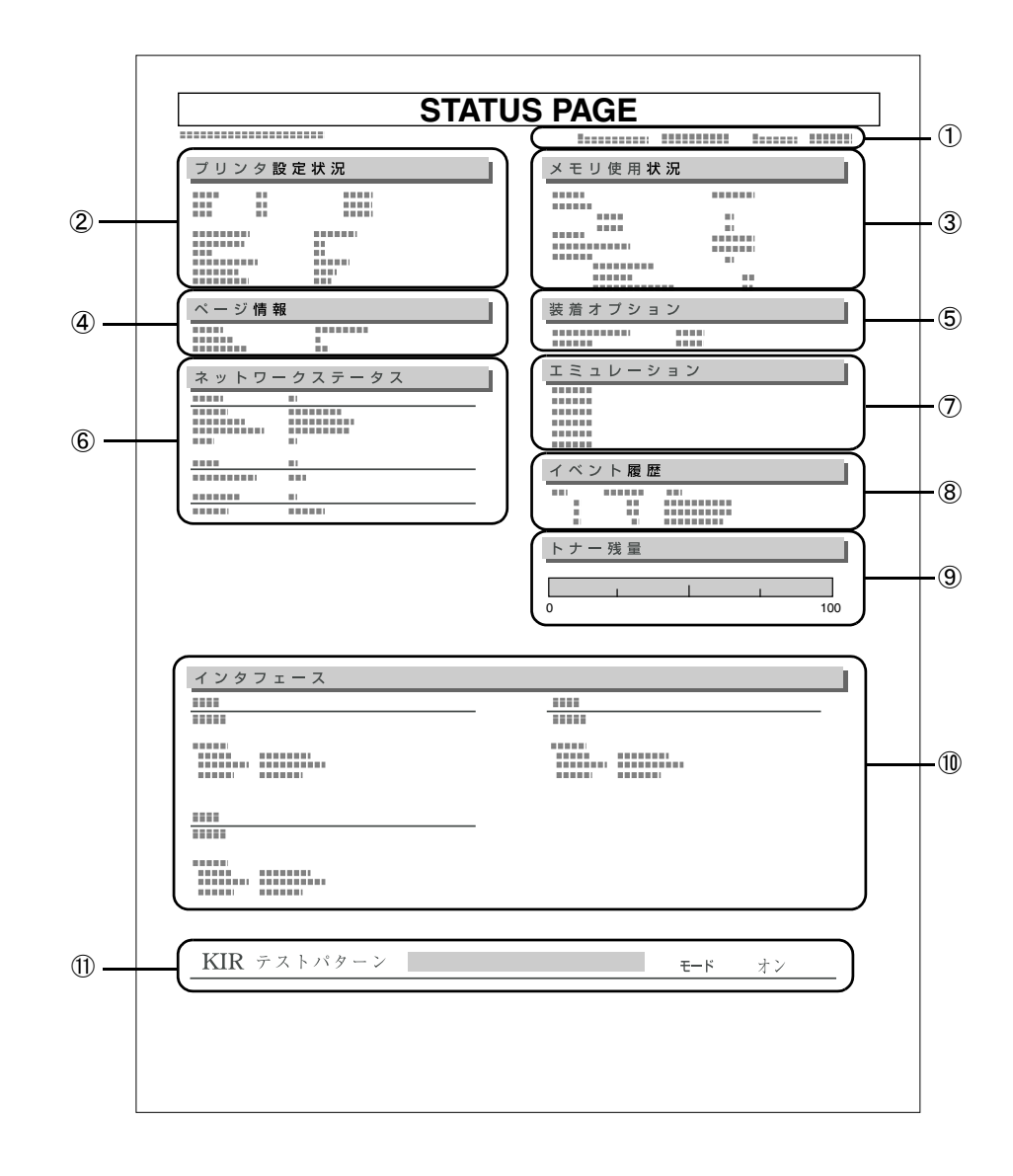

1 Firmware Version

ファームウェアのバージョンと発行日です。

2 本機設定状況

カセットにセットされている用紙サイズと用紙種類、主な設定項目についての情報 を表示します。

③ メモリー使用状況

本機に装着されている総メモリーと、現在使用可能なメモリー、および現在の RAM ディスクの状態が表示されます。

ページ情報

現在の解像度、設定印刷枚数、総印刷枚数を表示します。

- 5 装着オプション
  本機に装着されている、オプション機器の状態を表示します。
- ⑥ ネットワークステータス

プリンタにネットワークインタフェースカードを装着した場合は、IP アドレス、サ ブネットマスクアドレス、デフォルトゲートウェイアドレスを表示します。

⑦ エミュレーション

設定できる全エミュレーションを表示します。出荷時には PCL 6 エミュレーション に設定されています。

⑧ イベント履歴

KPDL エラー、メモリー関連のエラー、およびメモリーカード、ハードディスク、 RAM ディスク関連のエラーが発生した場合に、順番に3つまでが表示されます。最 後に起きたエラーはエラーログの先頭行に表示されます。エラーの処置方法につい ては、4 困ったときはを参照してください。本機の電源を切ると、エラー情報は消去 されます。

⑨ トナー残量

トナーコンテナの、およそのトナー残量を表示します。

11 インタフェース

本機に装着されているすべてのインタフェースと、それぞれのインタフェースに設定されているフォントおよびエミュレーションを表示します。

① KIR テストパターン

このテストパターンは KIR モードを調整するときに利用します。

## e-MPS 機能について

e-MPS (enhanced-Multiple Printing System)機能は、ジョブリテンション機能、仮想 メールボックス機能や電子ソート機能などを実現する印刷機能です。設定はプリンタド ライバより行います。プリンタドライバでの設定については、Printing System プリンタ ドライバ操作手順書をお読みください。

ご注意 e-MPS 機能を使用するには、オプションのハードディスクを本機に装着する必要があり ます。試し刷り後、保留モードとプライベートプリントモードは、RAM ディスクでも使 用できます。RAM ディスクを使用するには、メモリーの増設が必要な場合があります。

ジョブリテンション機能

ジョブリテンション機能は、本機のハードディスクに印刷データを保存し、必要なとき に印刷することができます。次の4種類のモードがあり、プリンタドライバから選択で きます。

| ジョブ<br>リテンション               | クイックコピー<br>モード                        | 試し刷り後、<br>保留モード                                                                                       | プライベート<br>プリントモード                                           | ジョブ保留<br>モード                                                                   |
|-----------------------------|---------------------------------------|----------------------------------------------------------------------------------------------------|-------------------------------------------------------------|--------------------------------------------------------------------------------|
| 機能                          | 本機の操作パネル<br>から、必要部数を<br>追加印刷できま<br>す。 | 複数部数の印刷の際、<br>1部だけ印刷出力しま<br>す。印刷の内容を確<br>認してから、残りを<br>印刷します。キャン<br>セルすることもでき<br>るので、用紙のムダ<br>が避けられます。 | 他人に見られたくな<br>い文書などを、アク<br>セスコードを入力し<br>てから印刷させるこ<br>とができます。 | ファックス送信用<br>紙などのフォーム<br>を本機に保存し、<br>必要なとき必要な<br>ものを必要な枚数<br>だけ印刷すること<br>ができます。 |
| アプリケーショ<br>ンソフトからの<br>印刷終了時 | 同時に印刷する                               | 同時に1部だけ印刷<br>する                                                                                       | 印刷しない                                                       | 印刷しない                                                                          |
| 印刷出力操作                      | 本機の操作パネル<br>から行う                      | 本機の操作パネルか<br>ら行う                                                                                      | 本機の操作パネルか<br>ら行う                                            | 本機の操作パネル<br>から行う                                                               |
| 初期印刷枚数                      | ド ライバから設定<br>した枚数(変更可<br>能)           | 試し刷り後の残り部<br>数(変更可能)                                                                                  | ドライバから設定し<br>た枚数(変更可能)                                      | 1(変更可能)                                                                        |
|                             | 32 (50 まで拡張<br>可能)                    | 32 (50 まで拡張可<br>能)                                                                                    | ハードディスク容量<br>に依存                                            | ハードディスクの<br>容量に依存                                                              |
| アクセスコード                     | 不要                                    | 不要                                                                                                    | 必要                                                          | 任意                                                                             |
| 印刷後のデータ                     | 保存                                    | 保存                                                                                                    | 消去                                                          | 保存                                                                             |
| 電源オフ時の<br>データ               | 消去                                    | 消去                                                                                                    | 消去                                                          | 保存                                                                             |

↑ 設定された数を超えると、古いジョブから順に削除されます。

設定方法は 1-27 ページのクイックコピーモード、1-28 ページの試し刷り後、保留モード、1-29 ページのプライベートプリント / ジョブ保留モードを参照してください。

#### ジョブ保留モード

ファックス送信用紙や、チェック表、オーダーフォームなどよく使うものを本機のハー ドディスクに保存しておいて、印刷することができます。複数部数の印刷の際など、 ハードディスクに保存したデータを印刷するため、印刷時間を短縮できます。

印刷時に、プリンタドライバでジョブの保存(「一時保存」または「恒久保存」)を選択 した場合は、ハードディスクに保存された文書データに、自動的にバーコードが割り当 てられます。これをコードジョブと呼びます。このバーコードを文書にも印刷したり、 ジョブリストにバーコードを印刷することもできます。

コードジョブには以下の2種類があります。

- 保存(恒久保存)コードジョブ
- 一時(一時保存) コードジョブ

ー時コードジョブは、ハードディスクの容量がなくなると古いデータから削除されま す。保存コードジョブは自動的には削除されません。印刷時に、プリンタドライバで選 択します。

設定方法は、1-25ページのジョブリテンション機能を参照してください。

#### 仮想メールボックス機能

仮想メールボックス機能は、印刷データをハードディスク内の仮想メールボックストレイに保存し、後で操作パネルから印刷することができます。また、CD-ROM に収録されている Printer Disk Manager を使用して印刷することもできます。

プリンタドライバからの印刷時に、すべての仮想メールボックストレイ、または選択した仮想メールボックストレイに、同時に文書を保存することができます。実際に出力する場合は、操作パネルで印刷したい文書データのあるメールボックス番号(トレイ)を 選択し、必要な文書データのみを印刷することができます。

最大 255 個の仮想メールボックスを使用でき、各メールボックスの収納枚数に制限はあ りません。全メールボックスの合計容量で制限されるので、ハードディスクの容量が許 す限り蓄積できます。

設定方法については、1-32 ページの**仮想メールボックス(VMB)機能**を参照してください。

ご注意 仮想メールボックス機能は、PCL6エミュレーション時のみ有効です。

### クイックコピーモード

このモードは、一度印刷した文書を追加印刷するモードです。

プリンタドライバでクイックコピーを設定して文書を印刷すると、同時にハードディス クに保存します。印刷が必要になったときに操作パネルから必要な枚数を再印刷するこ とができます。

ハードディスクに保存できる最大文書数は、初期設定で 32 個(e-MPS 詳細設定で最大 50 個まで変更可能)です。設定を変えるときは、1-34 ページのクイックコピーモード の最大保存件数設定を参照してください。設定された最大数を越えて書類を保存する と、古いジョブから順に新しいジョブに上書きされます。

本機の電源を切ると、このモードで保存したジョブは消去されます。

クイックコピーを使った印刷のしかた

最初にクイックコピーモードでジョブの印刷を行います。設定手順は Printing System ド ライバ操作手順書をお読みください。

- 1 [メニュー] キーを押してください。
- 2 「e-MPS >」が表示されるまで、[A] または [V] キー を押してください。

| e-MPS | > |
|-------|---|
|       |   |
|       |   |
|       |   |

>クイックコピージョブ

> クイックコピージョブ

コバヤシ

?コバヤシ

- **3** [>] キーを押してください。
- 4 「>クイックコピージョブ」が表示されるまで、[A]または[V]キーを押してください。プリンタドライバに入力したユーザ名が表示されます。(表示例では「コバヤシ」)
- **5** [実行] キーを押すと、ユーザ名の前に「?」が点滅します。
- 6 [∧] または [∨] キーを押して希望するユーザ名を表示 させてください。
- 7 [実行] キーを押してください。ユーザ名の下に、文書名 (ジョブ名) が表示され、文書名の前に「?」が点滅しま す。文書名は、プリンタドライバから入力します。

| >クイックコピージョブ |  |
|-------------|--|
| ?コバヤシ       |  |

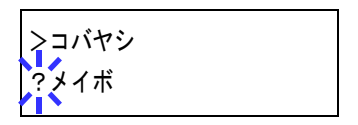

- 8 [∧] または [∨] キーを押して、希望する文書名を表示させてください。
- 9 [実行] キーを押してください。印刷枚数を増やす場合には [∧] キーを、減らす場合には [∨] キーで印刷枚数を 変更できます。

**>メイボ** 001 コピー

10 [実行] キーを押してください。設定した枚数を印刷します。

#### クイックコピー文書の削除

クイックコピーで保存されているジョブは、電源を切ると自動的に消去されますが、次 の手順で個別に消去できます。

- 1 前の項目の1から8の手順を行ってください。
- 2 削除する文書名を表示させて、[実行] キーを押してくだ さい。印刷枚数のカーソル(\_\_)が点滅します。
- 3 印刷枚数に「サクジョ」が表示されるまで [V] キーを押 してください。

| >メイボ |  |
|------|--|
| サクジョ |  |

001

**>メイボ** 

コピー

**4** [実行] キーを押してください。「データ ショリチュウデス」が表示され、指定した文書 が削除されます。

### 試し刷り後、保留モード

プリンタドライバで[試し刷り後、保留]を設定し、必要な部数を設定して印刷する と、本機は1部だけを出力し、文書データをハードディスクまたはRAMディスクに保 存します。残りの部数を印刷するときは操作パネルから印刷します。その際、印刷枚数 を変更することもできます。

本機の電源を切ると、このモードで保存したジョブは消去されます。

#### 保留されている残り部数の印刷のしかた

印刷手順は、クイックコピーと同じです。1-27ページの**クイックコピーを使った印刷の** しかたを参照してください。

# プライベートプリント / ジョブ保留モード

プライベートプリントは、印刷の際にドライバから設定したアクセスコードと同じ4桁の数字を、操作パネルから入力して印刷出力を可能にする機能です。データは印刷後に 消去されます。

ジョブ保留モードはアクセスコードは使用せず、印刷出力後は印刷データをハードディ スクまたは RAM ディスクに保持します。それぞれのドライバの設定方法は、Printing System ドライバ操作手順書をお読みください。

プライベートプリントおよびジョブ保留の印刷のしかた

- 1 [メニュー] キーを押してください。
- 2 「e-MPS >」が表示されるまで、[Λ] または [V] キー を押してください。
- **3** [>] キーを押してください。
- 4 「>コジン / ホゾンジョブ」が表示されるまで、[∧] また は [V] キーを押してください。プリンタドライバに入力 したユーザ名が表示されます。(表示例では「コバヤシ」 と入力した場合)
- 5 [実行] キーを押すと、ユーザ名の前に「?」が点滅しま す。
- 6 [∧] または [∨] キーを押して希望するユーザ名を表示 させてください。
- 7 [実行] キーを押してください。ユーザ名の下に、文書名 (ジョブ名)が表示され、文書名の前に「?」が点滅しま す。文書名は、プリンタドライバから入力します。(表示 例では「ジュウショロク」と入力した場合)
- **8** [∧] または [∨] キーを押して希望する文書名を表示させてください。
- 9 [実行] キーを押してください。プリンタドライバで入力 したアクセスコードを入力し、[実行] キーを押してくだ さい。

| >ジュウショロク |              |
|----------|--------------|
| ID       | 000 <u>0</u> |

アクセスコードの入力は [<] または [>] キーを押して 変更する桁にカーソルを移動させ、[A] または [V] キーを押して数値を変更してく ださい。

| e-MPS | > |
|-------|---|
|       |   |

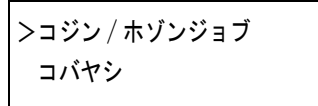

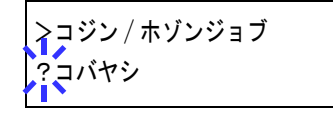

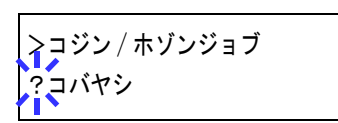

>コバヤシ ジュウショロク

10 印刷枚数を増やす場合には [∧] キーを、減らす場合には
 [∨] キーを押して印刷枚数を変更できます。

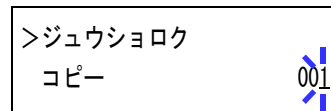

11 [実行] キーを押してください。設定した枚数を印刷します。

# 保存ジョブの削除

保存されているジョブは、次の手順で個別に消去できます。また、プライベートプリン トモードで保存されているジョブは、印刷後や電源を切ると自動的に消去されますが、 ジョブ保留モードで保存したジョブは消去されません。

- 1 前の項目の1から8の手順を行ってください。
- 2 削除する文書名を表示させて、[実行] キーを押してください。アクセスコードを入力して、[実行] キーを押してください。

| >ジュウショロク | . 1           |
|----------|---------------|
| コピー      | 00 <u>1</u> ] |

3 印刷枚数に「サクジョ」が表示されるまで [V] キーを押 してください。

| >ジュウショロク |  |
|----------|--|
| サクジョ     |  |

4 [実行] キーを押してください。指定した文書が削除されます。

### コードジョブ(保存コードジョブ)リストの印刷

ハードディスクに保存されている(恒久)保存コードジョブリストを印刷することがで きます。

- **1** [メニュー] キーを押してください。
- 2 「e-MPS >」が表示されるまで、[∧] または [V] キーを押してください。
- **3** [>] キーを押してください。
- 4 「>コードジョブリスト ノ インサツ」が表示されるまで、[A] または [V] キーを押してください。
- 5 [実行] キーを押すと、「?」が表示されます。

| e-MPS | > |
|-------|---|
|       |   |

>コードジョブリストノ インサツ

>コードジョブリストノ インサツ ?

6 もう一度、[実行] キーを押してください。「データ ショリチュウデス」が表示され、次 のようなコードジョブリストが印刷されます。

# コードジョブリストの印刷例

|  |  | <b>.</b> |  |
|--|--|----------|--|

#### 仮想メールボックス(VMB)機能

仮想メールボックス(VMB)機能は、ジョブを仮想のメールボックスに保存する機能で す。保存されたジョブは、操作パネルを使用して出力するまでは印刷されません。

また、最大 255 個まで使用できます。各メールボックスの収納枚数に制限はありません。全メールボックスの合計容量で制限されるため(2 GB ハードディスクの場合、初期 設定は 300 MB)、ハードディスクの容量が許す限り蓄積できます。

仮想メールボックスに蓄積されたデータは、印刷後は消去されます。印刷中に**[キャン セル**]キーを押して印刷を中止した場合は、蓄積されたジョブ全体を印刷しなければ、 削除されません。

#### 仮想メールボックス蓄積データの印刷

- 1 [メニュー] キーを押してください。
- 2 「e-MPS >」が表示されるまで、[∧] または [V] キーを押してください。

| e-MPS | > |
|-------|---|
|       |   |

- **3** [>] キーを押してください。
- 4 「> VMB データ / インサツ」が表示されるまで、[∧] または [V] キーを押してください。VMBトレイ番号 (メールボックス番号)が表示されます。
- **5** [実行] キーを押すと、VMB トレイ番号のあとに「?」が 点滅します。

> VMB データ ノ インサツ トレイ 010?

> VMB データ ノ インサツ

トレイ 010:

- 6 [∧] または [V] キーを押して、希望するトレイ番号(メールボックス番号)を表示 させてください。
- 7 [実行] キーを押してください。仮想メールボックス内の文書データを印刷します。印 刷した文書データは消去されます。

>

### 仮想メールボックスリストの印刷

現在設定されている仮想メールボックスのトレイ番号(メールボックス番号)、蓄積 データの有無、データサイズなどのリストを印刷します。

- **1** [メニュー] キーを押してください。
- 2 「e-MPS >」が表示されるまで、[∧] または [V] キーを押してください。
- **3** [>] キーを押してください。
- 4 「> VMB リスト ノ インサツ」が表示されるまで、[A] または [V] キーを押してください。
- 5 [実行] キーを押すと、「?」が表示されます。

| >VMBリストノ |
|----------|
| インサツ     |

> VMB リストノ インサツ?

e-MPS

6 もう一度、[実行] キーを押してください。仮想メールボックスリストが印刷されます。 データが蓄積されている仮想メールボックス(トレイ)には、トレイ番号の前に郵便箱 のマーク(①)が表示されます。

# 仮想メールボックスリストの印刷例

|    |    | = |     |  |
|----|----|---|-----|--|
|    |    |   |     |  |
|    |    |   |     |  |
|    | == |   | ==: |  |
| == |    |   | ==: |  |
| == |    |   | ==: |  |
|    |    |   |     |  |

### e-MPS 詳細設定

ハードディスクに保存できる最大文書件数などを含む、次の項目を変更することができ ます。

- クイックコピーモードの最大保存件数設定
- 一時コードジョブの合計保存容量設定
- 保存コードジョブの合計保存容量設定
- 仮想メールボックス(VMB)の合計保存容量設定

#### クイックコピーモードの最大保存件数設定

- 1 [メニュー] キーを押してください。
- 2 「e-MPS >」が表示されるまで、[∧] または [V] キーを押してください。
- **3** [>] キーを押してください。
- 4 「> e-MPS ショウサイセッテイ >」が表示されるまで、
  [A] または [V] キーを押してください。
- 5 [>] キーを押してください。
- 「>>クイックコピージョブ ノ コスウ」が表示されるまで、「A」または[V]キーを押してください。
- **7** [実行] キーを押してください。カーソル(\_\_)が点滅します。
- **8** [∧] または [∨] キーを押すとカーソルが点滅している位置の数値が増減します。設定値は0~50です。[>] または [<] キーを押すとカーソルが左右に移動します。
- 9 希望の最大保存件数を表示させて、[実行]キーを押してください。
- **10** [メニュー] キーを押してください。メッセージディスプレイは「プリント デキマス」 に戻ります。

e-MPS >

>e-MPS > ショウサイセッテイ

| >>クイックコピージョブ |    |
|--------------|----|
| ノコスウ         | 32 |

>>クイックコピージョブ ノコスウ

>

#### 一時コードジョブの合計保存容量設定

ハードディスクに保存する一時コードジョブの合計容量(上限)を設定します。実際に 使用できる容量は、ハードディスクの空き容量までとなります。

- **1** [メニュー] キーを押してください。
- 2 「e-MPS >」が表示されるまで、[∧] または [V] キーを押してください。
- **3** [>] キーを押してください。
- 4 「> e-MPS ショウサイセッテイ >」が表示されるまで、
  [A] または [V] キーを押してください。
- 5 [>] キーを押してください。
- 「>>イチジコードジョブ ノサイズ」が表示されるまで、
  [A] または [V] キーを押してください。初期設定では、
  装着したハードディスクの容量の約 1/6 の値が設定されます。例えば 2 GB のハードディスクの場合は、300 MB になります。
- **7** [実行] キーを押してください。カーソル(\_\_) が点滅します。

| >>イチジコードジョブ |        |
|-------------|--------|
| ノ サイズ       | 0300MB |

| >>イチジコードジョブ |              |             |
|-------------|--------------|-------------|
| ノ サイズ       | 030 <u>0</u> | <u>)</u> MB |

- 8 [∧] または [∨] キーを押すとカーソルが点滅している位置の数値が増減します。設定値は0~9999です。(実際に割り当てられる最大容量はハードディスクの空き容量までとなります。) [>] または [<] キーを押すとカーソルが左右に移動します。</p>
- **9** 希望の一時コードジョブの保存容量を表示させて、[実行] キーを押してください。
- **10** [メニュー] キーを押してください。メッセージディスプレイは「プリント デキマス」 に戻ります。

| e-MPS | > |
|-------|---|
|       |   |

> e-MPS

ショウサイセッテイ

## 保存コードジョブの合計保存容量設定

ハードディスクに保存する保存(恒久保存)コードジョブの合計容量(上限)を設定し ます。ただし、実際に使用できる容量は、ハードディスクの空き容量までとなります。

- **1** [メニュー] キーを押してください。
- 2 「e-MPS >」が表示されるまで、[∧] または [V] キー を押してください。
- **3** [>] キーを押してください。
- 4 「> e-MPS ショウサイセッテイ >」が表示されるまで、
  [A] または [V] キーを押してください。
- 5 [>] キーを押してください。
- 「>>ホゾンコードジョブ ノサイズ」が表示されるまで、
  [A] または [V] キーを押してください。初期設定では、
  装着したハードディスクの容量の約 1/6 の値が設定されます。例えば、2 GB のハードディスクの場合は、300 MB になります。
- **7** [実行] キーを押してください。カーソル(\_\_) が点滅します。

| e-MPS | > |
|-------|---|
|       |   |
|       |   |

| > e-MPS   | > |
|-----------|---|
| ショウサイセッテイ |   |

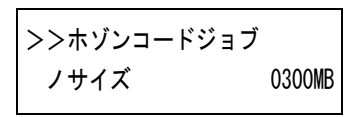

| >>ホゾンコードジョブ |                 |
|-------------|-----------------|
| ノサイズ        | 030 <u>0</u> MB |

- 8 [∧] または [∨] キーを押すとカーソルが点滅している位置の数値が増減します。設定値は0~9999です。(実際に割り当てられる最大容量はハードディスクの空き容量までとなります。) [>] または [<] キーを押すとカーソルが左右に移動します。</p>
- **9** 希望の保存コードジョブの使用領域を表示させて、**[実行]**キーを押してください。
- **10** [メニュー] キーを押してください。メッセージディスプレイは「プリント デキマス」 に戻ります。

仮想メールボックス(VMB)の合計保存容量設定

ハードディスクに保存する仮想メールボックスの合計容量(上限)を設定します。最大 容量は、ハードディスクの空き容量までです。

- **1** [メニュー] キーを押してください。
- 2 「e-MPS >」が表示されるまで、[∧] または [V] キー を押してください。
- **3** [>] キーを押してください。
- 4 「> e-MPS ショウサイセッテイ >」が表示されるまで、
  [A] または [V] キーを押してください。
- 5 [>] キーを押してください。
- 「>> VMB / サイズ」が表示されるまで、[A] または
  [V] キーを押してください。初期設定では、装着したハードディスクの容量の約 1/6 の値が設定されます。例えば2 GB のハードディスクの場合は、300 MB になります。
- **7** [実行] キーを押してください。カーソル(\_\_) が点滅します。

| e-MPS | > |
|-------|---|
|       |   |

| > e-MPS   | > |
|-----------|---|
| ショウサイセッテイ |   |

| > e-MPS   | > |
|-----------|---|
| ショウサイセッテイ |   |

| >> VMB ノサイズ |    |
|-------------|----|
| 0300        | MB |

| >> VMB ノサイズ           |  |
|-----------------------|--|
| 030 <mark>0</mark> MB |  |

- 8 [∧] または [∨] キーを押すとカーソルが点滅している位置の数値が増減します。設定値は0~9999です。(実際に割り当てられる最大容量はハードディスクの空き容量までとなります。) [>] または [<] キーを押すとカーソルが左右に移動します。</p>
- 9 希望の仮想メールボックス (VMB) の使用領域を表示させて、[実行] キーを押してく ださい。
- **10** [メニュー] キーを押してください。メッセージディスプレイは「プリント デキマス」 に戻ります。

# インタフェースの各種設定

本機はパラレルインタフェース、USB インタフェースを装備しています。さらに必要に 応じてオプションのネットワークインタフェースカードを装着することができます。

エミュレーションなどの本機の環境は、これらの各インタフェースごとに独立して設定 することができます。次の手順で、設定するインタフェースを選択してください。

# 参考 ここでの選択は、データを受信するインタフェースを選ぶものではありません。データ を受信するインタフェースは自動的に切り替わります。

## パラレルインタフェースモードの設定

本機のパラレルインタフェースは双方向および高速モードに対応しています。通常は、 初期設定の「**ジドウ」**のままで使用してください。

インタフェースの詳細については付録 B インタフェースを参照してください。インタフェースの設定を変更した場合は、本機を再起動するか、一度電源を切ってください。 その後にこの設定が有効になります。再起動の方法は、1-107ページの再起動を参照し てください。

- 1 [メニュー] キーを押してください。
- 2 「インタフェース >」が表示されるまで、[A]または[V]キーを押してください。 「パラレル」、「USB」、または「オプション」(ネットワークインタフェース)のうち、現 在選択されているインタフェースを示します。
- 3 [実行] キーを押すと、「?」が点滅します。
  「パラレル」が表示されていない場合は、[A] または
  [V] キーを押して「パラレル」を表示させてください。

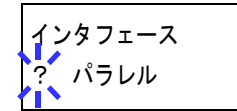

- **4** もう一度、[実行] キーを押してください。
- 5 [>] キーを押してください。メッセージディスプレイにモードの設定が表示されます。
- 6 [実行] キーを押すと、「?」が点滅します。

| >パラレルインタフェース |
|--------------|
| ? ジドウ        |

7 [∧] または [∨] キーを押して希望するモードを表示させて、[実行] キーを押してください。表示されるモードは次のとおりです。初期設定は「ジドウ」です。
 ジドウ

ニブル(コウソク) ノーマル コウソク

8 [メニュー] キーを押してください。メッセージディスプレイは「**プリント デキマス」** に戻ります。

## ネットワークインタフェースの各種設定

本プリンタで対応しているネットウェアや TCP/IP などを使用するためには、オプションのネットワークインタフェースカードをプリンタに装着し、ここで説明する設定を行う必要があります。

オプションのネットワークカードに関する詳細は、ネットワークインタフェースカードの使用説明書を参照してください。

- **1** [メニュー] キーを押してください。
- 2 「インタフェース >」が表示されるまで、[A]または [V] キーを押してください。 「パラレル」(初期設定)、「USB」、または「オプション」(ネットワークインタフェース) のうち、現在選択されているインタフェースを示します。
- 3 [実行] キーを押すと、「?」が点滅します。

| インタフェース<br>? パラレル |
|-------------------|
|-------------------|

**4** [∧] または [V] キーを押して「**オプション」**を表示さ せてください。

| インタフェース |  |
|---------|--|
| ? オプション |  |

5 もう一度、[実行] キーを押してください。

6 [>] キーを押してください。[∧] または [∨] キーを押すごとに次のように表示が変わります。次の説明を参考にして、設定を行ってください。

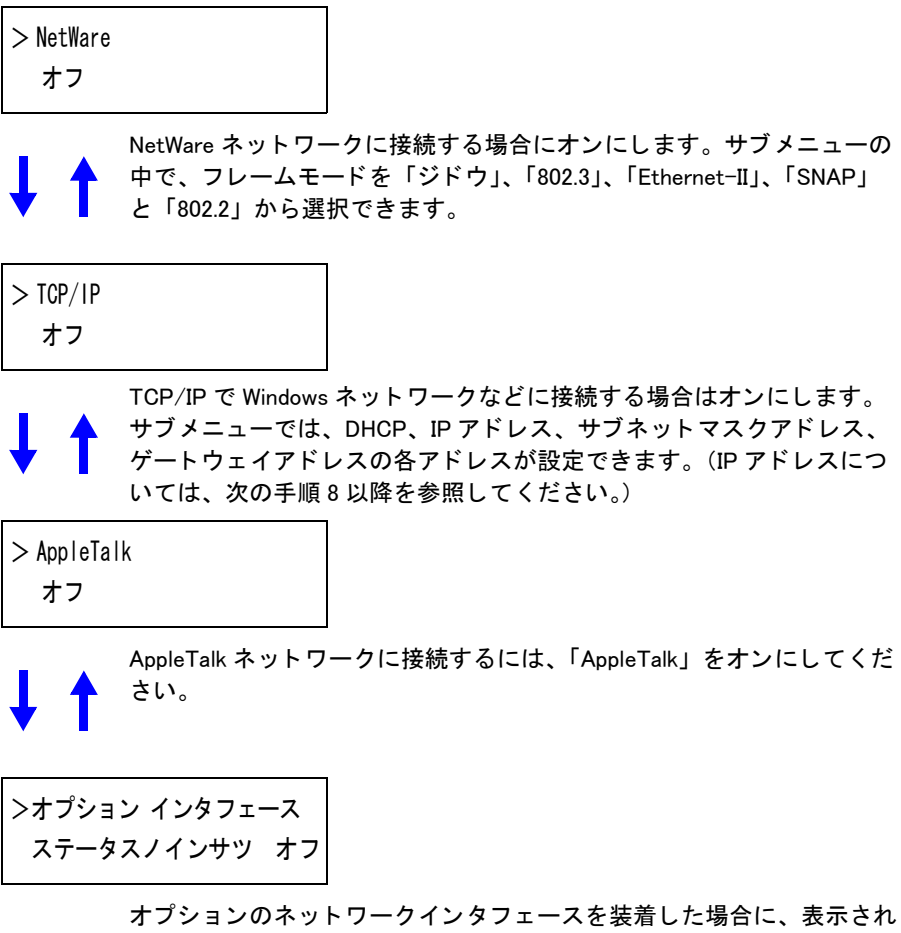

- ます。
- 7 ここでは例としてネットワークに本機を接続するために、 TCP/IPプロトコルを有効にする手順を説明します。同様 の手順で「NetWare」や「AppleTalk」を選択することがで きます。

> TCP/IP > オン

「TCP/IP」が「オフ」の場合は、[実行] キーを押し、[A] または [V] キーで「オン」 を選択して、もう一度[実行] キーを押してください。 8 [>] キーを押してください。[∧] または [V] キーを押すごとに次のように表示が変わります。

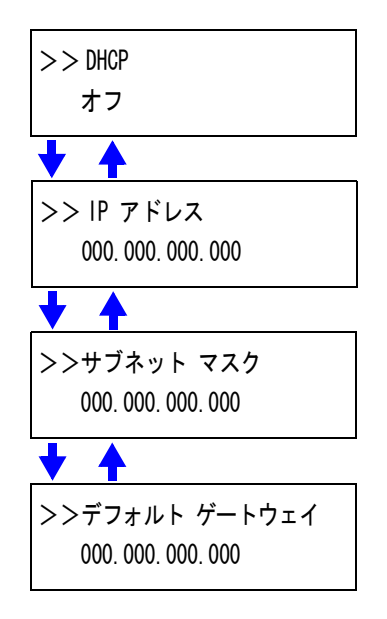

9 設定する項目を表示させ [実行] キーを押してください。
 「DHCP」を設定中は、「?」が点滅します。「IP アドレス」
 や「サブネット マスク」、「デフォルト ゲートウェイ」の
 設定中は、カーソル(\_)が点滅します。

>>サブネット マスク 000.000.000.00<u>0</u>

**10** 「DHCP」の設定は、[A] または [V] キーで「オン」または「オフ」を選択してくだ さい。

「IP アドレス」や「サブネット マスク」、「デフォルト ゲートウェイ」の設定は、[A] または [V] キーで、カーソルが点滅している場所の数字(000 から 255)を変更して ください。[<] または [>] キーを使ってカーソルを左右に移動させることができま す。

設定するネットワークアドレスは、ネットワーク管理者に確認してください。

- 11 [実行] キーを押してください。
- **12** [メニュー] キーを押してください。メッセージディスプレイは「プリント デキマス」 に戻ります。

#### ネットワークステータスページの印刷

ステータスページを印刷した際に、続けてネットワークステータスページも印刷するこ とができます。ネットワークステータスページでは、ネットワークインタフェースの ファームウェアバージョンやネットワークアドレス、ネットワークプロトコル等の情報 を確認することができます。初期設定は「**オフ**」(印刷しない)です。

参考 オプションのネットワークインタフェースカードによっては、ネットワークステータス ページを印刷しない場合があります。詳細はネットワークインタフェースカードの使用 説明書を参照してください。

次の手順で設定してください。

- **1** [メニュー] キーを押してください。
- 「インタフェース >」が表示されるまで、[A] または
  [V] キーを押してください。
- 3 [実行] キーを押すと、「?」が点滅します。
- 4 [∧] または [∨] キーを押して、「オプション」を表示させてください。
- 5 もう一度、[実行] キーを押してください。「?」が消えます。
- 6 [>] キーを押し、次に [A] または [V] キーを押して、
  「>オプション インタフェース ステータス / インサツ」
  を表示させてください。現在の状態が表示されます。
- 7 [実行] キーを押してください。「?」が点滅します。
- 8 [A] または [V] キーを使って「オン」または「オフ」 を選択してください。
- **9** [実行] キーを押してください。
- **10** [メニュー] キーを押してください。メッセージディスプレイは「プリント デキマス」 に戻ります。

| インタフェース | × > |
|---------|-----|
| パラレル    |     |

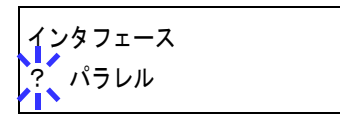

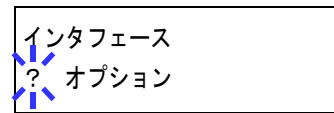

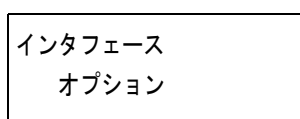

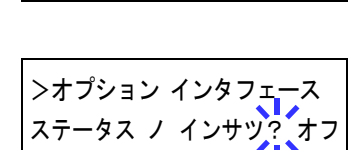

>オプション インタフェース

ステータス ノ インサツ オフ

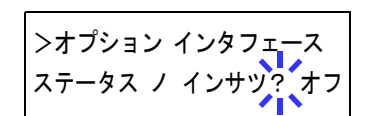

「オン」に設定した場合、ステータスページを印刷すると、続けてネットワークステー タスページが印刷されます。ステータスページの印刷方法については、1-22ページのス テータスページの印刷を参照してください。

| NETWOR | K STATUS PA | GE |
|--------|-------------|----|
|        |             |    |
|        |             |    |
|        |             |    |
|        |             |    |
| <br>   |             |    |
| <br>   |             |    |
| <br>   |             |    |
|        |             |    |
|        |             |    |
| <br>   |             |    |
| <br>   |             |    |
| <br>   |             |    |
| <br>   |             |    |
| <br>   |             |    |
| <br>   |             |    |
|        |             |    |
| <br>   |             |    |
| <br>   |             |    |
| <br>   |             |    |
|        |             |    |
| <br>   |             |    |
| <br>   |             |    |
| <br>   |             |    |
|        |             |    |
|        |             |    |
|        |             |    |
|        |             |    |
|        |             |    |
|        |             |    |
|        | _           |    |
|        |             |    |

# ネットワークステータスページの印刷例

# エミュレーションの設定

# エミュレーションモードの選択

エミュレーションの選択は、次の手順で行ってください。

- **1** [メニュー] キーを押してください。
- 2 「エミュレーション >」が表示されるまで、[∧] または [V] キーを押してください。 現在選択されているエミュレーションが表示されます。
- **3** [実行] キーを押すと、「?」が点滅します。

| ∓ミュ   | レーション |  |
|-------|-------|--|
| ? PCL | 6     |  |

4 [A] または [V] キーを押して、希望するエミュレーションを表示させてください。
 次のエミュレーションが選択できます。初期設定は「PCL6」です。「KPDL」および「KPDK(ジドウ)」は、オプションの KPDL3 アップグレードキット UG-15 を装着しているときに表示されます。

PCL 6 KPDL KPDL (ジドウ) PC-PR201/ 65A IBM 5577 EPSON VP-1000 FMPR-359F1

- 5 [実行] キーを押してください。
- 6 [メニュー] キーを押してください。メッセージディスプレイは「プリント デキマス」 に戻ります。

#### FMPR-359F1 のモード選択

エミュレーションの選択で「FMPR-359F1」を選択した場合は、サブメニューでさらに FM モードか、F9450 モードのどちらかを選択してください。初期設定は「FM」です。

- **1** 1-44ページのエミュレーションモードの選択1~5の手順を 進み、[>] キーを押してください。
- **2** [実行] キーを押すと、「?」が点滅します。

| ĺ |  |
|---|--|
|   |  |
|   |  |

>FMPR モード

FM

? FM

**3** [∧] または [∨] を押して、「FM」または「F9450」のどちらかを選択してください。

| r r9400 |
|---------|
|         |

- 4 [実行] キーを押してください。
- **5** [メニュー] キーを押してください。メッセージディスプレイは「プリントデキマス」 に戻ります。

## 「KPDL(自動)」の代替エミュレーションの選択

「KPDL(ジドウ)」エミュレーションを選択すると、印刷するデータに応じて KPDL と 代替エミュレーションを自動的に切り替えます。初期設定の代替エミュレーションは 「PCL 6」です。代替エミュレーションの変更は、次の手順で行ってください。

**1** 1-44ページのエミュレーションモードの選択1~5の手順を 進み、[>] キーを押してください。

エミュレーション KPDL(ジドウ)

>

- 2 [∧] または [V] キーを押して「>ダイガエ エミュレーション」サブメニューを表示 させてください。現在設定されている代替エミュレーション名も表示されます。
- **3** [実行] キーを押すと、「?」が点滅します。

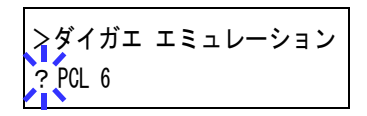

- **4** [∧] または [V] キーを押して、設定したいエミュレーションを選択してください。
- 5 [実行] キーを押してください。
- 6 [メニュー] キーを押してください。メッセージディスプレイは「プリント デキマス」 に戻ります。

#### KPDL エラーの印刷

KPDL(オプション)エミュレーションモードで印刷中に、エラーが発生した際にその 内容を印刷します。初期設定は、印刷しない設定(オフ)です。KPDLエラーを印刷す るには、次の手順で設定を変更してください。

**1** 1-44ページのエミュレーションモードの選択1~5の手順を 進み、[>] キーを押してください。

エミュレーション > KPDL

2 「> KPDL エラー / インサツ」が表示されていないときは、
 [A] または [V] キーを押して表示させてください。

>KPDLエラー ノ インサツ オフ

- **3** [実行] キーを押すと、「?」が点滅します。
- 4 [∧] または [V] キーを押して、「オン」を表示させてから、[実行] キーを押してください。

| >KPDL エラー ノ インサツ |  |
|------------------|--|
| ? オン             |  |

**5** [メニュー] キーを押してください。メッセージディスプレイは「プリント デキマス」 に戻ります。

# 初期フォントの設定

現在選択されているインタフェースの初期フォント(ANK フォントおよび漢字フォント)を選択することができます。本機内蔵フォントだけでなく、本機のメモリーにフォントをダウンロードしている場合や、メモリーカードやハードディスクにフォントがある場合は、初期フォントとして設定することができます。また、フォントの太さ、サイズ、ピッチなども設定できます。

## ANK フォントの選択

初期設定の ANK フォントの選択は、次の手順で行います。

- **1** [メニュー] キーを押してください。
- 2 「フォント >」が表示されるまで、[∧] または [V] キーを押してください。
- **3** [>] キーを押してください。
- 4 「> ANK フォント >」が表示されるまで、[A] または
  [V] キーを押してください。
- 5 [実行]キーを押すと、「?」が点滅します。
- 6 [∧] または [∨] キーを押して、本機の内蔵フォントを選択する場合は「ヒョウジュン」を、内蔵以外のフォントを選択する場合は「オプション」を選択してください。内蔵以外のフォントが存在しない場合、「オプション」は表示されません。
- 7 [実行] キーを押してください。

=24 mm

+ -

8 [>] キーを押してください。フォント番号が表示されま す。

フォント番号の前に表示されるアルファベットは、フォン トの在処や種類によって次のように表示されます。

| 衣示 | 記明                          |  |  |
|----|-----------------------------|--|--|
| I  | 本機内蔵欧文フォント                  |  |  |
| IJ | 本機内蔵日本語フォント                 |  |  |
| S  | 欧文ダウンロードフォント                |  |  |
| SJ | 日本語ダウンロードフォント               |  |  |
| М  | メモリーカード内の欧文フォント             |  |  |
| MJ | メモリーカード内の日本語フォント            |  |  |
| Н  | RAM ディスクまたはハードディスク内の欧文フォント  |  |  |
| HJ | RAM ディスクまたはハードディスク内の日本語フォント |  |  |

| フォント | > |
|------|---|
|      |   |

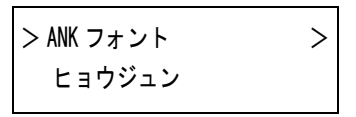

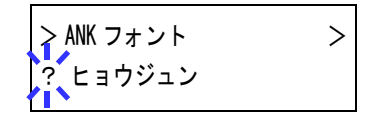

>> 1000
9 [実行] キーを押すと、「?」が点滅します。

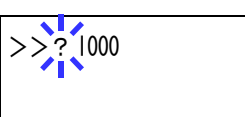

- 10 [∧] または [V] キーを押して、希望のフォント番号を表示させてください。内蔵 フォントの番号は A-2 ページの内蔵フォント一覧および 1-56 ページのフォントリスト の印刷を参照してください。
- 11 希望のフォント番号を表示させて、[実行]キーを押してください。
- **12** [メニュー] キーを押してください。メッセージディスプレイは「プリント デキマス」 に戻ります。

1-49

>

>

# Courier/Letter Gothic フォントの太さ選択

このメニューでは、Courier/Letter Gothic フォントの太さを、2種類から選択できます。 ここでは、Courier フォントの太さを変える例を説明します。

- 1 [メニュー] キーを押してください。
- 2 「フォント >」が表示されるまで、[∧] または [V] キーを押してください。
- **3** [>] キーを押してください。
- 4 「> ANK フォント >」が表示されるまで、[A] または
   [V] キーを押してください。
- **5** 「ヒョウジュン」が表示されていることを確認して [>] キーを押してください。
- 6 「>> Courier」が表示されるまで、[∧] または [V] キーを押してください。Letter Gothic フォントの太さを変 える場合は、「>> Letter Gothic」を表示させてください。
- 7 [実行] キーを押すと、「?」が点滅します。
- **8** [A] または [V] キーで「**ヒョウジュン**」または「**フトイ**」を選択してください。
- **9** [実行] キーを押してください。
- **10** [メニュー] キーを押してください。メッセージディスプレイは「プリント デキマス」 に戻ります。

フォント

> ANK フォント

>> Courier

ヒョウジュン

ヒョウジュン

| ーを押してください。 |  |
|------------|--|

| >> Courier |  |
|------------|--|
| ? ヒョウジュン   |  |

## ANK フォントのサイズ設定

初期フォントに設定した ANK フォントのサイズを設定します。初期フォントを Courier フォントまたは Letter Gothic フォントに設定している場合は、このメニューは表示され ずに文字ピッチの設定が表示されます。

- 1 [メニュー] キーを押してください。
- 2 「フォント >」が表示されるまで、[A]または[V] キーを押してください。
- **3** [>] キーを押してください。
- 4 「> ANK フォント >」が表示されるまで、[A] または
   [V] キーを押してください。
- 5 [>] キーを押してください。
- 6 「>>サイズ」が表示されるまで、[∧] または [V] キー を押してください。
- 7 [実行] キーを押すと、カーソル(\_\_)が点滅します。
- 8 カーソルが点滅している位置で、[∧] または [∨] キーを押すと数値が増減します。 0.25 ポイントごとに4~999.75 ポイントの範囲で設定できます。[<] または [>] キーを押すとカーソルを左右に移動できます。
- 9 希望のサイズを表示させて、[実行] キーを押してください。
- **10** [メニュー] キーを押してください。メッセージディスプレイは「プリント デキマス」 に戻ります。

| フォント | > |
|------|---|
|      |   |

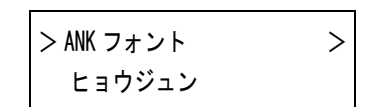

| >>サイズ       |  |
|-------------|--|
| 012.00 ポイント |  |

| >>+   | イズ     |
|-------|--------|
| 012.0 | 0 ポイント |

1-51

# Courier/LetterGothic フォントの文字ピッチの設定

Courier または Letter Gothic フォントの文字ピッチの設定ができます。

- 1 [メニュー] キーを押してください。
- 2 「フォント >」が表示されるまで、[∧] または [V] キーを押してください。
- **3** [>] キーを押してください。
- 4 「> ANK フォント >」が表示されるまで、[A] または
   [V] キーを押してください。
- 5 「**ヒョウジュン」**が表示されていることを確認して [>] キーを押してください。
- 6 「>>ピッチ」が表示されるまで、[A] または [V] キーを押してください。
- 7 [実行] キーを押すと、カーソル(\_\_)が点滅します。
- 8 カーソルが点滅している位置で、[A] または [V] キーを押すと数値が増減します。
   0.01 cpi 毎に 0.44 ~ 99.99 cpi の範囲で設定できます。[<] または [>] キーを押すと カーソルを左右に移動できます。
- 9 希望のサイズを表示させて、[実行] キーを押してください。
- **10** [メニュー] キーを押してください。メッセージディスプレイは「プリント デキマス」 に戻ります。

| フォント | > |
|------|---|
|      |   |

| > ANK フォント | > |
|------------|---|
| ヒョウジュン     |   |

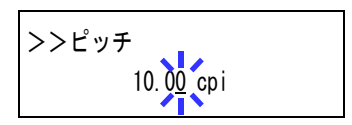

10.00 cpi

>>ピッチ

### 漢字フォントの設定

初期設定の漢字フォントの選択は、次の手順で行います。

- 1 [メニュー] キーを押してください。
- 2 「フォント >」が表示されるまで、[∧] または [V] キーを押してください。
- **3** [>] キーを押してください。
- 4 「>カンジフォント>」が表示されるまで、[∧] または[V] キーを押してください。
- **5** [実行] キーを押すと、「?」が点滅します。

| フォント | > |
|------|---|
|      |   |

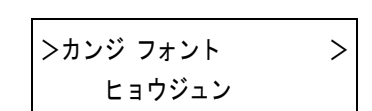

| >カンジ フォント | > |
|-----------|---|
| ? ヒョウジュン  |   |

- 6 [∧] または [V] キーを押して、本機の内蔵フォントを選択する場合は「ヒョウジュン」を、内蔵以外のフォントを選択する場合は「オプション」を選択してください。内蔵以外のフォントが存在しない場合、「オプション」は表示されません。
- 7 [実行] キーを押してください。
- **8** [>] キーを押してください。フォント番号が表示されます。

>> IK01

フォント番号の前に表示されるアルファベットは、フォン トの在処や種類によって次のように表示されます。

| 表示 | 説明                       |
|----|--------------------------|
| IK | 本機内蔵フォント                 |
| SK | ダウンロードフォント               |
| МК | メモリーカード内のフォント            |
| нк | RAM ディスクまたはハードディスク内のフォント |

- **9** [実行] キーを押すと、「?」が点滅します。
- 10 [∧] または [V] キーを押して、希望のフォント番号を表示させてください。内蔵 フォントの番号は A-2 ページの内蔵フォント一覧および 1-56 ページのフォントリスト の印刷を参照してください。
- 11 希望のフォント番号を表示させて、[実行]キーを押してください。
- **12** [メニュー] キーを押してください。メッセージディスプレイは「プリント デキマス」 に戻ります。

1-53

# 漢字フォントサイズの設定

前項で初期フォントに設定した漢字フォントのサイズを設定します。

- 1 [メニュー] キーを押してください。
- 2 「フォント >」が表示されるまで、[∧] または [V] キーを押してください。
- **3** [>] キーを押してください。
- 4 「>カンジフォント>」が表示されるまで、[A]または
   [V]キーを押してください。
- 5 [>] キーを押してください。
- 6 「>>サイズ」が表示されるまで、[A] または [V] キー を押してください。
- 7 [実行] キーを押すと、カーソル(\_\_)が点滅します。
- 8 カーソルが点滅している位置で、[∧]または [∨] キーを押すと数値が増減します。 0.25 ポイント毎に4~999.75 ポイントの範囲で設定できます。[<]または [>] キー を押すとカーソルを左右に移動できます。
- 9 希望のサイズを表示させて、[実行] キーを押してください。
- **10** [メニュー] キーを押してください。メッセージディスプレイは「プリント デキマス」 に戻ります。

| フォント | > |
|------|---|
|      |   |

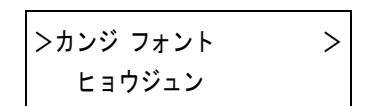

>>サイズ 010.0<u>0</u>ポイント /I/

>>サイズ

010.00 ポイント

## 漢字フォントの文字ピッチの設定

漢字フォントの文字ピッチの設定ができます。

- 1 [メニュー] キーを押してください。
- 2 「フォント >」が表示されるまで、[A] または [V] キーを押してください。
- **3** [>] キーを押してください。
- 4 「>カンジフォント>」が表示されるまで、[A]または
   [V]キーを押してください。
- 5 「**ヒョウジュン」**が表示されていることを確認して [>] キーを押してください。
- 6 「>>ピッチ」が表示されるまで、[A] または [V] キーを押してください。
- 7 [実行] キーを押すと、カーソル(\_\_)が点滅します。
- 8 カーソルが点滅している位置で、[∧] または [∨] キーを押すと数値が増減します。 0.01 cpi 毎に 0.44 ~ 99.99 cpi の範囲で設定できます。[<] または [>] キーを押すと カーソルを左右に移動できます。
- 9 希望のサイズを表示させて、[実行] キーを押してください。
- **10** [メニュー] キーを押してください。メッセージディスプレイは「プリント デキマス」 に戻ります。

| フォント    |  |
|---------|--|
| - 1 - 1 |  |
|         |  |
|         |  |
|         |  |
|         |  |
|         |  |

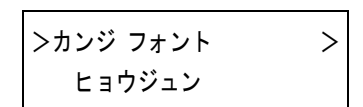

| ノノピミキ      |  |
|------------|--|
| // [ ] ]   |  |
|            |  |
| 010.00 cpi |  |
|            |  |

>>ピッチ

010.00 cpi

コードセットの設定

PCL6エミュレーション時、初期フォントとして本機内蔵のフォントが選択されている 場合に、文字コードセットを選択することができます。選択できる文字コードセット は、現在選択されているフォントによって変わります。初期設定は「IBM PC-8」です。

- **1** [メニュー] キーを押してください。
- 2 「フォント >」が表示されるまで、[∧] または [V] キーを押してください。
- **3** [>] キーを押してください。
- **4** 「>コード セット」が表示されるまで、[∧] または [V] 「 キーを押してください。
- 5 [実行] キーを押すと、「?」が点滅します。

| フォント | > |
|------|---|
|      |   |

| >コード セット |  |
|----------|--|
| IBM PC-8 |  |

| >⊐ード セット   |  |
|------------|--|
| ? IBM PC-8 |  |

- 6 [A] または [V] キーを押して希望するコードセットを表示させてください。
- 7 [実行] キーを押してください。
- 8 [メニュー] キーを押してください。メッセージディスプレイは「プリント デキマス」 に戻ります。

# フォントリストの印刷

フォント選択の目安となる、フォントリストを印刷できます。オプションフォントのリ ストも同様の手順で印刷できます。

- 1 [メニュー] キーを押してください。
- 2 「フォント >」が表示されるまで、[∧] または [V] キーを押してください。
- **3** [>] キーを押してください。
- 4 「ヒョウジュン フォント サンプル ノ インサツ」が表示されるまで、[A]または [V]キーを押してください。
   オプションのフォントがある場合は、「オプション フォントサンプル ノ インサツ」も選択できます。
- 5 [実行] キーを押すと、「?」が表示されます。

| フォント | > |
|------|---|
|      |   |

| >ヒョウジュン フォント |  |
|--------------|--|
| サンプル ノ インサツ  |  |

| >ヒョウジュン フォント |   |
|--------------|---|
| サンプル ノ インサツ  | ? |

6 もう一度、[実行] キーを押してください。「データ ショリチュウデス」が表示され、 フォントサンプルとフォント番号が記載されたフォントリストが印刷されます。印刷 後、メッセージディスプレイは「プリント デキマス」に戻ります。 フォントリストのサンプルは、付録 A フォントをご覧ください。

>

# 印刷環境の設定

印刷枚数や縮小印刷、印刷方向など、印刷環境の設定を行います。

# 印刷枚数の設定

インタフェースの印刷枚数の設定は、次の手順で行います。

- 1 [メニュー] キーを押してください。
- 2 「インサツカンキョウ>」が表示されるまで、[A] または[V] キーを押してください。
- **3** [>] キーを押してください。
- 4 「>コピーマイスウ」が表示されるまで、[∧]または[V] キーを押してください。

| >⊐ピー | マイスウ |     |
|------|------|-----|
|      |      | 001 |

インサツカンキョウ

5 [実行] キーを押すと、カーソル(\_\_)が点滅します。

| >⊐ピー | マイスウ |               |
|------|------|---------------|
|      |      | 00 <u>1</u> ] |

- 6 [∧] または [∨] キーを押して、点滅しているカーソルの位置の数値を増減してください。1~999まで設定できます。[<] または [>] キーを押すとカーソルを左右に移動できます。
- 7 希望の印刷枚数を表示させて、[実行]キーを押してください。
- 8 [メニュー] キーを押してください。メッセージディスプレイは「プリント デキマス」 に戻ります。

### 縮小印刷の設定

印刷データを縮小して印刷する(縮小印刷)ための設定を行います。元の用紙サイズと 縮小後の用紙サイズを設定します。

- ご注意 ・ 縮小印刷では、等倍での印刷結果とは異なり、文字の線幅が一定にならない場合や、 図形、イメージ、パターンなどの中に線が見られる場合があります。また細い線な どは印刷されない場合があります。
  - バーコードを縮小印刷すると、読み取れない場合があります。
  - 1 [メニュー] キーを押してください。
  - 2 「インサツカンキョウ>」が表示されるまで、[A] また は[V] キーを押してください。
    - L
  - **3** [>] キーを押してください。
  - **4** 「>シュクショウ」が表示されるまで、[∧] または [V] キーを押してください。

**ソースサイズ**ー縮小前の用紙サイズです。PC からの印刷 データに設定されている用紙サイズと同一でなければなり ません。

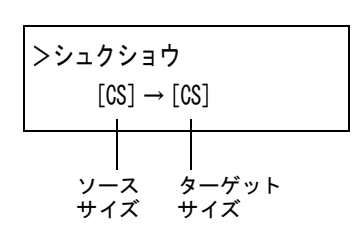

インサツカンキョウ

>

**ターゲットサイズ**ー縮小後のサイズです。給紙カセットの 用紙サイズと同じサイズにします。

各ソースサイズに対する設定可能なプリントサイズおよび縮小率については、次の表を 参照してください。

| ソースサイズ                           | ターゲットサイズ  | 縮小率           |
|----------------------------------|-----------|---------------|
| [cs]                             | [CS]      | 100 %         |
|                                  | [CS] 98 % | 98 %          |
| [LG] リーガルサイズ                     | [LG]      | 100 %         |
| (8.5 × 14 インチ)                   | [LG] 98 % | 98 %          |
| [LT] レターサイズ                      | [LT]      | 100 %         |
| (8.5 × 11 インチ)                   | [A4]      | 94 %          |
|                                  | [LT] 98 % | 98 %          |
| [02] Oficio II<br>(8.5 × 13 インチ) | [02]      | 100 %         |
| [F0] Folio<br>(21 × 33 cm)       | [F0]      | 100 %         |
| [16K] 16 開<br>(19.7 × 27.3 cm)   | [16K]     | 100 %         |
| [A5]                             | [A5]      | 100 %         |
| $(14.8 \times 21 \text{ cm})$    | [A5] 98 % | 98 %          |
| [B5]                             | [B5]      | 100 %         |
| $(18.2 \times 25.7 \text{ cm})$  | [A5]      | 81 %          |
|                                  | [B5] 98 % | 98 %          |
| [A4]<br>(21 × 29.7 cm)           | [A4]      | 100 %         |
|                                  | [LT]      | 94 %          |
|                                  | [B5]      | 86 %          |
|                                  | [A5]      | 70 %          |
|                                  | [A4] 98 % | 98 %          |
| [B4]                             | [B5]      | 70 %          |
| $(25.7 \times 36.4 \text{ cm})$  | [A4]      | 81 %          |
| [A3]<br>(29.7 × 42 cm)           | [A4]      | 70 %          |
|                                  | [A4]      | 71.6 × 75.3 % |

ソースサイズとターゲットサイズの組み合わせ(縮小率は近似値)

5 [実行] キーを押すと、ソースサイズの下でカーソル(\_) が点滅します。

>シュクショウ  $[C\underline{S}] \rightarrow [CS]$ 

6 カーソルがソースサイズの下にあるときに、[∧] または
 [V] キーを押すとサイズが変わります。希望のサイズを
 表示させてください。(ターゲットサイズも同時に変わります。)

>シュクショウ  $[B\underline{4}] \rightarrow [B4]$ 

7 ターゲットサイズを変更するには、[>] キーを押して、 カーソルをターゲットサイズの下に移動させてください。

>シュクショウ  $[B4] \rightarrow [B\underline{4}]$ 

8 ソースサイズと同じように、[∧]または [V] キーを押して希望のターゲットサイズを表示させてください。ターゲットサイズだけが変わります。

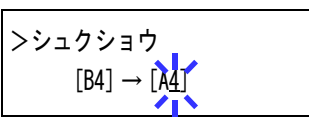

- 9 希望のサイズを表示させて、[実行] キーを押してください。
- **10** [メニュー] キーを押してください。メッセージディスプレイは「プリント デキマス」 に戻ります。

## 印刷方向の選択

印刷方向を縦向き(タテ)または横向き(ヨコ)のどちらか選択できます。メッセージ ディスプレイに「**プリント デキマス」**が表示されているときに設定できます。

縦向き(タテ)

\_

| 横向き | (==) |  |
|-----|------|--|
|     |      |  |
|     |      |  |
|     |      |  |
|     |      |  |

- **1** [メニュー] キーを押してください。
- 2 「インサツカンキョウ>」が表示されるまで、[A] また は[V] キーを押してください。
- **3** [>] キーを押してください。
- 4 「>インサツノムキ」が表示されるまで、[∧]または[V] キーを押してください。
- **5** [実行] キーを押すと、「?」が点滅します。

| >インサツ ノ ムキ |
|------------|
| タテ         |

>

インサツカンキョウ

| >インサツ ノ ムキ<br>? タテ |
|--------------------|
|--------------------|

- **6** [∧] または [V] キーを押して「タテ」または「ヨコ」を選択してください。
- 7 [実行] キーを押してください。
- 8 [メニュー] キーを押してください。メッセージディスプレイは「プリント デキマス」 に戻ります。

>

# ページ保護モードの設定

「プリントオーバーランカイジョヲオシテクダサイ」のエラーが発生すると、「ページホ ゴモード」が強制的に「ホゴ」になります。このエラーが発生した後は、次の手順で設 定を「ジドウ」に戻してください。

- **1** [メニュー] キーを押してください。
- インサッカンキョウ>」が表示されるまで、[A] または
   [V] キーを押してください。
- **3** [>] キーを押してください。
- 4 「>ページホゴモード」が表示されるまで、[∧] または[V] キーを押してください。
- 5 [実行] キーを押すと、「?」が点滅します。
- 6 [A] または [V] キーを押して「ジドウ」を表示させて ください。
- 7 [実行] キーを押してください。
- 8 [メニュー] キーを押してください。メッセージディスプレイは「プリントデキマス」 に戻ります。

| ヽペ_:・+ ゴエ_ ド |
|--------------|
| ノハーシホコモート    |
|              |
| ホゴ           |
|              |

インサツカンキョウ

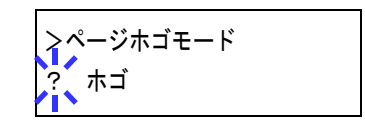

| >ページホゴモード |  |
|-----------|--|
| ? ジドウ     |  |

### 改行動作(LF)の設定

本機が改行コード(文字コード 0AH)を受信したときの動作を設定します。

- **1** [メニュー] キーを押してください。
- 2 「インサツカンキョウ>」が表示されるまで、[A] また は[V] キーを押してください。
- **3** [>] キーを押してください。
- 4 「>LF (カイギョウ)ドウサ」が表示されるまで、[A]
   または [V] キーを押してください。
- 5 [実行]キーを押すと、「?」が点滅します。

LFノミ

 $> LF( \pi T + \pi T) + F( \pi T + \pi T) + F( \pi T) + F( \pi T + \pi T) + F( \pi T) + F( \pi T)$ 

>LF(カイギョウ) ドウサ ?LF ノミ

6 [∧] または [∨] キーを押して希望する改行動作を表示させてください。初期設定は 「LF ノミ」です。

 LF ノミ
 改行のみ

 CR + LF
 改行および復帰

 LF ムコウ
 改行しない

- 7 希望する動作を表示させて、[実行]キーを押してください。
- 8 [メニュー] キーを押してください。メッセージディスプレイは「プリント デキマス」 に戻ります。

インサツカンキョウ >

#### 復帰動作(CR)の設定

本機が復帰コード(文字コード 0DH)を受信したときの動作を設定します。

- **1** [メニュー] キーを押してください。
- 2 「インサツカンキョウ>」が表示されるまで、[A] また は[V] キーを押してください。
- **3** [>] キーを押してください。
- 4 「> CR (フッキ)ドウサ」が表示されるまで、[A]または[V]キーを押してください。
- 5 [実行] キーを押すと、「?」が点滅します。

> CR (フッキ) ドウサ ? CR ノミ

> CR (フッキ) ドウサ

CRノミ

6 [∧] または [∨] キーを押して希望する復帰動作を表示させてください。初期設定は 「CR ノミ」です。

CR ノミ 復帰のみ
 CR + LF 復帰および改行
 CR ムコウ 復帰しない

- 7 希望する動作を表示させて、[実行]キーを押してください。
- 8 [メニュー] キーを押してください。メッセージディスプレイは「プリント デキマス」 に戻ります。

| インサツカンキョウ | > |
|-----------|---|
|           |   |

## ワイド A4 の設定

この設定をオンにすると、A4ページの1行に印刷できる文字数が増加します。この設定は PCL 6のエミュレーションでのみ有効になります。

- 1 [メニュー] キーを押してください。
- 2 「インサツカンキョウ>」が表示されるまで、[A]または[V]キーを押してください。

インサツカンキョウ >

- **3** [>] キーを押してください。
- 4 「>ワイド A4」が表示されるまで、[∧] または [V] キーを押してください。
- 5 [実行] キーを押すと、「?」が点滅します。

| >ワイド A4<br>? オフ |  |
|-----------------|--|

>ワイドA4

オフ

- **6** [∧] または [V] キーを押して「**オン」**または「**オフ」**を選択してください。
- 7 [実行] キーを押してください。
- 8 [メニュー] キーを押してください。メッセージディスプレイは「プリント デキマス」 に戻ります。

# 印刷品質の設定

KIR や、トナー消費を節約するドラフトモード、解像度、および印刷濃度の設定を行います。

## KIR モードの設定

本機は、高品質の印刷を実現する独自のスムージング機能 KIR を搭載しています。

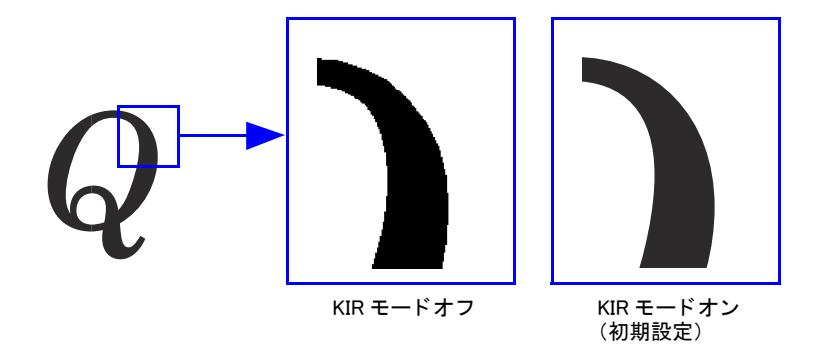

- 参考 KIR は印刷速度には影響しません。
  - KIR モードの設定を行うときは、印刷濃度を03に設定してください。印刷濃度の詳細については1-69ページの印刷濃度の調整を参照してください。

KIR はステータスページの最下段にある KIR テストパターンを確認しながら、最適な設定を行うことができます。

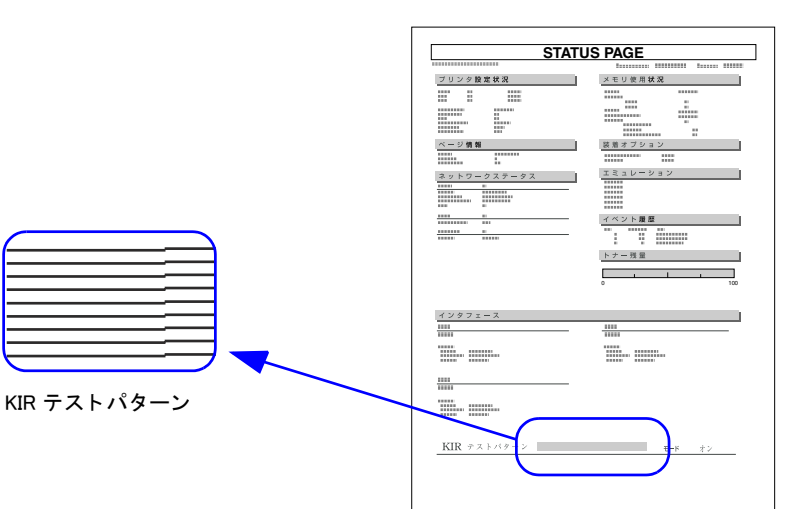

ステータスページ

| <br> | <br> |
|------|------|
| <br> | <br> |
| <br> | <br> |
| <br> | <br> |
|      |      |
| <br> | <br> |
|      |      |
| <br> | <br> |
|      | <br> |
|      |      |

最適な状態

現在設定されている KIR モードで、最適です。

### 濃すぎる状態

KIR モードをオフに設定してみてください。設定を した後、再度ステータスページを印刷してくださ い。それでも濃いと思われる場合は、印刷濃度を薄 く設定してみてください。

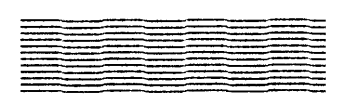

# 薄すぎる状態

KIR モードをオンに設定してみてください。設定し た後、再度ステータスページを印刷してください。 それでも薄いと思われる場合は、印刷濃度を濃く設 定してみてください。

KIR モードの設定は、次の手順で行ってください。

- **1** [メニュー] キーを押してください。
- 2 「インサツヒンシツ>」が表示されるまで、[A] または[V] キーを押してください。
- **3** [>] キーを押してください。
- 4 「> KIR モード」が表示されるまで、[∧] または [V] キーを押してください。
- 5 [実行]キーを押すと、「?」が点滅します。

**6** [A] または [V] キーを押して、「オン」か「オフ」を選択してください。

- 7 [実行] キーを押してください。
- 8 [メニュー] キーを押してください。メッセージディスプレイは「プリント デキマス」 に戻ります。

インサッヒンシッ >

| >KIR モード |  |
|----------|--|
| オン       |  |

| >KIR モード |  |
|----------|--|
| ?オン      |  |

ドラフトモードの設定

本機はトナーの消費量を抑える、ドラフトモード機能を搭載しています。ドラフトモー ドを「**オン」**に設定すると、トナーの消費量が抑えられ、印刷は薄くなります。

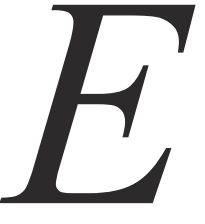

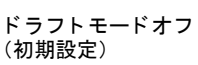

B

インサツヒンシツ

>ドラフト モード

>ドラフト モード ? オフ

オフ

>

ドラフトモードオン

- 参考 ドラフトモードは印刷速度には影響しません。
  - 1 [メニュー] キーを押してください。
  - 2 「インサツヒンシツ>」が表示されるまで、[A] または[V] キーを押してください。
  - **3** [>] キーを押してください。
  - 4 「>ドラフト モード」が表示されるまで、[∧] または[V] キーを押してください。
  - 5 [実行] キーを押すと、「?」が点滅します。
  - **6** [A] または [V] キーを押して、「オン」か「オフ」を選択してください。
  - 7 [実行] キーを押してください。
  - 8 [メニュー] キーを押してください。メッセージディスプレイは「プリント デキマス」 に戻ります。

## 解像度の設定

本機は 300 dpi、600 dpi、および Fast1200 モードの解像度を設定できます。

- 参考 Fast1200 モードは、PCL 6、KPDL、または KPDL(ジドウ)エミュレーション時のみ設 定できます。
  - 1 [メニュー] キーを押してください。
  - 2 「インサッヒンシッ>」が表示されるまで、[A] または[V] キーを押してください。
  - **3** [>] キーを押してください。
  - **4** 「>カイゾウド」が表示されるまで、[∧] または [V] キーを押してください。
  - 5 [実行] キーを押すと、「?」が点滅します。

| >カイゾウド       |
|--------------|
| Fast1200 モード |

インサツヒンシツ

>

| >ドラフト モード      |  |
|----------------|--|
| ? Fast1200 モード |  |

- 6 [∧] または [∨] キーを押して、「Fast1200 モード」、「300 dpi」または「600 dpi」を選択してください。
- 7 [実行] キーを押してください。
- 8 [メニュー] キーを押してください。メッセージディスプレイは「プリント デキマス」 に戻ります。

>

#### 印刷濃度の調整

印刷濃度は01(薄い)~05(濃い)までの5段階の調整ができます。初期設定は03です。

- 1 [メニュー] キーを押してください。
- 2 「インサッヒンシッ>」が表示されるまで、[A] または[V] キーを押してください。
- **3** [>] キーを押してください。
- 4 「>インサツ ノウド」が表示されるまで、[A] または[V] キーを押してください。
- 5 [実行]キーを押すと、「?」が点滅します。

インサツヒンシツ

| >インサツ | ノウド |
|-------|-----|
| 03    |     |

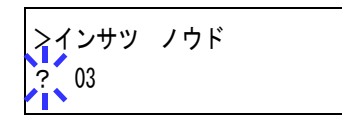

- 6 [∧] または [∨] キーを押して、「01」(薄い) ~「05」(濃い) までの5段階から印刷 濃度を選択してください。
- 7 [実行] キーを押してください。
- 8 [メニュー] キーを押してください。メッセージディスプレイは「プリント デキマス」 に戻ります。

# メモリーカードおよびハードディスクの操作

本機はメモリーカード、オプションのハードディスク、および RAM ディスクの記憶装 置を使用できます。メモリーカードやハードディスクは、本機の専用スロットに装着し て使用します。RAM ディスクは、本機のメモリーの一部を RAM ディスクに割り当てて 使用します。基本的な操作はいずれの装置も同じです。ここでは、メモリーカードの操 作を中心に説明します。

ハードディスクや RAM ディスクを使用すると、e-MPS の機能を使用できます。e-MPS 機能については、1-25 ページの e-MPS 機能についてを参照してください。

#### メモリーカードの操作

本機はメモリーカードを使用して、次の操作が可能です。

- フォントの読み込み
- データの読み込み(印刷)
- データの書き込み
- データの削除
- メモリーカードのフォーマット(初期化)
- データ名 (パーティション) リストの印刷

メモリーカードの取り扱いについては、C-6ページのメモリーカードを参照してください。

#### フォントの読み込み

メモリーカードからフォントを読み込むには、次の手順で行ってください。

- **1** [メニュー] キーを押してください。
- 2 「メモリーカード >」が表示されるまで、[A] または
   [V] キーを押してください。

メモリーカード >

- **3** [>] キーを押してください。
- 4 「>フォント / ヨミコミ」が表示されるまで、[A] または[V] キーを押してください。
- >フォント ノ ヨミコミ

>フォント ノ ヨミコミ ?

- **5** [実行] キーを押すと、「?」が表示されます。
- 6 [実行] キーを押してください。「ショリチュウデス」が表示され、メモリーカードからのフォントの読み込みが開始されます。フォントの読み込みが終了すると、メッセージディスプレイは「>フォント / ヨミコミ」に戻ります。

>

**7** [メニュー] キーを押してください。メッセージディスプレイは「プリント デキマス」 に戻ります。

データの読み込み(印刷)

メモリーカードに保存されているデータを読み込んで印刷するには、次の手順で行って ください。

- **1** [メニュー] キーを押してください。
- 2 「メモリーカード >」が表示されるまで、[A] または
   [V] キーを押してください。
- **3** [>] キーを押してください。
- 4 「>データノヨミコミ」が表示されるまで、[∧] または
   [∨] キーを押してください。データの名称も表示されます。(表示例は、データ名が「メイボ」の場合です。)

| >データ ノ | ' 3535 |
|--------|--------|
| メイボ    |        |

メモリーカード

5 [実行] キーを押すと、データの名称の前に「?」が点滅 します。

| >データ | ) | ∃ミ⊐ミ |  |
|------|---|------|--|
|      |   |      |  |

- **6** [∧] または [V] キーを押して、読み込みたいデータの名称を表示させてください。
- **7** [実行] キーを押してください。「データ ショリチュウデス」が表示され、メモリーカー ドからデータが読み込まれます。

# データの書き込み

PC から送られたデータをメモリーカードに書き込むことができます。書き込まれた データには自動的に名前(パーティション名)がつけられます。1-76ページのデータ名 (パーティション)リストの印刷で、書き込まれたデータ名を確認することができます。 メモリーカードへデータを書き込むときは、次の手順で行ってください。

- 参考 挿入したメモリーカードが初期化されていない場合は、「メモリーカード ノ フォーマット ヲ シテクダサイ」が表示されます。1-75 ページのメモリーカードのフォーマット (初期化)を参照してメモリーカードのフォーマットを行ってください。メモリーカー ドがフォーマットされていないと、データを書き込むことができません。
  - **1** [メニュー] キーを押してください。
  - 2 「メモリーカード >」が表示されるまで、[A] または
     [V] キーを押してください。

| メモリーカード | > |
|---------|---|
|         |   |

- **3** [>] キーを押してください。
- 4 「>データノカキコミ」が表示されるまで、[∧] または
   [V] キーを押してください。
- **5** [実行] キーを押すと、「?」が表示されます。

>データ ノ カキコミ ?

>データ ノ カキコミ

- 6 [実行] キーを押してください。「データ ショリチュウデス」が表示され、その後「ペー ジガノコッテイマス」に表示が変わります。
- 7 PCからデータを送信してください。 データを受信するとメッセージディスプレイの表示が「データショリチュウデス」に変わり、受信が終了すると「ページガノコッテイマス」に変わります。
- 8 メッセージディスプレイの表示が「ページガノコッテイマス」に変わったことを確認 し、[印刷可/解除] キーを押してください。

次の例のように、書き込まれたデータの情報が自動的に印刷されます。これによって、 書き込まれたデータの名前 (パーティション名)や、書き込みが正常に行われたかを確 認することができます。

メモリーカードに書き込まれたデータは、DataS001、DataS002、DataS003...と自動的に 名前が付けられます。

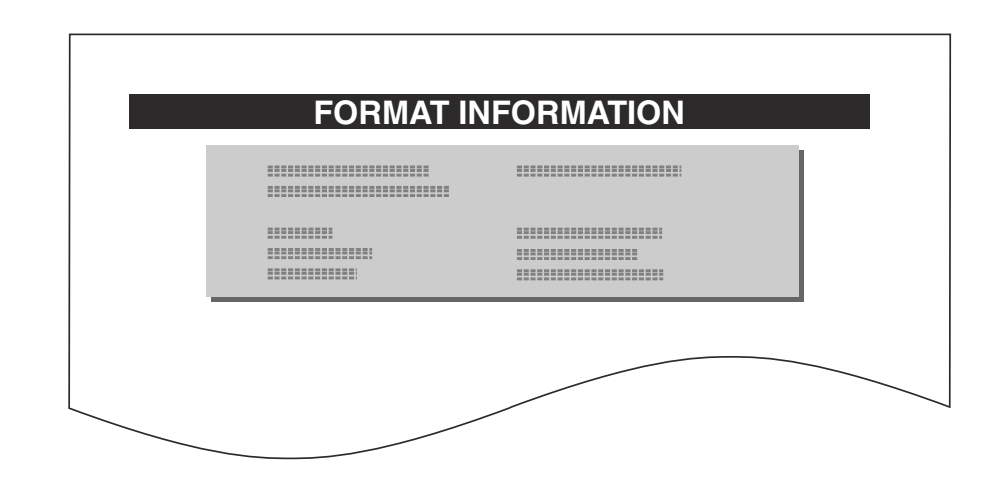

リストには次の情報が記載されます。

| Partition Type         | 書き込まれたデータのタイプ(2のみをサポート) |
|------------------------|-------------------------|
| Partition Name         | 書き込まれたパーティション(データ)      |
| Write Partition Length | 書き込まれたパーティションのデータ量      |
| Others                 | エラー情報                   |

メモリーカードへ書き込まれたデータの情報が印刷されると、メッセージディスプレイは「**プリント デキマス」**に戻ります。

9 上記の手順を繰り返し、すべてのデータの書き込みを行ってください。データを書き込むたびに、メモリーカードへ書き込まれたデータの情報が印刷されます。メモリーカード内全てのデータの情報を確認するときは、1-76ページのデータ名(パーティション)リストの印刷を参照してください。

## データの削除

メモリーカード内のデータを個別に削除することができます。

メモリーカードからデータを削除するときは、次の手順で行ってください。データが無い場合には、メッセージディスプレイに「**>データ / サクジョ」**は表示されません。

- 1 [メニュー] キーを押してください。
- 2 「メモリーカード >」が表示されるまで、[A] または
   [V] キーを押してください。

|         | 1 |
|---------|---|
| メモリーカード | > |
|         |   |
|         |   |

- **3** [>] キーを押してください。
- 4 「>データノサクジョ」が表示されるまで、[A] または
   [V] キーを押してください。データ名も表示されます。
   (表示例は、データ名が「メイボ」の場合です。)

| >データ | ) | サクジョ |
|------|---|------|
| メイボ  |   |      |

**5** [実行] キーを押すと、データ名の前に「?」が点滅します。

| >データ ノ | サクジョ |
|--------|------|
| ?メイボ   |      |

- 6 [∧] または [V] キーを押して、削除したいデータ名を表示させてください。
- 7 [実行] キーを押してください。「データ ショリチュウデス」が表示され、データがメモ リーカードから削除されます。

メモリーカードのフォーマット(初期化)

未使用のメモリーカードを使用するためには、最初にメモリーカードのフォーマットを 行う必要があります。初期化すると、メモリーカードへのデータの書き込みが可能にな ります。

- 参考 ・ すでにデータの書き込まれているメモリーカードに対してフォーマットを行った場合は、そのメモリーカード内のデータはすべて消去されます。
  - メモリーカードのフォーマットは、必ず本機で行ってください。

メモリーカードをフォーマットするときは、次の手順で行ってください。未使用のメモ リーカードを装着した場合は、「メモリーカード / フォーマット ヲ シテクダサイ」が 表示されます。

- 1 [メニュー] キーを押してください。
- 2 「メモリーカード >」が表示されるまで、[A] または
   [V] キーを押してください。

| メエリーカード | \ |
|---------|---|
| メモリーカード | / |
|         |   |
|         |   |

- **3** [>] キーを押してください。
- 4 「>メモリーカード ノフォーマット」が表示されるまで、[A] または [V] キーを押してください。
- 5 [実行] キーを押すと、「?」が表示されます。

>メモリーカード ノ フォーマット

| >メモリーカード ノ |  |
|------------|--|
| フォーマット ?   |  |

**6** [実行] キーを押してください。

「データショリチュウデス」が表示され、メモリーカードのフォーマットが実行されま す。フォーマットが終了すると、次の例のように、メモリーカードのフォーマット情報 が自動的に印刷されます。メモリーカードのフォーマットが正しく行われたかを確認す ることができます。

印刷後、メッセージディスプレイは「プリント デキマス」に戻ります。

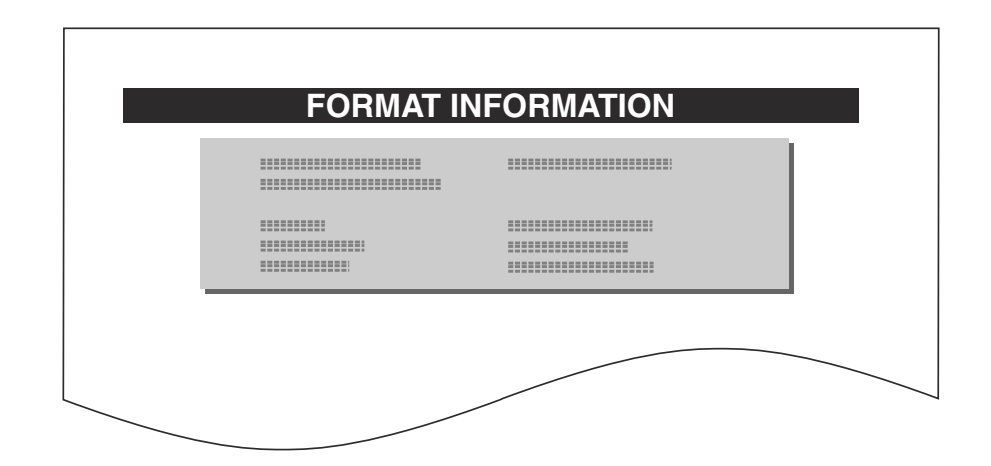

リストには次の情報が記載されます。

| Capacity   | メモリーカードの全容量       |
|------------|-------------------|
| Used Space | メモリーカードの使用容量      |
| Free Space | 使用可能なメモリーカードの空き容量 |

# データ名(パーティション)リストの印刷

メモリーカードの内容(データ名、データサイズ等)をパーティションリストとして印 刷します。 メモリーカードのパーティションリストを印刷するときは、次の手順で行ってくださ

メモリーガートのハーティションリストを印刷するとさは、次の手順で行ってくたるい。

- **1** [メニュー] キーを押してください。
- 2 「メモリーカード >」が表示されるまで、[A] または
   [V] キーを押してください。

| メモリーカード | > |
|---------|---|
|         |   |

- **3** [>] キーを押してください。
- 4 「>パーティションリスト / インサツ」が表示されるまで、「A」または[V]キーを押してください。

| >パーティション リスト | ) |
|--------------|---|
| インサツ         |   |

5 [実行] キーを押すと、「?」が表示されます。

>パーティション リスト ノ インサツ ?

6 [実行] キーを押してください。「データ ショリチュウデス」が表示され、次の例のよう に、パーティションリストが印刷されます。

| Par | tition Informatio | on |
|-----|-------------------|----|

リストには次の情報が記載されます。

Device Name/Number MEMORY CARD/A

| Capacity       | メモリーカードの全容量                         |
|----------------|-------------------------------------|
| Used Space     | メモリーカードの使用容量                        |
| Free Space     | 使用可能なメモリーカードの空き容量(システム使用分を含みま<br>す) |
| Partition Name | 自動的につけられたデータ(パーティション)名称             |
| Partition Size | 書き込まれたデータのサイズ                       |
| Partition Type | 書き込まれたデータの種類(データまたはフォントのデータ)        |

メモリーカードのパーティションリストが印刷されると、メッセージディスプレイは 「**プリント デキマス」**に戻ります。

### ハードディスクの操作

オプションのハードディスクを装着すると、次の操作が可能になります。

- データの読み込み
- データの書き込み
- データの削除
- ハードディスクのフォーマット(初期化)
- データ名(パーティション)リストの印刷

ハードディスクのフォーマットは、ハードディスクを初めて本機に装着した際に必要な 操作です。操作手順はメモリーカードの操作手順と同様です。1-70ページのメモリー カードの操作を参照してください。

なお、ハードディスクへのデータ書き込み時に自動的に付けられる名前は、DataH001、 DataH002、DataH003... になります。

## RAM ディスクの操作

本機の総メモリーの中から、任意のメモリーサイズを RAM ディスクとして設定できま す。この機能により電子ソートが可能になり、トータルの印刷時間を短縮することがで きます。RAM ディスクは初期設定では「**オフ**」に設定されています。

RAM ディスクを有効にした場合の最大設定値は、総メモリーから 24 MB 差し引いた値 になります。例えば、128 MB の拡張メモリーを増設した場合、総メモリーが 160 MB (工場出荷時は 32 MB) となり、160 MB から 24 MB 差し引いた残りの 136 MB が RAM ディスクの最大設定値になります。

RAM ディスク機能を使用する前に、次のセクションで説明する方法で RAM ディスクを 「オン」に設定し、RAM ディスクのデータサイズを設定してください。その後、次の操 作が可能になります。

- データの読み込み
- データの書き込み
- データの削除
- データ名 (パーティションリスト)の印刷

操作手順はメモリーカードの操作手順と同様です。1-70ページのメモリーカードの操作 を参照してください。

なお、RAM ディスクへのデータ書き込み時に自動的に付けられる名前は、DataH001、 DataH002、DataH003... になります。

ここでは、RAM ディスクのオン、オフとデータサイズ設定についてのみ説明します。

## 参考 • ハードディスクを装着した場合は、RAM ディスク機能は使用できません。

- RAM ディスクは一時的にデータを保存する機能です。本機をリセットしたり電源を 切った場合は消去されます。
- RAM ディスクは本機のユーザ使用可能メモリーの中に割り当てられます。したがって、RAM ディスクの設定値によっては、印刷速度が落ちたり、メモリー不足のために正常に印刷されない場合があります。

## RAM ディスクのデータサイズ設定

- **1** [メニュー] キーを押してください。
- **2** 「RAM ディスク モード >」が表示されるまで、[A] または[V] キー を押してください。
- 3 [実行] キーを押すと、「?」が点滅します。[A] または
   [V] キーを押して「オン」を選択し、[実行] キーを押してください。
- **4** [>] キーを押し、「> RAM ディスク サイズ」が表示されるまで、[A] または [V] キーを押してください。

| RAM ディスク モード | > |
|--------------|---|
| オフ           |   |

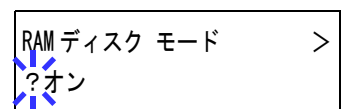

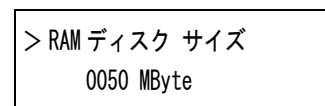

5 [実行] キーを押してください。カーソル(\_\_) が点滅します。[A] または [V] キーで RAM ディスクのサイズを変更してください。0001~1024の範囲で設定できます。

>RAM ディスク サイズ 009<mark>2</mark> MByte

設定できる範囲は本機の総メモリーによって変わります。範囲を超えて設定しても、自動的に範囲内に設定されます。

- 6 希望の RAM ディスクサイズを表示させて、[実行] キーを押してください。
- 7 [メニュー] キーを押してください。この後本機の電源を入れ直してください。再起動 後に設定が有効になります。

# 用紙の設定

手差しトレイのモード、各給紙元の用紙サイズと用紙の種類、および排紙先の選択など を設定できます。

# 用紙種類の設定

用紙種類を設定しておくと、印刷するたびに給紙元を探して選択しなくても、自動的に 印刷データに合う用紙がある給紙元を選んで、常に最適な印刷を行うことができます。 用紙種類の設定は、手差しトレイを含めた給紙元に対して別々に行うことができます。 またあらかじめ設定できる用紙種類のほかにも、任意の用紙種類設定をすることもでき ます(用紙種類のカスタム設定)。ここでは各給紙元に対して、操作パネルから行う設 定について説明します。

設定できる用紙の種類は、次の表のように、給紙元によって違います。用紙について、 詳しくは2**用紙について**をお読みください

| 用紙種類                | 表示       | 給約     | 給紙元    |  |
|---------------------|----------|--------|--------|--|
|                     |          | 手差しトレイ | 給紙カセット |  |
| 普通紙[64 ~ 90 g/m²]   | フツウシ     | 0      | 0      |  |
| OHP フィルム            | OHP フィルム | 0      | ×      |  |
| プレ印刷用紙              | プレプリント   | 0      | 0      |  |
| ラベル紙                | ラベルシ     | 0      | ×      |  |
| ボンド紙                | ボンドシ     | 0      | 0      |  |
| 再生紙[64 ~ 90 g/m²]   | サイセイシ    | 0      | 0      |  |
| 薄紙[64 g/m² 未満]      | ウスガミ     | 0      | ×      |  |
| レターヘッド              | レターヘッド   | 0      | 0      |  |
| カラー紙 [64 ~ 90 g/m²] | カラーシ     | 0      | 0      |  |
| 穴あき用紙               | パンチズミシ   | 0      | 0      |  |
| 封筒                  | フウトウ     | 0      | ×      |  |
| はがき                 | ハガキ      | 0      | ×      |  |
| 厚紙[90~200 g/m²]     | アツガミ     | 0      | ×      |  |
| カラー印刷用紙             | ジョウシツシ   | 0      | 0      |  |
| カスタム#               | カスタム#    | 0      | 0      |  |

○設定できます

×設定できません

#### 参考 給紙カセットから給紙できる用紙のみ、両面印刷が可能です。

>

# 手差しトレイモードの設定

手差しトレイからの給紙ではカセットモードと優先モードの2種類から選ぶことができます。手差しトレイには約100枚(80g/m<sup>2</sup>)の用紙を収容できます。

カセットモードは、約100枚の用紙を連続給紙することができます。初期設定は、カ セットモードです。優先モード(自動手差し給紙)は、手差しトレイに用紙があれば、 他の給紙元が選ばれていても、優先して手差しトレイから給紙します。手差しトレイの 用紙が無くなると、本来指定されている給紙元から給紙します。

- 1 [メニュー] キーを押してください。
- 2 「ヨウシ ノ セッテイ >」が表示されるまで、[A] または
   [V] キーを押してください。
- **3** [>] キーを押してください。
- 4 「>テザシトレイモード」が表示されるまで、[∧]または[V]キーを押してください。
- **5** [実行] キーを押すと、「?」が点滅します。
- >テザシトレイ モード ?カセット

>テザシトレイ モード

カセット

ヨウシ ノ セッテイ

- 6 [∧] または [V] キーを押して、「カセット」または「ユウセン」を選択してください。
- 7 [実行] キーを押してください。
- 8 [メニュー] キーを押してください。メッセージディスプレイは「プリント デキマス」 に戻ります。

## 手差しトレイの用紙サイズ設定

手差しトレイから給紙する用紙に正しく印刷するために、次の手順で用紙サイズを設定 してください。工場出荷時は、A4 サイズに設定されています。

手差しトレイから給紙できる用紙サイズについて、詳しくは2用紙についてを参照して ください。

- 参考 本メニューで設定した用紙サイズと同じ用紙サイズの用紙を、手差しトレイにセットし てください。用紙サイズが一致しないと、紙詰まりの原因になります。
  - **1** [メニュー] キーを押してください。
  - 2 「ヨウシ ノ セッテイ >」が表示されるまで、[A] または
     [V] キーを押してください。
- ヨウシ ノ セッテイ シンシン

- **3** [>] キーを押してください。
- 4 「>テザシトレイヨウシサイズ」が表示されるまで、[A] または[V]キーを押してください。
- 5 [実行]キーを押すと、「?」が点滅します。
- \_\_\_\_\_ >テザシトレイ ヨウシサイズ ? A4

>テザシトレイ ヨウシサイズ

A4

6 [∧] または [∨] キーを押して希望する用紙サイズを表示させてください。表示され るサイズは次のとおりです。

# A4

Executive Letter Legal Custom ハガキ オウフクハガキ Oficio II Statement Folio ヨウケイ2ゴウ ヨウケイ4ゴウ 16K Env. Monarch Envelope #10 Envelope #9 Envelope #6 Envelope DL Envelope C5 A6

B6 A5 B5

ISO B5

- 7 [実行] キーを押してください。
- 8 [メニュー] キーを押してください。メッセージディスプレイは「プリント デキマス」 に戻ります。
#### 手差しトレイの用紙種類設定

手差しトレイをカセットモードで使う場合に、用紙種類を設定できます。工場出荷時の 設定は「**フツウシ」**に設定されています。

手差しトレイから給紙できる用紙の種類について、詳しくは2用紙についてを参照して ください。

- **1** [メニュー] キーを押してください。
- 2 「ヨウシ ノ セッテイ >」が表示されるまで、[A] または [V] キーを押してください。
  - ヨウシ ノ セッテイ シンシン

- **3** [>] キーを押してください。
- 4 「>テザシトレイヨウシシュルイ」が表示されるまで、[A] または [V] キーを押してください。

>テザシトレイ ヨウシシュルイ フツウシ

5 [実行] キーを押すと、「?」が点滅します。

→テザシトレイ ヨウシシュルイ ? フツウシ

6 [∧] または [V] キーを押して希望する手差しトレイ用紙種類を表示させてください。 表示される用紙種類は次のとおりです。

フッウシ OHP フィルム プレプリント ラボンドセイジ ウスターンチャー カント フガッウキ マシント アジョスタン (~ 8)†

- 7 [実行] キーを押してください。
- **8** [メニュー] キーを押してください。メッセージディスプレイは「プリント デキマス」 に戻ります。

<sup>†</sup> 任意の用紙種類を定義して、本機に登録しておくことができます。詳しくは 1-96 ページの用 紙種類のカスタム設定を参照してください。

#### 給紙カセットの用紙サイズの設定

給紙カセットの用紙サイズの設定は、給紙カセットの用紙サイズダイヤルで行います。 詳しくは 2-12 ページの給紙カセットの用紙の収納を参照してください。

用紙サイズダイヤルを「OTHER」に設定したときは、操作パネルから用紙サイズを指定 します。

- 1 [メニュー] キーを押してください。
- 2 「**ヨウシ ノ セッテイ >」**が表示されるまで、[**A**] または [V] キーを押してください。

| ヨウシ | ) | セッテイ | > |
|-----|---|------|---|

- 3 [>] キーを押してください。
- 4 「>カセット ヨウシサイズ」が表示されるまで、[A] ま たは **[V]** キーを押してください。オプションのペーパー フィーダを装着している場合は、「カセット1ヨウシサイ ズ」が本機の給紙カセットとして、「カセット2(~4) 3 ウシサイズ」、がオプションのペーパーフィーダとして表示されます。
- 5 [実行] キーを押すと、「?」が点滅します。

| >カセット | ヨウシサイズ |
|-------|--------|
| ? A4  |        |

>カセット ヨウシサイズ

A4

6 [∧] または [V] キーを押して、希望するカセットの用紙種類を表示させてください。 表示される用紙種類は次のとおりです。「Custom」を選択するときは、次のカスタム用 紙サイズの設定を参照してください。

A4 Executive Letter Legal Custom Oficio II Folio 16K Envelope C5 Α5 B5 ISO B5

- 7 [実行] キーを押してください。
- 8 [**メニュー**] キーを押してください。メッセージディスプレイは「**プリント デキマス**」 に戻ります。

#### カスタム用紙サイズの設定

給紙カセットの用紙サイズを「Custom」に選択したときに、表示の単位、用紙の幅、お よび用紙の長さを設定します。

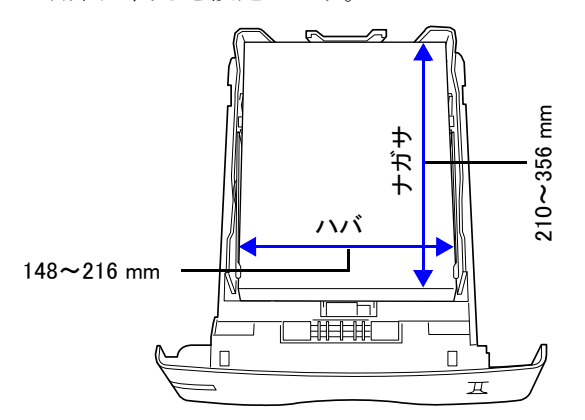

1 給紙カセットの用紙サイズに「Custom」を選択します。

>カセット ヨウシサイズ > Custom

- **2** [>] キーを押してください。
- **3** 「>>タンイ」が表示されます。初期設定は「ミリ」です。
- **4** [実行] キーを押すと、「?」が点滅します。
- >>タンイ ? ミリ

216ミリ

2165

>>タンイ ミリ

>>ハバ

- 5 [A] または [V] キーを押して、「ミリ」または「インチ」を選択してください。
- 6 [実行] キーを押してください。
- 7 [A] または [V] キーを押して、「>>ハバ」を表示させ てください。
- **8** [実行] キーを押してください。カーソル(\_\_) が点滅します。
- 9 [∧] または [∨] キーを使って、カーソルが点滅している場所の数値を変更してくだ さい。148 ~ 216 mm の範囲で設定できます。[<] または [>] キーを押すとカーソル が左右に移動します。
- 10 希望の用紙幅を表示させて、[実行] キーを押してください。

**11** [A] または [V] キーを押して、「>>ナガサ」を表示させてください。

356ミリ

**12** [実行] キーを押してください。カーソル(\_\_) が点滅します。

>>ナガサ 3 5 6 ミリ

>>ナガサ

- **13** [∧] または [V] キーを使って、カーソルが点滅している場所の数値を変更してください。210 ~ 356 mm の範囲で設定できます。[<] または [>] キーを押すとカーソルが左右に移動します。
- 14 希望の用紙長さを表示させて、[実行]キーを押してください。
- **15** [メニュー] キーを押してください。メッセージディスプレイは「プリント デキマス」 に戻ります。

#### 給紙カセットの用紙種類の設定

給紙カセットごとに用紙種類を設定すると、印刷時にアプリケーションソフトから指定 した用紙種類に合わせて、自動的に給紙カセットが選択されて給紙します。初期設定は 「フツウシ」です。

オプションのペーパーフィーダ PF-60 を装着している場合は、ペーパーフィーダの給紙 カセットにも、同様の手順で用紙種類を設定できます。

給紙カセットから給紙できる用紙の種類について、詳しくは2**用紙について**を参照して ください。

- **1** [メニュー] キーを押してください。
- 2 「ヨウシノセッテイ>」が表示されるまで、[A]または
   [V]キーを押してください。
- ヨウシ ノ セッテイ シ

- **3** [>] キーを押してください。
- 4 「>カセット ヨウシシュルイ」が表示されるまで、[Λ] または [V] キーを押してください。オプションのペー パーフィーダを装着している場合は、「カセット1ヨウシ シュルイ」が本機の給紙カセットとして、「カセット2 (~4) ヨウシシュルイ」、がオプションのペーパーフィーダとして表示されます。
- **5** [実行] キーを押すと、「?」が点滅します。

>カセット ヨウシシュルイ ? フツウシ

6 [∧] または [∨] キーを押して、希望するカセットの用紙種類を表示させてください。 表示される用紙種類は次のとおりです。

フツウシ プレプリント ボンドシ サイセイシ レターヘッド カラーシ パンチズミシ ジョウシツシ カスタム1 (~ 8)<sup>†</sup>

- 7 [実行] キーを押してください。
- 8 [メニュー] キーを押してください。メッセージディスプレイは「プリント デキマス」 に戻ります。

<sup>†</sup> 任意の用紙種類を定義して、本機に登録しておくことができます。詳しくは 1-96 ページの用 紙種類のカスタム設定を参照してください。

#### 給紙元の選択

給紙元を設定します。アプリケーション(プリンタドライバ)からの印刷で給紙元を指 定しないときは、ここで設定した給紙元から給紙されます。給紙カセットや手差しトレ イのほかに、オプションのペーパーフィーダを給紙元として設定することもできます。

- **1** [メニュー] キーを押してください。
- 2 「ヨウシノセッテイ>」が表示されるまで、[A]または
   [V]キーを押してください。
- **3** [>] キーを押してください。
- **4** 「>キュウシモト」が表示されるまで、[∧] または [V] キーを押してください。

| く キュ 古 シ ティ |  |
|-------------|--|
| ノイユリンモト     |  |
|             |  |
| カセット1       |  |
| 77 2 7 1 1  |  |

ヨウシ ノ セッテイ

5 [実行]キーを押すと、「?」が点滅します。

| >キュウシモト |  |
|---------|--|
| ? カセット1 |  |

6 [∧] または [∨] キーを押して希望する給紙元を表示させてください。装着されているオプション機器によって、次のように表示されます。

カセット1(本機の標準カセット) カセット2、3、4(オプションのペーパーフィーダのカセット) テザシトレイ

- **7** [実行] キーを押してください。
- 8 [メニュー] キーを押してください。メッセージディスプレイは「プリント デキマス」 に戻ります。

#### 自動カセット切り換えの設定

自動カセット切り換えは、印刷中の給紙カセットの用紙がなくなった場合、自動的に他 の給紙元から連続給紙する機能です。初期設定は自動カセット切り換えを行う「ジド ウ」です。設定を変更する場合は、次の手順で行ってください。

- 参考 手差しトレイを含めて自動カセット切り替えを実行させる場合は、手差しトレイの設定 がカセットモード(初期設定)で、用紙サイズおよび用紙種類が切り替えを行う給紙カ セットと一致している必要があります。
  - 1 [メニュー] キーを押してください。
  - 2 「ヨウシ ノ セッテイ >」が表示されるまで、[A] または
     [V] キーを押してください。
  - **3** [>] キーを押してください。
  - 4 「>カセットキリカエ」が表示されるまで、[A]または[V]キーを押してください。
  - **5** [実行] キーを押すと、「?」が点滅します。
- >カセット キリカエ ? ジドウ
- **6** [A] または [V] キーを押して、「ジドウ」または「ナシ」を表示させてください。
- 7 [実行] キーを押してください。
- **8** [メニュー] キーを押してください。メッセージディスプレイは「プリント デキマス」 に戻ります。
- 参考 自動カセット切り換えは、用紙サイズが同一の給紙カセット間で可能です。印刷の途中 で給紙カセットの用紙がなくなった場合、同一の用紙サイズのカセットが他にない場合 は、本機は「カセット1ニヨウシガアリマセン」と表示した後、「カセット1カラキュ ウシシマス」と表示して待機します。この場合は、用紙がなくなった給紙カセットに用 紙を補給するか、次の手順で他の給紙元から印刷を行ってください。

「カセット1カラキュウシシマス」を表示中に[A]または[V]キーを押すと、「ダイ ヨウキュウシシマスカ(代用給紙しますか)?」と表示されます。[A]または[V] キーを押すごとに、他の給紙カセットあるいは手差しトレイの現在使用できる給紙サイ ズが表示されますので、給紙元およびサイズが表示されたら[実行]キーを押してくだ さい。印刷が続行されます。

>

ヨウシ ノ セッテイ

>カセット キリカエ ジドウ

#### 両面印刷モードの設定

オプションの両面ユニット DU-61 を使用すると、両面印刷が可能になります。両面印刷 が可能な用紙の種類は、給紙カセットから給紙できる用紙です。手差しトレイからのみ 給紙できる用紙種類(OHP フィルム、ラベルシ、フウトウ、ハガキ、アツガミ)は、両 面印刷できません。(1-80 ページの**用紙種類の設定**を参照)。

参考 プリンタドライバのブックレット機能と組み合わせると、中とじ製本の可能な、ページ 割付けを行って印刷することができます。

手差しトレイが優先モード(ユウセン)の場合は、現在給紙元に設定されている給紙カ セットの用紙サイズと用紙種類と同一となります。この場合手差しトレイからの両面印 刷も可能ですが、用紙が給紙元カセットと一致しないと、紙詰まりの原因となりますの でご注意ください。

#### 製本モードの設定

製本モードには縁の長い側を綴じるロングエッジ(長辺綴じ)と、縁の短い側を綴じる ショートエッジ(短辺綴じ)の2種類があります。ロングエッジまたはショートエッジ は、本機の縦置き(ポートレート)印刷や横置き(ランドスケープ)印刷と組み合わせ て選択することができます。したがって、製本の種類および印刷方向によって、製本 モードは次の4通りが設定できます。

(1) 縦置きロングエッジ、(2) 縦置きショートエッジ、(3) 横置きロングエッジ、(4) 横置きショートエッジのモードです。

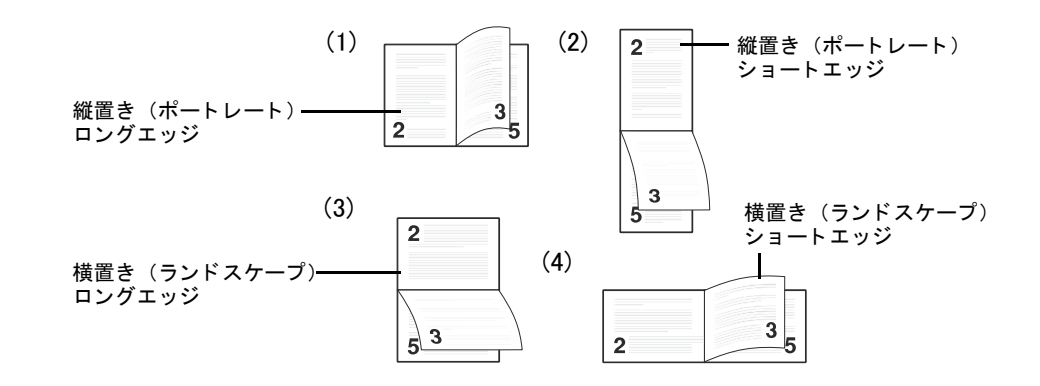

次の手順で、製本モード(両面印刷モード)を選択してください。この手順はオプションの両面ユニット DU-61 が装着されている場合のみ設定できます。

- 1 [メニュー] キーを押してください。
- 2 「ヨウシノセッテイ>」が表示されるまで、[A] または
   [V] キーを押してください。
- **3** [>] キーを押してください。
- 4 「>リョウメンインサツモード」が表示されるまで、[∧] または [V] キーを押してください。
- **5** [実行] キーを押すと、「?」が点滅します。

| ヨウシ ノ セッテイ | > |
|------------|---|
|            |   |

| ノウヨウバンインウン ヒード |  |
|----------------|--|
| ナシ             |  |

| >リョウメンインサツ モード |  |
|----------------|--|
| ? ナシ           |  |

6 [A] または [V] キーを押して希望する製本モードを表示させてください。表示され るモードは次のとおりです。初期設定は「ナシ」です。

ナシ ロングエッジ ショートエッジ

- 7 希望の製本モードを表示させて、[実行]キーを押してください。
- 8 [メニュー] キーを押してください。メッセージディスプレイは「**プリント デキマス」** に戻ります。

#### 排紙先の選択

印刷した用紙をフェイスダウントレイに排紙するか、オプションのフェイスアップトレイに排紙するか選択します。オプションのソータ SO-60 を装着すると、ソータにも排紙 することができます。

- **1** [メニュー] キーを押してください。
- 2 「ヨウシノセッテイ>」が表示されるまで、[A]または
   [V]キーを押してください。
- **3** [>] キーを押してください。
- **4** 「>ハイシサキ」が表示されるまで、[∧] または [V] キーを押してください。

| >ハイシサキ |         |
|--------|---------|
| ウエトレイ  | フェイスダウン |

ヨウシ ノ セッテイ

5 [実行] キーを押すと、「?」が点滅します。

| >ハイシサキ  |         |
|---------|---------|
| ? ウエトレイ | フェイスダウン |

6 [∧] または [∨] キーを押して希望する排紙先を表示させてください。装着されているオプション機器によって、次のように表示されます。初期設定は「ウエトレイフェイスダウン」です。

ウエトレイ フェイスダウン ウシロトレイ ソータ フェイスダウン

- 7 希望の排紙先を表示させて、[実行] キーを押してください。
- **8** [メニュー] キーを押してください。メッセージディスプレイは「プリント デキマス」 に戻ります。

#### ソータのモード選択

オプションのソータ SO-60 を装着すると、ソータモード、コレートモードおよびメール ボックスモードの3種類の方法で、自動的に仕分けを行うことができます。

ソータモードは、同じ文書をソータトレイ毎に複数部出力します。コレートモードは、 文書を複数部印字した場合に、ソータトレイにページ毎に出力します。メールボックス モードでは、トレイを指定して出力します。

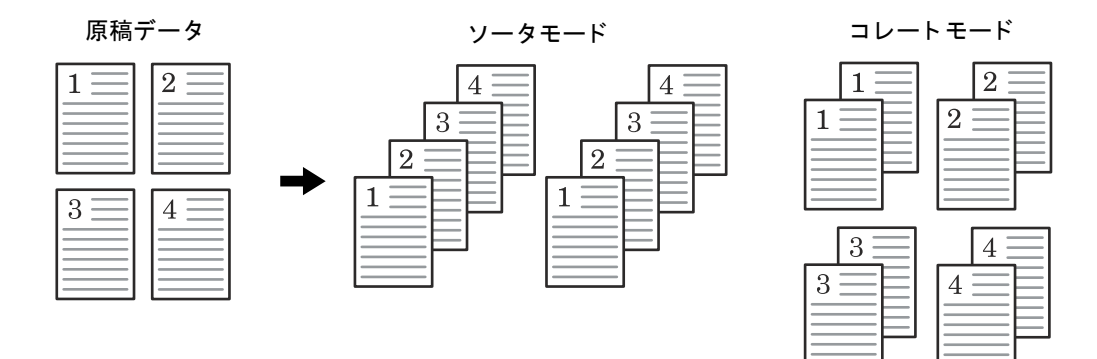

- 1 [メニュー] キーを押してください。
- 2 「ヨウシ ノ セッテイ >」が表示されるまで、[A] または
   [V] キーを押してください。
- **3** [>] キーを押してください。
- 4 「>ソータモード」が表示されるまで、[∧] または [V] キーを押してください。
- 5 [実行] キーを押すと、「?」が点滅します。

| >ソータモード |  |
|---------|--|

>

ヨウシ ノ セッテイ

ソート

| >ソータモード |  |
|---------|--|
| ? ソート   |  |

- 6 [A] または [V] キーを押して希望するモードを表示させてください。表示される モードは次のとおりです。初期設定は「ソート」です。
   ソート コレート メールボックス
- 7 希望のモードを表示させて、[実行]キーを押してください。
- 8 [メニュー] キーを押してください。メッセージディスプレイは「プリント デキマス」 に戻ります。

### A4/レターサイズ用紙の共通給紙設定

A4 サイズとレターサイズの検知の有無を設定します。この設定をオンにすると、A4 サイズとレターサイズを共通サイズとみなし、どちらかの用紙が給紙元にあれば給紙を行います。初期設定は「オフ」(A4 サイズとレターサイズを共通サイズとみなさない)です。

- **1** [メニュー] キーを押してください。
- 2 「ヨウシノセッテイ>」が表示されるまで、[A]または
   [V]キーを押してください。
- **3** [>] キーを押してください。
- 4 「> A4/LT キョウツウ」が表示されるまで、[A] または
   [V] キーを押してください。
- 5 [実行] キーを押すと、「?」が点滅します。

| オフ |  |  |
|----|--|--|
|    |  |  |
|    |  |  |

ヨウシ ノ セッテイ

> A4/LT キョウツウ

|   | >A4/LT キョウツウ |
|---|--------------|
|   | ?オフ          |
| Ľ |              |

- 6 [A] または [V] キーを押して「オン」または「オフ」を選択してください。
- 7 [実行] キーを押してください。
- 8 [メニュー] キーを押してください。メッセージディスプレイは「プリント デキマス」 に戻ります。

#### 用紙種類のカスタム設定

本機に任意(カスタム)の用紙種類を設定する手順について説明します。カスタム設定 は最大8個まで登録できます。設定後は、各給紙元の用紙種類設定時に呼び出すことが できます。

用紙種類のカスタム設定を行った後に、紙の厚さと両面印刷の設定を行うことができま す。詳しくは1-97ページの紙の厚さ設定と、1-98ページの両面印刷の設定を参照して ください。カスタム設定をリセットするには、1-99ページのカスタム設定のリセット を参照してください。

- **1** [メニュー] キーを押してください。
- 2 「ヨウシ ノ セッテイ >」が表示されるまで、[A] または
   [V] キーを押してください。
- **3** [>] キーを押してください。
- 4 「>シュルイノゾクセイ>」が表示されるまで、[∧]または[V]キーを押してください。
- 5 [実行]キーを押すと、「?」が点滅します。
- ≥シュルイ ノ ゾクセイ ? カスタム 1

>シュルイ ノ ゾクセイ

カスタム 1

ヨウシ ノ セッテイ

>

>

6 [∧] または [V] キーを押して希望する用紙種類を表示させてください。表示される 用紙種類は次の通りです。

- 7 カスタム設定する希望の用紙種類を表示させて、[実行]キーを押してください。
- 8 [>] キーを押して、次の紙の厚さ設定へ進んでください。

#### 紙の厚さ設定

カスタム設定で選択した用紙種類の紙の厚さを設定します。

- カスタム設定の用紙種類を表示し(1-96ページの用紙種類のカスタム設定を参照)、
   [>] キーを押してください。
- 2 「>>ヨウシノオモサ」が表示されるまで、[A]または
   [V]キーを押してください。

>>ヨウシ ノ オモサ フツウ

3 [実行] キーを押すと、「?」が点滅します。

>>ヨウシ ノ オモサ ?、フツウ

4 [∧] または [∨] キーを押して希望する紙の厚さを表示させてください。表示される 紙の厚さは次の通りです。

カルイ フツウ1 フツウ3 オモモイ3 OHP

初期設定は用紙種類ごとに異なります。これは各用紙種類での最適な印刷になるように 調整されたものです。通常はこの設定のままお使いください。

- 5 希望の紙の厚さを表示させて、[実行]キーを押してください。
- **6** [メニュー] キーを押してください。メッセージディスプレイは「プリント デキマス」 に戻ります。

用紙種類を「カスタム」に設定し、オプションの両面ユニット DU-61 を装着している場合は、両面印刷の設定ができます。詳しくは次の両面印刷の設定を参照してください。

#### 両面印刷の設定

用紙種類を「**カスタム」**に設定している場合は、両面印刷の有効 / 無効の設定を次の手順で行えます。初期設定は「**カノウ」**に設定されています。

- 1 カスタム設定の用紙種類を表示し(詳しくは1-96ページの**用紙種類のカスタム設定**を 参照)、[>] キーを押してください。
- 2 「>>リョウメンインサツノキュウシ」が表示されるまで、「A」または[V]キーを押してください。

>>リョウメンインサツ ノ キュウシ カノウ

**3** [実行] キーを押すと、「?」が点滅します。

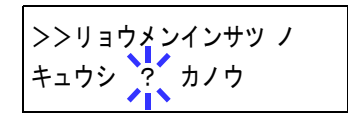

- 4 [∧] または [∨] キーを押して「カノウ」または「フカノウ」を選択してください。 それぞれの用紙種類の初期設定について、詳しくは 2-2 ページの用紙の基本仕様 を参照 してください。
- 5 [実行] キーを押してください。
- **6** [メニュー] キーを押してください。メッセージディスプレイは「プリント デキマス」 に戻ります。

#### カスタム設定のリセット

1-96 ページの用紙種類のカスタム設定で設定した「カスタム 1」から「8」の設定をリ セットします。

- 1 [メニュー] キーを押してください。
- 2 「ヨウシ ノ セッテイ >」が表示されるまで、[A] また
   は [V] キーを押し、[実行] キーを押してください。
- **3** [>] キーを押してください。
- 4 「>シュルイゾクセイノリセット」が表示されるまで、[∧] または [V] キーを押してください。
- 5 [実行] キーを押すと、「?」が表示されます。

>シュルイゾクセイ ノ リセット

ヨウシ ノ セッテイ

>シュルイゾクセイ ノ リセット ?

- **6** [実行] キーを押してください。設定した紙の厚さの設定および両面印刷の設定は、すべて初期設定値にリセットされます。
- **7** [メニュー] キーを押してください。メッセージディスプレイは「プリント デキマス」 に戻ります。

## 総印刷枚数の確認(ライフカウンタ)

本機の総印刷枚数をメッセージディスプレイで確認したり、トナーコンテナ交換時はト ナーカウンタのリセットを行います。トナーの残量は、ステータスページで確認できま す。

## 総印刷枚数の確認

- 1 [メニュー] キーを押してください。
- 2 「ライフカウンタ>」が表示されるまで、[A]または
   [V]キーを押してください。

ライフ カウンタ >

- **3** [>] キーを押してください。
- インサツページスウ」が表示されるまで、[A]または
   [V]キーを押してください。「>インサツページスウ」の
   下に総印刷枚数が表示されます。
- **5** [メニュー] キーを押してください。メッセージディスプレイは「プリント デキマス」 に戻ります。

ライフ カウンタ

>アタラシイ トナー

>アタラシイ トナー ヘノ コウカン ?

ヘノ コウカン

#### トナーカウンタのリセット

ステータスページには、トナーの残量がグラフで印刷されます。トナーが少なくなる と、本機は「トナーガスクナクナリマシタ」を表示し、さらに印刷を行うと、「トナー ヲコウカンシテクダサイ」を表示して停止します。トナーキットに付属の説明書を読ん で、トナーコンテナの交換を正しく行ってください。

トナーコンテナを交換したときは、ステータスページにトナー残量を正しく表示するために、次の手順でトナーカウンタをリセットしてください。トナーコンテナを交換したとき以外に、トナーカウンタをリセットしないでください。

- **1** [メニュー] キーを押してください。
- 2 「ライフ カウンタ >」が表示されるまで、[A] または
   [V] キーを押してください。
- **3** [>] キーを押してください。
- 4 「>アタラシイトナー ヘノ コウカン」が表示されるまで、[A] または [V] キーを押してください。
- 5 [実行] キーを押してください。「?」が表示されます。
- 6 もう一度、[実行] キーを押してください。トナーのカウンタがリセットされます。
- **7** [メニュー] キーを押してください。メッセージディスプレイは「プリント デキマス」 に戻ります。

# その他の設定

「ソノタ」メニューには、次のサブメニューがあります。

- 表示言語の選択
- 自動改ページ待ち時間の設定
- オートスリープの設定
- 受信データのダンプ
- 再起動
- リソースの保護
- ブザーの設定
- オートエラークリアの設定
- 印刷範囲の補正
- 両面印刷時のエラー検知設定
- サービスステータスページの印刷(サービスメンテナンス用)

## 表示言語の選択

メッセージディスプレイに表示する言語を、日本語または英語に設定できます。

- 1 [メニュー] キーを押してください。
- 2 「ソノタ>」が表示されるまで、[∧] または [V] キー を押してください。
- **3** [>] キーを押してください。
- 4 「>ヒョウジゲンゴ」が表示されるまで、[A] または[V] キーを押してください。
- 5 表示言語を変えるときは、[実行] キーを押してください。「?」が点滅します。
- 6 [A] または [V] キーを押して、言語を変更してください。
- 7 [実行] キーを押してください。
- 8 [メニュー] キーを押してください。メッセージディスプレイは「プリント デキマス」 に戻ります。

ツノタ >

>ヒョウジ ゲンゴ ニッポンゴ

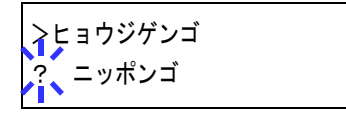

#### 自動改ページ待ち時間の設定

本機は PC からの印刷データを受け取る際に、PC からのデータ送信が終了したことを示 す情報がないと、最後のページを印刷せずに待機します。あらかじめ設定された待ち時 間が経過すると、自動的に改ページして残りのデータを印刷します。初期設定は5秒で す。

改ページ待ち時間は、次の手順で変更することができます。

- 1 [メニュー] キーを押してください。
- 2 「ソノタ>」が表示されるまで、[∧] または [V] キー を押してください。
- y/\$ >

- **3** [>] キーを押してください。
- 4 「>カイページマチジカン」が表示されるまで、[∧]または[V]キーを押してください。

| >カイページ | マチジカン   |
|--------|---------|
|        | 005sec. |

**5** [実行] キーを押してください。カーソル(\_\_) が点滅します。

| >カイページ マチジカン     |
|------------------|
| 0 <u>05</u> sec. |

- 6 [∧] または [∨] キーを押すと、カーソルが点滅している桁の数値が増減します。希望の時間を設定してください。待ち時間は5秒単位で0~495秒の間で設定できます。
   [<] または [>] キーを押すとカーソルが左右に移動します。
- 7 [実行] キーを押してください。
- 8 [メニュー] キーを押してください。メッセージディスプレイは「プリント デキマス」 に戻ります。

## オートスリープの設定

本機は、データの受信や印刷などの処理を行っていないときに電力消費を抑えるオート スリープを搭載しています。データの受信や印刷などを行わない状態がどれだけ続くと スリープモードに切り替わるかを設定することができます。初期設定は15分です。 次の手順で、オートスリープの「オン」と「オフ」の設定を切り換えることができま す。初期設定は「オン」です。

- 1 [メニュー] キーを押してください。
- 2 「ソノタ>」が表示されるまで、[∧] または [V] キー を押してください。
- **3** [>] キーを押してください。
- 4 「> スリープジカン >」が表示されるまで、[A] または
   [V] キーを押してください。

>スリープジカン > 015 min.

- **5** [>] キーを押してください。「>>オートスリープ」が表示されます。
- 6 [実行] キーを押してください。「?」が点滅します。

>>オートスリープ ? オン

- 7 [A] または [V] キーを押して、「オン」または「オフ」を選択してください。
- **8** [実行] キーを押してください。
- **9** [メニュー] キーを押してください。メッセージディスプレイは「プリント デキマス」 に戻ります。

>

ソノタ

| >>オートスリープ |
|-----------|
| オン        |

オートスリープ時間の設定

本機がオートスリープに入るまでの時間を設定します。印刷データを受信したり、操作 パネルの[印刷可/解除]キーを押すと、スリープモードより復帰します。

- 1 [メニュー] キーを押してください。
- 2 「ソノタ>」が表示されるまで、[∧] または [V] キー を押してください。
- **3** [>] キーを押してください。
- 4 「>スリープジカン >」が表示されるまで、[∧] または
   [V] キーを押してください。初期設定は 15 分です。

| >スリープジカン | >        |
|----------|----------|
|          | 015 min. |

ソノタ

**5** [実行] キーを押してください。カーソル(\_\_) が点滅します。

| >スリープジカン | 0 <u>15</u> min. |
|----------|------------------|

- 6 [∧] または [∨] キーを押すとカーソルが点滅している位置の数値が増減します。希望の時間を設定してください。設定時間は5分単位で5~240分の間で設定できます。
   [<] キーまたは [>] キーを押すとカーソルが左右に移動します。
- 7 [実行] キーを押してください。
- 8 [メニュー] キーを押してください。メッセージディスプレイは「プリント デキマス」 に戻ります。

## 受信データのダンプ

3

プログラムやファイルのデバッグのため、受信データを16進コードで印刷することが できます。

- **1** [メニュー] キーを押してください。
- **2** 「ソノタ >」が表示されるまで、[A] または [V] キー を押してください。

| [>] | キーを押してください。 |
|-----|-------------|

- 4 「>ジュシンデータノダンプ」が表示されるまで、[A] または[V]キーを押してください。
- 5 [実行] キーを押してください。「?」が表示されます。

6 もう一度 [実行] キーを押してください。いったん「データショリチュウデス」が表示された後、「ページガノコッテイマス」が表示されます。

- 7 本機ヘデータを送信してください。データ受信中は「データショリチュウデス」を表示します。
  必要なダンプページが出力されたところで[印刷可/解除]キーを押してオフラインにし、[キャンセル]キーでそれ以上のダンプページの印刷をキャンセルすることもできます。
- データ受信が終了すると、「ページガノコッテイマス」が表示されます。[印刷可/解
   除]キーを押すと終了です。

| >ジュシン データ ノ |  |
|-------------|--|
| ダンプ         |  |

>

ソノタ

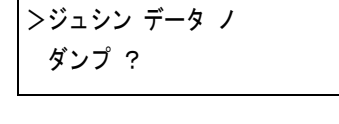

データ ショリチュウデス

ページガ ノコッテイマス

#### 再起動

一時的な設定(たとえば印刷方向やフォントなど)をリセットしたり、変更した設定を 反映するために再起動します。

- 1 [メニュー] キーを押してください。
- 2 「ソノタ>」が表示されるまで、[∧] または [V] キー を押してください。
- **3** [>] キーを押してください。
- 4 「>プリンタノサイキドウ」が表示されるまで、[∧]または[V]キーを押してください。
- 5 [実行] キーを押してください。「?」が表示されます。
- 6 もう一度、[実行] キーを押してください。再起動中は
   「Self test」が表示されます。その後、表示は「シバラ
   クオマチクダサイ」から「プリント デキマス」に戻ります。

| ソノタ | > |
|-----|---|
|     |   |

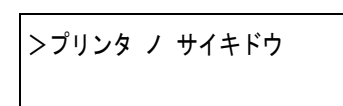

>プリンタ ノ サイキドウ?

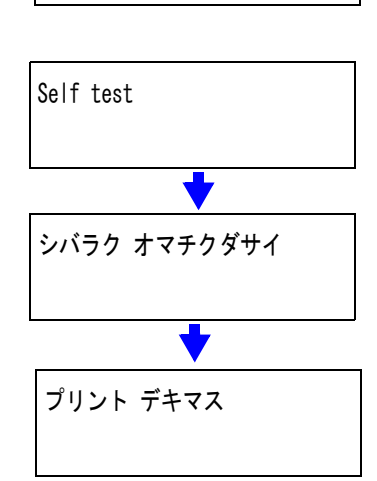

#### リソースの保護

本機のエミュレーションを PCL 6 から他のエミュレーションに切り換えた場合、本機に ダウンロードされていたフォントやマクロはすべて失われてしまいます。リソースの保 護設定を「ホゴ」または「ジドウ」にし、PCL環境を保存しておくことによって、再度 PCL 6 エミュレーションに戻ったときに、そのリソースを利用することができます。

リソースの保護は、次のモードから選んで設定することができます。

- **ホゴ(初期設定)**エミュレーション切り換え時に、フォント、マクロ、シンボルセットなどのパーマネント PCL リソースを本機のメモリー内に保存できます。しかし、一時リソースはすべて失われます。
- **ジドウ** エミュレーション切り換え時に PCL のパーマネントと一時リソース の両方が本機のメモリー内に保存できます。
- オフ リソースの保護を行いません。
- **1** [メニュー] キーを押してください。
- 2 「ソノタ>」が表示されるまで、[∧] または [V] キー を押してください。

3 [>] キーを押してください。

- 4 「>リソース」が表示されるまで、[∧] または [V] キー を押してください。
- 5 [実行] キーを押してください。「?」が点滅します。
- 6 [∧] または [V] キーを押して希望のモードを表示させてください。
- 7 希望するモードを表示させて、[実行]キーを押してください。
- **8** [メニュー] キーを押してください。メッセージディスプレイは「プリント デキマス」 に戻ります。

| >リソース |  |
|-------|--|
| ホゴ    |  |

>

ソノタ

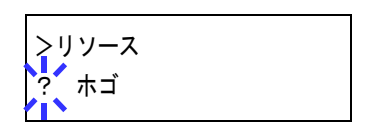

## ブザーの設定

用紙切れや紙詰まりなどを、メッセージディスプレイに表示するとともに、ブザーで知 らせる機能です。初期設定は「**オフ**」です。

- 1 [メニュー] キーを押してください。
- 2 「ソノタ>」が表示されるまで、[∧] または [V] キー を押してください。

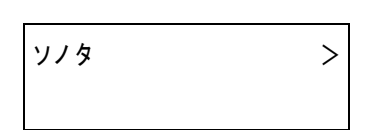

- **3** [>] キーを押してください。
- **4** 「>ブザー」が表示されるまで、[A] または [V] キーを 押してください。
- 5 [実行] キーを押してください。「?」が点滅します。

| r    |  |  |
|------|--|--|
| >ブザー |  |  |
| ?オフ  |  |  |

>ブザー

オフ

- 6 [A] または [V] キーを押して「オン」または「オフ」を選択してください。
- 7 [実行] キーを押してください。
- 8 [メニュー] キーを押してください。メッセージディスプレイは「プリント デキマス」 に戻ります。

## オートエラークリアの設定

エラーが発生した場合、一定時間が経過した後に次に受信しているデータを自動的に継 続印刷します。初期設定は「オフ」(自動継続印刷しない)です。継続印刷可能なエ ラーは次のとおりです。

- ・ メモリーオーバーフロー カイジョ ヲ オシテクダサイ
- ・ プリント オーバーラン カイジョ ヲ オシテクダサイ
- ・ KPDL エラー ## カイジョ ヲ オシテクダサイ
- ファイル ガ アリマセン カイジョ ヲ オシテクダサイ
- ハードディスク エラー ## カイジョ ヲ オシテクダサイ
- RAM ディスクエラー ## カイジョ ヲ オシテクダサイ
- ・ メモリーカード エラー ## カイジョ ヲ オシテクダサイ
- ブモンシテイガチガイマス カイジョ ヲ オシテクダサイ
- ・ インサツセイゲンヲコエマシタ カイジョ ヲ オシテクダサイ
- ブモンカンリセッテイエラー ## カイジョ ヲ オシテクダサイ
- リョウメンインサツデキマセン カイジョ ヲ オシテクダサイ
- e-MPS ヲインサツデキマセン カイジョ ヲ オシテクダサイ
   フクスウインサツデキマセン カイジョ ヲ オシテクダサイ

エラーが発生後、次の印刷を開始するまでの時間は、1-111ページのエラークリア時間の設定で行ってください。

- **1** [メニュー] キーを押してください。
- **2** 「ソノタ >」が表示されるまで、[A] または [V] キー を押してください。
- **3** [>] キーを押してください。
- 4 「>オートエラークリア>」が表示されるまで、[∧]または[V]キーを押してください。
- **5** [実行] キーを押してください。「?」が点滅します。

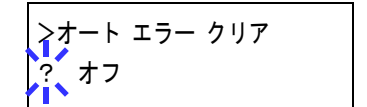

>オート エラー クリア

オフ

>

>

ソノタ

- **6** [∧] または [V] キーを押して「**オン」**または「**オフ」**を選択してください。
- **7** [実行] キーを押してください。
- 8 [メニュー] キーを押してください。メッセージディスプレイは「プリント デキマス」 に戻ります。

>

ソノタ

本機の使いかた

| エラー | -ク | IJ | ア | 時間 | の | 設 | 定 |
|-----|----|----|---|----|---|---|---|
|-----|----|----|---|----|---|---|---|

自動継続印刷を「**オン**」に設定した場合、エラーが発生後、次の印刷を開始するまでの 時間を設定できます。次の手順で設定してください。

- 1 [メニュー] キーを押してください。
- 2 「ソノタ>」が表示されるまで、[∧] または [V] キー を押してください。
- **3** [>] キーを押してください。
- 4 「>オートエラークリア>」が表示されるまで、[∧]または[V]キーを押してください。
- **5** [>] キーを押してください。「>>エラー クリア ジカン」 が表示されます。
- >>エラー クリア ジカン 030 sec.

030 sec.

>>エラー クリア ジカン

>オート エラー クリア

オン

- 6 [実行] キーを押してください。カーソル(\_\_) が点滅します。
- 7 [∧] または [∨] キーを押すとカーソルが点滅している位置の数値が増減します。希望の時間を設定してください。設定時間は5秒単位で000~495秒の間で設定できます。「000」に設定するとエラー発生後もそのまま継続印刷を行います。[<] キーまたは [>] キーを押すとカーソルが左右に移動します。
- 8 希望の時間を表示させて、[実行]キーを押してください。
- **9** [メニュー] キーを押してください。メッセージディスプレイは「プリント デキマス」 に戻ります。

#### 印刷範囲の補正

用紙上の左右上下には、各5mmの非印刷領域があります(PCLエミュレーション時は、縦6mm、横4mm)。アプリケーションによっては、印刷位置が意図したものとは異なる 場合があります。この場合には印刷位置を補正して、印刷位置を縦横方向にずらすこと ができます。

この機能は、印刷後にパンチ穴を開けたり、ステープルするために意図的にマージンを 作る場合にも利用できます。印刷位置を設定するための原点は、給紙方向に対して左上 端(上マージン=0 mm、左マージン=0 mm)になります。補正原点より縦横方向に 0.1 mm 単位で、±76 mm の範囲で印刷位置を補正することができます。

印刷位置の補正値は、縮小印刷した場合も同じ比率で変化します。たとえば、縦横10 mmの印刷余白を設定していた場合、70%の縮小を行うと印刷余白は縦横7 mm になります。設定した補正値は、電源再投入後も有効です。

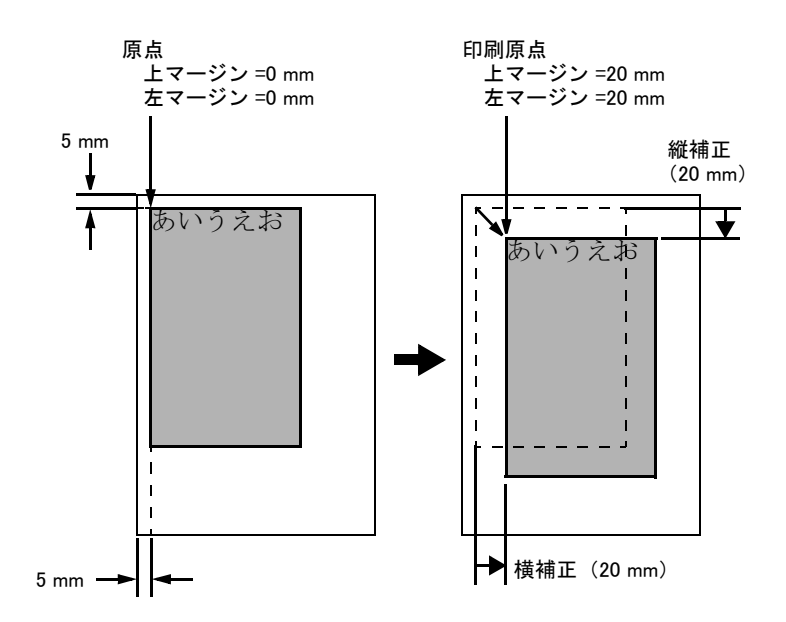

縦横 20 mm の補正を設定して印刷した例

| >>ヨコ ホセイ<br>+20.0 | ミリ |
|-------------------|----|
| >>タテ ホセイ<br>+20.0 | ミリ |

参考 エミュレーションによっては、設定した補正値が有効にならない場合があります。

1-113

印刷範囲の補正を行う場合には、次の手順で行ってください。

- 1 [メニュー] キーを押してください。
- 2 「ソノタ>」が表示されるまで、[∧] または [V] キー を押してください。
- **3** [>] キーを押してください。
- 4 「>インサツハンイホセイ>」が表示されるまで、[∧] または [V] キーを押してください。
- 5 [>] キーを押してください。
- 6 横方向の補正値を設定します。[実行] キーを押してくだ さい、カーソル(\_\_)が点滅します。
- 7 [∧] または [∨] キーを押すとカーソルが点滅している位置の数値が増減します。希望の補正値を設定してください。補正値は 0.1 mm 単位で -76 ~ +76 mm です。[∧] または [∨] キーを押すとカーソルが左右に移動します。
- 8 希望の補正値を表示させて、[実行]キーを押してください。
- 9 次に縦方向の補正値を設定します。[V] キーを押してください。横方向と同じ手順(手順6~8)で縦方向の補正値を設定してください。補正値は0.1 mm 単位で-76~+76 mm です。

>>タテ ホセイ 00.0 ミリ

**10** [メニュー] キーを押してください。メッセージディスプレイは「プリント デキマス」 に戻ります。

| > |
|---|
|   |
|   |

>インサツ ハンイ ホセイ >

>>ヨコ ホセイ 00.0 ミリ

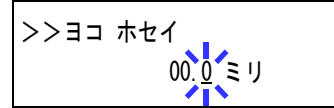

#### 両面印刷時のエラー検知設定

この設定は、オプションの両面ユニット DU-61 を装着している場合に可能です。

両面印刷を行う際、両面印刷できないラベルなどの用紙種類を指定した場合に、「リョ **ウメンインサツデキマセン カイジョ ヲ オシテクダサイ」**のメッセージを表示するか、 しないかを選択できます。

「オン」の場合は上記メッセージを表示し、印刷を保留します。印刷をキャンセルする には「キャンセル」キーを押してください。片面で印刷を行うには「印刷可/解除] キーを押してください。

設定は次の手順で行ってください。

- 1 [メニュー] キーを押してください。
- **2** 「ソノタ >」が表示されるまで、[A] または [V] キー を押してください。
- 3 [>] キーを押してください。
- 4 「>アトショリノ エラーケンチ >」が表示されるまで、 [**∧**] または [**∨**] キーを押してください。

>アトショリノ エラーケンチ>

>

- **5** [>] キーを押してください。
- **6** 「>>リョウメンインサツ ショリ」が表示されるまで、 [**∧**] または [**∨**] キーを押してください。
- 7 [実行] キーを押してください。「?」が点滅します。

| >>リョウメンインサツ | ショリ |
|-------------|-----|
| ?オフ         |     |

- 8 [A] または [V] キーを押して「**オン」**または「**オフ」**を選択してください。
- 9 [実行] キーを押してください。
- 10 [メニュー] キーを押してください。メッセージディスプレイは「**プリント デキマス」** に戻ります。

| >>リョウメンインサツ ショリ<br>オフ |
|-----------------------|
|-----------------------|

ソノタ

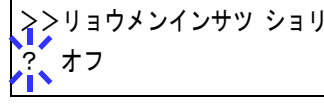

>

#### サービスステータスページの印刷

サービスステータスページは、メンテナンスやサービスの際に印刷して使用します。

- **1** [メニュー] キーを押してください。
- 2 「ソノタ>」が表示されるまで、[∧] または [V] キー を押してください。
- **3** [>] キーを押してください。
- **4** 「>サービス>」が表示されるまで、[∧] または [V] キーを押してください。
- 5 [>] キーを押してください。
- 6 「>>ステータスページ / インサツ」が表示されるまで、[A] または [V] キーを押してください。
- 7 [実行] キーを押してください。「?」が表示されます。
- 8 もう1度 [実行] キーを押すと、メッセージディスプレイに「データ ショリチュウデ ス」が表示され印刷を開始します。

| >>ステータスページ ノ |
|--------------|
| インサツ         |
|              |

ソノタ

>サービス

| >>ステータスページ ノ |  |
|--------------|--|
| インサツ ?       |  |

# 2 用紙について

この章では次の内容について説明します。

- 用紙の基本仕様
- 適正な用紙の選択
- 用紙の収納
- 特殊な用紙
- ご注意 本機にインクジェットプリンタ用の用紙を使用しないでください。故障の原因になります。

# 用紙の基本仕様

本機は、ページプリンタおよび乾式複写機用のコピー用紙(普通紙)に印刷できるよう に設計してありますが、この章に記載する仕様の範囲内であれば、様々な用紙に印刷す ることができます。本機に適さない用紙を使用すると、紙詰まりになったり紙にシワが よったりするので、用紙の選択は慎重に行ってください。

OHP フィルム、ラベル紙、封筒などの用紙は、手差しトレイから給紙してオプションのフェイスアップトレイに排紙してください。

## ご注意 仕様に合わない用紙を使用して生じた問題については、当社は責任を負いかねます。

次の表は、本機で使用できる用紙の基本的な仕様です。詳細は次の適正な用紙の選択か ら説明します。

| 項目     | 仕様                                              |
|--------|-------------------------------------------------|
| き重     | 給紙カセット : 60 ~ 90 g/m²<br>手差しトレイ : 60 ~ 200 g/m² |
| 厚さ     | 0.086 ~ 0.110 mm                                |
| 寸法     | 2−3 ページの用紙サイズを参照                                |
| 寸法誤差   | ± 0.7 mm                                        |
| 四隅の角度  | 90 ± 0.2 °                                      |
| 保水度    | 4 ~ 6 %                                         |
| 繊維の方向  | 縱目(給紙方向)                                        |
| パルプ含有率 | 80%以上                                           |
|        |                                                 |

# 適正な用紙の選択

ここでは、用紙を選ぶ際のガイドラインについて説明します。

## ガイドライン

#### 紙の状態

角の折れているもの、全体が丸まっているもの、汚れているもの、破れているもの、ま たは繊維が毛羽立っていたり、表面が粗かったり、ちぎれやすい用紙は避けてくださ い。このような用紙を使用すると仕上がりが悪くなるだけでなく、用紙送りがうまくい かないために紙詰まりを起こし、本機の寿命を縮めることがあります。用紙表面が滑ら かで均一なものを選んでください。ただし、コーティング加工や、その他の表面処理を してある用紙は、ドラムや定着ユニットを傷めますので使用しないでください。

#### 用紙の成分

アート紙のようなコーティング加工された用紙や、表面処理された用紙、プラスチック やカーボンを含む用紙は使用しないでください。そのような用紙は、熱により有害なガ スを発生したり、ドラムを傷めることがあります。

普通紙は、少なくとも80%以上のパルプを含むものにしてください。コットンやその他の繊維が用紙成分の20%を超えないものをご使用ください。

#### 用紙サイズ

次の表に記載したサイズの用紙が給紙カセットまたは手差しトレイで使用できます。詳細については、1-82ページの手差しトレイの用紙サイズ設定を参照してください。

| 用紙サイズ      | 寸法                 | 給紙元    |        |  |
|------------|--------------------|--------|--------|--|
|            |                    | 手差しトレイ | 給紙カセット |  |
| リーガルサイズ    | 8-1/2 × 14 インチ     | 0      | 0      |  |
| レターサイズ     | 8-1/2 × 11 インチ     | 0      | 0      |  |
| ISO A4     | 21 × 29.7 cm       | 0      | 0      |  |
| ISO A5     | 14.8 × 21.0 cm     | 0      | 0      |  |
| ISO B5     | 17.6 × 25 cm       | 0      | 0      |  |
| JIS B5     | 18.2 × 25.7 cm     | 0      | 0      |  |
| エグゼクティブ    | 7-1/4 × 10-1/2 インチ | 0      | 0      |  |
| Folio      | 21 × 33 cm         | 0      | 0      |  |
| エンベロープ C5  | 16.2 × 22.9 cm     | 0      | 0      |  |
| Oficio II  | 8-1/2 × 13 インチ     | 0      | 0      |  |
| 16 開       | 19.7 × 27.3 cm     | 0      | 0      |  |
| エンベロープモナーク | 3-7/8 × 7-1/2 インチ  | 0      | ×      |  |
| エンベロープ #10 | 4-1/8 × 9-1/2 インチ  | 0      | ×      |  |
| エンベロープ #9  | 3-7/8 × 8-7/8 インチ  | 0      | ×      |  |
| エンベロープ #6  | 3-5/8 × 6-1/2 インチ  | 0      | ×      |  |
| エンベロープ DL  | 11 × 22 cm         | 0      | ×      |  |
| ISO A6     | 10.5 × 14.8 cm     | 0      | ×      |  |
| 用紙サイズ     | 寸法                           |        |        |
|-----------|------------------------------|--------|--------|
|           |                              | 手差しトレイ | 給紙カセット |
| JIS B6    | 12.8 × 18.2 cm               | 0      | ×      |
| Statement | 5-1/2 × 8-1/2 インチ            | 0      | ×      |
| はがき       | 10 × 14.8 cm                 | 0      | ×      |
| 往復はがき     | 14.8 × 20 cm                 | 0      | ×      |
| 洋形 2 号    | 11.4 × 16.2 cm               | 0      | ×      |
| 洋形 4 号    | 10.5 × 23.5 cm               | 0      | ×      |
| Custom    | 7 × 14.8 ~ 14.7 × 20.9 cm    | 0      | ×      |
|           | 14.8 × 21 ~ 21.6 × 29.7 cm   | 0      | 0      |
|           | 21.6 × 29.8 ~ 21.6 × 35.6 cm | ×      | 0      |

○使用できます

×使用できません

# 用紙の特性

### 滑らかさ

用紙表面は滑らかで均一であることが重要ですが、コーティングされているものは使用 しないでください。滑らか過ぎる用紙を使うと、同時に複数枚の用紙が送られて、紙詰 まりの原因になります。

### 基本重量

基本重量とは、用紙1枚を1m<sup>2</sup>の大きさに換算した時の重量です。重すぎたり軽すぎた りする用紙は、用紙送りの失敗や紙詰まりの原因となるばかりでなく、本機の消耗の原 因にもなります。用紙の重さ、つまり紙の厚さが一定していないと、同時に複数枚の用 紙を給紙してしまったり、トナーの定着不良によって印刷がぼやけるなどの印刷品質の 問題を引き起こすことがあります。

用紙の適正な重さは給紙カセットで 60 ~ 90 g/m<sup>2</sup>、手差しトレイで 60 ~ 200 g/m<sup>2</sup> の範 囲です。ただし 105 ~ 200 g/m<sup>2</sup> の用紙に印刷する際は、オプションのフェイスアップト レイを装着して排紙してください。

### 厚さ

ページプリンタで使用する用紙は極端に厚いものや、または薄いものは避けてください。同時に複数枚の用紙が給紙されたり、紙詰まりが頻繁に起きたりする場合は紙が薄すぎることが考えられます。反対に紙が厚すぎる場合も、紙詰まりが起こることがあります。適正な用紙の厚さは 0.086 ~ 0.110 mm の範囲です。

### 保水度

用紙の保水度は、乾燥度に対する湿り気のパーセントで表されます。湿り気は紙送りや 静電気の発生状況、トナーの定着性などに影響を与えます。

用紙の保水度は室内の湿度によって変わります。室内の湿度が高すぎて紙が湿り気を帯 びると、紙の端が伸びて波打つことがあります。逆に湿度が低すぎて紙に極端に湿り気 がなくなると、用紙の端が縮んでかさかさになり、コントラストの弱い印刷になりま す。 波打ったり乾燥していると、紙送りにずれが起きることがあります。用紙の保水度は4 ~ 6%の範囲に収まるようにしてください。

保水度を正しいレベルで維持するために、次の点に留意してください。

- 風通しのよい低湿の場所に保管してください。
- 未開封のまま水平な状態で保管してください。開封後すぐ使用しない紙は、もう一 度密封してください。
- 用紙は購入時の箱や梱包紙に封をして保管してください。箱の下には台などを置いて、床から離してください。特に梅雨時の板張りやコンクリート張りの床からは十分離してください。
- 長時間放置した用紙は、少なくとも 48 時間は正しいレベルの保水度を満たしてから ご使用ください。
- 熱、日光、湿気にさらされる場所に紙を放置しないでください。

### その他の仕様

# 硬さ

柔らかすぎる紙は、本機内部で折れ曲がりやすく紙詰まりの原因になります。

### カール

ほとんどの用紙は、開封した状態で放置しておくとどちらかの方向へ自然にカールして 丸まる性質を持っています。用紙は定着ユニットを通過する際に、若干上向きに丸くな ります。これを利用して、給紙カセットにセットする面を考えてカールを打ち消し合う ようにすると、仕上がりがより平らになります。

### 静電気

トナーを付着させるために、印刷の過程で用紙は静電気を帯びます。この静電気がすみ やかに放電される用紙を選んでください。

# 用紙の白さ

印刷されたページのコントラストは使用した用紙の白さによって変わります。より白い 用紙を使用したほうがシャープで鮮明な印刷がえられます。

# 品質について

サイズの不揃い、角がきちんととれていない、粗雑な裁断面、切りそこなってつながっ ている用紙、角や端のつぶれなどが原因で本機が正しく機能しないことがあります。特 にご自分で裁断された用紙を使用する場合はご注意ください。

### 梱包について

きちんと梱包され、さらに箱に詰められている紙をお選びください。梱包紙は内面が防 湿用にコーティングされているものが最良です。

### 特殊処理

次のような処理をほどこした用紙については、基本仕様を満たす用紙であっても使用し ないようおすすめします。使用される場合は、多くの量を購入される前にサンプル印刷 を行ってください。

- 光沢紙
- 透かしの入った用紙
- 表面に凹凸のある用紙
- ミシン目の入った用紙

# 特殊な用紙

ここでは、普通紙以外の特殊な用紙に印刷する場合について説明します。本機には、次 のような特殊な用紙を使用することができます。次の表にしたがって用紙種類を設定し てください。これらの用紙を使用するときはコピー用またはページプリンタ用として指 定されているものをお使いください。また、厚紙、OHPフィルム、ラベル紙、封筒、ハ ガキは手差しトレイから給紙してください。詳細については、1-84ページの手差しトレ イの用紙種類設定を参照してください。

| 用紙              | 用紙種類設定   |
|-----------------|----------|
| 薄紙(60~64 g/m²)  | ウスガミ     |
| 厚紙(90~200 g/m²) | アツガミ     |
| OHP フィルム        | OHP フィルム |
| ハガキ             | ハガキ      |
| 封筒              | フウトウ     |
| ラベル紙            | ラベルシ     |
| 再生紙             | サイセイシ    |
| カラー紙            | カラーシ     |
| プレ印刷用紙          | プレプリント   |
| ボンド紙            | ボンドシ     |
| レターヘッド          | レターヘッド   |
| <br>穴あき用紙       | パンチズミシ   |

## 特殊な用紙の選択

特殊用紙は次ページ以降で示す条件を満たすものであれば本機で使用することが可能で すが、これらの用紙は構造および品質に大きなばらつきがあるために、規定紙よりも印 刷中に問題が発生する可能性が高くなります。特殊用紙はサンプル用紙を本機で印刷し てみて、満足のいく仕上がりとなるかを確認してからご購入ください。主な特殊紙につ いて、印刷時の注意について次ページより説明します。

# ご注意 特殊紙が原因で、本機が故障したり人体に被害が生じても当社は一切の責任を負いません。

## OHP フィルム

OHP フィルムは、印刷中の定着熱に耐えるものである必要があります。次の製品をお勧めします。

3M PP2500

次の表は、本機で使用できる OHP フィルムの条件です。

| 項目        | 仕様                  |
|-----------|---------------------|
| 耐熱性       | 最低 190 ℃までの熱に耐えること。 |
| 厚さ        | 0.100 ~ 0.110 mm    |
| 材質        | ポリエステル              |
| サイズ誤差許容範囲 | ± 0.7 mm            |
| 四隅の角度     | 90° ± 0.2°          |

トラブルを避けるために、OHPフィルムは手差 しトレイから給紙してください。その際、必ず 縦に(用紙の長手方向を本機に向けて)セット してください。また、排紙は、オプションの フェイスアップトレイを装着してください。

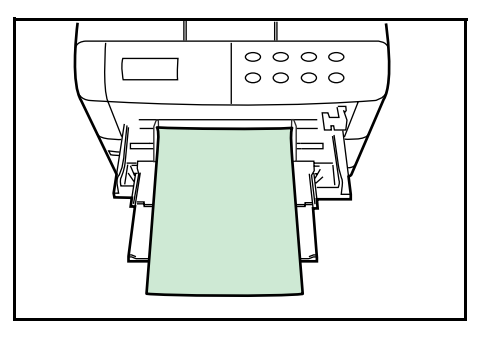

### ラベル紙

ラベル紙は、必ず手差しトレイから給紙してください。また、排紙は、オプションの フェイスアップトレイを装着してください。

ラベル紙を選択する際は、糊が本機のどこにも触れないことや、ラベルが台紙から容易 にはがれないことなどに注意してください。ドラムやローラ類に糊が付着したり、はが れたラベルが内部に残ると故障の原因になります。

| 次の仕様に合ったラベル紙を選んでください |
|----------------------|
|----------------------|

| 表面シートの重さ      | 44 ~ 74 g/m²               |
|---------------|----------------------------|
| 基本重量(用紙全体の重さ) | 104 ~ 151 g/m <sup>2</sup> |
| 表面シートの厚さ      | 0.086 ~ 0.107 mm           |
| 用紙全体の重さ       | 0.115 ~ 0.145 mm           |
| 保水度           | 4~6%(混合)                   |

ご注意 上記の仕様に合わないラベル紙を使用した場合の不具合については、当社は一切の責任 を負いません。 ラベル紙は、図のような3層からなる構造をし ています。粘着層は本機内部で加わる力による 影響を受けやすい素材でできています。背面 シートはラベルが使用されるまで表面シートを 保持しています。このように構造が複雑なため、 ラベル紙はトラブルが発生しがちです。

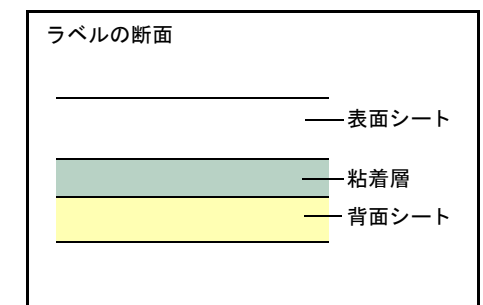

ラベル紙の表面は、表面シートで隙間なく完全 に覆われていなくてはなりません。ラベルの間 に隙間のあるものはラベルがはがれやすく、大 きな故障の原因となります。

ラベル紙には、用紙の端を完全に覆うため、表 面シートに広いマージンを設けているものがあ ります。このような用紙をお使いの場合、印刷 が終了するまで、このマージン部分を背面シー トからはがさないでください。

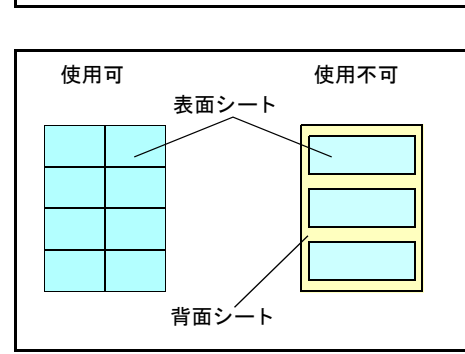

### ハガキ

ハガキは、さばいて端を揃えてから、手差しトレイにセットしてください。ハガキに反 りがある場合は、まっすぐに直してからセットしてください。反りがあるまま印刷を行 うと、紙詰まりの原因になります。

往復ハガキに印刷する場合は、折り目のないものを使用してください。

また、ハガキによっては、裏面にバリ(紙を裁 断した際にできる返し)があるものがあります。 その場合は、ハガキを平らなところに置き、定 規のようなもので軽く1~2回こするようにし て、バリを取り除いてください。

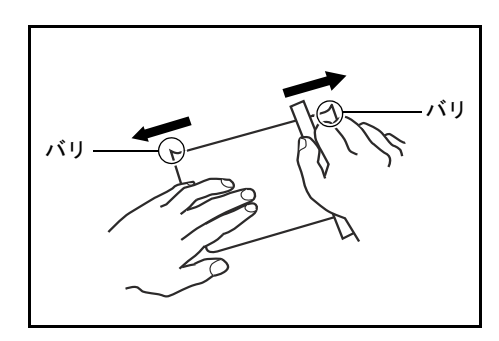

## 封筒

封筒は必ず手差しトレイから給紙してください。

封筒は構造上、表面全体に均一な印刷ができな い場合があります。特に薄手の封筒の場合は、 本機を通り抜ける間にシワになることがありま す。封筒を購入する前に、その封筒での印刷が 満足いくものであるかをサンプル印刷で確認し てください。

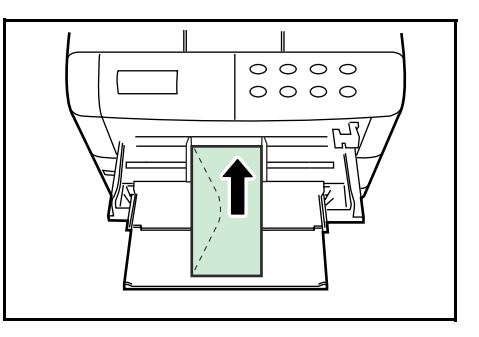

封筒は長時間放置しておくとシワが発生するこ

とがあります。使用する直前に開封してください。また、以下の点に注意してください。

- 糊が露出している封筒はどのような封筒でも使用できません。たとえ露出していなくても、紙をはがすと糊が現れるワンタッチ式のタイプもご使用になれません。糊をカバーしている小さな台紙が、本機内部ではがれ落ちると大きな故障の原因となります。
- 封筒に特殊加工のあるタイプも使用できません。紐を巻き付ける丸い鳩目の打って あるものや、窓の開いているもの、窓部にフィルム加工がされているものなどは使 用できません。
- 紙詰まりが起きる場合は、一度にセットする封筒の枚数を少なくしてみてください。
- 複数の封筒を印刷する際は、紙詰まりを避けるため排紙トレイに10枚以上残らない よう注意してください。

### 厚紙

厚い用紙はさばいて端を揃えてから、手差しトレイにセットしてください。用紙によっ ては、裏面にバリ(紙を裁断した際にできる返し)があるものがあります。その場合は 用紙を平らなところに置き、2-9ページのハガキと同様に定規のようなもので軽く1~ 2回こするようにして、バリを取り除いてください。バリのあるまま印刷を行うと紙詰 まりの原因になります。

参考 バリを取り除いても給紙されない場合は、図の ように用紙の先端を数 mm 上にそらせてから手 差しトレイにセットしてください。

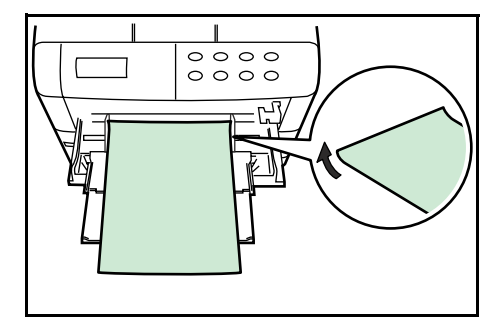

## カラー紙

カラー紙は 2-2 ページの**用紙の基本仕様**を満たすものでなければなりません。さらに、 用紙に含まれている色素は印刷中の熱(最高 200 ℃)に耐えるものでなければなりません。

## プレ印刷用紙

印刷済み用紙は 2-2 ページの**用紙の基本仕様**を満たすものでなければなりません。着色 に使われているインクは本機での印刷中の熱に耐えられるもので、シリコンオイルの影 響を受けないものであることが必要です。カレンダーなどに使われる表面加工を施して ある紙は使用しないでください。

# 再生紙

再生紙は、用紙の白さ以外の項目が 2-2 ページの**用紙の基本仕様**を満たすものでなけれ ばなりません。

ご注意 再生紙は 2-2 ページの用紙の基本仕様のうち、保水度やパルプ含有率などの基本条件が 本機に使用するために必要な仕様を満たさないものがあります。このため、再生紙は少 量を購入して試し印刷を行ってください。印刷結果が良好で、紙粉が極端に多くないも のを選んで使用してください。

# 用紙の収納

カセットや手差しトレイに用紙を収納する手順について説明します。

ご注意 給紙カセットや手差しトレイに用紙をセットす る際は、図のように用紙をさばき、平らなとこ ろで用紙の端をよく揃えてください。

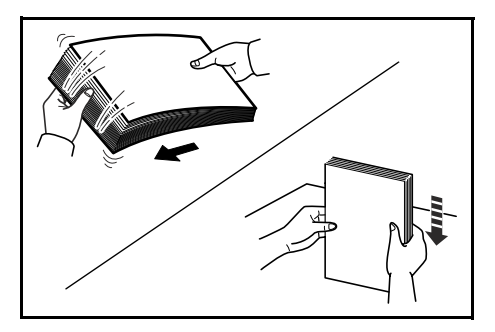

# 給紙力セットの用紙の収納

給紙カセットに用紙を収納する場合は、次の手順で行ってください。

1 給紙カセットを引き出してください。

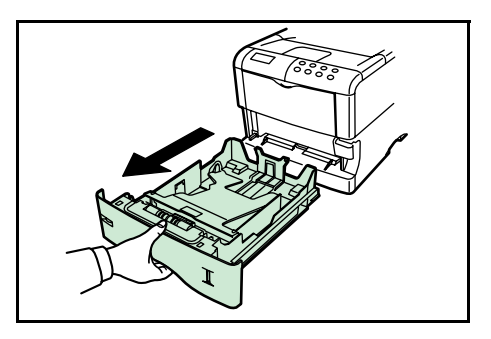

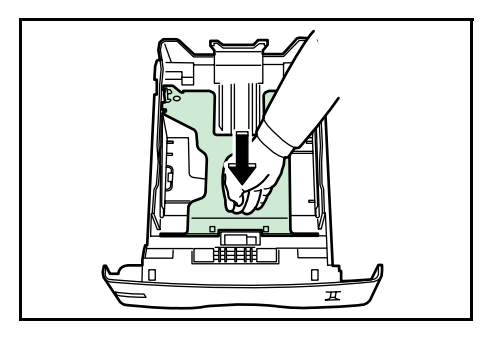

 収容する用紙サイズが用紙サイズ表示窓に現れ るまで、用紙サイズダイヤルを回します。

2 給紙カセットの底板をロックするまで押し下げ

てください。

用紙サイズダイヤルを「OTHER」に設定したと きは、操作パネルから用紙サイズを指定します。 詳しくは、1-85ページの給紙カセットの用紙サ イズの設定を参照してください。

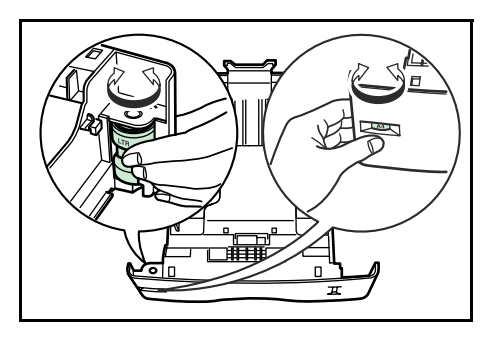

- 4 用紙ガイドを調整します。左側の用紙ガイドに あるリリースレバーを押しながら、両手で左右 の用紙ガイドをスライドさせて、使用する用紙 サイズに合わせます。
- 5 リリースレバーを押しながら、ペーパーストッ パをスライドさせて、使用する用紙サイズに合 わせます。

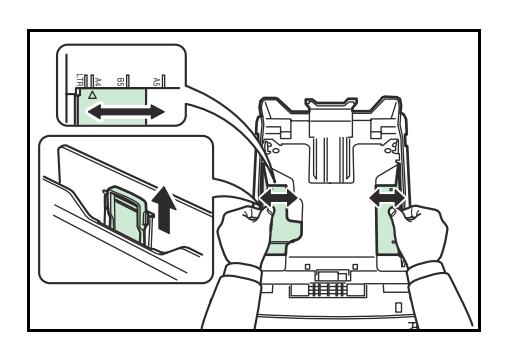

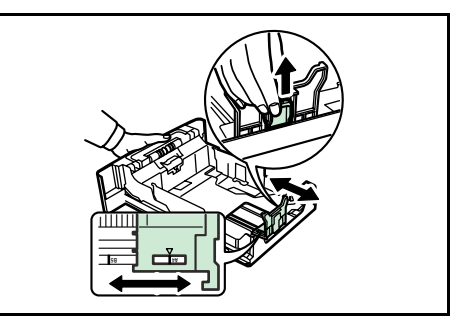

6 用紙の先端をそろえ、印刷する面を下にして入 れてください。

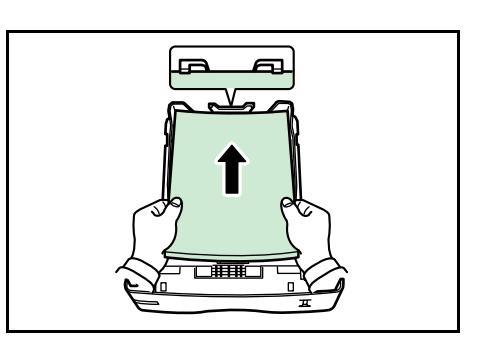

- ご注意 一度に収容できる用紙は、約 500 枚(80g/m<sup>2</sup>)です。用紙上限表示を超えないようにしてください。
  - 7 用紙の両端を給紙カセットのツメの下に入れて ください。

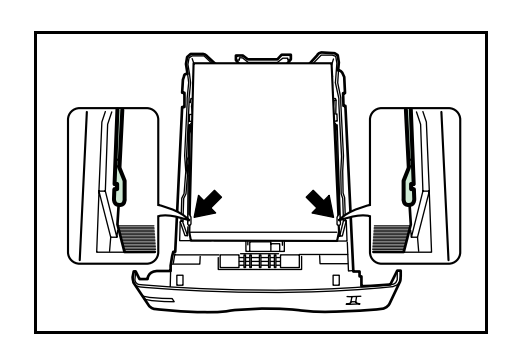

8 給紙カセットを奥まで押し込んでください。

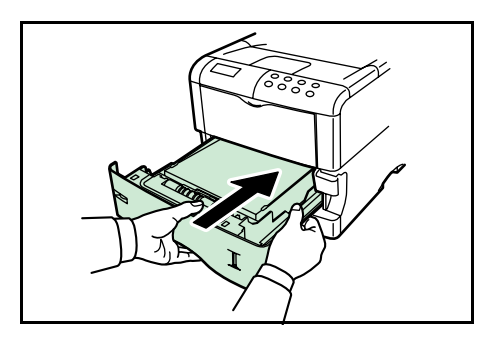

# 手差しトレイの用紙の収納

手差しトレイに用紙を収納する場合は、次の手順で行ってください。

 手差しトレイを手前に、止まるまで開いてくだ さい。

**2** サブトレイを引き出してください。

- 3 用紙ガイドの位置を調整します。用紙サイズは 手差しトレイに刻印されていますので、用紙ガ イドをスライドさせて、使用する用紙サイズに 合わせてください。
- **4** 用紙の先端をそろえて、手差しトレイに入れて ください。

2-14

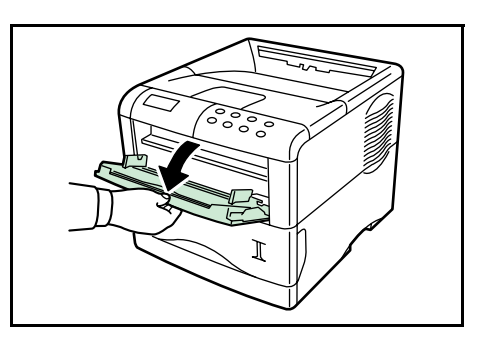

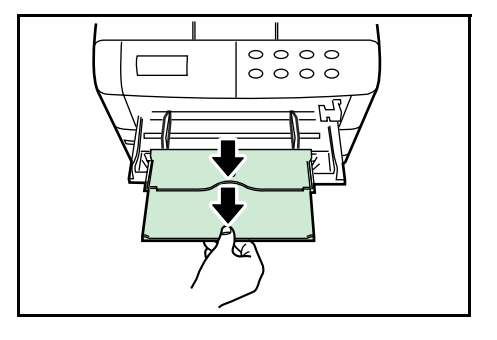

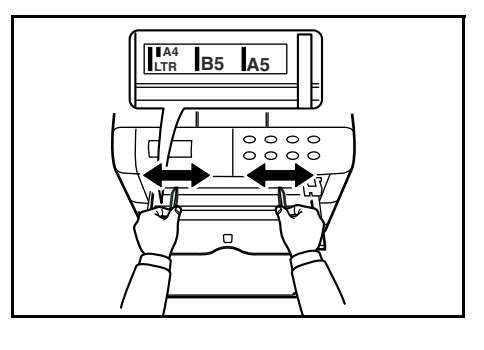

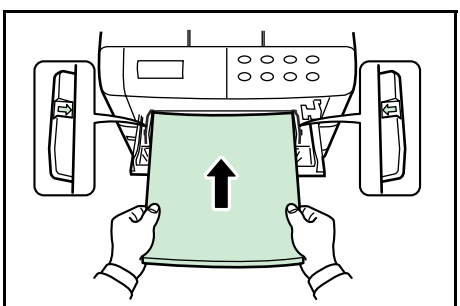

- 参考 一度にセットできる用紙は、約100枚(80g/m<sup>2</sup>)です。
  - 5 操作パネルで、手差しトレイの用紙サイズを設定してください。詳しくは 1-82 ページ の手差しトレイの用紙サイズ設定を参照してください。

# 3 日常のメンテナンス

この章では、トナーコンテナの交換と、本機内部の清掃の方法について説明します。

- トナーコンテナの交換
- 廃棄トナーボックスの交換
- 清掃

# トナーコンテナの交換

トナーが残り少なくなると、メッセージディスプレイに「トナーガ スクナクナリマシ タ」が表示されます。このメッセージの表示後もそのまま印刷を続けることが可能です が、一定枚数の印刷を行うと「トナーヲ コウカンシテクダサイ ソウジ モ シテク ダサイ」が表示されて、本機は停止します。最初のメッセージが表示されたら早めにト ナーキットを準備してください。

# トナーコンテナの交換時期

トナーコンテナは、約20,000枚<sup>†</sup>印刷するごとに交換する必要があります(A4サイズ、 印刷率約5%、ドラフトモードオフ時)。実際に印刷できる枚数は、印刷内容や単発/連 続印刷などのプリンタの使用状態、設置場所の環境(温度や湿度)によって異なりま す。

# トナーキットの内容

- トナーコンテナ
- 廃棄トナーボックス
- 清掃用布
- グリッドクリーナ
- 廃棄用ポリ袋2枚(古いトナーコンテナおよび廃棄トナーボックス用)
- 使用説明書
- ご注意 トナーコンテナの交換の際には、フロッピーディスクなどを近くに置かないでくだ さい。
  - トナーコンテナの交換後は、本機内部の清掃を行ってください。詳しくは 3-8 ページの清掃を参照してください。
  - トラブルの防止や、末永くご使用いただくため、純正トナーキットをご使用ください。純正トナーキット以外を使用した場合は、プリントの品質を損なうなどのトラブルの原因となります。

<sup>↑</sup> 本機に同梱しているトナーコンテナは、上記と同じ条件で約 10,000 枚です。

# トナーコンテナの交換方法

- 参考 トナーコンテナの交換は、電源を入れたまま行うことが可能です。
  - 1 上部カバーを開いてください。

2 図のようにトナーコンテナ取外しレバーを矢印 方向に引いて、古いトナーコンテナを取り出し てください。取り出したトナーコンテナは、か たむけないようにしてください。

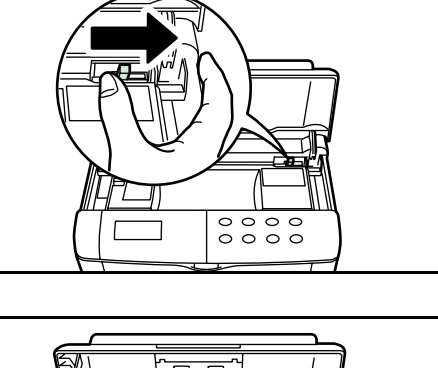

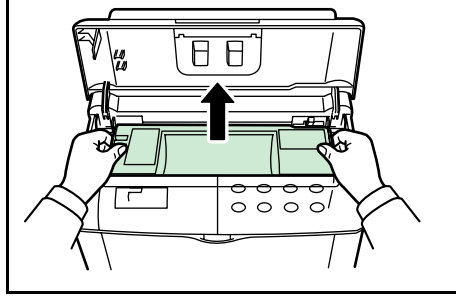

3 古いトナーコンテナはトナーが飛散しないよう に、新しいトナーキットに付属している廃棄用 ポリ袋に密封して処理してください。

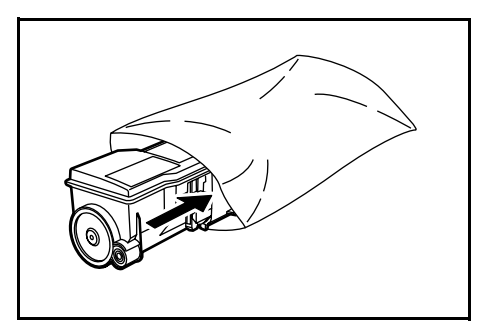

- 4 トナーキットから新しいトナーコンテナを取り 出します。内部のトナーをほぐすため、図のようにラベル面を下にしてから矢印方向に 10 回以 上振ってください。
- 5 トナーコンテナの保護シールを引きはがしてく ださい。

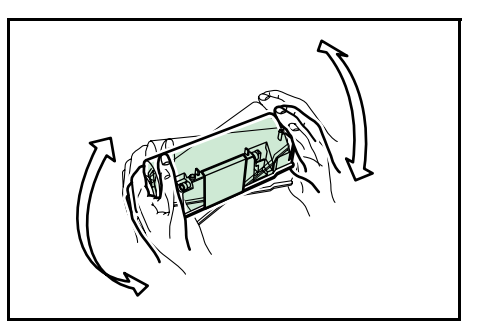

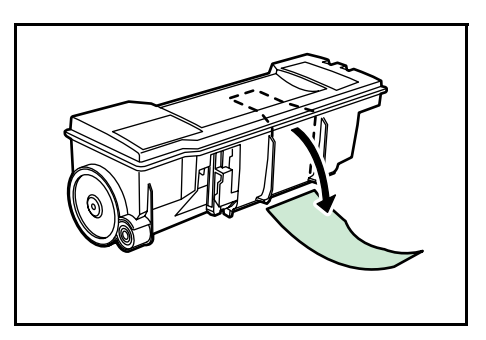

6 図のようにトナーコンテナを現像ユニットの上 に装着してください。

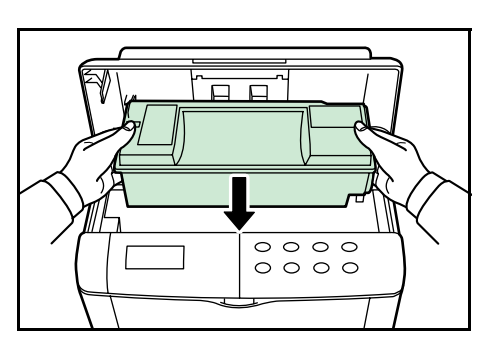

7 図のようにトナーコンテナ上部の[ここを押す] の部分を、カチッと手応えがあるまで強く押し てください。

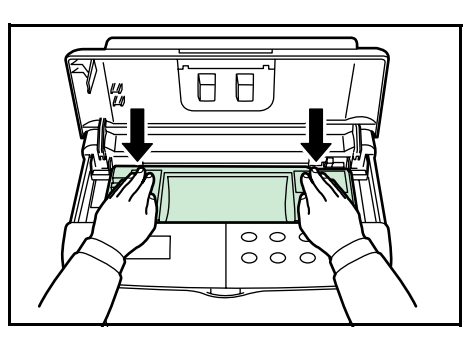

- ご注意 トナーコンテナが正しく装着されたかを確認してください。
  - **8** 上部カバーを閉めてください。

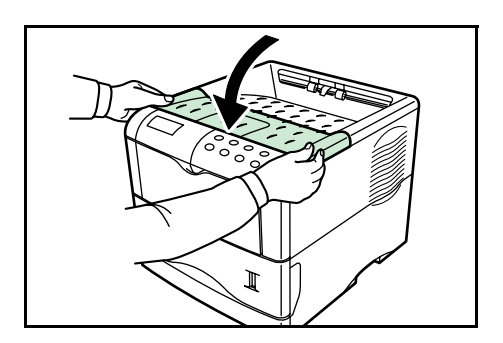

参考 当社では環境問題を考慮し、使用済みトナーコンテナの無償回収を実施しております。 詳しくは、トナーキットに同梱されている「トナーコンテナ無償回収依頼書」をご覧く ださい。

# 廃棄トナーボックスの交換

# 廃棄トナーボックスの交換方法

トナーコンテナを交換するときは、同時に廃棄トナーボックスをトナーキットに付属している新しい廃棄トナーボックスと交換してください。

1 左カバーを開けてください。

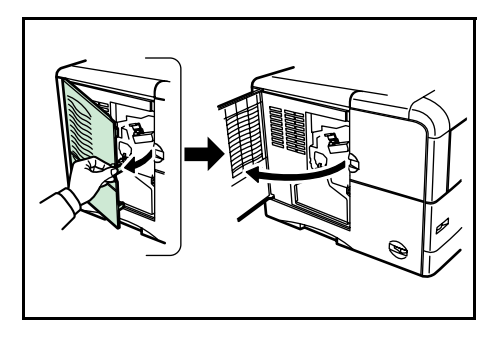

 図のようにロックレバーを押して、古い廃棄ト ナーボックスをゆっくりと取りはずしてください。

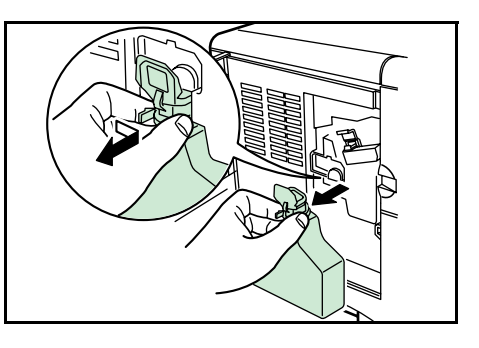

- ご注意 廃棄トナーボックスを取り外す際は、中の廃棄トナーをこぼさないよう注意してくださ い。このため、上部の開口部分を下向きにしないでください。
  - 廃棄トナーボックス内部のトナーがこぼれない ように、図のようにキャップをしてください。

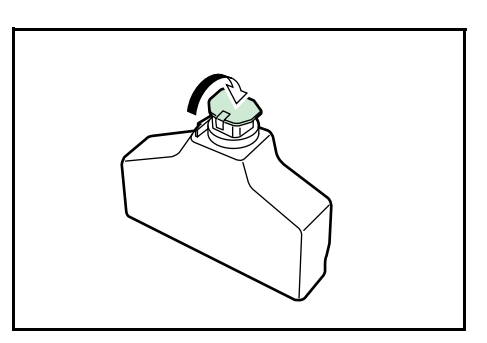

4 取り出した古い廃棄トナーボックスはトナーが 飛散しないように、新しいトナーキットに付属 している廃棄用ポリ袋に密封して処理してくだ さい。

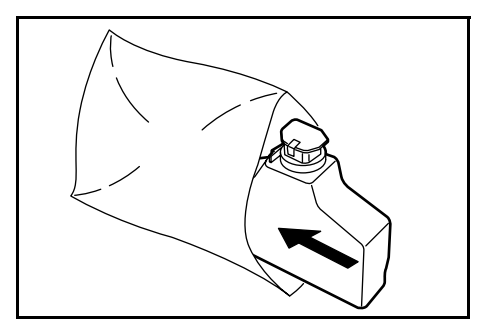

5 トナーキットから新しい廃棄トナーボックスを 取り出し、キャップを開けてください。

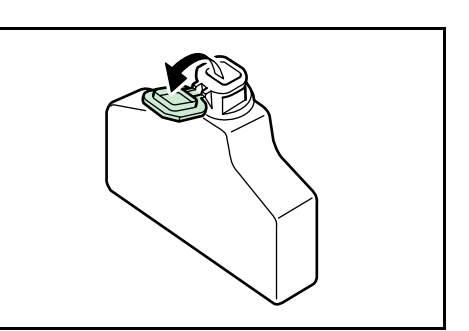

6 図のように少し手前に傾けながら装着してください。

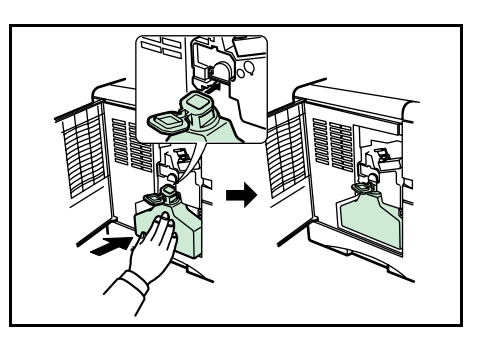

- 参考 廃棄トナーボックスは多少手前に傾いた状態になりますが、左カバーを閉めると正しく 装着されます。
  - 7 左カバーを閉めてください。

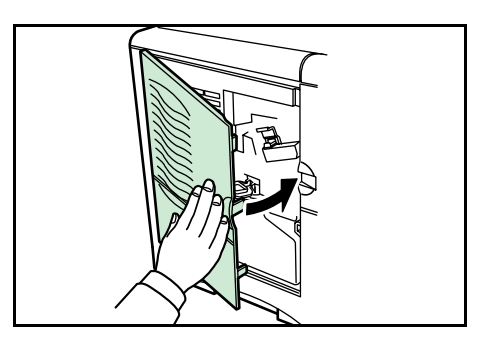

トナーコンテナと、廃棄トナーボックスの交換後は、本機内部の清掃を行ってください。3-8ページの清掃を参照してください。

# 清掃

トナーキットの交換時には、メインチャージャユニットと搬送ユニットを清掃してくだ さい。また常に最良の印刷品質を保つためにトナーキット交換時以外も、定期的(月に 一度程度)に本機内部の清掃を行ってください。

参考 「トナーヲ コウカンシテクダサイ ソウジモ シテクダサイ」が表示されていた状態 でトナーコンテナを交換した場合は、交換後に表示が「プリンタ ヲ ソウジシテ カイ ジョ ヲ オシテクダサイ」と変わります。以下の手順で本機内部を清掃した後、[印刷可 / 解除] キーを押すとその表示は消え、印刷が可能になります。

# メインチャージャの清掃(ワイヤ部)

メインチャージャのワイヤ部の清掃を次の手順で行ってください。

1 左カバーを開けてください。

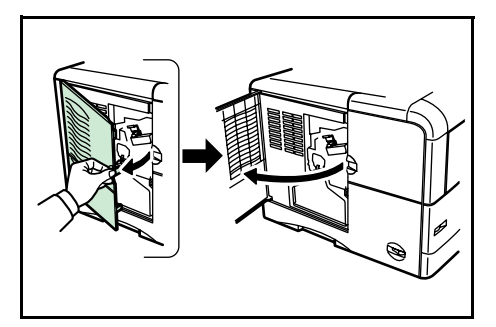

2 メインチャージャユニットにあるクリーニング ノブを、図のようにゆっくりと止まるまで引き 出し、また戻してください。この動作を2、3回 繰り返してください。

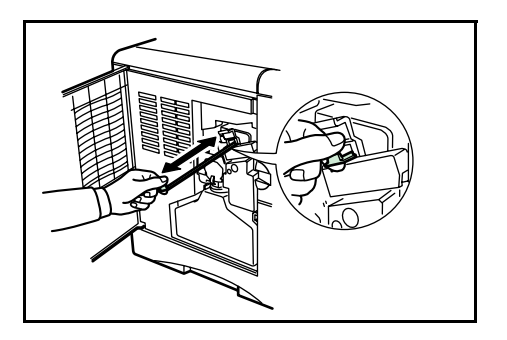

# メインチャージャの清掃(グリッド部)

メインチャージャのグリッド部の清掃は、トナーキット交換時に行ってください。

 新しいトナーキットに付属しているグリッドク リーナを保護袋から取り出し、キャップを取り 外してください。

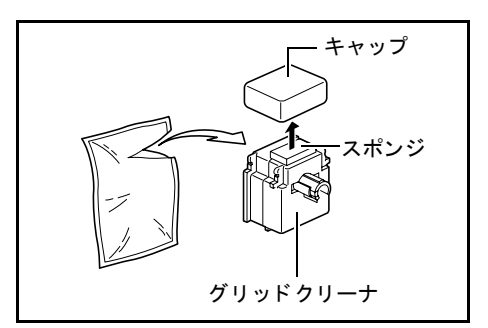

- ご注意 グリッドクリーナのスポンジ部分は水を含んでいます。この部分の乾燥を避けるため、 手早く清掃してください。
  - メインチャージャーユニットを①のように上に 持ち上げ、②のように約5センチ引き出します。

グリッドクリーナのスポンジ側を上にして、図のように取り付けてください。

4 チャージャーローラがグリッドクリーナのスポンジに触れていないことを確認して、メインチャージャーユニットの出し入れを5回以上行ってください。

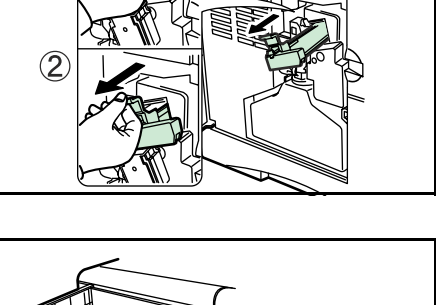

(1)

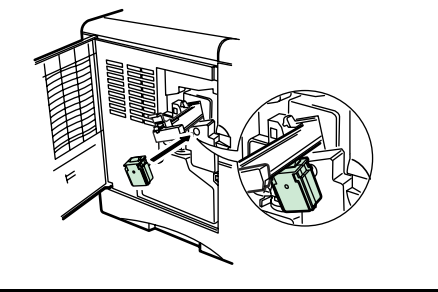

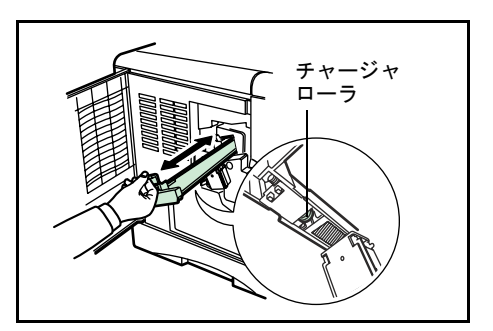

5 以上が終わったら、グリッドクリーナを取り外してください。グリッドクリーナは再利 用できません。清掃後は処分してください。 6 左カバーを閉めてください。

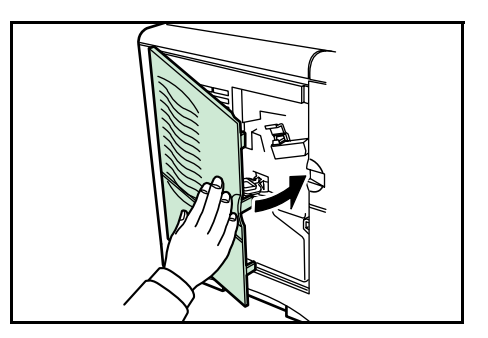

### 搬送ユニットの清掃

搬送ユニットが汚れると、印刷した用紙の裏が汚れるなどの問題が起きる場合がありま す。搬送ユニットは次の手順で清掃してください。

搬送ユニット開閉レバーを引いて、搬送ユニットを引き出してください。

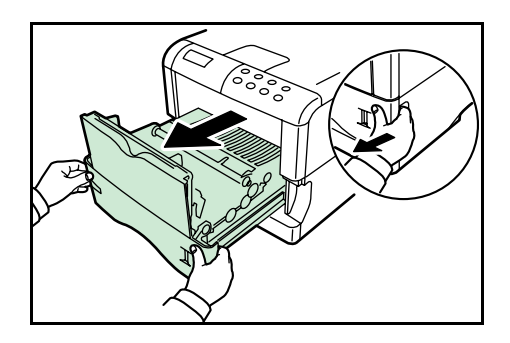

**2** トナーキットに付属している清掃用布で、レジストローラ(金属)部に付着している紙 粉や、ペーパーランプの汚れを拭き取ってください。

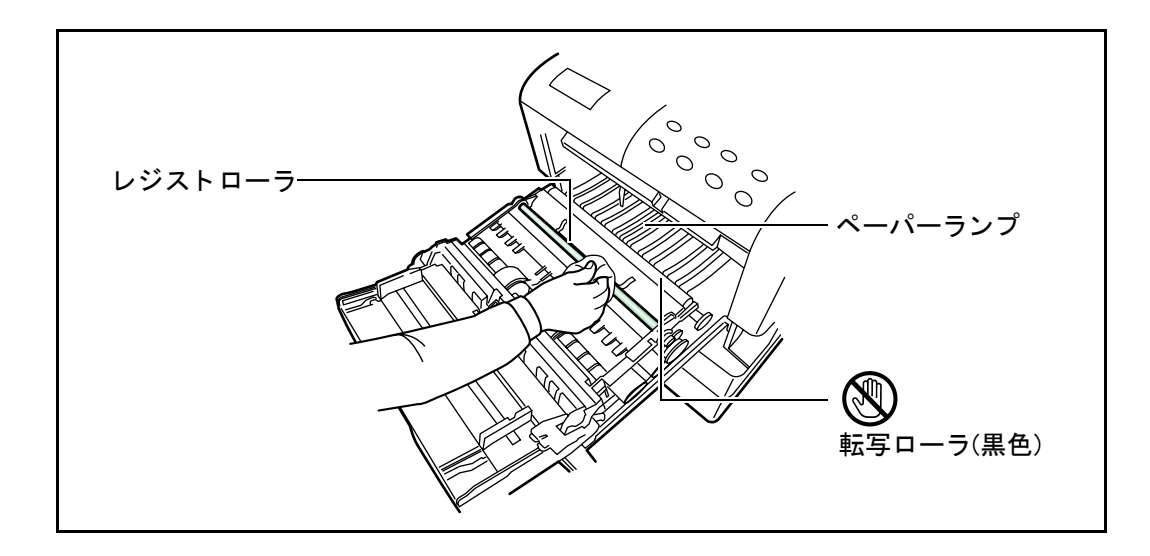

- ご注意 清掃中は転写ローラ(黒色のローラ)に触れないように注意してください。印刷品質が 低下する原因になります。
  - 3 清掃終了後は搬送ユニットを確実に閉めてください。

## 転写ローラの清掃

転写ローラがトナーや紙粉などで汚れると、転写不良による白抜けや黒点、または横線 が印字されるなどの画像不良が起こる場合があります。付属の清掃用ブラシを使って、 次の手順で清掃してください。

搬送ユニット開閉レバーを引いて、給紙ユニットを引き出してください。

2 本機付属の清掃用ブラシで、転写ローラ(黒色)の表面を、図のように水平方向に5回以上往復させて清掃してください。

3 転写ローラのギア部を回転させ、手順2にした がって清掃してください。

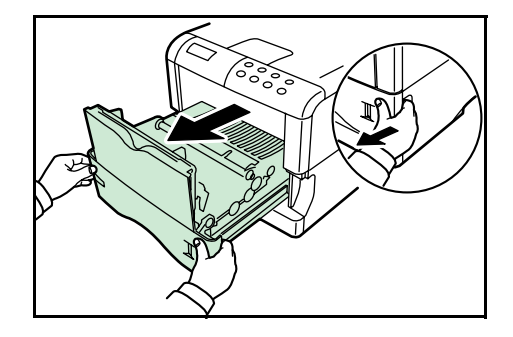

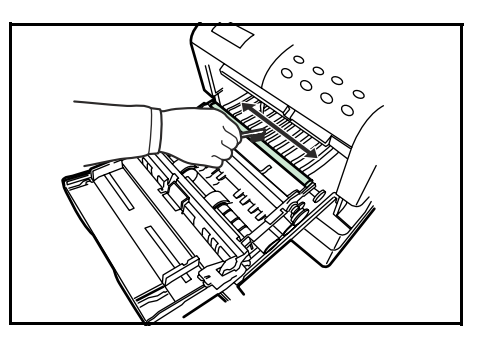

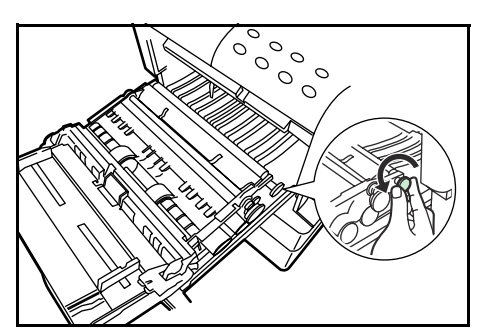

- 4 手順2、3を繰り返して、転写ローラの表面すべてを清掃してください。
- 5 清掃終了後は搬送ユニットを確実に閉めてください。

# 4 困ったときは

この章では、本機に問題が発生した際の対処のしかたを説明します。問題が解決できない場合は、お買い上げの販売会社(あるいは保守・サービス会社)、または当社サポートセンターにご連絡ください。電話番号は最終ページをご覧ください。

- 一般的な問題
- 印刷品質の問題
- エラーメッセージ
- 記憶装置のエラーコード
- 紙詰まりの処置

# 一般的な問題

問題と見られる症状の中には、お客様ご自身で解決できるものが少なくありません。こ こでは、このような問題に対する処置方法について説明します。本機に何らかの問題が 発生した場合は、故障とお考えになる前に以下のチェックを行ってみてください。

| 現象                                                 | 確認事項                                            | 処置                                                                                                    |
|----------------------------------------------------|-------------------------------------------------|----------------------------------------------------------------------------------------------------|
| 印刷品質が悪い。                                           | 4-3 ページの印刷品質の問題を参照し                             | してください。                                                                                                    |
| 用紙が詰まった。                                           | 4-12 ページの紙詰まりの処置を参照                             | してください。                                                                                                    |
| 電源を入れても、操<br>作パネルに何も表示<br>されない。                    | 電源コードが本機とコンセントに差<br>し込まれているか、確認してくださ<br>い。      | 電源を一度切ってから、電源コードを<br>確実に差し込み、もう一度電源を入れ<br>なおしてください。                                                                                 |
| ファンの回る音もし<br>ない。                                   | 電源スイッチが ON<br>(   ) の位置になって<br>いるか確認してくだ<br>さい。 | 電源スイッチを ON の位置にしてくだ<br>さい。                                                                                                    |
| ステータスページは<br>正常に印刷するが、<br>PC からのデータが正<br>常に印刷されない。 | 接続しているケーブルを確認してく<br>ださい。                        | 接続しているケーブルを両端とも確実<br>に接続してください。ケーブルを別の<br>ものと交換してみてください。<br>インタフェースの仕様については、付                                                       |
|                                                    |                                                 | 録 B インタフェースを参照してくださ<br>い。                                                                                                    |
|                                                    | ネットワークへの接続を確認してく<br>ださい。                        | IP アドレス等の設定が正しくされてい<br>るか確認してください。詳しくはネッ<br>トワーク管理者に確認してください。                                                                       |
|                                                    | プログラムファイルや、アプリケー<br>ションソフトを調べてみてくださ<br>い。       | 別のファイルを印刷してみてくださ<br>い。または、別のアプリケーションで<br>印刷してみてください。ある一定の<br>ファイルやアプリケーションのみに問<br>題が発生するようであれば、そのアプ<br>リケーションのプリント設定等を確認<br>してください。 |

さらに、次の点を確認してください。

- 本機の電源を切ってから、電源を入れてください。
- 本機に接続している PC を再起動してください。

問題が解決されない場合は、お買い上げの販売会社(あるいは保守・サービス会社)、 または当社サポートセンターにご連絡ください。電話番号は最終ページをご覧ください。

# 印刷品質の問題

印刷品質の問題には、印刷のムラから白紙出力までさまざまな症状があります。ここで はそれぞれの症状に応じた処置の方法を説明します。

| 印刷例              | 処置                                                                                 |
|------------------|------------------------------------------------------------------------------------|
| 何も印刷しない。         | 現像ユニットを確認してください。                                                                   |
|                  | 上部カバーを開き、現像ユニットが正しく装着<br>されているか、現像ユニットと本機を接続して<br>いるコネクタが正しく接続されているかを確認<br>してください。 |
|                  | トナーコンテナを確認してください。                                                                  |
|                  | 上部カバーを開き、トナーコンテナが正しく装<br>着されているかを確認してください。詳しくは<br>3-2 ページのトナーコンテナの交換を参照して<br>ください。 |
|                  | アプリケーションソフトが正しく動いているか<br>を確認してください。                                                |
| 全体が真っ黒になる。       | メインチャージャユニットを確認してください。                                                             |
|                  | 左カバーを開き、メインチャージャユニットが<br>正しく装着されているかを確認してください。                                     |
|                  |                                                                                    |
| 白抜けや黒点や横線が印刷される。 | メインチャージャを清掃してください。                                                                 |
|                  | 左カバーを開き、ワイヤクリーナを使用して、                                                              |

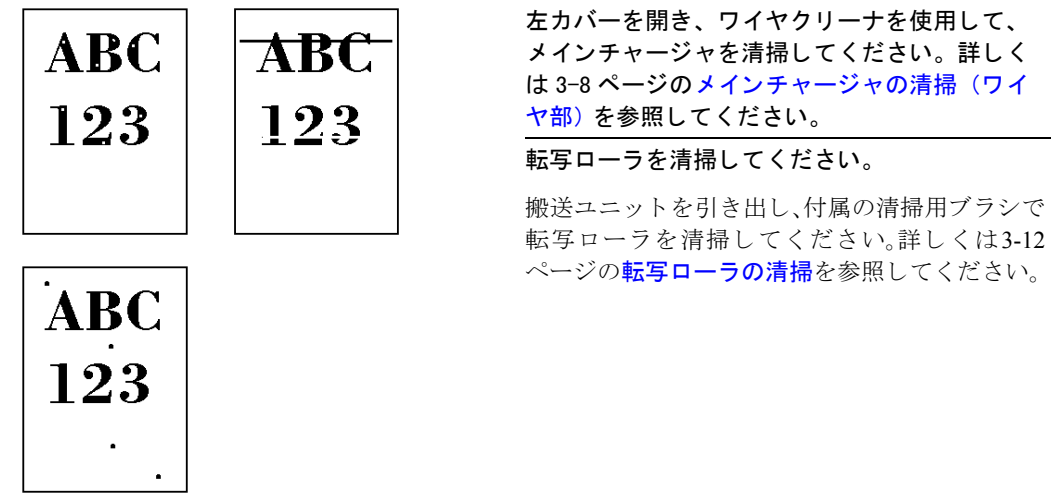

| 印刷例                     |                                                                                             | 処置                                                                                                    |
|-------------------------|---------------------------------------------------------------------------------------------|----------------------------------------------------------------------------------------------------|
| 自や黒の縦線が入る<br>ABC        | ABC                                                                                         | 「トナー ガ スクナクナリマシタ」が表示されて<br>いるときは、トナーコンテナを交換してくださ<br>い。詳しくは 3-2 ページのトナーコンテナの交<br>換を参照してください                                          |
| 123                     | 123                                                                                         | メインチャージャを清掃してください。<br>左カバーを開き、ワイヤクリーナを操作して、<br>メインチャージャを清掃してください。詳しく<br>は 3-8 ページのメインチャージャの清掃(ワイ<br>ヤ部)を参照してください。                   |
| 画像が薄い、または               | にぼやける。                                                                                      | メインチャージャを清掃してください。                                                                                                    |
| ABC   ABC     123   123 | 左カバーを開き、ワイヤクリーナを操作して、<br>メインチャージャを清掃してください。詳しく<br>は 3-8 ページのメインチャージャの清掃(ワイ<br>ヤ部)を参照してください。 |                                                                                                    |
|                         | 用紙種類の設定が正しいか確認してください。<br>詳しくは 1-80 ページの用紙種類の設定を参照し<br>てください。                                |                                                                                                    |
|                         |                                                                                             | 印刷濃度の設定が正しいか確認してください。<br>詳しくは 1-69 ページの印刷濃度の調整を参照し<br>てください。                                                                        |
|                         |                                                                                             | ドラフトモードがオンに設定されていないか確<br>認してください。詳しくは 1-67 ページのドラフ<br>トモードの設定を参照しください。                                                              |
|                         |                                                                                             | 「トナー ガ スクナクナリマシタ」が表示されて<br>いるときは、トナーコンテナを交換してくださ<br>い。詳しくは 3-2 ページのトナーコンテナの交<br>換を参照してください。                                         |
| 背景が灰色になる。               |                                                                                             | メインチャージャを清掃してください。                                                                                                    |
| ABC<br>123              |                                                                                             | 左カバーを開き、ワイヤクリーナを操作して、<br>メインチャージャを清掃してください。詳しく<br>は 3-8 ページのメインチャージャの清掃(ワイ<br>ヤ部)を参照してください。                                         |
|                         |                                                                                             | メインチャージャユニットの装着を確認してく<br>ださい。                                                                                                    |
|                         |                                                                                             | 左カバーを開き、メインチャージャユニットが<br>正しく装着されているか、メインチャージャユ<br>ニットが奥まで確実にセットされているかを確<br>認してください。詳しくは 3-8 ページのメイン<br>チャージャの清掃(ワイヤ部)を参照してくだ<br>さい。 |

| 印刷例            |                                                                                                    |
|----------------|----------------------------------------------------------------------------------------------------|
| 用紙の先端や裏側が汚れる。  | 搬送ユニット内部を確認してください。                                                                                                    |
| ABC<br>123 123 | 搬送ユニットを引き出し、搬送ユニット内部が<br>トナーなどで汚れていないか確認してください。<br>汚れている場合は、トナーキットに付属の清掃<br>用布で拭き取ってください。詳しくは 3-11 ペー<br>ジの搬送ユニットの清掃を参照してください。 |
|                | メインチャージャを清掃してください。                                                                                                    |
|                | 左カバーを開き、ワイヤクリーナを操作して、<br>メインチャージャを清掃してください。詳しく<br>は 3-8 ページのメインチャージャの清掃(ワイ<br>ヤ部)を参照してください。                                    |
| 印刷位置がずれる。      | アプリケーションソフトウェアが正しく動いて<br>いるかを確認してください。                                                                                         |
| ABC<br>199     |                                                                                                    |

# エラーメッセージ

次の表は、お客様が対処可能なメンテナンスメッセージの一覧です。「サービスヲオヨ ビクダサイ」または「Call service」が表示された場合は本機の電源を切り、電源コード をコンセントから抜いてお買い上げの販売会社(あるいは保守・サービス会社)にご連 絡ください。

メッセージとともにブザーが鳴る場合もあります。ブザーを止めるには、**[キャンセル]** キーを押してください。

| メッセージ                             | 処置                                                                                                    |
|-----------------------------------|----------------------------------------------------------------------------------------------------|
| Call service<br>F###              | プリンタコントローラのエラーが発生して停止しました。<br>「###」の表示をメモに控え、その後電源を切り、電源プラグを<br>コンセントから抜いてお買い上げの販売会社(あるいは保守・<br>サービス会社)にご連絡ください。                                                |
| Call service<br>F000              | プリンタコントローラと操作パネル間のデータのやり取りがで<br>きません。電源を切り、電源プラグをコンセントから抜いてお<br>買い上げの販売会社(あるいは保守・サービス会社)にご連絡<br>ください。                                                           |
| e-MPS ヲホゾンデキマセン<br>カイジョ ヲ オシテクダサイ | e-MPS 機能を使った印刷時に、ハードディスクや RAM ディス<br>クの容量が不足している、またはハードディスク未装着時に<br>RAM ディスクが無効となっているため、印刷できませんでし<br>た。[印刷可 / 解除] キーを押すと、エラーレポートを出力し、<br>印刷可能な状態に戻ります。          |
| ID ガチガイマス                         | プライベートプリントまたはジョブ保留の印刷時に、入力した<br>アクセスコードとプリンタドライバで設定したアクセスコード<br>が違います。正しいアクセスコードを確認してください。プラ<br>イベートプリントやジョブ保留については、1-29ページのプラ<br>イベートプリント / ジョブ保留モードを参照してください。 |
| KPDL エラー   ##<br>カイジョ ヲ オシテクダサイ   | KPDL (PostScript 3 互換のページ記述言語)のエラーです。   モード選択メニューから「>KPDL エラー ノ インサツ」を選択し、オンにするとエラーレポートが出力されます。印刷を再開するために[印刷可 / 解除]キーを押します。印刷を中止する場合は、[キャンセル]キーを押します。           |
|                                   | 自動継続がオンのときは、一定時間が経つと、自動的に印刷を<br>開始します。1-110 ページのオートエラークリアの設定を参照<br>してください。                                                                                      |
| MK ヲ コウカンシテクダサイ                   | メンテナンスキットの交換が必要です。メンテナンスキット<br>は、約 300,000 枚の印刷ごとに交換します。お買い上げの販売<br>会社(あるいは保守・サービス会社)にご連絡ください。                                                                  |
| RAM ディスク エラー ##<br>カイジョ ヲ オシテクダサイ | RAM ディスクエラーが起こりました。「##」にエラーコードが<br>表示されます。RAM ディスクエラーは 4-11 ページの記憶装置<br>のエラーコードを参照してください。[印刷可 / 解除] キーを<br>押すと、印刷可能な状態に戻ります。                                    |
| VMB ガ イッパイデス                      | 仮想メールボックスが満杯です。仮想メールボックス内のジョ<br>ブを出力してください。仮想メールボックスについては、1-32<br>ページの仮想メールボックス(VMB)機能を参照してくださ<br>い。                                                            |
| インタフェースショウチュウ                     | 使用中のインタフェースの設定を、操作パネルで変更しようと<br>しました。このインタフェースのプリントジョブが完了するま<br>で待ってください。                                                                                       |

| メッセージ                                           | 処置                                                                                                    |
|-------------------------------------------------|----------------------------------------------------------------------------------------------------|
| ウエ トレイ ノ<br>ヨウシヲトリノゾイテクダサイ                      | フェイスダウントレイに用紙がたまっています。フェイスダウ<br>ントレイにある用紙をすべて取り除いてください。フェイスダ<br>ウントレイには約 250 枚(80 g/m <sup>2</sup> )まで収納できます。用紙を<br>すべて取り除くと、印刷が再開されます。                                                    |
| ワエカハー ヲ<br>トジテクダサイ                              |                                                                                                    |
| オナジ メモリーカード ヲ<br>サシテクダサイ                        | 誤ったメモリーカードを挿入しています。メモリーカードを抜<br>いて、正しいメモリーカードをスロットに入れてください。再<br>びデータの最初から読み取ります。                                                                                                    |
| カセット 1 ヲ イレテクダサイ                                | 給紙カセットが入っていません。表示された番号の給紙カセッ<br>トを正しく入れてください。オプションのペーパーフィーダが<br>装着されている場合のみ給紙元の数字が表示されます。                                                                                                  |
| カセット 1 ニ<br>ヨウシガアリマセン                           | 給紙元の用紙がなくなりました。表示された給紙元(給紙カ<br>セット、手差しトレイまたはオプションのペーパーフィーダ)<br>に、要求された用紙を補給してください。                                                                                                    |
|                                                 | 本機の状態を示すメッセージ(「プリント デキマス」、「シバラ<br>ク オマチクダサイ」、「データ ショリチュウデス」、「ページガ<br>ノコッテイマス」、「ジドウ カイページチュウ」)が交互に表示<br>されます。(コピー枚数を 2 枚以上に設定している場合、「デー<br>タ ショリチュウデス」は、交互表示されません。)                         |
| カセット 1 カラ キュウシシマス<br>(用紙サイズ / 用紙種類)             | 印刷データと一致した給紙カセット内(用紙サイズ、用紙種<br>類)に用紙がありません。操作パネルに表示された給紙カセッ<br>トに用紙をセットすると、印刷を再開します。オプションの<br>ペーパーフィーダが装着されている場合のみ給紙元の数字が表<br>示されます。違う給紙元から印刷をしたい場合は、1-85ページ<br>の給紙カセットの用紙サイズの設定を参照してください。 |
| カミヅマリデス<br>#################################### | 紙詰まりが起こりました。紙詰まりの場所は、「##」に表示されます。詳しくは 4-12 ページの紙詰まりの処置を参照してください。                                                                                                    |
| キュウシケイロ ガ<br>アイテイマス                             | ペーパーフィーダに給紙カセットが装着されていないか、正し<br>く装着されていません。給紙カセットを正しく装着してくださ<br>い。オプションのペーパーフィーダを装着し、下段のペーパー<br>フィーダを給紙元として選択している際に、上段のペーパー<br>フィーダまたは給紙カセットが正しく装着されていない場合に<br>表示されます。                     |
| サービスヲ オヨビクダサイ<br>####:0123456                   | 機械的なエラーが発生して停止しました。「#」に4桁の数字や<br>アルファベットが表示され、総印刷枚数も同時に表示されま<br>す。「#」の表示をメモに控え、その後電源を切り、電源プラグ<br>をコンセントから抜いてお買い上げの販売会社(あるいは保<br>守・サービス会社)にご連絡ください。                                         |
| ソータトレイ ##<br>ヨウシヲトリノゾイテクダサイ                     | 「##」に示されるソータトレイに用紙がたまっています。該当<br>するトレイの用紙を取り除いてください。                                                                                                    |
| ソータ ノ ウシロカバーヲ<br>トジテクダサイ                        | ソータの後カバーが開いています。後カバーを閉じてくださ<br>い。                                                                                                    |

| メッセージ                                | 処置                                                                                                    |
|--------------------------------------|----------------------------------------------------------------------------------------------------|
| テザシトレイ ニ ヨウシヲ イレテ<br>カイジョ ヲ オシテクダサイ  | KPDL エミュレーション選択時に、手差しトレイが優先モード<br>の場合は、手差しトレイからの印刷は1枚ごとにこのメッセー<br>ジが表示されます(手差しモード)。手差しトレイに用紙が正<br>しくセットされていることを確認して、[印刷可/解除]キーを<br>押してください。手差しトレイの優先モードについては、1-81<br>ページの手差しトレイモードの設定を参照してください。 |
| テザシトレイカラ キュウシシマス<br>(用紙サイズ / 用紙種類)   | 印刷データと一致した給紙カセット(用紙サイズ / 用紙種類)<br>がありません。手差しトレイに用紙を入れて[印刷可 / 解除]<br>キーを押すと印刷を再開します。                                                                                                    |
| トナー ガ スクナクナリマシタ                      | トナーが少なくなりました。新しいトナーコンテナに交換して<br>ください。その後、トナーカウンタをリセットしてください。<br>詳しくは 3-2 ページのトナーコンテナの交換を参照してくださ<br>い。                                                                                           |
| トナーヲ コウカンシテクダサイ<br>ソウジ モ シテクダサイ      | トナーコンテナを交換してください。このメッセージが表示されているときは、動作しません。                                                                                                    |
| ハードディスク エラー ##<br>カイジョ ヲ オシテクダサイ     | ハードディスク(オプション)エラーが起こりました。「##」<br>にそのエラーコードが表示されます。詳しくは 4-11 ページの<br>記憶装置のエラーコードを参照してください。[印刷可 / 解除]<br>キーを押すと、印刷可能な状態に戻ります。                                                                     |
| ハードディスク ノ<br>フォーマット ヲ シテクダサイ         | ハードディスク(オプション)がフォーマットされていませ<br>ん。ハードディスクをフォーマットしてください。詳しくは<br>ハードディスクの使用説明書を参照してください。                                                                                                    |
| ハイキトナーボックス ヲ<br>カクニンシテクダサイ           | 廃棄トナーボックスが装着されていません。廃棄トナーボック<br>スを装着してください。                                                                                                    |
| ハンソウユニット ヲ<br>トジテクダサイ                | 搬送ユニットが開いています。搬送ユニットを閉じてくださ<br>い。                                                                                                    |
| ヒダリカバー ヲ<br>トジテクダサイ                  | 左カバーが開いています。左カバーを閉じてください。                                                                                                    |
| ファイル ガ アリマセン<br>カイジョ ヲ オシテクダサイ       | ハードディスク(オプション)、RAM ディスク、またはメモ<br>リーカードに指定したファイルがありません。または、仮想<br>メールボックスのトレイにデータがないか、指定したトレイが<br>ありません。ハードディスク、RAM ディスク、メモリーカード<br>については、1-70ページを参照してください。仮想メールボッ<br>クスについては 1-32ページを参照してください。   |
|                                      | 自動継続がオンのときは、一定時間が経つと、自動的に印刷を<br>開始します。1-110ページを参照してください。                                                                                                    |
| <br>フクスウインサツ デキマセン<br>カイジョ ヲ オシテクダサイ | ハードディスクあるいは RAM ディスクが装着されていないた<br>め、複数部印刷できません。ハードディスクを装着するか、拡<br>張メモリーを増設して、RAM ディスクの設定を行ってくださ<br>い。                                                                                           |

| メッセージ                           | 処置                                                                                                    |
|---------------------------------|----------------------------------------------------------------------------------------------------|
| プリンタ ヲ ソウジシテ<br>カイジョ ヲ オシテクダサイ  | 本機内部を清掃してください。詳しくは 3-8 ページの清掃 を参<br>照してください。                                                                                                    |
|                                 | 「トナーヲ コウカンシテクダサイ ソウジ モ シテクダサイ」が<br>表示された後にトナーコンテナを交換した場合、このメッセー<br>ジが表示されます。本機内部を清掃し、[印刷可 / 解除] キーを<br>押すと印刷可能な状態に戻ります。                            |
| プリント オーバーラン<br>カイジョ ヲ オシテクダサイ   | メモリー不足のため、現在の印刷を処理できません。データが<br>複雑過ぎます。[印刷可 / 解除] キーを押すと、途中までの<br>データは印刷されます。[キャンセル] キーを押すと、印刷を<br>中止できます。ステータスページを印刷すると、現在のメモ<br>リー量を確認することができます。 |
|                                 | このエラーメッセージが表示されたら、ページ保護モードを<br>「ジドウ」に戻してください。詳しくは 1-61 ページのページ保<br>護モードの設定を参照してください。                                                               |
|                                 | 自動継続がオンの場合は、一定時間が経つと自動的に印刷を開<br>始します。1-110 ページを参照してください。                                                                                           |
| メモリー ガ フソクシテイマス                 | 内部メモリーが不足しています。メモリーを追加してくださ<br>い。または、不必要なダウンロードフォントフォントやマクロ<br>を削除してください。                                                                          |
| メモリ フソク ノ タメ<br>インサツガ カンソカサレマシタ | メモリー不足のため、設定した解像度では印刷できませんでした。メモリーを増設するか解像度を変更してください。メモリー増設については、付録Cオプションについてを参照してください。                                                            |
| メモリーオーバーフロー<br>カイジョ ヲ オシテクダサイ   | メモリーが不足しています。ステータスページを印刷すると、<br>現在のメモリー量を確認することができます。                                                                                              |
|                                 | メモリーを増設してください。印刷を再開するには[印刷可 /<br>解除]キーを押します。印刷を中止する場合は、[キャンセル]<br>キーを押します。                                                                         |
|                                 | 自動継続がオンの場合は、一定時間が経つと自動的に印刷を開<br>始します。1–110 ページを参照してください。                                                                                           |
| メモリカード エラー ##<br>カイジョ ヲ オシテクダサイ | メモリーカードエラーが起こりました。「##」にエラーコード<br>が表示されています。詳しくは 4-11 ページのメモリーカード<br>エラー ## を参照してください。[印刷可 / 解除] キーを押す<br>と、印刷可能な状態に戻ります。                           |
| メモリカード エラー<br>カード ガ ヌカレマシタ      | 読み取り中にメモリーカードが抜かれました。同じメモリー<br>カードをスロットに入れると、再びデータの最初から読み取り<br>ます。「オナジ メモリーカード ヲ サシテクダサイ」も参照して<br>ください。                                            |
| メモリカード ノ<br>フォーマット ヲ シテクダサイ     | メモリーカードがフォーマットされてないため、データの読み<br>取りまたは書き込みができません。メモリーカードをフォー<br>マットしてください。詳しくは 1-70 ページのメモリーカード<br>の操作を参照してください。                                    |
| ヨウシヲトリノゾイテクダサイ<br>ソータ トレイ ##    | 電源投入時またはソートモードに移行した際に、「##」で示さ<br>れるソータのトレイに用紙が残っています。ソータ内の用紙を<br>すべて取り除いてください。                                                                     |

| メッセージ                             | 処置                                                                                       |
|-----------------------------------|------------------------------------------------------------------------------------------|
| リョウメンインサツデキマセン<br>フォーマット ヲ シテクダサイ | 両面印刷時に、両面印刷できない用紙を指定しました。[ 印刷<br>可 / 解除] キーを押すと、片面印刷で継続します。[ キャンセル<br>] キーを押すと、印刷を中止します。 |
| リョウメンインサツ ノ ウシロ                   | 両面ユニット(オプション)の後カバーが開いています。後カ                                                             |
| カバー ヲ トジテクダサイ                     | バーを閉めてください。                                                                              |
| リョウメンハンテンユニット ヲ                   | 両面ユニット(オプション)の反転ユニットが装着されていま                                                             |
| ソウチャクシテクダサイ                       | せん。正しく装着してください。                                                                          |

# 記憶装置のエラーコード

ハードディスク(オプション)エラー ##

「##」に表示されるエラーコード(数字)を確認して、以下を参照してください。

| コード | 意味                                                                        |
|-----|---------------------------------------------------------------------------|
| 01  | ハードディスクのフォーマットエラーです。再度電源を入れ直してみてください。                                     |
| 02  | ディスクシステムがインストールされていません。システムおよび機器に必要な環境を<br>確認してください。                      |
| 04  | ハードディスクに必要な容量が不足しています。ハードディスク内のデータを整理し、<br>領域を拡大してください。                   |
| 06  | ハードディスクに必要なメモリーが不足しています。メモリーの拡張を行ってくださ<br>い。                              |
| 10  | ホストデータがハードディスクにスプールされているので、フォーマットできません。<br>「プリント デキマス」になってからフォーマットしてください。 |
| 85  | VMB: 仮想メールボックスのトレイの名称が不正です。正しい名称を設定してください。                                |
| 97  | 文書データが制限値に達しており、これ以上保存できません。文書データを整理する<br>か、制限値を上げてください。                  |
| 98  | 読み取れないページがあります。                                                           |
| 99  | 指定された ID に対する文書データが存在しません。                                                |

メモリーカードエラー##

「##」に表示されるエラーコード(数字)を確認して、以下を参照してください。

| コード | 意味                                                                                            |
|-----|-----------------------------------------------------------------------------------------------|
| 01  | メモリーカードがこの本機の仕様に適していません。または壊れています。適応するメ<br>モリーカードを挿入してください。詳しくは C-6 ページのメモリーカードを参照して<br>ください。 |
| 02  | メモリーカードが装着されていません。メモリーカードの使用に必要な環境を確認して<br>ください。                                              |
| 04  | メモリーカードの容量が不足しています。不要なファイルを削除するなどしてくださ<br>い。                                                  |
| 06  | メモリーが足りません。本機にオプションの拡張メモリーを増設してください。                                                          |

# RAM ディスクエラー ##

「##」に表示されるエラーコード(数字)を確認して、以下を参照してください。

| コード | 意味                                                             |
|-----|----------------------------------------------------------------|
| 01  | フォーマットエラーです。再度電源を入れ直してみてください。                                  |
| 02  | RAM ディスクモードがオフになっています。RAM ディスクモードをオンにしてくださ<br>い。               |
| 04  | RAM ディスクの容量が不足しています。                                           |
|     | RAM ディスク内のデータを整理してから、再度作業を行ってください。または、RAM<br>ディスクの領域を拡大してください。 |
| 06  | ディスクシステムで使用できるメモリーが足りません。本機にオプションの拡張メモ<br>リーを増設してください。         |

# 紙詰まりの処置

用紙が本機内で詰まったときや、用紙が給紙カセットより給紙されなかったときなどに は本機は停止し、紙詰まりのメッセージと紙詰まり発生位置を表示します。詰まった用 紙を取り除くと通常の状態に戻り、印刷が再開します。

紙詰まりのメッセージが表示された場合、本機はオフラインになります。

メッセージと紙詰まり位置の詳細は以下のとおりです。参照ページを参照して、詰まっ た用紙を取り除いてください。

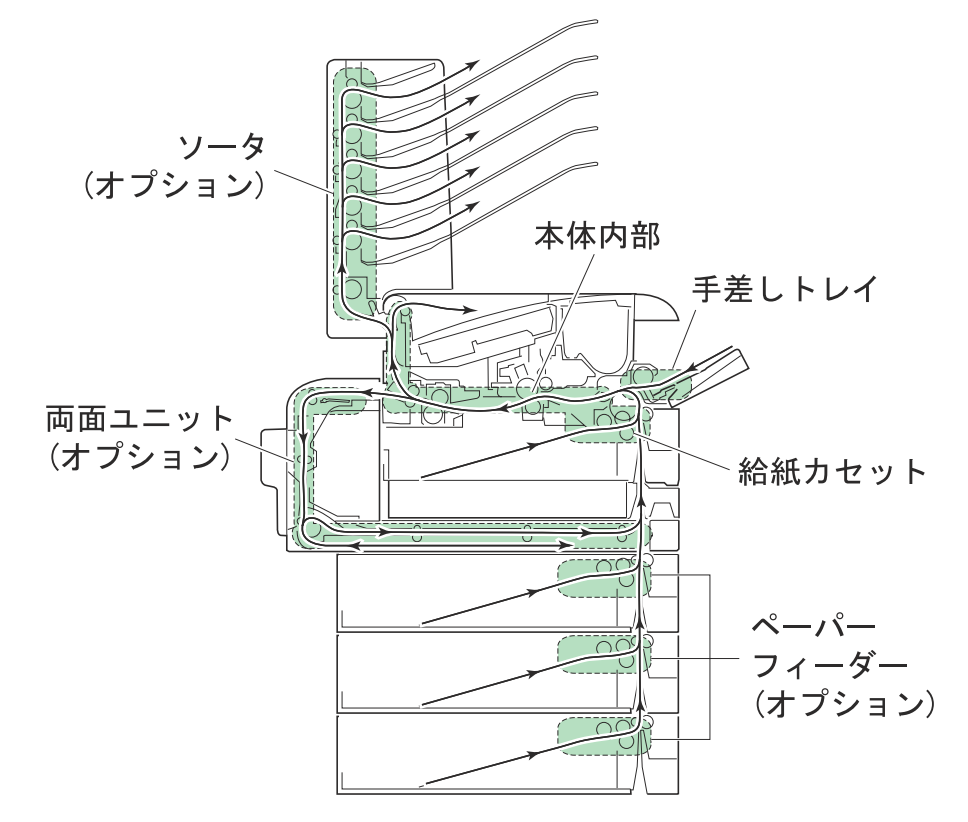

| 紙詰まりメッセージ                 | 内容                                             | 参照ページ                |
|---------------------------|------------------------------------------------|----------------------|
| カミヅマリデス<br>テザシトレイ         | 手差しトレイで紙詰まりを起こしています。                           | 4-13 ページ             |
| カミヅマリデス<br>ホンタイ           | 給紙ユニットもしくは本機内部(搬送ユニット)<br>で紙詰まりを起こしています。       | 4−13 ページ<br>4−14 ページ |
| カミヅマリデス<br>カセット 2 (3、4)   | オプションのペーパーフィーダの給紙カセットで<br>紙詰まりを起こしています。        | 4-15 ページ             |
| カミヅマリデス<br>リョウメンインサツ ユニット | オプションの両面ユニットの後カバー内部または<br>反転ユニットで紙詰まりを起こしています。 | : 4-15 ページ           |
| カミヅマリデス<br>ソータ            | オプションのソータの後カバー内部で紙詰まりを<br>起こしています。             | 4-15 ページ             |

### 紙詰まりについて

紙詰まりがしばしば起こる場合は、用紙の仕様が本機に合っていない可能性が考えられ ますので、用紙の種類を変えてみてください。用紙の仕様については2**用紙について**を 参照してください。用紙を変えて試してみても、紙詰まりがしばしば起こる場合は、本 機に何らかの問題がある場合が考えられますので、お買い上げの販売会社(あるいは保 守・サービス会社)にご連絡ください。

# ご注意 詰まった用紙を取り除く際は、本機内に紙片を残さないようご注意ください。

紙詰まりを起こしたページは、紙詰まりが発生した場所によって再印刷されない場合が あります。

### オンラインヘルプメッセージ

本機はオンラインヘルプメッセージ機能により、紙詰まりの処理方法がメッセージディ スプレイに表示されます。紙詰まりのメッセージが表示された場合は、[2]キーを押 してください。オンラインヘルプメッセージは[V]キーで次の手順のメッセージが表 示され、[A]キーで前の手順に戻ります。

紙詰まりの際はオンラインヘルプメッセージを利用して、紙詰まりの処理をすることが できます。

### 手差しトレイでの紙詰まり

手差しユニットで紙詰まりが起きた場合は、次の手順で詰まった用紙を取り除いてくだ さい。

- 1 手差しトレイに詰まった用紙を取り除いてください。
- 2 上カバーを開閉してください。紙詰まりのエラーが解除されます。

### 給紙カセット内での紙詰まり

給紙カセットで紙詰まりが起きた場合は、次の手順で詰まった用紙を取り除いてください。

 給紙カセットを引き出し、詰まった用紙を取り 除いてください。

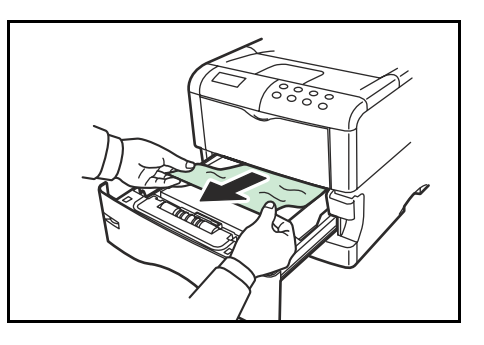

- ご注意 詰まった用紙が搬送ユニットまで達している場合は、次の搬送ユニットでの紙詰まりに したがって、詰まった用紙を取り除いてください。
  - 2 上カバーを開閉してください。紙詰まりのエラーが解除されます。
#### 搬送ユニットでの紙詰まり

搬送ユニットで紙詰まりが起きた場合は、次の手順で詰まった用紙を取り除いてくださ  $\flat$ 

1 搬送ユニット開閉レバーを引いて、搬送ユニッ トを引き出してください。

2 詰まった用紙がレジストローラまで達していな い場合は、イラスト(A)のように詰まった用紙 を取り除いてください。詰まったようがレジス トローラまで達している場合は、イラスト(B) のように詰まった用紙を取り除いてください。

3 後カバーを開けて、詰まった用紙を取り除いて ください。

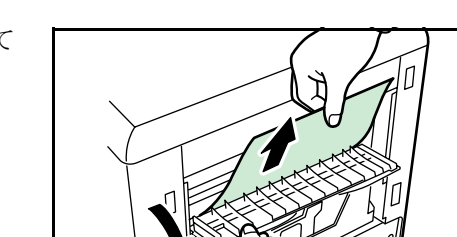

(B)

- ご注意 後カバー内部は高温になっています。火傷のおそれがありますので、用紙を取り除く際 はご注意ください。
  - 4 搬送ユニットを元に戻してください。

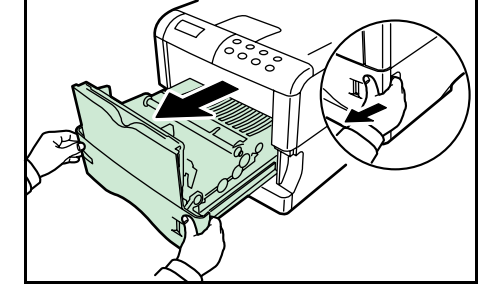

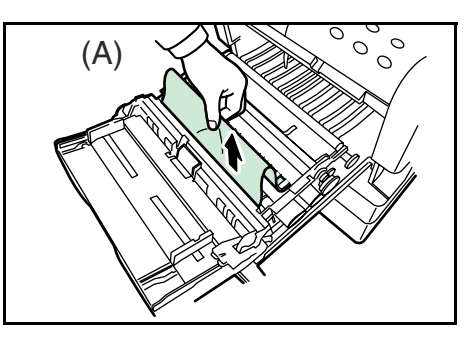

0 0

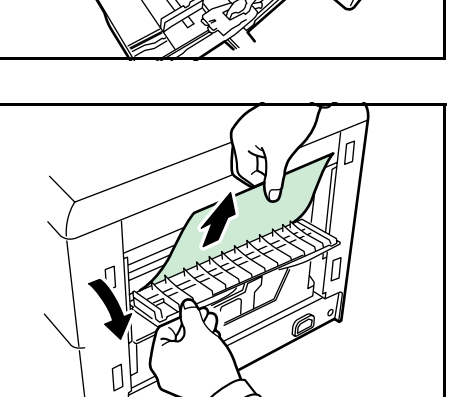

### オプションのペーパーフィーダーの給紙カセットでの紙詰まり

オプションのペーパーフィーダーの給紙カセットで紙詰まりが起きた場合は、ペーパー フィーダーの使用説明書を参照して、詰まった用紙を取り除いてください。

## 両面ユニット(オプション)での紙詰まり

両面ユニットで紙詰まりが起きた場合は、両面ユニットの使用説明書を参照して、詰 まった用紙を取り除いてください。

### ソータ(オプション)での紙詰まり

ソータで紙詰まりが起きた場合は、ソータの仕様説明書を参照して、詰まった用紙を取 り除いてください。

## 5 ファームウェアパラメータ

本機は、印刷設定に関する各種の情報を内部メモリーに記憶しています。これらの情報 はプリスクライブ FRPO コマンドによってファームウェアパラメータとして登録・変更 でき、電源投入時の初期状態として設定されます。本章では FRPO コマンドと、そのパ ラメータの使用例を説明します。

- ファームウェア設定
- 各インタフェース独立 FRPO パラメータ
- インタフェース共有 FRPO パラメータ

## ファームウェア設定

現在の FRPO パラメータの設定値は、サービスステータスページで確認することができます。

参考 FRPO パラメータを変更する前に、サービスステータスページを印刷しておくことをお すすめします。なお、FRPO INIT コマンドですべての FRPO パラメータを、初期状態に もどすこともできます(!R! FRPO INIT; EXIT;)。

FRPO コマンドは以下の書式で実行します。 !R! FRPO パラメータ,設定値; EXIT; エミュレーションを PC-PR201/65A に設定する例

!R! FRPO P1, 11; EXIT;

## 各インタフェース独立 FRPO パラメータ

| <br>項目                 | FRPO | 設定値                           | 工場設定    |
|------------------------|------|-------------------------------|---------|
| 上マージン                  | A1   | 0~99(整数部分)、単位はインチ             | 0       |
|                        | A2   | 0~99(小数部分)、単位は 1/100インチ       | 0       |
| 左マージン                  | A3   | 0~99(整数部分)、単位はインチ             | 0       |
|                        | A4   | 0~99(小数部分)、単位は 1/100 インチ      | 0       |
| ページの長さ                 | A5   | 0~99(整数部分)、単位はインチ             | 16      |
|                        | A6   | 0 ~ 99(小数部分)、単位は 1/100 インチ    | 61      |
| ページの幅                  | A7   | 0~99(整数部分)、単位はインチ             | 16      |
|                        | A8   | 0 ~ 99(小数部分)、単位は 1/100 インチ    | 61      |
|                        | C1   | 0: 縦置き(ポートレート)                | 0       |
|                        |      | 1: 横置き(ランドスケープ)               |         |
| 起動フォント†                | C2   | 起動フォント番号の中 2 桁                | 00      |
|                        | C3   | 起動フォント番号の最後2桁                 | 00      |
|                        | C5   | 起動フォント番号の最初の2桁                | 00      |
| <br>PCL フォント選択範囲       | C8   | 0: 全内部フォントを選択対象とする            | 0       |
|                        |      | 1: ビットマップフォントを対象外とする          |         |
| インタフェース・タイムアウト         | J2   | 0 ~ 99、単位は設定値×5秒              | 1 (5 秒) |
| 自動改行モード                | J7   | 0: 自動改行する                     | 0       |
|                        |      | 1: 自動改行しない                    |         |
|                        | К0   | -7 ~ +7 (正数部)、単位はセンチ          | 0       |
|                        | K1   | -99 ~ +99 (小数部)、単位は 1/100 センチ | 0       |
| 印刷範囲縦補正†               | K2   | -7 ~ +7 (正数部)、単位はセンチ          | 0       |
|                        | К3   | -99 ~ +99 (小数部)、単位は 1/100 センチ | 0       |
| 新旧 JIS コードの切り換え        | K6   | 0: 新 JIS コード                  | 0       |
| (E-22 ページ参照)           |      | 1: 旧 JIS コード                  |         |
| 起動時エミュレーションモード         | P1   | 6: PCL 6                      | 6       |
|                        |      | 9: KPDL                       |         |
|                        |      | 11: PC-PR201/65A              |         |
|                        |      | 12: IBM 5577                  |         |
|                        |      | 13: VP-1000                   |         |
|                        |      | 15: FMPR-359F1                |         |
| キャリッジリターン (CR) の処理†    | P2   | 0: 無視                         | 1       |
|                        |      | 1: CR                         |         |
| 改行 (LF) の処理⁺           | P3   | 0: 無視                         | 1       |
|                        |      | 1: LF                         |         |
|                        |      | 2: CR+LF                      |         |
| KPDL 自動切替え             | P4   | 0: なし                         | 0       |
|                        |      | 1: 自動切替え                      |         |
| KPDL 自動切替えエミュレーショ<br>ン | P5   | P1 と同じ(9 を除く)                 | 6       |

| 項目                                                        | FRPO | 設定値                                                                               | 工場設定 |
|-----------------------------------------------------------|------|-----------------------------------------------------------------------------------|------|
| FMPR-359F1 エミュレーション時                                      | P6   | 0: FM モード                                                                         | 0    |
| のモード                                                      |      | 1: F9450 モード                                                                      |      |
| AES オプション 1- 自動エミュ<br>レーション切り換え(AES)が起<br>動するページ排出コマンドおよび | P7   | <ul> <li>AES 起動後、KPDL または自動切換先(代替)エミュレーションのどちらにも該当しないデータは KPDL で処理</li> </ul>     | 10   |
| 処理動作                                                      |      | 0: すべてのページ排出コマンドで AES 起動                                                          |      |
|                                                           |      | 1: なし                                                                             |      |
|                                                           |      | 2: すべてのページ排出コマンドおよびプリスクライブ<br>EXIT コマンドで AES 起動                                   |      |
|                                                           |      | 3: プリスクライブ EXIT コマンドのみで AES 起動                                                    |      |
|                                                           |      | 4: ^L コマンドのみで AES 起動                                                              |      |
|                                                           |      | 6: プリスクライブ EXIT コマンドおよび^L コマンドで<br>AES 起動                                         |      |
|                                                           |      | <ul> <li>AES 起動後、KPDL または自動切換先(代替)エミュレーションのどちらにも該当しないデータは代替エミュレーションで処理</li> </ul> |      |
|                                                           |      | 10: すべてのページ排出コマンドおよびプリスクライブ<br>EXIT コマンドで AES 起動                                  |      |
| AES オプション 2 - プリスクライ                                      | P8   | 0: 現在のエミュレーション                                                                    | 2    |
| フ!R!コマンド受信後のエミュ<br>レーション                                  |      | 1: 初期設定エミュレーション(P1)に変更                                                            |      |
|                                                           |      | 2: 代替エミュレーション (P5) に変更                                                            |      |
| フォントスイッチ                                                  | R9   | 0: フォントオリエンテーション無効                                                                | 0    |
|                                                           |      | 1: フォントオリエンテーション有効                                                                |      |
| 行間隔†                                                      | U0   | 0~99(整数部分)、インチあたりの行数                                                              | 6    |
|                                                           | U1   | 0~99(小数部分)、インチあたりの行数                                                              | 0    |
| 文字間隔†                                                     | U2   | 0~99(整数部分)、インチあたりの文字数                                                             | 10   |
|                                                           | U3   | 0~99(小数部分)、インチあたりの文字数                                                             | 0    |
| 内蔵フォントの国別コード                                              | U6   | 0: US                                                                             | 0    |
|                                                           |      | 1: フランス                                                                           |      |
|                                                           |      | 2: ドイツ                                                                            |      |
|                                                           |      | 3: イギリス                                                                           |      |
|                                                           |      | 4: デンマーク                                                                          |      |
|                                                           |      | 5: スウェーデン                                                                         |      |
|                                                           |      | 6: イタリア                                                                           |      |
|                                                           |      | 7: スペイン                                                                           |      |
|                                                           |      | 8: 日本                                                                             |      |
|                                                           |      | 9: USリーガル                                                                         |      |
|                                                           |      | 10: IBM PC-850 (マルチ言語)                                                            |      |
|                                                           |      | 11: IBM PC-860 (ポルトガル語)                                                           |      |
|                                                           |      | 12: IBM PC-863 (カナダフランス語)                                                         |      |
|                                                           |      | 13: IBM PC-865 (ノルウェー語)                                                           |      |
|                                                           |      | 14: ノルウェー語                                                                        |      |
|                                                           |      | 15: デンマーク語 2                                                                      |      |
|                                                           |      | 16: スペイン語 2                                                                       |      |
|                                                           |      | 17: ラテンアメリカ                                                                       |      |

| 項目                       | FRPO | 設定値                            | 工場設定              |
|--------------------------|------|--------------------------------|-------------------|
| シンボルセット                  | U7   | 0: エミュレーションと同じ                 | 0                 |
|                          |      | 1: IBM                         |                   |
|                          |      | 6: HP Roman-8                  |                   |
| デフォルトフォントのピッチ            | U8   | 0~99(整数部分)                     | 10                |
|                          | U9   | 0~99(小数部分)                     | 0                 |
| <br>初期 ANK アウトラインフォントサ   | V0   | 0~99(整数部分上位2桁)                 | 00                |
| イズ†                      | V1   | 0~99(整数部分下位2桁)                 | 12                |
|                          | V2   | 00、25、50、75(小数部分)              | 00                |
| 初期 ANK アウトラインフォント名†      | V3   | 起動時の ANK アウトラインフォント名(最大 31 文字) | Courier           |
| 初期漢字アウト ラインフォント サイ<br>ズ† | V4   | 0~99(整数部分上位2桁)                 | 00                |
|                          | V5   | 0~99(整数部分下位2桁)                 | 10                |
|                          | V6   | 00、25、50、75(小数部分)              | 00                |
| 初期漢字アウト ラインフォント 名†       | V7   | 起動時の漢字アウトラインフォント名(最大 31 文字)    | DFHSMINCHO-<br>W3 |

\* エミュレーションによっては無視されます。

## インタフェース共有 FRPO パラメータ

|                         | FRPO | 設定値                              | 工場設定   |
|-------------------------|------|----------------------------------|--------|
| 起動時のパターン解像度             | B8   | 0: 300 dpi                       | 0      |
|                         |      | 1: 600 dpi                       |        |
| デフォルトコピー枚数              | C0   | 1 ~ 999                          | 1      |
| 起動時の排紙先                 | C7   | 1: フェイスダウントレイ(上トレイ)              | 1      |
|                         |      | 2: フェイスアップトレイ(後トレイ)              |        |
| シリアル I/F 制御モード          | D0   | 0:                               | 0      |
|                         |      | 1:                               |        |
|                         |      | 10:                              |        |
|                         |      | 11:                              |        |
| 警告ブザー設定                 | D2   | 0: オフ                            | 0      |
|                         |      | 1: オン                            |        |
| 用紙サイズエラー制御              | D3   | 0: オフ                            | 0      |
|                         |      | 1: オン                            |        |
| 印刷濃度設定                  | D4   | 1: 薄い                            | 3      |
|                         |      | 2: やや薄い                          |        |
|                         |      | 3: 標準                            |        |
|                         |      | 4: やや濃い                          |        |
|                         |      | 5: 濃い                            |        |
| バッファフルのしきい値†            | H6   | 0 ~ 99、単位はパーセント                  | 90     |
| バッファ限界値⁺                | H7   | 0 ~ 99、単位はパーセント                  | 70     |
| 受信データバッファ容量⁺            | H8   | 0 ~ 99、FRPO S5 の値で積算(0: 5 K バイト) | 5      |
| 改ページ待ち時間                | H9   | 0 ~ 99、単位は設定値 × 5 秒(0: オフ)       | 1(5 秒) |
| メモリーカードの起動パーティ<br>ション登録 | 10   | パーティション名(最大 15 文字)               | _      |
| インタフェース1ジョブ制御           | 18   | 0: なし                            | 0      |
|                         |      | 1: ^L(=0CH)を付加                   |        |
|                         |      | 2: ^D(=04H)を付加                   |        |
|                         |      | 3: ^L(=0CH)+^D(=04H)を付加          |        |
|                         |      | 7: ^D(=04H)+^L(=0CH)を付加          |        |
| 縮小率                     | JO   | 0: 100 %                         | 0      |
|                         |      | 5: 70 %                          |        |
|                         |      | 6: 81 %                          |        |
|                         |      | 7: 86 %                          |        |
|                         |      | 8: 94 %                          |        |
|                         |      | 9: 98 %                          |        |
| ステータス送信制御               | M1   | 0: なし                            | 0      |
|                         |      | 1: ステータスを送信                      |        |

| <br>項目             | FRPO | 設定値                                                              | 工場設定   |
|--------------------|------|------------------------------------------------------------------|--------|
| 起動時のインタフェース⁺       | M2   | 2: パラレルインタフェース                                                   | 2      |
|                    |      | 3: ネットワークインタフェース                                                 |        |
|                    |      | 4: オプションインタフェース                                                  |        |
|                    |      | 5: USB インタフェース                                                   |        |
| バッファサイズオプション⁺      | M3   | 0: 自動                                                            | 1      |
|                    |      | 1: バッファサイズを指定(固定)<br>各インタフェースのバッファサイズは M4 から M8 の<br>バッファ比率として指定 |        |
| バッファサイズ比率(1)†      | M4   | 第1バッファの比率                                                        | 1      |
| バッファサイズ比率 (2) †    | M5   | 第2バッファの比率                                                        | 5      |
| バッファサイズ比率 (3) †    | M6   | 第3バッファの比率                                                        | 5      |
| バッファサイズ比率 (5) †    | M8   | 第5バッファの比率                                                        | 5      |
| KIR の設定            | N0   | 0: オフ                                                            | 2      |
|                    |      | 2: オン                                                            |        |
| 両面印刷モードの選択         | N4   | 0: オフ                                                            | 0      |
| (両面ユニット DU-61 装着時) |      | 1: ロングエッジ(長辺綴じ)モード                                               |        |
|                    |      | 2: ショートエッジ(短辺綴じ)モード                                              |        |
| オートスリープ時間          | N5   | 1 ~ 48、単位は設定値×5分(0:オフ)                                           | 3(15分) |
| ドラフトモード設定          | N6   | 0: オフ                                                            | 0      |
|                    |      | 2: オン                                                            |        |
| システム解像度            | N8   | 0: 300 dpi                                                       | 1      |
|                    |      | 1: 600 dpi                                                       |        |
| PCL リソース保護         | N9   | 0: オフ                                                            | 1      |
|                    |      | 1: パーマネントリソースを保護して環境をリセット                                        |        |
|                    |      | 2: パーマネント / テンポラリ・リソースを保護                                        |        |
| パラレルインタフェース・       | 00   | 0: 標準モード                                                         | 70     |
| モード†               |      | 1: 高速モード                                                         |        |
|                    |      | 5: ニブル(高速)モード                                                    |        |
|                    |      | 70: 自動モード                                                        |        |
| パラレルインタフェースの       | 01   | 0: Busy ↓ -ACK ↓ -ACK ↑モード                                       | 1      |
| Busy-Ack タイミング†    |      | 1: ACK↓ -Busy↓ -ACK↑モード                                          |        |
|                    |      | 2: ACK↓ -ACK↑ -Busy↓モード                                          |        |
| パラレルライン制御⁺         | 02   | 0: ライン制御オフ                                                       | 0      |
|                    |      | 2: PCL 互换                                                        |        |
| コマンド認識文字           | P9   | 33 ~ 99、ASCII ⊐−ド                                                | 82 (R) |

| 項目        | FRPO | 設定値                                                                                                    | 工場設定 |
|-----------|------|----------------------------------------------------------------------------------------------------|------|
| 自動カセット切替え | R1   | <ul> <li>0: オフ</li> <li>用紙が無くなった際に指定力セット間で自動切り替え</li> <li>1: 給紙力セット1←→2</li> <li>2: 給紙力セット1←→3</li> <li>3: 給紙力セット1←→3</li> <li>4: 給紙力セット1←→2←→3</li> <li>5: 給紙力セット1←→4</li> <li>6: 給紙力セット2←→4</li> <li>7: 給紙力セット2←→4</li> <li>8: 給紙力セット1←→2←→4</li> <li>9: 給紙力セット1←→3←→4</li> <li>10: 給紙力セット1←→2←→3←→4</li> <li>11: 給紙力セット1←→2←→3←→4</li> <li>99: 本機に装着している全てのペーパーフィーダ間で切り替え (手差しトレイがカセットモード時は手差し</li> </ul>                                                                                                    | 99   |
| 用紙サイズ     | R2   | りょうたいうたいのかどうりょうたいのかどうりょうたい         トレイを含む)         0: 給紙カセットのサイズ (R4 参照)         1: モナーク         2: エンベロープ DL         4: エンベロープ C5         5: エグゼクティブ         6: レターサイズ         7: リーガルサイズ         8: ISO A4         9: JIS B5         13: ISO A5         14: ISO A6         15: JIS B6         16: エンベロープ #9         17: エンベロープ #6         18: ISO B5         19: カスタムサイズ         20: B4 → A4 縮小         21: A3 → A4 縮小         22: A4 → A4 98% 縮小         23: ストックフォーム→ B4 縮小         31: はがき         32: 往復はがき | 0    |

|                             | FRPO | 設定値                                         | 工場設定 |
|-----------------------------|------|---------------------------------------------|------|
| 初期給紙元                       | R4   | 0: 手差しトレイ                                   | 1    |
|                             |      | 1: カセット 1                                   |      |
|                             |      | 2: カセット 2                                   |      |
|                             |      | 3: カセット 3                                   |      |
|                             |      | 4: カセット 4                                   |      |
| ページ保護モード                    | R5   | 1: 自動                                       | 1    |
|                             |      | 4: オン                                       |      |
| 手差しトレイの用紙サイズ                | R7   | 0: 最大用紙サイズ                                  | 8    |
|                             |      | その他のパラメータは R2 と同じ                           |      |
| ソータの排紙モード                   | S1   | 0: ソータモード                                   | 0    |
|                             |      | 1: コレートモード                                  |      |
|                             |      | 3: メールボックスモード                               |      |
| ソータの排紙チェック表示                | S2   | 0: 用紙の残量チェックを行い、パネルへ表示する                    | 0    |
|                             |      | 1: 電源オン時にだけ用紙の残量チェックを行い、パネ<br>ルへ表示しない       |      |
|                             |      | 2: パネルへの表示はしない                              |      |
| ソータの満載時動作                   | S3   | 0: 排紙をストップして、エラー表示する                        | 0    |
|                             |      | 1: 本体(フェイスダウン)に排紙する                         |      |
|                             |      | 2: フィニッシャ(フェイスダウン)に排紙する                     |      |
| A4/ レターオーバーライド              | S4   | 0: オフ                                       | 0    |
|                             |      | 1: オン                                       |      |
| ホストバッファサイズ積算値⁺              | S5   | 0: 10 KB                                    | 1    |
| (H8 の値と積算)                  |      | 1: 100 KB                                   |      |
|                             |      | 2: 1 MB                                     |      |
| RAM ディスクサイズ                 | S6   | 0~ 1024、単位は MB                              | 50   |
| RAM ディスクモード                 | S7   | 0: オフ                                       | 0    |
|                             |      | 1: オン                                       |      |
| 手差しトレイ給紙モード†                | Т0   | 0: カセットモード                                  | 0    |
|                             |      | 1: 優先モード                                    |      |
| ワイド A4 モード                  | Т6   | 0: オフ                                       | 0    |
| (10 pt ピッチ、78 字 / 行 )       |      | 1: オン                                       |      |
| 起動時のステータスページの印刷             | U5   | 0: 印刷しない                                    | 0    |
|                             |      | 1: 印刷する                                     |      |
| Courier/LetterGothic のデフォルト | V9   | 0: Courier = Dark、LetterGothic = Dark       | 5    |
| ウエイト設定                      |      | 1: Courier = Regular、LetterGothic = Dark    |      |
|                             |      | 4: Courier = Dark、LetterGothic = Regular    |      |
|                             |      | 5: Courier = Regular、LetterGothic = Regular |      |

| <br>項目                        | FRPO | 設定値                                                                        | 工場設定    |
|-------------------------------|------|----------------------------------------------------------------------------|---------|
| PCL 互換モード                     | X9   | 0: 用紙種類の設定によって給紙先を切り替え(PCL 5E)<br>ドライバの給紙先指定を優先(PCL XL)                    | 8       |
|                               |      | <ol> <li>1: 用紙サイズの設定によって給紙先を切り替え (PCL<br/>5E)</li> </ol>                   |         |
|                               |      | ドライバの給紙先指定を優先(PCL XL)                                                      |         |
|                               |      | 8: 用紙種類の設定によって給紙先を切り替え (PCL 5E)<br>用紙のサイズおよび種類の設定によって給紙先を切<br>り替え (PCL XL) |         |
|                               |      | 9: 用紙サイズの設定によって給紙先を切り替え (PCL<br>5E)                                        |         |
|                               |      | 用紙のサイズおよび種類の設定によって給紙先を切<br>り替え(PCL XL)                                     |         |
| エラー時の自動継続印刷([印刷               | Y0   | 0: オフ                                                                      | 0       |
| 可 / 解除] キーを押して解除する<br>エラーのみ)  |      | 1: オン                                                                      |         |
| 自動継続印刷時のエラー解除時間               | Y1   | 0~99、単位は設定値×5秒                                                             | 6(30 秒) |
| Ready 時ヒーターオン / オフ制御          | Y2   | 0: オフ                                                                      | 0       |
|                               |      | 1: オン                                                                      |         |
| オプション機器のエラー検知設定†              | Y3   | 0: 検知しない                                                                   | 0       |
|                               |      | 1: 検知する                                                                    |         |
| 強制両面印刷設定(用紙種類が、               | Y4   | 0: オフ                                                                      | 0       |
| プレプリント、パンチズミシおよ<br>びレターヘッドのみ) |      | 1: オン                                                                      |         |
| PDF ダイレクトプリント動作†              | Y5   | 0: 用紙に合わせて拡大縮小                                                             | 0       |
|                               |      | 1: PDF 内の紙サイズ指定で用紙選択                                                       |         |
|                               |      | 2: PDF 内の紙サイズ指定によって A3、A4、レターから<br>選択し、用紙に合わせて拡大縮小                         |         |
|                               |      | 3: PDF 内の紙サイズ指定で、A3、A4、レターから選択                                             |         |
|                               |      | 8: 等倍で印刷                                                                   |         |
|                               |      | 9: PDF 内の紙サイズ指定によってレター、リーガル、<br>レジャー、A4 サイズから選択                            |         |
|                               |      | 10: PDF 内の紙サイズ指定によってレター、リーガル、<br>レジャー、A4 サイズから選択し、用紙に合わせて拡<br>大縮小          |         |
| e-MPS エラー制御                   | Y6   | 0: エラー制御をしない                                                               | 3       |
|                               |      | 1: エラーレポートを出力する                                                            |         |
|                               |      | 2: エラーを表示する                                                                |         |
|                               |      | 3: エラーを表示およびエラーレポートを出力する                                                   |         |

↑ 設定後は電源を一度切るか、リセット後に有効です。

# 付録 A フォント

本機は、和文スケーラブルフォント2書体と欧文スケーラブルフォント45書体、欧文 ビットマップフォント1書体、および3種類のOCRフォントを内蔵しています。

## 内蔵フォント一覧

以下は、本機の内蔵フォントのリストです。このフォントリストは、操作パネルから印 刷できます。手順については、1-56ページのフォントリストの印刷を参照してくださ い。

フォントはオプションのメモリーカードまたはハードディスクから、本機のメモリーに ダウンロードすることもできます。

#### フォント名

#### 漢字フォント

DF平成ゴシック体 DF平成明朝体

#### 日本語ANKフォント

DFHSGOTHIC-W5-SJ DFHSMINCHO-W3-SJ DFHSGOTHIC-W5-HANKAKU DFHSMINCHO-W3-HANKAKU TypeBank-OCR-A-BM12 TypeBank-OCR-AK-BM12 TypeBank-OCR-B-BM12 TypeBank-OCR-BK-BM12 TypeBank-OCR-K-BM12 TypeBankG-B-Hankaku-BM10 TypeBankM-M-Hankaku-BM10

## 欧文フォント

Courier CGTimes CGTimes-Bd CGTimes-It CGTimes-BdIt CGOmega CGOmega-Bd CGOmega-It CGOmega-BdIt Coronet Clarendon-Cd Univers-Md Univers-Bd Univers-MdIt Univers-BdIt Univers-MdCd Univers-BdCd Univers-MdCdIt Univers-BdCdIt

## フォントサンプル

あいうえおカキクケコ亜以右絵尾01234′ あいうえおカキクケコ亜以右絵尾01234′

ABCDEabcde01234´7イウエオ ABCDEabcde01234´7イウエオ ABCDEabcde01234´ ABCDEabcde01234´ ABCDE01234´ ABCDE01234' ABCDE01234' ABCDEabcde01234' ABCDEabcde01234' ABCDEabcde01234' ABCDEabcde01234'

## ABCDEabcde01234 '

ABCDEabcde01234' ABCDEabcde01234' ABCDEabcde01234' ABCDEabcde01234' ABCDEabcde01234' ABCDEabcde01234' ABCDEabcde01234' ABCDEabcde01234' ABCDEabcde01234' ABCDEabcde01234' ABCDEabcde01234' ABCDEabcde01234' ABCDEabcde01234' ABCDEabcde01234' ABCDEabcde01234' ABCDEabcde01234' ABCDEabcde01234'

### ABCDE abcd e01234'

## フォント名

Antique01ive AntiqueOlive-Bd AntiqueOlive-It GaramondAntiqua Garamond-H1b Garamond-Krsv Garamond-H1bKrsv Marigold Albertus-Md Albertus-ExtBd Arial Arial-Bd Arial-It Arial-BdIt TimesNewRoman TimesNewRoman-Bd TimesNewRoman-It TimesNewRoman-BdIt Symbol Wingdings Courier-Bd Courier-It Courier-BdIt LetterGothic LetterGothic-Bd LetterGothic-It LinePrinterBM8.5-Roman

### フォントサンプル

A BCDEabcde01234' ABCDEabcde01234' ABCDEabcde01234' ABCDEabcde01234' ABCDEabcde01234' ABCDEabcde01234' ABCDEabcde01234' ABCDEabcde01234' ABCDEabcde01234' ABCDEabcde01234' ABCDEabcde01234' ABCDEabcde01234' ABCDEabcde01234' ABCDEabcde01234' ABCDEabcde01234' ABCDEabcde01234' ABCDEabcde01234' ABCDEabcde01234' ΑΒΧΔαβχδ 820950M2 ABCDEabcde01234 ' ABCDEabcde01234 ' ABCDEabcde01234 ' ABCDEabcde01234' ABCDEabcde01234' ABCDEabcde01234' ABCDEabcde01234'

## 付録 B インタフェース

ここでは、本機のパラレルインタフェースと USB インタフェースについてピンの割当 て、信号、タイミング、コネクタ仕様などを説明します。

- パラレルインタフェース
- USB インタフェース

## パラレルインタフェース

## パラレルインタフェースのモード

本機のパラレルインタフェースは高速データ転送に対応しています。パラレルインタフェースモードは、操作パネルから切り換えることができます。詳しくは、1-38ページのパラレルインタフェースモードの設定を参照してください。

参考 IEEE1284 規格に準拠したパラレルプリンタケーブルを使用してください。

パラレルインタフェースのコミュニケーションモードは次の4種類から選択できます。

| モード         | 受信        | 送信         |
|-------------|-----------|------------|
| 自動モード[初期設定] | 高速または ECP | ニブルまたは ECP |
| ニブル(高速)モード  | 高速        | ニブル        |
| 高速モード       | 高速        | _          |
| ノーマルモード†    | ノーマル      | _          |

\* 本機をワークステーションに接続したときに正しく印刷でき ない場合は、ノーマルモードを選択してください。

### インタフェース信号

パラレルインタフェースコネクタの各ピンの信号は、以下の表のとおりです。アスタリ スク(\*)が付いた信号は、負論理の信号です。表にはそれぞれの信号が本機側から見 て入力か出力かを示しています。

[ ]内は自動モードとニブル(高速)モード(IEEE1284)による信号です。自動モードとニブル(高速)モードでは、これらの信号が双方向で通信されます。

| ピン | 入 / 出力 | PC の信号                  | 説明                                                        |
|----|--------|-------------------------|-----------------------------------------------------------|
| 1  | 入      | Strobe* [nStrobe]       | この信号がLからHに変わったときに、本機が Data0<br>[1] から Data7 [8] の信号線をラッチ。 |
| 2  | 入      | Data 0 [Data 1]         | PC から本機へ送られるデータの 1 バイトを形成する 8                             |
| 3  | 入      | Data 1 [Data 2]         | 「本の信号線。Data7[8]が最高位ビット。                                   |
| 4  | 入      | Data 2 [Data 3]         | _                                                         |
| 5  | 入      | Data 3 [Data 4]         | _                                                         |
| 6  | 入      | Data 4 [Data 5]         | _                                                         |
| 7  | 入      | Data 5 [Data 6]         | _                                                         |
| 8  | 入      | Data 6 [Data 7]         | _                                                         |
| 9  | 入      | Data 7 [Data 8]         | _                                                         |
| 10 | 出      | Acknowledge* [nAck]     | データ受信の終了をLパルスで表示。                                         |
| 11 | 出      | Busy [Busy]             | データ受信のできない状態を H、受信可能を L で表<br>示。                          |
| 12 | 出      | Paper Empty<br>[PError] | 紙無し状態および印刷データありの状態をHで表示。<br>FRPO O2=2 のときは、紙無し状態を示す。      |

| ピン | 入 / 出力 | PC の信号                     | 説明                                                          |
|----|--------|----------------------------|-------------------------------------------------------------|
| 13 | 出      | Online(Select)<br>[Select] | 本機のオンライン状態を H、オフライン状態を L で表<br>示。FRPO 02=2 のときは、オフライン状態を示す。 |
| 14 | 入      | [nAutoFd]                  | Ignored                                                     |
| 15 | _      |                            | Not used                                                    |
| 16 | _      | 0 V DC                     |                                                             |
| 17 |        | Chassis Ground             |                                                             |
| 18 | _      | +5 V DC                    | 本機の +5 V DC ラインに接続。(+5 ± 0.5 V、最大<br>400 mA、ヒューズ付き)         |
| 19 | _      | Ground                     |                                                             |
| 20 | _      | Ground                     |                                                             |
| 21 | _      | Ground                     |                                                             |
| 22 | _      | Ground                     |                                                             |
| 23 | _      | Ground                     |                                                             |
| 24 | _      | Ground                     |                                                             |
| 25 | _      | Ground                     |                                                             |
| 26 | _      | Ground                     |                                                             |
| 27 | _      | Ground                     |                                                             |
| 28 | _      | Ground                     |                                                             |
| 29 |        | Ground                     |                                                             |
| 30 | _      | Ground                     |                                                             |
| 31 | 入      | — [nInit]                  | Ignored                                                     |
| 32 | 出      | Error* [nFault]            | 本機にエラーが発生した状態を L、エラー無しを H で<br>表示。FRPO O2=2 のときは、エラー状況を送信。  |
| 33 | _      | _                          | Not used                                                    |
| 34 | _      | _                          | Not used                                                    |
| 35 | 出      | Power Ready                | 本機の電源が投入されている間日状態。                                          |
| 36 | 入      | Select In [nSelect In]     | PC から本機に、H のときはネゴシエーションを、L の<br>ときはターミネーションを要求。             |

参考 Paper Empty、Online および Error 信号の制御は、FRPO O2 パラメータで設定します。

## USB インタフェース

本機の USB(ユニバーサルシリアルバス)インタフェースは、USB 2.0 に準拠していま す。USB インタフェースの仕様と信号は次のとおりです。

## 仕様

| 項目        |                                                     |
|-----------|-----------------------------------------------------|
| 基本仕様      | Full-Speed USB 2.0 に準拠                              |
| 本機側コネクタ   | Bレセプタクル(メス)アップストリームポート                              |
| ケーブル側コネクタ | Bプラグ (オス)                                           |
| ケーブル      | 5 m 以下の USB 2.0 適合ケーブル。シールドされて<br>いるケーブル線を使用してください。 |
| 転送モード     | Full-Speed(最大 12 Mbps)                              |
| 電源コントロール  | 自己電源デバイス                                            |

## USB 接続ピン割り当て

| ピン  | 信号   | 説明       |
|-----|------|----------|
| 1   | Vbus | 電源(+5 V) |
| 2   | D-   | データ転送用   |
| 3   | D+   | データ転送用   |
| 4   | GND  | 信号グラウンド  |
| シェル | _    | シールド     |

## 付録 C オプションについて

ここでは、本機に装着できるさまざまなオプションについて説明します。オプションの 入手方法などについては、お買い上げの販売会社(あるいは保守・サービス会社)にお 問い合わせください。電話番号は最終ページをご覧ください。

## 参考 本体内に装着するハードディスク、拡張メモリーなどは、外部に装着するオプション機 器よりも先に装着してください。

## オプション

本機は次のオプションが取り付け可能です。

オプションの取り付け手順については、各オプション付属の説明書をご覧ください。 (一部は本書でも説明しています。)

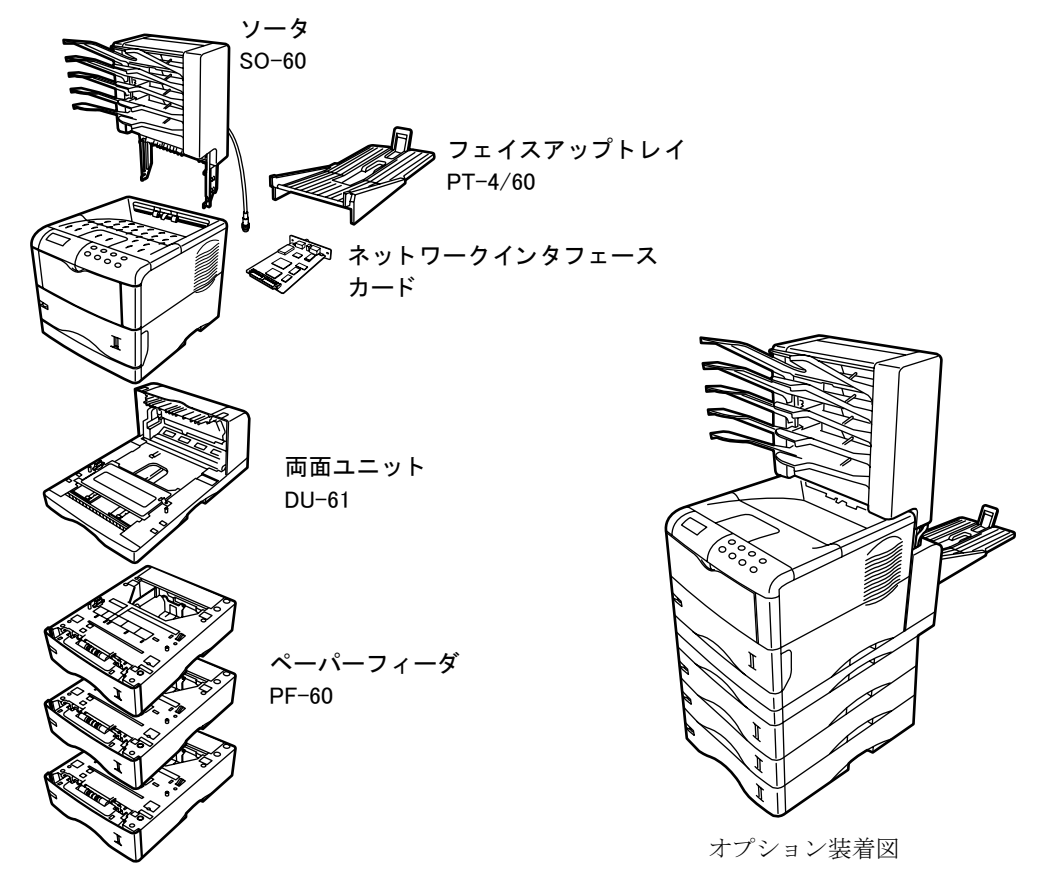

その他にも、ハードディスク、メモリーカード、および拡張メモリーがあります。

### 拡張メモリー

本機にはメモリー増設のために空きスロットが用意されています。メイン基板にあるス ロットにオプションの拡張メモリーを装着することで、最大 288 MB までメモリーを拡 張できます。

参考 拡張メモリーの増設はお買い上げの販売会社(あるいは保守・サービス会社)へお申し 付けください。お客様自身が装着を行って起きた破損、障害につきましては、弊社はー 切の責任を負いかねますのでご了承ください。

#### 対応拡張メモリー

拡張メモリーには、16 MB、32 MB、64 MB、128 MB、256 MB があります。詳しくはお 買い上げの販売会社(あるいは保守・サービス会社)、または当社サポートセンターへ お問い合わせください。電話番号は最終ページをご覧ください。

#### メイン基板および拡張メモリー取り扱い上の注意

衣類やカーペットなどを通して人体に蓄積される静電気は、半導体チップを数多く搭載 した拡張メモリーには大敵です。静電気による破壊から拡張メモリーを保護するため に、装着前に次の事柄にご注意ください。

- 拡張メモリーは、本機に装着する直前まで静電気防止袋より取り出さないでください。
- 拡張メモリーに触れる前に、水道の蛇口や金属製のものに触って人体の静電気を除 去してください。できれば、静帯対策用のリストバンドを手首にお付けください。
- 拡張メモリーを取り扱う際は、図のように プリント配線部分には触れずに必ず基板の 端を持ってください。メイン基板も電子部 品を傷めないように端を持ってください。

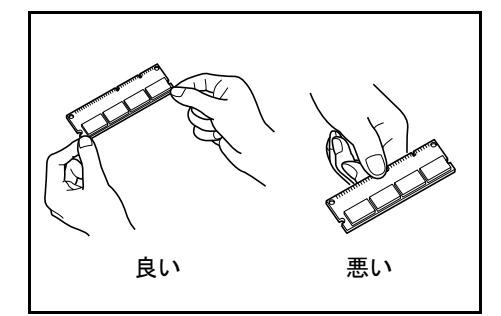

拡張メモリーの取り付け

- ご注意 メイン基板を本機より引き出す際には、本機後面に十分なスペースを確保してから 行ってください。万一異物がメイン基板に接触した場合には、本機が破損する恐れ があります。
  - 本機のカードスロットに、メモリーカードを装着している場合には取り外してください。
  - 1 本機の電源を切り、電源コードと本機に接続しているケーブルをすべて取り外してください。
  - 2 本機後面にあるメイン基板の取り付けネジ2本 を外してください。

3 メイン基板を本機からゆっくりと引き出してく ださい。

4 メモリーソケットの両端にあるストッパを外側 に開いてください。

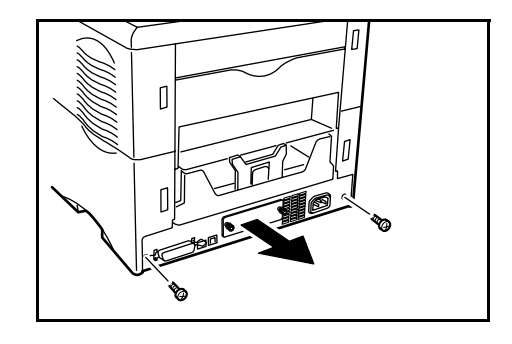

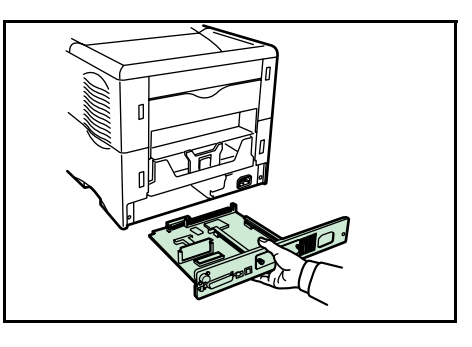

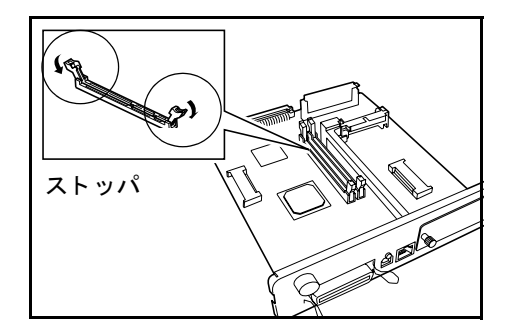

5 オプションの拡張メモリーをパッケージから取り出してください。拡張メモリーの端子部を下側にし、切り欠き部分とソケットの突起部分を合わせてまっすぐに差し込んでください。

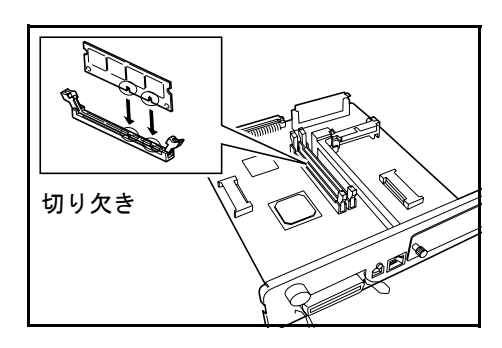

6 ストッパを閉じて装着した拡張メモリーを固定 してください。

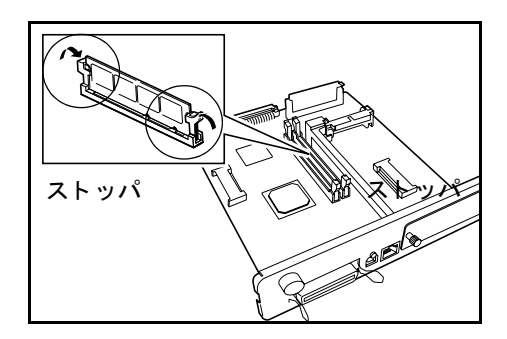

7 拡張メモリーの装着後、メイン基板を取り外したときと逆の手順で本機に装着し、ネジ で固定してください。

## 拡張メモリーの取り外し

取り付けた拡張メモリーを取り外す場合は、メイン基板を取り外し、ソケット両端にあるストッパを外側に開いてください。拡張メモリーはソケットから外れます。

#### 拡張メモリーの確認

拡張メモリーを装着してから、正しく装着されたかどうか、次の方法で確認してください。

- 1 本機の電源スイッチがオフになっていることを確認してから電源コードを本機につな ぎ、電源を入れてください。
- **2** 「プリントデキマス」が画面に表示されたら、操作パネルの [メニュー] キーを押して ください。
- **3** [V] キーを「ステータスページ / インサツ」が表示されるまで押してください。
- **4** [実行] キーを2回押してください。

印刷されたステータスページで、メモリーの量を確認してください。メモリーの増設が 正しく行われていれば、トータルメモリーの数値が増加しています。(工場出荷時のメ モリーサイズは 32 MB です。)

## メモリーカード

メモリーカード(最大 256 MB)は、本機の右側にあるメモリーカードスロットに差し 込みます。メモリーカードはオプションフォント、マクロ、フォームなどを書き込める マイクロチップカードです。

## ご注意 本機の電源を入れたままメモリーカードを差し込んだり、抜いたりしないでください。

本機の電源を切ってから、メモリーカードをメモリーカードスロットに差し込みます。

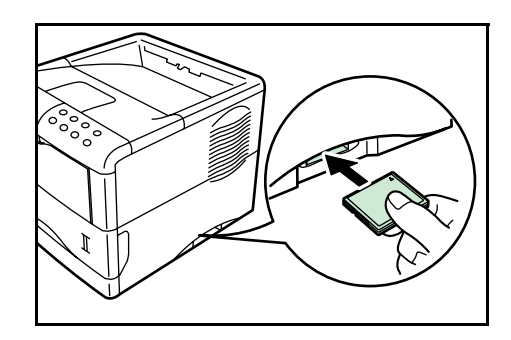

#### ペーパーフィーダ PF-60

ペーパーフィーダ PF-60 には約 500 枚(80 g/m<sup>2</sup>)の用紙を収納することができます。本機 の下に3台まで重ねて装着することができます ので、本機の給紙カセットと合わせると約 2000 枚(80 g/m<sup>2</sup>)を連続給紙することができます。

ペーパーフィーダの取り付け手順については、 ペーパーフィーダ付属の使用説明書をご覧くだ さい。

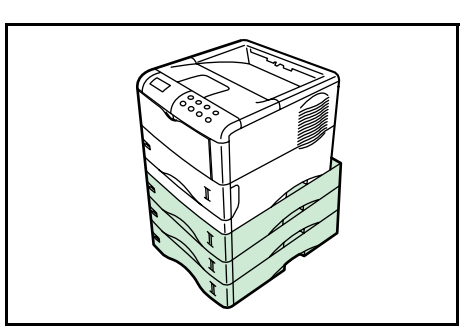

#### 両面ユニット DU-61

両面ユニット DU-61 は、本機の下に装着しま す。用紙の両面印刷が可能になります。

両面ユニットの取り付け手順や、使用できる用 紙のサイズについては、両面ユニット付属の使 用説明書をご覧ください。

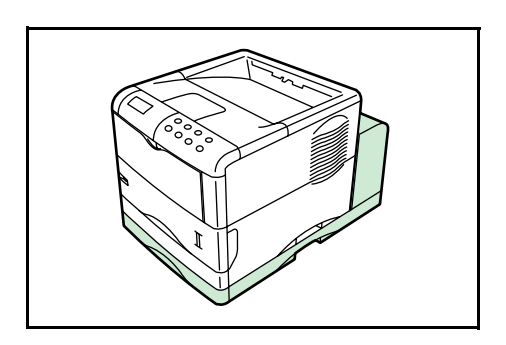

#### ソータ SO-60

ソータ SO-60 は、本機の上部に装着します。5 段のソータトレイを備えており、各トレイに約 200 枚 (80g/m<sup>2</sup>) 出力することができます。ソー タモード、コレートモード、メールボックス モードの3種類のモードで印字することができ ます。

モードについての詳細、およびソータの取り付 け手順は、ソータの使用説明書をご覧ください。

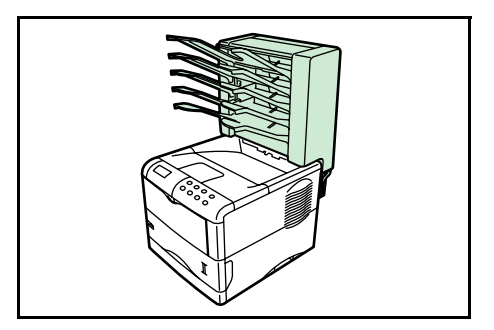

## フェイスアップトレイ PT-4/60

用紙を印刷面が上(逆順)になるように重ねた い場合、または封筒、はがき、OHPフィルム、 厚紙、ラベル紙に印刷したい場合に、フェイス アップトレイを使用します。

フェイスアップトレイは図のように取り付けて ください。両面ユニット装着時は、両面ユニッ トの後部に取り付けます。

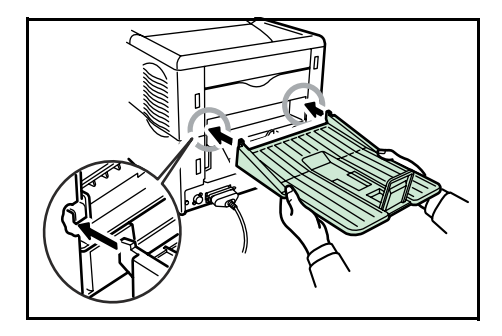

### ハードディスク

ハードディスクは印刷データの保存に使います。複数部数印刷時には、電子ソート機能 で高速な印刷が可能になるなどのメリットがあります。また、e-MPS 機能を使用する場 合は、ハードディスクが必要です。保存データの管理には、本機付属の CD-ROM に収 録されている Printer Disk Manager ユーティリティが使用できます。

使用できるハードディスクについてはお買い上げの販売会社(あるいは保守・サービス 会社)、または当社サポートセンターへお問い合わせください。電話番号は最終ページ をご覧ください。

ハードディスクは本機のメイン基板上のスロットに装着します。装着後は、本機の操作 パネルや Printer Disk Manager でフォーマットを行ってください。

- 参考 ハードディスクの取り付けはお買い上げの販売会社(あるいは保守・サービス会社)へ お申し付けください。お客様自身が装着を行って起きた破損、障害につきましては、弊 社は一切の責任を負いかねますのでご了承ください。
- ご注意 メイン基板を本機より引き出す際には、本機後面に十分なスペースを確保してから 行ってください。万一異物がメイン基板に接触した場合には、本機が破損する恐れ があります。
  - 本機のカードスロットに、メモリーカードを装着している場合には取り外してください。
  - 1 本機の電源を切り、電源コードと本機に接続しているケーブルをすべて取り外してください。
  - 2 本機後面にあるメイン基板の取り付けネジ2本 を外してください。

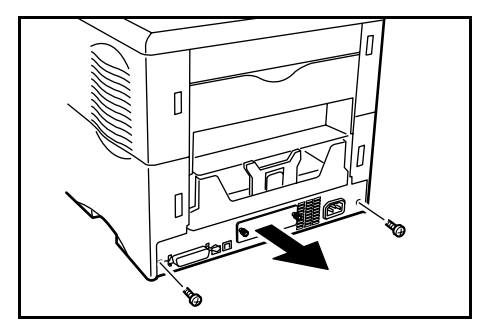

3 メイン基板を本機からゆっくりと引き出してく ださい。

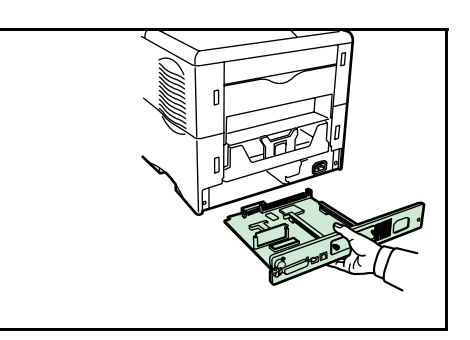

4 ハードディスクをメイン基板上のスロットに装 着してください。

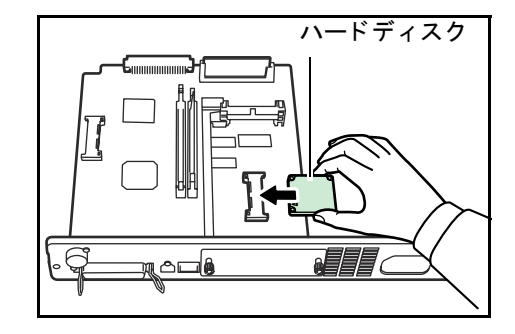

5 ハードディスクの装着後、メイン基板を取り外したときと逆の手順で本機に装着し、ネ ジで固定してください。

## ネットワークインタフェースカード

ネットワークインタフェースカードは、本体標 準のネットワークインタフェース同様、TCP/IP、 IPX/SPX、NetBEUI などのプロトコルをサポート していますので、さまざまな環境下で、ネット ワーク印刷が可能になります。

ネットワークインタフェースカードは、本機の 後側にあるオプションインタフェーススロット に装着します。

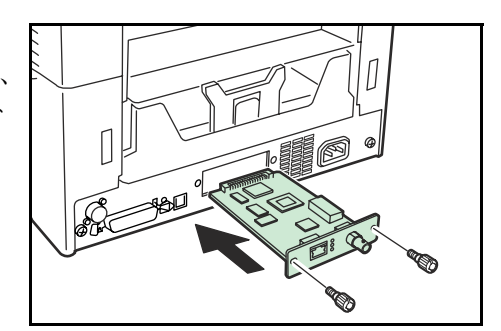

ネットワークインタフェースカードの取り付けと操作手順については、ネットワークイ ンタフェースカードに付属の説明書をご覧ください。

## KPDL3 アップグレードキット (UG-15)

KPDL3 アップグレードキットを本機に装着すると、PostScript 3 互換の印刷が可能にな ります。また、Acrobat® Reader などのアプリケーションを起動しなくても、PDF 形式の データを直接印刷できる、PDF ダイレクトプリント機能が使用できます。十分なパ フォーマンスを得るために、32 MB 以上の拡張メモリーの増設をおすすめします。

本オプションの取り付け手順については、UG-15 付属の使用説明書をご覧ください。

# 付録 D 仕様

## 本機の仕様

| 項目                         | 仕様                                                    |
|----------------------------|-------------------------------------------------------|
| 印刷方式                       | 電子写真方式                                                |
| 印刷速度                       | A4:28 枚 / 分                                           |
|                            | A5:18枚 / 分                                            |
| 解像度                        | 300 dpi, 600 dpi, Fast1200 $=$ − $F$ (1800 × 600 dpi) |
| ファーストプリント                  | 9.5 秒以下(オートスリープ時:19.5 秒以下)                            |
| (A4 横送り、23 ℃)              |                                                       |
| ウォームアップ時間(23 ℃)            | 10 秒以下                                                |
| CPU                        | PowerPC 405 (266 MHz)                                 |
| メインメモリー                    | 標準 32 MB(最大 288 MB)                                   |
| 拡張メモリーモジュール                | 16 MB、32 MB、64 MB、128 MB、256 MB(1 スロット)               |
| 对応 OS                      | Windows 98SE/Me/2000/XP、Windows NT                    |
| インタフェース                    |                                                       |
| パラレル                       | IEEE1284 準拠                                           |
| USB                        | Full-Speed USB 2.0                                    |
| ネットワーク                     | オプション                                                 |
| オプション                      | ネットワークインタフェースカード(KUIO-LV)                             |
| メモリーカードスロット                | 1(コンパクトフラッシュ、256 MB 以下)                               |
| ハードディスクスロット                | 1(マイクロドライブ)                                           |
| セルフテスト                     | 起動時に実行                                                |
| 最大印刷許容ページ枚数<br>(標準 A4 普通紙) | 125,000 枚 / 月                                         |
| ドラム                        | アモルファスシリコンドラム                                         |
| 現像方式                       | 1 成分乾式現像                                              |
| 主带電方式                      | スコロトロン帯電(+)                                           |
| 転写方式                       | ローラ帯電(一)                                              |
| ドラム除電方式                    | LEDによる光除電                                             |
| 定着方式                       | ヒートローラ                                                |
| 使用用紙                       | <br>2─2 ページの用紙の基本仕様を参照                                |

| 用紙サイズ             |                                                                    |
|-------------------|--------------------------------------------------------------------|
| 給紙カセット            | A4、B5、A5、リーガル、レター、カスタム(148 ×<br>210 mm ~ 215.9 × 355.6 mm)         |
| 手差しトレイ            | 70 × 148 mm ~ 215.9 × 297 mm                                       |
| 用紙容量              |                                                                    |
| 給紙カセット            | 500 枚(80 g/m²)                                                     |
| 手差しトレイ            | 100 枚(80 g/m²)                                                     |
| 非印刷領域             | 上下左右マージン 5 mm                                                      |
| 排紙トレイ容量           |                                                                    |
| フェイスダウントレイ        | 250 枚(80 g/m²)                                                     |
| フェイスアップトレイ(オプション) | PT−4(本体用): 250 枚(80 g/m²)<br>PT−60(両面ユニット用): 100 枚(80 g/m²)        |
| 設置環境              |                                                                    |
| 温度                | 10 ∼ 32.5 °C                                                       |
| 湿度                | 20 ~ 80 %RH                                                        |
| 奨励環境              | 23 °C、60 %RH                                                       |
| 海抜                | 2,000 m 以下                                                         |
| 照度                | 1,500 lux 以下                                                       |
| 電源                | AC100 V、50/60 Hz、9.2 A<br>電圧変動範囲 : 土 10 % 以下<br>周波数変動範囲 : 土 2 % 以下 |
| 消費電力              |                                                                    |
| 最大消費電力            | 978 W                                                              |
| 通常使用時             | 428 W                                                              |
| 待機時               | 11 W                                                               |
| オートスリープ時          | 5.4 W 以下                                                           |
|                   |                                                                    |
| プリント時             | 55 dB (A)                                                          |
| 待機時               | 33 dB (A)                                                          |
| オートスリープ時          | 測定限界以下                                                             |
| 外形寸法(本体)          | 幅 390 ×高さ 345 ×奥行き 300 mm                                          |
| 質量(本体)            | 13.2 kg                                                            |

† ISO7779 に準拠(バイスタンド位置、正面音圧レベル)

# 付録 E 文字コード表

- JIS 漢字コード表
- IBM (シフト JIS) 漢字コード表
- OCR キャラクタコード表
- 新 / 旧 JIS コード対応表
- PCL-Jコード表

| to                                                                    |
|-----------------------------------------------------------------------|
| ĴЮ                                                                    |
| 2                                                                     |
| A                                                                     |
| 10                                                                    |
| 77                                                                    |
|                                                                       |
| 猆                                                                     |
| N                                                                     |
| z                                                                     |
| 黒                                                                     |
| Ÿ                                                                     |
| 0                                                                     |
| ý                                                                     |
| кĴ                                                                    |
| ž                                                                     |
| ~>                                                                    |
| Π                                                                     |
| 5                                                                     |
| ]                                                                     |
|                                                                       |
| Н                                                                     |
|                                                                       |
| 111                                                                   |
| '//<br>Н                                                              |
| '''<br>H                                                              |
| ш<br>Н<br>Н                                                           |
| (は、エミ                                                                 |
| XX は、エミ                                                               |
| FXX は、エミ                                                              |
| · 2FXX は、エミ                                                           |
| ~ 2FXX は、エミ                                                           |
| $X \sim 2FXX dt, \pi \in$                                             |
| $3XX \sim 2FXX \ tt, \ x \in \mathbb{C}$                              |
| $28XX \sim 2FXX \ t_{1}, \ \pi \in$                                   |
| ド 28XX ~ 2FXX は、エミ                                                    |
| $-$ F 28XX $\sim$ 2FXX $t_{1}$ , $\pm$ $\xi$                          |
| $1 - 1 = 28XX \sim 2FXX \ tt, \ \pi \in C$                            |
| コード 28XX ~ 2FXX は、エミ                                                  |
| $\therefore$ $\neg - \lor$ 28XX $\sim$ 2FXX $\downarrow$ , $\bot \in$ |
| <i>遠</i> :コード 28XX ~ 2FXX は、エミ                                        |
| 注意:コード 28XX ~ 2FXX は、エミ                                               |
| ビ注意:コード 28XX ~ 2FXX は、エミ                                              |

|                  | 4f          |               | $\geq$           | 0                                                                                                    | は              | $\leq$        | 0                      |                         |             | 0          | ~      |            | Т          | <u>د</u><br>۲ |     |     | 囲                | 鬞           | 庖                        | 漤                  | 觸                     | 杵                                                                                                | 僅        | 衮          | 枯            |
|------------------|-------------|---------------|------------------|----------------------------------------------------------------------------------------------------|----------------|---------------|------------------------|-------------------------|-------------|------------|--------|------------|------------|---------------|-----|-----|------------------|-------------|--------------------------|--------------------|-----------------------|--------------------------------------------------------------------------------------------------|----------|------------|--------------|
|                  | 4e          | <u> </u>      | \$               | Z                                                                                                    | 6              | 1             | ŝ                      |                         |             | N          | 45     |            |            | 誕             |     |     | 俥                | 函           | 慜                        | 罐                  | 臣                     | 뀹                                                                                                | 粁        | 稽          | 极            |
|                  | 4d          |               | ≏                | Σ                                                                                                    | ¢              | *             | 2                      |                         |             | ×          | <      |            | -          |               |     |     | 弦                | 斑           | 架                        | 獲                  | 緍                     | ᇤ                                                                                                | 桐        | 畦          | IL           |
| ł                | - Q         |               | Г                | Г                                                                                                    | Q              | X             | Ħ                      |                         |             |            | ,      |            | -<br>-     | 값고            |     |     | N                | ₽K          | ⊞¥                       | 彀                  | ΗE                    | 耀                                                                                                | н́н      | 実          | I            |
| ł                | -q          |               | 5                | M                                                                                                    | ñ              | 11            | 2                      |                         |             |            | · · ·  |            |            | ,<br>,, ⇒     |     |     | Ť                | 永           | 東                        | 蒙                  | 奚                     | Ť                                                                                                | 藪        | 1111       | 1            |
| $\left  \right $ | a           | Ð             | -                | H                                                                                                    | M              | ,,<br>        |                        |                         | -           | 24         | ىد     |            |            | 101           |     |     | Цf               | K<br>X      | 田六                       | 104<br>104         | रूस्<br>इस्           | ₩¥<br>¥                                                                                          | 由権       | ndn2       | Π1           |
| -                | 94          |               | $\geq$           | · ·                                                                                                    | 1              | 1             | <u> </u>               |                         |             | 5          | 15     |            | 7          | R-            |     |     |                  | イ           | 14                       | - <u>1</u><br>Simb | Sime Pierr            | して                                                                                               | ₫Ħ       |            |              |
| +                | 8           | <b>\$</b>     |                  |                                                                                                    | ~0             |               | 2                      |                         |             | -          |        |            | Т          | 54            |     |     | 17 <u>1</u>      | 1           | 瞏                        | 1                  | Яш                    | 12                                                                                               | Ē        | 包          |              |
|                  | 48          | <b>`</b>      |                  | Т                                                                                                    | 2              |               | θ                      |                         |             | H          | *      |            | T          | 52            |     |     | 璈                | ±₽(         | 1                        | 払                  | 1                     | +10                                                                                              | 業        | 携          | 払            |
|                  | 47          | -             |                  | G                                                                                                    | P              | 마             | μ                      |                         |             | G          | x      | -          |            | 52            |     |     | 麗                | 聗           | 核                        | 廓                  | 看                     | 鞣                                                                                                | 顤        | 櫰          | Ð            |
|                  | 46          | -             |                  | Гц                                                                                                    | P              | ١ĥ            | S                      |                         |             | ᄺ          | 11     |            | <b>_</b> _ | 7,⇒           |     |     | 枽                | 燛           | 夏                        | 谷                  | 킴                     | 策                                                                                                | 扥        | 憩          | 団            |
| ſ                | 45          | :             |                  | Щ                                                                                                    | n              | 3             | ω                      |                         |             | ഥ          | +      |            | ┛          | 1             |     |     | 盟                | 嬰           | 嘉                        | 播                  | 押                     | 觡                                                                                                | 凝        | 慧          | ₽            |
|                  | 44          | :             |                  | D                                                                                                    | 5              | 3             | 6                      |                         |             | D          | ~      |            | -          | 77            |     |     | 按                | 逌           | Ц                        | 劃                  | 雵                     | 議                                                                                                | 仰        | 慶          | 固            |
| f                | 13          | -             |                  | C                                                                                                    | 5              | 3             | 2                      |                         |             | 0          | 115    |            |            | 12            |     |     | 庵                | 嬍           |                          | 氮                  | 篖                     | 诅                                                                                                | 鷩        |            |              |
| ł                | 12          | =             |                  | В                                                                                                    | DĽ             | 14            | Β                      |                         |             | ~          | ~      |            |            | 1)th          |     |     | 苌                | 周           | HH                       | 蛎                  | 罰                     | ぎ                                                                                                | 义        | КH         | 展            |
| ł                | 1           | >             | <u> </u>         | <                                                                                                    | 10             | 1h            | B                      | H                       |             |            |        |            | L          |               |     |     | Å⊓               | ŦĦ          | Ť                        | Ŧ                  | 戦                     | 義                                                                                                |          | 1          | 这            |
| ł                | 04          | $\overline{}$ | -                | 7                                                                                                    | 7.N.J          | 2             |                        | $\overline{\mathbf{O}}$ |             | 4          | -      |            | 1          | #<br>-        |     |     | ₹<br>¥           | ₩K          | E E                      | 1001               | 1                     |                                                                                                  | -2002    | Z F        | าแตะ<br>าไหก |
| +                | f_4         | $\leftarrow$  | $\frac{1}{2}$    |                                                                                                    | *              | N N           |                        | M<br>M                  |             | ෂ          | R.     |            |            |               |     |     | لا<br>لا         | tini)       | J Ø                      | 44                 | ¥                     | 1<br>1<br>1<br>1<br>1<br>1<br>1<br>1<br>1<br>1<br>1<br>1<br>1<br>1<br>1<br>1<br>1<br>1<br>1      | ₩<br>¥   | #\n        | 454          |
| ┝                | <u>6</u>    |               |                  |                                                                                                    | *              | ~             |                        | 0                       | <u> </u>    | <u>~</u> ∙ | 2      | 7          | ٦.         |               |     |     | <u>上</u><br>同    | 漫           | 10                       | - 世代<br>24/16      | 奄                     | 販                                                                                                | 第        | HT1        | 44           |
| -                |             | '             | U                |                                                                                                    | NP             | $\hat{}$      |                        |                         | T           |            | 4      | -          | ٦.         | X             |     |     | 通                | 1A          | 5                        | 懸着                 | 影                     | 福                                                                                                | 署        | 744        | 244<br>244   |
|                  | <u>~~~</u>  |               |                  |                                                                                                    | N              | >             | L                      | q                       |             | 11         | $\sim$ | 7          | ٦          | N             |     |     | 襚                | 舋           | 1<br>1<br>1<br>1<br>1    | 鬥                  | 権                     | 阗                                                                                                | 與        | ++++       | 夷            |
|                  | 30          |               | U                |                                                                                                    | É              | Ψ.            |                        | Р                       | <b></b>     | $\sim$     | ~      | -          | 7          | F             |     |     | 滫                | 毘           | μ                        | 彀                  | 桓                     | 撠                                                                                                | 脅        | 密          | 124          |
|                  | 35          | 0             | Μ                |                                                                                                    | せ              | 4             |                        | 日                       | +           | • •        | +      |            | -          | F             |     |     | 飴                | Ħ           | 置                        | 鎦                  | Ŧ                     | 技                                                                                                | 履        | 民          | 慿            |
|                  | 3а          | X             | Ψ                |                                                                                                    | Þ              | ĸ             |                        | 日                       | -1          | •••        | п      |            |            | $\mathbf{F}$  |     |     | 뷕                | 箑           | 顲                        | 該                  | 敢                     | 戯                                                                                                | 烸        | 玊          | 减            |
|                  | 39          | R             |                  | 6                                                                                                    | $\phi$         | ĸ             |                        | Ч                       |             | 6          | 4      |            | 1          | $\geq$        |     |     | 姐                | 厩           | 週                        | 色                  | 鍥                     | 宜                                                                                                | 葓        | 傾          | 狡            |
| ſ                | 38          | ¢H            |                  | $\infty$                                                                                                    | ど              | 3             | Cl                     | Ц                       | F           | $\infty$   | 4      |            | Ш          | N             |     |     | 苑                | 斑           | RÓ                       | 湘                  | 感                     | 妓                                                                                                | 狅        | 孫          | Ŕ            |
| ľ                | 37          | =             |                  | 2                                                                                                    | 2              | 3             | ≯                      | X                       | 1           | 2          | 4      | -          | Г          | E             |     |     | 扱                | 鯼           | 囲                        | 嘧                  | 町                     | 儀                                                                                                | 况        | 牡          | 藢            |
| ŀ                | 36          | 1/1           |                  | ė                                                                                                    | 70             | *             | X                      | Ð                       | +           | .0         | -      | -          |            | Ħ             |     |     | 粱                | 巅           | 淹                        | 匩                  | 裕                     | ×                                                                                                | 僑        | 袈          | 墂            |
| ł                | 22          | 1             |                  | 2                                                                                                    | +11            | Ť             | <b>A</b>               | 5                       | -           |            | -      |            | Ē          |               |     | -   | Ш                | 赣           | N                        | 戰                  | Ē                     | 鲁                                                                                                | 敗        | 立          | 1H           |
| ł                | 4           | 1%            |                  | <b><u></u><u></u><u></u><u></u><u></u><u></u><u></u><u></u><u></u><u></u><u></u><u></u><u></u><u></u><u></u><u></u><u></u><u></u><u></u></b> | 11             | 27            | 5                      | Г                       | -           | <u> </u>   |        |            | -          | 8             |     |     | 羊」               | Ę           |                          | 現                  | 4                     | 围                                                                                                | ¥        | 12         | Ś₩           |
| ŀ                | <u>~~~</u>  | 1             |                  | ,<br>m                                                                                                    | NI             |               | ,<br>L                 | ()                      |             | 4          | -      | -          | L          | 6             |     |     | \$ 1             | 唐日          | Ě                        | 1111               | 1                     | 香                                                                                                | +12      | timi       | -₩           |
| ł                | 5           | l-            |                  | 0                                                                                                    | *              | 7, j          | ()<br>()               |                         |             | 3          | 1      |            | L          | 6             |     |     | 2∰8<br>1∔π       | 뤕몟          | - <del>14-</del><br>-8m3 | Julie<br>Thile     | CmA                   | ∏_≝                                                                                              | TN<br>Z  | 111-<br>1  | HIIK<br>HIIK |
| +                | 13          | <u>     </u>  |                  |                                                                                                    | 1              | 1             | 2                      |                         |             | 2          | $\sim$ |            |            |               |     |     | ±<br>⊥<br>⊥<br>⊥ | E           | All a                    | 14X                | Jun /                 | 種角                                                                                               | H4<br>H4 | #          | 夏            |
| +                | 03          | μ             |                  |                                                                                                    | ~~             | 1             |                        |                         |             | -          | 5      | <b>L</b>   |            |               |     |     | Е<br>П           | E E         | Mark 1                   | 1                  | 10000<br>N 1 1        | ۲<br>۱                                                                                           | শ্ব      |            |              |
| +                | -<br>-<br>- | ľ             |                  | 0                                                                                                    |                | 2             |                        | $\square$               | ר           | 0          | 1      | L          |            |               |     |     | して               | 日祖          | ULC]                     | 4                  | 1<br>K                | 事                                                                                                | 門        |            | 籔            |
| +                | <u>5</u>    | 1:            |                  |                                                                                                    |                | 5             | $\left  \circ \right $ |                         | Г           | $\sim$     | 2      |            |            | 9             |     |     | 兡                | H           | ₩.                       | 194                | <b>4</b> 4 <b>8</b> 2 | 超                                                                                                | 趵        | Ŧ          | 灃            |
|                  | 2           | ľ             | Ш                |                                                                                                    | HU             | #             | [1]                    | Ę                       | L           |            | m      |            |            | (I            |     |     | 轛                | 簚           | 燅                        | ЯĒ                 | 瓔                     | Ē                                                                                                | 蝅        | 憅          | 画            |
|                  | 2d          | 1             | $\rightarrow$    |                                                                                                    | 加              | #             | Z                      | Б                       |             | I          | н      | :          |            | 9             |     |     | 毄                | 鷬           | 歨                        | Ш                  | 喚                     | 밀                                                                                                | 境        | 鍬          | ₿∎(          |
|                  | 2c          | 0             | ←                |                                                                                                    | ž              | Ŕ             | Σ                      | Х                       |             | -          | 4      | :          |            | 9             |     |     | 穐                | ſІ          | 围                        | 踏                  | 卷                     | 規                                                                                                | 喬        | 綮          | 퐕            |
|                  | 2b          |               | ↓↓               |                                                                                                    | ね              | F             | <                      | $\Xi$                   | +-          |            | *      |            |            | ⊜             |     |     | 撋                | 圈           | 莨                        | 氍                  | 勧                     | 徽                                                                                                | 古        | 繰          | 見            |
| Ī                | 2a          |               | 1                |                                                                                                    | <del>1</del> 6 | $\mathbf{t}$  | М                      | Ζ                       | -           | *          | н      |            |            | 9             | ×   |     | 耧                | 迂           | 堕                        | 軉                  | 勘                     | 紀                                                                                                | 團        | 栗          | E            |
|                  | 29          | 0.            | ⊩                |                                                                                                    | <del>1</del> 0 | $\mathbf{k}$  | н                      | က                       |             |            | ţ      | 1          |            | 6             | iX  |     | 逄                | 穷           | 漸                        | 苶                  | FI                    | 稀                                                                                                | IHI      | ⋘          | 県            |
|                  | 28          | • •           | *                |                                                                                                    | え              | Н             | 1                      | ¥                       | -           |            | ~      | 1          | T          | 0             | ١Ħ  |     | 埳                | 圓           | 傸                        | 쐸                  | 実                     | ₩ŀ                                                                                               | 切        | 殹          | 頭            |
|                  | 27          |               |                  |                                                                                                    | え              | н             | H                      | :[1]                    | <u>ت</u> ــ |            | 5      |            |            |               | ΪĹ  |     | 実                | 爭           | 翁                        | 泗                  | 這                     | 祈                                                                                                | স        | 影          | 睍            |
| -                |             | •             | $\triangleright$ |                                                                                                    | in.            | 5             | N                      | É                       | <u> </u>    |            |        |            |            | 0             | .2  |     | HAX.             | 4           | Ш                        | 栗                  | 民                     | 꽳                                                                                                | #        | <b>霍</b> ] | 王<br>一       |
| ł                | 22          |               |                  |                                                                                                    | 10             | 1             | (1)                    | H                       | _           | 30         |        |            | T          | 9<br>()       | >   |     | Jrt              | +           | ŧ.Χ                      | ΣI                 | £ 1                   | 1                                                                                                | 蒐        | ¥<br>1     | Ĵ.           |
| -                | 47          | •             |                  |                                                                                                    | 7              | -             |                        | $\frac{1}{1}$           |             | 34         | •      |            |            | 0             | >   |     | 72 <br>121       | Ē           | ¥<br>Ā                   | ЦЦ<br>Г            | 167                   | त् }े                                                                                            | 27       | lt #       | THE I        |
| -                | 32          | <b>`</b>      | 7                |                                                                                                    | <u>د</u><br>۲  | $\frac{1}{2}$ | 1                      |                         |             | 69         | , í    | <b>-</b> - |            | 3             | i i |     | <u>₩</u>         | ±n<br>tring | <b>對</b> 凤               | <b>大</b> 注         | 17                    | *×                                                                                               | 転用       | ⊅e∔<br>⊻/m | 1AT          |
| $\left  \right $ | 2 2         | 0             |                  |                                                                                                    | 2              | 7             | ~ I                    |                         | _           | #          | -      | *          |            | 0             | i n |     | 王庆               | Ser.        | Н<br>Т                   | <b>王</b> 九         | ΪX                    | 1<br>2<br>2<br>2<br>2<br>2<br>2<br>2<br>2<br>2<br>2<br>2<br>2<br>2<br>2<br>2<br>2<br>2<br>2<br>2 | 内島       | Tu .       | Ъ¥<br>ШШ     |
|                  | 12          |               |                  |                                                                                                    | 194            | 5             | ш                      | Ш                       | 1           | :          | L      | 2          |            | 3             | .a  |     | 명기               | 217         | H                        | 田田                 | X                     | <b>警</b>                                                                                         | ţΦ       | 目箔         | 1            |
| L                | 2           |               | •                |                                                                                                    | 48             | r             | A                      | 4                       |             |            | 0      |            |            | Ð             |     |     | 覀                | 涩           | 軒                        | 邂                  | 怸                     | 裚                                                                                                | ₩        | 摝          | 核            |
|                  |             | 21            | 22               | 23                                                                                                    | 24             | 25            | 26                     | 27                      | 28          | 29         | 2a     | $^{2b}$    | 2C         | 2d            | 2e  | 2f  | 30               | 31          | 32                       | 33                 | 34                    | 35                                                                                               | 36       | 37         | 38           |
|                  |             | [ 1           |                  | <u>``</u>                                                                                                    |                |               | . 1                    |                         | - 1         |            |        |            |            |               |     | ,,, | . ,              | . ,         |                          |                    |                       |                                                                                                  |          | <u> </u>   |              |
|                  |             |               |                  |                                                                                                    |                |               |                        |                         |             |            |        |            |            |               |     |     |                  |             |                          |                    |                       |                                                                                                  |          |            |              |

JIS 漢字コード表

| e     | $\land$       | $\cap$   |          |             |                   |   |        |   |          |                      |           |          | <u> </u>          |         | <b>[</b> | મ્લનાડ                | 16                                                                                               | ×                                                                                           | 4Bml       | жы         | Jr.2           |            | <b>\$861</b> 1 | . <del>.</del>                                                                                                    |
|-------|---------------|----------|----------|-------------|-------------------|---|--------|---|----------|----------------------|-----------|----------|-------------------|---------|----------|-----------------------|--------------------------------------------------------------------------------------------------|---------------------------------------------------------------------------------------------|------------|------------|----------------|------------|----------------|----------------------------------------------------------------------------------------------------|
| d 7   | $\geq$        | $\cup$   |          |             |                   |   | ļ      |   | <br>     | મુક્                 | -         |          |                   |         |          | 1820                  | и<br>Ц                                                                                           |                                                                                             | 11000      | 7##        | 민국             | 필          | 44             | 1                                                                                                    |
| c 7   |               |          |          |             |                   |   |        |   | <u> </u> | 45                   | -         |          | _                 |         |          | 3                     | <u>(</u>                                                                                         | 17<br>7                                                                                     | 7#         | T<br>T     | 14177<br>1-4   |            | 著              | 19991                                                                                                    |
| 20    |               |          |          |             |                   |   |        |   |          | ~                    |           |          | 2                 |         |          | 資                     | 1221                                                                                             | Ē                                                                                           | 县柜         | Ŧ          | 145            | 备          | 影              | 国<br>国                                                                                                    |
| 37    | $\frac{1}{2}$ |          |          |             |                   |   |        |   |          | ~                    | <u> </u>  |          |                   |         |          | <b>2</b>              | HK III                                                                                           | 屋                                                                                           | 副          | 野          | 倿              | 撞          | 慧              | 14                                                                                                    |
| 26    | *             |          | 2        |             |                   |   |        |   | 2        | 3                    | $\approx$ |          |                   |         |          | Ē                     | 린                                                                                                | 5                                                                                           | 響          | 遊          | 衡              | #          | 関              | <u> </u>                                                                                                    |
| 22    | 47            | 5        | N        |             |                   |   |        |   | Y        | r                    | ≥         |          | N                 |         |          | 慼                     | 雙                                                                                                | 奄                                                                                           | 鎌          | Þ          | 淮              | 臤          | 獭              | Ľ.                                                                                                    |
| 22    | ŝ             | ++       | ×        |             |                   |   |        |   | ×        | ىد                   | $\sim$    |          |                   |         |          | R                     | 汚                                                                                                | 籢                                                                                           | 釜          | 緢          | 雞              | 題          | 堅              | ধ                                                                                                    |
| 77    | 0             |          | ≥        |             |                   |   |        |   | ×        | ىد                   | $\sim$    |          | Z                 |         |          | Ē                     | 於                                                                                                | 铗                                                                                           | 摧          | ЦÓ         | 覎              | 寓          | 题              | 光                                                                                                    |
| 76    | *             | 4        | >        |             | ナ                 |   |        |   | >        | *                    |           |          | -                 |         |          | 围                     | 祖                                                                                                | 觛                                                                                           | 竃          | 幾          | 褿              | 偊          | 喧              | 倖                                                                                                    |
| 75    | SS<br>SS      | 4        | Þ        |             | Ł                 |   |        |   | n        | *                    | $\square$ |          | $\mathbf{r}$      |         |          | 뮵                     | 鴛                                                                                                | 壊                                                                                           | 彤          | 希          | 虚              | ₽H         | 剣              | 侯                                                                                                    |
| 74    | #             | #        | 4        |             | Ť                 |   |        |   | 4        | 24                   | 3         |          | $\mathbf{\omega}$ |         |          | R                     | 绺                                                                                                | 挗                                                                                           | 株          | 蚑          | 筙              | 衡          | 桊              | 侯                                                                                                    |
| 73    | %             | <b>%</b> | S        | 2           | ン                 |   |        |   | s        | ñ-                   |           |          | ş                 |         |          | 躑                     | 速                                                                                                | 回                                                                                           | 鞄          | 嶅          | 挙              | 虞          | 兼              | 傚                                                                                                    |
| 72    | ഷം            | Å        | ч        | t\$         | F                 |   |        |   | ч        | ž                    | :         |          | 5                 |         |          | 艹                     | 蔨                                                                                                | 解                                                                                           | 樺          | 橲          | 规              | 愚          | 角              | łΧ                                                                                                    |
| 71    | e             |          | ŋ        | <i>YQ</i> { | Μ                 |   | Я      |   | ŋ        | *                    |           |          |                   |         |          | 茨                     | 苑                                                                                                | 41                                                                                          | 椛          | Κī         | 挋              | ≡K         | 卷              | 鲤                                                                                                    |
| 70    | ⇔             |          | d        | Ŕ           | #                 |   | 2      |   | đ        | À                    | 、         |          | ·II.              |         |          | 箱                     | 艶                                                                                                | 4                                                                                           | 井          | 基          | lπl            | 勵          | 衡              | N                                                                                                    |
| 6f    | ⊁             |          | 0        | £           | Þ                 |   | n      |   | 0        | í.                   | -+        | +        | 謈                 |         |          | 逸                     | 磉                                                                                                | 麗                                                                                           |            |            | 臣              | 围          | 年              | 蝁                                                                                                    |
| 9.0   | 2             |          | ц        | £           | Þ                 |   | Р      |   |          | 12                   |           |          | 垣                 | ΗZ      |          | 俎                     | 滖                                                                                                | 簚                                                                                           | Ш          | HINI       | τH             | 耿          | Ē              | 獲                                                                                                    |
| gq    | >             |          | Ε        | N           |                   |   | PI     |   |          | ,<br>r               |           | -        | 船                 | A.      |          | 40                    | 轞                                                                                                | 淮                                                                                           | 黯          | μD         | 1              | 抠」         | ΨĽ             | 凯                                                                                                    |
| 30.6  |               |          |          | 5           | $\mathbf{\Sigma}$ |   | Ъ      |   | _        | 1                    |           | +        | Ð                 | л<br>Г  |          | 1                     | 更                                                                                                | 貿                                                                                           | 揭          | ¥,         | Ш              | 书          | Ш<br>Ц         | H                                                                                                    |
| 3b (6 |               |          | к        | N           | 2                 |   | Ħ      |   | ~        | 24-                  |           | +        | (目<br>(目          | I ST    |          | 畿                     | 箱                                                                                                | ₩                                                                                           | 葛          | ۱<br>۱     | ₹₽             | 臣          | 陆」             | 並                                                                                                    |
| ia (  | 0+            | SS       | •        | Q           | 5                 |   | H      |   |          |                      | -         | -        | R                 | IS 1    |          | SHE<br>F              | X                                                                                                | 芽                                                                                           | ġ          | 灝          | ¥ ₩            | <b>执</b> [ | 각<br>*         | The second second secon |
| 969   | 5             | 5        |          | <u>~</u>    | -<br>IN           |   | Ч      |   |          | 11                   |           |          |                   | rl I    |          | ۲ <u>د</u>            | 寅                                                                                                |                                                                                             | 見く         | 運          | ₩¥             | 句 J        | 絮 5            | 魯田                                                                                                    |
| 86    |               | • .      |          |             | Π                 |   | -<br>E |   |          | 1                    |           | +        | 6                 | 6 1     |          | 42                    |                                                                                                  | E I                                                                                         | Ξ          | Ē          | 牧              | X<br>X     | ₹<br>₹         | H                                                                                                    |
| 76    | Q             |          | 50       | ۍ<br>ټر     |                   |   |        |   |          | ~                    |           |          | 9                 | 6       |          | 44                    | MHX<br>***                                                                                       |                                                                                             | 톱∛         | Ē          | 110            | J [        | R∛             | ++<br>1:d1                                                                                                    |
| 99    |               | 0        |          | а<br>Д      | н                 |   | 4      |   | 00       | 41-                  |           |          | E<br>E            | n,<br>D |          | ++                    | 141)<br>141)                                                                                     | 42                                                                                          | 4          | 爴          | 127            | 륏          | まく             |                                                                                                    |
| 56    |               | U<br>L   | <br>     | y<br>Q      | 11                |   | ~      |   | 4-1      | Ŧ                    | +         |          | <u></u>           |         |          | 14/                   | <u>キ</u><br>日公                                                                                   | 4HZ                                                                                         | 4=<br>1107 | ЦШ         | 4¥<br>7        | L Ø        | Т В            | XX<br>A                                                                                                    |
| 46    |               | ~        |          | 25          | 11                |   | n      |   | e        | Ť                    |           |          | DI                | C<br>B~ |          | 1221<br>International | 1/2                                                                                              | 1<br>1<br>1<br>1<br>1<br>1<br>1<br>1<br>1<br>1<br>1<br>1<br>1<br>1<br>1<br>1<br>1<br>1<br>1 | ų R        | 展在<br>The  | 玉<br>と         | ₹ J        | <b>計</b> 枚     | 250<br>250                                                                                                    |
| 36    |               | $\sim$   | 0        | 3           | +                 |   |        |   | p        | 4                    | -+-       | -        | E V               | म्ब     |          | 遺                     | NA<br>NA                                                                                         | を使                                                                                          | 日本         | JHY<br>JHY | 13             | 各          | 虹隆             | 見                                                                                                    |
| 2 6   |               | ₩        | 0        | 4           | +                 |   | 0      |   | ပ        | Ŧ                    | +         | +        | J. KJ             |         |          | 遌                     | 1/447                                                                                            | ₩<br>1<br>1<br>1<br>1<br>1                                                                  | 大孫         |            | <u>7</u>       | N IL       | を通             | HL                                                                                                    |
| 10    | 1             | -11      | <u> </u> | #           | HP I              |   |        |   | q        | 6                    | +         | +        | ×                 |         |          | 話                     | ₩<br>ImbΩ                                                                                        | 1<br>1<br>1<br>1<br>1<br>1<br>1<br>1<br>1<br>1<br>1<br>1<br>1<br>1<br>1<br>1<br>1<br>1<br>1 | The state  | 上市         | N A            | Ĺ≜         | と撃             | ШX                                                                                                    |
| 0.0   |               | 111      | а        | کم<br>۲     | X                 |   |        |   | а        | М                    |           | 1        |                   |         |          | 1117                  | ₩<br>1<br>1<br>1<br>1<br>1<br>1<br>1<br>1<br>1<br>1<br>1<br>1<br>1<br>1<br>1<br>1<br>1<br>1<br>1 | 盟                                                                                           | 植          | Ę          | 1              | μ          | 一句             | 14                                                                                                    |
| 6     | • •           |          |          | 40          | 1-1               |   | 0      |   | 1        | **                   | -+-       | +        | <u> </u>          | Œ       |          | THKPA<br>THKPA        | 民                                                                                                | 刺                                                                                           | 譻          | 邂          | 4              | 證          | 夏              | Ψ.                                                                                                    |
| 51    | X             | 6        |          | 7           | 111               |   | H      |   | I        | •                    |           | -        | 棗                 |         |          | HE                    | Ш.                                                                                               | 低貝                                                                                          | 熞          | 岸          | 教              | 楔          | ))             | Ē                                                                                                    |
| 156   | +             | (        |          | ₩           | P                 |   | X      |   | ٢        | "                    |           | -        |                   |         |          | 緯                     | 酈                                                                                                | 世                                                                                           | ᆀ          | 41⊡        | 急              | ₩.         | Ŕ              | H                                                                                                    |
| 50    |               |          |          | Ħ           | 长                 |   | Г      |   |          |                      | -         | -1       |                   | Ø       |          | 繀                     | 楆                                                                                                | 黚                                                                                           | ⊤          | ¥          | Π <u>Γ</u>     | 箧          | #IK            | 戡                                                                                                    |
| 50    | +             | N        |          | Ħ           | ¥÷                |   | Я      |   | ¥        | 6                    | T         | -        |                   |         |          | 20                    | 関                                                                                                | 毄                                                                                           | 뾄          | 雒          | मि             | 壯          | 鷄              | 鼲                                                                                                    |
| 5b    | -             |          |          | ほ           | ĸ                 |   | чŻ     |   | ·        | п                    | -1        | -        |                   |         |          | 異                     | 越                                                                                                | 菄                                                                                           | 額          | 館          | 殹              | 緊          | 頲              | 厪                                                                                                    |
| 5a    |               |          | 2        | ং           | *                 |   | Z      |   | 2        | <u> </u>             | -1        | -        |                   |         |          | 畏                     | 盟                                                                                                | 茟                                                                                           | ₩          | 韓          | 及              | 篑          | 軽              | 铭                                                                                                    |
| 59    | -             |          | Х        | ゃ           | ぐ                 |   | ო      |   | Υ        | 2                    | 1         | 4        |                   |         |          | 煮                     | 梲                                                                                                | 쵠                                                                                           | 阳          | 陥          | ¥              | 瓴          | 摦              | 趷                                                                                                    |
| 58    | <u>مــــ</u>  |          | X        | <           | <                 | Э | ¥      |   | Х        | Ξ                    | -         |          |                   |         |          | 椅                     | 駅                                                                                                | 括                                                                                           |            | 関          | ħ.             | 歉          | 嘂              | 誘                                                                                                    |
| 57    | _             |          | Ν        | స్త         | r                 | ψ | e:     |   | M        | ž                    | ⊢         |          |                   |         |          | 炅                     | 침                                                                                                | 搄                                                                                           | 埘          | 婜          | $\preccurlyeq$ | 萃          | 市              | 虎                                                                                                    |
| 56    |               |          | Λ        | 次           | $\mathcal{T}$     | × | e      |   | ٨        | m                    | ┡         | F        | Шž                |         |          | 慰                     | 疫                                                                                                | 扥                                                                                           | 嬮          | 围          | 田              | 敛          | 箑              | 菰                                                                                                    |
| 22    | $\approx$     |          | D        | ~?          | Z                 | Ф | д      |   | Ŋ        | Ч                    | -         | ┢        | 3                 |         |          | 憙                     | 浚                                                                                                | 箘                                                                                           | 黫          | 驪          | 逆              | 欣          | 荊              | 鄀                                                                                                    |
| 54    | ≫             |          | T        | S           | บ                 | S | ч      |   | Ē        | 4                    | F         | ⊢        | kg                |         |          | 維                     | 鋭                                                                                                | 璨                                                                                           | 憨          | 閿          | 檀              | Ц          | 茎              | 殷                                                                                                    |
| 53    |               |          | S        | 3           | ת;                | 1 | В      |   | S        | ч                    | -         | -        | gu                |         |          | 聚                     | 益                                                                                                | Ж                                                                                           | 教          | 貫          | 围              | 鎞          | 麻              | 嶅                                                                                                    |
| 52    | $\sim$        |          | R        | S           | ע                 | α | 9      |   | Ч        | $\boldsymbol{\prec}$ | ┡         | ┡        | km                |         |          | 威                     | 角                                                                                                | 靘                                                                                           | 檨          | 諌          | 赘              | Ð          | 繫              | 鞔                                                                                                    |
| 51    |               |          | Q        | Ľ,          | ~                 | σ | а      |   | ð        | Р                    | ⊢         | ┢        | CB                |         |          | ЖX                    | 荚                                                                                                | 珂                                                                                           | 角          | 観          | 扭              | 掗          | 繈              | Ŵ                                                                                                    |
| 50    | -             | Ш        | Д        | Ę           | ĸ                 | μ |        |   | д        | 111                  | F         | $\vdash$ |                   |         |          | 夷                     | 驖                                                                                                | ×                                                                                           | 覚          | 茺          | 黍              | 欆          | 猺              | 貶                                                                                                    |
|       |               | 2        | 3        | 4           | 5                 | 9 | 7      | 8 | ဂ        | ы                    | q         | υ        | p                 | e       | f        | 0                     |                                                                                                  | 2                                                                                           | с          | 4          | 5              | 9          | 5              | 8                                                                                                    |
|       | 2             | 2        | 2        | 2           | 2                 | 2 | 2      | 2 | 2        | 2                    | 2         | 2        | 2                 | 2       | 2        | 3                     | 3                                                                                                | 3                                                                                           | 3          | 3          | 3              | 3          | с              | 3                                                                                                    |
|   | 4f      | 歁           | 裝                  | 殆                                                                               | 赦           | 熟         | 髶                          | R                          | 栫                | 創                | 嶊                  | 地             | 围                        | 渡           | 匩          | 惠          | 鑧      | 箯                                                                  | 翔         | 墨                         | 橂             | 沒        | ħ    | 瘷            |  |
|---|---------|-------------|--------------------|---------------------------------------------------------------------------------|-------------|-----------|----------------------------|----------------------------|------------------|------------------|--------------------|---------------|--------------------------|-------------|------------|------------|--------|--------------------------------------------------------------------|-----------|---------------------------|---------------|----------|------|--------------|--|
|   | 4e      | 비미          | 铎                  | H                                                                               | 缯           | 塾         | 称                          | U                          | <u></u> #ш       | 傮                | 体                  | 知             | 梅                        | 杜           | 檓          | 赹          | 販      | 瀕                                                                  | 蔑         | 1                         | 撠             | 壯        | 領    | 藼            |  |
|   | 4d      | 考           | 1                  | E                                                                               | 射           | 瘷         | 祥                          | $\prec$                    | 庑                | ١.               | 麗                  | 画             | 磉                        | ネ           | 突          | 駡          | 羻      | 逬                                                                  | 劄         | 僕                         | 題             | 様        | 娺    | 溉            |  |
|   | 4c      | 鞣           | 彩                  | 疅                                                                               | 臣           | 籬         | 頀                          | 震                          | 威                | 濲                | 黩                  | 煭             | 通                        | 徒           | Ē          | 藀          | 般      | 蜇                                                                  | ĿΒ        | 누                         | 围             | 影        | Ē    | 鰐            |  |
|   | $^{4b}$ | 讈           | ##                 | Ŧ                                                                               | ∜⊡          | 祝         | 弫                          | da<br>A                    | 恒                | 臣                | 뛵                  | 男             | 熣                        | 屠           | 徽          | 破          | 繁      | 業                                                                  | 至         | 類                         | 簻             | 躍        | 遼    | 111          |  |
|   | 4a      | 紁           | 妻                  | Π                                                                               | 缟           | 剏         | 省                          | 進                          | 産                | 浙                | 緍                  | 毁             | 題                        | 妬           | 揺          | 題          | 鉗      | 品                                                                  | 壁         | *                         | 號             | 锤        | 毕    | T            |  |
|   | 19      | \$¥         | 艱                  | 刺                                                                               | 108         | 庿         | 臣                          | ₩                          | 篗                | 鞣                | ĨĽ                 | 圓             | 追                        | 衡           | 號          | ぼ          | 田田     | 題                                                                  | 至         | 抵                         | 聖             | EHEI     | 民    | S∎₽          |  |
|   | 18 '    | Ц.          | 裝                  | 吏                                                                               | 1945K       | Щ         | 服                          | Ш.<br>ЛШ                   | 勏                | 壆                | <u>ل</u>           | 篾             | 題                        | 発           | 魚          | 废          | 50     | 臣                                                                  | 盘         | 迷                         | Æ             | 影        | 明明   | 5+           |  |
|   | 17      | 壤           | 裏                  |                                                                                 | ŧN          | ٤<br>ا    | 筆                          | <u> </u>                   | 35               | 袠                | E ]                | 赵             | 筆                        | H           |            | Ē          | Ř      | 1<br>E                                                             | μΠK       | BIL                       | 1             | ÷        | 菱    | 彭            |  |
| ł | 16 4    | 迴           | <u>ا</u>           | Т<br>М                                                                          | ЯĶ          | 洗元        | 蚝                          | 観                          | Е<br>Т           | Ŧ                | 着                  | 演             | <b>※</b>                 | E C         | 籠          | 覇          | Я      | 〕<br>〕                                                             | *         | 思                         | <del>بر</del> | 121      | 휦]   | 花            |  |
| ł | 15      | 更           | 建                  | H                                                                               | ⊞¢          | 重         | Ŧ                          | 浙                          | 争                | Ħ                | P.K                | 直             | ±<br>#                   | 重           | *2         | 番          | E X    | 猫                                                                  | 当         | ₩<br>K                    | AH<br>T       | ₩<br>Ĩ   | 惷 II | 有            |  |
|   | 44      | 년<br>1      | 責                  | 曵                                                                               | 쬹 (         | Ĩ.        | 表                          | ±2                         | Him.             | Ē                | 理                  | म             | 東                        | H           | EXTII      | 믭          | 友义     | 甘                                                                  | E E       | 影                         | 島力            | 4        | 鼡    | КШ           |  |
|   | 34      | ш.,         | ¥H<br>¥H           | 뵄                                                                               | 髙           | 铁         | 谱                          | ਸੂਸ                        | 国                | 整                | <i>μ</i><br>Π<br>Π | 贸             | 真関                       | 毁日          | 4          | <b>m</b> 1 | H H    | 4                                                                  | TAST<br>T | <del>1</del> <del>1</del> | <u></u> д п   | 著        | 玉义   | HE HE        |  |
|   | 24      | ##*         | 부구                 | ١<br>ا                                                                          | THAT<br>LTT | 北         | ~≻<br>R□                   | _<br>=<br>=<br>=           | 刑                | 東石               | 127                | 通             | - <b>2</b> +9∧'<br>\+}m/ | 設           | 电          | R I        | E E    | 有利                                                                 | Ľ#≓       | <del>1</del>              | Ł             | Ē        | 5    |              |  |
|   | 14      | ま<br>ま<br>し | E E                |                                                                                 | 년<br>년      | t ð       | 筆                          | .>¥€                       | 構成               | 点底               |                    | <u>п</u><br>П | \$<br>\$                 |             | も          | 見通         | H<br>₩ | 田市                                                                 | म<br>य    | -≫e≏<br>≣≣m               | 見送            |          | 19   | 145-<br>1457 |  |
|   | 04      | 11<br>14    | - <b>≺</b> ⊓<br>4⊻ | 44<br>74<br>74<br>74<br>74<br>74<br>74<br>74<br>74<br>74<br>74<br>74<br>74<br>7 | J LL<br>F   | ξ¥        | 성패는<br>구독구                 | 7947                       | iffina<br>Stroom | E                | もと                 |               | 1 <u>7</u>               | μ<br>Iπ%    | 雪          |            | μ      | 用力                                                                 | 축         | THAT                      | E             | 44-1     | *    | 名思           |  |
|   | f 4     | Ť<br>ř      | HE%<br>MIK         |                                                                                 | 144<br>194  | 17K<br>47 |                            | -F <del>X</del> -<br>1mm1/ | <b>找</b>         | ₹<br>∭           | ×<br>Y             | も用            | É Ž                      | -⊐-≺        | WH<br>HIM  | 惠          | て当     | り属                                                                 | ¥₹<br>12  | 老                         | ЪIJ           | る        | 東    | 副形           |  |
|   | e.<br>3 |             | ŝ₩,                | *****                                                                           | <b>王</b> 3  | ΕĦ        | 4 17                       |                            | 福                | 教                | 201                | 포             | E I                      | 1<br>5<br>1 | TTT ST     | 関          | M<br>M | 17/1                                                               | 고         |                           | 1<br>T        | щ,<br>«К | i B  | <b>宏</b>     |  |
|   | م<br>م  | 割           | λ<br>Ξ             | 諸語                                                                              | 透           | - 23      | 1<br>1<br>1<br>1<br>1<br>1 | 1                          | ₹<br>E           | 一一               | 惫伧                 | ¥秋            | 1                        | 电电          | 71万        | 金          |        |                                                                    | ¥2±       |                           | 2             | 2        | 世史   | Ē            |  |
|   | č<br>C  | 韓           | 10                 | ₩<br>T                                                                          | 1×1         | +         | 日日                         | 世<br>王                     | 费                | ί<br>Π           | 通                  |               | 辺                        | 里           | 푼          | 日前         | 羊      | ₩A<br>IN/                                                          | 堆         | 長                         | الله<br>الله  | P1-      | 5 億  | - Ker        |  |
|   | 3(      | 利利          | 斑                  | ()<br>()<br>()                                                                  | 1911        | ¥         | 日日                         | 弦                          | 三日               | 措                | *                  | 羽             | 事                        |             | 缬          | ġ¥.        | Ħ      | 빤                                                                  | ЧҚ.       | 国<br>氏                    | i<br>加<br>加   | 1        | 后,   | 釐            |  |
|   | a 31    | Į K         | $\mathbb{Z}$       | 運                                                                               | 籔           |           |                            | <b>贤</b>                   | 雷                | 里                | して                 | 魚             | 町<br>町                   | 纜           | 道          | 濃          | 争      | 影                                                                  | Ē         | H                         | 價價            | 配        | -    | +<           |  |
|   | 33      | Ħ.          | 査                  | 函                                                                               | ₩           | Ŧ         | ₩.                         | 櫀                          | 構                | 斑                | 尊                  | 展             | 頂                        | 搽           | 蕉          | 涇          | 蛁      | 貤                                                                  | Ж,        | Υų                        | 格             | 種        | 」」   | Ē            |  |
|   | 36      | Ψ           | 差                  | 展                                                                               | 鞍           | 臌         | 摙                          | **                         | 盟                | 置                | 斑                  | 膄             | 長                        | 坦           |            | 裏表         | 埇      | ×                                                                  | 副         | 譻                         | 體             | 輿        | 放    | 螀            |  |
|   | 38      | 晃           | 五                  | 簗                                                                               | <u> </u> 물  | 業         | 掌                          | 町                          | Ŧ                | 攡                | 存                  | 紁             | 鐌                        | 展           | 童          | 埜          | 圉      | 颷                                                                  | ×         | 枕                         | 뾇             | Π        | 慮    | 碧            |  |
|   | 37      | Ē           | 避                  | ₩X                                                                              | +           | ħ         | 招                          | 兼                          | 扭                | 膳                | 揻                  | 籔             | 毀                        | Ж           | 瓕          | N          |        | 歽                                                                  | 赛         | 坊                         | ₩.            | 遊        | 佰    | HH<br>HH     |  |
|   | 36      | 权           | 賐                  | 粄                                                                               | ₩           | 茵         | 4                          | 腵                          | 巃                | 緧                | ¥                  | Ш)            | 超                        | 墳           | 鳫          | 題          | 閼      | 柀                                                                  | 鷋         | 聖                         | ₩             | 誘        | 鶕    | 篭            |  |
|   | 35      | 控           | X                  | 颧                                                                               | ₩.          | 潣         | 承                          | 墳                          | H                | 澕                | 埳                  | 쫎             | 鞿                        | 典           | 撞          | Ē          | 筏      | 謐                                                                  | 薏         | 艕                         | 嶣             | 褅        | 郶    | 猨            |  |
|   | 34      | 樹           | 莥                  | 釰                                                                               | 軸           | 輯         | 翙                          | ý                          | 쩦                | <₩               | ¥                  | 型             | 鸜                        | 鉃           | 憧          | 粘          | 拔      | Ē                                                                  | 教         | 1                         | 夢             | 祐        | 隆    | 臣            |  |
|   | 33      | 拭           | 剤                  | Ξ                                                                               | 割           | 蹴         | 廢                          | 海                          | 棲                | 然                | 裭                  | 町             | 鞣                        | 迭           | 壍          | 鮫          | 騙      | 첌                                                                  | 簷         | НV                        | 務             | ŦĦ       | 粒    | 麎            |  |
|   | 32      | 靔           | 甖                  | 奒                                                                               | 鴫           | 響         | ĸ                          | 阌                          | 睛                | 漸                | 羢                  | 暵             | 嚻                        | 櫢           | 乏          | 赘          | ¥      | 燢                                                                  | 烲         | 鼶                         | 賬             | 葱        | 瓶    | 浪            |  |
|   | 31      | 囙           | 民                  |                                                                                 | 繿           | 顭         | 王                          | 振                          | 星                | 牆                | 摂                  | 漸             | 鰃                        | 揯           | Ē          | 乜          | 影      | 斑                                                                  | 招         | M                         | 民             | 溑        | 留    | 槸            |  |
|   | 30      | ξĮ          | 搿                  | 111                                                                             | 11          | 衆         | 讵                          | 蹰                          | 整                | 前                | 凲                  | Ę,            | 驖                        | 衡           | 痩          | 领          | 쮪      | 쵟                                                                  | 憤         | 飽                         | 羝             | 浭        | 捝    | 耧            |  |
|   | 2f      | 康           | 痕                  | 围                                                                               | 囲           | 摵         | Ś                          | 囹                          | 政                | 鮮                | 俗                  | 讍             | 黙                        | 哲           | 働          | 年          | 発      | 壃                                                                  | 墳         | 錢                         | 铷             | 篑        | 鼆    | 嶨            |  |
|   | 2e      | 庚           | 痥                  | Ш                                                                               | \$          | 舟         | ł                          | ΠΠ                         | 成                | R                | 選                  | 对             | 巪                        | 廢           | 盟          | 敹          | 溌      | 鏩                                                                  | 噴         | 萬                         | 颩             | 牾        | 峞    | 枼            |  |
| Ì | 2d      | Ъ           | 梱                  | 痰                                                                               | 群           | ∎K        | 凚                          | 伸                          | 性                | 兟                | 足                  | 史             | 髅                        | 簸           | 邂          | 搮          | 鞣      | 畊                                                                  | 乀         | 围时                        | 稳             | 有        | 쮋    | 愿            |  |
|   | 2c      | 掛           | 桹                  | 贛                                                                               | 摧           | R         | 迎                          | R                          | 征                | 銭                | 測                  | 涌             | 搟                        | 逶           | 頭          | 葱          | K      | শ্ব                                                                | \$        | 訪                         | 蓑             | 斑        | 稛    |              |  |
| Ì | 2b      | 嶅           | 民                  | 盟                                                                               | ЧШ          | 籱         | 増                          | 辱                          | 姓                | 颲                | 束                  | 谷             | 朝                        | 钿           | 圈          | 鲫          | Ξ      | 禹                                                                  | 鄉         | 傸                         | 湊             | 憂        | 捠    | 労            |  |
| Ì | 2a      | Ц           | 臣                  | 顬                                                                               | 埘           | 裟         | 菨                          | 蝕                          | 鹩                | 選                | 捉                  | 顒             | 暢                        | 趷           | 鐂          | 袮          | 斑      | 玉                                                                  | 物         | 翷                         | 忀             | 慾        | 葎    | 鱍            |  |
| Ì | 29      | Н           | 黢                  |                                                                                 | Έ           | 敎         | 戭                          | 食                          | 制                | 践                | ШŲ́                | 辿             | 挑                        | 邂           | 透          | 箧          | Ш.     | 菱                                                                  | 14        | 蓬                         | 倁             | 좶        | 17   | 路            |  |
| Ì | 28      | 窊           | 丧                  | 雑                                                                               | 忎           | 秀         | 迦                          | 触                          | 凄                | 瞙                | 即                  | 竪             | 懲                        | 阕           | 逃          | 濡          | 嶜      | 쩛                                                                  | 患         | 莭                         | 蟗             | 隺        | ₩    | 路            |  |
| Ì | 27      | 芩           | 楹                  | 箧                                                                               | 趨           | 系         | 폩                          | 甶                          | 围                | 註                | 則                  | 巽             | 徴                        | 矡           | 踏          | Rá         | 櫨      | 逐                                                                  | 払         | 芳                         | 篊             | 友        | 饆    | 垠            |  |
| Ì | 26      | F           |                    | 裳                                                                               | 툭           | 智         | 兡                          | 籱                          | 锲                | 蔍                | 圓                  | 脱             | 影                        | 摘           |            | RÝ         | 筈      | 嬲                                                                  | 喪         | 砲                         |               | 勇        | 荙    | 蟶            |  |
| ł | 25 /    | 好.          | 埋                  | <del>ا</del> ر                                                                  |             | 数         | 聖                          | 豅                          | 邂                | 部                | 喅                  | 奪             | 張                        | 泥           | 뾜          | 妊          | 雞      | Ę                                                                  | 票         | 缝                         | 跶             | 慶        | 離    | 鲁            |  |
| ł | 24      | 相           | R                  | ١.<br>M                                                                         | ¥₩          | 逐         | RI                         | 團                          | 山                | 4<br>T           | 造                  | 民             | ₽                        | 影           | The second | H          |        | FI<br>FI                                                           | 題         | 庖                         | Ŧ             | 石        | ⊞H   | मा           |  |
| ł | 23 2    | ۲<br>۲      | -<br> ↓            | 最 ;                                                                             | 和           | Ŧ         | #                          | 道                          | +-               | 駺                | 制                  | 重             |                          | 1           | 媵          | 薑          | 经      | 世                                                                  | 慿         | 東                         | ¥             | 倕        | ₩H   | 读            |  |
|   | 222     | 丧           | 茰                  | ÷ %                                                                             | <b>X</b>    | **        | F                          | 直引                         | <b>₽</b>         | 業                | 戡                  | Ē             | 展」                       | 割           | 濾          | ī          | 箱1     | *                                                                  | 复         | ري<br>لو                  | 査要            | 御        | 載    | 重            |  |
|   | 11      |             | 꾸                  | ¥<br>1                                                                          | 久き          | 1<br>TK   | 勝 [                        | *                          | 北田               | 蒙                | 蔵」                 | 11            | 무                        |             | 橫          | 1<br>II    | 堑 1    | ₩<br>1<br>1<br>1<br>1<br>1<br>1<br>1<br>1<br>1<br>1<br>1<br>1<br>1 | 臣         | ₹<br>∛                    | 夏又            | 俞        | 包    | 薑            |  |
| l |         | _           | _                  | 5947                                                                            | ~ ``        | ~         | H                          |                            |                  | ~** <del>*</del> | H                  | -             | -                        |             | 11-00      | 7-7        | 1-24   | #N                                                                 |           |                           |               | 1111111  | ***  | 12 14        |  |
|   |         | 35          | 3a                 | 3b                                                                              | 30          | 36        | 3e                         | 3f                         | 40               | 41               | 42                 | 43            | 44                       | 45          | 46         | 47         | 48     | 49                                                                 | 4a        | 4b                        | 4c            | 4d       | 4e   | 4f           |  |
|   |         |             |                    |                                                                                 |             |           |                            |                            |                  |                  |                    |               |                          |             |            |            |        |                                                                    |           |                           |               |          |      |              |  |

| 7e   | Ķ    | 围       | 時   | Ē                | 籞  | 節   | 裾   | 徽          | 剷 | Ľ  | 顲            | 逓   | 到  | Х     | 夷  | 美  | 镊              | 朋      | 頩  | 癒  | 璃   | 聯          |   |  |
|------|------|---------|-----|------------------|----|-----|-----|------------|---|----|--------------|-----|----|-------|----|----|----------------|--------|----|----|-----|------------|---|--|
| 7d   | 狛    | Ŧ       | 持   | 以                | 傷  | 埴   | 雀   | 箭          | 増 | 蛸  | 鬑            | 蹄   | 統  | 뾙     | 燢  | 眉  | 唱              | ħ      | 閿  | 烥  | 理   | 襰          |   |  |
| 7c   | Ę    | 匙       | 慈   | Ы                | 燄  | 曯   | 頗   | 発          | 鐌 | 風  | 徟            | 謧   | 鵧  | Ш     | 萸  | 琵  | 馊              | 放      | Æ  | 愈  | 梨   | 簾          |   |  |
| 7b   | 物    | 搿       | 芐   | 需                | 鋤  | 策   | 둞   | 掹          | 騷 | 茸  | Ж            | ц   | 筒  | $\mp$ | 鏛  | 毘  | 画              | 捧      | 麿  | 徸  | ¥ŀ- | 頄          |   |  |
| 7a   | 愆    | 鮭       | 字   | 籢                | 赘  | 醸   | 梩   | 嗫          | 轞 | 粓  | $\vdash$     | 艇   | 答  | 且     | 爆  | 枇  | ¥              | 抱      | 讈  | 躑  | 圞   | 漣          |   |  |
| 79   | 甑    | 桜       | 尻   | 樹                | 徐  | 瀼   | 葱   | 煎          | 鎗 | 箘  | 蛅            | 蕛   | 等  | 囹     | 漠  | 微  | 蕗              | 庖      | 闵  | 擞  | 吏   | 篜          |   |  |
| 78   | 腰    | 雜       | 侍   | 授                | 南  | 蒸   | 琚   | 潪          | 遭 | 驖  | 茟            | 程   | 祷  | 賬     | 曝  | 尾  | 桝              | 崩      | 辺  | 罄  | 漸   | 葱          | - |  |
| 77   | 漉    | 築       | 似   | 寿                | ¥  | 穣   | 雛   | 柒          | 送 | 捫  | 빤            | 禎   | 迶  | Ð     | 迫  | 備  | 圑              | 楘      | 沃  | 靖  | 覧   | 廉          |   |  |
| 76   | 獄    | 箫       | 倳   | 呪                | 筬  | 围   | 趨   | 洗          | 违 | 璨  | 猪            | 碇   | 汌  | 迩     | 薄  | 簸  | 驖              | 儜      | ₩  | 躍  | 蘭   | 綮          |   |  |
| 75   | 黒    | 湟       | 豳   | 夏又               | 戡  | ₩   | 赘   | 渂          | 装 | 耀  | 쁊            | Ϋ́Τ | 燈  | ŧŇ    | 舶  | 樋  | 型              | ÷H)    | 荴  | 职  | 擱   | μ.         |   |  |
| 74   | 鵘    | 睫       | 飼   | 凲                | 諾  | 衆   | 数   | 泉          | 藻 | Ķ  | 橞            | 梯   | Ц  | 尼     | 粕  | 飛  | 恕              | 奉      | ×  | 苿  | 顚   | 光          |   |  |
| 73   | 턞    | 朔       | 雄   | 닅                | 蘳  | 젖   | 逦   | 牵          | 湭 | 拓  | 蚝            | 提   | 祷  | 11    | 箔  | 非  | 嶣              | 報      | 氓  | 忩  | 飌   | ЭJ         |   |  |
| 72   | 榖    | 昨       | 賜   | 稻                | 薯者 | ⋘   | 釆   | 椞          | 葬 | 苌  | 퐳            | 挺   | 湯  | 汝     | ╢  | 斑  | 葡              | 杲      | 枨  | 役  | 嵐   | 歴          |   |  |
| 11   | H    | 撘       | 資   | 趣                | 謺  | 壞   | 醢   | 撰          | 荘 | 托  | 五            | 抵   | 淘  | 봹     | 泊  | 費  | 퐱              | 包      | 攵  | Ŀ  | BB  | 麿          |   |  |
| 70   | ∄⊓   | 뿝       | 諮   | 朣                | 翢柏 | 情   | 骓   | 圈          | 草 | 宅  | ᇤ            | 俤   | 豀  | 樉     | ₩  | 誹  | 稻              | 俸      | 灎  | ¥  | 퍺   | 编          |   |  |
| 6f   | 刻    | 削       | 监   | 種                | 緒  | 紦   | 随   | 嬱          | 鏴 | 溪  | 衷            | 逬   | 棟  | 桶     | 拍  | 被  | 摧              | 倣      | 柏  | 弥  | 蹈   | 麗          |   |  |
| 6e   | 圮    | 侟       | 缸   | 玞                | 庶  | 簸   | 選   | Ξ          | 檾 | 中  | Ħ            | 廷   | 梼  | 臣     | 悝  | 巴  | 俺              | 岧      | Ϯ  | 畲  | 淺   | 刪          |   |  |
| -pg  | 麹    | 顲       | 莻   | 狩                | 浩  | 邂   | 雞   | ÷Κ         | 왩 | 譝  | 注            | 庭   | \$ | 廢     | ₩. | 罷  | 聚              | 衡      | ¥  | 郡  | 綹   | 赉          |   |  |
| 9C-  | 矔    | 酒       | Ē   | 奘                | 躍  | 轚   | 鈷   | 専          | 糟 | 浬  | 世            | 庶   | 東  | 鏁     | 伯  | 緋  | Ш              | 臣      | 颧  | 紙  | 格   | 輚          |   |  |
| 5b   | 豪    | 掻       | 視   | ₩                | 曼  | 搣   | 遂   | ÐЩ         | 额 | 鬞  | 画            | 衔   | 控  |       | 萩  | 锐  | 赴              | 輷      | 華  | 夜  | ₩⊞  | 绺          |   |  |
| 6a   | 溪    | 崎       | Æ   | ₩                | 历  | 剰   | 衰   | 끤          | 相 | 題  | 田            | 定   | 殶  | 描     | 矧  | 碑  | 蜇              | ¥      | 萸  | 汜  | 頼   | 첳          |   |  |
| 69   | 拷    | 咲       | 詣   | <del>را</del> ً: | Ę. | Ľ   | 辍   | ۲-         | 痩 | 驖  | ₽ý           | 堤   | 申  | 鍋     |    | 皮  | 負              | 蒙      | 町  | 书  | 苿   | ٦ţ         |   |  |
| 58 ( | 嚎    | 眷       | 肢   | 取                | 見  | 乗   | 銰   | 光          | 争 | 策  | -f⊞          | 비   | 嶋  | 茋     | 闄  | 疲  | 牆              | 鏨      | 曲  | K  | ₩   | 郃          |   |  |
| 37 ( | ⊲□   | 摆       | 柴   | 111              | 頃  | N¥1 | 唾   | (LL        | 啛 | ×  | ц<br>Т       | 貞   | 島  | 難     | 则  | ١Ľ | 芙              | 軚      | 权  | E  | 贌   | ⊴Ľ         |   |  |
| 36 ( | ΠĽ   | 場       | 紙   |                  | 雪  | Ъ   | 软   | 鯶          | 曹 | ΔΠ | Ŧ            | 削   | 臣  | 꽳     |    | н  | 響              | 爂      | 联  | 銰  | 嬮   | 溜          |   |  |
| 35 ( | 劫    | 阪       | *   | 賬                | 潤  | -14 | ¥   | <u>н</u> п | 曹 | Æ  | 着            | 偵   | 稘  | 薙     | 盟  | 猆  | 廢              | 揮      | 珠一 | E  | 躍   | 围          |   |  |
| 54 ( | al : | 坂       | FL. | 寂                | 1  | 詽   | 惟   | 躮          | 愴 | 鲷、 | 邂            | 停   | 塘  | E     | 売  | 朠  | 行符             | 埂      | 重  | 問  | 足   | £<br>€     |   |  |
| 53 6 | 影    | 迅       | 推   | 节                | 落  | 馊   | 品   | 割          | 巣 | 黛  | 茶            | Œ   | 松  | 百     |    | 批  | X              | 쇝      | 瘷  | 藚  | 凝   | <u>الا</u> |   |  |
| 52 ( |      | ЦТ<br>Г | 塻   | 翳                | 臣  | 運   | 垂   | Ľ<br>Ľ     | 曹 | 滐  | <b>B</b> IAH | 専   | 唐  | Ъ     | 魚  | 扉  | 胜              | Ч<br>Т | 邂  | ۲¥ | RH  | ₹E         |   |  |
| 51 ( | 香    | 罪       | E   | 椠                | 潤  | 選   | ¥   | 節          | 타 | 速一 | 鉄            | 鶴   | F  | 那     | 煤  | 悲  | 普              | 悝      | 磨  | 民  | 纽   | ₽          |   |  |
| 900  | 項    | 材       | Æ.  | 馰                | 準  | 壆   | 园   | 铅          | 麋 | 迅  | X            | 釣   | 漸  | 蒣     | 葉  | 徦  | 斧              | 圓      | 攀  | R  | K   | 灘          |   |  |
| 5f(  | 璨    | 在       | 늬   | 靈                | 贮  | 如   | 国   | 設          | 撖 | 渔  | 撇            | 卍   | ×  | 邂     | 俥  | 凪  | 艘              | 舞      | 鹆  | 逬  | 欲   | ■          |   |  |
| 2e   | 閤    | 剤       | 苌   | 杓                | 殉  | 賞   | M   | 扺          | 挿 | 袋  | 斑            | Щ   | 党  | 巇     | 蠂  | 圮  | 扶              | 墲      | Я  | Ŕ  | 昪   | 涙          |   |  |
| po   | 鱦    | 貕       | ЛШ  | Ł                | 퐬  | 缞   | 酢   | 摂          | 鷝 | 扣  | 4            | 紬   | 囹  | 呑     | 姫  | K□ | 뚐              | 民      | 離  | ¥Η | 额   | 联          |   |  |
| 5 C  | 砿    | 戭       | 兡   | Ľ                | 冝  | 壯   | 湏   | 接          | 撖 | 頥  | 盗            | 驨   | 怒  | 磌     | 牾  | 卑  | 臣              | 鞻      | ₩  | Ш  | 褑   | 躍          |   |  |
| 5b   | 鉱    | 裁       | 挭   | Ţ                | 循  | 盟   | 麗   | 拍          | 题 | 胎  | 築            | 劆   | 奴  | 週     |    | 題  | 伟              | 朱      | 倂  | 氋  | 飈   | 貖          |   |  |
| ōa   | 辑    | 採       | 农   | 曹                | 浬  | 温   | ¥∎' | 4J         | 懃 | 掶  | 馳            | 择   | H  | 蹊     |    | 篒  | ]¤⊞            | 免      | 幌  | ¥  | 涠   | 糍          |   |  |
| 29   | 然    | 雒       | ŦΧ  | 扺                | 駿  | 約   | 靱   | 碩          | 围 | 秦  | 運            | 濆   | 庚  | വ     | 貼  | 耱  | Įu⊞            | 勉      | 堣  | 罐  | 踽   | 耧          |   |  |
| 28   | 購    | 凝       | 茄   | 띭                | 斑  | 峩   | 闄   | 題          | 圈 | 擞  | 幺            | 椿   | 毲  | 漀     | 晋  | 敎  | 喔              | 便      | 殆  | 蒙  | 麗   | 镭          |   |  |
| 57   | 頂    | ₩.      | ⊞ģ  | 刾                | 痰  | 衝   | 迅   | 斑          | ŧ | 풿  | 致            | 鷾   | 砺  | 型     | 貹  | 幺  | <del>I</del> K | 噢      | 沒  | 耗  | 要   | 瑥          |   |  |
| 56   | 糖    | 茄       | Ηą  | ╢                | 瀊  | 蕉   | Ę   | 朱          | 殎 | 戀  | 围            | 綴   | 斑  | 臣     | Ke | 蕃  | 埋              | 返      | 勃  | 籬  | 擏   | 蕃          |   |  |
| 55   | 衡    | 砫       | 盟   | 蕭                | 奉  | 斑   | 盟   | 貢          | 秦 | 愈  | 羅            | أ   | 巍  | 뼬     | \$ | 既  | t              | Ę      | 鱼  | μm | 莱   | 耧          |   |  |
| 54   | Ĩī   | 踵       | Ŧ   | 啝                | 峻  | 檀   | 颩   | 眷          | Ħ | 夺  | 擮            | Ť   | 郡  | 癯     | 敗  | 捝  | К              | 儯      | 膥  | 爼  | 攡   | 茶          |   |  |
| 53   | 荒    | 采       | 囷   | 鍃                | 笯  | 汇   | 輵   | 穦          | 叀 | 带  | 刋            | 杠   | 淁  | 西     | 慧  | 剱  | 頩              | 籯      | 壁  | нh | ₩   | *          | 騒 |  |
| 52   | ЯП.  | Ж       | M   | 社                | 뉟  | 盜   | 噚   | 籍          | 倉 | 臼  | 嶨            | 濆   | 耜  | 寅     | 枽  | 頒  | 獀              | Ŧ      | 敋  | hđ | 窯   | 厘          | 碗 |  |
| 51   | 蒼    | 斑       | 裟   | 煮                | 徭  | 靯   | H   | 積          | 臡 | 桓  | 围            | 甸   | 慼  | 垇     | 毲  | 煩  | 邂              | 変      | *  | 丧  | Ħ   | 徧          | 湾 |  |
| 50   | 茁    | 揻       | 栮   | 鐷                | Ħ  | 笑   | 塵   | Ŧ          | Х | 놧  | 羓            | 槻   | 登  | 气     | 鲁  | ₩  | 賓              | 匾      | 煭  | 茂  | 璨   | 磉          | 檆 |  |
|      | 6    | a       | q   | υ                | p  | e   | f   | 0          | 1 | 2  | 33           | 4   | 2  | 9     | 7  | 8  | <u>в</u>       | a      | q  | ບ  | p   | e          | £ |  |
|      | 3    | ŝ       | 3   | ς.               | က် | က်  | 3   | 4          | 4 | 4  | 4            | 4   | 4  | 4     | 4  | 4  | 4              | 4      | 4  | 4  | 4   | 4          | 4 |  |

| 4f    | 絩       | 冢  | 厦        | 略                                      | 軎       | 攡           | 疅        | 従          | 慙          | 拵          | 角  | 杻      | 輡           | 殦   | 顜        | 嬺  | 猩            | 疣           | 餋    | 穂      | 簀           | 瀼        | 刜閉           | 舅  |
|-------|---------|----|----------|----------------------------------------|---------|-------------|----------|------------|------------|------------|----|--------|-------------|-----|----------|----|--------------|-------------|------|--------|-------------|----------|--------------|----|
| 4e    | 疧       | 冦  | 圓        | 厦                                      | 玊       | 嬶           | 鸜        | 徇          | 졣          | 逐          | 變  | 枸      | 槊           | 殞   | 淮        | 灗  | 猯            | 疥           | 睥    | 穃      | 篶           | 鏴        | 畅            | 蓉  |
| 4d    | 徕       | 冤  | 题        | 暛                                      | 쁔       | 燲           | 嵳        | 谻          | 慷          | 搫          | 봻  | 柩      | 寨           | 醅   | 徧        | 凝  | 猴            | 萡           | 睛    | 稷      | 忀           | 鐌        | 巻            | 虷  |
| 4c    | 13      | ]  | L        | 嚶                                      | 毀       | 癜           | 薎        | 很          | 壑          | 珪          | 斂  | 枳      | 槎           | 凝   | 逹        | 潴  | 猝            | 荻           | 睫    | 廮      | 簗           | 籢        | 籱            | ₽K |
| 4b    | 甶       | 髧  | 卷        | 鴫                                      | 疉       | 鸝           | 壨        | 徊          | 展          | 摵          | 數  | 柬      | 擥           | 斑   | 沷        | 凝  | 猖            | 扦           | 覞    | 稽      | 雞           | 簚        | 翹            | 臻  |
| 4a    | 华       | 耤  | 臵        | 喨                                      |         | 檓           | 曍        | 彿          | 邂          | 拱          | 薎  | 평      | 插           | 柬   | 渁        | 襹  | 猜            |             | 噩    | 籍      | 鏪           | 鐷        | 籔            | 霯  |
| 49    | 佗       | 曽  | Ц        | 螷                                      | 塢       | 踵           | 吜        | 徂          | 悝          | 拮          | 徼  | 臣      | 槁           | 慾   | 逩        | 濾  | 猊            | 疉           | 睇    | 乬      | 簓           | 緧        | 翩            | 鬞  |
| 48    | 侚       | 33 | 卮        | 堡                                      | 堡       | 婚           | 珉        | 往          | 愴          | 格          | 燢  | 楹      | 璁           | 殀   | 浙        | 쪭  | 獈            |             | 膵    | 実      | 瀼           | 簴        | 휋            | 酁  |
| 47    | 傔       | 申  | <u> </u> | 悝                                      | 鶐       | 顒           | 鎥        | 彷          | 愬          | 抖          | 傟  | 苷      | 兣           | 歿   | 摄        | 瀁  | 倏            | 畴           | 眷    | 顒      | 簀           | 雒        | 裴            | 邋  |
| 46    | 估       | 册  | +~       | 悭                                      | 晤       | 驖           | 摵        | 1          | 愼          | 拋          | 敍  | 中      | 榮           | Æ   | 綆        | 曦  | 狷            | 雦           | 联    | 稙      | 籠           | 籢        | 類            | 퉬  |
| 45    | 鉃       | E  | 凖        | 围                                      | 堙       | 躑           | 慼        | 规          | 愿          | 鹎          | 敇  | 臣      | 兡           | 讎   | 惩        | 篾  | 狹            | 鸜           | 罤    | 稘      | 瀼           | 貜        | 翁            | 腹  |
| 44    | 伉       | Γ  | 권        | 壘                                      | 퇫       | 敷           | 牵        | 111        | 兼          | 퐩          | 敖  | 朸      | 璞           | 歡   | 赘        | 쏊  | 狡            | 洫           | 拍    | 稍      | 翘           | 離        | 1            | 邂  |
| 43    | 欲       | 冀  | 弄        | 쾥                                      | 棥       | 蟹           | 崔        | 彙          | 観          | 拊          | 狡  | 臣      | 垤           | 輿   | 斑        | 氮  | 溵            | 馽           | 眞    | 卑      | 镶           | 簻        | 影            | 邋  |
| 42    | Ħ       | Ŧ  | Ħ        | 嘦                                      | 埖       | 璺           | 颲        | <b>業</b> 1 | 黢          | 牡          | 殹  |        | 慡           | 歛   | 淆        | 藼  | 狢            | 鞣           | 乬    | 鞣      | 瀼           | 簚        | 题            | 鰮  |
| 41    | 因       | 徽  | Ŧ        | 齨                                      |         | 媽           | 曜        | 桑          | 账          | 稘          | 敋  | ħ      | 锷           | 歕   | 夓        | 獛  | 狒            | 畫           | 眩    | 铁      | 篩           | 邈        | 牆            | 籃  |
| 40    | Б       | Æ  | 土        | 睅                                      | 姪       | 馬           | 璬        | H          | 駿          | 拈          | 权  | Ϋ́     | 馑           | 歙   | 爼        | 衡  | 净            | <b>₽</b> ¢1 | 眄    | ΠŪ     | 癱           | 镤        | 矖            | 壞  |
| 3f ,  | ţŢ,     | 竸  | Ш        | 威                                      | 椏       | 輿           | 韬        | 湾          | 阗          | 艪          | 矨  | ¥٤     | 臣           | 斆   | 娸        | 鏈  | £K ∣         | 堦           | 眇    | 换      | 꽳           | 韓        | 薖            | 磨  |
| 3e    | Ĥ       | 锐  |          | 格                                      | 围       | 蹰           | 雇        | 췔          | 数          | 扺          | ダ  | Ħ      | 鞣           | 歉   | 函        |    | 种            | 眩           | tt I | 批      | 邎           |          | 蓋            | 皆  |
| 3d    | ۲<br>ا  | 免  | K#K      | 略                                      | 角       | 塘           | 重        | 籬          | <u>×</u> M | \$₩        | ЧX | 11     | 喙           | 籔   | 渊        | 變  | Œ            |             | 拐    | 秉      | 譺           | 迷        | 蓋天           | 資  |
| 3c ;  | Ŗ       | ¢, | 町        | <b>り</b>                               | 焕       | 題           | 華        | 麗          | Ì          | 义          | 酈  | 目      | 姫           | 歇   | 渕        | N. | $\mathbf{H}$ | Щ.<br>Д     | 邁    | ER.    | 凝           | 畿        | 畿            | 磐  |
| 3b (5 | J.      | Ē  | 運        | ~~~~~~~~~~~~~~~~~~~~~~~~~~~~~~~~~~~~~~ | 분       | 琞           | \$₽      | 画          | R          | 里          | 纖  | 4      | 観           | 飲   | 淹        | 唐  | Ĵ,           | 剑           | 鳻    | Ē      | 篁           | 紊        | TEST<br>TEST | 造  |
| 3a (  | Ý       | E  | ⊞-]      | 庾                                      | 饼」      | 秩           | 掌        | 罰          | 回          | 田          | 攤  | Ē      | 첌           | 欹 1 | 臣        | 觘  | 儀            | 联           | 曹重   | 躟      | <b>₹</b> ₩  | 銜        |              | 禦  |
| 39 ;  | 营       |    | 11       | -<br>€2                                | ۲.<br>H | 戰           | 雪        | 田          | 星          | 划          | 赘具 | Ē      | 褒           | ¥∎  | 麚        | 質  | 瀆 ;          | 単           | 鶢    | 遭      | 頩           | 82       | \$₽          | 陸  |
| 38 3  | 彰       | 溪  | <u> </u> | 四日                                     | 行」      | ₩<br>¥<br>K | 屢        | X.         | 聖          | K          | 魑  | Ħ      | 敷           | 飲   | 角        | 緍  | 锋            | \$          | 丰润   | 曹      | 嫌           | 멋        | 抵            | 簷  |
| 37 :  | 氜       | 驟  | 匏        | 湬                                      | 垠       | 臧           | 爽        | nr1        | 莱          | ¥          | 藼  | ĥ      | 車           | 铁   | 麗        | 麗  | 搞            | 浙           | 裕相   | 骶      | 鎌           | 缀        | 遙            | 減  |
| 36.5  | も       | 麗( | 圓        | 嶂 1                                    | 咳       | 配           | 蔑        | Ĭ          | 敷          | 联          | 樂  | 44     | 籔           | 觀   | 浙        | 頃  | 犇            | <u>با</u>   | 會    | 画      | 靠           | 簗        | ¥            | 鼶  |
| 35.5  | -1      | 難  | <u>ب</u> | 廢                                      | 铇       | SH.         | 悖        | 4          | 里          | ゴ          | 樾  | £<br>I | 距           | 畿   | ¥        | 弊  | 犁            | ₩⊞          | 湘目   | 蹳      | <b>JAKK</b> | 绣        | 羌            | 瑶  |
| 34 (; | 要       | 壨  | Ē        | 鲁                                      | 附       | 客           | ₩ī       | 齾          | E          | 虹          | 麗  | 突      | 楷           | 爦   | 後        | 薁  |              | 赳           | 北国   | 製      | 巡           |          | 踏            | 窒  |
| 33.5  | 片       | 夢  | ر<br>کار | Ť                                      | 坡.      | 馬           |          | 鳞          | 理          | M.         | 徽  | ₩      | 题           | 畿   | 俵        | 凝  | 田田           | 洫           | 上目   | 康      | <b>≸</b> RH | <b>法</b> | 麗            | 豐  |
| 32 (  | ┝┼╼     | 攡  | Ř        | 御                                      | Ł       | 唐           | 争        | ##         | 堕          | <u>4</u> X | 雘  | 41     | 運           |     | 厝        | 濂  | 抵            | 覂           | 籔    | 萬      | 媼           | 観        | 主            | M  |
| 31    | 11      | 漑  | Γ        | 厝                                      | 重       | 部           | 里        | 杵          | 聖          | ΨK         | 鰸  | 櫾      | 圈           | 文   | 읪        | 噩  | <b>营</b>     | 篾           | 選    | ξ¥     | 題           | 5¥       |              |    |
| 30    | 2<br>To | 朝  | ţ,       | 家                                      | Ŧ       | ₹¥K         | 4        | #          | 長          | Ħ          |    | 謳      | 康           | 龝   | <b>M</b> | 澎  | 邀            | 甍           | 퐳    | 逾      | 蜜           | ¥        |              | 驚  |
| 2f    | 爭       | 廔  | 飌        | 乗                                      | ¥.      | 墂           | 山        | IJ         | Щ          | 围          | ₩  | 朦      | Ē           | 蠳   | 围        | 簷  | 窗            | 騷           | 戡    | H      | 舞           | 洋        | 臨            | 巍  |
| 2e    | 傸       | 篤  | 観        | 重                                      | 址 :     | 籔           | 臣        | ž          | 费          | K          | 雕  | 十十二    | 逆           | 攊   | 刘        | 運  | ¥            | 围           | 勉    | ₩<br>Ť | ¥¥          | ۲.       | 鞣            | 實  |
| 5d    |         | 儉  | 1        | Ъ.                                     | 圻.      | 丈           | 雪        | 顒          | 存          | ¥          | 拍  | 朖      | 曉           | 擱   | 甸        | 澎  | H            | 運           | 调    | 選      | 鋖           | 锐        | ₽¤+          |    |
| 2C    | 邂       | 圓  | 笣        | Þ                                      | 蛈.      | 用           | 実        | 巖          | 斑          | Ħ          | 营業 | 盟      | <b>\$</b> € | 媣   | ¥        | 覂  | 爼            | 甃           | 誓    |        | 籢           | 錔        | 罨            | 盟  |
| 2b    | 乘       | 圓  | ١.<br>١  | 哽                                      | 圳       | 蚜           | EØ       | 驪          | 鹅          | 日          | 虧  | 國      | 筙           | 鰲   | Ж        | 簷  | X            | 慙           | 誥    | 肥      | 簷           | 雑        | 民            | 歐  |
| 2a    | 乖       | 僮  | 勣        | 臣                                      | 11      | 姜           | ₩        | 뼬          | 惠          | #          | 舉  | ₩.     | 革           | 쀜   | ₽        | 潛  | 題            | 瓷           | 皖    | 籞      | 鮿           | 靔        | ШU           | 腦  |
| 29    | ×       | 蔐  | 発        | 略                                      | 圦       | 姨           | 岌        | 廔          | 簳          | Ŧ          | 舉  | Ш      | 軺           | 櫞   | 湏        | 嬔  | 策            | 瓸           | 珳    | 礬      | 笰           | 緒        | ₩            | 閮  |
| 28    | -       | 楹  | 閱        | 哦                                      | 躑       | 垵           | 克        | 麔          | 聚          | 暉          | 韅  | 齉      | 棟           | 檺   | 洶        | 躍  | 2            | 瓱           | 娶    | 礙      | 氥           | 緧        | N            | 愳  |
| 27    | #       | 魌  | 傲        | ם                                      | 氥       | 坦           | ₽        | 凲          | 嶅          | 戳          | 擂  | 퉳      | 栗           | 檳   | 衎        | 熴  | 爭            | 函           | 殷    | 镭      | 욆           | 紮        | RH-          | 驖  |
| 26    | 1       | 僞  | 钡        | 哘                                      | 哅       | 對           | 크        | 鏺          | 承          | 嬍          | 壁  | 贰      | 椄           | 龝   | 洟        | 赘  | 爨            | 闼           | 民    | 躨      | 筅           | 萢        | K            | 曲  |
| 25    | ЧЧ      | 麆  | 桊        | Ē                                      |         | 倿           | Ŧ        | 飅          | 폔          | 戰          | 撻  | 矌      | 椒           | 櫂   | 洦        | 爜  | 孄            | 瓮           | ШŊ   | 夓      | 筌           | 邎        | 罐            | 賂  |
| 24    | <-      | 欀  | 劼        | 覐                                      | B       | 廒           | 飅        | 廚          | 免          | 煭          | 翴  | 驟      | 赘           | 櫃   | 葓        | 援  | 爐            | 瓩           | 燢    | 磴      | 獕           | ₩        | 钃            | 華  |
| 23    | К       | 傳  | 떖        | 斑                                      |         | 赉           | 氍        | 挭          |            | 櫢          | 擅  | 慶      | 椞           | 摦   | 泯        | 滷  | 鰲            | 臣           | ΧК   | 磽      | 笵           | 発        | 璺            | 貹  |
| 22    | 围       | 麅  | 锄        | 围                                      | 國       | Ł           | 展        | 劆          | 笯          | 戡          | 巀  | 瞭      | 镬           | 蘖   | Ŕ        | 篱  | 燿            | 攡           | ĸ    | 磚      | 桀           | 滼        | 驖            | 賟  |
| 21    | 47      | 鍥  | 糚        | 覐                                      | 畿       | 荰           | 殹        | 躑          | 籠          | 戛          | 攮  | 曹      | 樁           | 檗   | 涏        | 漤  | 煭            | 鹽           | 龖    | 磧      | 箧           | 魡        | 韓            | 嶞  |
| L     | 0       |    | 2        | 3                                      | 4       | 2           | 9        | 7          | 8          | 6          | в  | q      | υ           | p   | е        | ч  | 0            |             | 2    | 33     | 4           | ى<br>د   | 9            | 7  |
|       | مَا     | 2  | 5.       | ъ.                                     | م       | 20          | ū        | 2          | Ω.         | с<br>О     | ŝ  | Ω      | ā           | ũ   | 2<br>2   | വ  | 9            | 9           | 9    | ė      | õ           | ë        | ē            | 9  |
|       |         | ·  | ليتسبب   |                                        |         |             | <u> </u> |            |            |            |    | •      | •           |     |          |    |              |             |      |        |             |          |              |    |

| 7e     | 傲                          | 雑                                                                                           | 咨              | Ŧ                                                                                                    | 傗                                                                  | 阗              | 廮             | 筷                     | 夏                | 撼           | 麪        | 屘                           | 癎              | 沾                 | 篜          | 趰                                                                                           | 珱           | 騹            | 磬      | 籄          | 洠          | 缺             | 腋                | 籿                                       |
|--------|----------------------------|---------------------------------------------------------------------------------------------|----------------|----------------------------------------------------------------------------------------------------|--------------------------------------------------------------------|----------------|---------------|-----------------------|------------------|-------------|----------|-----------------------------|----------------|-------------------|------------|---------------------------------------------------------------------------------------------|-------------|--------------|--------|------------|------------|---------------|------------------|-----------------------------------------|
| 7d     | 圓                          | 劑                                                                                           | ₽              | 围                                                                                                    | 槃                                                                  | 匩              | 廐             | 稛                     | 戔                | 赘           | 暾        | 陞                           | 櫰              | 泛                 | 選          | 難                                                                                           | 瓔           | 癬            | 龉      | 笶          | 魤          | 魟             | 锢                | 茉                                       |
| 7c     | 轡                          | 劈                                                                                           | 팣              | 角                                                                                                    | 奥                                                                  | 围              | 廈             | 輿                     | 戌                | 擛           | 驖        | 蔍                           | 檄              | 沮                 | 羖          | 数                                                                                           | 驨           | 櫜            | 遼      | 莱          | 糶          | 纜             | 圈                | <del>1</del> Ш                          |
| 7b     | 痰                          | 剱                                                                                           | 珳              | R                                                                                                    | 篑天                                                                 | 臣              | 廂             | 毗                     | 夊                | 鼵           | 颶        | 继                           | 褧              | 浜                 | 濲          | 籔                                                                                           | 勶           | 軉            | 匮      | Ę          | <b>家</b>   |               | 隃                | 茚                                       |
| 7a     | 爂                          | 5                                                                                           | £Η             | <b>₩</b>                                                                                                    | 粕                                                                  | ₩.             | 廁             | Ţ                     | 皮                | 曉           | 鼝        | I                           | 顿              | ğ                 |            | 輿                                                                                           | 拙用          | 飌            | 曝      | ᆀ          | 廔          | 籔             | ₩H               | 記                                       |
| 6      | <b>€</b>                   | 78                                                                                          | 支              | E                                                                                                    | ±κ                                                                 | Π              | ≭             | 恙                     | 47               | 敷           | 風        | 睐                           | 鲁              | EI                | <b>*</b> * | 椞                                                                                           | 業           | 畜            | 蹼      | Ť          | 鲁          | 纖             | Ж I              | 14                                      |
| 8      | 影                          | <u>T</u>                                                                                    |                |                                                                                                    | Forth                                                              | M              | 1             | 回                     | 黻                | 観           | 副        | 象                           | 息              | ÷-                | 袞衣         | 維                                                                                           | 道           | 纖            | 渐      | ¥T         | 影          | 畿             | 松                | 17                                      |
| 2      | 著目                         | 制度                                                                                          | 111            | 1                                                                                                    | 14ml                                                               | L]             | <b>医</b> 」    | H                     | 職                |             | 百        | H¥                          | 業              | <u>1</u>          | 华          | 数                                                                                           | 重           | 観            |        | 伯          |            | 製             | 永月               | 10                                      |
| 67     | ₩<br>Å                     |                                                                                             |                |                                                                                                    | AT V                                                               | 1              | Σ<br>Β        | 目十                    | 聖王               | 載           | ₩<br>₩   |                             | も              | ±⊀<br>∛           |            | 电                                                                                           | 王           | 氟            | म      | <u></u>    | また<br>また   | 漢             | 半馬               | +++++++++++++++++++++++++++++++++++++++ |
| 57     | щ<br>Ц                     | ***                                                                                         | <u>ज</u> े म   | 日期                                                                                                    | 47                                                                 | Ľ<br>₩         | tz            | ¶ ₽                   | ####<br>###      | ち           | 臣        |                             | -14 <u>-</u>   | 世                 | ₩          | 433<br>1                                                                                    | 11          | 製            | N N    | ₹Ê         | 当用         | 家             | E F              | 144                                     |
| 47     | 14                         | ¥⊂<br>T                                                                                     | ЦЩ             | 憲                                                                                                    | 101                                                                |                | F∋            | 1<br>1<br>1<br>1<br>1 | ₩£               | 地町          | 副司       | -4 <u>2</u> -               | 24             | ×<br>₩            | モーズ        | THE REAL                                                                                    | Щт.<br>Дт   | 実            | 1      | 5<br>Ĵ     | 11¥        | 544<br>544    | ±±±              | +41                                     |
| 37.    | 7<br>2<br>2<br>2<br>2<br>2 | <u>*</u>                                                                                    | Ц<br>Ц         |                                                                                                    | H¤                                                                 | ¥¥H.<br>1md    | t F           | <u> 1</u>             | 藝                | 鞋           | 町<br>11  |                             |                | Å Z               | 海          | TURE:                                                                                       | Ц<br>Д      | 1994<br>1994 | 1<br>T | Ľ Ø        | 褑          | *<br>***      | L<br>L           | 1997                                    |
| 2 7    | 留                          |                                                                                             | 製              | ₩₩<br>1                                                                                                    | *                                                                  | 見              | 4             | *                     | 御                | THE         | í ¶      | 枢                           | ₩<br>E         | *                 | 系          | 嬰                                                                                           | Ē           | 凝            | 目前     | Ē ¥        | 糖          | 灐             | E IE             | <u>тщ</u>                               |
| 22     | 480                        | <b>献</b>                                                                                    | H              | 日朝                                                                                                    | 4P                                                                 | *              |               | Ť.                    | 通                | 援           | 番        | *                           | 増              | Š                 | 瀀          | 敷                                                                                           |             | 秉            | 場      | <b>娟</b> 埴 | \$ <u></u> | 凝             | 船                |                                         |
| 171    | 鹿                          | ШĘС                                                                                         | 世              | 曹                                                                                                    | *                                                                  | 4 <u>4</u> 2   | 뼬             | 西                     | 邂                | 截           | 嶅        | 桎                           | 뾑              | <u>₩</u>          | 宪          | 熨                                                                                           | 强           | 擻            | 母      | 城          | 쯎          | 邂             | 副                | 衔                                       |
| 20     | 匓                          | 4                                                                                           | 咒              | 囁                                                                                                    | ĸ                                                                  | 顲              | 齺             | 踘                     | 癜                | 麛           | 爂        | 贅                           | භ              | \$                | 蹔          | 輿                                                                                           | 盟           | 爙            | 语      | 攱          | 梊          | 辮             | 开                | 詚                                       |
| 6f     | 廐                          | 東                                                                                           | 屯              | ЦЩ.                                                                                                    | ŦK                                                                 | 顮              | 閿             | 构                     | 뾑                | 搚           | 民        | 桥                           | 檀              | 歨                 | 塘          | 擙                                                                                           |             | 壇            | 顒      | 嫨          | 鞣          | 虃             | Ш                | 靫                                       |
| 6e     | Ē                          | 剋                                                                                           | 曹              | 黀                                                                                                    | 覾                                                                  | 震              | 圜             | 敋                     | 懍                | 慼           | 眙        | 梹                           | 橨              | ž                 | 廢          | 燻                                                                                           | 瑟           | 嶜            | 饕      | 茁          | 粮          | 籏             |                  | 芬                                       |
| 6d     | 俯                          | ₩<br>F                                                                                      | 戰              | 嚶                                                                                                    | 教                                                                  | 氮              | 慎             | 篵                     | 矔                | 搓           | 晤        | 뾑                           | 瘷              | 沚                 | 滔          | 熏                                                                                           | 甶           | 癳            | 陆      | 竝          | 谿          | 纃             | 肭                | 鍜                                       |
| 6c     | 梩                          | 毄                                                                                           | 정              | 顲                                                                                                    | цЮ                                                                 | <b>X</b>       | 敼             | 懖                     | 燅                | 摧           | 割        | 梃                           | 櫢              | 冱                 | 溲          | 爂                                                                                           | 瑕           | 瘡            | 斑      | 竚          | 粲          | 繀             | It               | 芟                                       |
| 6b     | 倬                          | 漸                                                                                           | 狢              | 羆                                                                                                    | 礉                                                                  | 輿              | 嶂             | 惠                     | 艪                | 臡           | 睎        | 橞                           | 漤              | Ж                 | 領          | 嵏                                                                                           | 珬           | 瘠            | 砫      | 站          | 粳          | 鐖             | ١œ               | 靔                                       |
| 6a     | 乕                          | 嶅                                                                                           | Ē              | 囕                                                                                                    | 玫                                                                  | 폟              | 廲             | 诀                     | 俁                | 猺           | 覭        | 儏                           | 楹              | Æ                 | 毲          | 犚                                                                                           | 琲           | 薎            | 礪      | 竓          | 粨          | 籬             | II               | 扪                                       |
| 69     | 倡                          | 也                                                                                           | 咏              | 嚔                                                                                                    | 夊                                                                  | 鵹              | 雄             | 铗                     | 戀                | 欜           | k∄⊡      | 楯                           | 蕝              | Ť                 | ຽ          | 煭                                                                                           | 珸           | 闧            | 砠      | 竔          | 靘          | 繪             | 耱                | 芍                                       |
| 68     | 敓                          | 重                                                                                           | 呡              | 圈                                                                                                    | 攡                                                                  | 廍              | 鵘             | KL.                   |                  | 萬           | 扺        | 拨                           | 檠              | μ                 | 烛          | 風                                                                                           | 摝           | 橠            | 镰      | 扦          | 蕉          | 鞬             | 讎                | ŧX                                      |
| 67     | 守                          | 刧                                                                                           | 咨              | 嚊                                                                                                    | ء                                                                  | 瀼              | 免             | 儛                     | 実                | 緢           | 娶        | 牾                           | 犚              | 汞                 | 阙          | 堅                                                                                           | 薁           | 遍            | 弫      | 봐          | 粢          | 鑅             | 舞                | 圭                                       |
| 56     | 姧                          | 副                                                                                           | ₽<br>T         | 寧                                                                                                    | 隋                                                                  | 運              | ₩             | ₽                     | 應                | 丈           | 夏        | 昊                           | 漅              | 嶣                 | 滉          | 颩                                                                                           | 琅           | 鬞            | 閲      | 1          | ₽          | 緖             | ₩                |                                         |
| 35     | 出                          | 扺                                                                                           | τĘ             | 雟                                                                                                    | Đ                                                                  | 倕              | 銰             | 町                     | 輿                | 瑂           | 昆        | 聖                           | 谖              | 爴                 | 旭          | 與                                                                                           | 壃           | ¥            | E      |            | 图          | 襞             | 聽                | 驖                                       |
| 34 (   | Ē                          | H                                                                                           | Ŕ              | 奥                                                                                                    |                                                                    | 题              | 能             | Rý                    | 豐                | 緊           | 昶        | 角                           | 匣              | 鬞                 | ŝĸ         |                                                                                             | 略           | 朣            | 医      | 鑁          | UL.        | 懲             | 鯅                | 卐                                       |
| 33 (   | Ē                          | Å                                                                                           | g I            | 懲                                                                                                    | #                                                                  | 魚              | 脏             | μį                    | 、選               | 庚           | 职        | <u>3</u>                    | 扆              | 1                 | 虿          | 毘                                                                                           | ШŔ.         | 車            | 牧      | 躑          | 斑          | 飅             | 麗                | 調                                       |
| 52 6   | 围                          | 函                                                                                           | Ц              | 雪                                                                                                    |                                                                    | 悥              | ۰<br>۱        | 昭                     | 婜                | 摧           | КШ       | 独                           | 缆              | 某                 | 浙          | 锋                                                                                           | E           | 痰            | ۶L     | 竄          | Ŧ          | 豐             | 慶                | 靈                                       |
| 516    | 奇 1                        | -                                                                                           | F              | 촣                                                                                                    | 囊                                                                  |                | <u>п</u> 1    | 白                     | 一题               | 衆           | īπX      | 年                           | 蚝              | Ĭ                 | る          | HIP:                                                                                        | 田           | 鞣            | 麗      | 窢 1        | 籬          | 連             | 之                | 鱥                                       |
| 00     | 車                          |                                                                                             | T<br>T         | 画                                                                                                    | 豊新                                                                 | <u>1</u>       | X             | +=                    | る、               | 民           | ĒK       | 充                           | 単              | 感                 | 橫          | ¢∰.                                                                                         | 拨]          | 围            | 副      | 窶          | 省          | 栗             | ₩<br>1<br>1<br>1 | 密                                       |
| fe     | 希                          | HL2                                                                                         | 1              | 重                                                                                                    | 美                                                                  | 4              | X J           | 在                     | 單                | Ē           | ĒK       | KHI<br>KHI                  | 中              | 炎                 | わ<br>う     | 贱 ]                                                                                         | 尓 J         | 教            | 調査     | £64H       | 蜜          | 婁             | <u>条</u>         | 織                                       |
| و<br>ف | Ē                          | ₩<br>T                                                                                      | Т<br>Т         | 朝見                                                                                                    | ᅖ                                                                  | 生              | 慼く            | 4                     | 魚                | 争           | π¥       | 考                           | 翻              | 皇                 | 垣          | *                                                                                           | ₩ I         | 創            | 蒙      | 色          | 鋖          | 韻             | 間                | 通                                       |
| d 5    | 里有                         | 1<br>1<br>1<br>1<br>1<br>1<br>1<br>1<br>1<br>1<br>1<br>1<br>1<br>1<br>1<br>1<br>1<br>1<br>1 | N F            | UL II                                                                                                    | 重點二                                                                | 144<br>144     | 響             | <del>≪</del> =<br>165 | -<br>-<br>-<br>- | -¥≑         | mL       | 415                         | 古<br>中<br>子    | u yaya<br>Distant | ₩<br>A     | ₩<br>¥                                                                                      | ₹Щ          | -1¥⊓         | 影響     |            | 銜          | <b>憲</b>      | 臣                | 曹                                       |
| C 5    | 看他                         | ۲<br>کو                                                                                     |                | 略                                                                                                    | ₩<br>1<br>1<br>1<br>1<br>1<br>1<br>1<br>1<br>1<br>1<br>1<br>1<br>1 | 1941           | 通             | 1<br>ml/a             | 电                | 44          | ا<br>س   | #2                          | + <del>Z</del> | 4                 | **         | ات<br>بخ                                                                                    | 勇勇          | ま<br>が       | ¥<br>∎ | 5          | 金紫         | S¥€           | <u> また</u>       | · 如果<br>曲曲                              |
| p 2    | E f                        |                                                                                             | IJ IJ          | -11<br>12<br>12                                                                                                    | 144<br>144                                                         | জ্ঞান<br>কান্দ | 1996<br>Jonex |                       | 4K3              | ц<br>Т<br>П | E        | 4%T                         | 34V            | 44)<br>(1)        | ,₩<br>Julp | Щ<br>Т<br>Т<br>Т<br>Т                                                                       | Т<br>Ж      | भूष          | シア     |            | 充于         | 家             | 専利               | 観                                       |
| aJ     | 名                          | 便い                                                                                          | J<br>J         | न्ध्राप<br>र्श्वमा                                                                                                    | 麦                                                                  | ₩¢<br>₩        | 1949<br>1949  | t 3                   | +¥€€<br>Jmin5    | 74<br>74    | ¥#<br>F  | 1 <del>192-</del><br>11++11 | 31K            | 割                 |            | 14<br>14                                                                                    | 邋遢          |              | 副      | 12         | 留思         | HEAL<br>EHEAL | 王                | 鱼                                       |
| 95     | <u>دار</u>                 | E<br>E<br>E<br>E                                                                            | <del>ж</del> , | in the second second se |                                                                    | 御              | 憲             | 4-                    |                  | 围           | 属        | #                           | 포<br>단         | 中間                | 清          | <u>э</u> е́<                                                                                | Ϋ́          | 14<br>L      | 既え     | न अ        | 笔          | 542           | 単                | 部                                       |
| 8      | たな                         | 山福                                                                                          |                |                                                                                                    | 15AT                                                               | 冬              | ■             | F                     | 1914<br>1914     | 関           | 搖        | 1HTK                        | 名              | Ч<br>Н<br>Н       | 装援         | 1<br>1<br>1<br>1<br>1<br>1<br>1<br>1<br>1<br>1<br>1<br>1<br>1<br>1<br>1<br>1<br>1<br>1<br>1 | BEER L      | THE LINE     |        | 5          | 風          | 5992<br>5862  | 即用               | 筆                                       |
| 7 5    | E 6                        | 5                                                                                           |                | 睡                                                                                                    | 1251                                                               | E F            | 194R          | *                     | Merik<br>Merik   | ₹<br>₩      | 間        | 1                           | 11/1           |                   | ×<br>资     | 1<br>2<br>2<br>2                                                                            | 復<br>、<br>復 | 围            | 負題     | 123        | 2988K      | 4111          | E II             | 御                                       |
| ວ໌     | 1<br>1<br>1<br>1<br>1<br>1 | 5                                                                                           | tttr<br>Xttr   | ¥<br>₩                                                                                                    | 撲                                                                  | 152            | ¥<br>■        | <b>サ</b>              | 制限               | Ê<br>Û      | 超        | も                           | 32             | も思                | уж<br>Уж   | ¥<br>4                                                                                      | 選           | 毛毛           | 見聞     | ₹<br>Э     | 劉明         | 名             | ΚI               | 極                                       |
| 20     | 圕                          | ц<br>Д                                                                                      | 働              | 副                                                                                                    | 壇                                                                  |                | 濱             | ¥.                    | 曹                | 搖           | 逝        | 14                          | ¥€.            | 副                 | 逆          | 1<br>1<br>1<br>1<br>1                                                                       | 预           | 螇            | 有明     | ۲.<br>۲    | 当時         | 2014          | ₹ 刑              | 康二                                      |
| 1 2í   | 御                          | 史                                                                                           | 包念             | 蘭                                                                                                    | 壞                                                                  | 5              | 美             | 観                     | 曹玉               | 拔           | <u>₩</u> | #                           | 考              | 57                | 関          | **                                                                                          | 憲           | 追            | 習      | 種種         | 2422       | ₩¥            | 퐳                | 光                                       |
| 3.54   | ×                          | E                                                                                           | <b>水</b> 則     | 啧                                                                                                    | 螻                                                                  | Ц.             | a<br>1<br>1   | 雒                     | 塑                |             | 山油       | <u>札</u>                    | 퇙              | 観                 | 浬          | 魙                                                                                           | 影           | 围            | 見聞     | 種          | 簫          | 巍             | 観                | 品                                       |
| 55     | 単                          | Ķ                                                                                           | 7              | 愚                                                                                                    | <b>9</b>                                                           | 7              | 日期            | 価                     | 镇                | 捜           | 蕉        | 革                           | 楆              | 邂                 | 湲          | 麗                                                                                           | 漢           | 搟            | 퉬      | 穩          | 簷          | 凝             | 業                | 曲                                       |
| 52     | 龟                          | ~                                                                                           | 廢              | 먵                                                                                                    | 蟰                                                                  | 闄              | 嵊             | 筷                     | £⊡               | 梩           | 瓕        | 鱼                           | 種              | 麗                 | 換          | 凝                                                                                           | 褩           | 崧            | 盟      | 櫗          |            | 雄             | 禹                | ₩                                       |
| 51     | 伯                          | 矔                                                                                           | 膨              | 嘬                                                                                                    | 輯                                                                  | 攕              | 壇             | 毴                     | 忩                | 椟           | 皕        | 梹                           | 銤              | 麗                 | 牁          | 鬞                                                                                           | Ƴ           | 疳            | 睹      | 穡          | 鐕          | 鞣             | 荰                | 籄                                       |
| 50     | 偑                          | Ŗ                                                                                           | 毲              | 嵹                                                                                                    | 墅                                                                  | 爙              | 攋             | 篊                     | 挭                | 捐           | 宀        | #                           | 揭              | 膨                 | 鬥          | 騕                                                                                           | 漑           | 쵠            | 瑿      | 稺          | 簧          | 꺫             | ₩                | 與                                       |
|        | 0                          | 1                                                                                           | 2              | 33                                                                                                    | 14                                                                 | 22             | 90            | 27                    | 8                | 6           | a        | p                           | 2              | pg                | e          | f                                                                                           | 00          | 1            | 32     | 33         | 34         | 35            | 90               | 27                                      |
|        | പ                          | ഹ                                                                                           | ഹ              | ഹ                                                                                                    | വ                                                                  | ഹ              | ഹ             | വ                     | ഹ                | ഹ           | പ        | ഹ                           | വ              | ഹ                 | പ്പ        | ഹ                                                                                           | 9           | 9            | 9      | 6          | 9          | 9             | 9                | 9                                       |

| 4f         | 茶          | 彀                               | 袁                     | 髅                      | 衡                                      | 灎             | 蹈                    | 鈩        | 繫                 | 駿                                                                                           | 覻                   | 麩                          |       |   |   |   |          |   |   |   |   |   |   |   |
|------------|------------|---------------------------------|-----------------------|------------------------|----------------------------------------|---------------|----------------------|----------|-------------------|---------------------------------------------------------------------------------------------|---------------------|----------------------------|-------|---|---|---|----------|---|---|---|---|---|---|---|
| 4e         | 萠          | 蠞                               | 4                     | 雟                      | 寳                                      | 费             | 蓋                    | 鑢        | 飂                 | 籭                                                                                           | 灓                   | 駿                          |       |   |   |   |          |   |   |   |   |   |   |   |
| 4d         | 萢          | 風                               | 圕                     | ШШ                     | 踐                                      | 櫰             | 緧                    | 鑞        | 靈                 | 駱                                                                                           |                     |                            |       |   |   |   |          |   |   |   |   |   |   |   |
| -<br>C     | 퐉          | HC:                             | 鰸                     | 绝                      | 11                                     | 쁼             | 詽                    | 憲        | 黻                 | 끮                                                                                           | 非                   | 麗思                         |       |   |   |   |          |   |   |   |   |   |   |   |
| p d        | Ē          | 惠                               |                       | TX<br>IIII             | Himr                                   | ₩<br>E        | HTH H                | 樂        |                   | Ŧ                                                                                           |                     |                            | · · · |   |   |   |          |   |   |   |   |   |   | - |
| a          | £E<br>Z    | iki.V                           | र्ग के                | t)tildzi<br>Dalmtr     | 22                                     | 194<br>194    | Mann<br>Sann         | 義後       | 100 MARTER 1      | E C                                                                                         | -4983               | THE STREET                 |       |   |   |   |          |   |   |   |   |   |   |   |
| 94         | 長初         | TER                             | 1 25                  | BIJIL                  |                                        | 埂             | 通                    | ₹<br>3   | 1956C             |                                                                                             | 邂                   | 蜜                          |       |   |   |   |          |   |   |   |   |   |   |   |
| 40         | 崀          | 乕                               | 展                     | 盟                      | 貳                                      | 摙             | 麗                    | 龖        |                   | 慼                                                                                           | 観                   | ຽ                          |       |   |   |   |          |   |   |   |   |   |   |   |
| 48         | 褦          | 电                               | 肁                     | 뭩                      | Ĭ                                      | 큋             | 酥                    | 驋        | 靂                 | 馮                                                                                           | 鯣                   | 麋                          |       |   |   |   |          |   |   |   |   |   |   |   |
| 47         | 雟          | 韅                               | 蠻                     | 퍮                      | 謴                                      | 緰             | 啬                    | 鑁        | 霰                 | 馭                                                                                           | 鰏                   | 圛                          | ·     |   |   |   |          |   |   |   |   |   |   |   |
| 46         | 萋          | 蘰                               | 蠧                     | 盅                      | 铝                                      | 乶             | 殹                    | 鐺        | 甕                 | 馥                                                                                           | 籬                   | 麁                          |       |   |   |   |          |   |   |   |   |   |   |   |
| 15         | 赘          | 謹                               |                       | E.                     | 省                                      | 騃             | 벐                    | 皷        | <b>R</b>          | 謑                                                                                           | H                   | 調                          |       |   |   |   |          |   |   |   |   |   |   |   |
| 14         | 똯          | 10ml                            | S                     | Ŕ                      | ΥΠ.                                    | 載             |                      | 數        | 憲天                | 渔                                                                                           | 省                   | 4¥                         |       |   |   |   |          |   |   |   |   |   |   |   |
| 34         | ¥†<br>X    | Hand I                          | nettid                |                        | ţ, ļ                                   |               | FELL<br>Fait         | 雋争       | 全<br>王            | 1<br>1<br>1<br>1<br>1<br>1                                                                  | 400                 | -1986<br>11उटा             |       |   |   |   |          |   |   |   |   |   |   |   |
| 24         | 北          | 「<br>に<br>思<br>し<br>に<br>思<br>し | 「金玉                   | 111111<br>L            | ₩<br>H                                 | 一一            | 支援                   | 戦        | uterite<br>Annual | 聖書                                                                                          | 4000<br>4000        | -12XI<br>                  |       |   |   |   |          |   |   |   |   |   |   |   |
| 4          | 耳          | 麗                               | 警                     | 1111                   | 錢                                      | 車             |                      | 鏡        |                   | 题                                                                                           | 溪                   | <b>操</b>                   |       |   |   |   |          |   |   |   |   |   |   |   |
| 41         | 曹          | 蘳                               | 蠢                     | hind                   | 揝                                      | 鰃             | 喧                    | 鑧        | 覆                 | 驖                                                                                           | 顧                   | 蠿                          |       |   |   |   |          |   |   |   |   |   |   |   |
| 40         | 营          | 擮                               | 艑                     | ᇤ                      | 貔                                      | 鱺             | 豑                    | 鑳        | 霎                 | 鑁                                                                                           | 鏫                   | 驖                          |       |   |   |   |          |   |   |   |   |   |   |   |
| 3f         | 掩          | 襼                               | 擻                     | 갩                      | 貌                                      | 躾             | 獸                    | 鐃        | 霓                 | 饋                                                                                           | 鮨                   | ミ                          |       |   |   |   |          |   |   |   |   |   |   |   |
| 3e         | 莨          | 遼                               | 逖                     | 1111                   | 浬                                      | 跷             | SF.                  | 譈        | 艘                 | 置                                                                                           | 郶                   | 쁿                          |       |   |   |   |          |   |   |   |   |   |   |   |
| -<br>p     | 町.         | 10kg                            | 鞣                     |                        | E                                      | 曹国            |                      | 谭        | 刷                 | 夏                                                                                           | 铍                   |                            |       |   |   |   |          |   |   |   |   |   |   |   |
| -0-<br>-0- |            | 1524                            | -<br>-<br>-           | 観                      | ¥                                      | 4             | 1                    | 題        | 10121T            | -<br>-<br>-<br>-<br>-<br>-<br>-<br>-<br>-<br>-<br>-<br>-<br>-<br>-<br>-<br>-<br>-<br>-<br>- | 2X/                 | ALL S                      |       |   |   |   |          |   |   |   |   |   |   |   |
| p 3        | ţ          | 1991                            | -<br>Terrer<br>Terrer | 鲁                      | <u>3</u>                               | 事             | 3 ≜                  | 更多       | (figur<br>form)   | মূল<br>দান                                                                                  | 49934               | ₩<br>1<br>1<br>1<br>1<br>1 |       |   |   |   |          |   |   |   |   |   |   |   |
| 131        | ₩          | 樹木                              | 響                     | <u>ب</u>               | 然                                      | 小             | <u>∎₩</u>            | 镇        | ぼ                 | 留                                                                                           | 圓                   |                            |       |   |   |   |          |   |   |   |   |   |   |   |
| 38         | 暫          |                                 | 蝩                     | 觝                      | 鯊                                      | 躍             | 范                    | 巍        | 闄                 | 餾                                                                                           | 觝                   | 顒                          |       |   |   |   |          |   |   |   |   |   |   |   |
| 39         | 莵          | 顜                               | 蟾                     | 蕉                      | *                                      | 麗             | 匥                    | 鍯        | 圕                 | 阋                                                                                           |                     | 뾃                          |       |   |   |   |          |   |   |   |   |   |   |   |
| 38         | 荼          | 毲                               | 墩                     | 觚                      | Нľ                                     | 躙             | 邯                    | 鏝        | 雜                 | 鯬                                                                                           | 鮓                   | 鷂                          |       |   |   |   |          |   |   |   |   |   |   |   |
| 37         | 莊          | 喜                               | 攡                     | 飌                      | 豬                                      | 麗             | 棲                    | 鏃        | 襍                 | 題                                                                                           | 勆                   | 輣                          |       |   |   |   |          |   |   |   |   |   |   |   |
| 36         | Ð          | 謖                               | 筹                     | B                      | <b>3</b>                               | 繁             | 麗                    | 畿        | *                 | 兼                                                                                           | K.                  |                            |       |   |   |   |          |   |   |   |   |   |   | - |
| 21         | Т<br>Т     | 腳                               | 豊                     | <b>御</b> 祀             | ¥.                                     | 質             | 豐                    | 箱        | <del>111</del>    | 数                                                                                           | 麗                   | 遺                          |       |   |   |   |          |   |   |   |   |   |   |   |
| 43         | tmt/       |                                 | 1442                  | <br>Confico            |                                        | 撇之            | 1180                 | 医垂       | 도<br>도            | 数数                                                                                          | -∎ee<br>Hannel      | 141<br>141<br>141          |       |   |   |   |          |   |   |   |   |   |   |   |
| 33.3       | μ<br>Γ     | 1494                            | 重く                    | andinaria<br>andinaria | 페더                                     | 1941<br>1941  | -7×1                 | 見        | 400<br>400        | 4                                                                                           |                     |                            |       |   |   |   |          |   |   |   |   |   |   |   |
| й<br>С     | ₩<br>Tixt  | <del>1112</del>                 | 뼬                     | 薑                      | 副門                                     | 品             | 漫                    | 绝        | <u> </u>          | 割                                                                                           |                     |                            |       |   |   |   |          |   |   |   |   |   |   |   |
| 32         | 擌          | 彟                               | 驖                     | 顜                      | 廒                                      |               | 雘                    | 躔        | 筶                 | 魯                                                                                           | 耧                   | <b>1</b> 1                 |       |   |   |   |          |   |   |   |   |   |   |   |
| 31         | 茗          | 蕷                               | 蜝                     | 뾠                      | 쾨며                                     | 鼦             | 躨                    | 鎹        | 耧                 | 缝                                                                                           | 皺                   | 皺                          |       |   |   |   |          |   |   |   |   |   |   |   |
| 30         | 莪          | 撛                               | 壁                     | 諁                      | 谿                                      | 讈             | 邂                    | 鎔        | 淾                 | 齫                                                                                           | 趩                   | 鐊                          |       |   |   |   |          |   |   |   |   |   |   |   |
| 2f         | 莚          | 嶶                               | 嵹                     | 觀                      | 絽                                      | 襞             | 運                    | 鎭        | 纜                 | 鋖                                                                                           | 嚯                   | 鶖                          |       |   |   |   |          |   |   |   |   |   |   |   |
| e          | ₹¥7        | 該                               | <b>Χ</b> Ψ            | 煛                      | 穷                                      | 僕             | 膄                    | 调        | 夏                 | 鳫                                                                                           | 刻                   |                            |       |   |   |   |          |   |   |   |   |   |   |   |
| p          | ₫ 1        | 11                              | 筆                     | 副                      | 緧                                      | 1000<br>1000  | きた                   | <u>6</u> | ₩₽                | ÷×                                                                                          |                     | 目的                         |       |   |   |   |          |   |   |   |   |   |   |   |
| C 2        | 747<br>141 | 바이퍼                             | 바무<br>위마무             |                        | まま                                     | ₩.            | **R                  | 嵬 争      | untri<br>Mantri   | Æ                                                                                           | HTT.                | 重要                         |       |   |   |   | _        |   |   |   |   |   |   |   |
| 02         | +~+        |                                 | 7 <b>67</b>           | 1<br>Tunas             | 200E                                   | 1654<br>17941 | き                    | 魚        | 4Xel              | 白                                                                                           |                     | 1                          |       |   |   |   |          |   | - |   |   |   |   |   |
| 121        | 뇄          | 職                               | 離                     | 日報                     | 2000 E                                 | 四             | 遗                    | 遙        | 8                 | 自                                                                                           |                     | 職                          |       |   |   |   |          |   |   |   |   |   |   |   |
| 29         | 秩          |                                 | 鑫                     | 籔                      | 艦                                      | 戵             | 遯                    | 鑧        | 熤                 | 戁                                                                                           | 鬨                   | 艭                          |       |   |   |   |          |   |   |   |   |   |   |   |
| 29         | 裋          | 薊                               | 赘                     | 曹                      | 讔                                      | 毲             | 蹔                    | 徺        | 隗                 |                                                                                             | 麗                   | 鷒                          |       |   |   |   |          |   |   |   |   |   |   |   |
| 28         | 荐          | 藚                               | 赘                     | 臣                      | 讎                                      | 戡             | 頖                    | 鍜        | 閺                 |                                                                                             | E                   | 书                          |       |   |   |   |          |   |   |   |   |   |   |   |
| 27         | 茹          | 쳴                               | 螂                     | 龝                      | 攡                                      | 誸             | 癳                    | 錻        | 熤                 | 颶                                                                                           | 醫                   | 轠                          |       |   |   |   |          |   |   |   |   |   |   |   |
| 26         | 囙          | ٵ                               | 塓                     | <b>1</b>               | 竇                                      | 懰             | -1000)               | 斑        | 里                 | 溜                                                                                           | She                 |                            | 职     |   |   |   |          |   |   |   |   |   |   |   |
| 2          | 144        |                                 | ×<br>H                | 艱                      | 216m                                   | KUI           | HEII                 | 芳        | 1<br>E            |                                                                                             | Nat.                | 夏                          | 稟     |   |   |   |          |   |   |   |   |   |   |   |
| 42         | 1-1/       | 1/2/1                           |                       | 製                      |                                        | × III         | ्रम्स<br>द्विष्टार्ग | ₹X<br>33 | ₩<br>2            | 10.5                                                                                        |                     | 観                          | が出    |   |   |   |          |   |   |   |   |   |   |   |
| 3 2        | 14         | <b>法</b>                        | ·변수<br>에너머            | E F                    | AAAAAAAAAAAAAAAAAAAAAAAAAAAAAAAAAAAAAA | <u>197</u>    | THUE<br>THUE         | 年後       | 11                | 百周                                                                                          | 17)-file<br>aff(1/1 | finn<br>atim               | 144   |   |   |   |          |   |   |   |   |   |   |   |
| 5          | ¥Ψ         | <b>H</b> <u></u>                | 影                     | 横                      | 部門                                     | 33            | 授                    | 築        | <u>™</u>          | 王明                                                                                          | 基要                  | 観                          | 渔     |   |   |   |          |   |   |   |   |   |   |   |
| 22         | 詚          | 撼                               | 蟛                     | 飅                      |                                        | 跷             | 遐                    | 镦        | 赵                 | 覾                                                                                           | 影                   |                            | 禛     |   |   |   |          |   |   |   |   |   |   |   |
| 21         | 斑          | 萶                               | 蠍                     | 欈                      | 灩                                      | 邂             | 瀀                    | 雞        | 陝                 | 顱                                                                                           | 影                   | 薎                          | 뢘     |   |   |   |          |   |   |   |   |   |   |   |
|            | 8          | с<br>С                          | a                     | q                      | υ                                      | σ             | e                    | τı       | 0                 |                                                                                             | 2                   | 3                          | 4     | 2 | 9 | 2 | $\infty$ | 6 | a | р | ပ | р | e |   |
|            | 9          | 9                               | 9                     | 9                      | 9                                      | 9             | 9                    | 9        | 2                 | 7                                                                                           | 7                   | 7                          | 7     | 7 | 7 | 5 | 5        | 2 | 2 | 7 | 5 | 7 | 7 |   |
|            |            |                                 | L                     |                        |                                        |               | L                    |          |                   |                                                                                             |                     |                            |       |   |   |   |          |   |   |   |   |   |   |   |

| 7e   | 曹            | 厪      | 襞      | 譫                    | 蹊           | 迸                          | 轝     | 斑              | 顰           | 灩       | 삍                                                             | 御                                                                               |    |    |    |    |    |    |    |      |    |    |     |   |
|------|--------------|--------|--------|----------------------|-------------|----------------------------|-------|----------------|-------------|---------|---------------------------------------------------------------|---------------------------------------------------------------------------------|----|----|----|----|----|----|----|------|----|----|-----|---|
| P7   | 戁            | 觳      | 緧      | 黫                    | 驖           | 逹                          | 潊     | 殎              | 顈           | 麭       | 龝                                                             | 쁿                                                                               |    |    |    |    |    |    |    |      |    |    |     |   |
| 7c   | 蕣            | 蝨      | 椫      | 譛                    | 儷           | 逹                          | 鋺     | 陷              | 顫           | 騫       | 鑥                                                             | 鑰                                                                               |    |    |    |    |    |    |    |      |    |    |     |   |
| 7b   | 蕀            | 螼      | 撪      | 뾢                    | 踵           | 逶                          | 錏     | 函              | 頣           | 髮       | 鸮                                                             | 齶                                                                               |    |    |    |    |    |    |    |      |    |    |     |   |
| 7a   | 蓼            | 墅      | 艛      | 題                    | 蹂           | 沑                          | 鋩     | 陏              | 顮           | 翘       | 费                                                             | 轥                                                                               |    |    |    |    |    |    |    |      |    |    |     |   |
| 79   | 薗            | 蠈      |        | 聖                    | 斑           | 癏                          | 銷     | 陌              | 頖           | 鬊       | 蟶                                                             | 黸                                                                               |    |    |    |    |    |    |    |      |    |    |     |   |
| 78   | 蔕            | 舉      | 駿      | 譏                    | 譵           | 逖                          | 銹     | 陂              | 顏           | 髦       | 뙚                                                             | 驖                                                                               |    |    |    |    |    |    |    |      |    |    |     |   |
| 77   | 蔟            | 躕      | 艱      | 牆                    | 踞           | 遌                          | 鋏     | 胏              | 顉           | 影       | 쮚                                                             | 龃                                                                               |    |    |    |    |    |    |    |      |    |    |     |   |
| 76   | 捝            | 騢      | 趜      | 粃                    | 盢           | 溲                          | 飹     | R              | 題           | 影       | 盟                                                             | 题                                                                               |    |    |    |    |    |    |    |      |    |    |     |   |
| 75   | 扬            | 壃      | 謕      | 謨                    | 暛           | 逡                          | 斑     | 陌              | 頣           | 题       | 雪                                                             | 覾                                                                               |    |    |    |    |    |    |    | ~~~~ |    |    |     | - |
| 74.  | 兼            | 蜚      | 夓      | 驖                    | 張           | EH                         | ŝ     | ۲ <del>۲</del> | 頭           | 꽳       | 纑                                                             |                                                                                 |    |    |    |    |    |    |    |      |    |    |     |   |
| 13   | <b>黄</b>     | 騆      | 奏      | 围                    | 续           | <del>1%</del> J            | 狳     | 開              | 通           | 題       | 籃                                                             | 韶                                                                               |    |    |    |    |    |    |    |      |    |    |     |   |
| 12   | 营            | 断      | Sill   |                      | 影           | E                          | 堑     | 王王             | 頃           | 造       |                                                               |                                                                                 |    |    |    |    |    |    |    |      |    |    |     |   |
| 1    | 101-         | 唐      | 褒      | 自己                   | 兆           | *                          | Т (   | 関              | 台厅          |         | 包括                                                            | 的響                                                                              |    |    |    |    |    |    |    |      |    |    |     |   |
| 10.  | THE T        | 卷      | 臣未     |                      | 民           |                            | 包     | 関目             | E<br>E<br>E | 费量      | ±K<br>†                                                       | 구구<br>구요로                                                                       |    |    |    |    |    |    |    |      |    |    |     |   |
| f 7  | 勘ジ           | 免费     | ■      | 王<br>王               | Run<br>Hari | 国                          | 韻     |                | 휸<br>B      | 中量      | -<br>Time<br>Fills                                            | 20<br>20<br>20<br>20<br>20<br>20<br>20<br>20<br>20<br>20<br>20<br>20<br>20<br>2 |    |    |    |    |    |    |    |      |    |    |     |   |
| e 6  | 100          | 見見     | 書      | 発言                   | 色           | THE I                      | 夷争    |                | 関           | 各冒      |                                                               | 繁                                                                               |    |    |    |    |    |    |    |      |    |    |     | _ |
| 9 P  | 義            | 見度     | 夷      | गोंचे<br><b>द्वा</b> | 牧毘          |                            | 立     | 見屋             | ात्र<br>स्र | 년<br>문  | 島凡                                                            | T<br>T                                                                          |    |    |    |    |    |    |    |      |    |    |     |   |
| c 6  | 1994<br>1994 | 南唐     | 围      | 惠文                   | 44X<br>443  | <u>影</u>                   | 日金    |                | 副           | F B     | анн<br>мін                                                    | 自用                                                                              |    |    |    |    |    |    |    |      |    |    |     |   |
| p 6  | 长            | 戦      | 单有     |                      | 王王          | )<br>T<br>T<br>T<br>T<br>T | 大致    |                | TIT<br>VIII |         | 12                                                            | 有圓                                                                              |    |    |    |    |    |    |    |      |    |    | ~~~ |   |
| a 61 |              | 19     | 梗      | が温                   | 四           |                            | 一色    | 暑日             | 山           |         | -<br>-<br>-<br>-<br>-<br>-<br>-<br>-<br>-<br>-<br>-<br>-<br>- | 新聞                                                                              |    |    |    |    |    |    |    |      |    |    |     |   |
| 90   | 職            |        | 13     | 盗                    | 田田          | 影                          | 打鋌    | 夏夏             | 曹           |         | ∰<br>thimst                                                   | 見製                                                                              |    |    |    |    |    |    |    |      |    |    |     |   |
| 805  | 蓍            | 麗      | 祷      | 뾀                    | 圜           | 思                          | 錄     | 【濯             | 観           | 驨       | 躙                                                             | し<br>し<br>し<br>し                                                                |    |    |    |    |    |    |    |      |    |    |     |   |
| 39   | 蓙            | 嶅      | 亜      | 肥                    | 튭           | 11                         | 剱     | 醫              | 離           | 鸜       | 钃                                                             |                                                                                 |    |    |    |    |    |    |    |      |    |    |     |   |
| 67   | 韬            | 圞      | 裹      | 戵                    | 跂           | 椞                          | 籢     | 民              | 韅           | 飌       | 쁿                                                             | 糟                                                                               |    |    |    |    |    |    |    |      |    |    |     |   |
| 66   | 牁            | 題      | 裝      | 臑                    | 벏           | 籬                          | 鈕     | 围              | 攡           | 騆       | 쁿                                                             | 围                                                                               |    |    |    |    |    |    |    |      |    |    |     |   |
| 65   | 兼            | 螟      | 裙      | 鸝                    | 跂           | 鞣                          | 澩     | 閣              | 鞳           | 韅       | 驙                                                             | 纗                                                                               |    |    |    |    |    |    |    |      |    |    |     |   |
| 64   | 构            | 퇲      | ₩¥     | 灩                    | 趙           | 跍                          | 鋔     | 閼              | 鞣           | 鱍       | 酈                                                             | 櫢                                                                               |    |    |    |    |    |    |    |      |    |    |     |   |
| 63   | 襏            | 蜒      | 裔      | 迥                    | 趁           | 辜                          | 釿     | 틥              | 鞦           | 驛       | 顗                                                             | 緒                                                                               |    |    |    |    |    |    |    |      |    |    |     |   |
| 62   | 鬝            | 蛯      | 菂      | 嘂                    | 赳           | 龗                          | 徴     | 閧              | 鶛           | 驍       | 鰲                                                             | 驖                                                                               |    |    |    |    |    |    |    |      |    |    |     |   |
| 61   | 葹            | 軼      | 裃      | 盟                    | th/         | 欟                          | 釶     | 閨              | 鞜           | 驨       | 鱇                                                             | 鱀                                                                               |    |    |    |    |    |    |    |      |    |    |     |   |
| 60   | 赘            | 赘      | 梑      | 影                    | 赭           | 轢                          | 釵     | 뙲              | 鞐           | 騾       | 衋                                                             | 黴                                                                               |    |    |    |    |    |    |    |      |    |    |     |   |
| 5 f  | 萬            | 蛬      | 苼      | 諧                    | 楆           | 蠷                          | 釼     | 麗              | 肇           | 驟       | 嚻                                                             | 躍                                                                               |    |    |    |    |    |    |    |      |    |    |     |   |
| 5e   | 椟            | 丧患     | 袰      | 謳                    | 贖           | 驐                          | 釻     | 围              | 鞋           | 鷒       | 鰽                                                             | 黨                                                                               |    |    |    |    |    |    |    |      |    |    |     |   |
| 5d   | 兡            | 聒      | 袤      | 读                    | r           | 鶆                          | Э     | 蜸              | 爇           | 鱍       | 鬣                                                             | 驖                                                                               |    |    |    |    |    |    |    |      |    |    |     |   |
| 50   | 耤            | 圕      | 袍      | 髢                    | 畦           | 轆                          | 釟     | 覐              | 鞣           | 壨       | 鰛                                                             | 黚                                                                               |    |    |    |    |    |    |    |      |    |    |     |   |
| 5b   | 葮            | 剧      | 牡      | 記                    | 鬣           | 轌                          | 釟     | 臣              | 裝           | 騷       | 圕                                                             | 饕                                                                               |    |    |    |    |    |    |    |      |    |    |     |   |
| 5a   | 驖            | 癱      | 祖      | 黵                    | 竇           | 뾑                          | 釐     | 閇              | 围           | 騫       | 灦                                                             | 點                                                                               |    |    |    |    |    |    |    |      |    |    |     |   |
| 59   | 觀            | 鄠      | 袨      | 盟                    | 圞           | 輾                          | 騝     | Ð              | 橂           | 驪       | 轈                                                             | 퐱                                                                               |    |    |    |    |    |    |    |      |    |    |     |   |
| 58   | 搟            | 围      | 垣      | Ъ.                   | 瞻           | 糭                          | 番     | 煭              | 橉           | 耕       | 鑁                                                             | 劉                                                                               |    |    |    |    |    |    |    |      |    |    |     |   |
| 57   | 范            | 围      | 袎      | ₽                    | 邐           | 轅                          | 主要    | 鑳              | 槸           | 騅       | 鐷                                                             | 麶                                                                               |    |    |    |    |    |    |    |      |    |    |     |   |
| 26   |              | 坦      | 赽      | 題                    | ×.          | 橂                          | 驖     | 獭              | 靫           | 騏       | 韢                                                             | 播                                                                               |    |    |    |    |    |    |    |      |    |    |     |   |
| 22   |              | 閂      | Ψ      | 詰                    | <b>1</b>    | 臣                          |       | 驣              | 벻           | 騁       | 劉                                                             | 繁                                                                               |    |    |    |    |    |    |    |      |    |    |     |   |
| 546  | 玆            | Ħ      | 逬      | 誑                    | 緧           | 耧                          | 驙     | 鑚              |             | 駸       | 懸                                                             | <b>8</b>                                                                        |    |    |    |    |    |    |    |      |    |    |     | - |
| 33.5 | 取            | 鞋      | Ħ      | 譲                    | 红           | 緧                          | 驟     | 鑽              | 硯           | 错       | 朣                                                             |                                                                                 |    |    |    |    |    |    |    |      |    |    |     |   |
| 225  | 珠            | ۲.     | H<br>T | 凝                    | 曹           | ШШ<br>П                    | 認     | 豐豐             | 胞           | EH I    | 滅                                                             | 跑                                                                               |    |    |    |    |    |    |    |      |    |    |     |   |
|      | 耧            | 古<br>山 | ίΩ.    | ľ                    | 兼           |                            | 週     | 虇              | 靠「          | 路       | 援<br>1                                                        | 題                                                                               |    |    |    |    |    |    |    |      |    |    |     |   |
| 10   | 斯<br>》       | ŧ ∃    | 客      | ₩ ≣                  | 肇           | ₩                          |       | 龠隻             | 影           | ₹¥<br>¶ | 43                                                            | 麸多                                                                              |    |    |    |    |    |    |    |      |    |    |     |   |
| പ്   | <u>т</u> т/  | -1-1   | 719    | nntz                 | 41177       | +==+==+                    | RAIDE | ₩              | THE C       | ш¥      | 4413                                                          | ×+#=                                                                            |    |    |    |    |    |    |    |      |    |    |     |   |
|      | 68           | 69     | 6а     | 6b                   | 6c          | <u>6</u> d                 | 6e    | 6f             | 70          | 71      | 72                                                            | 73                                                                              | 74 | 75 | 76 | 77 | 78 | 79 | 7a | 7b   | 7c | 7d | 7e  | 1 |
|      |              |        |        |                      |             |                            |       |                |             |         | 1                                                             |                                                                                 |    |    |    |    |    |    |    |      |    |    | i i |   |

## 付表:非漢字部分縦書き用

| · · · · · · · · · · · · · · · · · · · |                       |              |    |               |                        |                     |                     |          |          |          |                |          |                          |        |          |
|---------------------------------------|-----------------------|--------------|----|---------------|------------------------|---------------------|---------------------|----------|----------|----------|----------------|----------|--------------------------|--------|----------|
| 4f                                    |                       | А            | Ο  | <b>F</b> 1    | $\mathbf{M}$           | 0                   |                     |          | 0        | ~        |                | -        | 14                       |        |          |
| 1e                                    |                       | ⇔            | Ν  | Ø             | 1                      | 3                   |                     |          | ~        | 45       |                |          | (1 <sup>4</sup>          |        |          |
| - p                                   |                       | <u>ب</u>     | M  | Pr            | ¥                      | ٨                   |                     |          | <u> </u> | 14       | •              |          | 17                       |        |          |
| 4                                     | E                     | -            | 7  | 100           | *                      | 21                  |                     |          | ×        | <        | -              |          | 14                       |        |          |
| 4                                     |                       | <u> </u>     | 1  | Ŷ.            | X                      |                     |                     |          | 1        | 7        | -              | T        | 41                       |        |          |
| 4b                                    | $\sim$                | $  \wedge  $ | К  | 21            | =                      | Y                   |                     |          | ×        | ىد       |                |          | ч<br>1(                  |        |          |
| 4a                                    | $\sim$                | V            | ſ  | 24            | 4                      | Я                   |                     |          | Б        | 5        |                |          | 日1<br>40                 |        |          |
| 6                                     |                       |              | I  | 2             | 1                      | 1                   |                     |          |          | ~        |                |          | Ű1                       |        |          |
| 8                                     | **                    |              | TT | 5             |                        | 0                   | -                   |          | <u> </u> |          | -              | •        | 611                      |        |          |
| 4                                     |                       |              | п  | 7             | Y                      | 0                   |                     |          | H        | *        |                |          | 61                       |        |          |
| 4                                     | "                     |              | 5  | 2             | ÷-                     | u                   |                     |          | G        | ĸ        | -              | -        | V4                       |        |          |
| 46                                    | ,                     |              | F  | 12            | 4                      | ל                   |                     |          | щ        | 11       |                | ╶┺╸      | 11                       |        |          |
| 45                                    | :                     |              | Е  | C             | 6                      | 3                   |                     |          | ധ        | +        | _              |          | 1                        |        |          |
| 14                                    | :                     |              | Π  | C.            | 6                      | 0                   |                     |          |          |          |                |          | 47                       |        |          |
| 334                                   | •                     |              | 2  | C             | <u> </u>               | 1                   |                     |          |          |          | -              | Ĺ        | 111                      |        |          |
| 24                                    |                       |              | 5  | 5             | ~                      | ~ ~                 |                     |          | S        | ド        |                |          | ×4                       |        |          |
| 4,                                    | =                     |              | Я  | Ą             | ŧ                      | Ð                   |                     |          | В        | 5        |                |          | 'à≠                      |        |          |
| 41                                    | 5                     | U            | A  | 9             | £                      | Ю                   | R                   |          | V        | +        | ┶              | ┸        | <b>+</b> П               |        |          |
| 40                                    | $\left \right\rangle$ | $\cap$       |    | 7             | A                      |                     | N                   | +        | (9)      | 4        |                |          | <u>ء</u> (۱              |        |          |
| £                                     | ÌŻ                    | C            |    | 2/            | N                      |                     | 6                   |          | -        | ~        | -              | -        | -                        |        | • • • •  |
| 6                                     | <u> </u>              |              |    | 7.            | 4                      |                     | с<br>п              |          | <u> </u> | -        | -              |          | v                        |        | $\vdash$ |
| - cr                                  | <u> </u>              |              |    | X             | 1                      |                     | 4                   |          |          | 4        | -              |          | A                        |        |          |
| 3                                     |                       | $\subset$    |    | Z             | $\left( \cdot \right)$ |                     | Ы                   |          | H        | $\kappa$ | -              | ٦        | XI                       |        |          |
| 30                                    | 1                     | $\Box$       |    | £             | A                      |                     | L                   | -        | $\sim$   | ~        | -              | -        | IIΛ                      |        |          |
| 35                                    | 0                     | E            |    | F             | 4                      |                     | Ш                   | -+-      |          | +        | _              | 1        | ĪΛ                       |        |          |
| ro<br>D                               | 1                     | Э            |    | 6             | Ý                      |                     | ш                   | _        |          |          |                |          | ΤΛ                       |        |          |
| <u> </u>                              | ~                     | -            | C  | -1-           | 1                      |                     | 111                 |          | •••      | п        |                |          | 111                      |        |          |
| <u> </u>                              | 4                     |              | 6  | -P-           | 2                      |                     | h                   | F        | 6        | ケ        |                |          | Λ                        |        |          |
| 38                                    | $\mathbf{A}$          |              | 8  | 2             | <u>(</u> :             | U                   | Π                   |          | $\infty$ | 4        |                |          | ΛI                       |        |          |
| 37                                    | "                     |              | L  | 2             | 1                      | Ψ                   | Χ                   | -        | ~        | ++-      | -              | Г        | Ш                        |        |          |
| 36                                    | 5                     |              | 9  | 2             | 4                      | X                   | Φ                   | +        | .0       | Ð        | _              | -        | Π                        |        |          |
| 2                                     | ×                     |              | c  | 5             | •                      | <u>т</u>            | -                   | <u> </u> |          |          |                |          | T                        |        |          |
| 13                                    | <u>`</u>              |              |    | *             | ++                     | $\frac{\Psi}{\tau}$ | $\frac{\Lambda}{T}$ |          | വ        | *        | -              |          |                          |        |          |
| 3                                     | 1                     |              | 7  | •~            | 7                      | J                   | T                   | F        | 4        | н        | <b>_</b>       | Г        | W                        |        |          |
| 33                                    | $\mathbf{X}$          |              | 3  | 2             |                        | T                   | C                   | -        | က        | 4        | -              |          | 61)                      |        |          |
| 32                                    |                       |              | 7  | fl            | H                      | З                   | Ь                   | -        | N        | ~        | -              | L        | (81)                     |        |          |
| =                                     |                       |              | T  | 11            | Ĺ                      | d                   | II                  |          |          |          |                | L        | Ð                        |        |          |
| 0                                     |                       |              | -  | 1             |                        |                     |                     | -        |          | 5        |                |          | 6                        |        |          |
| 3                                     | ~                     |              | U  | ~             | H                      | ш                   | 0                   | Г        | 0        | 1        | L_             |          | 90                       |        |          |
| 21                                    |                       |              |    | >             | 4                      | 0                   | Н                   |          | ~        | ÿ        |                |          | (I)                      |        |          |
| 2e                                    |                       | Ш            |    | ¥             | 1                      | Ξ                   | W                   | L        |          | m        |                |          | $(\mathfrak{h})$         |        |          |
| 2d                                    |                       | 1            |    | 루             | +                      | Ν                   | Ц                   | 1        | 1        | ы        | :              | 1        | <b>(13)</b>              |        |          |
|                                       | 0                     | i            |    | 102           | i<br>LL                | W                   | Я                   | <u> </u> | <u> </u> |          | - <u>-</u> -   |          |                          |        |          |
| p 7 q                                 | *                     | *            |    | eT.           | 11                     | 37                  | 71                  |          | -        |          |                |          | (m)                      |        | $\vdash$ |
| 12                                    | <u>.</u>              |              |    | 14            | 4                      | V                   |                     |          | +        | *        |                |          |                          | **     |          |
| 5                                     | i                     | -            |    | \$            | I-K                    | K                   | И                   | T        | *        | н        |                |          | OD                       | x      |          |
| 29                                    | 5                     | ╧            |    | <b>\$</b> ₽   | ¥                      | Ι                   | З                   |          |          | ħ        | I              |          | 6                        | xi     |          |
| 28                                    | :                     | ×            |    | ¥             | I                      | Θ                   | Ж                   | <b>_</b> |          | ~        | 1              |          | 8                        | ЩΛ     |          |
| 22                                    | :                     |              |    | z             | Т                      | Н                   | ਸ                   |          |          | ~        |                | <u> </u> | $\overline{\mathcal{Q}}$ | ΠЛ     |          |
| 19                                    | -                     | <u> </u>     |    | $\frac{1}{c}$ | <u> </u>               | 7                   | 77                  | -        |          |          |                |          | 6                        | <br>TA |          |
| 2                                     | -                     |              |    | Y             | 4                      |                     | च                   |          | 8        | Ē        |                | 1        | 9                        | ***    |          |
| 5                                     | •                     |              |    | Č             | 4                      | F                   | Ц                   | Г        | ~        | •        | 1              |          | ଓ                        | Λ      |          |
| 24                                    |                       | $\nabla$     |    | 17            | 1                      | $\nabla$            | L                   |          | \$       | -        | 1              |          | $(\mathfrak{P})$         | νİ     |          |
| 23                                    | 0                     |              |    | 11            | r                      | L                   | В                   |          | ±±       |          |                |          | 3                        | Ш      |          |
| 5                                     |                       |              |    | Ø             | 1                      | Я                   | Р                   | 1        |          |          | I.             |          | 0                        | Π      |          |
| -1-                                   | <b>`</b>              |              |    | +             | 6                      |                     |                     | -        | ^        |          | 1              |          | F                        | T T    | $\vdash$ |
| 5                                     |                       |              |    | *             | 4                      | V                   | V                   |          | •        | 0        |                |          | P                        | !      |          |
|                                       | 17                    | 5            | 33 | 7             | 35                     | 36                  | 57                  | 8        | 67       | a        | <sup>2</sup> P | Sol Si   | 2d                       | e      | F.       |
|                                       | 104                   | 100          | 27 | 100           | 1.4                    |                     | 111                 | 1.1      |          | 1.1      | 104            | 1.4      | 1.1                      | 1.1    | 1.1      |

| ·····      |            |            |                          |                     | ~~~~~~~~~~~~~~~~~~~~~~~~~~~~~~~~~~~~~~~ |          |          |          |          |                  |              | ·        |               |             |                    |
|------------|------------|------------|--------------------------|---------------------|-----------------------------------------|----------|----------|----------|----------|------------------|--------------|----------|---------------|-------------|--------------------|
| 7e         | $\diamond$ | Ο          |                          |                     |                                         |          |          |          | I        | ¥\$              |              |          |               |             |                    |
| p7         | $\bigcirc$ |            |                          |                     |                                         |          |          |          |          | 4                |              |          |               |             |                    |
| Ö          |            |            |                          |                     |                                         |          |          |          |          |                  | · · ·        |          |               |             |                    |
| p 7        |            |            |                          |                     |                                         | _        |          |          | _        | ~                |              |          |               |             |                    |
| 7          | $\cup$     |            |                          |                     |                                         |          |          |          | ~        | ~                | 7            |          | U             |             |                    |
| 78         | ¥          |            | Z                        |                     |                                         |          |          |          | 2        | r                | <b>L</b>     |          | ••            |             |                    |
| 79         | ₽          | ₽          | λ                        |                     |                                         |          |          |          | N        | Ť                | $\approx$    |          | $\nabla$      |             |                    |
| 78         | §          | ‡          | х                        |                     |                                         |          |          |          | ×        | 21               | >            |          |               |             |                    |
|            | ത          | Ŧ          | Μ                        |                     |                                         |          |          |          | ~        |                  | Ť            |          | 7             |             |                    |
| 67         | ن<br>لا    | ۰.<br>م    | ۸                        |                     | (                                       |          |          |          |          | 2                |              |          | /<br>         |             |                    |
| 2          | *          | V          | n                        |                     | 4                                       |          |          |          | >        | ~                | $\sim$       |          |               |             |                    |
| 7          | 8          | 9          |                          |                     | 4                                       |          |          |          | Π        | ž                |              |          | <u>_</u>      |             |                    |
| 74         | #          | #          | 1                        |                     | 4                                       |          |          |          | ц,       | 22               | $\smile$     |          | Σ             |             |                    |
| 73         | %          | 0%         | S                        | Y                   | $\langle \rangle$                       |          |          |          | s        | ñ                | "            |          | ş             |             |                    |
| 72         | F          | A          | I                        | R                   | 6                                       |          |          |          |          | ~                |              |          | ſ             |             |                    |
|            | 1          | °          | ħ                        | ž                   | Ļ                                       |          | к        |          |          | 2 \              |              |          | -             |             |                    |
| 10         | ۳<br>۳     |            | л<br>Т                   | X                   | 4                                       |          | ~        |          | ď        | *                | :            |          |               |             |                    |
| 2          | \$         |            | u                        | Ŷ                   | Ŧ                                       |          | UI<br>CI |          | đ        | Æ                | <u>`</u>     |          |               |             |                    |
| 6f         | ¥          |            | 0                        | 4                   | 4                                       |          | e        |          | 0        | ~                | +            | +        | 豳             |             |                    |
| 6e         | J.         |            | u                        | ¢                   | 4                                       |          | Р        |          | a        | ÷                | -+           | -+-      | 玐             | ΖH          |                    |
| D<br>G     | "          |            | ш                        | 8                   |                                         |          | Ы        |          | E        | ×                | -            | -+-      | 膷             | Н           |                    |
| )<br>C     | 1          |            | T                        | 12                  | 1                                       |          | P        |          |          | ~                |              | i        | (AL)          | SW          |                    |
| p 6        | 0          |            | ।<br>ম                   | 5 C                 | 1                                       |          | π        |          |          | ~^`              |              |          | (日)           | SH          |                    |
| 1 6        |            |            | -1<br>-                  | Z                   | 11                                      |          | 111      |          | <u>×</u> | *                | +            | T        | (#)<br>N/     | 011         |                    |
| 6          | さ          | 77         | ł                        | u                   | (1                                      |          | 111      |          | ·        | 77               | -+-          | +        | (##)          | SU          |                    |
| 69         | 20         | S          | İ                        | ą                   | 2                                       |          | h        |          | •        | ï۲               |              | -+-      | 9             | ðЯ          |                    |
| 68         | •••        |            | Ч                        | ት                   | E                                       |          | п        |          | Ч        | Ť                | -            | -        | Ð             | ð           |                    |
| 271        | $\infty$   | $\infty$   | З                        | 7                   | E                                       |          | x        |          | 20       | 21               | _            |          | Đ             | Įр          |                    |
| 66         | =          | <u> </u>   | T                        | ന്                  |                                         |          | Ф        | <u> </u> |          |                  |              |          | H C           | UI          | $\left  - \right $ |
| 00         | <          |            | +                        | Ψl                  | -                                       |          | Ψ        |          | 4        | ¥                | +            |          |               | 644<br>1112 |                    |
| 65         |            | <u>_</u>   | J                        | <b>Φ</b> 1          | Ľ                                       |          | Λ        |          | e        | Ē                | -+-          | +        | U             | μJ          |                    |
| 64         | <          | $\ll$      | р                        | ¢                   | 4                                       |          | Т        |          | Ч        | ケ                |              | +        | TEL           | ųщ          |                    |
| 63         | >          | $\gg$      | Э                        | \$                  | 4                                       |          | Э        |          | ပ<br>ပ   | Ŧ                | -+-          | +        | K.K.          |             |                    |
| 32         | <b>≠</b>   | <b>≟</b> = | q                        | Ð                   | 구                                       |          | đ        |          |          | ~                |              | Ť.       | .ON           |             |                    |
| 16         | <u> </u>   | <u> </u>   | p.                       | 60                  | $\overline{\mathbf{v}}$                 |          | П        |          |          |                  |              | 1        |               |             |                    |
| ) 6        | <u> </u>   |            |                          | 44                  | 5                                       |          |          |          | 8        | м                |              |          | "             | (D)         |                    |
| . 6(       | ÷          |            |                          | 10                  | Y                                       |          | 0        |          | 1        | <del>'14</del> - | -+-          | <u>+</u> |               | UE)         |                    |
| 5 f        | $\times$   | 6          |                          | Ľ                   | Ξ                                       |          | Н        |          |          | 0                |              | -        | 翀             |             |                    |
| 5e         | Ŧ          |            |                          | ¥                   | 兦                                       |          | М        |          | (        |                  | -4           | -4       |               |             |                    |
| PC         | _          | T          |                          | £1                  | 4                                       |          | ľ        |          |          |                  |              | H        |               | 2           |                    |
| 0          | -          | -          |                          | 21                  | 11                                      |          | Я        |          |          | -```             |              | 1        |               |             |                    |
| p12        | '          | <b> </b>   |                          | 41                  | 15                                      |          | <br>14   |          |          | 5                | -            |          |               |             |                    |
| 151        |            |            | _                        | ±1                  | *                                       |          | Υ.<br>ΚΙ |          |          |                  | -1           | -1       |               |             |                    |
| 56         |            |            | Z                        | $\sim$              | $\sim$                                  |          | И        |          | 2        | -                | 1            | -1       |               |             |                    |
| 59         | -          |            | X                        | $\geq$              | $\sim$                                  |          | 3        |          | Х        | =                |              | -1       |               |             |                    |
| 58         | <u></u>    |            | Χ                        | $\sim$              | $\sim$                                  | m        | ж        |          | X        | 5                | -            | 4        |               |             |                    |
|            |            |            | M                        | 5                   | 1.                                      | ħ        | ə        |          | -        | -                |              | ١.<br>ا  |               |             |                    |
| 19         |            |            | A 181                    | ו<br>•              | ~                                       | Y        | 2        |          | -        | 11               | -            |          | III           |             |                    |
| 5          |            | ļ          | $\frac{\Lambda}{\Omega}$ | .2                  | -                                       | ~        | 7        |          |          | m                | -            |          | 200           |             |                    |
| 55         | $\approx$  |            | 11                       | Y                   | 2                                       | φ        | Ш.       |          | D        | Ч                | -            |          | 55            |             |                    |
| 54         | ∣≫         |            | L                        | $\Omega_{\rm s}$    | 2                                       | a        | L        |          | £        | 4                | F            | ∟⊢       | न्न्र         |             |                    |
| 33         | ~          |            | S                        | Ω                   | Я                                       | 2        | В        |          | S        | ىبر              | H            | $ $      | Zw            |             |                    |
| 2          | · ·        |            | N                        | $\overline{\Omega}$ | ר                                       | Ø        | 9        |          | ~        | ~                | L            | i<br>I   | wЯ            |             |                    |
| 525        | $\sim$     | ł          | A                        | 1 1 24              |                                         |          | -        |          | يعتبر    | $  \cap$         |              |          | 1 1           | i           |                    |
| 1 52 5     | $\sim$     |            | শ                        | PI                  | 11                                      | đ        | p.       |          | -        | -                |              |          | CIJ]          |             |                    |
| 0 51 52 5  | { }        |            | a<br>O                   | £1                  | 21                                      | d        | g        |          | ð        | 4                | -1           |          | CU .          |             |                    |
| 50 51 52 5 | )          | E          | a<br>O<br>d              | 12<br>F1            | <u>ارا</u><br>ارا                       | d<br>Ц   | g        |          | P        | Ч<br>            | <br>⊢        |          | CW<br>WW      |             |                    |
| 50 51 52 5 | ) {) 1     | 2 m        | а<br>Ю<br>Б              | 4 11 11             | ر<br>۲<br>۲                             | o<br>お 9 | 7 a      | 8        | 9 P      | a : A            | b ⊤ <b>⊤</b> |          | cm<br>mm<br>d | e           | f                  |

## IBM(シフト JIS)漢字コード表

- この表では非漢字部分は横書き文字を示しています。縦書き文字については E-18 ページの付表をご参照ください。
- 以下のコードには文字が定義されていないため、本表では省略しています。これらのコードを指定した場合は空白が出力されます。

 $8040 \sim 80 \text{FF}$  ,  $8540 \sim 85 \text{FF}$  ,  $\text{EB40} \sim \text{F9FF}$  ,  $\text{FD40} \sim \text{FFFF}$ 

|      |   | 0  | 1 | 2           | 3 | 4        | 5        | 6   | 7 | 8             | 9 | а       | b             | с | d          | е          | f              |
|------|---|----|---|-------------|---|----------|----------|-----|---|---------------|---|---------|---------------|---|------------|------------|----------------|
| 8140 | ) |    | • | 0           | , |          | ٠        | :   | ; | ?             | 1 | 4       | ٥             | - |            |            | î              |
| 8150 | ) | _  |   | )           | Ň | 7        | 7.       | "   | 소 | 々             | ø | 0       | -             |   | -          | /          | $\overline{\}$ |
| 8160 | ) | ~  |   | 1           |   | • •      | "        | ,   | " | "             | ( | )       | (             | ) | [          | ]          | {              |
| 8170 | ) | }  | < | $\rangle$   | « | >>       | ٢        | J   | ſ | ]             | [ | ]       | +             | — | ±          | ×          |                |
| 8180 | ) | ÷  | = | ŧ           | < | >        | ≦        | ≧   | ω | ÷.            | ♂ | Ŷ       | ٥             | ' | ″          | C          | ¥              |
| 8190 | ) | \$ | ¢ | £           | % | #        | &        | *   | @ | §             | ☆ | $\star$ | 0             | • | $\bigcirc$ | $\diamond$ | ۲              |
| 81a( | ) |    |   | $\triangle$ |   | $\nabla$ | ▼        | *   | Ŧ | $\rightarrow$ | - | 1       | ↓             | = |            |            |                |
| 81b( | ) |    |   |             |   |          |          |     |   | €             | Э | ⊆       | ⊇             | C | $\supset$  | U          | Π              |
| 81c0 | ) |    |   |             |   |          |          |     |   | $\wedge$      | V | -       | $\Rightarrow$ | ⇔ | $\forall$  | Ξ          |                |
| 81d( | ) |    |   |             |   |          |          |     |   |               |   | Z       | T             |   | д          | $\nabla$   | =              |
| 81e0 | ) | ≒  | « | ≫           |   | $\infty$ | $\infty$ | •.• | S | SS            |   |         |               |   |            |            |                |
| 81f( | ) | Å  | ‰ | #           | þ | ♪        | †        | ‡   | 1 |               |   |         |               | Ο |            |            |                |

|   |      | 0 | 1 | 2 | 3 | 4 | 5 | 6 | 7 | 8 | 9 | а  | b | с | d | е | f |
|---|------|---|---|---|---|---|---|---|---|---|---|----|---|---|---|---|---|
|   | 8340 | 7 | 7 | 1 | 1 | ウ | ウ | Т | I | オ | オ | 力  | ガ | キ | ギ | ク | グ |
|   | 8350 | ケ | ゲ | Э | ゴ | サ | ザ | シ | ジ | ス | ズ | セ  | ゼ | ソ | ゾ | タ | ダ |
|   | 8360 | チ | ヂ | ッ | ッ | ッ | テ | デ | ト | ド | ナ | 11 | ヌ | ネ | 1 | ハ | バ |
| i | 8370 | パ | F | Ľ | Ľ | フ | ブ | プ |   | べ | ペ | 朩  | ボ | ポ | 7 | Ξ |   |
|   | 8380 | 4 | メ | モ | ヤ | ヤ | ュ | ユ | Э | Е | ラ | IJ | ル | レ |   | ヮ | ワ |
|   | 8390 | ヰ | ヱ | ヲ | ン | ヴ | 力 | ケ |   |   |   |    |   |   |   |   | А |
|   | 83a0 | В | Γ | Δ | Е | Ζ | Η | Θ | Ι | K | Λ | Μ  | Ν | Ξ | Ο | П | Ρ |
|   | 83b0 | Σ | Т | Υ | Φ | Х | Ψ | Ω |   |   |   |    |   |   |   |   | α |
|   | 83c0 | β | γ | δ | 8 | ζ | η | θ | ι | κ | λ | μ  | ν | ξ | 0 | π | ρ |
|   | 83d0 | σ | τ | υ | φ | χ | ψ | ω |   |   |   |    |   |   |   |   |   |
|   | 83e0 |   |   |   |   |   |   |   |   |   |   |    |   |   |   |   |   |
|   | 83f0 |   |   |   |   |   |   |   |   |   |   |    |   |   |   |   |   |

| 8 | 240 |   |   |    |   |   |   |   |   |   |   |   |   |   |   |   | 0 |
|---|-----|---|---|----|---|---|---|---|---|---|---|---|---|---|---|---|---|
| 8 | 250 | 1 | 2 | 3  | 4 | 5 | 6 | 7 | 8 | 9 |   |   |   |   |   |   |   |
| 8 | 260 | Α | В | С  | D | Е | F | G | Η | Ι | J | Κ | L | Μ | Ν | Ο | Ρ |
| 8 | 270 | Q | R | S  | Т | U | V | W | Х | Y | Ζ |   |   |   |   |   |   |
| 8 | 280 |   | а | b  | с | d | е | f | g | h | i | j | k | 1 | m | n | 0 |
| 8 | 290 | р | q | r  | s | t | u | v | w | х | У | z |   |   |   |   | あ |
| 8 | 2a0 | あ | い | 67 | う | う | え | え | お | お | か | が | き | ぎ | < | ぐ | け |
| 8 | 2b0 | げ | Ľ | ご  | さ | ざ | l | じ | す | ず | せ | ぜ | そ | ぞ | た | だ | ち |
| 8 | 2c0 | ぢ | っ | つ  | づ | τ | で | と | ど | な | に | ぬ | ね | の | は | ば | ぱ |
| 8 | 2d0 | ひ | び | ぴ  | ふ | ぶ | ぷ |   | べ | ペ | ほ | ぼ | ぽ | ま | み | む | Ø |
| 8 | 2e0 | ŧ | Ф | P  | ø | Ŵ | よ | よ | 5 | ŋ | る | ħ | ろ | わ | わ | ゐ | ゑ |
| 8 | 2f0 | を | h |    |   |   |   |   |   |   |   |   |   |   |   |   |   |
|   |     |   |   |    |   |   |   |   |   |   |   |   |   |   |   |   |   |

0 1 2 3 4 5 6 7 8 9 a b c d e f

|      | 0 | 1 | 2 | 3 | 4 | 5 | 6 | 7 | 8 | 9 | а | b | с | d | е | f |
|------|---|---|---|---|---|---|---|---|---|---|---|---|---|---|---|---|
| 8440 | A | Б | В | Γ | Д | Е | Ë | Ж | 3 | И | Й | К | Л | М | Η | 0 |
| 8450 | П | Ρ | С | Т | У | Φ | Χ | Ц | Ч | Ш | Щ | Ъ | Ы | Ь | Э | Ю |
| 8460 | Я |   |   |   |   |   |   |   |   |   |   |   |   |   |   |   |
| 8470 | a | б | в | Г | Д | е | ë | ж | 3 | И | й | к | л | М | н |   |
| 8480 | 0 | п | р | с | Т | у | φ | х | Ц | ч | ш | щ | Ъ | ы | Ь | э |
| 8490 | ю | я |   |   |   |   |   |   |   |   |   |   |   |   |   |   |
| 84a0 |   | Г | ٦ |   | L | F | Т | + | 1 | + |   | T | г | ٦ | Г | L |
| 84b0 | F | т | + | ㅗ | + | F | - | + | ⊥ | + | F | т | Ŧ | Т | + |   |
| 84c0 |   |   |   |   |   |   |   |   |   |   |   |   |   |   |   |   |
| 84d0 |   |   |   |   |   |   |   |   |   |   |   |   |   |   |   |   |
| 84e0 |   |   |   |   |   |   |   |   |   |   |   |   |   |   |   |   |
| 84f0 |   |   |   |   |   |   |   |   |   |   |   |   |   |   |   |   |

|      | 0            | 1 | 2 | 3 | 4 | 5 | 6 | 7 | 8 | 9 | а | b | с | d | е        | f |
|------|--------------|---|---|---|---|---|---|---|---|---|---|---|---|---|----------|---|
| 8640 |              |   |   |   |   |   |   |   |   |   |   |   |   |   |          |   |
| 8650 |              |   |   |   |   |   |   |   |   |   |   |   |   |   |          |   |
| 8660 |              |   |   |   |   |   |   |   |   |   |   |   |   |   |          |   |
| 8670 |              |   |   |   |   |   |   |   |   |   |   |   |   |   |          |   |
| 8680 |              |   |   |   |   |   |   |   |   |   |   |   |   |   |          |   |
| 8690 |              |   |   |   |   |   |   |   |   |   |   |   |   |   |          |   |
| 86a0 |              |   | - | — |   | 1 |   |   | - | 1 |   |   |   | - | Г        |   |
| 86b0 | Г            | Г | - | ٦ | Г | 7 | L | L | L | L |   | _ | Ц | Ч | $\vdash$ | H |
| 86c0 | H            | F | F | F | H | F | Ч | Н | 4 | 4 | + | 4 | + | + | т        | - |
| 86d0 | -            | - | Т | т | т | T |   | 4 |   | - | Т | ⊥ | ┺ | ㅗ | +        | + |
| 86e0 | +            | + | + | + | + | + |   | + | + | + | + | + | + | + |          |   |
| 86f0 | Carlo Carlos |   |   |   |   |   |   |   |   |   |   |   |   |   |          |   |

|      | 0 | 1 | 2 | 3 | 4 | 5 | 6 | 7 | 8 | 9 | a | b | с | d | е | f |
|------|---|---|---|---|---|---|---|---|---|---|---|---|---|---|---|---|
| 8840 |   |   |   |   |   |   |   |   |   |   |   |   |   |   |   |   |
| 8850 |   |   |   |   |   |   |   |   |   |   |   |   |   |   |   |   |
| 8860 |   |   |   |   |   |   |   |   |   |   |   |   |   |   |   |   |
| 8870 |   |   |   |   |   |   |   |   |   |   |   |   |   |   |   |   |
| 8880 |   |   |   |   |   |   |   |   |   |   |   |   |   |   |   |   |
| 8890 |   |   |   |   |   |   |   |   |   |   |   |   |   |   |   | 亜 |
| 88a0 | 唖 | 娃 | 阿 | 哀 | 愛 | 挨 | 姶 | 逄 | 葵 | 茜 | 穐 | 悪 | 握 | 渥 | 旭 | 葦 |
| 88b0 | 芦 | 鯵 | 梓 | 圧 | 斡 | 扱 | 宛 | 姐 | 虻 | 飴 | 絢 | 綾 | 鮎 | 或 | 粟 | 袷 |
| 88c0 | 安 | 庵 | 按 | 暗 | 案 | 闇 | 鞍 | 杏 | 以 | 伊 | 位 | 依 | 偉 | 囲 | 夷 | 委 |
| 88d0 | 威 | 尉 | 惟 | 意 | 慰 | 易 | 椅 | 為 | 畏 | 異 | 移 | 維 | 緯 | 冐 | 萎 | 衣 |
| 88e0 | 謂 | 違 | 遺 | 医 | 井 | 亥 | 域 | 育 | 郁 | 磯 |   | 壱 | 溢 | 逸 | 稲 | 茨 |
| 88f0 | 芋 | 鰯 | 允 | 印 | 咽 | 員 | 因 | 姻 | 引 | 飲 | 淫 | 胤 | 蔭 |   |   |   |

|      | 0   | 1   | 2   | 3    | 4              | 5   | 6          | 7    | 8   | 9  | а      | b   | С    | d     | е    | f               |
|------|-----|-----|-----|------|----------------|-----|------------|------|-----|----|--------|-----|------|-------|------|-----------------|
| 8740 | 1   | 2   | 3   | 4    | 5              | 6   | 7          | 8    | 9   | 10 |        | 12  | (13) | (14)  | (15) | 16              |
| 8750 | (1) | 18  | 19  | 20   | Ι              | Π   | Ш          | IV   | V   | VI | VI     | VII | IX   | Х     |      | <sup>1</sup> IJ |
| 8760 | +   | 孥   | ん   | グラム  | ۲ <sub>×</sub> | アール | 22<br>9-11 | リットル | ワット | 弝  | ۲<br>N | な   | ち    | ミリバール | 4-3  | mm              |
| 8770 | сm  | km  | mg  | kg   | сс             | m   |            |      |     |    |        |     |      |       | 皲    |                 |
| 8780 | "   | "   | No. | K.K. | Tel            | Œ   | ⊕          | Ð    | Ē   | Ð  | (株)    | (有) | (代)  | 飈     | 炡    | 翢               |
| 8790 | ÷   | =   | S   | ş    | Σ              |     | $\perp$    | Ζ    | L   | Δ  | •.•    | Π   | U    |       |      | i               |
| 87a0 | ü   | iii | iv  | v    | vi             | vii | viii       | ix   | х   |    |        |     |      |       |      |                 |
| 87b0 |     |     |     |      |                |     |            |      |     |    |        |     |      |       |      |                 |
| 87c0 |     |     |     |      |                |     |            |      |     |    |        |     |      |       |      |                 |
| 87d0 |     |     |     |      |                |     |            |      |     |    |        | 5   |      |       | ۲    |                 |
| 87e0 |     |     | kmľ | сŋ   | m              | dℓ  | l          | kℓ   | ns  | μs | ns     | ₽   | Hz   |       |      |                 |
| 87f0 |     |     |     |      |                |     |            |      |     |    |        |     |      |       |      |                 |

|      | 0 | 1 | 2 | 3 | 4 | 5 | 6 | 7 | 8 | 9 | а | b | с | d | е | f |
|------|---|---|---|---|---|---|---|---|---|---|---|---|---|---|---|---|
| 8940 | 院 | 陰 | 隠 | 韻 | 吋 | 右 | 宇 | 鳥 | 羽 | 迂 | 雨 | 卯 | 鵜 | 窺 | 丑 | 碓 |
| 8950 | 臼 | 渦 | 嘘 | 唄 | 欝 | 蔚 | 鰻 | 姥 | 厩 | 浦 | 瓜 | 閏 | 噂 | 궄 | 運 | 雲 |
| 8960 | 荏 | 餌 | 叡 | 営 | 嬰 | 影 | 眏 | 曳 | 栄 | 永 | 泳 | 洩 | 瑛 | 盈 | 穎 | 頴 |
| 8970 | 英 | 衛 | 詠 | 鋭 | 液 | 疫 | 益 | 駅 | 悦 | 謁 | 越 | 閲 | 榎 | 厭 | 円 |   |
| 8980 | 園 | 堰 | 奄 | 宴 | 延 | 怨 | 掩 | 援 | 沿 | 演 | 炎 | 焔 | 煙 | 燕 | 猿 | 緑 |
| 8990 | 艶 | 苑 | 薗 | 遠 | 鉛 | 鴛 | 塩 | 於 | 汚 | 甥 | 凹 | 央 | 奥 | 往 | 応 | 押 |
| 89a0 | 旺 | 横 | 欧 | 殴 | Ŧ | 翁 | 襖 | 鴬 | 鴎 | 黄 | 岡 | 沖 | 荻 | 億 | 屋 | 憶 |
| 89Ь0 | 臆 | 桶 | 牡 | Z | 俺 | 卸 | 恩 | 温 | 穏 | 音 | 下 | 化 | 仮 | 何 | 伽 | 価 |
| 89c0 | 佳 | 加 | 可 | 嘉 | 夏 | 嫁 | 家 | 寡 | 科 | 暇 | 果 | 架 | 歌 | 河 | 火 | 珂 |
| 89d0 | 禍 | 禾 | 稼 | 箇 | 花 | 苛 | 茄 | 荷 | 華 | 菓 | 蝦 | 課 | 嘩 | 貨 | 迦 | 過 |
| 89e0 | 霞 | 蚊 | 俄 | 峨 | 我 | 牙 | 画 | 臥 | 芽 | 蛾 | 賀 | 雅 | 餓 | 駕 | 介 | 会 |
| 89f0 | 解 | 回 | 埬 | 壞 | 硘 | 快 | 怿 | 悔 | 恢 | 懐 | 戒 | 拐 | 改 |   |   |   |

|                              |                        |               |                            |                  |         | ·            |          |      |          |              |              |              |                                        |        | · [**                      |              | ·           | · · · · ·                |            |                                                                                             |             |             |             |                 |                 |                  |                               |                         |                     |                           |          |
|------------------------------|------------------------|---------------|----------------------------|------------------|---------|--------------|----------|------|----------|--------------|--------------|--------------|----------------------------------------|--------|----------------------------|--------------|-------------|--------------------------|------------|---------------------------------------------------------------------------------------------|-------------|-------------|-------------|-----------------|-----------------|------------------|-------------------------------|-------------------------|---------------------|---------------------------|----------|
|                              | 0                      | 1             | 2 3                        | 4                | 5       | 6            | 7        | 8    | 9        | а            | b            | С            | d                                      | e      | f                          |              | 0           | 1                        | 2          | 3                                                                                           | 4           | 5           | 6           | 7               | 8               | 9                | a                             | blo                     | <u> d</u>           | e                         | ;        |
| 8a40                         | 魁                      | 晦             | 械 海                        | 灰                | 界       | 皆            | 絵        | 芥    | 蟹        | 開            | 階            | 貝            | 凱                                      | 亥      | 加外                         | 8b40         | 機           | 帰                        | 毅          | 気                                                                                           | 汽           | 畿           | 祈           | 季               | 稀               | 紀                | 徽                             | 規言                      | 記貴                  | し起                        | 2        |
| 8a50                         | 咳                      | 害             | 崖楩                         | 柳                | 涯       | 碍            | 罢        | 街    | 該        | 錯            | 骸            | 浬            | 酸                                      | ¢.     | ŧĦ                         | 8550         | 輝           | 俞                        | 騎          | 康                                                                                           | 鲁           | 偽           | 儀           | 柀               | 官               | 患                | 村                             | <b>段</b> †              | <b>坎 </b>           | 新新                        | Ŧ        |
| 0400                         | 1                      | ᇥ             | 全 月 金                      | i n±±            | 12      | Frid<br>Frid | <u>m</u> | 121  | +27      | 拉            | 凯            | 工業           | 百世                                     | 11     |                            | 9h60         | //+<br>主    | 加兰                       |            | 送                                                                                           | Hone I      | 芯           | 蜐           | ~<br>±          |                 | 耐刀               | 14                            | b776 ] ⇒                |                     | - +/                      | <u>د</u> |
| 0400                         | 4                      | 勁             | 到 宣                        | j %%)            | 自己      | /37D         | 124      | 児    | 俗        | 松            | 寂            | 涭            | 唯                                      | 相      | ₹ 見                        | 8080         | 我           | XR                       | 祖          | 武                                                                                           | 闭           | 彩           | 料           |                 | <sup>H</sup> Z. | 咲                |                               | 前面                      |                     | 1 1                       | <u>r</u> |
| 8a70                         | 角                      | 赫             | 較                          | 閣                | 隔       | 革            | 孚        | 缶    | 楽        | 額            | 顎            | 掛            | 笠                                      | 梎      | Ĕ                          | 8670         | 母           | 客                        | 脚          | 虐                                                                                           | 逆           | ΗĒ          | 八           | 仇               | 休               | 及                | 吸音                            | 呂 ^                     | う 急                 | 羽                         | X        |
| 8a80                         | 橿                      | 梶             | 鰍漲                         | 割割               | 喝       | 恰            | 括        | 活    | 渇        | 滑            | 葛            | 褐            | 轄                                      | E      | 1 館                        | 8b80         | 朽           | 家                        | 汲          | 泣                                                                                           | 灸           | 球           | 究           | 窮               | 笈               | 級                | 糾                             | 給Ⅱ                      | 日牛                  | - ±                       | Ξ        |
| 8a90                         | 叶                      | 椛             | 樺巌                         | 1株               | 兜       | 竈            | 蒲        | 筡    | 鎌        | 噛            | 鵈            | 栢            | 茅                                      | 禬      | 1 张                        | 8b90         | 巨           | 拒                        | 拁          | 举                                                                                           | 洰           | 虚           | 許           | 距               | 鋸               | 渔                | 御                             | 鱼耳                      | き 享                 | 「京                        | ĩ        |
| 8220                         | 11                     | 311           | 万世                         |                  | 57      | 宝            | ŦI       | 曲    | 左九       | *            | տ            | 惟            | 云                                      | -      | マロ                         | 8ba0         | 位           | 质                        | N/         | 語                                                                                           | #           | IXI         | 拉           | Ē               | TIBIT           | nil              | 香                             | 医血                      | 本 み                 | ; 70                      | Ħ        |
| 0440                         | /^'J                   | 게             | <u> 11</u> 平<br>+ 11 中     | 1 1/11           | 113     | 不            | 11       | 网    | 助        | 百日           | 兴            | 地            | 双                                      | 2      |                            | Obau         |             | 同                        | 兀          | 7元                                                                                          | 云           |             |             | 王               | 914P            | -4               | 同一                            | 另門                      | <b>X</b> 75         |                           | 브        |
| 8abu                         | 見                      | +             | <b>轩</b>                   | 《恩               | 頂       | 悠            | 揳        | 取    | 相        | 怛            | 佀            | 氶            | 釟                                      | 1      | †                          | 8000         | 恣           | 标                        | 挄          | 教                                                                                           | 僴           | 况           | 圱           | 狄               | 熵               | 胸                | 賀見                            | 興 7                     | 哥双                  | い野                        | ł        |
| 8ac0                         | 澗                      | 潅             | 環甘                         | - 監              | 看       | 竿            | 管        | 簡    | 緩        | 缶            | 翰            | 肝            | 艦                                      | 厚      | 副鶴                         | 8bc0         | 饗           | 驚                        | 仰          | 凝                                                                                           | 尭           | 暁           | 業           | 局               | 曲               | 極                | 玉                             | 同署                      | 千僅                  | 重勤                        | 力        |
| 8ad0                         | 諌                      | 貫             | 還 鎞                        | 間                | 閑       | 関            | 陥        | 韓    | 館        | 舘            | 丸            | 含            | 岸                                      | 蘆      | 氦玏                         | 8bd0         | 巾           | 錦                        | 斤          | 欣                                                                                           | 欽           | 琴           | 禁           | 禽               | 筋               | 緊                | 芹Ī                            | 菌补                      | 今 襟                 | い                         | 雚        |
| 8ae0                         | 褒                      | 眼             | 岩 翂                        | 層                | ME      | 皕            | 顮        | 顧    | 企        | 伎            | 佮            | 壴            | 焸                                      | 上      | t 奇                        | 8be0         | \$          | 哈                        | 銀          | 1                                                                                           | 伹           | 旬           | X           | 狗               | 敌               | 钜                | 苦り                            | <b>叛 匪</b>              | 叔斯                  | 野                         | a        |
| Pof0                         | 一信                     | 灾             | 11 12                      | 1994<br>1994     | 一己      | 愣            | ±11      | 坂    | BIL      | 前            | 1            | 古茲           | пп                                     | 123    |                            | 9b f 0       | 里           | F                        |            | 70                                                                                          | 個           | 富           | 運           | 71              | 一一              | ***              |                               |                         |                     |                           | -        |
| 0410                         | 焙                      | 리             | ΨX   1T                    | 口及               | 102     | 1牛           | 106      | 胦    | 54       | 夘            | 侠            | 禾            | I                                      | 1      |                            | 8010         | 122         | 庾                        | 收          | E                                                                                           | 1123        | 丙           | 四           | HP9             | HP              | 1백               | 991I)                         | H  <i>R</i>             | n                   |                           |          |
|                              |                        |               |                            |                  |         |              |          |      |          |              |              |              |                                        |        |                            |              |             |                          |            |                                                                                             |             |             |             |                 |                 |                  |                               |                         |                     |                           |          |
|                              |                        |               |                            |                  |         |              |          |      |          |              |              |              |                                        |        |                            |              |             |                          |            |                                                                                             |             |             |             |                 |                 |                  |                               |                         |                     |                           |          |
|                              | []                     |               |                            |                  | 1       |              | _        |      | - 1      |              |              |              |                                        | 1      | -                          |              |             | -                        |            | 1                                                                                           |             | -           |             |                 |                 | _                |                               |                         |                     | -                         |          |
|                              | 0                      | 1             | 2 3                        | 4                | 5       | 6            | 7        | 8    | 9        | а            | b            | С            | d                                      | e      | e   f                      |              | 0           | 1                        | 2          | 3                                                                                           | 4           | 5           | 6           | 7               | 8               | 9                | a                             | blo                     | : d                 | e                         | 1        |
| 8c40                         | 掘                      | 窟             | 沓靪                         | 轡                | 窪       | 熊            | 隈        | 粂    | 栗        | 縔            | 桑            | 鳅            | 勲                                      | ŧ      | 計漢                         | 8d40         | 后           | 喉                        | 坑          | 垢                                                                                           | 好           | 孔           | 孝           | 宏               | I               | 巧                | 巷                             | 幸広                      | と 庚                 | E<br>  康                  | ŧ        |
| 8c50                         | 訓                      | 群             | 軍尹                         | 佳                | 娚       | 祁            | 係        | 佰    | ĦI       | ᆔ            | 政            | ŧ            | 珪                                      | 开      | リシ                         | 8450         | 恒           | 恄                        | 抗          | 拘                                                                                           | 控           | 政           | 昂           | 萆               | 重               | 杭                | 校                             | <b>挿</b> 林              | 畫汀                  | 洲                         | t        |
| 8060                         | TTC:                   | 五日            | 一日日                        | (1)<br>1         | 珀       | 担            | 堆        | 世    | 月        | /1<br>#      | 222          | <u></u>      | 170                                    | 7      |                            | 0460         | ·<br>一<br>进 | 澤                        | F          | 白                                                                                           | THE         | 行           | <b>粘</b> 井  | <u>уп</u>       | <u>~</u><br>針   | 5                | 公司                            |                         | 1 11                | H H                       | ÷        |
| 0000                         | IV<br>Val              | E             | 心质                         | 忌                | 思       | 16           | 1方       | 叭    | 京        | 任            | 庆            | 唾            | 竹台                                     | 17     | 下稻                         | 8000         | 他           | 佣                        | 1          | 三                                                                                           | 1 (1)       | 们问          | 僚           | 私.              | 184             |                  | か門 オ                          | オ  <del>ネ</del>         | シ月                  | 11/1                      | 4        |
| 8c70                         | 継                      | 繋             | <u>事</u> ]茎                | 刑                | 蛍       | 計            | 詣        | 鬠    | 輇        | 頚            | 鶢            | 丟            | 迎                                      | 鯽      | ¥                          | 8d70         | 「霄          | 肌                        | 氘          | 竹                                                                                           | 傸           | 講           | 頁           | 購               | 郊               | 辪                | 鈲                             | <u>広</u> 員              | 削閤                  | 川降                        | Þ        |
| 8c80                         | 劇                      | 戟             | 撃 滂                        | ( 隙              | 桁       | 傑            | 欠        | 決    | 潔        | 穴            | 結            | ſШ           | 訣                                      | L F    | ]件                         | 8d80         | 項           | 香                        | 高          | 鴻                                                                                           | 剛           | 劫           | 号           | 合               | 壕               | 拷                | 濠                             | 豪暈                      | 暈麹                  | ]] 克                      | ī        |
| 8c90                         | 倹                      | 倦             | 健兼                         | 券                | 剣       | 喧            | 圏        | 堅    | 嫌        | 建            | 憲            | 槑            | 拳                                      | ¥      | \$ 検                       | 8d90         | 告           | 国                        | 穀          | 酷                                                                                           | 鵠           | 黒           | 獄           | 漉               | 腰               | 甑                | 忽!                            | 忽音                      | <b>}</b> 狛          | I V                       | Ś        |
| 8ca0                         | 権                      | 牽             | 大声                         | 研                | 福       | 絹            | 但        | 冒    | 目        | 謙            | 暋            | 軒            | 诸                                      | 备      | ≹ R2                       | Ada0         | 佰           |                          | FRI        | 抽                                                                                           | 貇           | 槈           | 相           | 貇               | 臣               | 昆                | 根                             | 词 1                     | 司追                  | : 針                       | Ť        |
| 80h0                         | UDE                    |               |                            |                  | 武世      | 111<br>1     | 장        | 治    | いる       | +/IK         | 戸田           | T1<br>分子     | 旧                                      |        |                            | 0.150        | 沖           | IH                       | #          | AT I                                                                                        | 土           | 一样          |             | 公子              | 日本              | 20               | 1111                          | нц<br>21:∋              | <u>し 川文</u><br>左 全当 | · 小                       | ÷        |
| 0000                         | 蜈                      | 欧丁            | 暇 パ                        |                  | 戚       |              | 714      | 1/9X | 你        | 쓰            | 况            | 私            | 加工                                     | Ē      | i 祀<br>n v···              | UDU          | 9%          | 1=                       | 江          |                                                                                             | 咬           | 吃日          | <u>工</u>    | 圧               | <u> </u>        |                  | /丘                            | ジード                     | ド朝                  | 12                        | <u>ک</u> |
| 8000                         | 限                      | 半             | 個 亡                        | 一些               | 固       | 竡            | 拟        | 己    | 庫        | 弧            | 尸            | 政            | 柘                                      | 冱      | 月狙                         | 8dc0         | 脞           | 挫                        | 愩          | 傕                                                                                           | 冉           | 最           | 戓           | 基               | 妻               | 辛                | 彩                             | ₹ Ē                     | * 栽                 | 扇                         | £.       |
| 8cd0                         | 糊                      | 袴             | 股 お                        | 菰                | 虎       | 誇            | 跨        | 鈷    | 雇        | 顧            | 鼓            | 五            | 互                                      | 日      | 5 午                        | 8dd0         | 災           | 采                        | 犀          | 砕                                                                                           | 砦           | 祭           | 斎           | 細               | 菜               | 裁                | 載                             | <b>祭</b>  斉             | 刑在                  | 材                         | ł        |
| 8ce0                         | 呉                      | 吾             | 娯 後                        | 御                | 悟       | 梧            | 檎        | 瑚    | 碁        | 語            | 誤            | 護            | 醐                                      | 15     | 三餌                         | 8de0         | 財           | 冴                        | 坂          | 阪                                                                                           | 堺           | 榊           | 肴           | 咲               | 崎               | 埼                | 碕                             | ₿ ł                     | 目削                  | 旧咋                        | E        |
| 8cf0                         | 赤                      | 栨             | <b>伝</b> 栃                 | 伎                | *       | 4            | τh       | 动    | 勿        | 圓            | п            | 向            | 1                                      | -      |                            | 8df0         | H/E         | 邰                        | 柵          | 宠                                                                                           | 笛           | 壶           | 錯           | 赵               | 鮭               | 箝                | <u></u> 早1                    | III R                   | 51                  | + •                       |          |
|                              | 1~1                    | ~             |                            |                  | 1/4     | 14           | -23      | 794  | -9       | 17           |              | 1.4          |                                        | 1      |                            | Curo         |             | 1773                     | 1.104      |                                                                                             |             | 218         | 20          |                 | W.L.            | <u>⊨</u> ≃1.     |                               | 10   M                  |                     |                           | _        |
| 0 - 40                       | 0                      | 1             | 23                         | 4                | 5<br>×л | 6            | 7        | 8    | 9<br>Ʊ   | a<br>Hud     | b<br>At      | C<br>Att     | d                                      | e      | f<br>F                     | 0.640        | 0           | 1                        | 2          | 3                                                                                           | 4           | 5           | 6<br>ծա     | 7<br>F          | 8               | 9                | a<br>∕≢ 3                     | b (                     | ) d                 | e                         |          |
| 0040                         | 余                      | 19            | 1取 13                      | ₹TL              | 权       | PKE          | 湘田       | 212  | 駒        | 切            | 朔            | 馭            | ШЦ<br>а±±                              | 14     | 4 <u>-</u>                 | 0140         | 不           | 浙九                       | 1911       | 15                                                                                          | 心           | 10          | <i>0</i> 11 | <i>7</i> 5<br>曲 | 仪               | <b>形</b> 令<br>/1 | 和料 1                          | 自う                      | モガ                  | <b>7</b> 8                | 4        |
| 8620                         | 348                    | 奓             | 山飞                         | 擫                | 瞉       | 栈            | 爃        | 墹    | 匥        | 昇            | 纍            | 棄            | 韻                                      | 〕      | <b>Î</b> Β                 | 8150         | 畏           | 冒                        | 蹴          | 駬                                                                                           | 迥           | 酉           | 間州          | 釆               | 覸               | 11               | 任:                            | 允 -                     | FW                  | ガ                         | Ł        |
| 8e60                         | 餐                      | 斬             | 暫例                         | 旧仕               | 仔       | 伺            | 使        | 刺    | 司        | 史            | 嗣            | 四            | $\pm$                                  | 」対     | 台姑                         | 8f60         | Ħ           | 渋                        | 獣          | 縦                                                                                           | 重           | 銃           | 叔           | 夙               | 宿               | 淑                | 祝都                            | 縮房                      | <b>料</b> 塾          | 泉                         | Ą        |
| 8e70                         | 姿                      | 子             | 屍市                         | i師               | 志       | 思            | 指        | 支    | 孜        | 斯            | 施            | 旨            | 枝                                      | Ш      | E                          | 8f70         | 術           | 述                        | 俊          | 峻                                                                                           | 春           | 瞬           | 竣           | 舜               | 駿               | 准                | 循                             | 旬材                      | 盾殉                  | 淳                         | į        |
| 8e80                         | 死                      | Æ             | 獅社                         | 利                | 糸       | 紙            | 姕        | 肢    | 脂        | 至            | 润            | 詞            | 詩                                      | Ê      | t 註                        | 8f80         | 進           | 濯                        | 盾          | 絋                                                                                           | ł«          | 谟           | 硵           | 腯               | ળ               | 初                | 所!                            | 暑間                      | 署 法                 | 曲                         | F        |
| 8000                         | 家                      | 次             |                            | - A-             | 歩       | 重            | IN       | 占    | 18       | 二字           | 土            | 25           | 世                                      | 8      | τ μ.<br>τ. γ.              | 8f00         | 圜           | 土                        | 曹          | 鼓                                                                                           | ***         | Eth         | 釦           | ++              | 定               | 经                | 如子                            | ent R                   | 全個                  |                           | **<br>** |
| 0000                         | 911<br>374             | <u>具</u><br>次 | 彩灯 P44<br>ZIS 茶            | E urs            | 774     |              | T<br>T   | 머    | 九        | 1            | 1<br>T       | 20           | 111                                    | -      | -<br>                      | 0100         | 11          |                          |            | 1<br>1<br>1<br>1<br>1<br>1<br>1<br>1<br>1<br>1<br>1<br>1<br>1<br>1<br>1<br>1<br>1<br>1<br>1 | 파물          | 9.1         | 小           | ×               | 71              | 411              | 101 2                         | 990 P/                  | 1 120               | <del>ر</del> ا 1<br>بلد ا | <u>-</u> |
| oeau                         | 1222                   | 伯             | 网络                         | 月                | 1022    | 1            | 110      | - 다  | 日        | 时上           | 町            | 10           | 甩                                      | F      | く前                         | 81a0         | 四           | 17                       | 11         | 門                                                                                           | 間           | 旧           | 冒           | 哭               | 玄               | 州                |                               |                         | <u>n 2</u>          | IR<br>IR                  | 1        |
| 8eb0                         | 暍                      | =             | 軸 🖻                        | 非零               | 七       | 叱            | 轵        | 失    | 嫉        | 室            | 怸            | 湿            | 漆                                      | 19     | € 質                        | 8fb0         | 床           | 麚                        | 彰          | 承                                                                                           | 抄           | 招           | 掌           | 捷               | 昇               | 昌                | 昭日                            | 品 <b>た</b>              | ム梢                  | 目橋                        | Í        |
| 8ec0                         | 実                      | 蔀             | 篠倱                         | 柴                | 芝       | 屡            | 荵        | 縞    | 舎        | 写            | 射            | 摿            | 赦                                      | 余      | 料煮                         | 8fc0         | 沼           | 消                        | 渉          | 湘                                                                                           | 焼           | 焦           | 照           | 症               | 省               | 硝                | 礁                             | 祥 利                     | 东 章                 | [) 笑                      | Ę        |
| 8ed0                         | 社                      | 紗             | 者譲                         | 車                | 遮       | 蛇            | 邪        | 借    | 勽        | 尺            | 杓            | 灼            | 爵                                      | 香      | 匀新                         | 8fd0         | 紹           | 肖肖                       | 菖          | 蒋                                                                                           | 蕉           | 衝           | 裳           | 訟               | 証               | 詔                | 詳                             | 象首                      | 当 掇                 | 甸                         | F        |
| 8ee0                         | 錫                      | 芳             | 寂雨                         | 若                | +       | TV           | ÷        | 手    | +        | 殊            | 狩            | 珠            | 秝                                      | R      | 自却                         | 8fe0         | 錨           | 障                        | 脳          | F                                                                                           | 4           | 氶           | 垂           | π               | 剰               | 城                | 場日                            | 蜜茄                      | 棄堂                  | 相                         | Ē        |
| 0.f0                         | 3.11<br>3.11           | 포             | 医五                         | / 165<br>  nE1   | 1       | 松垣           | ᄖ        | 1    | 小量       |              | 10           | 一一日          | 1.92                                   | .   /# | x / P                      | 0160         | 互友          | - r===                   | 34         | 4                                                                                           | (<br>)<br>一 | 112<br>1745 | 不基          | シロ              | 小丁              | <u>~~</u>        |                               | 古A                      | <u>~</u><br>#       | 115                       | 1        |
| oeru                         | 旧                      | Ħ             | 而 乞                        | <u>יי</u> ן.     | 丙       | 1X           | 彻        | 权    | चित्     | М            | 4X           | 问            |                                        | 1      |                            | 0110         | 米           | : N                      | 伊          | 11                                                                                          | Ĩ           | 俄           | 涂           | 硪               | 睋               | 蚽                | "隅」                           | 但世                      | ιψ                  |                           | _        |
|                              |                        |               |                            |                  |         |              |          |      |          |              |              |              |                                        |        |                            |              |             |                          |            |                                                                                             |             |             |             |                 |                 |                  |                               |                         |                     |                           |          |
|                              |                        |               |                            |                  |         |              |          |      |          |              |              |              |                                        |        |                            |              |             |                          |            |                                                                                             |             |             |             |                 |                 |                  |                               |                         |                     |                           |          |
|                              |                        | ,             |                            |                  |         |              |          | ,    |          |              |              |              |                                        |        |                            |              |             |                          |            |                                                                                             |             |             |             |                 |                 |                  |                               |                         |                     |                           |          |
|                              | 0                      | 1             | 2 3                        | 4                | 5       | 6            | 7        | 8    | 9        | а            | b            | с            | d                                      | e      | f                          |              | 0           | 1                        | 2          | 3                                                                                           | 4           | 5           | 6           | 7               | 8               | 9                | all                           | b   c                   | :   d               | e                         | ļ        |
| 9040                         | 拭                      | 植             | 殖饵                         | 影織               | 職       | 色            | 触        | 食    | 蝕        | 嶜            | 尻            | 伸            | 信                                      | 係      | ] 唇                        | 9140         | 繊           | 漾                        | 腺          | 舛                                                                                           | 船           | 薦           | 詮           | 賎               | 践               | 選                | 遷                             | 銭金                      | 先閃                  | 自自                        | Ŧ        |
| 9050                         | tre.                   | 谊             | 金い                         | 相                | 振       | 新            | 平        | 杰    | 楼        | 浸            | 涇            | t H          | ~~~~~~~~~~~~~~~~~~~~~~~~~~~~~~~~~~~~~~ | T      | 1 채                        | 9150         | 金           | 漸                        | 妖          |                                                                                             | 悩           | 縒           | 膳           | 暂               | 禉               | 朔                | 曲 1                           | 出る                      | <u>a</u> 😐          | 村村                        | ķ        |
| 0000                         | 水                      | 业             |                            | · #              | 如       | _77/1<br>⇒∧  | 白白       | 77   | 1#       | 1.X.<br>A.I. | 示量           | 1            | 1-                                     | 2      | < 11<br>1 #                | 0100         |             | 197                      | 24         |                                                                                             | 11          | ***         | //日         | 加生              | 日               | 王                |                               | 日 F                     |                     |                           | ≟<br>∎I  |
| 0000                         | 余                      | 邢             | 日心                         | 制                | 税       | 形            | 习        | Ŧ    | 進        | ¥۲           | 辰            | 八            | 1_                                     |        | ソ歴                         | 9160         | 屼           |                          | 10定        | TH                                                                                          | Ш           | 性           | 糸           | 租               | 林               | ñ/1<br>##=       | 11                            | 四月                      | 31日                 |                           | 1        |
| 9070                         | ±                      | 尋             | <b>邑</b>   尽               | 腎                | 哥       | 世            | 陣        | 軪    | 剀        | 諏            | 湏            | <b>B</b> IF  | 凶                                      | 屉      | 5                          | 9170         | 叢           | 倉                        | 閔          | 世                                                                                           | 奏           | 爽           | 禾           | 僧               | 匝               | 惣                | 想月                            | <b>要</b>   打            | 市神                  | │掻                        | à        |
| 9080                         | 逗                      | 吹             | 垂節                         | □推               | 水       | 炊            | 睡        | 粋    | 翠        | 衰            | 遂            | 酔            | 錐                                      | 釸      | 重随                         | 9180         | 操           | 早                        | 曹          | 巣                                                                                           | 槍           | 槽           | 漕           | 燥               | 争               | 痩                | 相約                            | 窓料                      | 曹 総                 | 新                         | 5        |
| 9090                         | 瑞                      | 髄             | 崇嵩                         | 数                | 枢       | 趨            | 雛        | 据    | 杉        | 椙            | 菅            | 頗            | 雀                                      | 被      | ヨ 滑                        | 9190         | 草           | 井                        | 葬          | 蒼                                                                                           | 藻           | 装           | 走           | 送               | 遭               | 鎗                | 霜                             | 騒                       | 象 増                 | 憎                         | ģ        |
| 9020                         | 國                      | <br>          | 王峯                         | <br>i            | 巨       | 净            | 制        | 埶    | .~<br>步生 | 征            | 杜            | र्पत         | TH I                                   | 東      | 女厅                         | 91-0         | 古           | 睡                        | 造          | 促                                                                                           | 伯           | ₩<br>EII    | 印明          | 自               | 根               | 古                | 泪山                            |                         | <u></u><br>東 公      |                           | 1        |
| 0050                         | 1日                     | ゴ             | <u>一</u> 112<br>描示         | , μγ<br>; λ≢     | HH-     | H<br>H       | 111      | フリ   | 加        | 正書           | 曲            | <u> </u>     | <u>~</u>                               | 一五     | =_1±<br>5_∋≢               | 0120         | 14          | ( 713<br>( 713<br>( 713) | 븄          | - WC<br>                                                                                    | H <br>  H   | 四日          | **          | 70              | *               | 不同               | 11 X                          | <u>~ 火</u><br>孩 ル       | - 11<br>H Ø         |                           | 4        |
| 0000                         |                        | 1段            | 1121 11                    | . (19            | 1±      | 11           | 窳        | 相    | 罣        | <u>بر</u>    | 没            | 12           | 武式                                     |        | ≤   6円<br>  イ-             | 9100         | 1.5         | 1700                     | 144<br>174 | 111                                                                                         | 丹           | 1111        | 15<br>+     | 177             | 寻<br>           | 1貝               | ግግ   ]<br><sub>ዙፓ</sub> .   " | 近 11<br><sub>11</sub>   |                     |                           | <u>}</u> |
| 00 0                         | 明                      | 100           | مد ایس                     |                  | 111     | 1 11 74      |          |      |          | _            |              |              |                                        | - L    | - した君                      | 91c0         | 日間的         |                          | 114月       | 174                                                                                         | 」作音         | F           | ホン          | NC              | E CEL           | 100 21           | netri lä                      |                         | A   174             | コオ                        | ţ        |
| 90c0                         | ·明<br>逝                | 醒             | 青 췱                        | 育                | 税       | 脆            | 隻        | 席    | 借        | 駇            | 下            | 百            | 101                                    | 1      | 1 15                       | 4            | 100         | -                        |            | 12                                                                                          | IH          | 11          | 16          | 7512            | TE              | PE               |                               | 194   Ye                | 11                  |                           | -        |
| 90c0<br>90d0                 | <sub>明</sub><br>逝<br>籍 | 醒績            | 青<br>青<br>青<br>青           | ▶<br>済<br>、赤     | 税跡      | 脆蹟           | 隻碩       | 席切   | 借拙       | 戚接           | 斥摂           | 盲折           | 机設                                     | 1<br>Ę | 」<br>引<br>引<br>前<br>前      | 91d0         | 岱           | 帯                        | 三待         | 怠                                                                                           | 態           | 戴           | 替           | 泰               | 滞               | 胎                | 服                             | 理 ¥<br>苔 结              | > 僅                 | 退                         | Į.       |
| 90c0<br>90d0<br>90e0         | 哨<br>逝<br>籍<br>説       | 醒績雪           | 青<br>青<br>青<br>青<br>香<br>舌 | ↑<br>済<br>・<br>弾 | 税跡仙     | 脆蹟先          | 隻碩千      | 席切占  | 借拙宣      | 戚接專          | <b>斥</b> 摂 尖 | <b>盲</b> 折 川 | が 設戦                                   | 工艺质    | 」<br>1<br>5<br>前<br>第<br>指 | 91d0<br>91e0 | 岱隊          | 帯                        | 一待鯛        | 急代                                                                                          | 態台          | ,戴大         | 替第          | 泰醍              | 滞題              | 胎鷹               | 服行                            | 理を行う                    | * 貸貸                | 退宅                        | 111 IXH  |
| 90c0<br>90d0<br>90e0<br>90f0 | 明近籍説                   | 醒績雪梅          | 青青                         | ♪ 斉<br>赤 蝉<br>歩  | 税跡仙辺    | 脆蹟先迷         | 隻碩千前     | 席切占幅 | 借拙宣旋     | 戚接専空         | <b>斥摂尖</b>   | 百折川線         | が 設戦                                   | 工宅房    | 另節                         | 91d0<br>91e0 | 岱隊坦         | 一帯黛虹                     | 三待鯛氾       | 2 怠 代 渥                                                                                     | 前態台夜        | 1 戴大手       | 替第鐸         | 泰醍濁             | <b>有滞</b> 題     | <u> </u>         | ある<br>服う<br>滝 涌               | 弾 平<br>苔<br>ई<br>詣<br>「 | ¥ 埠貸<br>夏 啄         | 退宅                        | HX1 111  |

|                                                                                                    | 0                          | 1                                               | 2                            | 3                                                                            | 4                            | 5                           | 6                           | 7                           | 8                         | 9                           | a                           | b                                     | С                                                             | d                                     | е                               | f                           |                                                                                                    | 0                                                                                                    | 1                                        | 2                               | 3                             | 4                             | 5                             | 6                           | 7                             | 8                             | 9                             | а                               | b                                    | cc                                                                                                    | de                                                                                                    |                  |
|----------------------------------------------------------------------------------------------------|----------------------------|-------------------------------------------------|------------------------------|------------------------------------------------------------------------------|------------------------------|-----------------------------|-----------------------------|-----------------------------|---------------------------|-----------------------------|-----------------------------|---------------------------------------|---------------------------------------------------------------|---------------------------------------|---------------------------------|-----------------------------|----------------------------------------------------------------------------------------------------|----------------------------------------------------------------------------------------------------|------------------------------------------|---------------------------------|-------------------------------|-------------------------------|-------------------------------|-----------------------------|-------------------------------|-------------------------------|-------------------------------|---------------------------------|--------------------------------------|----------------------------------------------------------------------------------------------------|----------------------------------------------------------------------------------------------------|------------------|
| 9240                                                                                                    | 叩                          | 但                                               | 達                            | 辰                                                                            | 奪                            | 脱                           | 巽                           | 竪                           | 辿                         | 棚                           | 谷                           | 狸                                     | 鱈                                                             | 樽                                     | 誰                               | 丹                           | 9340                                                                                                    | 邸                                                                                                    | 鄭                                        | 釘                               | 鼎                             | 泥                             | 摘                             | 攉                           | 敵                             | 滴                             | 的                             | 笛                               | 適                                    | 鏑                                                                                                    | 弱を                                                                                                    | ī 1              |
| 9250                                                                                                    | 茰                          | 嘆                                               | 坦                            | 担                                                                            | 探                            | 旦                           | 歎                           | 淡                           | 湛                         | 炭                           | 短                           | 端                                     | 箪                                                             | 綻                                     | 耽                               | 胆                           | 9350                                                                                                    | 撤                                                                                                    | 轍                                        | 迭                               | 鉄                             | 典                             | 填                             | 天                           | 展                             | 店                             | 添                             | 纏                               | 甜                                    | 貼車                                                                                                    | 云真                                                                                                    | Ę,               |
| 9260                                                                                                    | 蛋                          | 誕                                               | 鍛                            | 団                                                                            | 壇                            | 弾                           | 断                           | 暖                           | 檀                         | 段                           | 男                           | 談                                     | 値                                                             | 知                                     | 地                               | 弛                           | 9360                                                                                                    | 伝                                                                                                    | 殿                                        | 澱                               | 田                             | 電                             | 兎                             | 吐                           | 堵                             | 塗                             | 妬                             | 屠                               | 徒                                    | 斗木                                                                                                    | 土涯                                                                                                    | ŧ                |
| 9270                                                                                                    | 恥                          | 智                                               | 池                            | 痴                                                                            | 稚                            | 置                           | 致                           | 蜘                           | 遅                         | 馳                           | 築                           | 畜                                     | 竹                                                             | 筑                                     | 蓄                               |                             | 9370                                                                                                    | 菟                                                                                                    | 賭                                        | 途                               | 都                             | 鍍                             | 砥                             | 砺                           | 努                             | 度                             | 土                             | 奴                               | 怒                                    | 倒う                                                                                                    | 覚く                                                                                                    | 2                |
| 9280                                                                                                    | 诼                          | 秩                                               | 窒                            | 茶                                                                            | 嫡                            | 着                           | 中                           | 仲                           | 宙                         | 忠                           | 抽                           | 昼                                     | 柱                                                             | 注                                     | 虫                               | 衷                           | 9380                                                                                                    | 凍                                                                                                    | Л                                        | 唐                               | 塔                             | 塘                             | 套                             | 宕                           | 島                             | 嶋                             | 悼                             | 投                               | 搭                                    | 東本                                                                                                    | 兆 枋                                                                                                    | ¥ 1              |
| 9290                                                                                                    | 計                          | 耐                                               | 銈                            | 駐                                                                            | 尰                            | 瀦                           | 法                           | 古                           | 当                         | 貯                           | T                           | Ж                                     | 個                                                             | 呭                                     | 審                               | 山                           | 9390                                                                                                    | 次                                                                                                    | 海                                        | 温                               | 法                             | <u>الا</u>                    | 唇                             | 当                           | る宿                            | 法                             | 筜                             | 次                               | 筒                                    | 抽丝                                                                                                    | 赤至                                                                                                    | 1                |
| 9200                                                                                                    | 岠                          | 日                                               | 一一一                          | 正                                                                            | 野                            | 御                           | 御                           | J<br>Jł                     | 邮                         | 胡                           | 加                           | 世                                     | HT                                                            | ENk                                   | 脑                               | TH HE                       | 9320                                                                                                    | 道                                                                                                    | 藏                                        | 카                               | 脳                             |                               | 财水                            |                             | 泽                             | 绍                             | 図目                            | 百百                              | 勝                                    | 目相                                                                                                    | 新重                                                                                                    | -<br>-<br>-<br>- |
| 0240                                                                                                    | 111                        | )]                                              | ⊒⊞                           | JX<br>≆##                                                                    | 胆ノ                           | 以                           | AL                          | 77U<br>E                    | て西                        | · 刊<br>白                    | 的                           | <b>川木</b><br>十止                       | 一一                                                            | 197C                                  | 34+                             | TA<br>TA                    | 0210                                                                                                    | 協力                                                                                                    | 冰道                                       | 四丁                              | //<br>十立                      | 포                             | 9日<br>10日                     | 起                           | 1/2                           | 盟世                            | 圣                             | 與                               | 加助                                   | 日本11日日                                                                                                    | 判当                                                                                                    |                  |
| 92D0                                                                                                    | 肠                          | 紫                                               | 词                            | 栄                                                                            | 胆                            | 影                           | 蚬                           | 女                           | 貝                         | 局                           | 籾                           | 抄                                     | 旦                                                             | 肤                                     | UL.                             | 珍加                          | 9300                                                                                                    | 王                                                                                                    | 导                                        | 1里                              | 浬                             | 們                             | 哩                             | 里                           | 肌                             | 匋                             | 追                             | 婀                               | 下                                    | 岡日                                                                                                    | 互作                                                                                                    | <del>7</del> 1   |
| 9200                                                                                                    | 筤                          | 覡                                               | 陳                            | 禈                                                                            | 墜                            | 椎                           | 槌                           | 追                           | 鳀                         | 涌                           | 囲                           | 琢                                     | 栂                                                             | 掴                                     | 槻                               | 1田                          | 9300                                                                                                    | 沅                                                                                                    | 符                                        | 省                               | 允                             | 馬                             | 毎                             | 翌                           | 說                             | 枥                             | 隊                             | 凸                               | 笑                                    | 假店                                                                                                    | 由人                                                                                                    | 5                |
| 92d0                                                                                                    | 頂                          | 柘                                               | 迁                            | 鳥                                                                            | 潊                            | 釫                           | 椿                           | 鏆                           | 坢                         | 重                           | 嬬                           | 細                                     | Л                                                             | 吊                                     | 釣                               | 鶴                           | 9340                                                                                                    | 頁                                                                                                    | 酉                                        | 郿                               | 噸                             | 屯                             | 俘                             | <u> </u>                    | 孢                             | 豚                             | 遁                             | 蛽                               | 夻                                    | 雲美                                                                                                    | 迎 方                                                                                                    | \$ 3             |
| 92e0                                                                                                    | 亭                          | 低                                               | 停                            | 偵                                                                            | 剃                            | 貞                           | 呈                           | 堤                           | 定                         | 帝                           | 底                           | 庭                                     | 廷                                                             | 弟                                     | 悌                               | 抵                           | 93e0                                                                                                    | 内                                                                                                    | 乍                                        | 凪                               | 薙                             | 謎                             | 灘                             | 捺                           | 鍋                             | 楢                             | 駠                             | 縄                               | 畷                                    | 南杠                                                                                                    | 南車                                                                                                    | 7                |
| 92f0                                                                                                    | 挺                          | 提                                               | 梯                            | 汀                                                                            | 碇                            | 禎                           | 程                           | 締                           | 艇                         | 訂                           | 諦                           | 蹄                                     | 逓                                                             |                                       |                                 |                             | 93f0                                                                                                    | 汝                                                                                                    | $\equiv$                                 | 尼                               | 弐                             | 迩                             | 匂                             | 賑                           | 肉                             | 虹                             | 廿                             | 日                               | 乳                                    | 入                                                                                                    |                                                                                                    |                  |
|                                                                                                    |                            |                                                 |                              |                                                                              |                              |                             |                             |                             |                           |                             |                             |                                       |                                                               |                                       |                                 |                             |                                                                                                    |                                                                                                    |                                          |                                 |                               |                               |                               |                             |                               |                               |                               |                                 |                                      |                                                                                                    |                                                                                                    |                  |
|                                                                                                    |                            |                                                 |                              |                                                                              |                              |                             |                             |                             |                           |                             |                             |                                       |                                                               |                                       |                                 |                             |                                                                                                    |                                                                                                    |                                          |                                 |                               |                               |                               |                             |                               |                               |                               |                                 |                                      |                                                                                                    |                                                                                                    |                  |
|                                                                                                    | ·                          |                                                 |                              |                                                                              |                              |                             |                             |                             |                           |                             |                             |                                       | -                                                             |                                       |                                 |                             |                                                                                                    |                                                                                                    |                                          |                                 |                               |                               |                               |                             |                               | , ,                           |                               | · · · ·                         |                                      |                                                                                                    |                                                                                                    | _                |
|                                                                                                    | 0                          | 1                                               | 2                            | 3                                                                            | 4                            | 5                           | 6                           | 7                           | 8                         | 9                           | а                           | b                                     | с                                                             | d                                     | е                               | f                           |                                                                                                    | 0                                                                                                    | 1                                        | 2                               | 3                             | 4                             | 5                             | 6                           | 7                             | 8                             | 9                             | а                               | b                                    | сс                                                                                                    | d e                                                                                                    |                  |
| 9440                                                                                                    | 如                          | 尿                                               | 韮                            | 任                                                                            | 妊                            | 忍                           | 認                           | 濡                           | 禰                         | 袮                           | 寧                           | 葱                                     | 猫                                                             | 熱                                     | 年                               | 念                           | 9540                                                                                                    | 鼻                                                                                                    | 柊                                        | 稗                               | 匹                             | 疋                             | 髭                             | 彦                           | 膝                             | 菱                             | 肘                             | 弼                               | 必                                    | 畢刍                                                                                                    | 筆通                                                                                                    | 1                |
| 9450                                                                                                    | 捻                          | 撚                                               | 燃                            | 粘                                                                            | 乃                            | 廼                           | Ż                           | 埜                           | 嚢                         | 悩                           | 濃                           | 納                                     | 能                                                             | 脳                                     | 膿                               | 農                           | 9550                                                                                                    | 姫                                                                                                    | 媛                                        | 紐                               | 百                             | 謬                             | 俵                             | 彪                           | 標                             | 氷                             | 漂                             | 瓢                               | 票                                    | 表言                                                                                                    | 平多                                                                                                    | J)               |
| 9460                                                                                                    | 覗                          | 番                                               | 巴                            | 把                                                                            | 播                            | 覇                           | 杷                           | 波                           | 派                         | 曆                           | 破                           | 婆                                     | 罵                                                             | 茵                                     | 馬                               | 俳                           | 9560                                                                                                    | 描                                                                                                    | 病                                        | 秒                               | 苗                             | 錨                             | 鋲                             | 蒜                           | 蛭                             | 鰭                             | 品                             | 彬                               | 斌                                    | 浜湖                                                                                                    | 頬飠                                                                                                    | 1                |
| 9470                                                                                                    | 廃                          | 拝                                               | 一排                           | 眇                                                                            | 杯                            | 盃                           | 牌                           | 背                           | 肺                         | 書                           | 副                           | 倍                                     | 培                                                             | 埋                                     | 梅                               |                             | 9570                                                                                                    | 顓                                                                                                    | 敏                                        | 瓶                               | 不                             | 付                             | 追                             | +                           | 婦                             | 富                             | 富                             | 布                               | 府                                    | 怖扌                                                                                                    | 実庫                                                                                                    | 7                |
| 9480                                                                                                    | 棋                          | 儿                                               | 狛                            | 晋                                                                            | 声                            | 腔                           | 陪                           | 這                           | 1.1                       | 和                           | 铜                           | 却                                     | 伯                                                             | <u> </u>                              | 博                               | 粒                           | 9580                                                                                                    | 谷                                                                                                    | 並                                        | 巡                               | ~                             | 符                             | 应                             | 二庸                          | 工                             | 謹                             | 日                             | 聞                               | 計                                    | 自M                                                                                                    | 计任                                                                                                    |                  |
| Q100                                                                                                    | 加                          | が                                               | <u>デ</u>                     | 只然                                                                           | ル                            | 加加                          | 四装                          | 迫                           | 帰                         | 行潜                          | 川根                          | が                                     | 田田                                                            | 利取                                    | 丰                               | 퍼                           | 0500                                                                                                    | <u>一</u><br>行                                                                                                    | 日毎                                       | 厅                               | 슯                             | 11J<br>立7                     | 1/3                           | 肩握                          | 一届                            | 眉茸                            | 日前                            | 44                              | 可                                    | -+- P<br>//1 ⊮                                                                                                    | 可用                                                                                                    | + 1<br>1         |
| 9490                                                                                                    | 竹                          | 旧                                               | 口ケ                           | 阳                                                                            | 怕奶                           | 加                           | 得                           | 坦                           | 嵊                         | 保白                          | ぼう                          | 府                                     | 旲                                                             | 家                                     | 反                               | 臣                           | 9290                                                                                                    | 此                                                                                                    | <i>舛</i><br>₩                            | 前                               | 洪                             | 甲                             | 判+1                           | 1255。                       | 風                             | 耳                             | 町谷<br>み/1                     | <u>N</u>                        | 町」                                   | 皮                                                                                                    | 田川                                                                                                    | K   1            |
| 9480                                                                                                    | 相                          | 船                                               | 者                            | 軍                                                                            | 舌                            | 爐                           | 幡                           | 肌                           | 川                         | 由<br>世                      | 1                           | 妚                                     | 疣                                                             | 光                                     | 既                               | 爱                           | 95a0                                                                                                    | 服                                                                                                    | 假                                        | 復                               | 偏                             | <u></u> 弗                     | 払                             | 佛                           | 14                            | 初                             | 斯                             | 7                               | 咧                                    | 1月月                                                                                                    | 貝道                                                                                                    | 1                |
| 94b0                                                                                                    | 戊                          | 割                                               | 扳                            | 伐                                                                            | 阀                            | 鳰                           | 噺                           | 堝                           | 貽                         | 隼                           | 伴                           | 判                                     | 半                                                             | 反                                     | 敖                               | 吼                           | 9560                                                                                                    | 焚                                                                                                    | 奮                                        | 秎                               | 輿                             | 紛                             | 劽                             | X                           | 聞                             | 内                             | 钘                             | 丹                               | 呀                                    | 幣   <sup>1</sup>                                                                                                    | 半 學                                                                                                    | <u>  </u>        |
| 94c0                                                                                                    | 搬                          | 斑                                               | 板                            | 氾                                                                            | 汎                            | 版                           | 犯                           | 班                           | 畔                         | 繁                           | 股                           | 瀋                                     | 販                                                             | 範                                     | 米                               | 煩                           | 95c0                                                                                                    | 並                                                                                                    | 蔽                                        | 閉                               | 隉                             | *                             | 頁                             | 僻                           | 壁                             | 癖                             | 碧                             | 別                               | 督                                    | 鹿 🛙                                                                                                    | <b>쬔</b> 偏                                                                                                | 82               |
| 94d0                                                                                                    | 頒                          | 飯                                               | 挽                            | 晚                                                                            | 番                            | 盤                           | 磐                           | 蕃                           | 蛮                         | 匪                           | 卑                           | 否                                     | 妃                                                             | 庇                                     | 彼                               | 悲                           | 95d0                                                                                                    | 片                                                                                                    | 篇                                        | 編                               | 辺                             | 返                             | 遍                             | 便                           | 勉                             | 娩                             | 弁                             | 鞭                               | 保                                    | 舗鱼                                                                                                    | 補屈                                                                                                    |                  |
| 94e0                                                                                                    | 屝                          | 批                                               | 披                            | 斐                                                                            | 比                            | 泌                           | 疲                           | 皮                           | 碑                         | 秘                           | 緋                           | 罷                                     | 肥                                                             | 被                                     | 誹                               | 費                           | 95e0                                                                                                    | 歩                                                                                                    | 甫                                        | 補                               | 輔                             | 穂                             | 募                             | 墓                           | 慕                             | 戊                             | 暮                             | 母                               | 簿                                    | 菩 优                                                                                                    | 敖 偖                                                                                                    | ŝ                |
| 94f0                                                                                                    | 避                          | 非                                               | 飛                            | 樋                                                                            | 簸                            | 備                           | 尾                           | 微                           | 枇                         | 毘                           | 琵                           | 眉                                     | 美                                                             |                                       |                                 | Į                           | 95f0                                                                                                    | 呆                                                                                                    | 報                                        | 奉                               | 宝                             | 峰                             | 峯                             | 崩                           | 庖                             | 抱                             | 捧                             | 放                               | 方                                    | 朋                                                                                                    |                                                                                                    |                  |
|                                                                                                    |                            |                                                 |                              | •                                                                            |                              |                             |                             |                             |                           |                             |                             |                                       |                                                               |                                       |                                 |                             |                                                                                                    |                                                                                                    |                                          |                                 |                               |                               |                               |                             |                               |                               |                               |                                 |                                      |                                                                                                    |                                                                                                    |                  |
| 0640                                                                                                    | 0                          | 1<br>341                                        | 2<br>ā                       | 3                                                                            | 4                            | 5                           | 6<br>**                     | 7<br>苏                      | 8                         | 9                           | a<br>7                      | b<br><del>≡t</del>                    | C 🖷                                                           | d<br>±7                               | e                               | f                           | 0740                                                                                                    | 0<br>=A                                                                                                    | 1                                        | 2                               | 3                             | 4<br>/a                       | 5                             | 6                           | 7<br>#                        | 8                             | 9                             | a                               | b<br>HB -                            | c d                                                                                                    | ie                                                                                                    |                  |
| 9640                                                                                                    | 0<br>法                     | 1<br>泡                                          | 2<br>烹                       | ·<br>砲                                                                       | 4<br>縫                       | 5<br>胞                      | 6<br>芳                      | 7<br>萌                      | 8<br>蓬                    | 9<br>蜂                      | a<br>褒                      | b<br>訪                                | c<br>豊                                                        | d<br>邦                                | e<br>鋒                          | f<br>飽                      | 9740                                                                                                    | 0<br>諭                                                                                                    | 1<br>輸                                   | 2<br>唯                          | 3<br>佑                        | 4<br>優                        | 5<br>勇                        | 6<br>友                      | 7<br>宥                        | 8<br>幽                        | 9<br>悠                        | a<br>憂                          | b<br>揖                               | c d<br>有 相                                                                                                    | i e<br>由 )                                                                                                | 1                |
| 9640<br>9650                                                                                                    | 0<br>法<br>鳳                | 1<br>泡<br>鵬                                     | 2<br>烹<br>乏                  | 3<br>砲亡                                                                      | 4<br>縫傍                      | 5<br>胞<br>剖                 | 6<br>芳坊                     | 7 萌 妨                       | 8<br>蓬帽                   | 9<br>蜂忘                     | a<br>褒忙                     | b<br>訪房                               | C<br>豊暴                                                       | d<br>邦望                               | e<br>鋒<br>某                     | f<br>飽棒                     | 9740<br>9750                                                                                                    | 0<br>諭<br>猶                                                                                                    | 1<br>輸<br>猷                              | 2<br>唯<br>由                     | 3<br>佑<br>祐                   | 4<br>優裕                       | 5<br>勇誘                       | 6<br>友遊                     | 7<br>宥<br>邑                   | 8<br>図                        | 9<br>悠<br>雄                   | a<br>憂<br>融                     | b<br>揖<br>夕                          | c d<br>有 有<br>予 矛                                                                                                    | i e<br>由<br>浄<br>余<br>上                                                                                   | 1                |
| 9640<br>9650<br>9660                                                                                                    | 0<br>法<br>鳳<br>冒           | 1 泡鵬紡                                           | 2 烹乏肪                        | ·<br>3砲亡膨                                                                    | 4 縫傍謀                        | 5胞剖貌                        | 6 芳坊貿                       | 7 萌妨鉾                       | 8<br>蓬帽防                  | 9 蜂忘吠                       | a<br>褒<br>忙<br>頬            | b<br>訪房北                              | c 豊暴僕                                                         | d<br>邦望<br>ト                          | e 鋒某墨                           | f 飽棒撲                       | 9740<br>9750<br>9760                                                                                                    | 0<br>諭猶輿                                                                                                    | 1輸飲預                                     | 2<br>唯由<br>傭                    | 3<br>佑祐幼                      | 4 優裕妖                         | 5<br>勇誘容                      | 6友遊庸                        | 7 宥邑揚                         | 8<br>幽<br>郵<br>揺              | 9 悠雄擁                         | a 憂融曜                           | b<br>揖<br>夕<br>楊                     | c c<br>有<br>予<br>様                                                                                                    | i e<br>通<br>音<br>道<br>を<br>着<br>落<br>着                                                                    | シンション            |
| 9640<br>9650<br>9660<br>9670                                                                                                    | 0法鳳冒朴                      | 1 泡鵬紡牧                                          | 2 烹乏肪睦                       | 3砲亡膨移                                                                        | 4 縫傍謀釦                       | 5 胞剖貌勃                      | 6 芳坊貿没                      | 7 萌妨鉾殆                      | 8 蓬帽防堀                    | 9 蜂忘吠幌                      | a褒忙頬奔                       | b<br>訪<br>房<br>北<br>本                 | c 豊暴僕翻                                                        | d<br>邦望ト凡                             | e鋒某墨盆                           | f<br>飽棒撲                    | 9740<br>9750<br>9760<br>9770                                                                                                    | 0<br>諭猶興<br>用                                                                                                    | 1輸 11 11 11 11 11 11 11 11 11 11 11 11 1 | 2<br>唯由<br>傭<br>羊               | 3<br>佑祐幼耀                     | 4 優裕妖葉                        | 5 勇誘容蓉                        | 6友遊庸要                       | 7 宥邑揚謡                        | 8<br>幽<br>郵<br>揺<br>踊         | 9悠雄擁遥                         | a 憂融曜陽                          | b<br>揖<br>夕<br>楊<br>養                | c c f f f f f f f f f f f f f f f f f f                                                                                                    | 1 e<br>通<br>全<br>洋<br>卒<br>ぞ<br>谷                                                                         |                  |
| 9640<br>9650<br>9660<br>9670<br>9680                                                                                                    | 0法鳳冒朴摩                     | 1 泡鵬紡牧磨                                         | 2 烹乏肪睦魔                      | 3砲亡膨穆麻                                                                       | 4 縫傍謀釦埋                      | 5 胞剖貌勃妹                     | 6 芳坊貿没昧                     | 7 萌妨鉾殆枚                     | 8 蓬帽防堀毎                   | 9 蜂忘吠幌哩                     | a褒忙頬奔槙                      | b訪房北本幕                                | c 豊暴僕翻膜                                                       | d<br>邦望ト凡枕                            | e鋒某墨盆鮪                          | f<br>飽<br>棒<br>撲<br>杠       | 9740<br>9750<br>9760<br>9770<br>9780                                                                                                    | 0 諭猶輿用沃                                                                                                    | 1 輸猷預窯浴                                  | 2唯由傭羊翌                          | 3 佑祐幼耀翼                       | 4 優裕妖葉淀                       | 5 勇誘容蓉羅                       | 6 友遊庸要螺                     | 7 宥邑揚謡裸                       | 8 幽郵揺踊来                       | 9悠雄擁遥莱                        | a 憂融曜陽頼                         | b<br>揖夕楊養雷                           | c 有予様慾洛                                                                                                    | i e 湧 与 洋 印 各                                                                                             |                  |
| 9640<br>9650<br>9660<br>9670<br>9680<br>9690                                                                                                    | 0法鳳冒朴摩鱒                    | 1 泡鵬紡牧磨桝                                        | 2 烹乏肪睦魔亦                     | 3砲亡膨穆麻俣                                                                      | 4 縫傍謀釦埋又                     | 5 胞剖貌勃妹抹                    | 6 芳坊貿没昧末                    | 7 萌妨鉾殆枚沫                    | 8 蓬帽防堀毎迄                  | 9 蜂忘吠幌哩侭                    | a褒忙頬奔槙繭                     | b訪房北本幕麿                               | c<br>豊暴僕翻膜万                                                   | d邦望ト凡枕慢                               | e鋒某墨盆鮪満                         | f 飽棒撲 柾漫                    | 9740<br>9750<br>9760<br>9770<br>9780<br>9780                                                                                                | 0 諭猶輿用沃乱                                                                                                    | 1 輸猷預窯浴卵                                 | 2 唯由傭羊翌嵐                        | 3 佑祐幼耀翼欄                      | 4 優裕妖葉淀濫                      | 5 勇誘容蓉羅藍                      | 6 友遊庸要螺蘭                    | 7 宥邑揚謡裸覧                      | 8 幽郵揺踊来利                      | 9 悠雄擁遥莱吏                      | a 憂融曜陽頼履                        | b<br>揖夕楊養雷李                          | c 有予様慾洛梨                                                                                                    | d 由余羊卬各里                                                                                                  |                  |
| 9640<br>9650<br>9660<br>9670<br>9680<br>9690<br>96a0                                                                                                    | 0 法鳳冒朴摩鱒蔓                  | 1 泡鵬紡牧磨桝味                                       | 2 烹乏肪睦魔亦未                    | 3砲亡膨穆麻俣魅                                                                     | 4 縫傍謀釦埋又巳                    | 5 胞剖貌勃妹抹箕                   | 6 芳坊貿没昧末岬                   | 7 萌妨鉾殆枚沫密                   | 8蓬帽防堀毎迄蜜                  | 9 蜂忘吠幌哩侭湊                   | a褒忙頬奔槙繭蓑                    | b訪房北本幕麿稔                              | c<br>豊<br>暴<br>僕<br>翻<br>膜<br>万<br>脈                          | d 邦望ト凡枕慢妙                             | e 鋒 某 墨 盆 鮪 満 粍                 | f 飽 棒 撲   柾 漫 民             | 9740<br>9750<br>9760<br>9770<br>9780<br>9790<br>9790<br>97a0                                                                                | 0 諭猶輿用沃乱裏                                                                                                    | 1 輸猷預窯浴卵裡                                | 2 唯由傭羊翌嵐里                       | 3 佑祐幼耀翼欄離                     | 4 優裕妖葉淀濫陸                     | 5 勇誘容蓉羅藍律                     | 6友遊庸要螺蘭率                    | 7 宥邑揚謡裸覧立                     | 8 幽郵揺踊来利葎                     | 9 悠雄擁遥莱吏掠                     | a 憂融曜陽頼履略                       | b 揖夕楊養雷李劉                            | c 有予様慾洛梨流                                                                                                    | 1 由 余 羊 印 各 里 留<br>日 御 上 深 谷 落 珥 坊                                                                        |                  |
| 9640<br>9650<br>9660<br>9670<br>9680<br>9690<br>9680<br>9690<br>96a0                                                                                        | 0 法鳳冒朴摩鱒蔓眠                 | 1 泡鵬紡牧磨桝味務                                      | 2 烹乏肪睦魔亦未夢                   | 3砲亡膨穆麻俣魅無                                                                    | 4 縫傍謀釦埋又巳牟                   | 5胞剖貌勃妹抹箕矛                   | 6 芳坊貿没昧末岬霧                  | 7 萌妨鉾殆枚沫密鵡                  | 8蓬帽防堀毎迄蜜椋                 | 9 蜂忘吠幌哩侭湊婿                  | a褒忙頬奔槙繭蓑娘                   | b 訪房北本幕 麿 稔 冥                         | c<br>豊暴僕翻膜万脈名                                                 | d邦望ト凡枕慢妙命                             | e鋒某墨盆鮪満粍明                       | f 飽棒撲 柾漫民盟                  | 9740<br>9750<br>9760<br>9770<br>9780<br>9790<br>9790<br>97a0<br>97b0                                                                        | 0 諭猶輿用沃乱裏硫                                                                                                    | 1 輸猷預窯浴卵裡粒                               | 2 唯由傭羊翌嵐里隆                      | 3 佑祐幼耀翼欄離竜                    | 4 優裕妖葉淀濫陸龍                    | 5 勇誘容蓉羅藍律侶                    | 6友遊庸要螺蘭率慮                   | 7 宥邑揚謡裸覧立旅                    | 8 幽郵揺踊来利葎虜                    | 9 悠雄擁遥莱吏掠了                    | a 憂融曜陽頼履略亮                      | b揖夕楊養雷李劉僚                            | c 有予様慾洛梨流両<br>で 有 矛 様 慾 洛 梨 流 両                                                                                                    | 1 由 余 羊 印 各 里 留 凌<br>西 市 卡 洋 印 洛 理 玢 筹                                                                    |                  |
| 9640<br>9650<br>9660<br>9670<br>9680<br>9690<br>9680<br>96b0<br>96b0                                                                                        | 0法鳳冒朴摩鱒蔓眠迷                 | 1 泡鵬紡牧磨桝味務銘                                     | 2 烹乏肪睦魔亦未夢鳴                  | 3砲亡膨穆麻俣魅無姪                                                                   | 4 縫傍謀釦埋又巳牟牝                  | 5 胞剖貌勃妹抹箕矛滅                 | 6 芳坊貿没昧末岬霧免                 | 7 萌妨鉾殆枚沫密鵡棉                 | 8 蓬帽防堀毎迄蜜椋綿               | 9 蜂忘吠幌哩侭湊婿緬                 | a 褒忙 頬 奔 槙 繭 蓑 娘 面          | b 訪 房 北 本 幕 麿 稔 冥 麺                   | c<br>豊<br>暴<br>僕<br>翻<br>膜<br>万<br>脈<br>名<br>摸                | d邦望卜凡枕慢妙命模                            | e 鋒某墨盆鮪満粍明茂                     | f 飽棒撲 柾漫民盟妄                 | 9740<br>9750<br>9760<br>9770<br>9780<br>9790<br>9780<br>9790<br>97a0<br>97b0<br>97c0                                                        | 0 諭猶輿用沃乱裏硫梁                                                                                                    | 1 輸猷預窯浴卵裡粒涼                              | 2 唯由傭羊翌嵐里隆猟                     | 3 佑祐幼耀翼欄離竜療                   | 4 優裕妖葉淀濫陸龍瞭                   | 5 勇誘容蓉羅藍律侶稜                   | 6 友遊庸要螺蘭率慮糧                 | 7 宥邑揚謡裸覧立旅良                   | 8 幽郵揺踊来利葎虜諒                   | 9 悠雄擁遥莱吏掠了遼                   | a 憂融曜陽頼履略亮量                     | b 揖 夕 楊 養 雷 李 劉 僚 陵                  | c有予様慾洛梨流両領                                                                                                    | <u>」由余羊仰各理留凌力</u><br>1000000000000000000000000000000000000                                                |                  |
| 9640<br>9650<br>9660<br>9670<br>9680<br>9690<br>9680<br>9660<br>9660<br>9660                                                                                | 0法鳳冒朴摩鱒蔓眠迷孟                | <ol> <li>1 泡鵬紡牧磨桝味務銘毛</li> </ol>                | 2 烹乏肪睦魔亦未夢鳴猛                 | 3砲亡膨穆麻俣魅無姪盲                                                                  | 4 縫傍謀釦埋又巳牟牝網                 | 5 胞剖貌勃妹抹箕矛滅耗                | 6 芳坊貿没昧末岬霧免蒙                | 7 萌妨鉾殆枚沫密鵡棉儲                | 8 蓬帽防堀毎迄蜜椋綿木              | 9 蜂忘吠幌哩侭湊婿緬黙                | a褒忙頬奔槙繭蓑娘面目                 | b 訪 房 北 本 幕 麿 稔 冥 麺 本                 | c 豊暴僕翻膜万脈名摸勿                                                  | d邦望卜凡枕慢妙命模餅                           | e鋒某墨盆鮪満粍明茂尤                     | f 飽棒撲 桠漫民盟妄戻                | 9740<br>9750<br>9760<br>9770<br>9780<br>9780<br>9780<br>9780<br>97b0<br>97b0<br>97c0<br>97d0                                                | 0 諭猶輿用沃乱裏硫梁厘                                                                                                    | 1 輸猷預窯浴卵裡粒涼林                             | 2 唯由傭羊翌嵐里隆猟淋                    | 3 佑祐幼耀翼欄離竜療燐                  | 4 優裕妖葉淀濫陸龍瞭琳                  | 5 勇誘容蓉羅藍律侶稜臨                  | 6友遊庸要螺蘭率慮糧輪                 | 7 宥邑揚謡裸覧立旅良隣                  | 8幽郵揺踊来利葎虜諒鱗                   | 9 悠雄擁遥莱吏掠了遼麟                  | a憂融曜陽頼履略亮量瑠                     | b 揖 夕 楊 養 雷 李 劉 僚 陵 塁                | c有予様慾洛梨流両領涙                                                                                                    | <u>1</u> 由 余 羊 仰 各 里 留 夌 力 累<br>西 淨 与 泽 谷 萍 琤 芽 筹 義 粪                                                     |                  |
| 9640<br>9650<br>9660<br>9670<br>9680<br>9690<br>9680<br>9660<br>9660<br>9660                                                                                | 0 法鳳冒朴摩鱒蔓眠迷孟籾              | 1 泡鵬紡牧磨桝味務銘毛貰                                   | 2 烹乏肪睦魔亦未夢鳴猛問                | 3砲亡膨穆麻俣魅無姪盲閥                                                                 | 4 縫傍謀釦埋又巳牟牝網紋                | 5 胞剖貌勃妹抹箕矛滅耗門               | 6 芳坊貿没昧末岬霧免蒙匁               | 7 萌妨鉾殆枚沫密鵡棉儲也               | 8蓬帽防堀毎迄蜜椋綿木冶              | 9 蜂忘吠幌哩侭湊婿緬黙夜               | a褒忙頬奔槙繭蓑娘面目爺                | b 訪房北本幕麿稔冥麺 杢 耶                       | c 豊暴僕翻膜万脈名摸勿野                                                 | d 邦望ト凡枕慢妙命模餅弥                         | e鋒某墨盆鮪満粍明茂尤矢                    | f 飽棒撲 柾漫民盟妄戻 [ [            | 9740<br>9750<br>9760<br>9770<br>9780<br>9780<br>9780<br>9780<br>9700<br>97b0<br>97b0<br>97c0<br>97d0<br>97c0                                | 0 諭猶輿用沃乱裏硫粱 厘 儉                                                                                                    | 1 輸獻預窯浴卵裡粒涼林例                            | 2 唯由傭羊翌嵐里隆猟淋冷                   | 3 佑祐幼耀翼欄離竜療燐励                 | 4 優裕妖葉淀濫陸龍瞭琳嶺                 | 5 勇誘容蓉羅藍律侶稜臨怜                 | 6 友遊庸要螺蘭率慮糧輪玲               | 7 宥邑揚謡裸覧立旅良隣礼                 | 8 幽郵揺踊来利葎虜諒鱗苓                 | 9 悠雄擁遥菜吏掠了遼麟鈴                 | a 憂融曜陽頼履略亮量瑠隷                   | b<br>揖夕楊養雷李劉僚陵塁零                     | c有予様慾洛梨流両領涙霊                                                                                                    | 1 由 余 羊 仰 各 里 留 夌 力 累 囁<br>一一一一个一个一个一个一个一个一个一个一个一个一个一个一个一个一个一个一个一                                         |                  |
| 9640<br>9650<br>9660<br>9670<br>9680<br>9690<br>9680<br>9690<br>9600<br>9600<br>9600<br>9660<br>966                                                         | 0 法鳳冒朴摩鱒蔓眠迷孟籾役             | 1 泡鵬紡牧磨桝味務銘毛貰約                                  | 2 烹乏肪睦魔亦未夢鳴猛問薬               | 3砲亡膨穆麻俣魅無姪盲悶訳                                                                | 4 縫傍謀釦埋又巳牟牝網紋躍               | 5 胞剖貌勃妹抹箕矛滅耗門遊              | 6 芳坊貿没昧末岬霧免蒙匁柳              | 7 萌妨鉾殆枚沫密鵡棉儲也薮              | 8 蓬帽防堀毎迄蜜椋綿木冶鑓            | 9 蜂忘吠幌哩侭湊婿緬黙夜愉              | a 褒忙 頬 奔 槙 繭 蓑 娘 面 目 爺 俞    | b 訪 房 北 本 幕 麿 稔 冥 麺 杢 耶 沖             | c 豊暴僕翻膜万脈名摸勿野癫                                                | d邦望ト凡枕慢妙命模餅弥                          | e鋒某墨盆鮪満粍明茂尤矢                    | f 飽棒撲 柾漫民盟妄戻厄               | 9740<br>9750<br>9760<br>9770<br>9780<br>9780<br>9780<br>9780<br>9700<br>97b0<br>97b0<br>97c0<br>97c0<br>97c0<br>97c0                        | 0 諭猶輿用沃乱裏硫粱厘伶歷                                                                                                    | 1 輸猷預窯浴卵裡粒涼林例列                           | 2 唯由傭羊翌嵐里隆猟淋冷劣                  | 3 佑祐幼耀翼欄離竜療燐励列                | 4 優裕妖葉淀濫陸龍瞭琳嶺裂                | 5 勇誘容蓉羅藍律侶稜臨怜廉                | 6 友遊庸要螺蘭率慮糧輪玲亦              | 7 宥邑揚謡裸覧立旅良隣礼憐                | 8幽郵揺踊来利葎虜諒鱗苓漣                 | 9 悠雄擁遥莱吏掠了遼麟鈴庫                | a 憂融曜陽頼履略亮量瑠隷簾                  | b 揖夕楊養雷李劉僚陵塁零練                       | c 有予様慾洛梨流両領涙霊聯<br>c 木 分洋 打 約 理 渚 诼 丿 昇 層                                                                                                    | 1 曲 余羊 仰 各 里 留 夌 力 累 鼍<br>一 啓 淳 牟 溶 琤 琤 璓 騫 素 歯                                                           |                  |
| 9640<br>9650<br>9660<br>9670<br>9680<br>9690<br>9680<br>9600<br>9600<br>9600<br>9660<br>966                                                                 | 0 法鳳冒朴摩鱒蔓眠迷孟籾役             | <ol> <li>1 泡鵬紡牧磨桝味務銘毛貰約</li> </ol>              | 2 烹乏肪睦魔亦未夢鳴猛問薬               | 3 砲亡膨穆麻俣魅無姪盲悶訳                                                               | 4 縫傍謀釦埋又巳牟牝網紋躍               | 5 胞剖貌勃妹抹箕矛滅耗門靖              | 6 芳坊貿没昧末岬霧免蒙匁柳              | 7 萌妨鉾殆枚沫密鵡棉儲也薮              | 8蓬帽防堀毎迄蜜椋綿木冶鑓             | 9蜂忘吠幌哩侭湊婿緬黙夜愉               | a褒忙頬奔槙繭蓑娘面目爺愈               | b 訪房北本幕麿稔冥麺杢耶油                        | c<br>豊暴僕翻膜万脈名摸勿野癒                                             | d邦望ト凡枕慢妙命模餅弥                          | e 鋒 某 墨 盆 鮪 満 粍 明 茂 尤 矢         | f 飽棒撲   柾漫民盟妄戻厄             | 9740<br>9750<br>9760<br>9770<br>9780<br>9780<br>9780<br>9780<br>97b0<br>97b0<br>97b0<br>97c0<br>97d0<br>97e0<br>97f0                        | 0 諭猶輿用沃乱裏硫梁厘伶歴                                                                                                    | 1 輸猷預窯浴卵裡粒涼林例列                           | 2 唯由傭羊翌嵐里隆猟淋冷劣                  | 3 佑祐幼耀翼欄離竜療燐励烈                | 4 優裕妖葉淀濫陸龍瞭琳嶺裂                | 5 勇誘容蓉羅藍律侶稜臨怜廉                | 6 友遊庸要螺蘭率慮糧輪玲恋              | 7 宥邑揚謡裸覧立旅良隣礼憐                | 8幽郵揺踊来利葎虜諒鱗苓漣                 | 9 悠雄擁遥莱吏掠了遼麟鈴煉                | a 憂融曜陽頼履略亮量瑠隷簾                  | b 揖夕楊養雷李劉僚陵塁零練                       | c有予様慾洛梨流両領涙霊聯                                                                                                    | <u>1</u> 由 余 羊 仰 各 里 留 夌 力 累 鼍<br>(2) 之 沱 谷 蓉 珥 玩 筹 綣 素 歯                                                 | 第二下又下号 花 长 長 月   |
| 9640<br>9650<br>9660<br>9670<br>9680<br>9690<br>9680<br>9600<br>9600<br>9600<br>9660<br>966                                                                 | 0法鳳冒朴摩鱒蔓眠迷孟籾役              | 1 泡鵬紡牧磨桝味務銘毛貰約                                  | 2 烹乏肪睦魔亦未夢鳴猛問薬               | 3砲亡膨穆麻俣魅無姪盲悶訳                                                                | 4 縫傍謀釦埋又巳牟牝網紋躍               | 5 胞剖貌勃妹抹箕矛滅耗門靖              | 6 芳坊貿没昧末岬霧免蒙匁柳              | 7 萌妨鉾殆枚沫密鵡棉儲也薮              | 8蓬帽防堀毎迄蜜椋綿木冶鑓             | 9蜂忘吠幌哩侭湊婿緬黙夜愉               | a褒忙頬奔槙繭蓑娘面目爺愈               | b 訪房北本幕麿稔冥麺杢耶油                        | c<br>豊<br>暴<br>僕<br>翻<br>膜<br>万<br>脈<br>名<br>摸<br>勿<br>野<br>癒 | d邦望卜凡枕慢妙命模餅弥                          | e鋒某墨盆鮪満粍明茂尤矢                    | f 飽棒撲 桠漫民盟妄戻厄               | 9740<br>9750<br>9760<br>9770<br>9780<br>9780<br>9780<br>9780<br>9760<br>97c0<br>97c0<br>97c0<br>97f0                                        | 0 諭猶輿用沃乱裏硫粱厘伶歴                                                                                                    | 1 輸猷預窯浴卵裡粒涼林例列                           | 2 唯由傭羊翌嵐里隆猟淋冷劣                  | 3 佑祐幼耀翼欄離竜療燐励烈                | 4 優裕妖葉淀濫陸龍瞭琳嶺裂                | 5 勇誘容蓉羅藍律侶稜臨怜廉                | 6友遊庸要螺蘭率慮糧輪玲恋               | 7 宥邑揚謡裸覧立旅良隣礼憐                | 8幽郵揺踊来利葎虜諒鱗苓漣                 | 9 悠雄擁遥莱吏掠了遼麟鈴煉                | a 憂融曜陽頼履略亮量瑠隷簾                  | り揖夕楊養雷李劉僚陵塁零練                        | c有予様慾洛梨流両領涙霊聯                                                                                                    | 1 由 余羊 仰 各 里 留 夌 力 累 鼍                                                                                    |                  |
| 9640<br>9650<br>9660<br>9670<br>9680<br>9690<br>9680<br>9660<br>9660<br>9660<br>9660                                                                        | 0法鳳冒朴摩鱒蔓眠迷孟籾役              | 1 泡鵬紡牧磨桝味務銘毛貰約                                  | 2 烹乏肪睦魔亦未夢鳴猛問薬               | 3 砲亡膨穆麻俣魅無姪盲悶訳                                                               | 4 縫傍謀釦埋又巳牟牝網紋躍               | 5 胞剖貌勃妹抹箕矛滅耗門靖              | 6芳坊貿没昧末岬霧免蒙匁柳               | 7 萌妨鉾殆枚沫密鵡棉儲也薮              | 8蓬帽防堀毎迄蜜椋綿木冶鑓             | 9蜂忘吠幌哩侭湊婿緬黙夜愉               | a褒忙頬奔槙繭蓑娘面目爺愈               | b 訪 房 北 本 幕 麿 稔 冥 麺 杢 耶 油             | c 豊暴僕翻膜万脈名摸勿野癒                                                | d邦望卜凡枕慢妙命模餅弥                          | e鋒某墨盆鮪満粍明茂尤矢                    | f 飽棒撲 柾漫民盟妄戻厄               | 9740<br>9750<br>9760<br>9770<br>9780<br>9790<br>9780<br>9750<br>97c0<br>97c0<br>97c0<br>97c0<br>97f0                                        | 0 諭猶輿用沃乱裏硫粱厘伶歴                                                                                                    | 1 輸猷預窯浴卵裡粒涼林例列                           | 2 唯由傭羊翌嵐里隆猟淋冷劣                  | 3佑祐幼耀翼欄離竜療燐励烈                 | 4 優裕妖葉淀濫陸龍瞭琳嶺裂                | 5 勇誘容蓉羅藍律侶稜臨怜廉                | 6友遊庸要螺蘭率慮糧輪玲恋               | 7 宥邑揚謡裸覧立旅良隣礼憐                | 8 幽郵揺踊来利葎虜諒鱗苓漣                | 9悠雄擁遥莱吏掠了遼麟鈴煉                 | a 憂融曜陽頼履略亮量瑠隷簾                  | b 揖夕楊養雷李劉僚陵塁零練                       | c有予様慾洛梨流両領涙霊聯(カタギ打糸理常夜ナ男層                                                                                                    | 1 曲 余羊 仰 各 里 留 夌 力 累 鼍                                                                                    |                  |
| 9640<br>9650<br>9660<br>9670<br>9680<br>9690<br>9680<br>9660<br>9660<br>9660<br>96f0                                                                        | 0法鳳冒朴摩鱒蔓眠迷孟籾役0             | 1 泡鵬紡牧磨桝味務銘毛貰約 1                                | 2 烹乏肪睦魔亦未夢鳴猛問薬 2             | 3砲亡膨穆麻俣魅無姪盲悶訳 3                                                              | 4 縫傍謀釦埋又巳牟牝網紋躍 4             | 5 胞剖貌勃妹抹箕矛滅耗門靖 5            | 6 芳坊貿没昧末岬霧免蒙匁柳 6            | 7 萌妨鉾殆枚沫密鵡棉儲也薮 7            | 8蓬帽防堀毎迄蜜椋綿木冶鑓 8           | 9 蜂忘吠幌哩侭湊婿緬黙夜愉 9            | a褒忙類奔槙繭蓑娘面目爺愈a              | b 訪房北本幕麿稔冥麺杢耶油<br>b                   | c 豊暴僕翻膜万脈名摸勿野癒<br>c                                           | d<br>邦望ト凡枕慢妙命模餅弥<br>d                 | e鋒某墨盆鮪満粍明茂尤矢e                   | f 飽棒撲 柾漫民盟妄戻厄 f             | 9740<br>9750<br>9760<br>9770<br>9780<br>9790<br>9780<br>9750<br>9760<br>9760<br>9760<br>97f0                                                | 0 諭猶輿用沃乱裏硫粱厘伶歴                                                                                                    | 1 輸 就 預 窯 浴 卵 裡 粒 涼 林 例 列 1              | 2 唯由傭羊翌嵐里隆猟淋冷劣 2                | 3 佑祐幼耀翼欄離竜療燐励烈 3              | 4 優裕妖葉淀濫陸龍瞭琳嶺裂 4              | 5 勇誘容蓉羅藍律侶稜臨怜廉 5              | 6友遊庸要螺蘭率慮糧輪玲恋 6             | 7 宥邑揚謡裸覧立旅良隣礼憐 7              | 8 幽郵揺踊来利葎虜諒鱗苓漣 8              | 9 悠雄擁遥莱吏掠了遼麟鈴煉 9              | a 憂融曜陽頼履略亮量瑠隷簾 a                | b 揖夕楊養雷李劉僚陵塁零練 b                     | こ有予様慾洛梨流両領涙霊聯 こうれうだれ あみぞう しょうしょう しょうしょう ひょうしょう しょうしょう しょうしょう しょうしょう しょうしょう しょうしょう しょうしょう ひょうしょう しょうしょう しょうしょう ひょうしょう ひょうしょう ひょうしょう しょうしょう しょうしょう しょうしょう しょうしょう しょうしょう しょうしょう しょうしょう ひょうしょう しょうしょう しょうしょう しょうしょう しょうしょう しょうしょう しょうしょう しょうしょう しょうしょう しょうしょう しょうしょう しょうしょう しょうしょう しょうしょう しょうしょう しょうしょう しょうしょう しょうしょう しょうしょう しょうしょう しょうしょう しょうしょう しょうしょう しょうしょう しょうしょう しょうしょう しょうしょう しょうしょう しょうしょう しょう | 1 曲 余羊 卯 各 里 留 夌 力 累 暈                                                                                    |                  |
| 9640<br>9650<br>9660<br>9670<br>9680<br>9690<br>9640<br>9660<br>9660<br>9660<br>9660                                                                        | 0法鳳冒朴摩鱒蔓眠迷孟籾役 0 蓮          | <ol> <li>1 泡鵬紡牧磨桝味務銘毛貰約</li> <li>1 連</li> </ol> | 2 烹乏肪睦魔亦未夢鳴猛問薬 2 鏈           | 3砲亡膨穆麻俣魅無姪盲悶訳 3 2                                                            | 4 縫傍謀釦埋又巳牟牝網紋躍 4 魚           | 5 胞剖貌勃妹抹箕矛滅耗門靖 5 櫓          | 6芳坊貿没昧末岬霧免蒙匁柳 6炉            | 7 萌妨鉾殆枚沫密鵡棉儲也薮 7 略          | 8蓬帽防堀毎迄蜜椋綿木冶鑓 8路          | 9 蜂忘吠幌哩侭湊婿緬黙夜愉 9 露          | a 褒忙頬奔槙繭蓑娘面目爺愈 a 労          | b 訪房北本幕麿稔冥麺杢耶油 b #                    | c 豊暴僕翻膜万脈名摸勿野癒 c 廊                                            | d 邦望卜凡枕慢妙命模餅弥 d 丟                     | e 鋒 某 墨 盆 鮪 満 粍 明 茂 尤 矢 e 朗     | f 飽棒撲 柾漫民盟妄戻厄 f 迷           | 9740<br>9750<br>9760<br>9770<br>9780<br>9790<br>9780<br>9760<br>9760<br>9760<br>9760<br>97f0                                                | <ol> <li>î</li> <li>î</li> <li>i</li> <li>i</li></ol> | 1 輸 猷 預 窯 浴 卵 裡 粒 涼 林 例 列 1 優            | 2 唯由傭羊翌嵐里隆猟淋冷劣 2 傳              | 3 佑祐幼耀翼欄離竜療燐励烈 3 僂            | 4 優裕妖葉淀濫陸龍瞭琳嶺裂 4 億            | 5 勇誘容蓉羅藍律侶稜臨怜廉 5 傒            | 6友遊庸要螺蘭率慮糧輪玲恋 6 僿           | 7 宥邑揚謡裸覧立旅良隣礼憐 7 儊            | 8 幽郵揺踊来利葎虜諒鱗苓漣 8 鬱            | 9 悠雄擁遥莱吏掠了遼麟鈴煉 9 億            | a 憂融曜陽頼履略亮量瑠隷簾<br>a @           | b 揖夕楊養雷李劉僚陵塁零練<br>b 偏                | こ有予様慾洛梨流両領涙霊聯 こ命                                                                                                    | 1 由余羊卬各里留夌力累毫 1 進                                                                                         |                  |
| 9640<br>9650<br>9660<br>9670<br>9680<br>9690<br>9600<br>9600<br>9600<br>9660<br>9660<br>966                                                                 | 0法鳳冒朴摩鱒蔓眠迷孟籾役 0蓮柳          | 1泡鵬紡牧磨桝味務銘毛貰約 1連追                               | 2 烹乏肪睦魔亦未夢鳴猛問薬 2 錬渥          | 3<br>砲<br>亡<br>膨<br>穆<br>麻<br>俣<br>魅<br>無<br>姪<br>盲<br>悶<br>訳<br>3<br>呂<br>定 | 4 縫傍謀釦埋又巳牟牝網紋躍 4 魯綽          | 5 胞剖貌勃妹抹箕矛滅耗門靖 5 櫓等         | 6芳坊貿没昧末岬霧免蒙匁柳 6炉老           | 7 萌妨鉾殆枚沫密鵡棉儲也薮 7 賂離         | 8蓬帽防堀毎迄蜜椋綿木冶鑓 8路蝉         | 9 蜂忘吠幌哩侭湊婿緬黙夜愉 9 露郎         | a 褒忙頬奔槙繭蓑娘面目爺愈 a 労          | b 訪房北本幕麿稔冥麺杢耶油 b 婁禁                   | c 豊暴僕翻膜万脈名摸勿野癒 c 廊袋                                           | d 邦 望 卜 凡 枕 慢 妙 命 模 餅 弥       d 弄 助   | e 鋒 某 墨 盆 鮪 満 粍 明 茂 尤 矢 e 朗 録   | f 飽棒撲 桠漫民盟妄戻厄 f 楼 脸         | 9740<br>9750<br>9760<br>9770<br>9780<br>9790<br>9780<br>9750<br>9760<br>9760<br>9760<br>97f0                                                | 0 諭猶興用沃乱裏硫粱厘伶歴 0 僉@                                                                                                    | 1 輸 就 預 窯 浴 卵 裡 粒 涼 林 例 列 1 僊 億          | 2 唯由傭羊翌嵐里隆猟淋冷劣 2 傳傳             | 3 佑祐幼耀翼欄離竜療燐励烈 3 僂鉀           | 4 優裕妖葉淀濫陸龍瞭琳嶺裂 4 僖傑           | 5.勇誘容蓉羅藍律侶稜臨怜廉 5.僞@           | 6友遊庸要螺蘭率慮糧輪玲恋 6 僥儼          | 7 宥邑揚謡裸覧立旅良隣礼憐 7 僭偿           | 8 幽郵揺踊来利葎虜諒鱗苓漣 8 僣 🛙          | 9 悠雄擁遥莱吏掠了遼麟鈴煉 9 僮 町          | a 憂融曜陽頼履略亮量瑠隷簾 a 價目             | b 揖夕楊養雷李劉僚陵塁零練 b 僵白                  | c有予様慾洛梨流両領涙霊聯 c 儉色                                                                                                    | 1 由余羊卬各里留を力累置 1 馬声 1 由余羊卬各里留を力累置 1 医德雪                                                                    |                  |
| 9640<br>9650<br>9660<br>9670<br>9680<br>9690<br>9600<br>9600<br>9600<br>9660<br>96f0<br>96f0<br>9840<br>9840                                                | 0法鳳冒朴摩鱒蔓眠迷孟籾役 0蓮榔氏         | 1 泡鵬紡牧磨桝味務銘毛貰約 1 連浪和                            | 2 烹乏肪睦魔亦未夢鳴猛問薬 2 錬漏          | 3砲亡膨穆麻俣魅無姪盲悶訳 3呂牢                                                            | 4 縫傍謀釦埋又巳牟牝網紋躍 4 魯狼吃         | 5 胞剖貌勃妹抹箕矛滅耗門靖 5 櫓篭的        | 6 芳坊貿没昧末岬霧免蒙匁柳 6 炉老樓        | 7 萌妨鉾殆枚沫密鵡棉儲也薮 7 賂聾坎        | 8蓬帽防堀毎迄蜜椋綿木冶鑓 8路蝋         | 9 蜂忘吠幌哩侭湊婿緬黙夜愉 9 露郎 [       | a 褒忙類奔槙繭蓑娘面目爺愈 a 労六百        | b訪房北本幕麿稔冥麺杢耶油 b婁麓                     | c 豊暴僕翻膜万脈名摸勿野癒 c 廊禄諱                                          | d 邦 望 卜 凡 枕 慢 妙 命 模 餅 弥       d 弄 肋 菁 | e 鋒 某 墨 盆 鮪 満 粍 明 茂 尤 矢 e 朗 録 蒔 | f 飽棒撲 柾漫民盟妄戻厄 f 楼論 \$       | 9740<br>9750<br>9760<br>9770<br>9780<br>9780<br>9780<br>9780<br>9750<br>9760<br>9760<br>9760<br>9760<br>9760<br>9760                        | 0 諭猶輿用沃乱裏硫梁厘伶歷 0 僉儕会                                                                                                    | 1輸獻預窯浴卵裡粒涼林例列 1 僊儔Q                      | 2 唯由傭羊翌嵐里隆猟淋冷劣 2 傳儚書            | 3 佑祐幼耀翼欄離竜療燐励烈 3 僂儡           | 4 優裕妖葉淀濫陸龍瞭琳嶺裂 4 僖儺 🛛         | 5 勇誘容蓉羅藍律侶稜臨怜廉 5 僞儷□          | 6友遊庸要螺蘭率慮糧輪玲恋 6 僥儼中         | 7 宥邑揚謡裸覧立旅良隣礼憐 7 僭儻四          | 8 幽郵揺踊来利葎虜諒鱗苓漣 8 僣儿思          | 9 悠雄擁遥莱吏掠了遼麟鈴煉 9 僮兀書          | a 憂融曜陽頼履略亮量瑠隷簾 a 價兒             | b 揖夕楊養雷李劉僚陵塁零練 b 僵兌」                 | こ有予様慾洛梨流両領涙霊聯 こ 倹免を                                                                                                    | 1 由 余羊 仰 各 里 留 夌 力 累 鼍                                                                                    |                  |
| 9640<br>9650<br>9660<br>9670<br>9680<br>9690<br>9660<br>9660<br>9660<br>9660<br>9660<br>966                                                                 | 0法鳳冒朴摩鱒蔓眠迷孟籾役 0蓮榔倭遊        | 1泡鵬紡牧磨桝味務銘毛貰約 1連浪和院                             | 2 烹乏肪睦魔亦未夢鳴猛問薬 2 錬漏話的        | 3砲亡膨穆麻俣魅無姪盲閥訳 3呂牢歪                                                           | 4 縫傍謀釦埋又巳牟牝網紋躍 4 魯狼賄         | 5 胞剖貌勃妹抹箕矛滅耗門靖 5 櫓篭脇        | 6 芳坊貿没昧末岬霧免蒙匁柳 6 炉老惑        | 7 萌妨鉾殆枚沫密鵡棉儲也薮 7 賂聾枠        | 8蓬帽防堀毎迄蜜椋綿木冶鑓 8路蝋鷲        | 9 蜂忘吠幌哩侭湊婿緬黙夜愉 9 露郎亙        | a 褒忙頬奔槙繭蓑娘面目爺愈 a 労六亘        | b 訪房北本幕麿稔冥麺杢耶油 b 婁麓鰐                  | c 豊暴僕翻膜万脈名摸勿野癒 c 廊禄詫                                          | d 邦望卜凡枕慢妙命模餅弥 d 弄肋藁                   | e 鋒 某 墨 盆 鮪 満 粍 明 茂 尤 矢 e 朗 録 蕨 | f 飽棒撲   柾漫民盟妄戻厄     f 楼 論 椀 | 9740<br>9750<br>9760<br>9770<br>9780<br>9780<br>9780<br>9780<br>9750<br>9760<br>9760<br>9760<br>9760<br>9760<br>9760<br>9760<br>976         | 0 諭猶輿用沃乱裏硫梁厘伶歷 0 僉儕兪舞                                                                                                    | 1輸獻預窯浴卵裡粒涼林例列 1 僊儔兮>                     | 2 唯由傭羊翌嵐里隆猟淋冷劣 2 傳儚冀            | 3 佑祐幼耀翼欄離竜療燐励烈 3 僂儡口近         | 4 優裕妖葉淀濫陸龍瞭琳嶺裂 4 僖儺囘;         | 5勇誘容蓉羅藍律侶稜臨怜廉 5僞儷册            | 6友遊庸要螺蘭率慮糧輪玲恋 6 僥儼冉5        | 7 宥邑揚謡裸覧立旅良隣礼憐 7 僭儻冏          | 8 幽郵摇踊来利葎虜諒鱗苓漣 8 僣儿胄罗         | 9 悠雄擁遥莱吏掠了遼麟鈴煉 9 僮兀冓          | a 憂融曜陽頼履略亮量瑠隷簾 a 價兒冕達           | b 揖夕楊養雷李劉僚陵塁零練 b 僵兌 [ ]              | こ有予様慾洛梨流両領涙霊辯 こ儉免冤者 され うだれ 新理 雅 ぼ ノ 昇 屠 し 信 處 元 に                                                                                                    | <u>1 由 余羊仰 各 里 留 夌 力 累 鼍                                  </u>                                            |                  |
| 9640<br>9650<br>9660<br>9670<br>9680<br>9690<br>9640<br>9660<br>9660<br>9660<br>9660<br>9840<br>9850<br>9880<br>9880<br>9880                                | 0法鳳冒朴摩鱒蔓眠迷孟籾役 0蓮榔倭湾        | 1泡鵬紡牧磨桝味務銘毛貰約 1連浪和碗                             | 2 烹乏肪睦魔亦未夢鳴猛問薬 2 錬漏話腕        | 3砲亡膨穆麻俣魅無姪盲悶訳 3呂牢歪                                                           | 4 縫傍謀釦埋又巳牟牝網紋躍 4 魯狼賄         | 5 胞剖貌勃妹抹箕矛滅耗門靖 5 櫓篭脇        | 6 芳坊貿没昧末岬霧免蒙匁柳 6 炉老惑        | 7 萌妨鉾殆枚沫密鵡棉儲也薮 7 賂聾枠        | 8蓬帽防堀毎迄蜜椋綿木冶鑓 8路蝋鷲        | 9 蜂忘吠幌哩侭湊婿緬黙夜愉 9 露郎亙        | a 褒忙頬奔槙繭蓑娘面目爺愈 a 労六亘        | b 訪房北本幕麿稔冥麺杢耶油 b 婁麓鰐                  | c 豊暴僕翻膜万脈名摸勿野癒 c 廊禄詫                                          | d 邦望卜凡枕慢妙命模餅弥 d 弄肋藁                   | e鋒某墨盆鮪満粍明茂尤矢e朗録蕨                | f 飽棒撲 柾漫民盟妄戻厄 f 楼 論椀        | 9740<br>9750<br>9760<br>9770<br>9780<br>9780<br>9780<br>9780<br>9750<br>9760<br>9760<br>9760<br>9760<br>9760<br>9760<br>9960<br>9950        | 0 諭猶輿用沃乱裏硫粱厘伶歷 0 僉儕兪冪                                                                                                    | 1輸猷預窯浴卵裡粒涼林例列 1 僊儔兮?                     | 2 唯由傭羊翌嵐里隆猟淋冷劣 2 傳儚冀决2          | 3 佑祐幼耀翼欄離竜療燐励烈 3 僂儡口冱         | 4 優裕妖葉淀濫陸龍瞭琳嶺裂 4 僖儺囘冲         | 5.勇誘容蓉羅藍律侶稜臨怜廉 5.僞儷册冰         | 6友遊庸要螺蘭率慮糧輪玲恋 6 僥儼冉况        | 7 宥邑揚謡裸覧立旅良隣礼憐 7 僭儻冏冽         | 8 幽郵摇踊来利葎虜諒鱗苓漣 8 僣儿胄凅         | 9 悠雄擁遥莱吏掠了遼麟鈴煉 9 僮兀冓凉         | a 憂融曜陽頼履略亮量瑠隷簾 a 價兒冕凛如          | り損夕楊養雷李劉僚陵塁零練 り僵兌 [ 几]               | c有予様慾洛梨流両領涙霊聯 c 儉免冤處d                                                                                                    | 1 由余羊卯各里留愛力累層 1 傷克医氏型                                                                                     |                  |
| 9640<br>9650<br>9660<br>9670<br>9680<br>9690<br>9640<br>9660<br>9660<br>9660<br>9660<br>9660<br>9840<br>9850<br>9850<br>9880                                | 0法鳳冒朴摩鱒蔓眠迷孟籾役 0蓮榔倭湾        | 1泡鵬紡牧磨桝味務銘毛貰約 1連浪和碗                             | 2 烹乏肪睦魔亦未夢鳴猛問薬 2 錬漏話腕        | 3砲亡膨穆麻俣魅無姪盲悶訳 3呂牢歪                                                           | 4 縫傍謀釦埋又巳牟牝網紋躍 4 魯狼賄         | 5 胞剖貌勃妹抹箕矛滅耗門靖 5 櫓篭脇        | 6 芳坊貿没昧末岬霧免蒙匁柳 6 炉老惑        | 7 萌妨鉾殆枚沫密鵡棉儲也薮 7 賂聾枠        | 8 蓬帽防堀毎迄蜜椋綿木冶鑓 8 路蝋鷲      | 9 蜂忘吠幌哩侭湊婿緬黙夜愉 9 露郎互        | a 褒忙頬奔槙繭蓑娘面目爺愈 a 労六亘        | b 訪房北本幕麿稔冥麺杢耶油 b 婁麓鰐                  | c 豊暴僕翻膜万脈名摸勿野癒 c 廊禄詫                                          | d 邦望卜凡枕慢妙命模餅弥     d 弄肋藁               | e鋒某墨盆鮪満粍明茂尤矢e朗録蕨                | f 飽棒撲 柾漫民盟妄戻厄 f 楼論椀         | 9740<br>9750<br>9760<br>9770<br>9780<br>9780<br>9780<br>9780<br>970<br>970<br>970<br>9760<br>9760<br>9760<br>9760<br>9760<br>9              | 0 諭猶輿用沃乱裏硫粱厘伶歷 0 僉儕兪冪凰                                                                                                    | 1輸獻預窯浴卵裡粒涼林例列 1 僊儔兮~凵                    | 2 唯由傭羊翌嵐里隆猟淋冷劣 2 傳儚冀决函          | 3 佑祐幼耀翼欄離竜療燐励烈 3 僂儡口冱刄        | 4 優裕妖葉淀濫陸龍瞭琳嶺裂 4 僖儺囘冲刋        | 5.勇誘容蓉羅藍律侶稜臨怜廉 5.僞儷册冰刔        | 6友遊庸要螺蘭率慮糧輪玲恋 6 僥儼冉况刎       | 7 宥邑揚謡裸覧立旅良隣礼憐 7 僭儻冏冽刧        | 8 幽郵摇踊来利葎虜諒鱗苓漣 8 僣儿胄凅刪        | 9 悠雄擁遥莱吏掠了遼麟鈴煉 9 僮兀冓凉刮        | a 憂融曜陽頼履略亮量瑠隷簾 a 價兒冕凛刳          | り揖夕楊養雷李劉僚陵塁零練 り僵兌 二 几刹               | c有予様慾洛梨流両領涙霊聯 c 儉兔冤處牣;                                                                                                    | 1 由 余羊 卯 各 里 留 夌 力 累 鼍 目 雋 克 逻 民 到 。                                                                      |                  |
| 9640<br>9650<br>9660<br>9680<br>9690<br>9640<br>9660<br>9660<br>9660<br>9660<br>9660<br>9850<br>9880<br>9880<br>9880<br>9890                                | 0法鳳冒朴摩鱒蔓眠迷孟籾役 0蓮榔倭湾        | 1泡鵬紡牧磨桝味務銘毛貰約 1連浪和碗                             | 2 烹乏肪睦魔亦未夢鳴猛問薬 2 錬漏話腕        | 3 砲亡膨穆麻俣魅無姪盲悶訳<br>3 呂牢歪                                                      | 4 縫傍謀釦埋又巳牟牝網紋躍 4 魯狼賄         | 5 胞剖貌勃妹抹箕矛滅耗門靖 5 櫓篭脇        | 6 芳坊貿没昧末岬霧免蒙匁柳 6 炉老惑        | 7 萌妨鉾殆枚沫密鵡棉儲也薮 7 賂聾枠        | 8蓬帽防堀毎迄蜜椋綿木冶鑓 8路蝋鷲        | 9 蜂忘吠幌哩侭凑婿緬黙夜愉 9 露郎亙        | a 褒忙頬奔槙繭蓑娘面目爺愈 a 労六亘        | b 訪房北本幕麿稔冥麺杢耶油 b 婁麓鰐                  | c 豊暴僕翻膜万脈名摸勿野癒 c 廊禄詫                                          | d 邦望卜凡枕慢妙命模餅弥 d 弄肋藁                   | e鋒某墨盆鮪満粍明茂尤矢e朗録蕨                | f 飽棒撲 桠漫民盟妄戻厄 f 楼論椀 弌       | 9740<br>9750<br>9760<br>9770<br>9780<br>9780<br>9780<br>9780<br>9750<br>9760<br>9760<br>9760<br>9760<br>9760<br>9760<br>9760<br>976         | 0 諭猶輿用沃乱裏硫梁厘伶歷 0 僉儕兪冪凰剞                                                                                                    | 1輸獻預窯浴卵裡粒涼林例列 1 僊儔兮~凵剔                   | 2 唯由傭羊翌嵐里隆猟淋冷劣 2 傳儚冀决函剪         | 3 佑祐幼耀翼欄離竜療燐励烈 3 僂儡口冱刄剴       | 4 優裕妖葉淀濫陸龍瞭琳嶺裂 4 僖儺囘冲刋剩       | 5.勇誘容蓉羅藍律侶稜臨怜廉 5.僞儷册冰刔剳       | 6友遊庸要螺蘭率慮糧輪玲恋 6 僥儼冉况刎剿      | 7 宥邑揚謡裸覧立旅良隣礼憐 7 楢儻冏冽刧剽       | 8 幽郵揺踊来利葎虜諒鱗苓漣 8 僣儿胄凅刪劍       | 9 悠雄擁遥莱吏掠了遼麟鈴煉 9 僮兀冓凉刮劔       | a 憂融曜陽頼履略亮量瑠隷簾 a 價兒冕凛刳劒         | り揖夕楊養雷李劉僚陵塁零練 り僵兌 二 几刹剱              | こ有予様慾洛梨流両領涙霊聯 こ儉兔冤處物劈 (1)((1))((1))((1))((1))((1))((1))((1))                                                                                                    | 1 由余羊卯各里留愛力累麗 1 馬克麦氏列列 6 渡上浴浴浴环玩筹案数量 6 健意家复克券                                                             |                  |
| 9640<br>9650<br>9660<br>9680<br>9690<br>9640<br>9660<br>9660<br>9660<br>9660<br>9660<br>9860<br>9880<br>988                                                 | 0法鳳冒朴摩鱒蔓眠迷孟籾役 0蓮榔倭湾 丐      | 1泡鵬紡牧磨桝味務銘毛貰約 1連浪和碗 丕                           | 2 烹乏肪睦魔亦未夢鳴猛問薬 2 錬漏話腕 个      | 3砲亡膨穆麻俣魅無姪盲悶訳 3呂牢歪 丱                                                         | 4 縫傍謀釦埋又巳牟牝網紋躍 4 魯狼賄 、       | 5胞剖貌勃妹抹箕矛滅耗門靖 5櫓篭脇 井        | 6 芳坊貿没昧末岬霧免蒙匁柳 6 炉老惑 ノ      | 7 萌妨鉾殆枚沫密鵡棉儲也薮 7 賂聾枠 乂      | 8蓬帽防堀毎迄蜜椋綿木冶鑓 8路蝋鷲 乖      | 9蜂忘吠幌哩侭湊婿緬黙夜愉 9露郎亙 乘        | a 褒忙頬奔槙繭蓑娘面目爺愈 a 労六亘 亂      | b訪房北本幕麿稔冥麺杢耶油 b婁麓鰐 J                  | c 豊暴僕翻膜万脈名摸勿野癒 c 廊禄詫 豫                                        | d 邦望卜凡枕慢妙命模餅弥 d 弄肋藁 爭                 | e 鋒某墨盆鮪満粍明茂尤矢 e 朗録蕨 舒           | f 飽棒撲 柾漫民盟妄戻厄 f 楼論椀 弌弌      | 9740<br>9750<br>9760<br>9770<br>9780<br>9790<br>9780<br>9780<br>97b0<br>97b0<br>97c0<br>97c0<br>97c0<br>97c0<br>97c0<br>97c0<br>97c0<br>97c | 0 諭猶輿用沃乱裏硫梁厘伶歷 0 僉儕兪冪凰剞劬                                                                                                    | 1輸獻預窯浴卵裡粒涼林例列 1 僊儔兮~凵剔劭                  | 2 唯由傭羊翌嵐里隆猟淋冷劣 2 傳儚冀决凾剪劼        | 3 佑祐幼耀翼欄離竜療燐励烈 3 僂儡口冱刄剴劵      | 4 優裕妖葉淀濫陸龍瞭琳嶺裂 4 僖儺囘冲刋剩勁      | 5.勇誘容蓉羅藍律侶稜臨怜廉 5.僞儷册冰刔剳勍      | 6友遊庸要螺蘭率慮糧輪玲恋 6 僥儼冉况刎剿勗     | 7 宥邑揚謡裸覧立旅良隣礼憐 7 僭儻冏冽刧剽勞      | 8 幽郵揺踊来利葎虜諒鱗苓漣 8 僣儿胄凅刪劍勣      | 9 悠雄擁遥莱吏掠了遼麟鈴煉 9 僮兀冓凉刮劔勦      | a 憂融曜陽頼履略亮量瑠隷簾 a 價兒冕凛刳劒飭        | り揖夕楊養雷李劉僚陵塁零練 り僵兌 二 几刹剱勠             | こ有予様慾洛梨流両領涙霊聯 こ儉兔冤處牣劈勳 (1)((1))((1))((1))((1))((1))((1))((1))                                                                                                    | <u>1 由 余 羊 仰 各 里 留 愛 力 累 罷 1 雋 克 医 民 刘 削 助 </u> e <i>傅 勇 秀</i> 乒 克 <u>券 菴</u> e <i>佛 勇 秀</i> 乒 <u>身 菴</u> |                  |
| 9640<br>9650<br>9660<br>9680<br>9690<br>9640<br>9660<br>9660<br>9660<br>9660<br>9660<br>9860<br>9880<br>988                                                 | 0法鳳冒朴摩鱒蔓眠迷孟籾役 0蓮榔倭湾 丐于     | 1泡鵬紡牧磨桝味務銘毛貰約 1連浪和碗 丕亞                          | 2 烹乏肪睦魔亦未夢鳴猛問薬 2 錬漏話腕 个亟     | 3砲亡膨穆麻俣魅無姪盲閥訳 3呂牢歪 丱亠                                                        | 4 縫傍謀釦埋又已牟牝網紋躍 4 魯狼賄 、 亢     | 5胞剖貌勃妹抹箕矛滅耗門靖 5櫓篭脇 井亰       | 6芳坊貿没昧末岬霧免蒙匁柳 6 炉老惑 ノ亳      | 7 萌妨鉾殆枚沫密鵡棉儲也薮 7 賂聾枠 乂亶     | 8蓬帽防堀毎迄蜜椋綿木冶鑓 8路蝋鷲 乖从     | 9蜂忘吠幌哩侭湊婿緬黙夜愉 9露郎亙 乘仍       | a 褒忙頬奔槙繭蓑娘面目爺愈 a 労六亘 亂仄     | b 訪 房 北 本 幕 麿 稔 冥 麺 杢 耶 油 b 婁 麓 鰐 J 仆 | c 豊暴僕翻膜万脈名摸勿野癒 c 廊禄詫 豫仂                                       | d邦望卜凡枕慢妙命模餅弥 d弄肋藁 亊仗                  | e 鋒某墨盆鮪満粍明茂尤矢 e 朗録蕨 舒仞          | f 飽棒撲 柾漫民盟妄戻厄 f 楼論椀 弌弍仭     | 9740<br>9750<br>9760<br>9770<br>9780<br>9790<br>9780<br>9700<br>9760<br>9760<br>9760<br>9760<br>9760<br>9760<br>976                         | 0 諭猶輿用沃乱裏硫粱厘伶歷 0 僉儕兪冪風剞劬匆                                                                                                    | 1輸獻預窯浴卵裡粒涼林例列 1 僊儔兮~凵剔劭匈                 | 2 唯由傭羊翌嵐里隆猟淋冷劣   2 傳儚冀决凾剪劼甸     | 3 佑祐幼耀翼欄離竜療燐励烈 3 僂儡口冱刄剴劵匍     | 4 優裕妖葉淀濫陸龍瞭琳嶺裂 4 僖儺囘冲刋剩勁匐     | 5.勇誘容蓉羅藍律侶稜臨怜廉 5.僞儷册冰刔剳勍匏     | 6友遊庸要螺蘭率慮糧輪玲恋 6 僥儼冉况刎剿勗匕    | 7 宥邑揚謡裸覧立旅良隣礼憐 7 僣儻冏冽刧剽勞匚     | 8 幽郵摇踊来利葎虜諒鱗苓漣 8 僣儿胄凅刪劍勣匣     | 9 悠雄擁遥莱吏掠了遼麟鈴煉 9 僮兀冓凉刮劔勦匯     | a 憂融曜陽賴履略亮量瑠隷簾<br>a 價兒冕凛刳劒飭匱    | b 揖夕楊養雷李劉僚陵塁零練 b 僵免 二 几 刹 剱 勠 匳      | こ有予様慾洛梨流両領涙霊聯 ご儉兔冤處物劈勳二 (「「「」」) (「」) (「」) (「」) (「」) (「」) (「」) (                                                                                                    | <u>计由余羊仰各里貂凌力表圈</u> 计失克医队列制协运<br>已没与浴浴落环场筹练类做                                                             |                  |
| 9640<br>9650<br>9660<br>9680<br>9690<br>9640<br>9600<br>9660<br>9660<br>9660<br>9660<br>966                                                                 | 0法鳳冒朴摩鱒蔓眠迷孟籾役 0蓮榔倭湾 丐于仟    | 1泡鵬紡牧磨桝味務銘毛貰約 1連浪和碗 丕亞价                         | 2 烹乏肪睦魔亦未夢鳴猛問薬 2 錬漏話腕 个亟伉    | 3砲亡膨穆麻俣魅無姪盲閥訳 3呂牢歪 丱亠佚                                                       | 4 縫傍謀釦埋又巳牟牝網紋躍 4 魯狼賄 、 亢估    | 5胞剖貌勃妹抹箕矛滅耗門靖 5櫓篭脇 井亰佛      | 6芳坊貿没昧末岬霧免蒙匁柳 6炉老惑 丿亳佝      | 7 萌妨鉾殆枚沫密鵡棉儲也薮 7 賂聾枠 乂亶佗    | 8蓬帽防堀毎迄蜜椋綿木冶鑓 8路蝋鷲 乖从佇    | 9蜂忘吠幌哩侭湊婿緬黙夜愉 9露郎亙 乘仍佶      | a 褒忙頬奔槙繭蓑娘面目爺愈 a 労六亘 亂仄侈    | b訪房北本幕麿稔冥麺杢耶油 b婁麓鰐 J仆侏                | c 豊暴僕翻膜万脈名摸勿野癒 c 廊禄詫 豫仂侘                                      | d 邦望卜凡枕慢妙命模餅弥 d 弄肋藁 爭仗佻               | e 鋒某墨盆鮪満粍明茂尤矢 e 朗録蕨 舒仞佩         | f 飽棒撲 桠漫民盟妄戻厄 f 楼論椀 弌弍仭佰    | 9740<br>9750<br>9760<br>9770<br>9780<br>9790<br>9780<br>9700<br>97b0<br>97c0<br>97c0<br>97c0<br>97c0<br>97c0<br>97c0<br>97c0<br>97c         | 0 諭猶輿用沃乱裏硫粱厘伶歷 0 僉儕兪冪風剞劬匆丗                                                                                                    | 1輸獻預窯浴卵裡粒涼林例列 1 僊儔兮~凵剔劭匈卉                | 2唯由傭羊翌嵐里隆猟淋冷劣 2傳儚冀决凾剪劼甸卍        | 3 佑祐幼耀翼欄離竜療燐励烈 3 僂儡口冱刄剴劵匍凖    | 4 優裕妖葉淀濫陸龍瞭琳嶺裂 4 僖儺囘冲刋剩勁匐卞    | 5.勇誘容蓉羅藍律侶稜臨怜廉 5.僞儷册冰刔剳勍匏卩    | 6友遊庸要螺蘭率慮糧輪玲恋 6 僥儼冉况刎剿勗匕卮   | 7 宥邑揚謡裸覧立旅良隣礼憐 7 僭儻冏冽刧剽勞匚夘    | 8 幽郵摇踊来利葎虜諒鱗苓漣 8 僣儿胄凅刪劍勣匣卻    | 9 悠雄擁遥莱吏掠了遼麟鈴煉 9 僮兀冓凉刮劔勦匯卷    | a 憂融曜陽頼履略亮量瑠隷簾<br>a 價兒冕凛刳劒飭匱厂   | b 揖夕楊養雷李劉僚陵塁零練 b 僵兌 二 几 刹 剱 勠 匳 厖    | c有予様慾洛梨流両領涙霊聯 c 做免冤處物劈動二則                                                                                                    | 1 由余羊卬各里留を力忍覺                                                                                             |                  |
| 9640<br>9650<br>9670<br>9680<br>9690<br>9640<br>9660<br>9660<br>9660<br>9660<br>9660<br>9860<br>9850<br>9880<br>9880<br>9880<br>9880<br>9880<br>9880<br>988 | 0法鳳冒朴摩鱒蔓眠迷孟籾役 0蓮榔倭湾 丐于仟侑   | 1 泡鵬紡牧磨桝味務銘毛貰約 1 連浪和碗 丕亞价佯                      | 2 烹乏肪睦魔亦未夢鳴猛問薬 2 錬漏話腕 个亟伉來   | 3砲亡膨穆麻俣魅無姪盲閥訳 3呂牢歪 丱亠佚龠                                                      | 4 縫傍謀釦埋又巳牟牝網紋躍 4 魯狼賄 、 亢估儘   | 5 胞剖貌勃妹抹箕矛滅耗門靖 5 櫓篭脇 井亰佛俔   | 6 芳坊貿没昧末岬霧免蒙匁柳 6 炉老惑 ノ亳佝俟   | 7 萌妨鉾殆枚沫密鵡棉儲也薮 7 賂聾枠 乂亶佗俎   | 8蓬帽防堀毎迄蜜椋綿木冶鑓 8路蝋鷲 乖从佇俘   | 9蜂忘吠幌哩侭湊婿緬黙夜愉 9露郎亙 乘仍佶僚     | a褒忙類奔槙繭蓑娘面目爺愈 a労六亘 亂仄侈俑     | b訪房北本幕麿稔冥麺杢耶油 b婁麓鰐 J仆侏俚               | c 豊暴僕翻膜万脈名摸勿野癒 c 廊禄詫 豫仂侘俐                                     | d 邦望卜凡枕慢妙命模餅弥 d 弄肋藁 亊仗佻俤              | e 鋒某墨盆鮪満粍明茂尤矢 e 朗録蕨 舒仞佩俥        | f 飽棒撲 桠漫民盟妄戻厄 f 楼論椀 弌弍仭佰倚   | 9740<br>9750<br>9760<br>9770<br>9780<br>9790<br>9780<br>9700<br>9760<br>9760<br>9760<br>9760<br>9760<br>9760<br>976                         | 0論猶輿用沃乱裏硫粱厘伶歷 0 僉儕兪冪凰剞劬匆丗厰                                                                                                    | 1輸獻預窯浴卵裡粒涼林例列 1 僊儔兮~凵剔劭匈卉ム               | 2 唯由傭羊翌嵐里隆猟淋冷劣 2 傳儚冀决凾剪劼甸卍參     | 3 佑祐幼耀翼欄離竜療燐励烈 3 僂儡口冱刄剴劵匍凖篡   | 4 優裕妖葉淀濫陸龍瞭琳嶺裂 4 僖儺囘冲刋剩勁匐卞雙   | 5.勇誘容蓉羅藍律侶稜臨怜廉 5.偽儷册冰刔剳勍匏卩叟   | 6友遊庸要螺蘭率慮糧輪玲恋 6 僥儼冉况刎剿勗匕卮曼  | 7 宥邑揚謡裸覧立旅良隣礼憐 7 僭儻冏冽刧剽勞匚夘燮   | 8 幽郵摇踊来利葎虜諒鱗苓漣 8 僣儿胄凅刪劍勣匣卻叮   | 9 悠雄擁遥莱吏掠了遼麟鈴煉 9 僮兀冓凉刮劔勦匯卷叨   | a 憂融曜陽頼履略亮量瑠隷簾 a 價兒冕凛刳劒飭匱厂叭     | b 揖夕楊養雷李劉僚陵塁零練 b 僵兌 二 八刹剱勠 麼 厖 叺     | c有予様慾客梨流両領涙霊聯 c 檢免冤處扨劈勳二則正 c 柏 匀 洋 打 納 理 光 逐 プ 男 層 d 條 處 先 屏 空 齊 屬 區 屢 凹                                                                                                    | 1 由余羊卬各里留を力累罷                                                                                             |                  |
| 9640<br>9650<br>9660<br>9670<br>9680<br>9690<br>9600<br>9600<br>9600<br>9600<br>9660<br>966                                                                 | 0法鳳冒朴摩鱒蔓眠迷孟籾役 0蓮榔倭湾 丐于仟侑倨  | 1 泡鵬紡牧磨桝味務銘毛貰約 1 連浪和碗 丕亞价佯倔                     | 2 烹乏肪睦魔亦未夢鳴猛問薬 2 錬漏話腕 个亟伉來倪  | 3 砲亡膨穆麻俣魅無姪盲閥訳 3 呂牢歪 丱亠佚龠倥                                                   | 4 縫傍謀釦埋又巳牟牝網紋躍 4 魯狼賄 丶 亢估儘倅  | 5 胞剖貌勃妹抹箕矛滅耗門靖 5 櫓篭脇 井亰佛俔伜  | 6 芳坊貿没昧末岬霧免蒙匁柳 6 炉老惑 丿亳佝俟俶  | 7 萌妨鉾殆枚沫密鵡棉儲也薮 7 賂聾枠 乂亶佗俎倡  | 8蓬帽防堀毎迄蜜椋綿木冶鑓 8路蝋鷲 乖从佇俘债  | 9 蜂忘吠幌哩侭湊婿緬黙夜愉 9 露郎亙 乘仍佶俛偵  | a褒忙頬奔槙繭蓑娘面目爺愈 a 労六亘 亂仄侈俑俾   | b訪房北本幕麿稔冥麺杢耶油 b婁麓鰐 J仆侏俚俯              | c 豊暴僕翻膜万脈名摸勿野癒 c 廊禄詫 豫仂侘俐們                                    | d 邦望卜凡枕慢妙命模餅弥 d 弄肋藁 事仗佻俤俩             | e 鋒某墨盆鮪満粍明茂尤矢 e 朗録蕨 舒仞佩俥偃       | f 飽棒撲 柾漫民盟妄戻厄 f 楼論椀 弌弍仭佰倚假  | 9740<br>9750<br>9760<br>9770<br>9780<br>9790<br>9780<br>9700<br>9760<br>9760<br>9760<br>9760<br>9760<br>9760<br>976                         | 0 諭猶輿用沃乱裏硫粱厘伶歷 0 僉儕兪冪凰剞劬匆丗厰吭                                                                                                    | 1輸獻預窯浴卵裡粒涼林例列 1 僊儔兮~凵剔劭匈卉ム吼              | 2 唯由傭羊翌嵐里隆猟淋冷劣   2 傳儚冀决凾剪劼甸卍參吮  | 3 佑祐幼耀翼欄離竜療燐励烈 3 僂儡口冱丒剴劵匍凖篡昞  | 4 優裕妖葉淀濫陸龍瞭琳嶺裂 4 僖儺囘冲刋剩勁匐卞雙盼  | 5.勇誘容蓉羅藍律侶稜臨怜廉 5.偽儷册冰刔剳勍匏卩叟容  | 6友遊庸要螺蘭率慮糧輪玲恋 6 僥儼冉况刎剿勗匕卮曼呎 | 7 宥邑揚謡裸覧立旅良隣礼憐 7 僭儻冏冽刧剽勞匚夘燮咏  | 8 幽郵摇踊来利葎虜諒鱗苓漣 8 僣儿胄凅刪劍勣匣卻叮呵  | 9 悠雄擁遥莱吏掠了遼麟鈴煉 9 僮兀冓凉刮劔勦匯卷叨祭  | a 憂融曜陽頼履略亮量瑠隷簾    a 價兒冕凛刳劒飭匱厂叭呟 | b 揖夕楊養雷李劉僚陵塁零練 b 僵兌 二 八刹剱勠 麼 厖 叭 呱   | c有予様慾洛梨流両領戻霊聯 c 儉兔冤處扨劈勳二則于呻<br>c 木 彡 注 封 新 理 淮 逐 丿 昇 屠      d 作 愈 兎 屏 巠 齊 属 區 屢 吽 坦                                                                                                    | 1 由余羊仰各里留卖力累鼍                                                                                             |                  |
| 9640<br>9650<br>9670<br>9680<br>9690<br>9640<br>9660<br>9660<br>9660<br>9660<br>9660<br>9860<br>9850<br>9880<br>9880<br>9880<br>9880<br>9880<br>9880<br>988 | 0法鳳冒朴摩鱒蔓眠迷孟籾役 0蓮榔倭湾 丐于仟侑倨会 | 1泡鵬紡牧磨桝味務銘毛貰約 1連浪和碗 丕亞价佯倔偻                      | 2 烹乏肪睦魔亦未夢鳴猛問薬 2 錬漏話腕 个亟伉來倪偐 | 3砲亡膨穆麻俣魅無姪盲悶訳 3呂牢歪 丱一佚侖倥偍                                                    | 4 縫傍謀釦埋又巳牟牝網紋躍 4 魯狼賄 丶 亢估儘倅做 | 5 胞剖貌勃妹抹箕矛滅耗門靖 5 櫓篭脇 井亰佛俔伜侾 | 6 芳坊貿没昧末岬霧免蒙匁柳 6 炉老惑 ノ亳佝俟俶꼖 | 7 萌妨鉾殆枚沫密鵡棉儲也薮 7 賂聾枠 乂亶佗俎倡儉 | 8蓬帽防堀毎迄蜜椋綿木冶鑓 8路蝋鷲 乖从佇俘倩伸 | 9 蜂忘吠幌哩侭湊婿緬黙夜愉 9 露郎亙 乘仍佶俛倬傚 | a 褒忙頬奔槙繭蓑娘面目爺愈 a 労六百 亂仄侈俑俾鋪 | b 訪房北本幕麿稔冥麺杢耶油 b 婁麓鰐 J 仆侏俚俯徑          | c 豊暴僕翻膜万脈名摸勿野癒 c 廊禄詫 豫仂侘俐們做                                   | d 邦望卜凡枕慢妙命模餅弥 d 弄肋藁 事仗佻俤倆             | e 鋒某墨盆鮪満粍明茂尤矢 e 朗録蕨 舒仞佩俥偃       | f 飽棒撲 柾漫民盟妄戻厄 f 楼論椀 弌弍仭佰倚假  | 9740<br>9750<br>9760<br>9770<br>9780<br>9780<br>9780<br>9740<br>9760<br>9760<br>9760<br>9760<br>9760<br>9760<br>9760<br>976                 | 0 諭猶輿用沃乱裏硫梁厘伶歷 0 僉儕兪冪凰剞劬匆丗腏吭明                                                                                                    | 1 輸猷預窯浴卵裡粒涼林例列 1 僊儔兮~凵剔劭匈卉厶吼唧            | 2 唯由傭羊翌嵐里隆猟淋冷劣   2 傳儚冀决凾剪劼甸卍參吮咄 | 3 佑祐幼耀翼欄離竜療燐励烈 3 僂儡口冱刄剴劵匍凖篡呐啦 | 4 優裕妖葉淀濫陸龍瞭琳嶺裂 4 僖儺囘冲刋剩勁匐卞雙吩响 | 5 勇誘容蓉羅藍律侶稜臨怜廉 5 僞儷册冰刔剳勍匏卩叟吝哇 | 6友遊庸要螺蘭率慮糧輪玲恋 6僥儼冉况刎剿勗匕卮曼呎咢 | 7 宥邑揚謡裸覧立旅良隣礼憐 7 僭儻冏冽刧剽勞匚夘燮咏虛 | 8 幽郵摇踊来利葎虜諒鱗苓漣 8 僣儿胄凅刪劍勣匣卻叮呵咥 | 9 悠雄擁遥莱吏掠了遼麟鈴煉 9 僮兀冓凉刮劔勦匯卷叨咎啐 | a 憂融曜陽頼履略亮量瑠隷簾   a 價兒冕凛刳劒飭匱厂叭呟咄 | b 揖夕楊養雷李劉僚陵塁零練 b 僵免 二 几刹剱勠 麼 厖 叭 呱 哈 | こ有予様慾洛梨流両領涙霊聯 こ儉兔冤處物劈勳二則于呷交 これ えだ 打 糸 理 浩 逐 ブ 昇 屠      d 作 恵 売 牙 巠 齊 属 區 厚 吽 呰                                                                                                    | 1 由余羊卬各里留愛力忍覺 1 傷克愛氏釘削肋孟夏牛芋。 2 沙兰泽谷蓉理苏旁海黄 6 健愈多匀克封藿子厥吸咒                                                   |                  |

|                                                                                                    | 0 1 2 3 4 5 6 7                                                                                                    | 89abcdef                                                                                                    | 0 1 2 3 4 5 6 7 8 9 a b c d e f                                                                                                    |
|----------------------------------------------------------------------------------------------------|----------------------------------------------------------------------------------------------------|----------------------------------------------------------------------------------------------------|----------------------------------------------------------------------------------------------------|
| 9a40                                                                                                    | 职师吃啥岛听哥哦                                                                                                    | 隆區通時堅靖區隊                                                                                                    | 9640 好物粉层层粉胡椒属美研树桃酸娟没                                                                                                    |
| 0-50                                                                                                    |                                                                                                    |                                                                                                    |                                                                                                    |
| 9a50                                                                                                    | <u> </u>                                                                                                    | 前见 疾 果 嗽 咯 咯 喊 哨                                                                                                    | 9050 娜 姆 姆 姆 姓 婉 姻 娶 姆 安 媚 <u>湿</u> 媾 姻 嫂 媽                                                                                                    |
| 9a60                                                                                                    | <b>啻</b> 啾 喘 唧 單 啼 喃 喻                                                                                                    | 、喇喨鳴嗅嗟嗄嗜嗤                                                                                                    |                                                                                                    |
| 9a70                                                                                                    | 嗔嘔嗷嘖嗾嗽嘛嗹                                                                                                    | <b>喧 噐 營 嘴 嘶 嘲 嘸</b>                                                                                                    | 9b70   孅 孀 孑 孕 孚 孛 孥 孩 孰 孳 艀 學 斈 孺 ↔                                                                                                    |
| 9a80                                                                                                    | 噫噬嘯磁噪噶噻嚊                                                                                                    | 國喧嚏嚥嚮嚶嚴貴                                                                                                    | 9b80 它官宸宾寇寉寔寐寤實寢寞寥寫實寶                                                                                                    |
| 020                                                                                                    |                                                                                                    |                                                                                                    |                                                                                                    |
| 00                                                                                                    |                                                                                                    |                                                                                                    |                                                                                                    |
| 9aa0                                                                                                    | 國國國國國國的                                                                                                    | 、 小 叫 以 功                                                                                                    | 90a0 併 房 <b>周</b> 伊 <b>叱</b> 万 吃 及 今 岔 妄 咄 啮 阳 吽 哦                                                                                                    |
| 9ab0                                                                                                    | 垃 垃 垃 垃 垃 垃 垃 垃 垃 垃 垃 垃 垃 垃 垃                                                                                                    | 垪 垰 埃 埆 埔 埒 埓 堊                                                                                                    | 9bb0   峅  岾  峇  峙  峩  峽  峺  峭  嶌  峪  崋  崕  崗  嵜  崟  崛                                                                                                    |
| 9ac0                                                                                                    | <sup>埖</sup> 埣 堋 堙 堝 塲 堡 塢                                                                                                    | 一 登 整 毁 時 堽 塹 墅 墹                                                                                                    | 9bc0 崑崔崢崚崙崘嵌嵒嵎嵋嵬嵳嵶嶇嶄嶂                                                                                                    |
| 9ad0                                                                                                    | <b>墟 墫 墺 壌 墻 墸 嶞 </b> 壅                                                                                                    | <b>                                     </b>                                                                                                    | 9bd0 嶢 嶝 嶬 憸 嶽 嶐 嶷 嶼 巉 巍 巓 楙 巖 巛 巫 已                                                                                                    |
| 9200                                                                                                    | 龍壯嘉臺摆臺臺友                                                                                                    | <u>力                                    </u>                                                                                                    |                                                                                                    |
| 0.60                                                                                                    | 室山望豆有里哥人                                                                                                    |                                                                                                    |                                                                                                    |
| 9a10                                                                                                    | 兮  火  可  尖  突  笑  笑  笑  笑  笑  笑  笑  笑  笑  笑  笑  笑                                                                                                    | 省  吳  夾  區                                                                                                    | 9DI0幣 帮                                                                                                    |
|                                                                                                    |                                                                                                    |                                                                                                    |                                                                                                    |
|                                                                                                    |                                                                                                    |                                                                                                    |                                                                                                    |
|                                                                                                    | · · · · · · · · · · · · · · · · · · ·                                                                                                    |                                                                                                    |                                                                                                    |
|                                                                                                    | 0 1 2 3 4 5 6 7                                                                                                    | 8 9 a b c d e f                                                                                                    | 0 1 2 3 4 5 6 7 8 9 a b c d e f                                                                                                    |
| 9c40                                                                                                    | 廖廣廝廚廛廢廡廨                                                                                                    | 「廩廬廱廳處廴廸井」                                                                                                    | 9d40 戞戡截戮戰戲戳扁扎打扣扛扠扨扼抂                                                                                                    |
| 9c50                                                                                                    | 弃性称极代弑弓努                                                                                                    | 祖弸哥瑂爾變弯白                                                                                                    | 9d50 抉找抒抓抖拔扶抔拗拑抽錖拿拆擔拈                                                                                                    |
| 0.000                                                                                                    | <u> </u>                                                                                                    | 1 律 徊 徂 忽 绚 坐 绊                                                                                                    |                                                                                                    |
| 0.70                                                                                                    | <u> </u>                                                                                                    | 田州王喜众从世                                                                                                    |                                                                                                    |
| 9670                                                                                                    | 御 梁 径 徭 ⑦ 竹 竹 竹<br>竹<br>竹 <br< td=""><td>世忧忝恩忿怡恠</td><td>9d/0 挾 捍 喪 捏 掀 尙 掀 掫 捶 掣 揭 掉 捉 掵 捫</td></br<>                                                                                                    | 世忧忝恩忿怡恠                                                                                                    | 9d/0 挾 捍 喪 捏 掀 尙 掀 掫 捶 掣 揭 掉 捉 掵 捫                                                                                                    |
| 9c80                                                                                                    |                                                                                                    | 將件快協憲係格協協                                                                                                    | 9d80 捩 掾 揩 揀 揆 揣 揉 插 揶 揄 搖 搴 搆 搓 搦 搶                                                                                                    |
| 9c90                                                                                                    | 協恆恍态恃恤恂恬                                                                                                    | 侗 恙 悁 悍 惧 悃 悚 悄                                                                                                    | 9d90 攝 搗 搨 搏 摧 摯 摶 摎 攪 撕 撓 撥 撩 撈 撼 據                                                                                                    |
| 9ca0                                                                                                    | 俊惇俛悒俐恪惡悸                                                                                                    | 惠悌傑忰悽惆悵惘                                                                                                    | 9da0 擒擅擇撻壁擂擱墨墨擠擾抬擣擯攢擶                                                                                                    |
| 9cb0                                                                                                    | <b>個 標 衍 柏 春 敏 楞</b> 梧                                                                                                    | 尼尼日子及月天日                                                                                                    |                                                                                                    |
| 0.00                                                                                                    |                                                                                                    | · 但 论 因 凶 忿 夜 恣 果                                                                                                    |                                                                                                    |
| 9000                                                                                                    | 窓 ਇ 康 愿 慎 恕 馆 博                                                                                                    | 1 週 保 怪 康 惨 慙 慚 您                                                                                                    | 9dc0 戰效 敖 敕 赦 報 敵 敵 數 數 斃 變 斛 斟 斫                                                                                                    |
| 9cd0                                                                                                    | <b>慴 傷 慥 慱 慟 慝 慓 慵</b>                                                                                                    | Ĩ 憙 憖 憇 憬 憔 憚 憊 憑                                                                                                    | 9dd0 斷 旃 旆 旁 旄 旌 旒 旛 旙 无 旡 旱 杲 昊 昃 旻                                                                                                    |
| 9ce0                                                                                                    | 惯憮懌懊應懐懈懃                                                                                                    | ? 懆 憺 懋 罹 懍 懦 懣 懶                                                                                                    | 9de0   杏 昵 昶 昴 昜 晏 晄 晉 晁 晞 晝 晤 晧 晨 晟 哲                                                                                                    |
| 9cf0                                                                                                    | 懺懴薂爟懼懾戀戈                                                                                                    | 戊戌戌戔戛                                                                                                    | 9df0 断晶量暎暉暗陽暝 餐 濯 曉 暾 瞥                                                                                                    |
| L                                                                                                    |                                                                                                    |                                                                                                    |                                                                                                    |
|                                                                                                    |                                                                                                    |                                                                                                    |                                                                                                    |
|                                                                                                    |                                                                                                    |                                                                                                    |                                                                                                    |
|                                                                                                    |                                                                                                    |                                                                                                    |                                                                                                    |
|                                                                                                    |                                                                                                    |                                                                                                    |                                                                                                    |
|                                                                                                    | 0 1 2 3 4 5 6 7                                                                                                    | 8 9 a b c d e f                                                                                                    | 0 1 2 3 4 5 6 7 8 9 a b c d e f                                                                                                    |
| 9e40                                                                                                    | 0     1     2     3     4     5     6     7       曄 瞭 曖 曚 曠 昿 曦 曩                                                                                                    | 8 9 a b c d e f<br>日 <b>戌 曷 朏 朖 朞 朦 朧</b>                                                                                                    | 0 1 2 3 4 5 6 7 8 9 a b c d e f<br>9f40 檗 藥 檻 櫃 櫂 檸 檳 檬 櫞 櫑 櫟 檪 櫚 櫪 櫻 檸                                                                                                    |
| 9e40<br>9e50                                                                                                    | 0     1     2     3     4     5     6     7       曄 瞭 曖 曚 噦 噦 昿 曦 曇       霸 术 束 朶 杁 朸 朷 杆                                                                                                    | 8       9       a       b       c       d       e       f         日       5       5       8       8       8       8       f       f         日       5       5       8       8       8       7       7       7       7       7       7       7       7       7       7       7       7       7       7       7       7       7       7       7       7       7       7       7       7       7       7       7       7       7       7       7       7       7       7       7       7       7       7       7       7       7       7       7       7       7       7       7       7       7       7       7       7       7       7       7       7       7       7       7       7       7       7       7       7       7       7       7       7       7       7       7       7       7       7       7       7       7       7       7       7       7       7       7       7       7       7       7       7       7       7       7       7       7       7 <td>0     1     2     3     4     5     6     7     8     9     a     b     c     d     e     f       9f40     檗     藥     檻     櫃     櫂     榕     橋     櫺     櫟     檪     櫚     極     樱       9f50     藥     擂     櫟     欖     鬱     椒     公     欲     飲     款     款     歐     欽</td>                                                                                                    | 0     1     2     3     4     5     6     7     8     9     a     b     c     d     e     f       9f40     檗     藥     檻     櫃     櫂     榕     橋     櫺     櫟     檪     櫚     極     樱       9f50     藥     擂     櫟     欖     鬱     椒     公     欲     飲     款     款     歐     欽                                                                                                    |
| 9e40<br>9e50<br>9e60                                                                                                    | 0     1     2     3     4     5     6     7       曄 瞭 曖 曚 曠 蚯 曦 囊       霸 朮 束 朶 杁 朸 朷 杆       杼 枠 粉 枋 枦 枡 枅 枷                                                                                                    | 8       9       a       b       c       d       e       f         日       曳       島       胎       服       碁       朦朧         七       杠       杙       杣       杤       杠       杰          柯       切       枳       板       枸       相                                                                                                    | 0     1     2     3     4     5     6     7     8     9     a     b     c     d     e     f       9f40     檗 藥 檻 櫃 櫂 檸 檳 檬 椽 櫺 櫟 ጲ     橡     櫺 櫟 ጲ     欄 櫪 樱 檸       9f50     藥 櫺 樂 攪 鬱 襯     秋 松 盜 欹 軟 歌 歐 款     飯 款 款 歐 款       9f60     數 侴 敏 軟 軟 歸     婦 夕 內     死 殘 死 預 殤 靖                                                                                                    |
| 9e40<br>9e50<br>9e60                                                                                                    | 0         1         2         3         4         5         6         7           嘩 瞭 曖 曚 噸 転 曦 囊           霸 市 束 朶 杁 朸 切 朾           杼 杪 朸 枋 朽 朳 淅           坂 枇 椥 树 茹 茹 标                                                                                                    | 8         9         a         b         c         d         e         f           日         曳         島         胎         服         碁         朦朧           七         杠         杙         杣         杤         杠         杰            石         村         東         枳         柩         枸         柤         柞                                                                                                    | 0     1     2     3     4     5     6     7     8     9     a     b     c     d     e     f       9f40     檗 藥 檻 櫃 櫂 檸 檳 檺 椽 櫑 櫟 條 櫚     機 楔     橡     個 櫟 橡     橡     個 樱 欅     8     9     a     b     c     d     e     f       9f50     藥 檔 樂 欖 鬱 欄     敏 款 款 公 款 飲 歇     款 款 數     數     款     数     数     数     数     数     数     数     数     数     数     数     数     数     数     数     数     数     数     数     数     数     数     数     数     3     \$     \$     \$     \$     6     7     8     9     a     b     c     d     e     f       9f20     藥 檔     標     標     標     機     微     数     数     数     数     数     数     数     数     数     \$     \$     \$     #     #     #     #     #     #     #     #     #     #     #     #     #     #     #     #     #     #     #     #     #     #     #     #     #     #     #     #     #     #     #     #     #                                                                                                    |
| 9e40<br>9e50<br>9e60<br>9e70                                                                                                    | 0         1         2         3         4         5         6         7           曄 瞭 曖 曚 啧 號 號 號 號         職         五         2         3         4         5         6         7           壩 朮 束 朶 杁 朸         切         杆         村         村         板         板         板         板           朽         杪         枌         杤         枦         枡         杯         板           坼         松         松         松         松         松         日         8                                                                                                    | 8         9         a         b         c         d         e         f           日         曳         島         朏         康         藤         朧           石         杠         杙         杣         杤         杠         杰         枩           石         村         坂         枳         柩         枸         柤         柞           市         玩         板         畑         板         畑         栃         畑         栃         畑         ホ         ホ         ホ         ホ         ホ         ホ         ホ         ホ         ホ         ホ         ホ         ホ         ホ         ホ         ホ         ホ         ホ         ホ         ホ         ホ                                                                                                    | 0       1       2       3       4       5       6       7       8       9       a       b       c       d       e       f         9f40       檗 藥 檻 櫃 櫂 摔 擯 濛 橡 編       燥 榛 櫚 樱 樱         %       編 櫟 檪 櫚       極 樱 樱         9f50       藥 檑 樂 檳 鬱 襯 欸 欷 盜 敬 飲 歇 歃 軟 歐 歙                                                                                                    |
| 9e40<br>9e50<br>9e60<br>9e70<br>9e80                                                                                                    | 0     1     2     3     4     5     6     7       曄 瞭 曖 曚 噦 昿 曦 囊<br>霸 朮 束 朶 杁 朸 朷 杆<br>杼 杪 枌 枋 枦 枡 枅 枷<br>柄 柢 柮 枹 柎 柆 柧 檜<br>梳 栫 桙 档 桷 桿 臭 樘                                                                                                    | 8         9         a         b         c         d         e         f           日         見         易         h         版         碁         朦朧           日         見         易         h         板         折         板         ホ         枩           日         月         一         村         秋         板         板         板         板         板         本         枩           日         村         天         框         柄         架         椅         椅         杯           5         校         板         柄         板         柄         板         杯         杯                                                                                                    | 0       1       2       3       4       5       6       7       8       9       a       b       c       d       e       f         9f40       檗 藥 檻 櫃 櫂 檸 檳 樣 樣 櫺 櫟 槟 櫚 櫪 櫟 檳       糠       櫺 櫟 橇 櫺 櫟 檪 櫚 櫪 樱       個 櫪 樱       個 極 樱       像       動       a       b       c       d       e       f         9f50       藥 櫺 樂 欖 鬱 欄 欽 欷 盜 盜 飲 歐 歐 數       勤 歸       夢       Ø       K       歐 歐 歐       歐       動       款 歐 鍃       動       象       動       象       象       動       象       象       動       象       象       動       象       象       a       b       c       d       a       a       a       a       b       a       b       a       b       a       b       a       b       a                                                                                                    |
| 9e40<br>9e50<br>9e60<br>9e70<br>9e80<br>9e90                                                                                                    | 0         1         2         3         4         5         6         7           曄 瞭 曖 曚 噦 昿 曦 囊<br>霸 朮 束 朶 杁 朸 朷 杆<br>杼 杪 扮 枋 枦 枡 枅 枷<br>柝 柢 柮 枹 柎 柆 柧 檜<br>梳 栫 桙 档 桷 桿 梟 椌<br>梵 梠 梺 椏 梍 桾 椁 棊                                                                                                    | 8         9         a         b         c         d         e         f           日         0         b         L         d         e         f           日         0         0         H         H         H         H         H           日         0         0         N         N                                                                                                    | 0       1       2       3       4       5       6       7       8       9       a       b       c       d       e       f         9f40       檗       藥       盤       櫃       櫂       擦       撬       編       櫟       檪       櫚       使       f       續       %       個       セ       f       f       續       編       b       c       d       e       f         9f50       藥       播       操       攪       鬱       織       炊       మ       動       動       ඛ       ඛ       動       動       動       動       動       動       動       動       動       動       動       動       動       動 <t< td=""></t<>                                                                                                    |
| 9e40<br>9e50<br>9e60<br>9e70<br>9e80<br>9e90<br>9ea0                                                                                                    | 0         1         2         3         4         5         6         7           曄瞭曖矇矇呲         曖         號         號         號         號         號         號         雲         雲         雪         前         元         束         決         私         初         打         打         打         折         折 </td <td>8         9         a         b         c         d         e         f           日         0         8         1         m         m</td> <td>0       1       2       3       4       5       6       7       8       9       a       b       c       d       e       f         9f40       檗       藥       檻       櫃       櫂       棒       橋       編       櫟       檪       櫚       使       橡         9f50       藥       檑       櫟       欖       鬱       編       鈴       公       歌       歌       い       か       か       か       か       か       か       か       か       か       か       か       か       ご       い       か       <t< td=""></t<></td>                                                                                                    | 8         9         a         b         c         d         e         f           日         0         8         1         m         m                                                                                                    | 0       1       2       3       4       5       6       7       8       9       a       b       c       d       e       f         9f40       檗       藥       檻       櫃       櫂       棒       橋       編       櫟       檪       櫚       使       橡         9f50       藥       檑       櫟       欖       鬱       編       鈴       公       歌       歌       い       か       か       か       か       か       か       か       か       か       か       か       か       ご       い       か <t< td=""></t<>                                                                                                    |
| 9e40<br>9e50<br>9e60<br>9e70<br>9e80<br>9e90<br>9ea0<br>9eb0                                                                                                    | 0       1       2       3       4       5       6       7         曄原曖矇 曠 蚯 曦 囊         衛       市 束 朶 杁 朸 朷 杆         杼       杪 朸 朽 朽 枡 枅 枷         桥 柘 档 档 杠 柧 檜         梳 栫 桙 档 桷 桿 梟 桦         梵 梠 梺 椏 梍 裙 椁 棊         棧 棕 椶 椒 枝 棗 棣 椈         榆 榴 楷 楜 楸 桂 楔 捺                                                                                                    | 8       9       a       b       c       d       e       f         日       見       B       L       H       様       k       k       f         日       見       B       L       L       K       k       k <td>0       1       2       3       4       5       6       7       8       9       a       b       c       d       e       f         9f40       檗       藥       檻       櫃       櫂       檸       檳       檬       橇       櫺       櫟       楔       樱         9f50       藥       擂       樂       攪       鬱       楓       炊       款       款       款       款       款       款       款       款       款       款       款       款       款       款       款       款       数       款       数       款       数       数       3       3       <t< td=""></t<></td>                                                                                                    | 0       1       2       3       4       5       6       7       8       9       a       b       c       d       e       f         9f40       檗       藥       檻       櫃       櫂       檸       檳       檬       橇       櫺       櫟       楔       樱         9f50       藥       擂       樂       攪       鬱       楓       炊       款       款       款       款       款       款       款       款       款       款       款       款       款       款       款       款       数       款       数       款       数       数       3       3 <t< td=""></t<>                                                                                                    |
| 9e40<br>9e50<br>9e60<br>9e70<br>9e80<br>9e90<br>9ea0<br>9eb0<br>9ec0                                                                                                    | 0         1         2         3         4         5         6         7           曄 瞭 曖 曚 噸 ឃ 嗪 曦 嘶 ឃ 嗪         職         1         束 朶 朳 朸         初         7           杼 秒         材 枋 朽 枡         杯         杯         村         杯         4         4         4         4         4         4         4         4         4         4         4         4         4         4         4         4         4         4         4         4         4         4         4         4         4         4         4         4         4         4         4         4         4         4         4         4         4         4         4         4         4         4         4         4         4         4         4         4         4         4         4         4         4         4         4         4         4         4         4         4         4         4         4         4         4         4         4         4         4         4         4         4         4         4         4         4         4         4         4         4         4         4         4                                                                                                    | 8         9         a         b         c         d         e         f           日         日         見         B         h         h         f $\overline{k}$ 日         日         見         日         h         h         h         f $\overline{k}$ 日         日         日         大         h         h         <                                                                                                    | 0       1       2       3       4       5       6       7       8       9       a       b       c       d       e       f         9f40       檗       藥       檻       櫃       櫂       檸       核       橇       幅       楔       楔         9f50       藥       擂       樂       優       鬱       椒       炊       మ       మ       మ       数       数       3       3       3       3       3       3       3       3       3       3       3       3       3       3 <t< td=""></t<>                                                                                                    |
| 9e40<br>9e50<br>9e60<br>9e70<br>9e80<br>9e90<br>9ea0<br>9eb0<br>9ec0                                                                                                    | 0         1         2         3         4         5         6         7           曄 瞭 曖 曚 噦 吰 嗪         曚 噦 吰 嗪         嚎         號         號         號         號         號         裏         2         素         1         1         1         1         1         1         1         1         1         1         1         1         1         1         1         1         1         1         1         1         1         1         1         1         1         1         1         1         1         1         1         1         1         1         1         1         1         1         1         1         1         1         1         1         1         1         1         1         1         1         1         1         1         1         1         1         1         1         1         1         1         1         1         1         1         1         1         1         1         1         1         1         1         1         1         1         1         1         1         1         1         1         1         1         1         1                                                                                                    | 8         9         a         b         c         d         e         f           日         曳         易         h         板         板         板         f         朦朧           日         見         見         尻         肌         折         石         尻         添         表           日         日         尻         木         木         木         木         木         木         木         木         木         木         木         ホ         ホ                                                                                                    | 0       1       2       3       4       5       6       7       8       9       a       b       c       d       e       f         9f40       檗 藥 檻       櫃       櫂       檫       檳       橇       幅       傑       檪       個       櫪       樱       嗓         9f50       藥       種       燥       欖       鬱       椒       公       公       公       మ       మ       M       M       Ø       Ø       Ø       Ø       Ø       Ø       Ø       Ø       Ø       Ø       Ø       Ø       Ø       Ø       Ø       Ø       Ø       Ø       Ø                                                                                                    |
| 9e40           9e50           9e60           9e70           9e80           9e90           9ea0           9eb0           9ec0           9ed0                                                                                                    | 0     1     2     3     4     5     6     7       曄 瞭 曖 曚 噦 昿 曦 囊<br>霸 朮 束 朶 杁 朸 朷 朷 杆<br>杯 校 朸 杤 枦 枡 枅 枷<br>柄 柘 桙 档 桷 桿 梟 樘<br>棧 棕 椶 椒 梭 棗 棣 椈<br>榆 楹 楷 楜 秋 楫 楔 梯<br>榆 極 楷 楜 秋 楫 楔 梯                                                                                                    | 8         9         a         b         c         d         e         f           日         日         見         品         肌         月         藤         広         点         f         藤         点         点                                                                                                    | 0       1       2       3       4       5       6       7       8       9       a       b       c       d       e       f         9f40       檗 藥 檻 櫃 櫂 檸 檳 濛 織       編 櫟 檪 櫚 攊 樱 櫓         9f50       蘖 檑 樂 欖 鬱 欄       紋 紘 盜 欷       欲 歐 敵 敵       敵 敵 敵       敵 敵       敵 敵       敵 敵       敵 敵       敵 敵       敵       敵       敵 敵       敵       敵       敵       敵       敵       敵       敵       敵       敵       敵       敵       敵       敵       敵       敵       敵       敵       敵       敵       敵       敵       敵       敵       敵       敵       敵       敵       敵       敵       動       動       動       動       動       動       動       動       動       動       動       動       動       動       動       動       動       動       動       動       動       動       動       動       動       動       動       動       動       動       動       動       動       動       動       ඛ       ඛ       ඛ       ඛ       ඛ       ඛ       ඛ       ඛ       ඛ       ඛ       ඛ       ඛ       ඛ       ඛ       ඛ       ඛ                                                                                                          |
| 9e40           9e50           9e60           9e70           9e80           9e90           9ea0           9eb0           9ec0           9ed0           9ec0                                                                                                    | 0         1         2         3         4         5         6         7           曄 瞭         市         東         転         転                                                                                                    | 8 9 a b c d $e$ f<br>E D L L L L D D M M M M M M M M M M M M M                                                                                                    | 0       1       2       3       4       5       6       7       8       9       a       b       c       d       e       f         9f40       檗 藥 檻       櫃 櫂 檸 檳 濛 橡       編       櫟 檪 櫚 櫪 樱 橡       編       繰 檪 櫚 櫪 樱 橡         9f50       藥 檔       藥 橡       鬱 橡       紋 紋 紋 る       次 数 数       款       公 数       数 数       数       公 数       数 数       数       公 数       公 数       数 数       数       公 数       公 数       数 数       数       公 数       公 数       数 数       数       数       公 数       公 数       数 数       数       公 数       公 数       数 数       数       公 数       公 数       数 数       数       公 数       公 数       3       3       4       5       6       7       8       9       a       b       c       d       e       f         9f50       藥       層       M       数       数       数       数       数       数       数       3       3       a       b       c       d       a       a       a       b       c       d       a       b       a       b       a       b       a       b       a       <                                                                                                    |
| 9e40           9e50           9e60           9e70           9e80           9e90           9ea0           9eb0           9ec0           9ed0           9ec0           9ec0           9ec0           9ec0                                                                                                    | 0         1         2         3         4         5         6         7           曄         守         康          転         転         転         報           菊         市         京         京         秋         初         初         初         折         折                                                                                                    | 8       9       a       b       c       d       e       f         b       b       b       b       c       d $f$ b       b       b       b       b       c       d $f$ b       b       b       b       b       c       d $f$ b       b       b       b       b       b       c       d $f$ c       d       d       f $f$ $f$ $f$ $f$ $f$ $f$ $f$ $f$ $f$ $f$ $f$ $f$ $f$ $f$ $f$ $f$ $f$ $f$ $f$ $f$ $f$ $f$ $f$ $f$ $f$ $f$ $f$ $f$ $f$ $f$ $f$ $f$ $f$ $f$ $f$ $f$ $f$ $f$ $f$ $f$ $f$ $f$ $f$ $f$ $f$ $f$ $f$ $f$ $f$ $f$ $f$ $f$ $f$ $f$ $f$ $f$ $f$ $f$ $f$ $f$ $f$ $f$                                                                                                    | 0       1       2       3       4       5       6       7       8       9       a       b       c       d       e       f         9f40       檗 藥 檻       櫃       櫂 檸 棧       檬       椽       編       櫟 檪       橋       櫪       樱       橡       編       桦       檪       橋       櫪       樱       橡       4       桦       桦       橡       極       樱       橡       4       桦       桦       橡       極       桦       橡       極       桦       橡       極       桦       橡       極       桦       橡       極       桦       橡       極       桦       橡       極       桦       橡       極       伊       師       動       b       c       d       e       f       f       f       f       m       m       m       m       m       m       m       m       m       m       m       m       m       m       m       f       f       f       f       m       m       m       m       m       m       m       m       m       m       m       m       m       m       m       m       m       m       m                                                                                                    |
| 9e40           9e50           9e60           9e70           9e80           9e90           9e80           9e90           9e00           9e00           9e00           9e00           9e60           9ef0                                                                                                    | 0         1         2         3         4         5         6         7           曄 瞭 慶 曚 昿 座 朶 朳 切         切         切         切         切         切         切         打           杼 秒         朽         村         村         村         村         板         板                                                                                                    | 8         9         a         b         c         d         e         f           日         b         b         c         d         e         f           日         b         b         b         b         c         d         e         f           日         日         b         b         b         b         b         c         f         f           日         日         方         木         相         杯         板         柄         k         f         f                                                                                                    | 0       1       2       3       4       5       6       7       8       9       a       b       c       d       e       f         9f40       檗       藥       檻       櫃       櫂       檫       核       橇       編       桦       檪       櫚       使       橡         9f50       藥       檑       樂       攪       鬱       織       欸       訟       ۵       b       c       d       e       f         9f50       藥       檑       樂       攪       鬱       織       欸       訟       ۵       앖       取       取       数       数       数       数       節       万       万       万       ⑦       ⑦       次       秋       数       か       か                                                                                                    |
| 9e40           9e50           9e60           9e70           9e80           9e90           9ea0           9eb0           9ec0           9ed0           9ed0           9ed0           9ed0           9ed0           9ed0           9ed0           9ef0                                                                                                    | 0       1       2       3       4       5       6       7         曄 瞭       曖 曚 噦 吰        曦                                                                                                    | 8       9       a       b       c       d       e       f         日       0       0 $\overline{F}$ $\overline{F}$ f         f          f                                                                                                    | 0       1       2       3       4       5       6       7       8       9       a       b       c       d       e       f         9f40       檗       藥       檻       櫃       櫂       檸       檳       檬       橇       編       櫟       槟       樱       樱       愛       約       a       b       c       d       e       f         9f40       檗       藥       檻       櫃       櫂       檸       檳       檬       橇       編       桦       楔       穆         9f50       藥       擂       樂       攪       鬱       觀       欸       秋       ఏ       ఏ       魚       數       款       數       款       動       約       動       款       動       款       動       象       象       数       動       動       新       動       約       動       新       動       約       動       新       動       動       新       බ       බ       1       1       1       1       1       1       1       1       1       1       1       1       1       1       1       1       1       1       1       1                                                                                                    |
| 9e40           9e50           9e60           9e70           9e80           9e90           9ea0           9eb0           9ec0           9ed0           9ed0           9ec0           9ef0                                                                                                    | 0       1       2       3       4       5       6       7         曄 瞭       曖 曚 咴        嚎        咴                                                                                                    | 8       9       a       b       c       d       e       f         日       日       見       品       肌       形       石       原       読       売       売 <td>0       1       2       3       4       5       6       7       8       9       a       b       c       d       e       f         9f40       檗 藥 檻 櫃 櫂 檸 檳 濛 橡 編 編 櫟 榱 櫚 櫃 樱 橡       續 橡 編 櫟 榱 櫚 櫃 樱 橡       續       橋 編 櫟 榱 櫚 櫃 樱 橡       續       續       編       編       繰       換       魯       a       b       c       d       e       f         9f50       藥 檔 樂 欖 鬱 欄       数       మ       益       訟       訟       款       歐       數       數       數       數       訟       益       数       数       數       數       動       公       款       మ       数       動       象       動       動       動       動       動       動       動       動       動       動       動       動       動       動       動       動       動       動       動       動       動       動       動       動       動       動       動       බ       ඛ       ඛ       ඛ       ඛ       ඛ       ඛ       ඛ       ඛ       ඛ       ඛ       ඛ       ඛ       ඛ       ඛ       ඛ       ඛ       ඛ       ඛ       ඛ       ඛ       ඛ       ඛ       ඛ       ඛ</td>                                                                                                    | 0       1       2       3       4       5       6       7       8       9       a       b       c       d       e       f         9f40       檗 藥 檻 櫃 櫂 檸 檳 濛 橡 編 編 櫟 榱 櫚 櫃 樱 橡       續 橡 編 櫟 榱 櫚 櫃 樱 橡       續       橋 編 櫟 榱 櫚 櫃 樱 橡       續       續       編       編       繰       換       魯       a       b       c       d       e       f         9f50       藥 檔 樂 欖 鬱 欄       数       మ       益       訟       訟       款       歐       數       數       數       數       訟       益       数       数       數       數       動       公       款       మ       数       動       象       動       動       動       動       動       動       動       動       動       動       動       動       動       動       動       動       動       動       動       動       動       動       動       動       動       動       動       බ       ඛ       ඛ       ඛ       ඛ       ඛ       ඛ       ඛ       ඛ       ඛ       ඛ       ඛ       ඛ       ඛ       ඛ       ඛ       ඛ       ඛ       ඛ       ඛ       ඛ       ඛ       ඛ       ඛ       ඛ                                                                                                    |
| 9e40           9e50           9e60           9e70           9e80           9e90           9ea0           9eb0           9ec0           9ed0           9ec0           9ec0           9ec0                                                                                                    | 0       1       2       3       4       5       6       7         曄 瞭 曖 矇 曦 岐 昿 曦 囊       霸 朮 束 朶 杁 朸 切 朷       初       初       折       杯       物       板         好 朸 杤 枦 枡 折       松 枸 桓       4       2       4       5       6       7         好 皮 朸 杤 枦 枡 柆       4       4       4       4       4       4       4       4       4       4       4       4       4       4       4       4       4       4       4       4       4       4       4       4       4       4       4       4       4       4       4       4       4       4       4       4       4       4       4       4       4       4       4       4       4       4       4       4       4       4       4       4       4       4       4       4       4       4       4       4       4       4       4       4       4       4       4       4       4       4       4       4       4       4       4       4       4       4       4       4       4       4       4       4       4       4       4       <                                                                                                    | 8       9       a       b       c       d       e       f         日              f         f         f         f         f         f             f                                                                                                    | 0       1       2       3       4       5       6       7       8       9       a       b       c       d       e       f         9f40       檗 藥 檻 櫃 櫂 檸 檳 濛 橡 編 繰 檪 櫚 櫪 檪 櫚 櫪 樱       續       榆 編 櫟 檪 櫚 櫪 樱       續       續       編       繰 檪 櫚 櫪 樱       續       續       編       微 傑 榛       續       融       融       款       款       3       3       3       3       3       3       3       3       3       3       3       3       3       3       3       3       3       3       3       3       3       3       3       3       3                                                                                                    |
| 9e40           9e50           9e60           9e70           9e80           9e90           9e00           9e00           9e00           9e00           9e00           9e00           9e00           9e00           9e00           9e00                                                                                                    | 0       1       2       3       4       5       6       7         曄 瞭       曖 曚 噛 昿 曦 囊                                                                                                    | 8       9       a       b       c       d       e       f         日       見       見       肥       相       括       振       法       法         日       見       見       加       初       石       法       法       3       3       3       3       3       3       3       3       3       3       3       3       3       3       3       3       3       3       3       3       3       3       3       3       3       3       3       3       3       3       3       3       3       3       3       3       3       3       3       3       3       3       3       3       3       3       3 <td>0       1       2       3       4       5       6       7       8       9       a       b       c       d       e       f         9f40       檗 藥 檻       櫃 櫂 檸 棧 濛       橡       編       櫟 檪 櫚 櫪 樱 櫓       小       公       x       x       <t< td=""></t<></td>                                                                                                    | 0       1       2       3       4       5       6       7       8       9       a       b       c       d       e       f         9f40       檗 藥 檻       櫃 櫂 檸 棧 濛       橡       編       櫟 檪 櫚 櫪 樱 櫓       小       公       x       x <t< td=""></t<>                                                                                                    |
| 9e40           9e50           9e60           9e70           9e80           9e80           9e90           9e00           9e60           9e60           9e60           9e60           9e60           9e60           9e60           9e60           9e60           9e60           9e60           9e60           9e60           9e60           9e60                                                                                                    | 0       1       2       3       4       5       6       7         曄 瞭       康       丁       丁 <td>8       9       a       b       c       d       e       f         日       0       月       1       板       板       板       板       f         日       0       月       0       月       月       1       K       K       f       f<td>0       1       2       3       4       5       6       7       8       9       a       b       c       d       e       f         9f40       檗 藥 檻       櫃       櫂 棒       複       檬       橇       編       櫟 檪       橋       櫪       樱       橡       編       櫟 檪       橋       櫪       樱       橡       4       桦       檪       橋       櫪       桦       檪       橡       極       桦       檪       橋       櫪       桦       檪       橋       櫪       桦       檪       檪       桦       桦       橡       9       3       b       c       d       e       f       f       f       k       f       ボ       k       f       f</td></td>                                                                                                    | 8       9       a       b       c       d       e       f         日       0       月       1       板       板       板       板       f         日       0       月       0       月       月       1       K       K       f       f <td>0       1       2       3       4       5       6       7       8       9       a       b       c       d       e       f         9f40       檗 藥 檻       櫃       櫂 棒       複       檬       橇       編       櫟 檪       橋       櫪       樱       橡       編       櫟 檪       橋       櫪       樱       橡       4       桦       檪       橋       櫪       桦       檪       橡       極       桦       檪       橋       櫪       桦       檪       橋       櫪       桦       檪       檪       桦       桦       橡       9       3       b       c       d       e       f       f       f       k       f       ボ       k       f       f</td>                                                                                                    | 0       1       2       3       4       5       6       7       8       9       a       b       c       d       e       f         9f40       檗 藥 檻       櫃       櫂 棒       複       檬       橇       編       櫟 檪       橋       櫪       樱       橡       編       櫟 檪       橋       櫪       樱       橡       4       桦       檪       橋       櫪       桦       檪       橡       極       桦       檪       橋       櫪       桦       檪       橋       櫪       桦       檪       檪       桦       桦       橡       9       3       b       c       d       e       f       f       f       k       f       ボ       k       f       f                                                                                                    |
| 9e40           9e50           9e70           9e80           9e90           9e80           9eb0           9ed0           9ed0           9ed0           9ed0           9ed0           9ec0           9ef0           9ef0                                                                                                    | 0       1       2       3       4       5       6       7         曄 瞭 慶 曦 曦 ᄠ 皓 曦 雪       丁 束 朶 杁 切       切       切       切       打         杼 杪 朸 枋 柯 枡       杠       梨       4       5       6       7         竹 杪 朸 枋       村 柏       村       杠       4       5       6       7         竹 杪 柏       村       村       村       村       板       橋       橋       長       4       5       6       7         後       松       桜       桜       桜       根       根       根       根       橋       橋 </td <td>8       9       a       b       c       d       e       f         <math>E = 1</math> <math>B</math> <math>B</math></td> <td>0       1       2       3       4       5       6       7       8       9       a       b       c       d       e       f         9f40       檗       藥       檻       櫃       櫂       棒       檳       檬       橇       編       桦       枠       枠       <h< td=""> <h< td="">       ↑       ↑       ↑       ↑       ↑       ↑       ↑       ↑       ↑       ↑       ↑       ↑       ↑       ↑       ↑       ↑       ↑       ↑       ↑</h<></h<></td>                                                                                                    | 8       9       a       b       c       d       e       f $E = 1$ $B$ $B$                                                                                                    | 0       1       2       3       4       5       6       7       8       9       a       b       c       d       e       f         9f40       檗       藥       檻       櫃       櫂       棒       檳       檬       橇       編       桦       枠       枠 <h< td=""> <h< td="">       ↑       ↑       ↑       ↑       ↑       ↑       ↑       ↑       ↑       ↑       ↑       ↑       ↑       ↑       ↑       ↑       ↑       ↑       ↑</h<></h<>                                                                                                    |
| 9e40           9e50           9e60           9e70           9e80           9e90           9e00           9e000           9e000 | 0       1       2       3       4       5       6       7         曄 瞭       曖 曚 嘶       ឃ       曦       頸       1       0       7         脣       府       水       穴       八       小       7       秋       7       1         杼       や       わ       朽       七       4       7       4       1       1       1       1       1       1       1       1       1       1       1       1       1       1       1       1       1       1       1       1       1       1       1       1       1       1       1       1       1       1       1       1       1       1       1       1       1       1       1       1       1       1       1       1       1       1       1       1       1       1       1       1       1       1       1       1       1       1       1       1       1       1       1       1       1       1       1       1       1       1       1       1       1       1       1       1       1       1       1       1       1                                                                                                    | 8       9       a       b       c       d       e       f         E       9       a       b       c       d       e       f         E       9       a       b       c       d       e       f         E       0       0 $\overline{K}$ $\overline{K}$ $\overline{K}$ $\overline{K}$ $\overline{K}$ I       I $\overline{K}$ $\overline{K}$                                                                                                    | 0       1       2       3       4       5       6       7       8       9       a       b       c       d       e       f         9f40       檗       藥       檻       櫃       櫂       檫       複       檬       橇       編       桦       枠       橋       橇       椎       桦       枠       枠       枠       枠       枠       枠       枠       枠       枠       枠       枠       枠       枠       枠       枠       枠       枠       枠       枠       枠       枠       枠       枠       枠       枠       枠       枠       枠       枠       枠       枠       枠       枠       枠       枠       枠       か       か </td                                                                                                    |
| 9e40           9e50           9e60           9e70           9e80           9e90           9ea0           9eb0           9ec0           9ed0           9ed0           9ec0           9ed0           9ec0           9ec0   | 0       1       2       3       4       5       6       7         曄 瞭       曖 曚 咳       咳       咳       咳       咳       痿       囊         菊       市       束       朶       秋       初       初       折         杼       砂       切       朽       村       松       物       板       板         朽       杵       柏       柏       粒       狐       檜         枝       松       松       松       根       々       泉       桦         積       松       松       松       根       々       泉       桦       々         榆       榕       榕       松       松       根       々       泉       ዶ         竹       浩       松       松       松       根       々       泉       ዶ         竹       松       橋       橋       松       根       々       泉       糸       肉         竹       江       2       3       4       5       6       7         演       滴       滴       漁       漁       漁       漁       漁       漁         0       1       2                                                                                                    | 8       9       a       b       c       d       e       f         日       見       易       肌       板       折       石       振       漆       枩       ਨ $\overline{f}$ 藤       広 $\overline{f}$ 藤       広 $\overline{f}$ 藤 $\overline{f}$ 藤 $\overline{f}$ 藤 $\overline{f}$ $\overline{f}$                                                                                                    | 0       1       2       3       4       5       6       7       8       9       a       b       c       d       e       f         9f40       檗 藥 檻 櫃 櫂 檸 檳 濛 橡 編 繰 檪 欄 攊 楔       續       橋 編 櫟 檪 櫚 攊 楔       續       續       編       繰 檪 櫚 攊 楔       傳         9f50       藥 檑 樂 欖 鬱 欄 欽 欷 盜 盜 敬 飲 歇 敵 款 歐 鍃       新       窗 愈       数 款 歐 節       万       死       死       歌 歌 歌 歌 歌       歌       動       金       歌 歌 歌 歌 歌 歌       動       第       9       a       b       c       d       e       f         9f50       藥       檑 樂 欖 鬱 欄       数 款 歐 恋       数 款 歐       数       節       万       死       死       死       死       死       取       数       款       動       動       3       か       動       動       か       か                                                                                                    |
| 9e40           9e50           9e60           9e70           9e80           9e90           9e00           9e000           9e000 | 0       1       2       3       4       5       6       7         曄 瞭       曖 曚 噦 昿 嗪       礮 昿 束 朶 杁       初       切       打         杼       砂       切       万       折       折       折       折         竹       松       切       村       杠       坬       桶         竹       松       松       村       杠       坬       桶         杭       杵       杵       档       4       泉       桨         積       松       松       松       根       線       線         榆       榁       棵       根       根       根       線         榆       樫       棵       根       根       線       網         個       小       松       橋       橋       セ       線       網         ①       1       2       3       4       5       6       7         演       滴       滴       滴       滴       滴       瀬       瀬       綱       綱         ①       1       2       3       4       5       6       7         演       滴       滴       滴       減 <t< td=""><td>8       9       a       b       c       d       e       f         日       1       1       1       1       1       1       1       1       1       1       1       1       1       1       1       1       1       1       1       1       1       1       1       1       1       1       1       1       1       1       1       1       1       1       1       1       1       1       1       1       1       1       1       1       1       1       1       1       1       1       1       1       1       1       1       1       1       1       1       1       1       1       1       1       1       1       1       1       1       1       1       1       1       1       1       1       1       1       1       1       1       1       1       1       1       1       1       1       1       1       1       1       1       1       1       1       1       1       1       1       1       1       1       1       1       1       1       1       1</td><td>0       1       2       3       4       5       6       7       8       9       a       b       c       d       e       f         9f40       檗 藥 檻 櫃 櫂 檸 核 濛 橡 編       繰 橡 編 櫟 檪 櫚 櫪 楔 橡       線       編       編 傑 檪 櫚 櫪 樱       線         9f50       藥 檔 樂 欖 鬱 欄       数 款 款 盜 盜 款 飲 款 款 款 數       約       公 款 款 款 數       約       約       約       款 款 数       約       約       約       款 款 数       約       約       約       款 款 数       約       約       11       11       11       11       11       11       11       11       11       11       11       11       11       11       11       11       11       11       11       11       11       11       11       11       11       11       11       11       11       11</td></t<>                                                                                                    | 8       9       a       b       c       d       e       f         日       1       1       1       1       1       1       1       1       1       1       1       1       1       1       1       1       1       1       1       1       1       1       1       1       1       1       1       1       1       1       1       1       1       1       1       1       1       1       1       1       1       1       1       1       1       1       1       1       1       1       1       1       1       1       1       1       1       1       1       1       1       1       1       1       1       1       1       1       1       1       1       1       1       1       1       1       1       1       1       1       1       1       1       1       1       1       1       1       1       1       1       1       1       1       1       1       1       1       1       1       1       1       1       1       1       1       1       1       1                                                                                                    | 0       1       2       3       4       5       6       7       8       9       a       b       c       d       e       f         9f40       檗 藥 檻 櫃 櫂 檸 核 濛 橡 編       繰 橡 編 櫟 檪 櫚 櫪 楔 橡       線       編       編 傑 檪 櫚 櫪 樱       線         9f50       藥 檔 樂 欖 鬱 欄       数 款 款 盜 盜 款 飲 款 款 款 數       約       公 款 款 款 數       約       約       約       款 款 数       約       約       約       款 款 数       約       約       約       款 款 数       約       約       11       11       11       11       11       11       11       11       11       11       11       11       11       11       11       11       11       11       11       11       11       11       11       11       11       11       11       11       11       11                                                                                                    |
| 9e40           9e50           9e60           9e70           9e80           9e90           9e00           9e00                                                                                                    | 0       1       2       3       4       5       6       7         曄 瞭       曖 曚 昿 咳 噦 昿 咳       曚 昿 咳       √       √       √       √       √       √       √       √       √       √       √       √       √       √       √       √       √       √       √       √       √       √       √       √       √       √       √       √       √       √       √       √       √       √       √       √       √       √       √       √       √       √       √       √       √       √       √       √       √       √       √       √       √       √       √       √       √       √       √       √       √       √       √       √       √       √       √       √       √       √       √       √       √       √       √       √       √       √       √       √       √       √       √       √       √       √       √       √       √       √       √       √       √       √       √       √       √       √       √       √       √       √       √       √       √       √ <td>8       9       a       b       c       d       e       f         日       見       見       肥       相       板       板</td> <td>0       1       2       3       4       5       6       7       8       9       a       b       c       d       e       f         9f40       檗 藥 檻       櫃       櫂 棒       核       檬       橇       編       櫟 檪       槐       櫪       極       橇       橇       繰       橡       極       繰       橡       編       繰       検       線       級       級       \mu       1       1       1       1       1       1       1       1       1       1       1       1       1       1       1       1       1       1       1       1</td>                                                                                                    | 8       9       a       b       c       d       e       f         日       見       見       肥       相       板       板                                                                                                    | 0       1       2       3       4       5       6       7       8       9       a       b       c       d       e       f         9f40       檗 藥 檻       櫃       櫂 棒       核       檬       橇       編       櫟 檪       槐       櫪       極       橇       橇       繰       橡       極       繰       橡       編       繰       検       線       級       級       \mu       1       1       1       1       1       1       1       1       1       1       1       1       1       1       1       1       1       1       1       1                                                                                                    |
| 9e40           9e50           9e60           9e70           9e80           9e90           9e00           9e00   | 0       1       2       3       4       5       6       7         曄 瞭       曖 曚 噸       昿       曦       頸       転       転       囊         菊       木       束       朶       朳       朸       切       和       杯         杼       砂       枋       朽       枡       杯       極       樹       枝       泉       桂         竹       松       松       柏       柏       村       粒       泉       桂       根       泉       桂       根       根       根       根       根       泉       福       福                                                                                                    | 8       9       a       b       c       d       e       f         日       見       月       服       月       展       透       恋       f         日       見       月       紙       初       石       石       市       板       病       板       病       板       雨       雨       雨       雨       雨       雨       板       柄       柄       板       極       柄       柄       板       極       柄       板       柄       柄       板       柄       柄       板       柄       板       柄       板       柄       板       柄       板       柄       板       柄       板       柄       板       柄       板       柄       板       柄       板       柄       板       柄       板       柄       板       柄       板       柄       板       柄       板       柄       板       橋       個       本       本       本       本       本       本       本       本       本       本       本       本       本       本       本       本       本       本       本       本       ホ       本       ホ       ホ       ホ       ホ       ホ       ホ </td <td>0       1       2       3       4       5       6       7       8       9       a       b       c       d       e       f         9f40       檗 藥 檻       櫃 櫂       榕 核       檬 榛       編       櫟 檪       棵       樱       穆         9f50       藥 檔       操       欖 鬱       椒       炊       ᄿ       公       次       次       <td< td=""></td<></td>                                                                                                    | 0       1       2       3       4       5       6       7       8       9       a       b       c       d       e       f         9f40       檗 藥 檻       櫃 櫂       榕 核       檬 榛       編       櫟 檪       棵       樱       穆         9f50       藥 檔       操       欖 鬱       椒       炊       ᄿ       公       次       次 <td< td=""></td<>                                                                                                    |
| 9e40           9e50           9e60           9e70           9e80           9e90           9e00           9e000           9e000 | 0         1         2         3         4         5         6         7           曄 瞭 凍 朶 杨         w         w         w         w         w         w         m         m           牙         砂 朸         朽         村         村         村         杠         集         東         和         m         m <t< td=""><td>8       9       a       b       c       d       e       f         個       人       人       人       人       人       F          日       日       九       八       万       石       人       人       A         日       日       七       小       木       石       人       A       A         日       日       七       小       木       木       石       A       A</td><td>0       1       2       3       4       5       6       7       8       9       a       b       c       d       e       f         9f40       檗 藥 檻       櫃 櫂       榕 核       檬 榛       櫺       櫟 檪       榔       櫪       樱       橡       編       桦       檪       梶       桦       枠       枠       枠       枠       枠       枠       枠       枠       枠       枠       枠       枠       枠       枠       枠       枠       枠       枠       枠       枠       枠       枠       枠       枠       枠       枠       枠       枠       枠       枠       枠       か       か</td></t<>                                                                                                    | 8       9       a       b       c       d       e       f         個       人       人       人       人       人       F          日       日       九       八       万       石       人       人       A         日       日       七       小       木       石       人       A       A         日       日       七       小       木       木       石       A       A                                                                                                    | 0       1       2       3       4       5       6       7       8       9       a       b       c       d       e       f         9f40       檗 藥 檻       櫃 櫂       榕 核       檬 榛       櫺       櫟 檪       榔       櫪       樱       橡       編       桦       檪       梶       桦       枠       枠       枠       枠       枠       枠       枠       枠       枠       枠       枠       枠       枠       枠       枠       枠       枠       枠       枠       枠       枠       枠       枠       枠       枠       枠       枠       枠       枠       枠       枠       か       か                                                                                                    |
| 9e40           9e50           9e60           9e70           9e80           9e90           9e00           9e000           9e000 | 0       1       2       3       4       5       6       7         曄 瞭       曖 曚 ኊ 朶       秋       板       切       初       初       初       初         杼       秒       初       朽       村       村       板       橋       標       標       優       福       福       校       板       板       板       板       橋       橋       福       福       校       板       板       板       板       橋       橋       福       福       板       板                                                                                                    | 8       9       a       b       c       d       e       f         B       9       a       b       c       d $f$ $k$ B       9       a       b       c       d $f$ $k$ $k$                                                                                                    | 0       1       2       3       4       5       6       7       8       9       a       b       c       d       e       f         9f40       檗 藥 檻 櫃 櫂 檸 檳 濛 橇 櫺 繰 檪 欄 櫃 櫟 檪 欄 櫃 樱 橡         9f50       藥 櫺 樂 欖 鬱 欄 致 欷 盜 盜 砍 砍 歌 歃 款 歐 앏         9f50       藥 櫺 樂 欖 鬱 欄 致 欷 盜 盜 砍 砍 歌 歃 款 歐 앏         9f60       數 敛 歟 歡 歸 夢 歹 歿 天 珍 殃 殍 殘 殕 預 殤 殤         9f70       殫 殯 殲 環 之 段 殷 殴 四 母 毓 笔 毬 毫 毫 遙         9f80       麾 氈 氓 气 氛 氯 氣 汞 汕 壯 汪 沂 冱 沚 沁 沛         9f90       汾 汩 汳 沒 沐 泄 夾 집 沽 泗 泅 泝 沮 沱 沾 沺         9f30       泛 泯 泙 泪 洟 衍 洶 洫 洽 洸 珠 洵 洳 洒 洌 浣         9f40       漢 沙 浙 超 滲 濤 淫 淹 渕 渊 涵 淇 淦 涸         9f40       湯 溶 激 沙 浙 超 滲 濠 清 淫 淹 渕 渊 涵 淇 淦 涸         9f60       消 ※ 淞 淌 淨 凄 漸 淺 亦 滲 濟 雅 渺 湎 渤 滿 渝         9f40       ※ 邊 湿 溷 滴       澤 漸 潑 豫 漱 滯 漲 漱         9f40       ※ 邊 湿 溷 滴       ※ 涵 滯 漲 漆         9f60       濟 潮 淡 盜 混 溷 濟 滾 漿 滲 漸 豫 逾 逾 滿 滴       ※         9f40       ※ 邊 臺 極 臣 上 会 面 ዄ 底 螡 転 疇 要         9f40       ※ 邊 臺 極 節 巴 ы 酚 畊 畉 畛 ඛ 勎 廠 樁 転 疇 雾         9f60       第 潮 溪 瀘 譶 濟       ○       ○       0       1       2       3       4       5       6       7       8       9       a       b       c       d< |
| 9e40           9e50           9e60           9e70           9e80           9e90           9ec0           9ec0           9ed0           9ec0           9ec0   | 0       1       2       3       4       5       6       7         曄 瞭       曖 曚 咳       咳       咳       岐       岐       板       板       7         材       木       木       次       次       秋       杯       板       板       板       板       板         竹       村       村       村       村       村       板       板                                                                                                    | 8         9         a         b         c         d         e         f           日         1         5         0         4         4 $\overline{B}$ $\overline{B}$ </td <td>0       1       2       3       4       5       6       7       8       9       a       b       c       d       e       f         9f40       檗 藥 檻 櫃 櫂 檸 棧 濛 橡 圖 炊 款 盜 盜 飲 飲 歇 啟 款 歐 鍃       9f50       藥 檔 樂 欖 鬱 欄 紋 款 盜 盜 砍 飲 歇 啟 款 歐 鍃       9f50       藥 檔 樂 欖 鬱 欄 紋 款 盜 盜 砍 飲 歇 啟 款 歐 鍃       9f50       藥 檔 樂 欖 鬱 欄 紋 款 盜 盜 砍 飲 歇 啟 款 歐 鍃       9f50       藥 橘 樂 檀 慶 殷 殷 歐 田 毓 笔 毬 毫 毫 迻         9f70       殫 殯 殲 屢 父 殷 殼 歐 田 毓 笔 毬 毫 毫 迻       9f80       磨 태 氓 气 氛 氯 氣 汞 汕 辻 汪 沂 冱 沚 沁 沛       9f90       汾 泅 返 沒 沐 泄 泱 泓 沽 泗 泅 泝 沮 沱 沾 沺         9f80       磨 氈 氓 气 氛 氯 氣 汞 汕 辻 汪 沂 冱 沚 沁 沛       9f90       汾 泅 返 沒 沐 泄 泱 泓 沽 泗 泅 泝 沮 沱 沾 沺         9f80       酒 添 淡 泱 浙 延 涕 澤 清 淺 涼 次 漆 洵 洳 酒 洌 浇       9f80       湯 澤 澤 滴 洌 滴 淇 淦 涸         9f00       泪 次 淡 浙 延 涕 澤 湯 淺 凛 а b       c       d       e         9f20       湯 次 次 浙 涎 淌 淨 凄 浙 淺 湾 次 漆 添 渣       油 湝 潼 涸       湧       滴 漆         9f40       漁 沒 違 渾 渣 泳 淡 淡 浙 延 涕 濠 澤 准 滴 淵 滴 邊       酒       渤 潹       9       a       b       c       d       e f         9f40       漁 沒 置 爾       第 蘆 圖       ○       本 潤&lt;</td> 酒       濟       濟       9       a       b       c       d       e f         9f40       漁 沒 觀       額 速 塵       酒< | 0       1       2       3       4       5       6       7       8       9       a       b       c       d       e       f         9f40       檗 藥 檻 櫃 櫂 檸 棧 濛 橡 圖 炊 款 盜 盜 飲 飲 歇 啟 款 歐 鍃       9f50       藥 檔 樂 欖 鬱 欄 紋 款 盜 盜 砍 飲 歇 啟 款 歐 鍃       9f50       藥 檔 樂 欖 鬱 欄 紋 款 盜 盜 砍 飲 歇 啟 款 歐 鍃       9f50       藥 檔 樂 欖 鬱 欄 紋 款 盜 盜 砍 飲 歇 啟 款 歐 鍃       9f50       藥 橘 樂 檀 慶 殷 殷 歐 田 毓 笔 毬 毫 毫 迻         9f70       殫 殯 殲 屢 父 殷 殼 歐 田 毓 笔 毬 毫 毫 迻       9f80       磨 태 氓 气 氛 氯 氣 汞 汕 辻 汪 沂 冱 沚 沁 沛       9f90       汾 泅 返 沒 沐 泄 泱 泓 沽 泗 泅 泝 沮 沱 沾 沺         9f80       磨 氈 氓 气 氛 氯 氣 汞 汕 辻 汪 沂 冱 沚 沁 沛       9f90       汾 泅 返 沒 沐 泄 泱 泓 沽 泗 泅 泝 沮 沱 沾 沺         9f80       酒 添 淡 泱 浙 延 涕 澤 清 淺 涼 次 漆 洵 洳 酒 洌 浇       9f80       湯 澤 澤 滴 洌 滴 淇 淦 涸         9f00       泪 次 淡 浙 延 涕 澤 湯 淺 凛 а b       c       d       e         9f20       湯 次 次 浙 涎 淌 淨 凄 浙 淺 湾 次 漆 添 渣       油 湝 潼 涸       湧       滴 漆         9f40       漁 沒 違 渾 渣 泳 淡 淡 浙 延 涕 濠 澤 准 滴 淵 滴 邊       酒       渤 潹       9       a       b       c       d       e f         9f40       漁 沒 置 爾       第 蘆 圖       ○       本 潤<                                                                  |
| 9e40           9e50           9e60           9e70           9e80           9e90           9e00           9e00           9e00           9e00           9e00           9e00           9e00           9e00           9e00           9e00           9e00           9e00           9e00           9e00           9e00           9e00           9e00           e040           e050           e090           e0200           e0200           e0200           e0200                                                                                                    | 0       1       2       3       4       5       6       7         曄 瞭 元       束       朶       號       職       転       職       報       動       初       初<                                                                                                    | 8       9       a       b       c       d       e       f         日       0       4       4       6       6 $\overline{B}$ $\overline{B}$                                                                                                    | 0       1       2       3       4       5       6       7       8       9       a       b       c       d       e       f         9f40       檗 藥 檻 櫃 櫂 檸 棧 濛 橡 編 公       秋 盗 欲 飲 歇 散 散 節       万       8       9       a       b       c       d       e       f         9f50       藥 檔 樂 欖 鬱 欄 公 秋 添 盜 欲 飲 歇 散 散 歐 款       約       約       1       1       1       1       1       1       1       1       1       1       1       1       1       1       1       1       1       1       1       1       1       1       1       1       1       1       1                                                                                                    |
| 9e40           9e50           9e60           9e70           9e80           9e90           9e00           9e00   | 0       1       2       3       4       5       6       7         曄 瞭       曖 曚 戰       戰       ឃ       転       5       6       7         菊       木       木       木       木       木       木       板       7       7         杉       朽       木       木       木       木       木       木       4       8       4       7       3       4       7       7       秋       柏       柏       4       4       8       4       7       4       4       4       4       4       4       4       4       4       4       4       4       4       4       4       4       4       4       4       4       4       4       4       4       4       4       4       4       4       4       4       4       4       4       4       4       4       4       4       4       4       4       4       4       4       4       4       4       4       4       4       4       4       4       4       4       4       4       4       4       4       4       4       4       4                                                                                                    | 8         9         a         b         c         d         e         f           B         9         a         b         c         d         e         f           B         9         a         b         c         d $f$ $k$ $k$ $k$ $k$ $k$ $k$ $k$ $k$ $k$ $k$ $k$ $k$ $k$ $k$ $k$ $k$ $k$ $k$ $k$ $k$ $k$ $k$ $k$ $k$ $k$ $k$ $k$ $k$ $k$ $k$ $k$ $k$ $k$ $k$ $k$ $k$ $k$ $k$ $k$ $k$ $k$ $k$ $k$ $k$ $k$ $k$ $k$ $k$ $k$ $k$ $k$ $k$ $k$ $k$ $k$ $k$ $k$ $k$ $k$ $k$ $k$ $k$ $k$ $k$ $k$ $k$ $k$ $k$ $k$ $k$ $k$ $k$ $k$ $k$                                                                                                    | 0       1       2       3       4       5       6       7       8       9       a       b       c       d       e       f         9f40       檗 藥 檻       櫃 櫃 櫂 檸 棧 濛 橡       編       櫟 檪 橋 櫃 櫪 樱       橋       繰       繰       棟 極       糠       線       編       繰       檪 橋 櫚 櫪       糠       換       級       数       数       3       3       3       3       3       3       3       3       3       3       3       3       3       3       3       3       3       3       3       3       3       3       3       3 </td                                                                                                    |
| 9e40           9e50           9e60           9e70           9e80           9e90           9e00           9e00   | 0         1         2         3         4         5         6         7           曄 瞭 束 朶 枋         粉         板         板         板         板         板         板         和         杯           杼         砂         枋         村         村         村         村         杯         杯         板         線         次         次         次         次         次         次         次         次         次         次         次         次         次         次         派         ボ         ボ         ボ         ボ         ボ         ボ         ボ         ボ         ボ         ボ         ボ         ボ         ボ         ボ         ボ         ボ         ボ         ボ         ボ         ボ         ボ         ボ         ボ <td< td=""><td>8         9         a         b         c         d         e         f           8         9         a         b         c         d         <math>\overline{F}</math> <math>\overline{B}</math>           9         a         b         c         d         <math>\overline{F}</math> <math>\overline{B}</math> <math>\overline{B}</math> <math>\overline{C}</math> <math>\overline{C}</math></td><td>0       1       2       3       4       5       6       7       8       9       a       b       c       d       e       f         9f40       檗 藥 檻 櫃 櫂 檸 擯 濛 橡 圖 款       公       数       数       3       3       3       3       3       3       3       3       3       3       3       3       3       3       3       3       3       3       3       3       3       3       3       3       3       3       3</td></td<> | 8         9         a         b         c         d         e         f           8         9         a         b         c         d $\overline{F}$ $\overline{B}$ 9         a         b         c         d $\overline{F}$ $\overline{B}$ $\overline{B}$ $\overline{C}$ $\overline{C}$                                                                                                    | 0       1       2       3       4       5       6       7       8       9       a       b       c       d       e       f         9f40       檗 藥 檻 櫃 櫂 檸 擯 濛 橡 圖 款       公       数       数       3       3       3       3       3       3       3       3       3       3       3       3       3       3       3       3       3       3       3       3       3       3       3       3       3       3       3                                                                                                    |

|                                                                                                    |                                                                                                    | T T                                                                                                    |                                                                                                    |                                                                                                    |                                                                                                    | <u> </u>                                                                                                    |                                                                                                    |                                                                                                    | -                                                                           | _                                                                                                    | T T                                                                                                    | <u> </u>                                        | <u> </u>                          |                                                                                                    |                                                                                                    |                                                                                                    |                                                                  |                                                       |                                                                                                    | T                               |                       |                                        |                                                                                                |                                                         |                                                                                 |                                                                                                    |                                                                                                    | 1                                                                   |                                        |                       |
|----------------------------------------------------------------------------------------------------|----------------------------------------------------------------------------------------------------|----------------------------------------------------------------------------------------------------|----------------------------------------------------------------------------------------------------|----------------------------------------------------------------------------------------------------|----------------------------------------------------------------------------------------------------|----------------------------------------------------------------------------------------------------|----------------------------------------------------------------------------------------------------|----------------------------------------------------------------------------------------------------|-----------------------------------------------------------------------------|----------------------------------------------------------------------------------------------------|----------------------------------------------------------------------------------------------------|-------------------------------------------------|-----------------------------------|----------------------------------------------------------------------------------------------------|----------------------------------------------------------------------------------------------------|----------------------------------------------------------------------------------------------------|------------------------------------------------------------------|-------------------------------------------------------|----------------------------------------------------------------------------------------------------|---------------------------------|-----------------------|----------------------------------------|------------------------------------------------------------------------------------------------|---------------------------------------------------------|---------------------------------------------------------------------------------|----------------------------------------------------------------------------------------------------|----------------------------------------------------------------------------------------------------|---------------------------------------------------------------------|----------------------------------------|-----------------------|
| ,                                                                                                    | 0                                                                                                    | 1 2                                                                                                    | : 3                                                                                                    | 4                                                                                                    | 5                                                                                                    | 6                                                                                                    | 7 8                                                                                                    | 8                                                                                                    | 9 e                                                                         | . b                                                                                                    | С                                                                                                    | d                                               | е                                 | f                                                                                                    |                                                                                                    | 0                                                                                                    | 1                                                                | 2                                                     | 3                                                                                                    | 4                               | 5                     | 6                                      | 7                                                                                              | 8                                                       | 9 7                                                                             | a t                                                                                                    | ) C                                                                                                    | d                                                                   | е                                      |                       |
| e240                                                                                                    | 碽                                                                                                    | 磚矸                                                                                                    | <b>躉 磴</b>                                                                                                    | 礇                                                                                                    | 礒                                                                                                    | 礑                                                                                                    | 礙梦                                                                                                    | 礬                                                                                                    | 礫礻                                                                          | 日祠                                                                                                    | 祗                                                                                                    | 祟                                               | 祚                                 | 秘                                                                                                    | e34                                                                                                    | 0 紂                                                                                                    | 紜                                                                | 紕                                                     | 紊                                                                                                    | 絅                               | 絋                     | 紮緒                                     | 绁;                                                                                             | 紿                                                       | 衍着                                                                              | <b>絆</b> 彩                                                                                                 | <b>牟</b> 絖                                                                                                    | 絎                                                                   | 絲                                      |                       |
| e250                                                                                                    | 祓                                                                                                    | 祖子                                                                                                    | 泉禊                                                                                                    | 禝                                                                                                    | 禧                                                                                                    | 齋                                                                                                    | 禪利                                                                                                    | 禮;                                                                                                    | 礦目                                                                          | 高展                                                                                                    | 秉                                                                                                    | 秕                                               | 秧                                 | 秬                                                                                                    | e35                                                                                                    | 0 絮                                                                                                    | 絏                                                                | 絣                                                     | 經                                                                                                    | 綉                               | 條                     | 綏                                      | 名;                                                                                             | 綛                                                       | 綺 F                                                                             | <u></u><br>祭 緒                                                                                             | <b>兼綵</b>                                                                                                    | 緇                                                                   | 綽                                      |                       |
| e260                                                                                                    | Ŧŧ                                                                                                    | ĦŦ                                                                                                    | 見給                                                                                                    | 甜                                                                                                    | 插                                                                                                    | 田                                                                                                    | 寅1                                                                                                    | <b>面</b> ;                                                                                                    | 稻县                                                                          | い高                                                                                                    | 舓                                                                                                    | 铱                                               | 稙                                 | 寢                                                                                                    | e36                                                                                                    | 0 \$28                                                                                                    | 縬                                                                | 编                                                     | 鮾                                                                                                    | 綸                               | 絙                     | 缩                                      | st :                                                                                           | 编                                                       | 雄 4                                                                             | 即留                                                                                                    | 财细性                                                                                                    | 緄                                                                   | 編                                      |                       |
| 0270                                                                                                    | 100                                                                                                    | · F告 手                                                                                                    | 11 11                                                                                                    | 接                                                                                                    | 20                                                                                                    | 212                                                                                                    | 79 2                                                                                                    |                                                                                                    | 212 3                                                                       |                                                                                                    | 27                                                                                                    | 111J<br>2283                                    | 20                                | ·D-+-                                                                                                    | 027                                                                                                    |                                                                                                    | (c+                                                              | 쑾                                                     | 564K                                                                                                    | 编                               | 455                   | 始日                                     | /////////////////////////////////////                                                          | 52777 S                                                 | 272 F                                                                           | 新发                                                                                                    | へ ヤン<br>島 (西                                                                                                    | 州田                                                                  | ////////////////////////////////////// |                       |
| e270                                                                                                    | 何回                                                                                                    | 10% 1                                                                                                    | は「和利                                                                                                    | 馁                                                                                                    | <u></u>                                                                                                    | 开                                                                                                    | <u>200 B</u>                                                                                                    | 國                                                                                                    | <u>96</u> 7                                                                 | 「舌                                                                                                    | 尚                                                                                                    | 黽                                               | 备                                 | 14                                                                                                    | e37                                                                                                    | 0 粉                                                                                                    | 「一杯牛」                                                            | 胚                                                     | 利止 .                                                                                                    | (守)                             | 和目に                   | 100 /                                  | 56                                                                                             | 移列                                                      |                                                                                 | 糸形                                                                                                    | 又际                                                                                                    | 779J                                                                | 桜                                      |                       |
| e280                                                                                                    | 要                                                                                                    | 薂亅                                                                                                    | <b>乱隆</b>                                                                                                    | 遂                                                                                                    | <u> </u>                                                                                                    | 竊                                                                                                    | <u>yt y</u>                                                                                                    | 日!                                                                                                    | 对亚                                                                          | E                                                                                                    | 厅                                                                                                    | 亚                                               | 竡                                 | 咴                                                                                                    | e38                                                                                                    | 0 篠                                                                                                    | 縺                                                                | 繧                                                     | 繝                                                                                                    | 叡                               | 続                     | 種剤                                     | 寡;                                                                                             | 釋着                                                      | 褶片                                                                              | 电系                                                                                                    | ┋ 穑                                                                                                    | 縃                                                                   | 前                                      |                       |
| e290                                                                                                    | 竦                                                                                                    | 竭立                                                                                                    | <b>里</b> 笂                                                                                                    | 笏                                                                                                    | 笊                                                                                                    | 笆                                                                                                    | 笳                                                                                                    | 音                                                                                                    | 笙音                                                                          | ¥ 笵                                                                                                    | 笨                                                                                                    | 笶                                               | 筐                                 | 筺                                                                                                    | e39                                                                                                    | 0 辮                                                                                                    | 繿                                                                | 纈                                                     | 纉                                                                                                    | 續                               | 纒                     | 纐                                      | 纓                                                                                              | 纔                                                       | 谶∦                                                                              | <b>籔</b> 🗸                                                                                                 | 素纜                                                                                                    | 缸                                                                   | 缺                                      |                       |
| e2a0                                                                                                    | 笄                                                                                                    | 简等                                                                                                    | <b>新</b> 筌                                                                                                    | 筅                                                                                                    | 筵                                                                                                    | 筥                                                                                                    | 筴                                                                                                    | 寛                                                                                                    | 筰箱                                                                          | 复筬                                                                                                    | 筮                                                                                                    | 箝                                               | 箘                                 | 箟                                                                                                    | e3a                                                                                                    | 0 罌                                                                                                    | 罍                                                                | 罎                                                     | 罐                                                                                                    | 网                               | 罕                     | 罔!                                     | ₹                                                                                              | 罟」                                                      | 罠                                                                               | 截 3                                                                                                    | 1 罧                                                                                                    | 罸                                                                   | 羂                                      |                       |
| e2b0                                                                                                    | 箍                                                                                                    | 箜篌                                                                                                    | 前箋                                                                                                    | 箒                                                                                                    | 箏                                                                                                    | 筝                                                                                                    | 箙                                                                                                    | 篋                                                                                                    | 篁嶺                                                                          | 観筋                                                                                                    | 箴                                                                                                    | 篆                                               | 篝                                 | 篩                                                                                                    | e3b                                                                                                    | 0 羃                                                                                                    | 覊                                                                | 羇                                                     | 羌                                                                                                    | 羔                               | 羞                     | 羝                                      | 铃                                                                                              | 羣;                                                      | 揭习                                                                              | 義                                                                                                    | 夐羹                                                                                                    | 羶                                                                   | 羸                                      |                       |
| e2c0                                                                                                    | 篑                                                                                                    | 簔首                                                                                                    | 氢簧                                                                                                    | 籠                                                                                                    | 簣                                                                                                    | 簇                                                                                                    | 簓                                                                                                    | <b>篦</b>                                                                                                    | 篷翁                                                                          | き筆                                                                                                    | 箸                                                                                                    | 篑                                               | 箸                                 | 簃                                                                                                    | e3c                                                                                                    | 0 数                                                                                                    | 鄈                                                                | 娴                                                     | 翕                                                                                                    | 翔                               | 翡                     | 翦                                      | 71                                                                                             | 翳                                                       | 翻                                                                               | 緑き                                                                                                    | き 耄                                                                                                    | 盋                                                                   | 耒                                      |                       |
| e2d0                                                                                                    | 窗                                                                                                    | 签金                                                                                                    | <b>岳 答</b>                                                                                                    | 篑                                                                                                    | 籃                                                                                                    | 筋                                                                                                    | 籍(                                                                                                    | 筋                                                                                                    | 篮鱼                                                                          | 新錦                                                                                                    | 篰                                                                                                    | 簚                                               | 答                                 | 籬                                                                                                    |                                                                                                    | 0 押                                                                                                    | 耙                                                                | 锄                                                     | 損                                                                                                    | Fk                              | Hit .                 | RUN T                                  |                                                                                                | 旺日                                                      | 直 1                                                                             | 駆き                                                                                                    | 9 腔                                                                                                    | 鼮                                                                   | 從                                      |                       |
| 0200                                                                                                    | *1                                                                                                    | 1 HL ¥                                                                                                    | おいた                                                                                                    | *                                                                                                    | 一次                                                                                                    | *                                                                                                    | ¥13 1                                                                                                    |                                                                                                    | 北市 夕                                                                        | 彩 不足<br>又 河                                                                                                    | 1 3000<br>- ¥111                                                                                                    | 城                                               | 1113<br>東空                        | ¥tt.                                                                                                    | 020                                                                                                    | 0 17L<br>0 17M                                                                                                    | 耳                                                                | 脑                                                     | 脑                                                                                                    |                                 | чш<br>КФ              | 時                                      | * 41                                                                                           | <u>ян</u> ,<br>ят ,                                     |                                                                                 | 1 1                                                                                                    | + 10L                                                                                                    | 477                                                                 |                                        |                       |
| e2e0                                                                                                    |                                                                                                    | 111 1                                                                                                    |                                                                                                    | 柏                                                                                                    | *                                                                                                    | 1110                                                                                                    | <u> 1円</u> 1                                                                                                    |                                                                                                    | 大火 ラ                                                                        | ミ 栄                                                                                                    | 化                                                                                                    | 忭                                               | 标                                 | ML                                                                                                    | ese                                                                                                    | 0 418                                                                                                    | . 耶                                                              | 咿                                                     | 彩                                                                                                    | 半                               | 新生!                   | 年り                                     | 開ノ                                                                                             | 胆                                                       | 月月                                                                              |                                                                                                    | 小月                                                                                                    | h.                                                                  | <u>m</u>                               |                       |
| e210                                                                                                    | 【稀                                                                                                    | 杞  利                                                                                                    | <u></u> 新桶                                                                                                    | 糜                                                                                                    | ₹₹                                                                                                    | 裔                                                                                                    | 橋村                                                                                                    | <b>鹇</b>   🤅                                                                                                    |                                                                             | 崔  秋l                                                                                                    | 計                                                                                                    |                                                 |                                   |                                                                                                    | e31                                                                                                    | 0 郎                                                                                                    | 肱                                                                | 宵                                                     | <b>胚</b> ].                                                                                                    | ff]                             | 脉 )                   | <b>  </b>                              | 光 )                                                                                            | 腔 1                                                     | <b>脩</b> 1                                                                      | 育[胙                                                                                                    | 制服                                                                                                    |                                                                     |                                        |                       |
|                                                                                                    |                                                                                                    |                                                                                                    |                                                                                                    |                                                                                                    |                                                                                                    |                                                                                                    |                                                                                                    |                                                                                                    |                                                                             |                                                                                                    |                                                                                                    |                                                 |                                   |                                                                                                    |                                                                                                    |                                                                                                    |                                                                  |                                                       |                                                                                                    |                                 |                       |                                        |                                                                                                |                                                         |                                                                                 |                                                                                                    |                                                                                                    |                                                                     |                                        |                       |
|                                                                                                    |                                                                                                    |                                                                                                    |                                                                                                    |                                                                                                    |                                                                                                    |                                                                                                    |                                                                                                    |                                                                                                    |                                                                             |                                                                                                    |                                                                                                    |                                                 |                                   |                                                                                                    |                                                                                                    |                                                                                                    |                                                                  |                                                       |                                                                                                    |                                 |                       |                                        |                                                                                                |                                                         |                                                                                 |                                                                                                    |                                                                                                    |                                                                     |                                        |                       |
|                                                                                                    | _                                                                                                    |                                                                                                    |                                                                                                    |                                                                                                    |                                                                                                    |                                                                                                    |                                                                                                    |                                                                                                    | ,                                                                           |                                                                                                    |                                                                                                    |                                                 |                                   |                                                                                                    |                                                                                                    | _                                                                                                    |                                                                  |                                                       |                                                                                                    |                                 |                       |                                        |                                                                                                |                                                         |                                                                                 |                                                                                                    |                                                                                                    | TT                                                                  |                                        |                       |
|                                                                                                    | 0                                                                                                    | 1 2                                                                                                    | 2 3                                                                                                    | 4                                                                                                    | 5                                                                                                    | 6                                                                                                    | 7 8                                                                                                    | 8                                                                                                    | 9 a                                                                         | b                                                                                                    | c                                                                                                    | d                                               | е                                 | f                                                                                                    |                                                                                                    | 0                                                                                                    | 1                                                                | 2                                                     | 3                                                                                                    | 4                               | 5                     | 6 '                                    | 7                                                                                              | 8                                                       | 9 7                                                                             | a b                                                                                                    | ) <u>c</u>                                                                                                    | d                                                                   | е                                      |                       |
| e440                                                                                                    | 隋                                                                                                    | 腆朋                                                                                                    | 卑腓                                                                                                    | 腑                                                                                                    | 胼                                                                                                    | 腱                                                                                                    | 腮!                                                                                                    | 喔 )                                                                                                    | 腦刖                                                                          | 則腦                                                                                                    | 膈                                                                                                    | 膊                                               | 膀                                 | 膂                                                                                                    | e54                                                                                                    | 0 蕁                                                                                                    | 蘂                                                                | 蕋                                                     | 蕕                                                                                                    | 薀                               | 薤                     | 薈                                      | <u>لة</u>                                                                                      | 薊                                                       | 薨了                                                                              | 蘭書                                                                                                    | <b>寄</b> 薛                                                                                                    | 藪                                                                   | 薇                                      |                       |
| e450                                                                                                    | 膠                                                                                                    | 服用                                                                                                    | <b>動</b>                                                                                                    | 腟                                                                                                    | 膓                                                                                                    | 膩                                                                                                    | 膰                                                                                                    | 踜<br>                                                                                                    | <b>膾</b> 用                                                                  | 育膽                                                                                                    | 臀                                                                                                    | 臂                                               | 噟                                 | 脸                                                                                                    | e55                                                                                                    | 0 精                                                                                                    | 蕾                                                                | 薐                                                     | 藉                                                                                                    | 萫                               | 藏                     | 費                                      | <b></b><br>〕                                                                                   | 藕                                                       | <u></u><br>藝                                                                    | 藥素                                                                                                    | 友蘏                                                                                                    | 蘊                                                                   | 蘓                                      |                       |
| e460                                                                                                    | 脑                                                                                                    | 腰 8                                                                                                    | <b>赴 </b> 職                                                                                                    | 膻                                                                                                    | 臄                                                                                                    | 臓                                                                                                    | 織出                                                                                                    | 転                                                                                                    | 高至                                                                          | 多日                                                                                                    | Ē                                                                                                    | 寿                                               | 冒                                 | 扇                                                                                                    | 000                                                                                                    | 0 訪                                                                                                    | 訪                                                                | 蔷                                                     | 蕃                                                                                                    | 薛                               | 蕴                     | 虚,                                     | ₽ I                                                                                            | 乕                                                       | 虚見                                                                              | 法 虚                                                                                                    | 王司                                                                                                    | 朝                                                                   | <b>小</b>                               |                       |
| 0470                                                                                                    | 声                                                                                                    | 1111 11                                                                                                    | ☆/11戦<br>正全#                                                                                                    | 加勾                                                                                                    | 加量                                                                                                    | अगम्<br>इन्हे                                                                                                    | がり                                                                                                    | //头):<br>(4)5)                                                                                                    | 主 3 的                                                                       | ☆☆                                                                                                    | 婶                                                                                                    | 日                                               | ラ                                 | ~                                                                                                    | -57                                                                                                    | ✓ 不見<br>0 市斗                                                                                                    | iney<br>intr                                                     | 温                                                     | <u>お</u> 品                                                                                                    | with<br>with                    |                       | が産り                                    |                                                                                                |                                                         | 医1                                                                              | 加加                                                                                                    | 기 포(                                                                                                    | 3月<br>現                                                             | <del>**</del>  -                       |                       |
| e470                                                                                                    | 置                                                                                                    | 百百                                                                                                    | 山胡                                                                                                    | 瓜                                                                                                    | 111                                                                                                    | 7円:                                                                                                    | 別山月                                                                                                    | ₹ <b>f</b>  )<br>++-                                                                                                    | 相 月                                                                         | v 脂<br>+ ++                                                                                                    | 帽                                                                                                    | 厘                                               | 腋                                 | ++                                                                                                    | e57                                                                                                    |                                                                                                    | 51Y                                                              | 5年                                                    | 圳                                                                                                    | <u>新</u>                        |                       | ᄢ                                      | ащ !<br>1                                                                                      | 47<br>7                                                 | <b>病</b> 雪                                                                      | 빈빗                                                                                                    | 当ち                                                                                                    | 重                                                                   | 当                                      |                       |
| e480                                                                                                    | 腦                                                                                                    | 朦片                                                                                                    | 副艦                                                                                                    | 炉                                                                                                    | 剰                                                                                                    | 剅                                                                                                    | <u>₩ </u> ?                                                                                                    | <u>×</u>                                                                                                    | 句は                                                                          | 元                                                                                                    | 殳                                                                                                    | 蜀                                               | 分                                 | 以                                                                                                    | e58                                                                                                    | 0 1 1 1 1 1 1 1 1 1 1 1 1 1 1 1 1 1 1 1                                                                                                    | 駯                                                                | 駹                                                     | 蜒                                                                                                    | 焽                               | <b>映</b>              | <b>甸</b>                               | ¥!                                                                                             | 咒                                                       | 寅門                                                                              | <u>字</u>                                                                                                   | 利期                                                                                                    | 咧                                                                   | 场                                      |                       |
| e490                                                                                                    | 苣                                                                                                    | 荷草                                                                                                    | 酊苴                                                                                                    | 苳                                                                                                    | 苺                                                                                                    | 莓                                                                                                    | 范                                                                                                    | 府                                                                                                    | 苹 を                                                                         | 互茆                                                                                                    | 苜                                                                                                    | 苿                                               | 苙                                 | 茵                                                                                                    | e59                                                                                                    | 0   蜷                                                                                                    | 蜻                                                                | 蜥                                                     | 蜩                                                                                                    | 蜚!                              | 蝠!!                   | 蝟∣∮                                    | 肾                                                                                              | 蝌                                                       | 竭!                                                                              | 湖 뽀                                                                                                    | 劃蝨                                                                                                    | 蝮                                                                   | 蝙                                      |                       |
| e4a0                                                                                                    | 茴                                                                                                    | 茖  玄                                                                                                    | 玄茱                                                                                                    | 荀                                                                                                    | 茹                                                                                                    | 荐                                                                                                    | 苔                                                                                                    | 茯                                                                                                    | 范才                                                                          | 5 茘                                                                                                    | 莅                                                                                                    | 莚                                               | 莪                                 | 莟                                                                                                    | e5a                                                                                                    | 0 蝣                                                                                                    | 蝪                                                                | 蝿                                                     | 螢                                                                                                    | 螟                               | 螂                     | 螯                                      | 悉                                                                                              | 螽                                                       | 繂                                                                               | 虏 射                                                                                                    | 自螫                                                                                                    | 蟄                                                                   | 螳                                      |                       |
| e4b0                                                                                                    | 炭                                                                                                    | 莖身                                                                                                    | き莎                                                                                                    | 莇                                                                                                    | 莊                                                                                                    | 荼                                                                                                    | 蒐!                                                                                                    | 荳 :                                                                                                    | 荵夛                                                                          | 罰莉                                                                                                    | 莨                                                                                                    | 菴                                               | 萓                                 | 菫                                                                                                    | e5b                                                                                                    | 0 蟆                                                                                                    | 螻                                                                | 蟯                                                     | 蟲                                                                                                    | 蟠                               | 蠏!                    | 歇!                                     | 倉り                                                                                             | 蟶                                                       | 當                                                                               | 蠎 蚓                                                                                                    | <b>膵</b>   蠑                                                                                                    | 蠖                                                                   | 蠕                                      |                       |
| e4c0                                                                                                    | 菎                                                                                                    | 菽芝                                                                                                    | ま菘                                                                                                    | 萋                                                                                                    | 蔷                                                                                                    | 菷                                                                                                    | 暮ゞ                                                                                                    | 涛 :                                                                                                    | 菲灵                                                                          | 티落                                                                                                    | 萠                                                                                                    | 莽                                               | 萸                                 | 荡                                                                                                    | e5c                                                                                                    | 0 念                                                                                                    | 蟲                                                                | 蠶                                                     | 蠹                                                                                                    | 蠧                               | 樹                     | 佣                                      | 网络                                                                                             | 街雀                                                      | <b>新</b> 谷                                                                      | 新律                                                                                                    | 日衫                                                                                                    | 袁                                                                   | 衾 ?                                    |                       |
| e4d0                                                                                                    | #                                                                                                    | 苗者                                                                                                    | 紅蓴                                                                                                    | 蓋                                                                                                    | 亞                                                                                                    | 蕾                                                                                                    | 拍 ?                                                                                                    | 鼓                                                                                                    | 訪ま                                                                          | 专品                                                                                                    | 莅                                                                                                    | 重                                               | 药                                 | 蔬                                                                                                    | e5d                                                                                                    | 0 241                                                                                                    | 紅                                                                | 袵                                                     | 颍                                                                                                    | 社                               | 论                     | 田才                                     | 东 1                                                                                            | 拍着                                                      | 生才                                                                              | <u>向</u> 才                                                                                                 | 巨型                                                                                                    | 社                                                                   | 祝                                      |                       |
| 0400                                                                                                    | 荷                                                                                                    | 広す                                                                                                    | 十万                                                                                                    | 号                                                                                                    | 古                                                                                                    | 一番                                                                                                    | 事:                                                                                                    | 劫                                                                                                    | +又 - 花 さ                                                                    | 「丸」                                                                                                    | 一体                                                                                                    | 茵                                               | 志                                 | 应                                                                                                    | - 50                                                                                                    | 0 1/2                                                                                                    | 衣                                                                | 朮求                                                    | 妞                                                                                                    |                                 | 軍                     | 田子                                     |                                                                                                | 非力                                                      | in i                                                                            | 日が                                                                                                    | 4 48                                                                                                    | 垣                                                                   | 1/17 i                                 |                       |
| 400                                                                                                    | 回                                                                                                    | 初 1                                                                                                    |                                                                                                    | 向井                                                                                                    | 如                                                                                                    | 座                                                                                                    | 首都                                                                                                    | 333 1<br>**                                                                                                    | 116 K                                                                       | 产 宋                                                                                                    | 府                                                                                                    | 厇                                               | 万                                 | 尔                                                                                                    | eje                                                                                                    | 0 111                                                                                                    | 間                                                                | 衣                                                     | 1/161 2                                                                                                    | <u>衣</u>                        | 夜日                    | 时1                                     | 勿 2                                                                                            | 衣 1                                                     | 274 M                                                                           | 113<br>113                                                                                                 | そが甲                                                                                                    | 1999                                                                | <u>ri</u> # :                          |                       |
| e410                                                                                                    | 们                                                                                                    | 專 加                                                                                                    | 、多                                                                                                    | 疏                                                                                                    | 族                                                                                                    | 帶                                                                                                    | 匐                                                                                                    | <u>ا 🗞</u>                                                                                                    | 棘肉                                                                          | 珡                                                                                                    | 單                                                                                                    | l                                               |                                   |                                                                                                    | 651                                                                                                    | 0 1 個                                                                                                    | 傍                                                                | 隧                                                     | (航)                                                                                                    | []                              | <b>我</b>              | 201                                    | 省 1                                                                                            | 腰 1                                                     | 甲 作                                                                             | 里 稽                                                                                                    | 副裝                                                                                                    | i                                                                   |                                        |                       |
|                                                                                                    |                                                                                                    |                                                                                                    |                                                                                                    |                                                                                                    |                                                                                                    |                                                                                                    |                                                                                                    |                                                                                                    |                                                                             |                                                                                                    |                                                                                                    |                                                 |                                   |                                                                                                    |                                                                                                    |                                                                                                    |                                                                  |                                                       |                                                                                                    |                                 |                       |                                        |                                                                                                |                                                         |                                                                                 |                                                                                                    |                                                                                                    |                                                                     |                                        |                       |
|                                                                                                    |                                                                                                    |                                                                                                    | ·                                                                                                    |                                                                                                    |                                                                                                    |                                                                                                    |                                                                                                    |                                                                                                    |                                                                             |                                                                                                    |                                                                                                    |                                                 |                                   |                                                                                                    |                                                                                                    |                                                                                                    |                                                                  |                                                       |                                                                                                    |                                 |                       |                                        |                                                                                                |                                                         |                                                                                 |                                                                                                    |                                                                                                    |                                                                     |                                        |                       |
|                                                                                                    |                                                                                                    |                                                                                                    |                                                                                                    |                                                                                                    | _                                                                                                    |                                                                                                    | -                                                                                                    |                                                                                                    |                                                                             |                                                                                                    | -                                                                                                    |                                                 |                                   |                                                                                                    |                                                                                                    |                                                                                                    |                                                                  |                                                       |                                                                                                    |                                 | _                     |                                        | - [                                                                                            |                                                         |                                                                                 |                                                                                                    |                                                                                                    |                                                                     |                                        |                       |
|                                                                                                    | 0                                                                                                    | 1 2                                                                                                    | 3                                                                                                    | 4                                                                                                    | 5                                                                                                    | 6                                                                                                    | $\frac{7}{8}$                                                                                                    | 8                                                                                                    | 9 a                                                                         | b                                                                                                    | C                                                                                                    | d                                               | е                                 | t                                                                                                    |                                                                                                    | 0                                                                                                    | 1                                                                | 2                                                     | 3                                                                                                    | 4                               | 5                     | 6                                      | /                                                                                              | 8                                                       | 9 7                                                                             | a b                                                                                                    | ) C                                                                                                    | d                                                                   | e                                      |                       |
| e640                                                                                                    | 補                                                                                                    | 檻和                                                                                                    | <u></u>                                                                                                    | 穲                                                                                                    | 襴                                                                                                    | 襷∣                                                                                                    | 西望                                                                                                    | 覃!                                                                                                    | 竅 曅                                                                         | り覚                                                                                                    | 覘硯                                                                                                    | 覡                                               | 覠                                 | 覦                                                                                                    | e74                                                                                                    | 0 蹇                                                                                                    | 蹉                                                                | 蹌                                                     | 蹐                                                                                                    | 谄                               | 蹙                     | 從自                                     | 悪∣                                                                                             | 踪                                                       | 彌                                                                               | 澤跳                                                                                                    | <b>飲</b> 蹲                                                                                                    | 蹼                                                                   | 躁」                                     |                       |
| e650                                                                                                    | 覬                                                                                                    | 覯堇                                                                                                    | 見覺                                                                                                    | 覽                                                                                                    | 覿                                                                                                    | 観                                                                                                    | 觚 屴                                                                                                    | 睛                                                                                                    | 觝角                                                                          | ¥                                                                                                    | 觸                                                                                                    | 訃                                               | 訖                                 | 訐                                                                                                    | e75                                                                                                    | 0 ] 躅                                                                                                    | 躄                                                                | 躋                                                     | 躊                                                                                                    | 寶                               | 躑                     | 躔                                      | 躙                                                                                              | 躪                                                       | 躡り                                                                              | 杛身                                                                                                    | ▲ 軆                                                                                                    | 躱                                                                   | 躾∣                                     |                       |
| e660                                                                                                    | 訌                                                                                                    | 訛言                                                                                                    | 牙訥                                                                                                    | 訶                                                                                                    | 詁                                                                                                    | 詛                                                                                                    | 治1                                                                                                    | 紙                                                                                                    | 署 認                                                                         | 反詭                                                                                                    | 詬                                                                                                    | 詢                                               | 誅                                 | 誂                                                                                                    | e76                                                                                                    | 0   軈                                                                                                    | 軋                                                                | 軛                                                     | 軣                                                                                                    | 軼                               | 軻                     | 軫                                      | 武li                                                                                            | 輕                                                       | 略 輤                                                                             | 輕車                                                                                                    | 耴輙                                                                                                    | 輓                                                                   | 輜                                      |                       |
| e670                                                                                                    | 誄                                                                                                    | 海記                                                                                                    | 戒誑                                                                                                    | 誥                                                                                                    | 誦                                                                                                    | 誚                                                                                                    | 孤言                                                                                                    | 淳                                                                                                    | 諍訃                                                                          | 引読                                                                                                    | 諫                                                                                                    | 諳                                               | 諧                                 |                                                                                                    | e77                                                                                                    | 0 輛                                                                                                    | 輌                                                                | 輦                                                     | 輳                                                                                                    | 輻                               | 輹                     | 轅                                      | 設                                                                                              | 輾                                                       | 唐丰                                                                              | 轉轉                                                                                                    | 鹿轎                                                                                                    | 轗                                                                   | 轜                                      |                       |
| e680                                                                                                    | 譚                                                                                                    | 讀言                                                                                                    | 書言                                                                                                    |                                                                                                    | -                                                                                                    | =                                                                                                    | ≣do ≣                                                                                                    | न्त्र ४                                                                                                    |                                                                             |                                                                                                    | 1                                                                                                    |                                                 | -                                 | 謠                                                                                                    | e78                                                                                                    | 0 🙀                                                                                                    | 轣                                                                | 齇                                                     | 辜                                                                                                    | 辟                               | 辣                     | 辭                                      | ¥ :                                                                                            | <u>-</u>                                                | 冲 ;                                                                             | 同記                                                                                                    | 3 油                                                                                                    | 洌                                                                   | 濔                                      |                       |
| 0600                                                                                                    | ョ                                                                                                    | 11-4- W                                                                                                    |                                                                                                    | 詣                                                                                                    | 調用                                                                                                    | ≕ <b>⊑</b> ⊟i:                                                                                                    | 299   2                                                                                                    |                                                                                                    | 審  12                                                                       | 5 22                                                                                                    | │謖                                                                                                    | 132                                             | 「読金」                              | нен                                                                                                    | 070                                                                                                    |                                                                                                    | 77.12                                                            | TIME                                                  | -                                                                                                    | HI I                            | 7/15/1                | 241 7                                  |                                                                                                | ~ /                                                     | 94                                                                              |                                                                                                    |                                                                                                    | 法                                                                   | <u></u>                                |                       |
| 6030                                                                                                    | Dim.                                                                                                    | 船田川島                                                                                                    | 〒 11旦<br>を 詰                                                                                                    | 諢                                                                                                    | 調                                                                                                    | 論                                                                                                    | 武士                                                                                                    | 词                                                                                                    | 著品                                                                          |                                                                                                    | 謖                                                                                                    | 謐                                               | 謗                                 | 言品                                                                                                    | era                                                                                                    |                                                                                                    | 沐                                                                | 洒                                                     | ⇒                                                                                                    | 325                             | 泷                     | 治                                      | 呈し                                                                                             | 341 3                                                   | 黒豆                                                                              | 22 2                                                                                                    | モーンデー                                                                                                    |                                                                     | 244-112                                |                       |
| ebau                                                                                                    | 日立                                                                                                    | ======================================                                                                                                    | E □□<br>著 謫<br>▲ 鄜                                                                                                    | 輝 漫 薄                                                                                                    | 調調                                                                                                    | 神神                                                                                                    | (次日) 調査                                                                                                    | )<br>浅<br>一                                                                                                    | 著記                                                                          | 主語                                                                                                    | 謬諸                                                                                                    | 證譚                                              | 譜                                 | 譟                                                                                                    | .7.                                                                                                    |                                                                                                    | 迹                                                                | 迺                                                     | 逑                                                                                                    | 逕                               | 逡                     | 逍 ;                                    | 呈法                                                                                             | 逖;                                                      | 逋 ì                                                                             | <b>住</b> 送                                                                                                 | <b>至 達</b>                                                                                                    | 3                                                                   | 进。                                     |                       |
| e6b0                                                                                                    | 譬                                                                                                    | 譯語                                                                                                    | ¥ 謫<br>書 譽                                                                                                    | 神漫 讀                                                                                                    | 調護                                                                                                    | <b>論</b><br>講<br>議                                                                                                    | (の話) 読い                                                                                                    | 尚<br>浅<br>譲<br>訳                                                                                                    | 著認識                                                                         | 記録に                                                                                                    | 波<br>諸<br>初<br>の                                                                                                    | 謐<br>譚<br>豁                                     | 謗<br>譫<br>谿                       | 課豊                                                                                                    | e7a                                                                                                    |                                                                                                    | 迹遑                                                               | 迺 遒                                                   | 逑<br>逎                                                                                                    | 逕遉                              | 逡逾                    | 逍<br>遭                                 | 呈注                                                                                             | 逊道                                                      | 通过                                                                              | 迎透透                                                                                                    | <b>夏</b> 逕<br>慧 隨                                                                                                    | 遅                                                                   | <u>进</u><br>避                          |                       |
|                                                                                                    | 譬豌                                                                                                    | 判 ¶ ¶ ∰  豐 豐                                                                                                    | ■<br>響<br>響<br>響<br>響<br>響<br>響<br>響<br>響<br>響                                                                                                    | <b>諢</b><br>讀<br>豢                                                                                                    | 諷 謨 讌 豬                                                                                                    | <b>誦譁儲</b> 豸                                                                                                    | (で)語 読 割 新                                                                                                    | <b>渦 浅 譲 貂</b>                                                                                                    | <b>著認識</b><br>新<br>新<br>新<br>新<br>新<br>新<br>新<br>新<br>新<br>新<br>新<br>新<br>新 | 記記記記記記記記記記記記記記記記記記記記記記記記記記記記記記記記記記記記記                                                                                                    | ·<br>謬<br>諸<br>谺<br>貍                                                                                                    | 謐<br>譚<br>豁<br>貎                                | 謗<br>譫<br>谿<br>貔                  | <b>課</b><br>豈<br>豼                                                                                                    | e7a<br>e7b                                                                                                    | ○ 超<br>0 遐<br>0 邁                                                                                                    | 迹遑邀                                                              | 迺 遒 邊                                                 | 逑 逎 邉                                                                                                    | 逕<br>遉<br>邏                     | 逡逾邨                   | 追                                      | 呈調部                                                                                            | 逖ジ派                                                     | 逋 <u>〕</u><br>逋 澎 滔                                                             |                                                                                                    | z 達<br>意 隨<br>夏 郛                                                                                                    | 遅鄂                                                                  | <u>进</u><br>避<br>鄒                     |                       |
| e6c0                                                                                                    | 譬豌貘                                                                                                    | - 鞫 霍<br>譯 診<br>野 戝 「                                                                                                    | ■                                                                                                    | <b>諢 謾 讀 豢 貽</b>                                                                                                    | 調護議務貨                                                                                                    | · 講 鎌 豸 貳                                                                                                    | 映 調 讒 豺 貮                                                                                                    | きい いっぽう いっぽう いうしょう いっぽう いっぽう いっぽう いっぽう いっぽう いっぽう いっぽう いっぽ                                                                                                    | <b>謇 譎 識 왊 賈</b>                                                            | ≦ 證<br>證<br>證<br>證<br>課<br>部<br>記<br>記<br>記<br>記<br>記<br>記<br>記<br>記<br>記<br>記<br>記<br>記<br>記<br>記<br>記<br>記<br>の<br>の<br>月<br>の<br>日<br>の<br>月                                                                                                    | 謖 譛 谺 貍 賣                                                                                                    | 謐<br>譚<br>豁<br>貎<br>賚                           | 謗<br>譫<br>谿<br>貔<br>賽             | <b>課 豈 豼 賺</b>                                                                                                    | e7a<br>e7b<br>e7c                                                                                                    | 0 遐<br>0 邁<br>0 鄲                                                                                                    | 迹遑邀鄰                                                             | <b>迺 遒 邊 酊</b>                                        | <b>逑</b> 酒                                                                                                    | 逕遉邏酘                            | 逡逾邨酣                  | 遺<br>速<br>斯<br>斯                       | 呈黄花的                                                                                           | 逖迓邵酳                                                    | 逋 <u>彭</u> 郢 翟                                                                  | 金 遯 渇 暦                                                                                                    | 変                                                                                                    | 運鄂醢                                                                 | 迸<br>避<br>鄒<br>醫                       |                       |
| e6c0<br>e6d0                                                                                                    | 譬豌貘賻                                                                                                    |                                                                                                    | □<br>副<br>響<br>響<br>響<br>響<br>響<br>響<br>響<br>響<br>響<br>響<br>響<br>響<br>響                                                                                                    | <b>諢 謾 讀 豢 貽 贇</b>                                                                                                    | <b>諷</b> 謨 讌 豬 貲 贏                                                                                                    | · 一 譁 讎 豸 貳 瞻                                                                                                    | <b>映譌讒豺貮贐</b>                                                                                                    | は いい いっぽう いっぽう いうしょう いっぽう いっぽう いっぽう いっぽう いっぽう いっぽう いっぽう いっぽ                                                                                                    | 謇譎 <u>讖貉賈</u> 贓                                                             | ≦ 證<br>證<br>證<br>證<br>課<br>叙<br>服<br>和<br>段                                                                                                    | 謖 <b>潜</b> 谺 貍 賣 贖                                                                                                    | 謐譚豁貎賚赧                                          | <b>謗 譫 谿 貔 賽 赭</b>                | 譟豈豼賺赱                                                                                                    | e7a<br>e7b<br>e7c<br>e7d                                                                                                    | 0<br>辺<br>0<br>週<br>0<br>町<br>0<br>0<br>郡                                                                                                    | <u>述</u> 遑邀鄰醵                                                    | <b>迺 遒 邊 酊 醴</b>                                      | <b>逑</b> 逎 邉 酖 醺                                                                                                    | <b>逕遉 邏 酘 骧</b>                 | 逡逾邨酣釁                 | <u>追</u><br>逋<br>邯<br>酥<br>釉           | 呈善部略睪                                                                                          | 迷远邵酳釐                                                   | 逋 遨 郡 酲 釖                                                                       | 金 遯 郛 错 汃                                                                                                  | <u>金 島 星 卒 え</u><br>塗 隨 郛 醂 釛                                                                                                    | 運鄂醢釼                                                                | 近避鄒醫釵                                  |                       |
| e6c0<br>e6d0<br>e6e0                                                                                                    | 譬豌貘賻赳                                                                                                    |                                                                                                    | ■ 請譽家貪贊助                                                                                                    | <b>諢謾讀豢貽贇</b> 趾                                                                                                    | 諷謨讌豬貲贏趺                                                                                                    | · 一 譁 鎌 豸 貳 瞻 跏                                                                                                    | <b>改調讒豺貮贐跚</b>                                                                                                    | お 後 譲 貂 眨 宵 跖                                                                                                    | 謇譎 <u>讖貉賈駴</u> 跌<br>詞詞                                                      | ≦ 證 讙 讙 離 離 離 離 離 離 離 離 離 離 都 賊 贔 尉 尉                                                                                                    | 謖 譛 谺 貍 賣 贖 <b>跪</b>                                                                                                    | 證譚豁貎賚赧跫                                         | <b>謗譫谿貔賽赭跟</b>                    | <b>髞豈豼賺赱跣</b>                                                                                                    | e7a<br>e7b<br>e7c<br>e7d<br>e7e                                                                                                    | 0<br>辺<br>0<br>辺<br>辺<br>0<br>週<br>町<br>0<br>野<br>の<br>の<br>野<br>の<br>の<br>の<br>の<br>の<br>の<br>の<br>の<br>の<br>の<br>の<br>の<br>の                                                                                                    | 迹遑邀鄰醵釿                                                           | <b>迺 遒 邊 酊 醴 鈔</b>                                    | <b>逑</b> 逎 邉 酖 醺 鈬                                                                                                    | <b>逕這 邏 酘 醸 鈕</b>               | 逡逾邨酣釁鈑                | <b>追速邯酥釉鉞</b>                          | 呈黄环路零排                                                                                         | 逖遞邵酳釐鉅                                                  | <b>逋遨 郡 睈 旫 玹</b>                                                               | <b>追逐 彩 错 扒 狗</b>                                                                                          | <u>金 島 星 卒 ら ら</u><br>空 隨 郛 醂 釛 銕                                                                                                    | 運鄂醢釼鈿                                                               | 近 避 鄒 醫 釵 鉋                            |                       |
| e6c0<br>e6d0<br>e6e0                                                                                                    | 譬豌貘賻赳跁                                                                                                    |                                                                                                    | □                                                                                                    | <b>諢謾讀豢貽贇趾</b> 蹕                                                                                                    | 諷謨讌豬貲贏趺躍                                                                                                    | · 一 譁 讎 豸 貳 賶 跏 踐                                                                                                    | <b>改調識豺貮贐跚踟</b>                                                                                                    | ⇒ 浅 譲 貂 ₺ 育 跖 産                                                                                                    | 謇譎讖貉賈駴跌踵副認詞豹貢則跋                                                             | 盆證權林貧主安全                                                                                                    | 謖 <b>潜</b> 衍 貍 賣 贖 跪 蹈                                                                                                    | 證譚豁貎賚赮跫                                         | 謗<br>譫<br>谿<br>貔<br>賽<br>赭<br>跟   | <b>譟豈豼賺赱跣</b>                                                                                                    | e7a $e7b$ $e7c$ $e7d$ $e7d$ $e7e$ $e7f$                                                                                                    | 0<br>2<br>2<br>2<br>2<br>2<br>2<br>2<br>2<br>2<br>2<br>2<br>2<br>2<br>2<br>2<br>2<br>2<br>2<br>2                                                                                                    | 迹遑邀鄰醵釿鉄                                                          | <b>迺 遒 邊 酊 醴 鈔 鈴</b>                                  | <b>逑 逎 邉 酖 醺 鈬</b> 釺                                                                                                    | <b>逕遉邏酘釀鈕</b>                   | 逡逾邨酣釁鈑錸               | <u>追</u><br>谢<br>斯<br>酥<br>釉<br>鉞<br>臻 | 呈費花格零泔油                                                                                        | 迷远邵酳釐鉅鋩                                                 | 逋遨 郡 睈 釖 兹 쯟<br>う ぇ 彳 탇 釒 釒                                                     | 迎逐部错叭狗麻 3 2 2 厘 雪 ≤ 金 金                                                                                    | <u>密唐 夏卒 10 日</u><br>室隨 郛 醂 釛 銕 鎁                                                                                                    | ~ 遅 鄂 醢 釼 鈿                                                         | 近避 鄒 醫 釵 鉋                             |                       |
| e6c0<br>e6d0<br>e6e0<br>e6f0                                                                                                 | 譬豌貘賻赳跼                                                                                                    | <b>判譯豎戝贄趁</b> 踈                                                                                                    | □<br>留<br>書<br>響<br>書<br>響<br>雪<br>客<br>官<br>数<br>ま<br>ま<br>き<br>き<br>官<br>数<br>ま<br>ま<br>き<br>む<br>ま<br>む<br>む<br>む<br>む<br>む<br>む<br>む<br>む<br>む<br>む<br>む<br>む<br>む                                                                                                    | <b>諢謾讀豢貽贇趾踝</b>                                                                                                    | 諷謨讌豬貲贏趺踞                                                                                                    | · · · · · · · · · · · · · · · · · · ·                                                                                                    | 一語。<br>之前、<br>之前、<br>之前、<br>之前、<br>之前、<br>之前、<br>之前、<br>之前、<br>し、<br>し、<br>こ<br>こ<br><td>一 浅 譲 貂 む 町 缶 柔</td> <td>謇譎<u>讖貉賈駴</u>跌踵<br/>記記家 17 則 跗 跗</td> <td>`````````````````````````````````````</td> <td>謖 <b>潜</b> 谺 貍 賣 贖 跪 蹊</td> <td>謐譚豁貎賚赧跫</td> <td>謗<br/>譫<br/>谿<br/>貔<br/>賽<br/>赭<br/>跟</td> <td><b>譟豈豼賺赱跣</b></td> <td>e7a<br/>e7b<br/>e7c<br/>e7d<br/>e7e<br/>e7f</td> <td>0<br/>2<br/>3<br/>3<br/>3<br/>3<br/>3<br/>3<br/>3<br/>3<br/>3<br/>3<br/>4<br/>5<br/>5<br/>5<br/>5<br/>5<br/>5<br/>5<br/>5<br/>5<br/>5<br/>5<br/>5<br/>5</td> <td>迹遑邀鄰醵釿銖</td> <td><b>迺 遒 邊 酊 醴 鈔 銓</b></td> <td>逑 逎 邉 酖 醺 鈬 銛</td> <td>逕 遉 <b>邏 酘 醸</b> 鈕 铆</td> <td>逡逾邨酣釁鈑鋏</td> <td><u>逍</u><br/>逋<br/>邯<br/>酥<br/>釉<br/>鉞<br/>銹</td> <td>呈費花路零泔消</td> <td>迷遞邵酳釐鉅鋩</td> <td>逋 遨 郢 睈 釖 弦 婭<br/>〕 ù 彳 悜 釒 釒 釒</td> <td>迎 那 部 错 汃 洵 宛</td> <td><u>変</u>億 19 林 幼 姨 錮</td> <td>運鄂醢釼鈿</td> <td>近避 鄒 醫 釵 鉋</td>                                                                                                    | 一 浅 譲 貂 む 町 缶 柔                                                                                                    | 謇譎 <u>讖貉賈駴</u> 跌踵<br>記記家 17 則 跗 跗                                           | `````````````````````````````````````                                                                                                    | 謖 <b>潜</b> 谺 貍 賣 贖 跪 蹊                                                                                                    | 謐譚豁貎賚赧跫                                         | 謗<br>譫<br>谿<br>貔<br>賽<br>赭<br>跟   | <b>譟豈豼賺赱跣</b>                                                                                                    | e7a<br>e7b<br>e7c<br>e7d<br>e7e<br>e7f                                                                                                    | 0<br>2<br>3<br>3<br>3<br>3<br>3<br>3<br>3<br>3<br>3<br>3<br>4<br>5<br>5<br>5<br>5<br>5<br>5<br>5<br>5<br>5<br>5<br>5<br>5<br>5                                                                                                    | 迹遑邀鄰醵釿銖                                                          | <b>迺 遒 邊 酊 醴 鈔 銓</b>                                  | 逑 逎 邉 酖 醺 鈬 銛                                                                                                    | 逕 遉 <b>邏 酘 醸</b> 鈕 铆            | 逡逾邨酣釁鈑鋏               | <u>逍</u><br>逋<br>邯<br>酥<br>釉<br>鉞<br>銹 | 呈費花路零泔消                                                                                        | 迷遞邵酳釐鉅鋩                                                 | 逋 遨 郢 睈 釖 弦 婭<br>〕 ù 彳 悜 釒 釒 釒                                                  | 迎 那 部 错 汃 洵 宛                                                                                              | <u>変</u> 億 19 林 幼 姨 錮                                                                                                    | 運鄂醢釼鈿                                                               | 近避 鄒 醫 釵 鉋                             |                       |
| e6c0<br>e6d0<br>e6e0<br>e6f0                                                                                                 | 譬豌貘賻赳跼                                                                                                    | <b>判譯豎戝贄趁</b> 踈                                                                                                    | □ 諸 譽 豕 貪 贊 跂 跿                                                                                                    | <b>諢謾讀豢貽贇趾踝</b>                                                                                                    | 諷謨讌豬貲贏趺踞                                                                                                    | · · · · · · · · · · · · · · · · · · ·                                                                                                    | ○話讒豺貳鹽珊踟                                                                                                    | ◎ 機 譲 貂 眨 窗 跖 揉                                                                                                    | 謇譎讖貉賈臧跌踵副認認多了則跖跖                                                            | 遙 證 讙 木 貢 主 皮 兪<br>詞 譚 譚 貂 賤 贔 跋 蹼                                                                                                    | 謖 譛 谺 貍 賣 贖 跪 蹊                                                                                                    | 證譚豁貎賚赧跫                                         | 謗<br>譫<br>谿<br>貔<br>賽<br>赭<br>跟   | 譟豈豼賺赱跣                                                                                                    | e7a<br>e7b<br>e7c<br>e7d<br>e7e<br>e7f                                                                                                    | <ul> <li>辺辺辺辺辺辺辺辺辺辺辺辺辺辺辺辺辺辺辺辺辺辺辺辺辺辺辺辺辺辺辺辺辺辺辺辺</li></ul>                                                                                                    | <u>述 遑 邀 鄰 醵 釿</u> 銖                                             | <b>迺 遒 邊 酊 醴 鈔</b> 銓                                  | <u>逑 逎 邉 酖 醺 鈬</u> 銛                                                                                                    | 逕 遉 <u>邏</u> 酘 醸 鈕 鉚            | 逡逾邨酣釁鈑鋏               | <u>追</u> 遖邯酥釉鉞銹                        | 呈畫邓格睪泔消                                                                                        | 逖遞邵酳釐鉅鋩                                                 | 道赵郡昭切这楚                                                                         | 迎 遯 郛 错 汃 洵 婉<br>沒 邊 厪 酉 刍 妾 妾                                                                             | <u>密德国卒 &amp; 它京</u><br>運隨郛醂釛銕錮                                                                                                    | 運鄂醢釼鈿                                                               | 近避 鄒 醫 釵 鉋                             |                       |
| e6c0<br>e6d0<br>e6e0<br>e6f0                                                                                                 | 譬豌貘賻赳跼                                                                                                    | <br><br></td <td>□ 語 譽 <u>新</u> 倉 贊 跂 跿</td> <td><b>諢謾讀豢貽贇趾踝</b></td> <td>諷謨讌豬貲贏趺踞</td> <td><b>冊譁 讎 豸 貳 賶 跏 踐</b></td> <td>政調議教員 &gt;&gt;&gt;&gt;&gt;&gt;&gt;&gt;&gt;&gt;&gt;&gt;&gt;&gt;&gt;&gt;&gt;&gt;&gt;&gt;&gt;&gt;&gt;&gt;&gt;&gt;&gt;&gt;&gt;&gt;&gt;&gt;&gt;&gt;&gt;&gt;</td> <td>→ 浅 譲 貂 乏 育 跖 揉</td> <td>謇譎韱貉賈駴跌踵諸認認多貢則剐跲</td> <td>益登權<br/>林<br/>重<br/>註<br/>證<br/>證<br/>證<br/>記<br/>彩<br/>联<br/>和<br/>段<br/>段<br/>段</td> <td>謖 譛 谺 貍 賣 贖 跪 蹊</td> <td>證譚豁貎賚赧跫</td> <td><b>謗譫谿貔賽赭跟</b></td> <td><b>譟豈豼賺赱跣</b></td> <td>e7a<br/>e7b<br/>e7c<br/>e7d<br/>e7d<br/>e7f</td> <td>0 遐<br/>0 邁<br/>0 躑<br/>0 躑<br/>0 醪<br/>0 鉤<br/>0 銜</td> <td><u>述遑邀鄰醵釿</u>銖</td> <td><b>迺 遒 邊 酊 醴 鈔 銓</b></td> <td>逑 逎 邉 酖 醺 鈬 銛</td> <td>逕 遉 <b>邏 酘 醸</b> 鈕 鉚</td> <td>逡逾邨酣釁鈑鋏</td> <td><u>追</u><br/>邮<br/>酥<br/>釉<br/>鉞<br/>誘</td> <td>呈費部格零批消</td> <td>迷遞邵酳釐鉅鋩</td> <td>逋遨郢 鞓 釖 兹 </td> <td><b>企 遯 祁 错 叭 洵 琬</b></td> <td><u> 愛隨郛醂釛銕錮</u></td> <td>運鄂醢釼鈿</td> <td>近避 鄒醫 釵 鉋</td>                                                                                                    | □ 語 譽 <u>新</u> 倉 贊 跂 跿                                                                                                    | <b>諢謾讀豢貽贇趾踝</b>                                                                                                    | 諷謨讌豬貲贏趺踞                                                                                                    | <b>冊譁 讎 豸 貳 賶 跏 踐</b>                                                                                                    | 政調議教員 >>>>>>>>>>>>>>>>>>>>>>>>>>>>>>>>>>>>                                                                                                    | → 浅 譲 貂 乏 育 跖 揉                                                                                                    | 謇譎韱貉賈駴跌踵諸認認多貢則剐跲                                                            | 益登權<br>林<br>重<br>註<br>證<br>證<br>證<br>記<br>彩<br>联<br>和<br>段<br>段<br>段                                                                                                    | 謖 譛 谺 貍 賣 贖 跪 蹊                                                                                                    | 證譚豁貎賚赧跫                                         | <b>謗譫谿貔賽赭跟</b>                    | <b>譟豈豼賺赱跣</b>                                                                                                    | e7a<br>e7b<br>e7c<br>e7d<br>e7d<br>e7f                                                                                                    | 0 遐<br>0 邁<br>0 躑<br>0 躑<br>0 醪<br>0 鉤<br>0 銜                                                                                                    | <u>述遑邀鄰醵釿</u> 銖                                                  | <b>迺 遒 邊 酊 醴 鈔 銓</b>                                  | 逑 逎 邉 酖 醺 鈬 銛                                                                                                    | 逕 遉 <b>邏 酘 醸</b> 鈕 鉚            | 逡逾邨酣釁鈑鋏               | <u>追</u><br>邮<br>酥<br>釉<br>鉞<br>誘      | 呈費部格零批消                                                                                        | 迷遞邵酳釐鉅鋩                                                 | 逋遨郢 鞓 釖 兹                                                                       | <b>企 遯 祁 错 叭 洵 琬</b>                                                                                       | <u> 愛隨郛醂釛銕錮</u>                                                                                                    | 運鄂醢釼鈿                                                               | 近避 鄒醫 釵 鉋                              |                       |
| e6c0<br>e6d0<br>e6e0<br>e6f0                                                                                                 | 譬碗貘膊赳踢                                                                                                    | 調譯      影號      數      數      數      數      數      數      數      數      數      1                                                                                                    | □ · 》 · · · · · · · · · · · · · · · · ·                                                                                                    | <b>i iii iii iiii iiii iiiiiiiiii</b>                                                                                                    | 遇 謨 讌 豬 貲 贏 趺 踞                                                                                                    | · 一 譁 讎 豸 貳 瞻 跏 踐                                                                                                    |                                                                                                    | → 浅 譲 貂 む 寄 跖 揉                                                                                                    | 謇譎; 鐵 貉 賈 贓 跌 踵<br>高 記 評 象 重 則 路 路                                          | 益證 推載                                                                                                    | 謖 譛 谺 貍 賣 贖 跪 蹊                                                                                                    | 證 譚 豁 貎 賚 赧 跫                                   | <b>游</b> 譫谿 貔賽 赭 跟                | ₩<br>豈<br>豼<br>賺<br>支<br>跣<br>←                                                                                                    | e7a<br>e7b<br>e7c<br>e7d<br>e7f<br>e7f                                                                                                    | 0 遐<br>0 週<br>0 週<br>0 節<br>0 節<br>0 節<br>0 節<br>0 節<br>0 節<br>0 節<br>0                                                                                                    | ·<br>達邀 鄰 醵 釿 銖<br>1                                             | <u>酒</u> 遭 邊 酊 醴 鈔 銓                                  | 述 遭 邊 耽 醺 鈬 銛                                                                                                    | 逕遉 邏 酘 醸 鈕 鉚                    | 逡逾邨酣釁鈑鋏               | 道連邯酥釉鉞銹                                | 呈 黄 祁 名 翠 壮 消                                                                                  | <u>迷远邵酳釐鉅鋩</u> 。                                        | 道<br>邀<br>郢<br>宝<br>切<br>弦<br>歴<br>つ                                            | <b>追惑 彩 错 叭 狗 婉</b>                                                                                        | <u>密島</u> 雪卒 を 它 京                                                                                                    | 2 遅 鄂 醢 釼 鈿                                                         | 近避鄒醫釵鉋                                 |                       |
| e6c0<br>e6d0<br>e6e0<br>e6f0                                                                                                 | <ul> <li>譬 豌 貘 膊 赳 跼</li> <li>0</li> </ul>                                                                                                    | <t< td=""><td>E Se al al al al al al al al al al al al al</td><td>〕      〕      〕      〕      〕      〕      〕      〕      〕      〕      〕      〕      〕      〕      〕      〕      〕      〕      〕      〕      〕      〕      〕      〕      〕      〕      〕      〕      〕      〕      〕      〕      〕      〕      〕      〕      〕      〕      〕      〕      〕      〕      〕      〕      〕      〕      〕      〕      〕      〕      〕      〕      □      □      □      □      □      □      □      □      □      □      □      □      □      □      □      □      □      □      □      □      □      □      □      □      □      □      □      □      □      □      □      □      □      □      □      □      □      □      □      □      □      □      □      □      □      □      □      □      □      □      □      □      □      □      □      □      □      □     □     <th \b<="" td=""><td>調         議         豬         貨         贏         趺         跖         5         批           5         44         5         44         5         44         5         44         5         44         5         44         5         44         5         44         5         44         5         44         5         44         5         44         5         44         5         44         5         44         5         44         5         44         5         44         5         44         5         44         5         44         5         44         5         44         5         44         5         44         5         44         5         44         5         44         5         44         5         44         5         44         5         44         5         44         5         44         5         44         5         44         5         44         5         44         5         44         5         44         5         44         5         44         5         44         5         44         5         44         5         44         5         44         <td< td=""><td></td><td>の<br/>調<br/>讒<br/>豺<br/>武<br/>歴<br/>珊<br/>知<br/>7<br/>8<br/>7<br/>8<br/>7<br/>8<br/>8<br/>7<br/>8<br/>8<br/>7<br/>8<br/>8<br/>7<br/>8<br/>8<br/>7<br/>8<br/>8<br/>7<br/>8<br/>8<br/>7<br/>8<br/>8<br/>7<br/>8<br/>8<br/>7<br/>8<br/>7<br/>7<br/>8<br/>7<br/>7<br/>8<br/>7<br/>8<br/>8<br/>8<br/>8<br/>8<br/>7<br/>8<br/>8<br/>8<br/>8<br/>8<br/>8<br/>8<br/>8<br/>8<br/>8<br/>8<br/>8<br/>8</td><td></td><td>著 認識 貉 賈 臧 跌 踵<br/>9 4</td><td>a 登 權 木 貢 主 安 兪 b 2</td><td></td><td>謐<br/>譚<br/>豁<br/>貎<br/>賚<br/>根<br/>跫</td><td>游<br/>譫<br/>谿<br/>貔<br/>賽<br/>赭<br/>跟<br/>e</td><td>₩ 豈 豼 賺 支 跣 f k</td><td>e7a<br/>e7b<br/>e7c<br/>e7d<br/>e7f<br/>e7f</td><td>0 遐<br/>0 邁<br/>0 夢<br/>0 節<br/>0 節<br/>0 節<br/>0 節<br/>0 節<br/>0 節<br/>0</td><td><u>述 遑 邀 鄰 醵 釿 銖</u></td><td><u>酒 遒 邊 酊 醴 鈔 銓</u></td><td>述 遭 邊 耽 醺 鈬 銛</td><td>逕 遉 邏 酘 醸 鈕 鉚 4 W</td><td>逡逾邨酣釁鈑鋏 5</td><td><u>追</u><br/>谢<br/>斯<br/>新<br/>新<br/>新<br/>新<br/>新<br/>新<br/>新<br/>新<br/>新<br/>新<br/>新<br/>新<br/>新</td><td>呈</td><td>迷 远 邵 酳 釐 鉅 鋩<br/>8</td><td></td><td>企<br/>整<br/>彩<br/>错<br/>い<br/>向<br/>腕<br/>1<br/>b<br/>c</td><td>ze<br/>·<br/>·<br/>·<br/>·<br/>·<br/>·<br/>·<br/>·<br/>·<br/>·<br/>·<br/>·<br/>·</td><td>2 遅 鄂 <b>稙</b> 釼 鈿</td><td>遊<br/>翻<br/>醫<br/>釵<br/>鉋</td></td<></td></th></td></t<> | E Se al al al al al al al al al al al al al                                                                                                    | 〕      〕      〕      〕      〕      〕      〕      〕      〕      〕      〕      〕      〕      〕      〕      〕      〕      〕      〕      〕      〕      〕      〕      〕      〕      〕      〕      〕      〕      〕      〕      〕      〕      〕      〕      〕      〕      〕      〕      〕      〕      〕      〕      〕      〕      〕      〕      〕      〕      〕      〕      〕      □      □      □      □      □      □      □      □      □      □      □      □      □      □      □      □      □      □      □      □      □      □      □      □      □      □      □      □      □      □      □      □      □      □      □      □      □      □      □      □      □      □      □      □      □      □      □      □      □      □      □      □      □      □      □      □      □      □     □ <th \b<="" td=""><td>調         議         豬         貨         贏         趺         跖         5         批           5         44         5         44         5         44         5         44         5         44         5         44         5         44         5         44         5         44         5         44         5         44         5         44         5         44         5         44         5         44         5         44         5         44         5         44         5         44         5         44         5         44         5         44         5         44         5         44         5         44         5         44         5         44         5         44         5         44         5         44         5         44         5         44         5         44         5         44         5         44         5         44         5         44         5         44         5         44         5         44         5         44         5         44         5         44         5         44         5         44         5         44         5         44         <td< td=""><td></td><td>の<br/>調<br/>讒<br/>豺<br/>武<br/>歴<br/>珊<br/>知<br/>7<br/>8<br/>7<br/>8<br/>7<br/>8<br/>8<br/>7<br/>8<br/>8<br/>7<br/>8<br/>8<br/>7<br/>8<br/>8<br/>7<br/>8<br/>8<br/>7<br/>8<br/>8<br/>7<br/>8<br/>8<br/>7<br/>8<br/>8<br/>7<br/>8<br/>7<br/>7<br/>8<br/>7<br/>7<br/>8<br/>7<br/>8<br/>8<br/>8<br/>8<br/>8<br/>7<br/>8<br/>8<br/>8<br/>8<br/>8<br/>8<br/>8<br/>8<br/>8<br/>8<br/>8<br/>8<br/>8</td><td></td><td>著 認識 貉 賈 臧 跌 踵<br/>9 4</td><td>a 登 權 木 貢 主 安 兪 b 2</td><td></td><td>謐<br/>譚<br/>豁<br/>貎<br/>賚<br/>根<br/>跫</td><td>游<br/>譫<br/>谿<br/>貔<br/>賽<br/>赭<br/>跟<br/>e</td><td>₩ 豈 豼 賺 支 跣 f k</td><td>e7a<br/>e7b<br/>e7c<br/>e7d<br/>e7f<br/>e7f</td><td>0 遐<br/>0 邁<br/>0 夢<br/>0 節<br/>0 節<br/>0 節<br/>0 節<br/>0 節<br/>0 節<br/>0</td><td><u>述 遑 邀 鄰 醵 釿 銖</u></td><td><u>酒 遒 邊 酊 醴 鈔 銓</u></td><td>述 遭 邊 耽 醺 鈬 銛</td><td>逕 遉 邏 酘 醸 鈕 鉚 4 W</td><td>逡逾邨酣釁鈑鋏 5</td><td><u>追</u><br/>谢<br/>斯<br/>新<br/>新<br/>新<br/>新<br/>新<br/>新<br/>新<br/>新<br/>新<br/>新<br/>新<br/>新<br/>新</td><td>呈</td><td>迷 远 邵 酳 釐 鉅 鋩<br/>8</td><td></td><td>企<br/>整<br/>彩<br/>错<br/>い<br/>向<br/>腕<br/>1<br/>b<br/>c</td><td>ze<br/>·<br/>·<br/>·<br/>·<br/>·<br/>·<br/>·<br/>·<br/>·<br/>·<br/>·<br/>·<br/>·</td><td>2 遅 鄂 <b>稙</b> 釼 鈿</td><td>遊<br/>翻<br/>醫<br/>釵<br/>鉋</td></td<></td></th> | <td>調         議         豬         貨         贏         趺         跖         5         批           5         44         5         44         5         44         5         44         5         44         5         44         5         44         5         44         5         44         5         44         5         44         5         44         5         44         5         44         5         44         5         44         5         44         5         44         5         44         5         44         5         44         5         44         5         44         5         44         5         44         5         44         5         44         5         44         5         44         5         44         5         44         5         44         5         44         5         44         5         44         5         44         5         44         5         44         5         44         5         44         5         44         5         44         5         44         5         44         5         44         5         44         5         44         <td< td=""><td></td><td>の<br/>調<br/>讒<br/>豺<br/>武<br/>歴<br/>珊<br/>知<br/>7<br/>8<br/>7<br/>8<br/>7<br/>8<br/>8<br/>7<br/>8<br/>8<br/>7<br/>8<br/>8<br/>7<br/>8<br/>8<br/>7<br/>8<br/>8<br/>7<br/>8<br/>8<br/>7<br/>8<br/>8<br/>7<br/>8<br/>8<br/>7<br/>8<br/>7<br/>7<br/>8<br/>7<br/>7<br/>8<br/>7<br/>8<br/>8<br/>8<br/>8<br/>8<br/>7<br/>8<br/>8<br/>8<br/>8<br/>8<br/>8<br/>8<br/>8<br/>8<br/>8<br/>8<br/>8<br/>8</td><td></td><td>著 認識 貉 賈 臧 跌 踵<br/>9 4</td><td>a 登 權 木 貢 主 安 兪 b 2</td><td></td><td>謐<br/>譚<br/>豁<br/>貎<br/>賚<br/>根<br/>跫</td><td>游<br/>譫<br/>谿<br/>貔<br/>賽<br/>赭<br/>跟<br/>e</td><td>₩ 豈 豼 賺 支 跣 f k</td><td>e7a<br/>e7b<br/>e7c<br/>e7d<br/>e7f<br/>e7f</td><td>0 遐<br/>0 邁<br/>0 夢<br/>0 節<br/>0 節<br/>0 節<br/>0 節<br/>0 節<br/>0 節<br/>0</td><td><u>述 遑 邀 鄰 醵 釿 銖</u></td><td><u>酒 遒 邊 酊 醴 鈔 銓</u></td><td>述 遭 邊 耽 醺 鈬 銛</td><td>逕 遉 邏 酘 醸 鈕 鉚 4 W</td><td>逡逾邨酣釁鈑鋏 5</td><td><u>追</u><br/>谢<br/>斯<br/>新<br/>新<br/>新<br/>新<br/>新<br/>新<br/>新<br/>新<br/>新<br/>新<br/>新<br/>新<br/>新</td><td>呈</td><td>迷 远 邵 酳 釐 鉅 鋩<br/>8</td><td></td><td>企<br/>整<br/>彩<br/>错<br/>い<br/>向<br/>腕<br/>1<br/>b<br/>c</td><td>ze<br/>·<br/>·<br/>·<br/>·<br/>·<br/>·<br/>·<br/>·<br/>·<br/>·<br/>·<br/>·<br/>·</td><td>2 遅 鄂 <b>稙</b> 釼 鈿</td><td>遊<br/>翻<br/>醫<br/>釵<br/>鉋</td></td<></td> | 調         議         豬         貨         贏         趺         跖         5         批           5         44         5         44         5         44         5         44         5         44         5         44         5         44         5         44         5         44         5         44         5         44         5         44         5         44         5         44         5         44         5         44         5         44         5         44         5         44         5         44         5         44         5         44         5         44         5         44         5         44         5         44         5         44         5         44         5         44         5         44         5         44         5         44         5         44         5         44         5         44         5         44         5         44         5         44         5         44         5         44         5         44         5         44         5         44         5         44         5         44         5         44         5         44 <td< td=""><td></td><td>の<br/>調<br/>讒<br/>豺<br/>武<br/>歴<br/>珊<br/>知<br/>7<br/>8<br/>7<br/>8<br/>7<br/>8<br/>8<br/>7<br/>8<br/>8<br/>7<br/>8<br/>8<br/>7<br/>8<br/>8<br/>7<br/>8<br/>8<br/>7<br/>8<br/>8<br/>7<br/>8<br/>8<br/>7<br/>8<br/>8<br/>7<br/>8<br/>7<br/>7<br/>8<br/>7<br/>7<br/>8<br/>7<br/>8<br/>8<br/>8<br/>8<br/>8<br/>7<br/>8<br/>8<br/>8<br/>8<br/>8<br/>8<br/>8<br/>8<br/>8<br/>8<br/>8<br/>8<br/>8</td><td></td><td>著 認識 貉 賈 臧 跌 踵<br/>9 4</td><td>a 登 權 木 貢 主 安 兪 b 2</td><td></td><td>謐<br/>譚<br/>豁<br/>貎<br/>賚<br/>根<br/>跫</td><td>游<br/>譫<br/>谿<br/>貔<br/>賽<br/>赭<br/>跟<br/>e</td><td>₩ 豈 豼 賺 支 跣 f k</td><td>e7a<br/>e7b<br/>e7c<br/>e7d<br/>e7f<br/>e7f</td><td>0 遐<br/>0 邁<br/>0 夢<br/>0 節<br/>0 節<br/>0 節<br/>0 節<br/>0 節<br/>0 節<br/>0</td><td><u>述 遑 邀 鄰 醵 釿 銖</u></td><td><u>酒 遒 邊 酊 醴 鈔 銓</u></td><td>述 遭 邊 耽 醺 鈬 銛</td><td>逕 遉 邏 酘 醸 鈕 鉚 4 W</td><td>逡逾邨酣釁鈑鋏 5</td><td><u>追</u><br/>谢<br/>斯<br/>新<br/>新<br/>新<br/>新<br/>新<br/>新<br/>新<br/>新<br/>新<br/>新<br/>新<br/>新<br/>新</td><td>呈</td><td>迷 远 邵 酳 釐 鉅 鋩<br/>8</td><td></td><td>企<br/>整<br/>彩<br/>错<br/>い<br/>向<br/>腕<br/>1<br/>b<br/>c</td><td>ze<br/>·<br/>·<br/>·<br/>·<br/>·<br/>·<br/>·<br/>·<br/>·<br/>·<br/>·<br/>·<br/>·</td><td>2 遅 鄂 <b>稙</b> 釼 鈿</td><td>遊<br/>翻<br/>醫<br/>釵<br/>鉋</td></td<> |                                                                                                    | の<br>調<br>讒<br>豺<br>武<br>歴<br>珊<br>知<br>7<br>8<br>7<br>8<br>7<br>8<br>8<br>7<br>8<br>8<br>7<br>8<br>8<br>7<br>8<br>8<br>7<br>8<br>8<br>7<br>8<br>8<br>7<br>8<br>8<br>7<br>8<br>8<br>7<br>8<br>7<br>7<br>8<br>7<br>7<br>8<br>7<br>8<br>8<br>8<br>8<br>8<br>7<br>8<br>8<br>8<br>8<br>8<br>8<br>8<br>8<br>8<br>8<br>8<br>8<br>8                                                                                                    |                                                                             | 著 認識 貉 賈 臧 跌 踵<br>9 4                                                                                                    | a 登 權 木 貢 主 安 兪 b 2                                                                                                    |                                                 | 謐<br>譚<br>豁<br>貎<br>賚<br>根<br>跫   | 游<br>譫<br>谿<br>貔<br>賽<br>赭<br>跟<br>e                                                                                                    | ₩ 豈 豼 賺 支 跣 f k                                                                                                    | e7a<br>e7b<br>e7c<br>e7d<br>e7f<br>e7f                                                                                                    | 0 遐<br>0 邁<br>0 夢<br>0 節<br>0 節<br>0 節<br>0 節<br>0 節<br>0 節<br>0 | <u>述 遑 邀 鄰 醵 釿 銖</u>                                  | <u>酒 遒 邊 酊 醴 鈔 銓</u>                                                                                                    | 述 遭 邊 耽 醺 鈬 銛                   | 逕 遉 邏 酘 醸 鈕 鉚 4 W     | 逡逾邨酣釁鈑鋏 5                              | <u>追</u><br>谢<br>斯<br>新<br>新<br>新<br>新<br>新<br>新<br>新<br>新<br>新<br>新<br>新<br>新<br>新            | 呈                                                       | 迷 远 邵 酳 釐 鉅 鋩<br>8                                                              |                                                                                                    | 企<br>整<br>彩<br>错<br>い<br>向<br>腕<br>1<br>b<br>c                                                                                                    | ze<br>·<br>·<br>·<br>·<br>·<br>·<br>·<br>·<br>·<br>·<br>·<br>·<br>· | 2 遅 鄂 <b>稙</b> 釼 鈿                     | 遊<br>翻<br>醫<br>釵<br>鉋 |
| e6c0<br>e6d0<br>e6e0<br>e6f0<br>e840                                                                                         | <ul> <li>譬豌貘膊赳踢     <li>0     <li>6     <li>6     <li>6     <li>6     <li>6     <li>6     <li>6     <li>6     <li>6     <li>6     </li> </li></li></li></li></li></li></li></li></li></li></li></ul> | 判譯   U     調譯   U     型   加書     近   力     1   2     2                                                                                                    |                                                                                                    | 誰      登      哲      董      董      ت      ت      ت      ت      ت      ت      ت      ت      ت      ت      ت      ت      ت      ت      ت      ت      ت      ت      ت      ت      ت      ت      ت      ت      ت       1     1     3 <td>調   該   諸   皆     調   該   諸   皆   贏     5   錵   5   錵</td> <td>· · · · · · · · · · · · · · · · · · ·</td> <td>おいい いっかい いっかい いっかい いっかい いっかい いっかい いっかい い</td> <td></td> <td>謇譎。<br/> 讚貉賈臧跌踵<br/></td> <td></td> <td>謖 譛 谺 貍 賣 贖 跪 蹊</td> <td>溢 譚 豁 猊 賚 赧 跫 d 鎬</td> <td>濟 論 谿 貔 賽 赭 跟</td> <td>₩ 豈 豼 賺 赱 跣 f 鎔</td> <td>e7a<br/>e7b<br/>e7c<br/>e7d<br/>e7d<br/>e7f<br/>e7f</td> <td>0 遐<br/>0 遐<br/>0 鄧<br/>0 鄧<br/>0 鄧<br/>0 参<br/>0 参<br/>0 参<br/>0 個<br/>0 個<br/>0 個<br/>0 個<br/>0 個</td> <td><u>述遑邀鄰醵釿銖</u><br/>1</td> <td><u>酒 遒 邊 酊 醴 鈔 銓</u><br/>2 顳</td> <td>述 遭 邊 耽 醺 鈬 銛</td> <td>逕遉<u>邏酘醸鈕</u>鉚 4 颯</td> <td>逡逾邨酣釁鈑鋏 5 颱</td> <td>道 逋 邯 酥 釉 鉞 銹</td> <td>呈                                      </td> <td>迷 远 邵 酳 釐 鉅 鋩 8 聽</td> <td></td> <td>登野部<br/>群<br/>い<br/>向<br/>宛<br/>1<br/>地<br/>1<br/>地<br/>1<br/>地<br/>1<br/>地<br/>1<br/>地<br/>1<br/>地<br/>1<br/>地</td> <td>ze<br/>·<br/>·<br/>·<br/>·<br/>·<br/>·<br/>·<br/>·<br/>·<br/>·<br/>·<br/>·<br/>·</td> <td>· 遅鄂 醢 釼 鈿 d 餉</td> <td>近 選 鄒 醫 釵 鉋 e 餒</td>                                                                                                    | 調   該   諸   皆     調   該   諸   皆   贏     5   錵   5   錵                                                                                                    | · · · · · · · · · · · · · · · · · · ·                                                                                                    | おいい いっかい いっかい いっかい いっかい いっかい いっかい いっかい い                                                                                                    |                                                                                                    | 謇譎。<br>讚貉賈臧跌踵<br>                                                           |                                                                                                    | 謖 譛 谺 貍 賣 贖 跪 蹊                                                                                                    | 溢 譚 豁 猊 賚 赧 跫 d 鎬                               | 濟 論 谿 貔 賽 赭 跟                     | ₩ 豈 豼 賺 赱 跣 f 鎔                                                                                                    | e7a<br>e7b<br>e7c<br>e7d<br>e7d<br>e7f<br>e7f                                                                                                    | 0 遐<br>0 遐<br>0 鄧<br>0 鄧<br>0 鄧<br>0 参<br>0 参<br>0 参<br>0 個<br>0 個<br>0 個<br>0 個<br>0 個                                                                                                    | <u>述遑邀鄰醵釿銖</u><br>1                                              | <u>酒 遒 邊 酊 醴 鈔 銓</u><br>2 顳                           | 述 遭 邊 耽 醺 鈬 銛                                                                                                    | 逕遉 <u>邏酘醸鈕</u> 鉚 4 颯            | 逡逾邨酣釁鈑鋏 5 颱           | 道 逋 邯 酥 釉 鉞 銹                          | 呈                                                                                              | 迷 远 邵 酳 釐 鉅 鋩 8 聽                                       |                                                                                 | 登野部<br>群<br>い<br>向<br>宛<br>1<br>地<br>1<br>地<br>1<br>地<br>1<br>地<br>1<br>地<br>1<br>地<br>1<br>地              | ze<br>·<br>·<br>·<br>·<br>·<br>·<br>·<br>·<br>·<br>·<br>·<br>·<br>·                                                                                                    | · 遅鄂 醢 釼 鈿 d 餉                                                      | 近 選 鄒 醫 釵 鉋 e 餒                        |                       |
| e6c0<br>e6d0<br>e6e0<br>e6f0<br>e840<br>e850                                                                                 | <ul> <li>譬豌貘膊赳踢</li> <li>0 錙 鎹</li> </ul>                                                                                                    | 判譯         U         Y         Y <thy< th="">         Y         <thy< th=""> <thy< th=""></thy<></thy<></thy<>                                                                                                    |                                                                                                    | <b>i</b> • <b>ii</b> • <b>iii š bi š bi š bi š bi š bi š bi š bi š bi š bi š bi š bi š bi š bi š bi š bi š bi š bi š bi jii bi bi jii bi jii bi jii bi jii bi jii bi jii bi jii bi jii bi jii bi jii bi jii bi jii bi jii bi jii bi jii bi jii bi jii bi jii bi jii bi jii bi jii bi jii bi jii bi jii bi jii bi jii bi jii bi jii bi jii bi jii bi jii bi jii bi jii bi jii bi jii jii jii jii jii jii jii jii jii jii jii jii jii jii jii jii jiii jii jii jii jii jii jii jii jiii jii jii jii jii jii jii jii jii jii jiiiiiiiiiii jii jii jii ji</b>                                                                                                    | 調   調   調   新     5   錵   第                                                                                                    |                                                                                                    | おいい<br>認識教<br>武<br>歴<br>珊<br>助<br>7<br>鍜<br>鏝<br>の<br>で<br>。<br>彩<br>長<br>歌<br>四<br>て<br>彩<br>優<br>の<br>の<br>で<br>の<br>の<br>の<br>の<br>の<br>の<br>の<br>の<br>の<br>の<br>の<br>の<br>の                                                                                                    | <b>滑機讓貂貶齎跖蹂</b> 8 塵謬                                                                                                    | 謇譎;選貉買贼跌踵 9 鍼鏈<br>言言言。新了則別的<br>的                                            | 益登權林貫住皮減 ▶ ● 建築                                                                                                    | 設   調   調     設   諸   研     資   調   調      こ      2      2      3                                                                                                    | 謐譚豁貌 <b>賚</b> 赮跫<br>d鎬鐓                         | <b>謗譫谿貔賽赭跟</b><br>e 鎖鐃            | <b>設 豈 豼 賺 赱 跣</b> f 鎔 鐇                                                                                                    | e7a<br>e7b<br>e7c<br>e7d<br>e7d<br>e7f<br>e7f                                                                                                    | 0 遐<br>0 遐<br>0 鄧<br>0 鄧<br>0 鄧<br>0 参<br>0 例<br>0 個<br>0 個<br>0 個<br>0 個<br>0 個<br>0 個<br>0 個<br>0 個                                                                                                    | <u>述 遑 邀 鄰 醵 釿 銖</u> 1 顴 餡                                       | <u>酒</u><br>遭<br>邊<br>酊<br>醴<br>鈔<br>銓<br>2<br>顳<br>餝 | 述 遭 邊 耽 醺 鈬 銛 3 颪 餞                                                                                                    | 逕遉 <u>邏酘醸鈕</u> 鉚  4 嬀餤          | 逡逾邨酣釁鈑鋏 5颱餠           | 道逋邯酥釉鉞銹 6颶餬                            | 呈出 古 化 学 计 消 7 1 1 2 3 4 4 4 4 4 4 4 4 4 4 4 4 4 4 4 4 4 4                                     | 迷 遞 邵 酳 釐 鉅 鋩 8 聽 魄                                     | i<br>i<br>i<br>i<br>i<br>i<br>i<br>i<br>i<br>i<br>i<br>i<br>i<br>i              | 近<br>整<br>彩<br>错<br>い<br>向<br>婉<br>a<br>他<br>盟<br>b<br>食<br>健                                              | zede se ze ze ze ze ze ze ze ze ze ze ze ze ze                                                                                                    | 運 鄂 醢 釼 鈿           d           d                                   |                                        |                       |
| e6c0<br>e6d0<br>e6e0<br>e6f0<br>e6f0<br>e850<br>e850<br>e860                                                                 | 譬豌貘膊赳跼 0 錙 鎹 鐐                                                                                                    | <t< td=""><td></td><td><b>諢謾讀豢貽贇趾踝</b>    4 錺鏥鐡</td><td>調   該   諸   資   編   法     調   該   諸   指   第   5   部   第     第   第   第   第   5   第   第</td><td>· 一 譁 讎 豸 貳 瞻 跏 踐 6 試 鏃 鑁</td><td>改譌讒豺貳贐跚踟 7 鍜鏝鑒</td><td><b>计浅离 貂 廷 齐 伍 柔</b> 8 煌 谬 濤</td><td>謇譎 選 貉 賈 駴 跌 踵 9 鍼 鏈 鑛<br/>部 記 記 翁 了 則 別 別<br/>日 2 3 4 9 9</td><td>益證 證 林 € 主 友 ☆ b 鍵 鍵 鍵 鍵 鍵 鍵 鍵 鍵 鍵 鍵 鍵 鍵 鍵 鍵 鍵 鍵 鍵 鍵 鍵</td><td>謖 潜 衍 貍 賣 贖 跪 蹊 C 鎰 鐔 鑞</td><td>謐譚豁貌<u>脊</u>赧跫<br/>d鎬鐓鑢</td><td><b>謗 譫 谿 貔 賽 赭</b> 跟 e 鎭 鐃 鈩</td><td>₩<br/> 豈<br/> 豼<br/> 賺<br/> 支<br/> 跣<br/> <br/> &lt;</td><td>e7a<br/>e7b<br/>e7c<br/>e7d<br/>e7e<br/>e7f<br/>e7f</td><td><ul> <li>辺辺辺辺辺辺辺辺辺辺辺辺辺辺辺辺辺辺辺辺辺辺辺辺辺辺辺辺辺辺辺辺辺辺辺辺</li></ul></td><td><u>述遑邀鄰醵釿銖</u> 1 顴餡饌</td><td><u>酒 遒 邊 酊 醴 鈔 銓</u>2 顧 餝 饕</td><td>述 遭 邊 耽 醺 鈬 銛 3 颪 餞 馗</td><td>逕遉邏酘釀鈕鉚 4 颯餤鍼</td><td>逡逾邨酣釁鈑鋏 5颱餠馥</td><td>道通邯酥釉鉞銹 6腿餬取</td><td>呈 茜 邙 船 翠 泔 消 7 <b>風 隆</b> 馬</td><td>迷遞邵酳釐鉅鋩 8 聽魄敗</td><td></td><td>近<br/>逐<br/>彩<br/>错<br/>い<br/>向<br/>腕</td><td>zeeeeeeeeeeeeeeeeeeeeeeeeeeeeeeeeeeee</td><td>·<br/>遅鄂<br/>値<br/>釼<br/>鈿<br/>d<br/>餉<br/>饐<br/>駑</td><td></td></t<>                                                                                                    |                                                                                                    | <b>諢謾讀豢貽贇趾踝</b> 4 錺鏥鐡                                                                                                    | 調   該   諸   資   編   法     調   該   諸   指   第   5   部   第     第   第   第   第   5   第   第                                                                                                    | · 一 譁 讎 豸 貳 瞻 跏 踐 6 試 鏃 鑁                                                                                                    | 改譌讒豺貳贐跚踟 7 鍜鏝鑒                                                                                                    | <b>计浅离 貂 廷 齐 伍 柔</b> 8 煌 谬 濤                                                                                                    | 謇譎 選 貉 賈 駴 跌 踵 9 鍼 鏈 鑛<br>部 記 記 翁 了 則 別 別<br>日 2 3 4 9 9                    | 益證 證 林 € 主 友 ☆ b 鍵 鍵 鍵 鍵 鍵 鍵 鍵 鍵 鍵 鍵 鍵 鍵 鍵 鍵 鍵 鍵 鍵 鍵 鍵                                                                                                    | 謖 潜 衍 貍 賣 贖 跪 蹊 C 鎰 鐔 鑞                                                                                                    | 謐譚豁貌 <u>脊</u> 赧跫<br>d鎬鐓鑢                        | <b>謗 譫 谿 貔 賽 赭</b> 跟 e 鎭 鐃 鈩      | ₩<br>豈<br>豼<br>賺<br>支<br>跣<br><br>< | e7a<br>e7b<br>e7c<br>e7d<br>e7e<br>e7f<br>e7f                                                                                                    | <ul> <li>辺辺辺辺辺辺辺辺辺辺辺辺辺辺辺辺辺辺辺辺辺辺辺辺辺辺辺辺辺辺辺辺辺辺辺辺</li></ul>                                                                                                    | <u>述遑邀鄰醵釿銖</u> 1 顴餡饌                                             | <u>酒 遒 邊 酊 醴 鈔 銓</u> 2 顧 餝 饕                          | 述 遭 邊 耽 醺 鈬 銛 3 颪 餞 馗                                                                                                    | 逕遉邏酘釀鈕鉚 4 颯餤鍼                   | 逡逾邨酣釁鈑鋏 5颱餠馥          | 道通邯酥釉鉞銹 6腿餬取                           | 呈 茜 邙 船 翠 泔 消 7 <b>風 隆</b> 馬                                                                   | 迷遞邵酳釐鉅鋩 8 聽魄敗                                           |                                                                                 | 近<br>逐<br>彩<br>错<br>い<br>向<br>腕                                                                            | zeeeeeeeeeeeeeeeeeeeeeeeeeeeeeeeeeeee                                                                                                    | ·<br>遅鄂<br>値<br>釼<br>鈿<br>d<br>餉<br>饐<br>駑                          |                                        |                       |
| e6c0<br>e6d0<br>e6e0<br>e6f0<br>e840<br>e850<br>e860<br>e870                                                                 | <ul> <li>譬碗貘膊赳踢</li> <li>0 錙 鎹鐐鑵</li> </ul>                                                                                                    |                                                                                                    | ■ ¥ 遭 豐 貢 後 肖 良 2.1 爭 堅 售 費 費<br>四 謫 譽 豕 貪 贊 跂 跿 3 錣 鏨 鐵 鑽                                                                                                    | <b>諢謾讀豢貽贇趾踝</b> 4 錺鏥鐡鑼                                                                                                    | 調   該   諸   指     調   該   諸   新   指     第   5   第   第                                                                                                    | · 一 譁 讎 豸 貳 賶 跏 踐 6 鉽 鏃 鑁 鑁                                                                                                    | 改譌讒豺貳贐跚踟 7 鍜鏝鑒鑿                                                                                                    |                                                                                                    | 謇譎;鎖貉買贼跌踵 9 鍼鏈鑛閇<br>語記言。新了則點點 2 名 新                                         | 註證證書本重主皮兪 ○ 兪婁樂引                                                                                                    | 謖譛谺貍賣贖跪蹊<br>c鎰鐔鑞閖                                                                                                    | 盜譚豁貎賚赧跫<br>d鎬鐓鑓閘                                | <b>謗譫谿貔賽赭跟</b> e 鎭鐃鈩鬧             | 譟 豈 豼 賺 赱 跣                                                                                                    | e7a<br>e7b<br>e7c<br>e7d<br>e7e<br>e7f<br>e7f<br>e94<br>e95<br>e96<br>e97                                                                                                    | <ul> <li>辺辺辺辺辺辺辺辺辺辺辺辺辺辺辺辺辺辺辺辺辺辺辺辺辺辺辺辺辺辺辺辺辺辺辺辺</li></ul>                                                                                                    | <u> </u>                                                         | <u>酒 遒 邊 酊 醴 鈔 銓</u> 2 顧 餝 饕 駻                        | <b>逑 逎 邉 酖 醺 鈬 銛</b> 3 <b>颪 餞 馗 駸</b>                                                                                                    | 逕遉 <u>邏酘釀鈕</u> 鉚 4 颯餤戫騁         | 逡逾邨酣釁鈑鋏 5颱餠馥騏         | 追 逋 邯 酥 釉 鉞 銹 6 嬰 餬 馭 難                | 呈 茜 邵 馨 泔 消 7 風 後 馬 洴                                                                          | 迷 遞 邵 酳 釐 鉅 鋩 8 聽 醜 馼 騙 新 新 重 雪 雪                       | 逋遨郢鞓釖弦硜<br>9 巍骝泗<br>§ î î f l f f f f                                           | <u>追豚部错い</u> 向婉<br>a 施 溫 史 蚤<br>b 能 健 野 駅                                                                  | 安養国卒を定京 、 夭輩を 量 26億 37 林 幼 姨 錮                                                                                                    | ·<br>遅鄂<br>醢<br>釼<br>鈿<br>d<br>餉<br>饐<br>駑<br>驀                     |                                        |                       |
| e6c0<br>e6d0<br>e6e0<br>e6f0<br>e6f0<br>e850<br>e850<br>e860<br>e870<br>e880                                                 | <ul> <li>譬豌貘膊赳踢</li> <li>0 錙鎹鐐鑵閉</li> </ul>                                                                                                    | </td <td>□ ¥ 遭 豐 貢 € 肖 良 2.1 爭 ¥ 嗎 費 圓<br/>四 謫 譽 豕 負 贊 跂 跿 3 錣 鏨 鐵 鑽 閭</td> <td><b>諢謾讀豢貽贇趾踝</b>    4 錺鏥鐡鑼閼</td> <td>調   該   諸   者   貨   贏   以   因     3   3   3   3   3   3   3</td> <td>· · · · · · · · · · · · · · · · · · ·</td> <td>おいいのでは、「「「「」」」では、「」」では、「」」では、「」」では、「」」では、「」」では、「」」では、「」」では、「」」では、「」」では、「」、「」、「」、「」、「」、「」、「」、「」、「」、「」、「」、「」、「」、</td> <td><b>滑機讓貂貶齎跖揉    8 塵谬濤門淵</b></td> <td>謇譎;讖貉賈駴跌踵   9 鍼鏈鑛閇濶<br/>語記言。新了則別的   2 余多多足同</td> <td>益證 整本 重主 支 ☆ ☆ ま 業 司 司<br/>認 證 證 認 與 最 跋 與 b 鍖 鏈 鏈 関 膠</td> <td>設   C   S     設   潜   研   面</td> <td>盜譚豁貌<u>賽</u>赧跫 d 鎬鐓鑓閘腳</td> <td><b>游譫谿貔賽赭跟</b><br/>e 鎭鐃鈩鬧瀏</td> <td>譟豈豼賺赱跣<br/>f 鎔鐇鑰</td> <td>e7a<br/>e7b<br/>e7c<br/>e7d<br/>e7d<br/>e7f<br/>e7f<br/>e9f<br/>e9f<br/>e9f<br/>e9f<br/>e97</td> <td><ol> <li>辺辺辺辺辺辺辺辺辺辺辺辺辺辺辺辺辺辺辺辺辺辺辺辺辺辺辺辺辺辺辺辺辺辺辺辺</li></ol></td> <td><u>述 遑 邀 鄰 醵 釿 銖</u> 1 顴 餡 饌 駲 驕</td> <td><u>酒 遒 邊 酊 醴 鈔 銓</u> 2 顳 餝 饕 駻 鱚</td> <td>述 <br/> 酒 <br/> 邊 <br/> 酖 <br/> 醺 <br/> 敏 <br/> <br/> <b< td=""><td>逕遉邏酘醸鈕鉚 4 颯餤戫騁踚</td><td>逡逾邨酣釁鈑鋏 5颱餠馥騏驟</td><td>追適邯酥釉鉞銹 6颶餬馭騅驢</td><td>呈达 一部 化 学 甘 消 7 風 金 馬 洴 遗</td><td>迷 遞 邵 酳 釐 鉅 鋩 8 聽 魄 馼 騙 驤</td><td>逋遨郢鞓釖该</td><td>追逐部错认向流 а 吨温皮蛋属<br/>为这是百名金多 b 食食專馬野</td><td>妥 隽 冕 卒 迄 它 京 ○ 夭 監 它 副 置 22 隨 郛 醂 幼 姨 錮 ○ C 餃 饅 駘 驂 骭</td><td>·<br/>遅鄂</td><td>近避 鄒 醫 釵 鉋</td></b<></td>                                                                                                    | □ ¥ 遭 豐 貢 € 肖 良 2.1 爭 ¥ 嗎 費 圓<br>四 謫 譽 豕 負 贊 跂 跿 3 錣 鏨 鐵 鑽 閭                                                                                                    | <b>諢謾讀豢貽贇趾踝</b> 4 錺鏥鐡鑼閼                                                                                                    | 調   該   諸   者   貨   贏   以   因     3   3   3   3   3   3   3                                                                                                    | · · · · · · · · · · · · · · · · · · ·                                                                                                    | おいいのでは、「「「「」」」では、「」」では、「」」では、「」」では、「」」では、「」」では、「」」では、「」」では、「」」では、「」」では、「」、「」、「」、「」、「」、「」、「」、「」、「」、「」、「」、「」、「」、                                                                                                    | <b>滑機讓貂貶齎跖揉    8 塵谬濤門淵</b>                                                                                                    | 謇譎;讖貉賈駴跌踵   9 鍼鏈鑛閇濶<br>語記言。新了則別的   2 余多多足同                                  | 益證 整本 重主 支 ☆ ☆ ま 業 司 司<br>認 證 證 認 與 最 跋 與 b 鍖 鏈 鏈 関 膠                                                                                                    | 設   C   S     設   潜   研   面                                                                                                    | 盜譚豁貌 <u>賽</u> 赧跫 d 鎬鐓鑓閘腳                        | <b>游譫谿貔賽赭跟</b><br>e 鎭鐃鈩鬧瀏         | 譟豈豼賺赱跣<br>f 鎔鐇鑰                                                                                                    | e7a<br>e7b<br>e7c<br>e7d<br>e7d<br>e7f<br>e7f<br>e9f<br>e9f<br>e9f<br>e9f<br>e97                                                                                                    | <ol> <li>辺辺辺辺辺辺辺辺辺辺辺辺辺辺辺辺辺辺辺辺辺辺辺辺辺辺辺辺辺辺辺辺辺辺辺辺</li></ol>                                                                                                    | <u>述 遑 邀 鄰 醵 釿 銖</u> 1 顴 餡 饌 駲 驕                                 | <u>酒 遒 邊 酊 醴 鈔 銓</u> 2 顳 餝 饕 駻 鱚                      | 述<br>酒<br>邊<br>酖<br>醺<br>敏<br><br><b< td=""><td>逕遉邏酘醸鈕鉚 4 颯餤戫騁踚</td><td>逡逾邨酣釁鈑鋏 5颱餠馥騏驟</td><td>追適邯酥釉鉞銹 6颶餬馭騅驢</td><td>呈达 一部 化 学 甘 消 7 風 金 馬 洴 遗</td><td>迷 遞 邵 酳 釐 鉅 鋩 8 聽 魄 馼 騙 驤</td><td>逋遨郢鞓釖该</td><td>追逐部错认向流 а 吨温皮蛋属<br/>为这是百名金多 b 食食專馬野</td><td>妥 隽 冕 卒 迄 它 京 ○ 夭 監 它 副 置 22 隨 郛 醂 幼 姨 錮 ○ C 餃 饅 駘 驂 骭</td><td>·<br/>遅鄂</td><td>近避 鄒 醫 釵 鉋</td></b<> | 逕遉邏酘醸鈕鉚 4 颯餤戫騁踚                 | 逡逾邨酣釁鈑鋏 5颱餠馥騏驟        | 追適邯酥釉鉞銹 6颶餬馭騅驢                         | 呈达 一部 化 学 甘 消 7 風 金 馬 洴 遗                                                                      | 迷 遞 邵 酳 釐 鉅 鋩 8 聽 魄 馼 騙 驤                               | 逋遨郢鞓釖该                                                                          | 追逐部错认向流 а 吨温皮蛋属<br>为这是百名金多 b 食食專馬野                                                                         | 妥 隽 冕 卒 迄 它 京 ○ 夭 監 它 副 置 22 隨 郛 醂 幼 姨 錮 ○ C 餃 饅 駘 驂 骭                                                                                                    | ·<br>遅鄂                                                             | 近避 鄒 醫 釵 鉋                             |                       |
| e6c0<br>e6d0<br>e6e0<br>e6f0<br>e8f0<br>e850<br>e860<br>e870<br>e880                                                         | 譬豌貘膊赳跼 0 錙鎹鐐鑵閠即                                                                                                    | 調整     1     2     2     3     3     1       1     2     2     3     3     1     1                                                                                                    | □ ¥ 遺 豐 貢 € 肖 良 2.1 爭 堅 嗎 費 目 圓 四 讀 譽 豕 負 贊 跂 跿 3 錣 鏨 鐵 鑚 閭 闢                                                                                                    | <b>諢謾讀豢貽贇趾踝</b> 4 錺鏥鐡鑼閼M                                                                                                    | 諷謨讌豬貲贏趺踞 5 錵鏘鐺鑾閻阪                                                                                                    | · 通譁讎豸貳賶跏踐   6 錻鏃鑁鑁閹际                                                                                                    | おいいです。<br>で、<br>いいので、<br>いいので、<br>いいので、<br>いいので、<br>いいので、<br>いいので、<br>いいので、<br>いいので、<br>いいので、<br>いいので、<br>いいので、<br>いいので、<br>いいので、<br>いいので、<br>いいので、<br>いいので、<br>のいので、<br>のいのので、<br>のいので、<br>のいのので、<br>のいのので、<br>のいのので、<br>のいのので、<br>のいので、<br>のいのので、<br>のいので、<br>のいので、<br>のいので、<br>のいので、<br>のいのので、<br>のいのので、<br>のいのので<br>のいので、<br>のいので、<br>のいので、<br>のいので、<br>のいので、 | → 浅譲貂を寄拓柔  8 邊谬濤門周端                                                                                                    | 謇譎 纖絡 賈臧 跌 踵                                                                | 益登 擅 木 貳 主 皮 兪 b 鏈 鏈 鏈 變 戄 層 题 違                                                                                                    | 設   L   L     設   潜   研   回     L   L   L     L   L                                                                                                    | 謐譚豁貌 <u>賽</u> 赧跫 d 鎬鐓鑢閘阙陞                       | <u> </u>                          | 譟豈豼賺赱跣<br>「鎔鐇鑰」闖防                                                                                                    | e7a<br>e7b<br>e7c<br>e7d<br>e7f<br>e7f<br>e7f<br>e95<br>e96<br>e97<br>e98                                                                                                    | 0<br>2<br>2<br>2<br>2<br>2<br>2<br>2<br>2<br>2<br>2<br>2<br>2<br>2                                                                                                    | <u>达遑邀鄰</u> 豫釿銖 1 顴餡饌駲驕罂                                         | <u>酒 遒 邊 酊 醴 鈔 銓</u> 2 顳 餝 饕 駻 驍 劈                    | <b>逑 逎 邉 耽 醺 鈬 銛</b> 3 颪 餞 馗 駸 驛 體                                                                                                    | 逕遉邏酘釀鈕鉚 4 颯餤馘騁譣歸                | 逡逾邨酣釁鈑鋏 5颱餠馥騏驟髟       | 追 通 邯 酥 釉 鉞 銹 6 颶 餬 馭 騅 驢 影            | 呈 茜 祁 略 翠 泔 消 7 易 隆 馬 洴 冀 经                                                                    | 迷 遞 邵 酳 釐 鉅 鋩 8 聽 魄 馼 騙 釀 影                             |                                                                                 | 追逐部错认的流 а 地 溫 波 搔 屬 ₺ ₺ ₺ ₺ ₺ ₺ ₺ ₺ ₺ ₺ ₺ ₺ ₺ ₺ ₺ ₺ ₺ ₺                                                    | ☎ 島 宮 卒 这 它 京 か 夭 ≦ 它 ≣ 屬 ٤ 逕 随 郛 醂 劫 銕 錮 ○ ○ 餃 饅 駘 驂 骭 影                                                                                                    | ·<br>遅鄂                                                             |                                        |                       |
| e6c0<br>e6d0<br>e6e0<br>e6f0<br>e840<br>e850<br>e860<br>e870<br>e880<br>e880<br>e880<br>e880                                 | <ul> <li>譬豌貘膊赳踢</li> <li>0 錙鎹鐐鑵閠關</li> </ul>                                                                                                    | 「<br>間<br>躍<br>い<br>き<br>し<br>費<br>参<br>族<br>、<br>1<br>鉄<br>鏖<br>鐶<br>編<br>国<br>関<br>で<br>に<br>い<br>費<br>参<br>族<br>、<br>1<br>ま<br>の<br>ま<br>の<br>日<br>同<br>で<br>に<br>の<br>う<br>た<br>田<br>こ<br>2<br>金<br>男<br>長<br>の<br>う<br>た<br>田<br>の<br>う<br>た<br>日<br>の<br>う<br>た<br>日<br>の<br>う<br>た<br>日<br>の<br>の<br>の<br>の<br>の<br>の<br>の<br>の<br>の<br>の<br>の<br>の<br>の                                                                                                    | ■ <b>醫讀豐貢賽食良</b> 2. 爭 緊 失 胃 易 a<br>吧 謫 譽 豕 貪 贊 跂 跬                                                                                                    | <b>諢謾讀豢貽贇趾踝</b> 4 錺鏥鐡鑼閼阡呜                                                                                                    | 選謨讌豬貲贏趺踞 5錵鏘鐺鑾閻阨A                                                                                                    | · □ 譁 讎 豸 貳 賶 跏 踐 6 鋱 鏃 鑁 钁 閹 阮 四                                                                                                    | 改論總豺貮贐跚踟 7 鍜缦鑒鑿閾阯蚀                                                                                                    | <b>滑機讓貂趁齎跖揉                                    </b>                                                                                                    | 謇譎 選絡 賈臧 跌 踵                                                                | 益登撞木重主皮家 · 家樓樂問目自8<br>認證證證罪疑疑跋選 · b 建鏈鏈 医曙 Ma                                                                                                    | 設   正   C   呈     設   諸   3   2   1         1                                                                                                    | 謐譚豁貎賚赧跫<br>d鎬鐓鑪閘闕陜 <sup>陞</sup>                 | <b>波譜谿貔賽赭跟</b> e 鎭鐃鈩閙闔陞           | □<br>課<br>豈<br>豼<br>賺<br>支<br>跣<br>「<br>鎔<br>鐇<br>鐍<br>鑰<br>闔<br>陝<br>持                                                                                                    | e7a<br>e7b<br>e7c<br>e7d<br>e7d<br>e7f<br>e7f<br>e94<br>e94<br>e95<br>e96<br>e97<br>e98<br>e99                                                                                                    | ○<br>2<br>2<br>2<br>2<br>2<br>2<br>3<br>2<br>3<br>2<br>3<br>3<br>3<br>4<br>5<br>5<br>5<br>5<br>5<br>5<br>5<br>5<br>5<br>5<br>5<br>5<br>5                                                                                                    | <u>述遑邀鄰醵釿銖</u> 1 顴餡饌駲驕髑                                          | <u>酒 遒 邊 酊 醴 鈔 銓</u> 2 顳 餝 饕 駻 驍 髓 🛙                  | <b>逑 逎 邉 耽 醺 鈬 銛</b> 3 颪 餞 馗 駸 驛 體 鬟                                                                                                    | 逕遉邏酘釀鈕鎁<br>4 颯餤戫騁譣鐰             | 逡逾邨 酣釁 鈑鋏 5 颱餅 馥騏驟 影  | 道通邯酥釉线绣 6 鳃餬取騅齇髱                       | 呈下書 邵 容 钳 消 7 94 84 55 17 26 55 17 26 55 17 26 55 17 26 17 11 11 11 11 11 11 11 11 11 11 11 11 | 迷 遞 邵 酳 釐 鉅 鋩                                           | 逋遨郢睈釖詃 9 週溜 驷 屬灌 髶 II 3 1 7 1 1 5 5 5 5 6 2 2 2 1 2 1 2 1 2 1 2 1 2 1 2 1 2 1 2 | 企 遯 郤 错 扒 狗 婉                                                                                              | 妥 島 雪 卒 这 它 京 ♪ 夭 峯 它 畐 ■ ∞ ■ 2 2 2 2 2 2 2 2 2 2 2 2 2 2 2 2 2                                                                                                    | ·<br>遅鄂 醢 釼 鈿<br>d 餉 饐 駑 驀 骰 髱 亘                                    | 近避 鄒 醫 釵 鉋                             |                       |
| e6c0<br>e6d0<br>e6e0<br>e6f0<br>e840<br>e850<br>e860<br>e870<br>e880<br>e880<br>e880<br>e880<br>e880                         | <ul> <li>譬豌貘膊赳跼</li> <li>0 錙鎹鐐鑺閠關陟::</li> </ul>                                                                                                    | 調譯堅比贊趁陳     1     錢鏖鐶鑼目闡序       1     錢鏖鐶鑼目闡序                                                                                                    | ■ <b>警査</b> 雙頁 <<br><br><b< td=""><td><mark>諢謾讀豢貽贇趾踝   4 錺鏥鐡鑼閼阡隍</mark></td><td>選謨讌豬貲贏趺踞 5 錵鏘鐺鑾閻阨险/</td><td>· □ 譁 讎 豸 貳 賶 跏 踐</td><td>改譌讒豺貮贐跚踟  7 鍜鏝鑒鑿閾阯隗酒。言言。3 貝別田品    2 金金金金門 厚屑 网</td><td>→ 浅 譲 貂 む 育 拓 揉 8 邊 謬 濤 判 渇 波 澰 ざ</td><td>謇譎讖貉賈駴跌踵</td><td>益營灌木€主皮☆ 該建業家段最跋選 b鏈鏈鏈医層胚隙</td><td>設   正     設   ご     ご   ご     ご<!--</td--><td>謐譚豁貌資<br/> 報跫<br/> d<br/> 鎬鐓<br/> 鑢<br/> 閘<br/> 闕<br/> 陜<br/> 隴</td><td>资 譫 谿 貔 賽 赭 跟   e 鎭 鐃 鈩 閙 闔 陞 隶 -</td><td>譟豈豼賺赱跣<br/>「鎔鐇鑰」闖陝隸二</td><td>e7a<br/>e7b<br/>e7c<br/>e7d<br/>e7d<br/>e7f<br/>e7f<br/>e94<br/>e95<br/>e96<br/>e97<br/>e98<br/>e99<br/>e9a</td><td><ul> <li>2</li> <li>2</li> <li>2</li> <li>2</li> <li>2</li> <li>2</li> <li>2</li> <li>2</li> <li>3</li> <li>4</li> <li>4</li> <li>4</li> <li>4</li> <li>4</li> <li>4</li> <li>4</li> <li>4</li> <li>5</li> <li>4</li> <li>5</li> <li>4</li> <li>5</li> <li>4</li> <li>5</li> <li>4</li> <li>5</li> <li>5</li></ul></td><td><u>述 遑 邀 鄰 醵 釿 銖 1 顴 餡 饌 駲 驕 髑 鬘 1</u></td><td><u>酒 遒 邊 酊 醴 鈔 銓</u> 2 顳 餝 饕 駻 驍 髓 鬚 扫</td><td><b>逑 逎 邉 耽 醺 鈬 銛</b>          3 颪 餞 馗 駸 驛 體 鬟 넔</td><td>逕遉<u>邏酘醸鈕</u>鉚   4 颯餤馘騁譣鱢鬢</td><td>逡逾邨酣釁鈑鋏 5颱餠馥騏驟髟鬣</td><td>逍·通邯酥釉鉞銹</td><td>呈著 邵 铭 翠 壮 消 7 風 え 馬 洴 讃 髪 制 に</td><td>迷 遞 邵 酳 釐 鉅 鋩 8 聽 魄 馼 騙 驤 髦 舆 的</td><td><b>逋遨郢程切弦蹬</b></td><td>企账部错认的流 a 吨温波强强学剧。</td><td>☎ 萬 卒 这 它 京 、 夭 監 它 副 副 匙 圖 と 2000 2 随 郛 醂 幼 姨 錮   c 餃 饅 駘 驂 骭 髴 鬯 :</td><td>·<br/>遅鄂<br/>醢<br/>刻<br/>鈿<br/>d<br/>餉<br/>饐<br/>駑<br/>幕<br/>骰<br/>髱<br/>鬲<br/>約</td><td>近避鄒醫釵鉋</td></td></b<> | <mark>諢謾讀豢貽贇趾踝   4 錺鏥鐡鑼閼阡隍</mark>                                                                                                    | 選謨讌豬貲贏趺踞 5 錵鏘鐺鑾閻阨险/                                                                                                    | · □ 譁 讎 豸 貳 賶 跏 踐                                                                                                    | 改譌讒豺貮贐跚踟  7 鍜鏝鑒鑿閾阯隗酒。言言。3 貝別田品    2 金金金金門 厚屑 网                                                                                                    | → 浅 譲 貂 む 育 拓 揉 8 邊 謬 濤 判 渇 波 澰 ざ                                                                                                    | 謇譎讖貉賈駴跌踵                                                                    | 益營灌木€主皮☆ 該建業家段最跋選 b鏈鏈鏈医層胚隙                                                                                                    | 設   正     設   ご     ご   ご     ご </td <td>謐譚豁貌資<br/> 報跫<br/> d<br/> 鎬鐓<br/> 鑢<br/> 閘<br/> 闕<br/> 陜<br/> 隴</td> <td>资 譫 谿 貔 賽 赭 跟   e 鎭 鐃 鈩 閙 闔 陞 隶 -</td> <td>譟豈豼賺赱跣<br/>「鎔鐇鑰」闖陝隸二</td> <td>e7a<br/>e7b<br/>e7c<br/>e7d<br/>e7d<br/>e7f<br/>e7f<br/>e94<br/>e95<br/>e96<br/>e97<br/>e98<br/>e99<br/>e9a</td> <td><ul> <li>2</li> <li>2</li> <li>2</li> <li>2</li> <li>2</li> <li>2</li> <li>2</li> <li>2</li> <li>3</li> <li>4</li> <li>4</li> <li>4</li> <li>4</li> <li>4</li> <li>4</li> <li>4</li> <li>4</li> <li>5</li> <li>4</li> <li>5</li> <li>4</li> <li>5</li> <li>4</li> <li>5</li> <li>4</li> <li>5</li> <li>5</li></ul></td> <td><u>述 遑 邀 鄰 醵 釿 銖 1 顴 餡 饌 駲 驕 髑 鬘 1</u></td> <td><u>酒 遒 邊 酊 醴 鈔 銓</u> 2 顳 餝 饕 駻 驍 髓 鬚 扫</td> <td><b>逑 逎 邉 耽 醺 鈬 銛</b>          3 颪 餞 馗 駸 驛 體 鬟 넔</td> <td>逕遉<u>邏酘醸鈕</u>鉚   4 颯餤馘騁譣鱢鬢</td> <td>逡逾邨酣釁鈑鋏 5颱餠馥騏驟髟鬣</td> <td>逍·通邯酥釉鉞銹</td> <td>呈著 邵 铭 翠 壮 消 7 風 え 馬 洴 讃 髪 制 に</td> <td>迷 遞 邵 酳 釐 鉅 鋩 8 聽 魄 馼 騙 驤 髦 舆 的</td> <td><b>逋遨郢程切弦蹬</b></td> <td>企账部错认的流 a 吨温波强强学剧。</td> <td>☎ 萬 卒 这 它 京 、 夭 監 它 副 副 匙 圖 と 2000 2 随 郛 醂 幼 姨 錮   c 餃 饅 駘 驂 骭 髴 鬯 :</td> <td>·<br/>遅鄂<br/>醢<br/>刻<br/>鈿<br/>d<br/>餉<br/>饐<br/>駑<br/>幕<br/>骰<br/>髱<br/>鬲<br/>約</td> <td>近避鄒醫釵鉋</td> | 謐譚豁貌資<br>報跫<br>d<br>鎬鐓<br>鑢<br>閘<br>闕<br>陜<br>隴 | 资 譫 谿 貔 賽 赭 跟   e 鎭 鐃 鈩 閙 闔 陞 隶 - | 譟豈豼賺赱跣<br>「鎔鐇鑰」闖陝隸二                                                                                                    | e7a<br>e7b<br>e7c<br>e7d<br>e7d<br>e7f<br>e7f<br>e94<br>e95<br>e96<br>e97<br>e98<br>e99<br>e9a                                                                                                    | <ul> <li>2</li> <li>2</li> <li>2</li> <li>2</li> <li>2</li> <li>2</li> <li>2</li> <li>2</li> <li>3</li> <li>4</li> <li>4</li> <li>4</li> <li>4</li> <li>4</li> <li>4</li> <li>4</li> <li>4</li> <li>5</li> <li>4</li> <li>5</li> <li>4</li> <li>5</li> <li>4</li> <li>5</li> <li>4</li> <li>5</li> <li>5</li></ul> | <u>述 遑 邀 鄰 醵 釿 銖 1 顴 餡 饌 駲 驕 髑 鬘 1</u>                           | <u>酒 遒 邊 酊 醴 鈔 銓</u> 2 顳 餝 饕 駻 驍 髓 鬚 扫                | <b>逑 逎 邉 耽 醺 鈬 銛</b> 3 颪 餞 馗 駸 驛 體 鬟 넔                                                                                                    | 逕遉 <u>邏酘醸鈕</u> 鉚   4 颯餤馘騁譣鱢鬢    | 逡逾邨酣釁鈑鋏 5颱餠馥騏驟髟鬣      | 逍·通邯酥釉鉞銹                               | 呈著 邵 铭 翠 壮 消 7 風 え 馬 洴 讃 髪 制 に                                                                 | 迷 遞 邵 酳 釐 鉅 鋩 8 聽 魄 馼 騙 驤 髦 舆 的                         | <b>逋遨郢程切弦蹬</b>                                                                  | 企账部错认的流 a 吨温波强强学剧。                                                                                         | ☎ 萬 卒 这 它 京 、 夭 監 它 副 副 匙 圖 と 2000 2 随 郛 醂 幼 姨 錮   c 餃 饅 駘 驂 骭 髴 鬯 :                                                                                                    | ·<br>遅鄂<br>醢<br>刻<br>鈿<br>d<br>餉<br>饐<br>駑<br>幕<br>骰<br>髱<br>鬲<br>約 | 近避鄒醫釵鉋                                 |                       |
| e6c0<br>e6d0<br>e6f0<br>e6f0<br>e8f0<br>e850<br>e850<br>e860<br>e870<br>e880<br>e880<br>e880<br>e880<br>e880<br>e8b0         | <ul> <li>譬豌貘膊赳踢</li> <li>0 錙鎹鐐鑺閩關陟隹</li> </ul>                                                                                                    | Image: The second second s                                                                                                    | ■                                                                                                    | <mark>諢謾讀豢貽贇趾踝    4 錺鏥鐡鑼閼阡隍雍</mark>                                                                                                    | 選謨 謙豬 貲 贏 趺 踞 5 錵 鏘 鐺 鑾 閻 阨 隘 襍                                                                                                    | · □ 譁 讎 豸 貳 賶 跏 踐                                                                                                    | 改為逸豺貮贐跚踟  7 鍜缦鑒鑿閾阯隗霍                                                                                                    | ·································                                                                                                    | 謇譎讖貉賈駴跌踵                                                                    | 益營醬木€主皮☆ 該選諾選家展員跋選 b 建鏈鏈医層 胚隙                                                                                                    | 設   C   会   環     設   諸   初   須   夏     設   古   二   二     こ   金   二   二                                                                                                    | 謐譚豁 <u>貌</u> 資 赧 跫                              | <b>波譫谿貔賽赭跟</b><br>e 鎭鐃鈩閙闔陞隶霋      | 譟豈豼賺赱跣<br>「鎔鐇鑰」闖陝隸霑                                                                                                    | e7a<br>e7b<br>e7c<br>e7d<br>e7d<br>e7f<br>e7f<br>e7f<br>e94<br>e95<br>e96<br>e97<br>e98<br>e99<br>e98<br>e99<br>e98                                                                                                    | 0     週       0     週       0     週       0     町       0     節       0     一       0     一       0     一       0     一       0     一       0     一       0     一       0     一       0     一       0     一       0     二       0     二       0     二       0     二       0     二       0     二       0     二       0     三       0     三       0 </td <td><u>述遑邀鄰醵釿銖</u><br/>1 顴餡饌駲驕髑鬘魍</td> <td><u>酒 遒 邊 酊 醴 鈔 銓</u> 2 顳 餝 饕 駻 驍 髓 鬚 魎</td> <td>述 遭 邊 酖 醺 鈬 銛 3 颪 餞 馗 駸 驛 體 鬟 魑</td> <td>逕遉<u>邏酘醸鈕</u>鉚   4 颯餤馘騁驗鐰鬕魘</td> <td>逡逾邨酣釁鈑鋏 5颱餠馥騏驟髟鬣魴</td> <td>道·通邯酥釉鉞銹 6 颶餬馭騅驢髢鬥鮓</td> <td>呈善] 邓铭翠壮) 7 9 8 8 5 5 1 2 5 1 4 1 4 1 4 1 4 1 4 1 4 1 4 1 4 1 4 1</td> <td>迷 遞 邵 酳 釐 鉅 鋩 8 5 5 6 1 5 5 5 5 5 5 5 5 5 5 5 5 5 5 5 5</td> <td>逋遨郢酲釖弦蹬 9 巍骝驷 종灌 弩氪 拓<br/>うう イ 『 す す す</td> <td>④ 胚部错认 約 腕 a 盹 溫 訣 濯 屬 髻 哥 冬 う き 食 留 馬 賜 易 屠 働 か き 食 留 馬 賜 易 屠 働 の か む き む む む む む む む む む む む む む む む む む</td> <td><u>容 雋 国 卒 讫 它 京 、 夭 鮨 它 画 圖 匙 冒 安</u><br/>運隨 郛 醂 釛 銕 錮</td> <td>遅鄂   値     個   前     6   第     8   股     8   日</td> <td>近避鄒醫釵鉋</td>                                                                                                    | <u>述遑邀鄰醵釿銖</u><br>1 顴餡饌駲驕髑鬘魍                                     | <u>酒 遒 邊 酊 醴 鈔 銓</u> 2 顳 餝 饕 駻 驍 髓 鬚 魎                | 述 遭 邊 酖 醺 鈬 銛 3 颪 餞 馗 駸 驛 體 鬟 魑                                                                                                    | 逕遉 <u>邏酘醸鈕</u> 鉚   4 颯餤馘騁驗鐰鬕魘   | 逡逾邨酣釁鈑鋏 5颱餠馥騏驟髟鬣魴     | 道·通邯酥釉鉞銹 6 颶餬馭騅驢髢鬥鮓                    | 呈善] 邓铭翠壮) 7 9 8 8 5 5 1 2 5 1 4 1 4 1 4 1 4 1 4 1 4 1 4 1 4 1 4 1                              | 迷 遞 邵 酳 釐 鉅 鋩 8 5 5 6 1 5 5 5 5 5 5 5 5 5 5 5 5 5 5 5 5 | 逋遨郢酲釖弦蹬 9 巍骝驷 종灌 弩氪 拓<br>うう イ 『 す す す                                           | ④ 胚部错认 約 腕 a 盹 溫 訣 濯 屬 髻 哥 冬 う き 食 留 馬 賜 易 屠 働 か き 食 留 馬 賜 易 屠 働 の か む き む む む む む む む む む む む む む む む む む | <u>容 雋 国 卒 讫 它 京 、 夭 鮨 它 画 圖 匙 冒 安</u><br>運隨 郛 醂 釛 銕 錮                                                                                                    | 遅鄂   値     個   前     6   第     8   股     8   日                      | 近避鄒醫釵鉋                                 |                       |
| e6c0<br>e6d0<br>e6f0<br>e6f0<br>e8f0<br>e850<br>e850<br>e860<br>e870<br>e880<br>e880<br>e880<br>e880<br>e880<br>e880<br>e8c0 | <ul> <li>譬 豌 貘 膊 赳 踢</li> <li>0 錙 鎹 鐐 鑵 閠 關 陟 隹 罪</li> </ul>                                                                                                    | 1         1         1         1         1         1         1         1         1         1         1         1         1         1         1         1         1         1         1         1         1         1         1         1         1         1         1         1         1         1         1         1         1         1         1         1         1         1         1         1         1         1         1         1         1         1         1         1         1         1         1         1         1         1         1         1         1         1         1         1         1         1         1         1         1         1         1         1         1         1         1         1         1         1         1         1         1         1         1         1         1         1         1         1         1         1         1         1         1         1         1         1         1         1         1         1         1         1         1         1         1         1         1         1         1         1         1                                                                                                            | ■ <b>諸</b> 豐貢逐自良 2. 爭 窒 失 費 ■ ■ ■ 考 weight ● ● ● ● ● ● ● ● ● ● ● ● ● ● ● ● ● ● ●                                                                                                    | <mark>諢謾讀豢貽贇趾踝</mark> 4 錺鏥鐡鑼閼阡隍雍霪                                                                                                    | 諷謨讌豬貲贏趺踞 5 錵鏘鐺鑾閻阨隘襍霰                                                                                                    | <b>冊譁讎豸貳贍跏踐</b>                                                                                                    | 改譌讒豺貳贐跚踟  7 鍜鏝鑒鑿閾阯隗霍霽                                                                                                    | 帝 法 第 名 起 會 石 柔     书     书       | 謇譎譏貉賈駴跌踵                                                                    | 益登 撞 木 € 主 友 ☆ ☆ 皮 樂 引 見 与 息 書 建 認 證 證 證 影 段 最 跋 段 b 却 疑 鍵 疑 陽 陋 隲 霆 靈                                                                                                    | 謖 潜 衍 貍 賣 贖 跪 蹊                                                                                                    | 盜譚豁貌賚赧跫<br>d鎬鐓鑢閘闕陜隴霓靉                           | <b>謗譫谿貔賽赭跟</b> e 鎭鐃鈩閙闔陞隶霋靜        | 譟豈豼賺赱跣<br>「鎔鐇鑰」闖陝隸霑靠                                                                                                    | e7a<br>e7b<br>e7c<br>e7d<br>e7f<br>e7f<br>e7f<br>e94<br>e95<br>e96<br>e97<br>e98<br>e99<br>e98<br>e99<br>e9a<br>e9b<br>e9c                                                                                                    | 0     週       0     週       0     週       0     町       0     節       0     節       0     節       0     節       0     節       0     節       0     節       0     節       0     節       0     節       0     節       0     節       0     疑       0     疑       0     疑       0     疑       0     疑       0     疑       0     疑       0     疑       0     疑                                                                                                    | <u>述遑邀鄰醵釿銖</u><br>1 顴餡饌駲驕髑鬘 魍鮹                                   | <u>酒 遒 邊 酊 醴 鈔 銓</u> 2 顳 餝 饕 駻 驍 髓 鬚 魎 餔              | 述    遭    邊    酖    醺    釿    銆    鼠    氨    颪    餞    馗    駸    驛    體    鬢    魑    鰹    體    續    歸    歸    歸    歸    歸                                                                                                    | 逕遉 <u>邏酘醸</u> 鈕鉚   4 颯餤馘騁驗髞鬢魘鍗  | 逡逾邨酣釁鈑鋏 5颱餠馥騏驟髟鬣魴鯒    | 逍逋邯酥釉鉞銹 6颶餬馭騅驢髢鬥鮓鯣                     | 呈 茜 邛 船 睪 泔 消 7 % 强 釜 馬 洴 囊 髣 制 泙 倪                                                            | 迷滤邵酳釐鉅鋩 8 聽魄馼騙驤髦覓鮑鯤                                     | 逋遨郢鞓釖妶蹬                                                                         | 企遯郤错叭狗碗 а 吨温波溞属营哥冬非<br>为支尾昏多金金 b 食食野馬騾髣髴金鈴                                                                 | <u>容 雋 国 卒 讫 它 京 、 夭 鮨 它 画 黽 匙 雪 を aw</u><br>運隨 郛 醂 幼 銕 錮                                                                                                    | ·<br>遅鄂                                                             | 近避鄒醫釵鉋                                 |                       |
| e6c0<br>e6d0<br>e6f0<br>e6f0<br>e8f0<br>e850<br>e850<br>e860<br>e880<br>e880<br>e880<br>e880<br>e880<br>e880<br>e88          | 譬豌貘膊赳踢 0 錙鎹鐐鑺閠關陟隹霏靤                                                                                                    | ■<br>■<br>1<br>1<br>2<br>2<br>3<br>3<br>3<br>3<br>3<br>4<br>5<br>4<br>5<br>4<br>5<br>5<br>5<br>5<br>5<br>5<br>5<br>5<br>5<br>5<br>5<br>5<br>5                                                                                                    | ■ ¥ 遭 豐 頁 笔 自 良 2.1 爭 至 嗎 實 目 圓 医 肟 龜 番 雷 闘 靨 新 龜 番 葡 圓 闢 厥 雉 霤 勒                                                                                                    | <b>諢謾讀豢貽贇趾踝</b> 4 錺鏥鐡鑼閼阡隍雍羣靫                                                                                                    | 諷謨讌豬貲贏趺踞<br>5錵鏘鐺鑾閻阨隘襍霰靱                                                                                                    | · 通譁讎豸貳贍跏踐   6 錻鏃鑁钁閹阮隕雜麘靹                                                                                                    | 改為讒豺貮贐跚踟 7 鍜鏝鑒鑿閾阯隗霍霽鞅                                                                                                    | 帝 送 襄 貂 乏 衛 拓 柔     8 邊 謬 濤 門 渴 波 險 騅 靈 祖     世     第     1     1     1     1     1     1     1     1     1     1     1     1     1     1     1     1     1     1     1     1     1     1     1     1     1     1     1     1     1     1     1     1     1     1     1     1     1     1     1     1     1     1     1     1     1     1     1     1     1     1     1     1     1     1     1     1     1     1     1     1     1     1     1     1     1     1     1     1     1     1     1     1     1     1     1     1     1     1     1     1     1     1     1     1     1     1     1     1     1     1     1     1     1     1     1     1     1     1     1     1     1     1     1     1     1     1     1     1     1     1     1     1     1     1     1     1     1     1     1     1     1     1     1     1     1     1     1     1     1     1     1     1     1     1     1     1     1     1     1     1     1     1     1     1     1     1     1     1     1     1     1     1     1     1     1     1     1     1     1     1     1     1     1     1     1     1     1     1     1     1     1     1     1     1     1     1     1     1     1     1     1     1     1     1     1     1     1     1     1     1     1     1     1     1     1     1     1     1     1     1     1     1     1     1     1     1     1     1     1     1     1     1     1     1     1     1     1     1     1     1     1     1     1     1     1     1     1     1     1     1     1     1     1     1     1     1     1     1     1     1     1     1     1     1     1     1     1     1     1     1     1     1     1     1     1     1     1     1     1     1     1     1     1     1     1     1     1     1     1     1     1     1     1     1     1     1     1     1     1     1     1     1     1     1     1     1     1     1     1     1     1     1     1     1     1     1     1     1     1     1     1     1     1     1     1     1     1     1     1     1     1     1     1     1     1     1     1     1     1     1     1     1     1     1     1     1     1     1     1     1     | 謇譎譏貉賈駴跌踵                                                                    | 益登擅林重主发家————————————————————————————————————                                                                                                    | 謖譛谺貍賣贖跪蹊 c 鎰鐔鑞閖闌陷隰霈靂鞋                                                                                                    | 盜譚豁貎賚赧跫<br>d鎬鐓鑢閘闕陜隴霓靉鞏                          | <b>謗譫谿貔賽赭跟</b> e 鎭鐃鈩閙闔陞隶霎靜鞐       | □<br>課<br>豈<br>豼<br>賺<br>支<br>跣<br>「<br>鎔<br>鐇<br>鐍<br>鑰<br>闖<br>陝<br>隷<br>霑<br>靠<br>鞜                                                                                                    | e7a<br>e7b<br>e7c<br>e7d<br>e7f<br>e7f<br>e7f<br>e7f<br>e94<br>e95<br>e96<br>e97<br>e98<br>e99<br>e9a<br>e99<br>e9a<br>e9b<br>e9c<br>e9d                                                                                                    | 0     2       0     2       0     2       0     2       0     2       0     2       0     2       0     2       0     2       0     2       0     2       0     2       0     2       0     2       0     2       0     2       0     2       0     2       0     2       0     2       0     2       0     2       0     2       0     2       0     2       0     2       0     2       0     2       0     2       0     2       0     2       0     3       0     3       0     3                                                                                                    | <u>述遑邀鄰醵釿銖</u><br>1 顴餡饌駲驕髑鬘翹鮹鰉                                   | 逎 遒 邊 酊 醴 鈔 銓 2 顧 餝 饕 駻 驍 髓 鬚 魎 餔 鰓                   | <u>逑 逎 邉 耽 醺 鈬 銛 3 颪 餞 馗 駸 驛 體 鬟 魑 鯏 鮹</u>                                                                                                    | 逕遉 <u>邏酘醸</u> 鈕鉚   4 颯餤馘騁驗髞鬢魘鯑鰆 | 逡逾邨酣釁鈑鋏 5颱餠馥騏驟髟鬣魴鯒鰈   | 逍····································  | 呈 茜 祁 铭 翠 泔 消 7 % % 後 馬 洴 骥 髣 罰 泙 皖 谏                                                          | 迷滤邵酳釐鉅鋩 8 聽魄馼騙驤髱鬨鮑餛鰄                                    | 逋遨郢酲釖弦蹬                                                                         | 金豚部错队的院                                                                                                    | 妥 렲 氢 淬 这 它 京 ○ 夭 鏨 它 圖 圖 ∞ 圖 ∞ 圖 ∞ 圖 ∞ 圖 ∞ ∞ 圖 ∞ ∞ 圖 ∞ ∞ 圖 ∞ ∞ 圖 ∞ ∞ 圖 ∞ ∞ 圖 ∞ ∞ 圖 ∞ ∞ 圖 ∞ ∞ ∞ ∞ ∞ ∞ ∞ ∞ ∞ ∞ ∞ ∞ ∞ ∞ ∞ ∞ ∞ ∞ ∞ ∞                                                                                                    | <b>遅鄂醢釼</b> 鈿<br>d餉饐駑驀骰髱鬲鮨鯱鰡                                        | 近避 鄒 醫 釵 鉋                             |                       |
| e6c0<br>e6d0<br>e6f0<br>e6f0<br>e8f0<br>e850<br>e850<br>e860<br>e880<br>e880<br>e880<br>e880<br>e880<br>e880<br>e88          | 譬婉貘膊赳跼 0 錙鎹鐐鑵閠關陟隹霏靤駰                                                                                                    | ■                                                                                                    | ■ ¥ 遭 豐 頁 ¥ 自 良 2、 爭 羟 嗎 讀 頁 圓 EL 号 we ker seven and me i me i me i me i me i me i me i me                                                                                                    | <b>諢謾讀豢貽贇趾踝</b> 4 錺鏥鐡鑼閼阡隍雍羣靫鞴                                                                                                    | 諷謨讌豬貨贏趺踞 <sup>5</sup> 錵鏘鐺鑾閻阨隘襍霰靱鞯                                                                                                    | · 一 譁 讎 豸 貳 瞻 跏 踐                                                                                                    | 改爲讒豺貮贐跚踟 7 鍜鏝鑒鑿閾阯隗霍霽鞅韈                                                                                                    | 帝 送 襄 貂 乏 衛 佑 柔     8 と 謬 濤 門 湯 波 險 唯 重 袒 韋     帝     帝 武 帝 武 帝     帝     帝 | 謇譎讖貉賈臧跌踵                                                                    | a 登進林 配主 安然                                                                                                    | 謖譛谺貍賣贖跪蹊 c 鎰鐔鑞閖闌陷隰霈靂鞋韲                                                                                                    | 盜譚豁貎賚赧跫<br>d鎬鐓鑢閘闕陜隴霓靉鞏 章                        | 謗 <u>譫谿貔賽</u> 赭跟 e 鎭鐃鈩鬧闔陞隶霋靜鞐韶    | 譟 豈 豼 賺 赱 跣  「 鎔 鐇 鑰  闖 陝 隷 霑 靠 鞜 韵                                                                                                    | e7a<br>e7b<br>e7c<br>e7d<br>e7d<br>e7f<br>e7f<br>e7f<br>e9f<br>e9f<br>e9f<br>e9f<br>e9f<br>e9g<br>e9a<br>e9g<br>e9a<br>e9g<br>e9a<br>e9g                                                                                                    | 0     這       0     週       週     0       0     1       0     1       0     1       0     1       0     1       0     1       0     1       0     1       0     1       0     1       0     1       0     1       0     1       0     1       0     1       0     1       0     1       0     1       0     1       0     1       0     1       0     1       0     1       0     1       0     1       0     1       0     1       0     1       0     1       0     1       0     1       0     1       0     1       0     1       0     1       0     1       0     1       0     1       0     1       0     1       0     1       0     1       0 </td <td><u>述遑邀鄰醵釿銖</u> 1 顴餡躀駲驕髑鬘翹鮹鰉鱆</td> <td><u>酒 遒 邊 酊 醴 鈔 銓</u> 2 顧 餝 饕 駻 驍 髓 鬚 魎 餔 鰓 鰾</td> <td><u>逑 逎 邉 耽 醺 鈬 銛 3 颪 餞 馗 駸 驛 體 鬟 魑 鯏 鰌 鱚</u></td> <td>逕遉邏酘醸鈕鉚 &lt; 4 颯餤馘騁驗髞鬢魘鯑踳譮</td> <td>逡逾邨酣釁鈑鋏 5颱餠馥騏驟髟鬣魴鯒鰈體</td> <td>逍逋邯酥釉鉞銹</td> <td>呈 董 邛 眳 睪 壮 消 7 % 3 3 4 5 新 渎 髣 罰 泙 唲 柬 盧</td> <td>迷遞邵酳釐鉅鋩 8.驟魄馼騙驤髦鬨鮑餛鯎凫</td> <td>逋遨郢酲釖铉쯚 9 濕溜腳霧難弩氪拓溜溫急了之子是多多。《會會馬馬』是優會會魚入</td> <td>金豚部错认的碗</td> <td>妥 렲 氢 淬 这 它 京 ○ 夭 監 它 圖 圖 ∞ 圖 皮 ∞ ∞ Ⅲ 20 副</td> <td><b>遅鄂醢釼</b>鈿<br/>d餉饐駑驀骰髱鬲鮨鯱鰡鳫</td> <td>近避鄒醫釵鉋 e 餒饋駭驃骼髷魄銝鯰鰰缺</td>                                                                                                    | <u>述遑邀鄰醵釿銖</u> 1 顴餡躀駲驕髑鬘翹鮹鰉鱆                                     | <u>酒 遒 邊 酊 醴 鈔 銓</u> 2 顧 餝 饕 駻 驍 髓 鬚 魎 餔 鰓 鰾          | <u>逑 逎 邉 耽 醺 鈬 銛 3 颪 餞 馗 駸 驛 體 鬟 魑 鯏 鰌 鱚</u>                                                                                                    | 逕遉邏酘醸鈕鉚 < 4 颯餤馘騁驗髞鬢魘鯑踳譮         | 逡逾邨酣釁鈑鋏 5颱餠馥騏驟髟鬣魴鯒鰈體  | 逍逋邯酥釉鉞銹                                | 呈 董 邛 眳 睪 壮 消 7 % 3 3 4 5 新 渎 髣 罰 泙 唲 柬 盧                                                      | 迷遞邵酳釐鉅鋩 8.驟魄馼騙驤髦鬨鮑餛鯎凫                                   | 逋遨郢酲釖铉쯚 9 濕溜腳霧難弩氪拓溜溫急了之子是多多。《會會馬馬』是優會會魚入                                        | 金豚部错认的碗                                                                                                    | 妥 렲 氢 淬 这 它 京 ○ 夭 監 它 圖 圖 ∞ 圖 皮 ∞ ∞ Ⅲ 20 副                                                                                                    | <b>遅鄂醢釼</b> 鈿<br>d餉饐駑驀骰髱鬲鮨鯱鰡鳫                                       | 近避鄒醫釵鉋 e 餒饋駭驃骼髷魄銝鯰鰰缺                   |                       |
| e6c0<br>e6d0<br>e6f0<br>e6f0<br>e8f0<br>e850<br>e850<br>e860<br>e880<br>e880<br>e880<br>e880<br>e880<br>e880<br>e860<br>e86  | 譬碗貘膊赳跼 0 錙鎹鐐鑵閠關陟隹霏靤鞨頏                                                                                                    | ■<br>■<br>■<br>■<br>ま<br>い<br>り<br>き<br>と<br>味<br>1<br>炎<br>鏖<br>気<br>の<br>雪<br>い<br>り<br>き<br>と<br>味<br>・<br>1<br>・<br>2<br>金<br>金<br>金<br>金<br>雪<br>国<br>岡<br>序<br>雎<br>素<br>元<br>和<br>新<br>岡<br>内<br>昨<br>森<br>配<br>秋<br>何<br>個<br>岡<br>序<br>雎<br>素<br>の<br>本<br>和<br>、<br>の<br>名<br>、<br>雪<br>四<br>、<br>の<br>本<br>の<br>、<br>の<br>、<br>の<br>、<br>の<br>、<br>の<br>、<br>の<br>、<br>の<br>、<br>の<br>、<br>の<br>、<br>の<br>、<br>の<br>、<br>の<br>、<br>の<br>、<br>の<br>、<br>の<br>、<br>の<br>、<br>の<br>、<br>の<br>、<br>の<br>、<br>の<br>、<br>の<br>、<br>の<br>、<br>の<br>、<br>の<br>、<br>の<br>、<br>の<br>、<br>の<br>の<br>、<br>の<br>、<br>の<br>の<br>、<br>の<br>の<br>、<br>の<br>の<br>、<br>の<br>の<br>の<br>、<br>の<br>の<br>、<br>の<br>の<br>、<br>の<br>の<br>、<br>の<br>の<br>の<br>の<br>の<br>の<br>の<br>の<br>、<br>の<br>の<br>の<br>の<br>の<br>の<br>の<br>の<br>の<br>の<br>の<br>の<br>の                                                                                                    | □ ¥ 遭 豐 貢 ℓ 肖 良 2、 爭 羟 彎 費 弓 ┫ ett 与 av late at a finder at a finder at a fi                                                                                                    | <mark>諢謾讀豢貽贇趾踝    4 錺鏥鐡鑼閼阡隍雍霔靫鞴</mark> 頡                                                                                                    | 諷謨讌豬貨贏趺踞 5錵鏘鐺鑾閻阨隘襍霰靱韃頷                                                                                                    | · 一 譁 讎 豸 貳 賶 跏 踐                                                                                                    | 改爲讒豺貮贐跚踟    7鍜鏝鑒鑿閾阯隗霍霽鞅韈顆                                                                                                    | 一                                                                                                    | 謇譎讖貉賈臧跌踵                                                                    | 益登權木動主皮☆ ○ 金製樂局動自動書建木員面 ○ 金製樂局動自動書建木員面 ○ 金製樂局動自動書建木員面 ○ 金製樂局動自動書建木員面 ○ 金製樂局動自動書建木員面 ○ 金製樂局動自動書建木員面 ○ 金製樂局動自動書建木員面 ○ 金製樂局動自動書建木員面 ○ 金製樂局動自動書建木員面 ○ 金製樂局動自動書 ○ 金製樂局動自動書 ○ 金製樂局動自動書 ○ 金製樂局動自動書 ○ 金製樂局動自動書 ○ 金製樂局動自動書 ○ 金製樂局動自動書 ○ 金製樂局動自動書 ○ 金製樂局動自動書 ○ 金製樂局動自動書 ○ 金製墨 ○ 金製墨 ○ 金製 ○ 金製 ○ 金製 ○ 金製 ○ 金製 ○ 金製 ○ 金製 ○ 金製 ○ 金製 ○ 金製 ○ 金 ○ 金 ○ 金 ○ 金 ○ 金 ○ 金 ○ 金 ○ 金 ○ 金 ○ 金 | 謖譛谺貍賣贖跪蹊 c 鎰鐔鑞閖闌陷隰霈靂鞋韲額                                                                                                    | 盜譚豁貎賚赧跫<br>d鎬鐓鑢閘闕陜隴霓靉鞏竟                         | 謗 <u>譫谿貔賽</u> 赭跟<br>e 鎭鐃鈩鬧闔陞隶霎靜鞐韶 | 譟豈豼賺赱跣<br>f 鎔鐇鑰 闖陝隸霑靠鞜韵                                                                                                    | e7a         e7b         e7c         e7d         e7d         e7d         e7f         e94         e95         e96         e97         e98         e99         e9a         e9a         e | □<br>□<br>□<br>□<br>□<br>□<br>□<br>□<br>□<br>□<br>□<br>□<br>□<br>□                                                                                                    | 述遑邀鄰醵釿銖 1 顴餡饌駲驕髑鬘魍鮹鰉鱆奞                                           | <u>酒 遒 邊 酊 醴 鈔 銓</u> 2 顳 餝 饕 駻 驍 髓 鬚 魎 餔 鰓 鰾 飬        | 逑逎邉酖醺鈬銛    3 颪餞馗駸驛體鬟魑鯏鰡鱚鴣                                                                                                    | 逕遉邏酘釀鈕鉚 4 颯餤馘騁驗髞鬢魘睎睶譮獔          | 逡逾邨酣釁鈑鋏 5颱餠馥騏驟髟鬣魴鯒鰈體鵄 | 逍逋邯酥釉鉞銹                                | 呈 董 邛 辂 翠 泔 消     7 % え 釜 馬 洴 讃 髣 罰 泙 睨 柬 盧 追 ぶ ご ご ご ご ご ご ご ご ご ご ご ご ご ご ご ご ご ご            | 迷遞邵酳釐鉅鋩 8 聽魄馼騙驤髦鬨鮑餛鰄鳧鵁                                  | 逋遨郢酲釖鉉 9 濕骝駟騫灌髯氪拓淄溫亳邉。〕 注了了了了了了。                                                | 金越郤错八狗流                                                                                                    | 安養國卒送它京 > 夭蓋它圖圖&Jange & aw Mage / Am And Am And Am An<br>And Am And Am And Am And Am And Am And Am And Am And Am And Am And Am And Am And Am And Am And Am And Am And Am And Am And Am And Am And Am And Am And Am And Am And Am And Am And Am And Am And Am And Am And Am And Am And Am And Am And | Z 遅 鄂 醢 釼 鈿 d 餉 饐 駑 驀 骰 髱 鬲 鮨 鯱 鰡 馬                                 | 近避鄒醫釵鉋 e 餒饋駭驃骼髷魄銝鯰鰰訣                   |                       |

|      | 0   | 1   | 2   | 3  | 4 | 5  | 6   | 7    | 8   | 9   | а   | b   | с | d  | е | f  |
|------|-----|-----|-----|----|---|----|-----|------|-----|-----|-----|-----|---|----|---|----|
| fa40 | i   | ii  | iii | iv | v | vi | vii | viii | ix  | x   | Ι   | Π   | Ш | IV | V | VI |
| fa50 | VII | VII | IX  | Х  | - | 1  | '   | 11   | (株) | No. | Tel | ••• | 纊 | 褜  | 鍈 | 銈  |
| fa60 | 蓜   | 俉   | 炻   | 봎  | 棈 | 鋹  | 曻   | 彅    | 1   | 仡   | 任   | 伀   | 伃 | 伹  | 佖 | 侒  |
| fa70 | 侊   | 侚   | 侔   | 俍  | 偀 | 倢  | 俿   | 倞    | 偆   | 偰   | 偂   | 傔   | 僴 | 僘  | 兊 |    |
| fa80 | 兤   | 冝   | 冶   | 凬  | 刕 | 劜  | 劦   | 勀    | 勛   | 匀   | 匇   | 国   | 卲 | 厓  | 厲 | 叝  |
| fa90 | 雙   | 咜   | 咊   | 咩  | 哿 | 喆  | 坙   | 坥    | 垬   | 埈   | 埇   | 坮   | 塚 | 增  | 墲 | 夋  |
| faa0 | 奓   | 奛   | 奝   | 奣  | 妤 | 妺  | 孖   | 寀    | 甯   | 寘   | 寬   | 尞   | 뿦 | 岺  | 峵 | 崧  |
| fab0 | 嵓   | 﨑   | 嵂   | 嵭  | 皪 | 嶹  | 巐   | 弡    | 弴   | 彧   | 德   | 忞   | 恝 | 悅  | 悊 | 惞  |
| fac0 | 惕   | 愠   | 惲   | 愑  | 愷 | 愰  | 憘   | 戓    | 抦   | 揵   | 摠   | 撝   | 擎 | 敎  | 盷 | 昕  |
| fad0 | 昂   | 昉   | 昮   | 昞  | 昤 | 晥  | 晗   | 晙    | 晴   | 晳   | 暙   | 暠   | 瞕 | 暿  | 曺 | 朎  |
| fae0 | 朗   | 杦   | 枻   | 桒  | 柀 | 栁  | 桄   | 棏    | 栟   | 楨   | 榉   | 榘   | 槢 | 樰  | 橫 | 橆  |
| faf0 | 橳   | 橾   | 櫢   | 櫤  | 毖 | 氿  | 汜   | 沆    | 汯   | 泚   | 洄   | 涇   | 浯 |    |   |    |

|      | 0 | 1 | 2 | 3 | 4 | 5 | 6 | 7 | 8 | 9 | а | b | с | d | е | f |
|------|---|---|---|---|---|---|---|---|---|---|---|---|---|---|---|---|
| fc40 | 髜 | 魵 | 魲 | 鮏 | 鮱 | 鮻 | 鰀 | 鵰 | 鵫 | 鶴 | 鸙 | 黑 |   |   |   |   |
| fc50 |   |   |   |   |   |   |   |   |   |   |   |   |   |   |   |   |
| fc60 |   |   |   |   |   |   |   |   |   |   |   |   |   |   |   |   |
| fc70 |   |   |   |   |   |   |   |   |   |   |   |   |   |   |   |   |
| fc80 |   |   |   |   |   |   |   |   |   |   |   |   |   |   |   |   |
| fc90 |   |   |   |   |   |   |   |   |   |   |   |   |   |   |   |   |
| fca0 |   |   |   |   |   |   |   |   |   |   |   |   |   |   |   |   |
| fcb0 |   |   |   |   |   |   |   |   |   |   |   |   |   |   |   |   |
| fcc0 |   |   |   |   |   |   |   |   |   |   |   |   |   |   |   |   |
| fcd0 |   |   |   |   |   |   |   |   |   |   |   |   |   |   |   |   |
| fce0 |   |   |   |   |   |   |   |   |   |   |   |   |   |   |   |   |
| fcf0 |   |   |   |   |   |   |   |   |   |   |   |   |   |   |   |   |

|      | 0 | 1 | 2 | 3 | 4 | 5 | 6 | 7 | 8   | 9 | а | b | с | d | е | f |
|------|---|---|---|---|---|---|---|---|-----|---|---|---|---|---|---|---|
| ea40 | 鵝 | 鵞 | 鵤 | 鵑 | 鵐 | 鵙 | 鵲 | 鶉 | 鶇   | 鶫 | 鵯 | 鵺 | 鶚 | 鶤 | 鶩 | 鶲 |
| ea50 | 鷄 | 鴿 | 鶻 | 鶸 | 鶺 | 鷆 | 鷏 | 鷂 | 騺   | 鷓 | 鷸 | 鷦 | 鷭 | 鷯 | 鷽 | 鸚 |
| ea60 | 鸛 | 鸞 | 鹵 | 鹹 | 鹽 | 麁 | 麈 | 麋 | 麌   | 麒 | 麕 | 麑 | 麝 | 麥 | 麩 | 麸 |
| ea70 | 麪 | 麭 | 靡 | 黌 | 黎 | 黏 | 黐 | 黔 | 黜   | 點 | 黝 | 黠 | 黥 | 黨 | 黯 |   |
| ea80 | 黴 | 鱀 | 黷 | 黹 | 黻 | 黼 | 黽 | 鼇 | 鼈   | 皷 | 鼕 | 鼡 | 鼬 | 鼾 | 齊 | 齒 |
| ea90 | 齔 | 齣 | 齟 | 齠 | 齡 | 齦 | 齧 | 齬 | 齪   | 齷 | 齲 | 齶 | 龕 | 龜 | 龠 | 堯 |
| eaa0 | 槇 | 遙 | 瑤 | 凜 | 熙 |   |   |   |     |   |   |   |   |   |   |   |
| eab0 |   |   |   |   |   |   |   |   |     |   |   |   |   |   |   |   |
| eac0 |   |   |   |   |   |   |   |   |     |   |   |   |   |   |   |   |
| ead0 |   |   |   |   |   |   |   |   |     |   |   |   |   |   |   |   |
| eae0 |   |   |   |   |   |   |   |   |     |   |   |   |   |   |   |   |
| eaf0 |   |   |   |   |   |   |   |   | - 4 |   |   |   |   |   |   |   |
|      | L |   |   |   | L |   |   |   |     | L |   | L | · | - |   |   |

|      | 0 | 1 | 2 | 3 | 4 | 5 | 6 | 7 | 8 | 9 | а | b | с | d | е | f |
|------|---|---|---|---|---|---|---|---|---|---|---|---|---|---|---|---|
| fb40 | 涖 | 涬 | 淏 | 淸 | 淲 | 淼 | 渹 | 湜 | 渧 | 渼 | 溿 | 澈 | 澵 | 濵 | 瀅 | 瀇 |
| fb50 | 瀨 | 炅 | 炫 | 焏 | 焄 | 煜 | 煅 | 煇 | 凞 | 燁 | 惷 | 犱 | 犾 | 猤 | 猪 | 獷 |
| fb60 | 玽 | 珉 | 珖 | 珣 | 珒 | 琇 | 珵 | 琦 | 琪 | 琩 | 琮 | 瑢 | 璉 | 璟 | 甁 | 畯 |
| fb70 | 皂 | 皜 | 皞 | 皛 | 皦 | 盆 | 睆 | 劯 | 砡 | 硎 | 硤 | 硺 | 礰 | 礼 | 神 |   |
| fb80 | 祥 | 禔 | 福 | 禛 | 竑 | 竧 | 靖 | 竫 | 箞 | 精 | 絈 | 絜 | 綷 | 綠 | 緖 | 繒 |
| fb90 | 罇 | 羨 | 羽 | 茁 | 荢 | 荿 | 菇 | 菶 | 葈 | 蒴 | 蕓 | 蕙 | 蕫 | 﨟 | 薰 | 蘒 |
| fba0 | 甡 | 蠇 | 裵 | 訒 | 訷 | 詹 | 誧 | 誾 | 諟 | 諸 | 諶 | 譓 | 譿 | 賰 | 賴 | 贒 |
| fbb0 | 赶 | 赳 | 軏 | 辸 | 逸 | 遧 | 郞 | 都 | 鄕 | 鄧 | 釚 | 釗 | 釞 | 釭 | 釮 | 釤 |
| fbc0 | 釥 | 鈆 | 鈐 | 鈊 | 鈺 | 鉀 | 鈼 | 鉎 | 鉙 | 鉑 | 鈹 | 鉧 | 銧 | 鉷 | 鉸 | 鋧 |
| fbd0 | 鋗 | 鋙 | 鋐 | 銬 | 鋕 | 鋠 | 鋓 | 錥 | 錡 | 鋻 | 鋍 | 錞 | 鋿 | 錝 | 錂 | 鍰 |
| fbe0 | 鍗 | 鎤 | 鏆 | 鏞 | 鏸 | 鐱 | 鑅 | 鑈 | 閒 | 隆 | 隝 | 隝 | 隯 | 霳 | 靊 | 靍 |
| fbf0 | 靍 | 靏 | 靑 | 靕 | 顗 | 顥 | 飯 | 飼 | 餧 | 館 | 馞 | 驎 | 髙 |   |   |   |

### 付表:非漢字部分縦書き用

|      | <br>   |   |             |   |          | _        |     |          |               |        |         |   |            |           |            |   |
|------|--------|---|-------------|---|----------|----------|-----|----------|---------------|--------|---------|---|------------|-----------|------------|---|
|      | 0      | 1 | 2           | 3 | 4        | 5        | 6   | 7        | 8             | 9      | а       | b | с          | d         | е          | f |
| 8140 |        |   | 0           | , |          | •        | :   | ;        | ?             | !      | *       | ٥ | -          | •         |            | î |
| 8150 |        |   | 1           | Ň | ۲        | Ľ        | "   | 소        | 々             | ø      | 0       | - |            | -         | /          |   |
| 8160 | $\sim$ |   |             |   | ••       | ۴        | ,   | "        | "             | (      | )       | ( | ]          | ]         | ]          | 1 |
| 8170 | }      | < | $\rangle$   | « | >>       | ٢        | J   | ſ        | 1             | [      | ]       | + | -          | ±         | Х          |   |
| 8180 | <br>÷  | = | ¥           | < | >        | ≦        | ≧   | $\infty$ | . · .         | ♂      | 우       | 0 | '          | "         | $^{\circ}$ | ¥ |
| 8190 | <br>\$ | ¢ | £           | % | #        | &        | *   | @        | §             | ☆      | $\star$ | Ο | lacksquare | $\odot$   | $\diamond$ | ۲ |
| 81a0 |        |   | $\triangle$ |   | $\nabla$ | ▼        | Ж   | ⊤        | $\rightarrow$ | ←      | 1       | ↓ | =          |           |            |   |
| 81b0 |        |   |             |   |          |          |     |          | €             | Э      | ⊆       | ⊇ | C          |           | U          | Π |
| 81c0 |        |   |             |   |          |          |     |          | $\wedge$      | $\vee$ | ٦       | ⇒ | ⇔          | $\forall$ | П          |   |
| 81d0 |        |   |             |   |          |          |     |          |               |        | Ζ       | Ŧ | $\frown$   | д         | $\nabla$   | = |
| 81e0 | ≒      | « | ≫           |   | $\infty$ | $\infty$ | •.• | S        | SS            |        |         |   |            |           |            |   |
| 81f0 | Å      | ‰ | #           | þ | ♪        | †        | \$  | 1        |               |        |         |   | Ο          |           |            |   |

|      | 0 | 1 | 2 | 3 | 4 | 5 | 6 | 7 | 8 | 9 | а  | b | с | d | е | f |
|------|---|---|---|---|---|---|---|---|---|---|----|---|---|---|---|---|
| 8340 | 7 | 7 | イ | 1 | ウ | ウ | I | I | オ | オ | 力  | ガ | キ | ギ | ク | グ |
| 8350 | ケ | ゲ | Э | ゴ | サ | ザ | シ | ジ | ス | ズ | セ  | ゼ | ソ | ゾ | タ | ダ |
| 8360 | チ | ヂ | ッ | ツ | ッ | テ | デ | F | ド | ナ | 11 | ヌ | ネ | ノ | ハ | バ |
| 8370 | パ | E | ビ | Ľ | フ | ブ | プ |   | べ | ペ | 朩  | ボ | ポ | マ | Ξ |   |
| 8380 | 4 | メ | Ŧ | ヤ | ヤ | ュ | ユ | Э | Ξ | ラ | IJ | ル | V |   | ヮ | ワ |
| 8390 | ヰ | ヱ | ヲ | ン | ヴ | 力 | ケ |   |   |   |    |   |   |   |   | А |
| 83a0 | В | Γ | Δ | Е | Ζ | Η | Θ | Ι | Κ | Λ | М  | Ν | Ξ | Ο | П | Ρ |
| 83b0 | Σ | Т | Υ | Φ | Х | Ψ | Ω |   |   |   |    |   |   |   |   | α |
| 83c0 | β | γ | δ | 8 | ζ | η | θ | ι | κ | λ | μ  | ν | ξ | 0 | π | ρ |
| 83d0 | σ | τ | υ | φ | χ | ψ | ω |   |   |   |    |   |   |   |   |   |
| 83e0 |   |   |   |   |   |   |   |   |   |   |    |   |   |   |   |   |
| 83f0 |   |   |   |   |   |   |   |   |   |   |    |   |   |   |   |   |

|          | 0 | 1 | 2 | 3 | 4 | 5  | 6   | 7 | 8 | 9 | а | b | с | d | е | f |
|----------|---|---|---|---|---|----|-----|---|---|---|---|---|---|---|---|---|
| <br>8640 |   |   |   |   |   |    |     |   |   |   |   |   |   |   |   |   |
| <br>8650 |   |   |   |   |   |    |     |   |   |   |   |   |   |   |   |   |
| <br>8660 |   |   |   |   |   |    |     |   |   |   |   |   |   |   |   |   |
| 8670     |   |   |   |   |   |    |     |   |   |   |   |   |   |   |   |   |
| 8680     |   |   |   |   |   |    |     |   |   |   |   |   |   |   |   |   |
| 8690     |   |   |   |   |   |    |     |   |   |   |   |   |   |   |   |   |
| 86a0     |   |   |   | — |   | 1  |     |   |   | 1 |   |   |   | 1 | Г | Г |
| 86b0     | г | F | ٦ | ٦ | ٦ | ٦  | L   | L | L | L |   | 1 | Г | Г | F | F |
| 86c0     | F | H | F | F | F | F  | -   | 4 | 4 | 4 | + | 4 | - | 4 | T | - |
| 86d0     |   |   | т | Т | T | T  | 1   | 1 | 4 | 4 | Т | 1 |   | ㅗ | + | + |
| 86e0     | + | + | + | + | + | +- | -+- | + | ┢ | + | + | + | ╊ | + |   |   |
| 86f0     |   |   |   |   |   |    |     |   |   |   |   |   |   |   |   |   |

|      | 0 | 1 | 2  | 3 | 4 | 5 | 6      | 7 | 8 | 9 | а | b | с | d | е | f |
|------|---|---|----|---|---|---|--------|---|---|---|---|---|---|---|---|---|
| 8240 |   |   |    |   |   |   |        |   |   |   |   |   |   |   |   | 0 |
| 8250 | 1 | 2 | 3  | 4 | 5 | 6 | 7      | 8 | 9 |   |   |   |   |   |   |   |
| 8260 | A | В | С  | D | Е | F | G      | Η | Ι | J | Κ | L | М | Ν | Ο | Ρ |
| 8270 | Q | R | S  | Т | U | V | W      | Х | Y | Ζ |   |   |   |   |   |   |
| 8280 |   | а | b  | с | d | е | f      | g | h | i | j | k | l | m | n | 0 |
| 8290 | p | q | r  | s | t | u | v      | w | х | У | Z |   |   |   |   | あ |
| 82a0 | あ | ね | 67 | う | う | え | え      | お | お | か | が | き | ぎ | < | ぐ | け |
| 82b0 | げ | Z | ご  | さ | ざ | l | じ      | す | ず | せ | ぜ | そ | ぞ | た | だ | 5 |
| 82c0 | ぢ | っ | つ  | づ | τ | で | と      | ど | な | に | ぬ | ね | の | は | ば | ぱ |
| 82d0 | ひ | び | ぴ  | ふ | ぶ | ぷ | $\sim$ | べ | ペ | ほ | ぼ | ぽ | ま | み | む | め |
| 82e0 | も | や | や  | ø | Ŵ | よ | よ      | Ġ | ŋ | る | ħ | ろ | Ð | わ | ゐ | ゑ |
| 82f0 | を | h |    |   |   |   |        |   |   |   |   |   |   |   |   |   |

|      | 0 | 1 | 2 | 3 | 4 | 5 | 6 | 7 | 8 | 9 | а | b | с | d        | е | f |
|------|---|---|---|---|---|---|---|---|---|---|---|---|---|----------|---|---|
| 8440 | Α | Б | В | Γ | Д | Е | Ë | Ж | 3 | И | Й | К | Л | М        | Н | 0 |
| 8450 | П | Ρ | С | Т | У | Φ | Х | Ц | Ч | Ш | Щ | Ъ | Ы | Ь        | Э | Ю |
| 8460 | Я |   |   |   |   |   |   |   |   |   |   |   |   |          |   |   |
| 8470 | а | б | в | Г | д | е | ë | ж | 3 | И | Й | K | л | М        | н |   |
| 8480 | 0 | п | р | с | Т | у | Φ | х | Ц | ч | ш | щ | ъ | ы        | Ь | Э |
| 8490 | ю | я |   |   |   |   |   |   |   |   |   |   |   |          |   | — |
| 84a0 |   | Г |   |   | L | F | Т | Η | ⊥ | + | _ |   | г | ٦        | ٦ | L |
| 84b0 | F | т | Η | ㅗ | + | F | ┯ | + | ⊥ | + | F | т | - | <b>_</b> | + |   |
| 84c0 |   |   |   |   |   |   |   |   |   |   |   |   |   |          |   |   |
| 84d0 |   |   |   |   |   |   |   |   |   |   |   |   |   |          |   |   |
|      |   |   |   |   |   |   |   |   |   |   |   |   |   |          |   | _ |
| 84e0 |   |   |   |   |   |   |   |   |   |   |   |   |   |          |   |   |

|      | 0          | 1       | 2        | 3    | 4            | 5             | 6  | 7  | 8        | 9          | а  | b         | с  | d | е       | f  |
|------|------------|---------|----------|------|--------------|---------------|----|----|----------|------------|----|-----------|----|---|---------|----|
| 8740 | $\Theta$   | $\odot$ | 6        | 4    | 6            | 0             | 6  | 0  | 6        | 9          | ۲  | 9         | 8  | Ð | 9       | 9  |
| 8750 |            | 8       | 6        | 8    | I            | п             | Ш  | IV | $\geq$   | Ν          | Ш  | Ш         | IX | Х |         | ‴÷ |
| 8760 | * <u>-</u> | お       | X-<br>12 | ЪŽ   | <b>ل</b> ر ب | ř.1           | 5  | 51 | т<br>С., | 4 <u>5</u> | ×  | 봔         | ¥  | 1 | <u></u> |    |
| 8770 | СШ         | КШ      | Шg       | kg   | g            | Вž            |    |    |          |            |    |           |    |   | 摵       |    |
| 8780 | "          | "       | No.      | K.K. | Tel          | 9             | ⊕  | ⊕  | Ð        | ₽          | 鋖  | (有)       | æ  | 暆 | 炡       | 霯  |
| 8790 | .11.       | Ш       | ς        | ę    | Ω            | $\overline{}$ | 4  | Ζ  |          | Δ          | :• | $\subset$ | U  |   |         | •  |
| 87a0 | :=         | :8      | .≥       | >    | <u>vi</u>    | vü            | ΥÜ | ix | X        |            |    |           |    |   |         |    |
| 87b0 |            |         |          |      |              |               |    |    |          |            |    |           |    |   |         |    |
| 87c0 |            |         |          |      |              |               |    |    |          |            |    |           |    |   |         |    |
| 87d0 |            |         |          |      |              |               |    |    |          |            |    | 0         |    |   | 8       |    |
| 87e0 |            |         | km²      | cm   | 'n           | đβ            | R  | kℓ | ns       | ЦS         | ШS | Æ         | Hz |   |         |    |
| 87f0 |            |         |          |      |              |               |    |    |          |            |    |           |    |   |         |    |

# OCR キャラクタコード表

OCR-AK

|    |    |    |    | b 8 | 0 | 0 | 0 | 0 | 0 | 0 | 0 | 0 | 1 | 1 | 1 | 1 | 1            | 1  | 1 | 1 |
|----|----|----|----|-----|---|---|---|---|---|---|---|---|---|---|---|---|--------------|----|---|---|
|    |    |    |    | Ъ7  | 0 | 0 | 0 | 0 | 1 | 1 | 1 | 1 | 0 | 0 | 0 | 0 | 1            | 1  | 1 | 1 |
|    |    |    |    | b 6 | 0 | 0 | 1 | 1 | 0 | 0 | 1 | 1 | 0 | 0 | 1 | 1 | 0            | 0  | 1 | 1 |
|    |    |    |    | Ъ 5 | 0 | 1 | 0 | 1 | 0 | 1 | 0 | 1 | 0 | 1 | 0 | 1 | 0            | 1  | 0 | 1 |
| Ъ4 | ь3 | b2 | ь1 |     | 0 | 1 | 2 | 3 | 4 | 5 | 6 | 7 | 8 | 9 | A | в | с            | D  | E | F |
| 0  | 0  | 0  | 0  | 0   |   |   |   | 0 |   | Р |   |   |   |   |   | - | 9            | ш  |   |   |
| 0  | 0  | 0  | 1  | 1   |   |   |   | ľ | A | a |   |   |   |   | • | P | Ŧ            | 6  |   |   |
| 0  | 0  | 1  | 0  | 2   |   |   | - | г | в | R |   |   |   |   | г | 1 | ש            | ĸ  |   |   |
| 0  | 0  | 1  | 1  | 3   |   |   | £ | Э | c | 2 |   |   |   |   | L | ¢ | <del>7</del> | ŧ  |   |   |
| 0  | 1  | 0  | 0  | 4   |   |   | * | 4 | D | т |   |   |   |   | , | I | ٢            | Þ  |   |   |
| 0  | 1  | 0  | 1  | 5   |   |   | % | 5 | E | U |   |   |   |   | • | * | t            | 1  |   |   |
| 0  | 1  | 1  | 0  | 6   |   |   | 8 | ь | F | v |   |   |   |   | 7 | ħ | =            | э  |   |   |
| 0  | 1  | 1  | 1  | 7   |   |   | , | 7 | G | W |   |   |   |   | 7 | ŧ | R            | 5  |   |   |
| 1  | 0  | 0  | 0  | 8   |   |   | £ | 8 | н | x |   |   |   |   | 1 | 2 | *            | y  |   |   |
| 1  | 0  | 0  | 1  | 9   |   |   | } | ٩ | I | Y |   |   |   |   | ÷ | ታ | ,            | IL |   |   |
| 1  | 0  | 1  | 0  | A   |   |   | * | : | J | z |   |   |   |   | I | נ | л            | ν  |   |   |
| 1  | 0  | 1  | 1  | в   |   |   | + | ÷ | κ |   |   |   |   |   | * | y | t            | ٥  |   |   |
| 1  | 1  | 0  | 0  | с   |   |   | ۲ | r | L | ¥ |   | Ι |   |   | + | 5 | 7            | י  |   |   |
| 1  | 1  | 0  | 1  | D   |   |   | - | = | M | Y |   |   |   |   | 2 | ג | n            | כ  |   |   |
| 1  | 1  | 1  | 0  | E   |   |   | • | Ч | N |   |   |   |   |   | 3 | t | <b>#</b>     | "  |   |   |
| 1  | 1  | 1  | 1  | F   |   |   | / | 1 | 0 |   |   |   |   |   | ĕ | y | २            | 0  |   |   |

OCR-BK

|    |          |          |     |     | ····· |   |            |   |   |   |   |          |   |   |   |   |              |    |   |   |
|----|----------|----------|-----|-----|-------|---|------------|---|---|---|---|----------|---|---|---|---|--------------|----|---|---|
|    |          |          | 1   | ь 8 | 0     | 0 | 0          | 0 | 0 | 0 | 0 | 0        | 1 | 1 | 1 | 1 | 1            | 1  | 1 | 1 |
|    |          |          | 1   | ь 7 | 0     | 0 | 0          | 0 | 1 | 1 | 1 | 1        | 0 | 0 | 0 | 0 | 1            | 1  | 1 | 1 |
|    |          |          |     | b 6 | 0     | 0 | 1          | 1 | 0 | 0 | 1 | 1        | 0 | 0 | 1 | 1 | 0            | 0  | 1 | 1 |
|    | <u> </u> | <b>.</b> | ·'  | ь 5 | 0     | 1 | 0          | 1 | 0 | 1 | 0 | 1        | 0 | 1 | 0 | 1 | 0            | 1  | 0 | 1 |
| Ъ4 | ь3       | Ъ2       | ь1  |     | 0     | 1 | 2          | 3 | 4 | 5 | 6 | 7        | 8 | 9 | A | в | с            | D  | E | F |
| 0  | 0        | 0        | 0   | 0   |       |   |            | 0 | a | Р |   | р        |   |   |   | - | 9            | Ξ  |   |   |
| 0  | 0        | 0        | [ 1 | 1   |       |   | !          | 1 | A | Q | a | q        |   |   |   | P | Ŧ            | 4  |   |   |
| 0  | 0        | 1        | 0   | 2   |       |   |            | 2 | в | R | Ь | r        |   |   | г | 1 | ש            | k  |   |   |
| 0  | 0        |          |     | 3   |       |   | #          | 3 | с | s | c | s        |   |   | L | • | <del>7</del> | ŧ  |   |   |
| 0  | 1        | 0        | 0   | 4   |       |   | \$         | 4 | D | т | d | t        |   |   |   | I | ۲            | Þ  |   |   |
| 0  | 1        | 0        | 1   | 5   |       |   | x          | 5 | Е | U | e | u        |   |   | • | * | t            | 1  |   |   |
| 0  | 1        | 1        | 0   | 6   |       |   | &          | 6 | F | v | f | v        |   |   | 7 | ħ | =            | э  |   |   |
| 0  | 1        |          | 1   | 7   |       |   | •          | 7 | G | w | g | w        |   |   | 7 | + | R            | 5  |   |   |
| 1  | 0        | 0        | 0   | 8   |       |   | (          | 8 | н | x | h | x        |   |   | 1 | 2 | *            | y  |   |   |
| 1  | 0        | 0        | 1   | 9   |       |   | >          | 9 | I | Y | i | у        |   |   | • | 5 |              | Ib |   |   |
|    | 0        |          | 0   | A   |       |   | *          | : | J | z | j | z        |   |   | I | 2 | л            | ν  |   |   |
| 1  | 0        | 1        | 1   | в   |       |   | +          | ; | κ | C | k | ſ        |   |   | * | 7 | t            | 0  |   |   |
| 1  | 1        | 0        | 0   | с   |       |   |            | < | L | ¥ | ι | <u> </u> |   |   | + | Ŀ | 7            | 2  |   |   |
| 1  | 1        | 0        | 1   | D   |       |   | <u> </u>   | = | M | C | m | 3        |   |   | 1 | λ | n            | כ  |   |   |
| 1  | 1        | 1        | 0   | E   |       |   | <u>  .</u> | > | N | ^ | n |          |   |   | 3 | t | #            | "  |   |   |
| 1  | 1        | 1        | 1   | F   |       |   | //         | ? | 0 | _ | 0 |          |   |   | ש | y | र            | •  |   |   |

OCR-K

|    |    |    | ſ   | Ъ 8 | 0 | 0 | 0 | 0 | 0        | 0   | 0 | 0 | 1 | 1 | 1 | 1 | 1 | 1 | 1 | 1 |
|----|----|----|-----|-----|---|---|---|---|----------|-----|---|---|---|---|---|---|---|---|---|---|
|    |    |    |     | Ъ7  | 0 | 0 | 0 | 0 | 1        | 1   | 1 | 1 | 0 | 0 | 0 | 0 | 1 | 1 | 1 | 1 |
|    |    |    |     | Ъ6  | 0 | 0 | 1 | 1 | 0        | 0   | 1 | 1 | 0 | 0 | 1 | 1 | 0 | 0 | 1 | 1 |
|    |    |    |     | Ъ 5 | 0 | 1 | 0 | 1 | 0        | 1   | 0 | 1 | 0 | 1 | Ō | 1 | 0 | 1 | 0 | 1 |
| Ъ4 | ь3 | ь2 | b 1 |     | 0 | 1 | 2 | 3 | 4        | 5   | 6 | 7 | 8 | 9 | A | в | с | D | E | F |
| 0  | 0  | 0  | 0   | 0   |   |   |   | - | 9        | 111 |   |   |   |   |   |   |   |   |   |   |
| 0  | 0  | 0  | 1   | 1   |   |   |   | P | Ŧ        | 4   |   |   |   |   |   |   |   |   |   |   |
| 0  | 0  | 1  | 0   | 2   |   |   | г | 1 | IJ       | x   |   |   |   |   |   |   |   |   |   |   |
| 0  | 0  | 1  | 1   | 3   |   |   | L | ¢ | Ŧ        | ŧ   |   |   |   |   |   |   |   |   |   |   |
| 0  | 1  | 0  | 0   | 4   |   |   | , | I | ٢        | Þ   |   |   |   |   |   |   |   |   |   |   |
| 0  | 1  | 0  | 1   | 5   |   |   | • | * | t        | 1   |   |   |   |   |   |   |   |   |   |   |
| 0  | 1  | 1  | 0   | 6   |   |   | 7 | ħ | =        | э   |   |   |   |   |   |   |   |   |   |   |
| 0  | 1  | 1  | 1   | 7   |   |   | P | ŧ | R        | 5   |   |   |   |   |   |   |   |   |   |   |
| 1  | 0  | 0  | 0   | 8   |   |   | 1 | 2 | *        | ŋ   |   |   |   |   |   |   |   |   |   |   |
| 1  | 0  | 0  | 1   | 9   |   |   | • | ታ | ,        | il  |   |   |   |   |   |   |   | _ |   |   |
| L  | 0  | 1  | 0   | A   |   |   | I | с | N        | v   |   |   |   |   |   |   |   |   | _ |   |
|    | 0  | 1  | 1   | в   |   |   | * | Ħ | t        | 0   |   |   |   |   |   |   |   |   |   |   |
| 1  | 1  | 0  | 0   | с   |   |   | Þ | 5 | 7        | 7   |   |   |   |   |   |   |   |   |   |   |
| 1  | 1  | 0  | 1   | D   |   |   | 2 | ٦ | 1        | 2   |   |   |   |   |   |   |   |   |   |   |
| 1  | 1  | 1  | 0   | E   |   |   | э | t | <b>#</b> | w   |   |   |   |   |   |   |   |   |   |   |
| 1  | 1  | 1  | 1   | F   |   |   | w | У | २        | 0   |   |   |   |   |   |   |   |   |   |   |

#### 新 / 旧 JIS コード対応表

漢字コードには旧 JIS と新 JIS があり、本機の工場出荷時は新 JIS コード(1990 年版)に 対応する設定になっています。なお、プリスクライブ FRPO K6 コマンドのパラメータ を変更(FRPO K6, 0; → FRPO K6, 1;) することによって、旧 JIS コード(1978 年版)に も対応することができます。詳しくは 5 ファームウェアパラメータを参照してください。

参考 新 JIS コード(1990 年版)は、1983 年版の JIS コードを含みます。1983 年版と 1990 年 版との主な違いは、「凛」と「熙」の 2 文字が追加され、一部文字(145 文字)の字形が 若干変更されています。

次の表は、旧JISコードと新JISコードで異なる字形について示しています。78の列が 旧JISコードの字形、その右側の90の列が新JISコードの字形です。

| コード     | 78 | 90 | コード     | 78 | 90 | コード     | 78 | 90 | コード     | 78 | 90 | コード     | 78 | 90 |
|---------|----|----|---------|----|----|---------|----|----|---------|----|----|---------|----|----|
| 3022    | 啞  | 唖  | 3032    | 芦  | 芦  | 3033    | 鰺  | 鯵  | 303B    | 飴  | 飴  | 306E    | 溢  | 溢  |
| 3071    | 茨  | 茨  | 3073    | 鰯  | 鰯  | 307C    | 淫  | 淫  | 312A    | 迂  | 迂  | 3133    | 噓  | 嘘  |
| 3135    | 欎  | 欝  | 3139    | 厩  | 厩  | 313C    | 閨  | 閠  | 313D    | 뼿  | 噂  | 3142    | 餌  | 餌  |
| 316B    | 焰  | 焔  | 3228    | 襖  | 襖  | 3229    | 鶯  | 鴬  | 322A    | 鷗  | 鴎  | 3260    | 迦  | 迦  |
| 3267    | 牙  | 牙  | 327A    | 恢  | 恢  | 327D    | 拐  | 拐  | 3322    | 晦  | 晦  | 3342    | 蠣  | 蛎  |
| 3349    | 攪  | 撹  | 3365    | 喝  | 喝  | 336B    | 葛  | 葛  | 3373    | 鞄  | 鞄  | 3376    | 竈  | 竃  |
| 337A    | 嚙  | 噛  | 3442    | 澗  | 澗  | 3443    | 灌  | 潅  | 344D    | 翰  | 翰  | 3452    | 諫  | 諌  |
| 3465    | 翫  | 翫  | 352B    | 徽  | 徽  | 3540    | 祇  | 衹  | 3562    | 汲  | 汲  | 3568    | 笈  | 笈  |
| 3622    | 俠  | 侠  | 362A    | 卿  | 卿  | 3642    | 饗  | 饗  | 3646    | 堯  | 尭  | 364F    | 僅  | 僅  |
| 366D    | 軀  | 躯  | 3674    | 喰  | 喰  | 367B    | 櫛  | 櫛  | 367D    | 屑  | 屑  | 3724    | 靴  | 靴  |
| 3737    | 祁  | 祁  | 3745    | 慧  | 慧  | 374E    | 稽  | 稽  | 3752    | 繫  | 繋  | 3755    | 荆  | 荊  |
| 375B    | 頸  | 頚  | 3764    | 隙  | 隙  | 3771    | 倦  | 倦  | 3779    | 嫌  | 嫌  | 377E    | 捲  | 捲  |
| 377D    | 拳  | 拳  | 3834    | 鹼  | 鹸  | 3841    | 諺  | 諺  | 392B    | 巷  | 巷  | 3937    | 昻  | 昂  |
| 3942    | 溝  | 溝  | 395C    | 礦  | 砿  | 396D    | 麴  | 麹  | 3974    | 鵠  | 鵠  | 3979    | 甑  | 甑  |
| 3 A 5 3 | 采  | 采  | 3 A 6 7 | 榊  | 榊  | 3 A 7 4 | 栅  | 柵  | 3 B 2 7 | 薩  | 薩  | 3 B 2 A | 鯖  | 鯖  |
| 3 B 2 C | 錆  | 錆  | 3 B 3 9 | 珊  | 珊  | 3 B 4 1 | 餐  | 餐  | 3 C 3 8 | 叱  | 叱  | 3 C 4 8 | 屢  | 屡  |
| 3 C 4 9 | 蘂  | 蕊  | 3 C 5 7 | 遮  | 遮  | 3 C 5 D | 杓  | 杓  | 3 C 5 E | 灼  | 灼  | 3 D 2 B | 繡  | 繍  |
| 3 D 3 6 | 酋  | 酋  | 3 D 6 C | 曙  | 曙  | 3 D 6 D | 渚  | 渚  | 3 D 7 2 | 薯  | 薯  | 3 D 7 3 | 蕃  | 藷  |
| 3 E 2 5 | 哨  | 哨  | 3 E 3 3 | 廠  | 廠  | 3 E 3 F | 梢  | 梢  | 3 E 5 5 | 蔣  | 蒋  | 3 E 5 F | 醬  | 醤  |
| 3 E 6 4 | 鞘  | 鞘  | 3 F 2 A | 蝕  | 蝕  | 3 F 5 9 | 靱  | 靭  | 3 F 6 0 | 逗  | 逗  | 3 F 6 9 | 翠  | 翠  |
| 4022    | 摺  | 摺  | 4042    | 逝  | 逝  | 4066    | 蟬  | 蝉  | 4071    | 撰  | 撰  | 4072    | 栓  | 栓  |
| 4079    | 煎  | 煎  | 407A    | 煽  | 煽  | 407C    | 穿  | 穿  | 407D    | 箭  | 箭  | 4127    | 詮  | 詮  |
| 4128    | 賤  | 賎  | 4139    | 噌  | 噌  | 414C    | 遡  | 遡  | 414F    | 創  | 創  | 415F    | 搔  | 掻  |
| 4169    | 瘦  | 痩  | 4237    | 揃  | 揃  | 423D    | 遜  | 遜  | 424D    | 驒  | 騨  | 425C    | 腿  | 腿  |
| 4263    | 黛  | 黛  | 426F    | 啄  | 啄  | 4275    | 濯  | 濯  | 4276    | 琢  | 琢  | 427D    | 蛸  | 蛸  |
| 4327    | 巽  | 巽  | 4329    | 辿  | 辿  | 432A    | 棚  | 棚  | 432D    | 鱈  | 鱈  | 432E    | 樽  | 樽  |
| 433D    | 簞  | 箪  | 4370    | 註  | 註  | 4375    | 瀦  | 瀦  | 437C    | 凋  | 凋  | 443D    | 捗  | 捗  |
| 4448    | 槌  | 槌  | 444A    | 鎚  | 鎚  | 444D    | 塚  | 塚  | 444F    | 摑  | 掴  | 445B    | 壺  | 壷  |

| コード      | 79          | 9.0   | 7_K          | 70 | 0.0   | 7_K     | 70    | 0.0       | コード     | 70                                      | 0.0  | 7_1          | 70 | 0.0          |
|----------|-------------|-------|--------------|----|-------|---------|-------|-----------|---------|-----------------------------------------|------|--------------|----|--------------|
| <u> </u> | / O<br>€ark | うり    | <u> </u>     | 10 | <br>想 |         | 7 O   | 30<br>\\\ | 1526    | 10                                      | <br> |              | 日  | <br>哲        |
| 4548     | 州           |       | 4527<br>1518 | 1住 | 11年   | 4526    | 御     | 网友        | 4550    | · 供 · · · · · · · · · · · · · · · · · · | <br> | 4551         | 曞  | 殿            |
| 4540     | ~13<br>1事   | <br>博 | 454D<br>456F | 檀  |       | 4551    | 湿     | 売         | 4552    | 遭                                       | 塘    | 4007         | 塘  | 响            |
| 4642     | 酒           |       | 4654         | 灂  | 潜     | 4655    | 峏     | 「好」」      | 465B    | 循                                       | - 16 | 405L<br>465C | 兩個 | 兩面           |
| 4661     | 那           | 那     | 4666         | 謎  |       | 4667    | 灘     | 灘         | 466A    | 檢                                       | 越    | 4676         | 涵  | · <u>u</u> 和 |
| 4729     | 禰           | 禰     | 472A         | 祢  | 袮     | 4739    | 臺     | 墨         | 4757    |                                         | 牌    | 4767         | 這  | <br>洁        |
| 4768     | 響           | 蝿     | 4769         | 秤  | 秤     | 476D    | <br>剝 | 剥         | 4824    |                                         | 箸    | 482E         | 凝  | 澄            |
| 4830     | 醱           | 醗     | 4840         | 叛  | 叛     | 4854    | <br>挽 | 挽         | 4862    | 扉                                       | 扉    | 4875         | 桶  | 桶            |
| 4922     | 柊           | 柊     | 4923         | 稗  | 稗     | 492F    | 逼     | 逼         | 4930    | 檜                                       | 桧    | 4932         | 媛  | 媛            |
| 4935     | 謬           | 謬     | 4940         | 廟  | 廟     | 494E    | 瀕     | 瀕         | 4951    | 頻                                       | 頻    | 4 A 4 3      | 蔽  | 蔽            |
| 4 A 4 D  | 暼           | 瞥     | 4 A 5 3      | 篇  | 篇     | 4 A 5 A | 婏     | 娩         | 4 A 7 9 | 庖                                       | 庖    | 4 B 2 2      | 泡  | 泡            |
| 4 B 2 9  | 蓬           | 蓬     | 4 B 4 B      | 頰  | 頬     | 4 B 6 A | 槇     | 槙         | 4 B 7 0 | 鱒                                       | 鱒    | 4 B 7 8      | 迄  | 迄            |
| 4 B 7 9  | 儘           | 侭     | 4 C 4 D      | 麵  | 麺     | 4 C 5 9 | 儲     | 儲         | 4 C 5 F | 餅                                       | 餅    | 4 C 6 2      | 籾  | 籾            |
| 4 C 7 9  | 藪           | 薮     | 4 C 7 A      | 鑓  | 鑓     | 4 C 7 C | 愈     | 愈         | 4 C 7 E | 癒                                       | 癒    | 4 D 3 2      | 猷  | 猷            |
| 4 D 5 0  | 熔           | 熔     | 4 D 5 4      | 耀  | 耀     | 4 D 5 A | 遙     | 遥         | 4 D 6 9 | 萊                                       | 莱    | 4 E 4 B      | 遼  | 遼            |
| 4 E 7 A  | 漣           | 漣     | 4 E 7 B      | 煉  | 煉     | 4 E 7 C | 簾     | 廉         | 4 F 2 1 | 蓮                                       | 蓮    | 4 F 3 1      | 榔  | 榔            |
| 4 F 3 6  | 竉           | 篭     | 4 F 3 9      | 蠟  | 蝋     | 5056    | 侭     | 儘         | 5122    | 僊                                       | 僊    | 513D         | 冤  | 兔            |
| 5147     | 冉           | 冉     | 514B         | 冕  | 冕     | 514D    | 冤     | 冤         | 5330    | 唹                                       | 唹    | 533A         | 唳  | 唳            |
| 5350     | 嗤           | 嗤     | 535E         | 嘲  | 嘲     | 536B    | 嚥     | 嚥         | 536C    | 嚮                                       | 嚮    | 5444         | 堋  | 堋            |
| 5445     | 堙           | 堙     | 5464         | 壷  | 壺     | 546C    | 夛     | 夛         | 553D    | 媾                                       | 媾    | 5563         | 寃  | 寃            |
| 5578     | 尨           | 尨     | 5622         | 屛  | 屏     | 5672    | 幣     | 幤         | 567D    | 廐                                       | 廐    | 567E         | 廏  | 黀            |
| 5824     | 悗           | 悗     | 5928         | 扁  | 扁     | 5960    | 捩     | 捩         | 596C    | 搆                                       | 搆    | 5978         | 撹  | 攪            |
| 5 A 3 9  | 攢           | 攅     | 5 A 4 d      | 斃  | 斃     | 5 A 7 A | 曁     | 曁         | 5 B 4 5 | 枦                                       | 枦    | 5 B 4 A      | 柺  | 枴            |
| 5 B 5 8  | 桧           | 檜     | 5 B 6 B      | 梛  | 梛     | 5 B 6 D | 梼     | 檮         | 5 B 7 4 | 梎                                       | 梍    | 5 D 6 1      | 氈  | 氈            |
| 5 E 3 9  | 涛           | 濤     | 5 E 5 0      | 凐  | 湮     | 5 E 7 5 | 潅     | 灌         | 5E76    | 滬                                       | 滬    | 5 F 7 3      | 燗  | 燗            |
| 6026     | 爨           | 爨     | 605F         | 珎  | 珎     | 6076    | 瑤     | 瑶         | 612B    | 甄                                       | 甄    | 6130         | 甍  | 甍            |
| 6131     | 甕           | 甕     | 622B         | 皓  | 皓     | 6268    | 砿     | 礦         | 626A    | 砺                                       | 礪    | 626F         | 硼  | 硼            |
| 634A     | 稱           | 稱     | 6354         | 龝  | 龝     | 6359    | 窗     | 窗         | 635E    | 竃                                       | 竈    | 6439         | 箙  | 箙            |
| 6440     | 篝           | 篝     | 6446         | 篭  | 籠     | 6464    | 粐     | 粐         | 646E    | 粮                                       | 粮    | 6539         | 綛  | 綛            |
| 653B     | 綮           | _ 綮   | 6546         | 綟  | 綟     | 6646    | 翔     | 翔         | 6649    | 翩                                       | 翩    | 6764         | 舮  | 舮            |
| 6769     | 芍           | 芍     | 6772         | 苒  | 苒     | 6834    | 真     | 茣         | 684D    | 萢                                       | 萢    | 683B         | 荵  | 荵            |
| 6874     | 蔗           | 蔗     | 6922         | 蕊  | 蘂     | 692E    | 薮     | 藪         | 693C    | 棘                                       | 藜    | 695A         | 蛎  | 蠣            |

697E

6 A 6 F

6 C 4 D

6 D 6 E

7033

7075

724E

蝙

褊

賎

迩

睢

頤

鯲

蝙

褊

賤

邇

雎

頤

鯲

6A24

6 B 3 2

6C69

6 E 2 9

7045

7159

7274

蝿

覯

跚

遘

謵

騙

鴬

蠅

覯

跚

遘

霤

騙

鶯

6 A 2 7

6 B 5 D

6C74

6 E 3 D

7051

722D

 $7\ 3\ 5\ 1$ 

螂

諌

踉

扈

靠

畜

麪

螂

諫

踉

扈

靠

虿

麪

6 A 3 C

6 B 6 6

6 D 4 E

6 E 5 7

7057

723C

 $7\ 3\ 5\ 2$ 

蠎

諞

輓

釁

靭

飶

麭

蠎

諞

輓

釁

靭

鮗

麭

6 A 3 D

6 B 7 6

6D6C

6 F 6 5

7074

 $7\ 2\ 4\ D$ 

737D

蟒

譁

迪

閻

頸

鰺

龜

蟒

譁

迪

閻

頚

鯵

龜

### PCL-Jコード表

この表では非漢字部分は横書き文字を示しています。縦書き文字については E-38 ページの付表:非漢字部分縦書き用をご参照ください。

f000 ~ f7ffには文字が定義されていないため、本書では省略しています。これらのコードを指定した場合は空白が出力されます。

|      | 0        | 1        | 2          | 3        | 4              | 5                 | 6        | 7        | 8             | 9      | A | В             | С                 | D         | Е              | F        | 0  | 1             | 2         | 3      | 4  | 5      | 6      | 7 | 8  | 9   | Α                | В          | С                | D          | E          | F        |
|------|----------|----------|------------|----------|----------------|-------------------|----------|----------|---------------|--------|---|---------------|-------------------|-----------|----------------|----------|----|---------------|-----------|--------|----|--------|--------|---|----|-----|------------------|------------|------------------|------------|------------|----------|
| 8000 |          |          |            |          |                |                   |          |          |               |        |   |               |                   |           |                |          |    |               |           |        |    |        |        |   |    |     |                  |            |                  |            |            |          |
| 8020 |          |          | "          | #        | \$             | %                 | &        | ,        | (             |        | * | +             | ,                 | _         |                | 1        | 0  | 1             | 2         | 3      | 4  | 5      | 6      | 7 | 8  | 9   | $\left[ \right]$ | <b>;</b>   | $\left[ \right]$ | =          | $\geq$     | ?        |
| 8040 | @        | A        | B          | C        | D              | E                 | F        | G        | H             | Ι      | J | K             | L                 | M         | N              | 0        | P  | Q             | R         | S      | Т  | U      | V      | W | X  | Y   | Z                | [          | ¥                | ]          | Ŷ          |          |
| 8060 | <b>`</b> | a        | b          | c        | d              | e                 | f        | g        | h             | i      | j | k             | 1                 | m         | n              | 0        | p  | q             | r         | s      | t  | u      | v      | w | x  | у   | Z                | {          |                  | }          | ~          | _ • I    |
| 8080 |          |          | Ē          | Ē        |                |                   |          |          |               |        |   |               |                   |           |                |          |    |               |           |        |    |        |        |   |    |     |                  |            |                  |            |            |          |
| 80a0 |          | •        | <u>[]</u>  |          |                | •                 | 7        | 7        | 1             | ゥ      | I | 1             | 7                 | ı         | Ξ              | ッ        | -  | 7             | 1         | ウ      | I  | オ      | ħ      | + | ク  | 5   | ב                | <u>+</u>   | Ý                | ス          | セ          | <u>y</u> |
| 80c0 | 9        | F        | ッ          | Ŧ        | <u>       </u> | ナ                 |          | 7        | ネ             | 1      | 1 | Ŀ             | 7                 | 1         | *              | 7        | 3  | 4             | X         | ÷ŧ     | 7  | 1      | Е      | ラ | IJ | J↓  | V                | П          | 7                | 2          | *          | 0        |
| 80e0 |          |          |            |          |                |                   |          |          | [             | [      | [ |               |                   |           |                |          |    |               |           |        |    |        |        |   |    |     | [                |            |                  |            |            |          |
| 8100 |          |          |            |          |                |                   |          |          |               |        |   |               |                   |           |                |          |    |               |           |        |    |        |        |   |    |     |                  |            |                  |            |            |          |
| 8120 |          |          |            |          |                |                   |          |          |               |        |   |               |                   |           |                |          |    |               | -         |        |    |        |        |   |    |     |                  |            |                  |            |            |          |
| 8140 |          | ,        | 0          | ,        |                | •                 | :        | ;        | ?             | !      | * | °             | -                 | <u>`</u>  |                | <u>^</u> |    |               |           | ヾ      | ۲  | تک     | "      | 仝 | 々  | ø   | 0                | _          | _                | -          | $\angle$   |          |
| 8160 | $\sim$   |          |            |          | <u> </u>       | _ •               | ,        | "        | "             | (      | ) | (             | )                 | [         | ]              | {        | }  | <             | $\rangle$ | 《      | >> | ٦      | Ţ      | ſ | J  | ſ   | ]                | +          | _                | ±          | $\times$   |          |
| 8180 | ÷        | =        | ≠          | <        | $\geq$         | $\leq$            | ≧        | $\infty$ | · · .         | ď      | 9 | 0             | <u>′</u>          | ″         | C              | ¥        | \$ | ¢             | £         | %      | #  | &      | *      | @ | §  | ক্ষ | ★                | $\bigcirc$ |                  | $\bigcirc$ | $\diamond$ |          |
| 81a0 |          |          | $ \Delta $ |          | $\nabla$       | $\mathbf{\nabla}$ | Ж        | Ŧ        | $\rightarrow$ | ←      | 1 | 1             | =                 |           |                |          |    |               |           |        |    |        |        |   | ∈  | Э   | $\subseteq$      | ⊇          |                  | $\supset$  | U          | $\cap$   |
| 81c0 |          |          |            | ļ;       |                |                   |          |          | $\wedge$      | $\vee$ |   | $\Rightarrow$ | $\Leftrightarrow$ | $\forall$ | E              |          |    |               |           |        |    |        |        |   |    |     | Z                |            | $\overline{}$    | д          | $\nabla$   | ≡        |
| 81e0 | ≒        | $\ll$    | $\gg$      |          | $\infty$       | $\infty$          |          | S        | SS            |        |   |               |                   |           |                |          | Å  | ‰             | #         | þ      | ♪  | †      | ‡      | 1 |    |     |                  |            | Ο                |            |            | _        |
| 8200 |          |          |            |          |                |                   |          |          |               |        |   |               |                   |           |                |          |    |               |           |        |    |        |        |   |    |     |                  |            |                  |            |            |          |
| 8220 |          |          |            |          |                |                   |          |          |               |        |   |               |                   |           |                |          |    |               |           |        |    |        |        |   |    |     |                  |            |                  |            |            | L        |
| 8240 |          |          |            |          |                |                   |          |          |               |        |   |               |                   |           |                | 0        | 1  | 2             | 3         | 4      | 5  | 6      | 7      | 8 | 9  |     |                  |            |                  |            |            | L        |
| 8260 | A        | B        | C          | D        | E              | F                 | G        | Н        | Ι             | J      | Κ | L             | Μ                 | Ν         | 0              | Ρ        | Q  | R             | S         | Т      | U  | V      | W      | Χ | Y  | Ζ   |                  |            |                  |            |            | L        |
| 8280 |          | a        | b          | c        | d              | e                 | f        | g        | h             | i      | j | k             | 1                 | m         | n              | 0        | р  | q             | r         | s      | t  | u      | v      | w | x  | У   | Z                |            |                  |            |            | あ        |
| 82a0 | あ        | 14       | 11         | う        | う              | え                 | え        | お        | お             | か      | が | き             | ぎ                 | <         | ぐ              | け        | げ  | Z             | *ح        | さ      | ざ  | U      | じ      | す | ず  | せ   | ぜ                | そ          | ぞ                | た          | だ          | 5        |
| 82c0 | ぢ        | 2        | フ          | ブ        | T              | で                 | 2        | ど        | な             | R      | ぬ | ね             | の                 | は         | ば              | ぱ        | ひ  | び             | ぴ         | ふ      | ぶ  | ぷ      | $\sim$ | べ | ペ  | ほ   | ぼ                | ぽ          | ま                | み          | む          | め        |
| 82e0 | も        | や        | P          | Ø        | Ø              | よ                 | よ        | 5        | り             | る      | n | ろ             | わ                 | わ         | ゐ              | え        | を  | $\mathcal{h}$ |           |        |    | _      |        |   |    |     |                  |            |                  |            |            |          |
| 8300 |          |          |            |          |                |                   |          |          |               |        |   |               |                   |           |                |          |    |               |           |        |    |        |        |   |    |     |                  |            |                  |            |            | I        |
| 8320 |          |          |            |          |                |                   |          |          |               |        |   |               |                   |           |                |          |    |               |           |        |    |        |        |   |    |     |                  |            |                  |            |            | I        |
| 8340 | 7        | 7        | 1          | 1        | ゥ              | ゥ                 | I        | I        | オ             | オ      | カ | ガ             | +                 | ギ         | ク              | グ        | ケ  | ゲ             | Ξ         | Í      | サ  | ザ      | シ      | ジ | ス  | ズ   | セ                | ゼ          | ソ                | ゾ          | 9          | ダ        |
| 8360 | チ        | ヂ        | ッ          | <u>ッ</u> | ック             | テ                 | デ        | ト        | ド             | ナ      | = | ヌ             | ネ                 | 1         | $\overline{n}$ | バ        | パ  | F             | ビ         | ピ      | フ  | ブ      | プ      |   | べ  | ペ   | ホ                | ボ          | ポ                | マ          | Ξ          |          |
| 8380 | 4        | 1        | モ          | ヤ        | ヤ              | ュ                 | コ        | Е        | Е             | ラ      | リ | ル             | レ                 |           | ワ              | ワ        | 퍄  | I             | ヲ         | ン      | ヴ  | 力      | ケ      |   |    |     |                  |            |                  |            |            | А        |
| 83a0 | B        | $\Gamma$ | Δ          | E        | Z              | H                 | Θ        | Ι        | Κ             | Λ      | Μ | N             | Ξ                 | 0         | Π              | Ρ        | Σ  | Т             | Υ         | Φ      | Х  | Ψ      | Ω      |   |    |     |                  |            |                  |            |            | $\alpha$ |
| 83c0 | β        | $\gamma$ | δ          | 3        | ζ              | $\eta$            | $\theta$ | ι        | κ             | λ      | μ | ν             | ξ                 | 0         | π              | ρ        | σ  | τ             | υ         | $\phi$ | χ  | $\psi$ | ω      |   |    |     |                  |            |                  |            |            | I        |
| 83e0 |          |          |            |          | <u> </u>       |                   |          |          |               |        |   |               |                   |           |                |          |    |               |           |        |    |        |        |   |    |     |                  |            |                  |            |            | 1        |

|      | 0  | 1       | 2    | 3    | 4   | 5   | 6          | 7    | 8   | 9    | Α   | В   | С     | D     | E          | F  | 0  | 1        | 2    | 3  | 4  | 5  | 6 | 7  | 8 | 9         | Α   | В      | С  | D | Е | F  |
|------|----|---------|------|------|-----|-----|------------|------|-----|------|-----|-----|-------|-------|------------|----|----|----------|------|----|----|----|---|----|---|-----------|-----|--------|----|---|---|----|
| 8400 |    |         |      |      |     |     |            |      |     |      |     |     |       |       |            |    |    |          |      |    |    |    |   |    |   |           |     |        |    |   |   |    |
| 8420 |    |         |      |      |     |     |            |      |     |      |     |     |       |       |            |    |    |          |      |    |    |    |   |    |   |           |     |        |    |   |   |    |
| 8440 | Α  | Б       | В    | Γ    | Д   | E   | Ë          | Ж    | 3   | И    | Й   | К   | Л     | M     | Η          | 0  | П  | Р        | С    | Т  | У  | Φ  | X | Ц  | Ч | Ш         | Щ   | Ъ      | Ы  | Ь | Э | Ю  |
| 8460 | Я  |         |      |      |     |     |            |      |     |      |     |     |       |       |            |    | a  | б        | в    | Г  | Д  | e  | ë | ж  | 3 | И         | й   | к      | Л  | М | н |    |
| 8480 | 0  | П       | p    | с    | Т   | У   | ф          | x    | Ц   | ч    | ш   | щ   | ъ     | ы     | ь          | Э  | ю  | я        |      |    |    |    |   |    |   |           |     |        |    |   |   |    |
| 84a0 |    | Г       | -7   |      | L   | F   | -          | -    |     | +    |     |     | г     | 7     | Г          | L  | F  |          | -    | 1  | +  | -  | - | -  | 1 | +         | -   |        |    | L | + |    |
| 84c0 |    |         |      |      |     |     |            |      |     |      |     |     |       |       |            |    |    |          |      |    |    |    |   |    |   |           |     |        |    |   |   |    |
| 84e0 |    |         |      |      |     |     |            |      |     |      |     |     |       |       |            |    |    |          |      |    |    |    |   |    |   |           |     |        |    |   |   |    |
| 8500 |    |         |      |      |     |     |            |      |     |      |     |     |       |       |            |    |    |          |      |    |    |    |   |    |   |           |     |        |    |   |   |    |
| 8520 |    |         |      |      |     |     |            |      |     |      |     |     |       |       |            |    |    |          |      |    |    |    |   |    |   |           |     |        |    |   |   |    |
| 8540 |    |         |      |      |     |     |            |      |     |      |     |     |       |       |            |    |    |          |      |    |    |    |   |    |   |           |     |        |    |   |   |    |
| 8560 |    |         |      |      |     |     |            |      |     |      |     |     |       |       |            |    |    |          |      |    |    |    |   |    |   |           |     |        |    |   |   |    |
| 8580 |    |         |      |      |     |     |            |      |     |      |     |     |       |       |            |    |    |          |      |    |    |    |   |    |   |           |     |        |    |   |   |    |
| 85a0 |    |         |      |      |     |     |            |      |     |      |     |     |       |       |            |    |    |          |      |    |    |    |   |    |   |           |     |        |    |   |   |    |
| 85c0 |    |         |      |      |     |     |            |      |     |      |     |     |       |       |            |    |    |          |      |    |    |    |   |    |   |           |     |        |    |   |   |    |
| 85e0 |    |         |      |      |     |     |            |      |     |      |     |     |       |       |            |    |    |          |      |    |    |    |   |    |   |           |     |        |    |   |   |    |
| 8600 |    |         |      |      |     |     |            |      |     |      |     |     |       |       |            |    |    |          |      |    |    |    |   |    |   |           |     |        |    |   |   |    |
| 8620 |    |         |      |      |     |     |            |      |     |      |     |     |       |       |            |    |    |          |      |    |    |    |   |    |   |           |     |        |    |   |   |    |
| 8640 |    |         |      |      |     |     |            |      |     |      |     |     |       |       |            |    |    |          |      |    |    |    |   |    |   |           |     |        |    |   |   |    |
| 8660 |    |         |      |      |     |     |            |      |     |      |     |     |       |       |            |    |    |          |      |    |    |    |   |    |   |           |     |        |    |   |   |    |
| 8680 |    |         |      |      |     |     |            |      |     |      |     |     |       |       |            |    |    |          |      |    |    |    |   |    |   |           |     |        |    |   |   |    |
| 86a0 |    |         |      |      |     |     |            |      |     |      |     |     |       |       |            |    |    |          |      |    |    |    |   |    |   |           |     |        |    |   |   |    |
| 86c0 |    |         |      |      |     |     |            |      |     |      |     |     |       |       |            |    |    |          |      | 1  |    |    |   |    |   |           |     |        |    |   |   |    |
| 86e0 |    |         |      |      |     |     |            |      |     |      |     |     |       |       |            |    |    |          |      |    |    |    |   |    |   |           |     |        |    |   |   |    |
| 8700 |    |         |      |      |     |     |            |      |     |      |     |     |       |       |            |    |    |          |      |    |    |    |   |    |   |           |     |        |    |   |   |    |
| 8720 |    |         |      |      |     |     |            |      |     |      |     |     |       |       |            |    |    |          |      |    |    |    |   |    |   |           |     |        |    |   |   |    |
| 8740 | 1  | 2       | 3    | 4    | 5   | 6   | $\bigcirc$ | 8    | 9   | 10   |     | 12  | (13)  | (14)  | (15)       | 16 | 17 | 18       | (19) | 20 | I  | П  | Ш | IV | V | VI        | VII | VIII   | IX | Χ |   | ٤, |
| 8760 | *_ | セン<br>チ | メートル | グラム  | トン  | アール | ヘクタール      | リットル | ワット | カロリー | ドル  | セント | パーセント | ミリバール | <u>;</u> - | mm | сm | km       | mg   | kg | cc | m² |   |    |   |           |     |        |    |   | 贼 |    |
| 8780 | "  | "       | No.  | K.K. | Tel | Œ   | $\oplus$   | Ð    | Ē   | €    | (株) | (有) | (代)   | 翢     | 炡          | 翢  | =  | $\equiv$ | S    | ∮  | Σ  |    |   | Z  |   | $\square$ | ••• | $\cap$ | U  |   |   |    |
| 87a0 |    |         |      |      |     |     |            |      |     |      |     |     |       |       |            |    |    |          |      |    |    |    |   |    |   |           |     |        |    |   |   |    |
| 87c0 |    |         |      |      |     |     |            |      |     |      |     |     |       |       |            |    |    |          |      |    |    |    |   |    |   |           |     |        |    |   |   |    |
| 87e0 |    |         |      |      |     |     |            |      |     |      |     |     |       |       |            |    |    |          |      |    |    |    |   |    |   |           |     |        |    |   |   |    |

|      | 0 | 1 | 2 | 3 | 4 | 5 | 6 | 7 | 8 | 9 | Α | В | С | D | Ε | F | 0 | 1 | 2 | 3 | 4 | 5   | 6 | 7 | 8 | 9 | Α | В | С | D | E | F |
|------|---|---|---|---|---|---|---|---|---|---|---|---|---|---|---|---|---|---|---|---|---|-----|---|---|---|---|---|---|---|---|---|---|
| 8800 |   |   |   |   |   |   |   |   |   |   |   |   |   |   |   |   |   |   |   |   |   |     |   |   |   |   |   |   |   |   |   |   |
| 8820 |   |   |   |   |   |   |   |   |   |   |   |   |   |   |   |   |   |   |   |   |   |     |   |   |   |   |   |   |   |   |   |   |
| 8840 |   |   |   |   |   |   |   |   |   |   |   |   |   |   |   |   |   |   |   |   |   |     |   |   |   |   |   |   |   |   |   |   |
| 8860 |   |   |   |   |   |   |   |   |   |   |   |   |   |   |   |   |   |   |   |   |   |     |   |   |   |   |   |   |   |   |   |   |
| 8880 |   |   |   |   |   |   |   |   |   |   |   |   |   |   |   |   |   |   |   |   |   |     |   |   |   |   |   |   |   |   |   | 亜 |
| 88a0 | 唖 | 娃 | 阿 | 哀 | 愛 | 挨 | 姶 | 逢 | 葵 | 茜 | 穐 | 悪 | 握 | 渥 | 旭 | 蕫 | 芦 | 鯵 | 梓 | 圧 | 斡 | 扱   | 宛 | 姐 | 虻 | 飴 | 絢 | 綾 | 鮎 | 或 | 粟 | 袷 |
| 88c0 | 安 | 庵 | 按 | 暗 | 案 | 闍 | 鞍 | 杏 | 以 | 伊 | 位 | 依 | 偉 | 囲 | 夷 | 委 | 威 | 尉 | 惟 | 意 | 慰 | 易   | 椅 | 為 | 畏 | 異 | 移 | 維 | 緯 | 胃 | 萎 | 衣 |
| 88e0 | 謂 | 違 | 遺 | 医 | 井 | 亥 | 域 | 育 | 郁 | 磯 |   | 壱 | 溢 | 逸 | 稲 | 茨 | 芋 | 鰯 | 允 | 印 | 咽 | 員   | 因 | 姻 | 引 | 飲 | 淫 | 胤 | 蔭 |   |   |   |
| 8900 |   |   |   |   |   |   |   |   |   |   |   |   |   |   |   |   |   |   |   |   |   |     |   |   |   |   |   |   |   |   |   |   |
| 8920 |   |   |   |   |   |   |   |   |   |   |   |   |   |   |   |   |   |   |   |   |   |     |   |   |   |   |   |   |   |   |   |   |
| 8940 | 院 | 陰 | 隠 | 韻 | 时 | 右 | 宇 | 烏 | 羽 | 迂 | 雨 | 卯 | 鵜 | 窺 | 丑 | 碓 | 臼 | 渦 | 嘘 | 唄 | 欝 | 蔚   | 鮼 | 姥 | 厩 | 浦 | 瓜 | 閠 | 噂 | 五 | 運 | 雲 |
| 8960 | 荏 | 餌 | 叡 | 営 | 嬰 | 影 | 映 | 曳 | 栄 | 永 | 泳 | 洩 | 瑛 | 盈 | 穎 | 頴 | 英 | 衛 | 詠 | 鋭 | 液 | 疫   | 益 | 駅 | 悦 | 謁 | 越 | 閲 | 榎 | 厭 | 円 |   |
| 8980 | 園 | 堰 | 奄 | 宴 | 延 | 怨 | 掩 | 援 | 沿 | 演 | 炎 | 焔 | 煙 | 燕 | 猿 | 緑 | 艶 | 苑 | 薗 | 遠 | 鉛 | 鴛   | 塩 | 於 | 汚 | 甥 | 凹 | 央 | 奥 | 往 | 応 | 押 |
| 89a0 | 旺 | 横 | 欧 | 殴 | Ŧ | 翁 | 褉 | 鴬 | 鴎 | 黄 | 岡 | 沖 | 荻 | 億 | 屋 | 憶 | 臆 | 桶 | 牡 | Z | 俺 | 卸   | 恩 | 温 | 穏 | 音 | 下 | 化 | 仮 | 何 | 伽 | 価 |
| 89c0 | 佳 | 加 | 可 | 嘉 | 夏 | 嫁 | 家 | 寡 | 科 | 暇 | 果 | 架 | 歌 | 河 | 火 | 珂 | 禍 | 禾 | 稼 | 箇 | 花 | 苛   | 茄 | 荷 | 華 | 菓 | 蝦 | 課 | 嘩 | 貨 | 迦 | 過 |
| 89e0 | 霞 | 蚊 | 俄 | 峨 | 我 | 牙 | 画 | 臥 | 芽 | 蛾 | 賀 | 雅 | 餓 | 駕 | 介 | 숲 | 解 | 回 | 塊 | 壞 | 廻 | 快   | 怪 | 悔 | 恢 | 懐 | 戒 | 拐 | 改 |   |   |   |
| 8a00 |   |   |   |   |   |   |   |   |   |   |   |   |   |   |   |   |   |   |   |   |   |     |   |   |   |   |   |   |   |   |   |   |
| 8a20 |   |   |   |   |   |   |   |   |   |   |   |   |   |   |   |   |   |   |   |   |   |     |   |   |   |   |   |   |   |   |   |   |
| 8a40 | 魁 | 踇 | 械 | 海 | 灰 | 界 | 皆 | 絵 | 芥 | 蟹 | 開 | 階 | 貝 | 凱 | 劾 | 外 | 咳 | 害 | 崖 | 慨 | 概 | 涯   | 碍 | 蓋 | 街 | 該 | 鎧 | 骸 | 浬 | 馨 | 蛙 | 垣 |
| 8a60 | 柿 | 蛎 | 鈎 | 劃 | 嚇 | 各 | 廓 | 拡 | 撹 | 格 | 核 | 殻 | 獲 | 確 | 穫 | 覚 | 角 | 赫 | 較 | 郭 | 閣 | 隔   | 革 | 学 | 岳 | 楽 | 額 | 顎 | 掛 | 笠 | 樫 |   |
| 8a80 | 橿 | 梶 | 鰍 | 潟 | 割 | 喝 | 恰 | 括 | 活 | 渇 | 滑 | 葛 | 褐 | 轄 | 且 | 鰹 | 叶 | 椛 | 樺 | 鞄 | 株 | 兜   | 竃 | 蒲 | 釜 | 鎌 | 噛 | 鴨 | 栢 | 茅 | 萓 | 粥 |
| 8aa0 | 刈 | 苅 | 瓦 | 乾 | 侃 | 冠 | 寒 | 刊 | 勘 | 勧 | 巻 | 喚 | 堪 | 姦 | 完 | 官 | 寛 | 于 | 幹 | 患 | 感 | 慣   | 憾 | 換 | 敢 | 柑 | 桓 | 棺 | 款 | 歓 | 汗 | 漢 |
| 8ac0 | 澗 | 潅 | 環 | 甘 | 監 | 看 | 竿 | 管 | 簡 | 緩 | 缶 | 翰 | 肝 | 艦 | 莞 | 観 | 諌 | 貫 | 還 | 鑑 | 間 | 閑   | 関 | 陥 | 韓 | 館 | 舘 | 丸 | 含 | 岸 | 巌 | 玩 |
| 8ae0 | 癌 | 眼 | 岩 | 翫 | 贋 | 雁 | 頑 | 顏 | 願 | 企 | 伎 | 危 | 喜 | 器 | 基 | 奇 | 嬉 | 寄 | 岐 | 希 | 幾 | 忌   | 揮 | 机 | 旗 | 既 | 期 | 棋 | 棄 |   |   |   |
| 8b00 |   |   |   |   |   |   |   |   |   |   |   |   |   |   |   |   |   |   |   |   |   |     |   |   |   |   |   |   |   |   |   |   |
| 8b20 |   |   |   |   |   |   |   |   |   |   |   |   |   |   |   |   |   |   |   |   |   |     |   |   |   |   |   |   |   |   |   |   |
| 8b40 | 機 | 帰 | 毅 | 気 | 汽 | 畿 | 祈 | 季 | 稀 | 紀 | 徽 | 規 | 記 | 貴 | 起 | 軌 | 輝 | 飢 | 騎 | 鬼 | 亀 | 偽   | 儀 | 妓 | 宜 | 戯 | 技 | 擬 | 欺 | 犠 | 疑 | 衹 |
| 8b60 | 義 | 蟻 | 誼 | 議 | 掬 | 菊 | 鞠 | 吉 | 吃 | 喫 | 桔 | 橘 | 詰 | 砧 | 杵 | 黍 | 却 | 客 | 脚 | 虐 | 逆 | ff. | 久 | 仇 | 休 | 及 | 吸 | 宮 | 弓 | 急 | 救 |   |
| 8b80 | 朽 | 求 | 汲 | 泣 | 灸 | 球 | 究 | 窮 | 笈 | 級 | 糾 | 給 | 旧 | 牛 | 去 | 居 | 巨 | 拒 | 拠 | 挙 | 渠 | 虚   | 許 | 距 | 鋸 | 漁 | 禦 | 魚 | 亨 | 享 | 京 | 供 |
| 8ba0 | 侠 | 僑 | 兇 | 競 | 共 | 凶 | 協 | 匡 | 卿 | 叫 | 喬 | 境 | 峡 | 強 | 彊 | 怯 | 恐 | 恭 | 挟 | 教 | 橋 | 況   | 狂 | 狭 | 矯 | 胸 | 脅 | 興 | 蕎 | 郷 | 鏡 | 響 |
| 8bc0 | 饗 | 鷩 | 仰 | 凝 | 尭 | 暁 | 業 | 局 | 曲 | 極 | 玉 | 桐 | 粁 | 僅 | 勤 | 均 | 巾 | 錦 | 斤 | 欣 | 欽 | 琴   | 禁 | 禽 | 筋 | 緊 | 芹 | 菌 | 衿 | 襟 | 謹 | 近 |
| 8be0 | 金 | 吟 | 銀 | 九 | 俱 | 句 | 区 | 狗 | 玖 | 矩 | 苦 | 躯 | 駆 | 駈 | 駒 | 具 | 愚 | 虞 | 喰 | 空 | 偶 | 寓   | 遇 | 隅 | 串 | 櫛 | 釧 | 屑 | 屈 |   |   |   |

|             | 0 | 1 | 2 | 3 | 4 | 5 | 6 | 7 | 8 | 9 | Α | В | С | D     | E | F | 0 | 1 | 2 | 3 | 4 | 5 | 6 | 7 | 8 | 9 | A | В | С | D | E | F |
|-------------|---|---|---|---|---|---|---|---|---|---|---|---|---|-------|---|---|---|---|---|---|---|---|---|---|---|---|---|---|---|---|---|---|
| 8c00        |   |   |   |   |   |   |   |   |   |   |   |   |   |       |   |   |   |   |   |   |   |   |   |   |   |   |   |   |   |   |   |   |
| 8c20        |   |   |   |   |   |   |   |   |   |   |   |   |   |       |   |   |   |   |   |   |   |   |   |   |   |   |   |   |   |   |   |   |
| 8c40        | 掘 | 窟 | 沓 | 靴 | 轡 | 窪 | 熊 | 隈 | 粂 | 栗 | 縔 | 桑 | 鳅 | 勲     | 君 | 薫 | 訓 | 群 | 軍 | 郡 | 掛 | 妿 | 祁 | 係 | 傾 | 刑 | 兄 | 啓 | 圭 | 珪 | 型 | 契 |
| 8c60        | 形 | 径 | 恵 | 慶 | 慧 | 憩 | 掲 | 携 | 敬 | 景 | 桂 | 渓 | 畦 | 稽     | 系 | 経 | 継 | 繋 | 罫 | 茎 | 荊 | 蛍 | 計 | 詣 | 警 | 軽 | 頚 | 鶏 | 芸 | 迎 | 鯨 |   |
| 8c80        | 劇 | 戟 | 撃 | 激 | 隙 | 桁 | 傑 | 欠 | 決 | 潔 | 穴 | 結 | ш | 訣     | 月 | 件 | 倹 | 倦 | 健 | 兼 | 券 | 剣 | 喧 | 圏 | 堅 | 嫌 | 建 | 憲 | 懸 | 拳 | 捲 | 検 |
| 8ca0        | 権 | 牽 | 犬 | 献 | 研 | 硯 | 絹 | 県 | 肩 | 見 | 謙 | 賢 | 軒 | 遺     | 鍵 | 険 | 顕 | 験 | 鹸 | 元 | 原 | 厳 | 幻 | 弦 | 減 | 源 | 玄 | 現 | 絃 | 舷 | 言 | 諺 |
| 8cc0        | 限 | 乎 | 個 | 古 | 呼 | 固 | 姑 | 孤 | 己 | 庫 | 弧 | 戸 | 故 | 枯     | 湖 | 狐 | 糊 | 袴 | 股 | 胡 | 菰 | 虎 | 誇 | 跨 | 鈷 | 雇 | 顧 | 鼓 | 五 | 互 | 伍 | 午 |
| 8ce0        | 呉 | 吾 | 娯 | 後 | 御 | 悟 | 梧 | 檎 | 瑚 | 碁 | 語 | 誤 | 護 | 醐     | 乞 | 鯉 | 交 | 佼 | 侯 | 候 | 倖 | 光 | 公 | 功 | 効 | 勾 | 厚 |   | 向 |   |   |   |
| 8d00        |   |   |   |   |   |   |   |   |   |   |   |   |   |       |   |   |   |   |   |   |   |   |   |   |   |   |   |   |   |   |   |   |
| 8d20        |   |   |   |   |   |   |   |   |   |   |   |   |   |       |   |   |   |   |   |   |   |   |   |   |   |   |   |   |   |   |   |   |
| 8d40        | 后 | 喉 | 坑 | 垢 | 好 | 孔 | 孝 | 宏 | I | 巧 | 巷 | 幸 | 広 | 庚     | 康 | 弘 | 恒 | 慌 | 抗 | 拘 | 控 | 攻 | 昂 | 晃 | 更 | 杭 | 校 | 梗 | 構 | 江 | 洪 | 浩 |
| 8d60        | 港 | 溝 | 甲 | 皇 | 硬 | 稿 | 糠 | 紅 | 絋 | 絞 | 綱 | 耕 | 考 | 肯     | 肱 | 腔 | 膏 | 航 | 荒 | 行 | 衡 | 講 | 貢 | 購 | 郊 | 酵 | 鉱 | 砿 | 鋼 | 閤 | 降 |   |
| 8d80        | 項 | 香 | 高 | 鴻 | 剛 | 劫 | 号 | 合 | 壕 | 拷 | 濠 | 豪 | 鼙 | 麹     | 克 | 刻 | 告 | Ŧ | 穀 | 酷 | 鵠 | 黒 | 獄 | 漉 | 腰 | 甑 | 忽 | 愡 | 骨 | 狛 | 込 | 此 |
| 8da0        | 頃 | 今 | 困 | 坤 | 墾 | 婚 | 恨 | 懇 | 昏 | 昆 | 根 | 梱 | 混 | 痕     | 紺 | 艮 | 魂 | 些 | 佐 | 叉 | 唆 | 嵯 | 左 | 差 | 査 | 沙 | 瑳 | 砂 | 詐 | 鎖 | 裟 | 坐 |
| 8dc0        | 座 | 挫 | 債 | 催 | 再 | 最 | 哉 | 塞 | 妻 | 宰 | 彩 | 才 | 採 | 栽     | 歳 | 済 | 災 | 采 | 犀 | 砕 | 砦 | 祭 | 斎 | 細 | 菜 | 裁 | 載 | 際 | 剤 | 在 | 材 | 罪 |
| 8de0        | 財 | 冴 | 坂 | 阪 | 堺 | 榊 | 肴 | 咲 | 崎 | 埼 | 碕 | 鷺 | 作 | 削     | 咋 | 搾 | 昨 | 朔 | 柵 | 窄 | 策 | 索 | 錯 | 桜 | 鮭 | 笹 | 匙 | 册 | 刷 |   |   |   |
| 8e00        |   |   |   |   |   |   |   |   |   |   |   |   |   |       |   |   |   |   |   |   |   |   |   |   |   |   |   |   |   |   |   |   |
| 8e20        |   |   |   |   |   |   |   |   |   |   |   |   |   |       |   |   |   |   |   |   |   |   |   |   |   |   |   |   |   |   |   |   |
| 8e40        | 察 | 拶 | 撮 | 擦 | 札 | 殺 | 薩 | 雑 | 皐 | 鯖 | 捌 | 錆 | 鮫 | Ш     | 晒 | Ξ | 傘 | 参 | Щ | 惨 | 撒 | 散 | 桟 | 燦 | 珊 | 産 | 算 | 纂 | 蚕 | 讃 | 賛 | 酸 |
| <u>8e60</u> | 餐 | 斬 | 暫 | 残 | 仕 | 仔 | 伺 | 使 | 刺 | 司 | 史 | 嗣 | 四 | $\pm$ | 始 | 姉 | 姿 | 子 | 屍 | 市 | 師 | 志 | 思 | 指 | 支 | 孜 | 斯 | 施 | 旨 | 枝 | 止 |   |
| 8e80        | 死 | 氏 | 獅 | 祉 | 私 | 糸 | 紙 | 紫 | 肢 | 脂 | 至 | 視 | 詞 | 詩     | 試 | 誌 | 諮 | 資 | 賜 | 雌 | 飼 | 歯 | 事 | 似 | 侍 | 児 | 字 | 寺 | 慈 | 持 | 時 | 次 |
| 8ea0        | 滋 | 治 | 爾 | 璽 | 痔 | 磁 | 示 | 而 | 耳 | 自 | 蒔 | 辞 | 汐 | 鹿     | 式 | 識 | 鴫 | 竺 | 軸 | 宍 | 雫 | 七 | 叱 | 執 | 失 | 嫉 | 室 | 悉 | 湿 | 漆 | 疾 | 質 |
| 8ec0        | 実 | 蔀 | 篠 | 偲 | 柴 | 芝 | 屡 | 蕊 | 縞 | 舎 | 写 | 射 | 摿 | 赦     | 斜 | 煮 | 社 | 紗 | 者 | 謝 | 車 | 遮 | 蛇 | 邪 | 借 | 勽 | 尺 | 杓 | 灼 | 爵 | 酌 | 釈 |
| 8ee0        | 錫 | 若 | 寂 | 弱 | 惹 | 主 | 取 | 守 | 手 | 朱 | 殊 | 狩 | 珠 | 種     | 腫 | 趣 | 酒 | 首 | 儒 | 受 | 呪 | 寿 | 授 | 樹 | 綬 | 需 | 囚 | 収 | 周 |   |   |   |
| 8f00        |   |   |   |   |   |   |   |   |   |   |   |   |   |       |   |   |   |   |   |   |   |   |   |   |   |   |   |   |   |   |   |   |
| 8f20        |   |   |   |   |   |   |   |   |   |   |   |   |   |       |   |   |   |   |   |   |   |   |   |   |   |   |   |   |   |   |   |   |
| 8f40        | 宗 | 就 | 州 | 修 | 愁 | 拾 | 洲 | 秀 | 秋 | 終 | 繍 | 習 | 臭 | 舟     | 蒐 | 衆 | 襲 | 讐 | 蹴 | 輯 | 週 | 酋 | 酬 | 集 | 醜 | 什 | 住 | 充 | + | 従 | 戎 | 柔 |
| 8f60        | 汁 | 渋 | 獣 | 縦 | 重 | 銃 | 叔 | 夙 | 宿 | 淑 | 祝 | 縮 | 粛 | 塾     | 熟 | 出 | 術 | 述 | 俊 | 峻 | 春 | 瞬 | 竣 | 舜 | 駿 | 准 | 循 | 旬 | 楯 | 殉 | 淳 |   |
| 8f80        | 準 | 潤 | 盾 | 純 | 巡 | 遵 | 醇 | 順 | 処 | 初 | 所 | 暑 | 曙 | 渚     | 庶 | 緒 | 署 | 書 | 薯 | 藷 | 諸 | 助 | 叙 | 女 | 序 | 徐 | 恕 | 鋤 | 除 | 傷 | 償 | 勝 |
| _8fa0       | 匠 | 升 | 召 | 哨 | 商 | 唱 | 嘗 | 奨 | 妾 | 娼 | 宵 | 将 | 小 | 少     | 尚 | 庄 | 床 | 廠 | 彰 | 承 | 抄 | 招 | 掌 | 捷 | 昇 | 昌 | 昭 | 晶 | 松 | 梢 | 樟 | 樵 |
| 8fc0        | 沼 | 消 | 涉 | 湘 | 焼 | 焦 | 照 | 症 | 省 | 硝 | 礁 | 祥 | 称 | 章     | 笑 | 粧 | 紹 | 肖 | 菖 | 蒋 | 蕉 | 衝 | 裳 | 訟 | 証 | 詔 | 詳 | 象 | 賞 | 醤 | 鉦 | 鍾 |
| 8fe0        | 鐘 | 障 | 鞘 | 上 | 丈 | 氶 | 乗 | 冗 | 剰 | 城 | 場 | 壌 | 嬢 | 常     | 情 | 擾 | 条 | 杖 | 净 | 状 | 畳 | 穣 | 蒸 | 譲 | 醸 | 錠 | 嘱 | 埴 | 飾 |   |   |   |

| [    | 0 | 1 | 2 | 3 | 4 | 5 | 6 | 7 | 8 | 9 | Α | В | С | D | Ε | F | 0        | 1 | 2 | 3  | 4 | 5 | 6 | 7 | 8 | 9 | A | В | С | D | E | F |
|------|---|---|---|---|---|---|---|---|---|---|---|---|---|---|---|---|----------|---|---|----|---|---|---|---|---|---|---|---|---|---|---|---|
| 9000 |   |   | İ |   |   |   |   |   |   |   |   |   |   |   |   |   | <u> </u> |   |   |    |   |   | _ |   |   |   |   |   |   |   |   |   |
| 9020 |   |   |   |   |   |   |   |   |   |   |   |   |   |   |   |   |          |   |   |    |   |   |   |   |   |   |   |   |   |   |   |   |
| 9040 | 拭 | 植 | 殖 | 燭 | 織 | 職 | 色 | 触 | 食 | 蝕 | 辱 | 尻 | 伸 | 信 | 侵 | 唇 | 娠        | 寝 | 審 | 心  | 慎 | 振 | 新 | 晋 | 森 | 榛 | 浸 | 深 | 申 | 疹 | 真 | 神 |
| 9060 | 秦 | 紳 | 臣 | 芯 | 薪 | 親 | 診 | 身 | 辛 | 進 | 針 | 震 | 人 | 仁 | 刃 | 塵 | Ŧ        | 尋 | 甚 | 尽  | 腎 | 訊 | 讯 | 陣 | 靭 | 笥 | 諏 | 須 | 酢 | 図 | 厨 |   |
| 9080 | 逗 | 吹 | 垂 | 帥 | 推 | 水 | 炊 | 睡 | 粋 | 翠 | 衰 | 遂 | 酔 | 錐 | 錘 | 随 | 瑞        | 髄 | 崇 | 嵩  | 数 | 枢 | 趨 | 雛 | 据 | 杉 | 椙 | 菅 | 頗 | 雀 | 裾 | 澄 |
| 90a0 | 摺 | 寸 | 世 | 瀬 | 畝 | 是 | 凄 | 制 | 勢 | 姓 | 征 | 性 | 成 | 政 | 整 | 星 | 晴        | 棲 | 栖 | īE | 清 | 牲 | 生 | 盛 | 精 | 聖 | 声 | 製 | 西 | 誠 | 誓 | 請 |
| 90c0 | 逝 | 醒 | 青 | 静 | 斉 | 税 | 脆 | 隻 | 席 | 惜 | 戚 | 斥 | 昔 | 析 | 石 | 積 | 籍        | 績 | 眘 | 責  | 赤 | 跡 | 蹟 | 碩 | 切 | 拙 | 接 | 摂 | 折 | 設 | 窃 | 節 |
| 90e0 | 説 | 雪 | 絶 | 舌 | 蝉 | 仙 | 先 | 千 | 占 | 宣 | 専 | 尖 | Л | 戦 | 扇 | 撰 | 栓        | 栴 | 泉 | 浅  | 洗 | 染 | 潜 | 煎 | 煽 | 旋 | 穿 | 箭 | 線 |   |   |   |
| 9100 |   |   |   |   |   |   |   |   |   |   |   |   |   |   |   |   |          |   |   |    |   |   |   |   |   |   |   |   |   |   |   |   |
| 9120 |   |   |   |   |   |   |   |   |   |   |   |   |   |   |   |   |          |   |   |    |   |   |   |   |   |   |   |   |   |   |   |   |
| 9140 | 繊 | 羨 | 腺 | 舛 | 船 | 薦 | 詮 | 賎 | 践 | 選 | 遷 | 銭 | 銑 | 閃 | 鮮 | 前 | 善        | 漸 | 然 | 全  | 褝 | 繕 | 膳 | 糎 | 噌 | 塑 | 岨 | 措 | 曾 | 曽 | 楚 | 狙 |
| 9160 | 疏 | 疎 | 礎 | 祖 | 租 | 粗 | 素 | 組 | 蘇 | 訴 | 阻 | 遡 | 鼠 | 僧 | 創 | 双 | 叢        | 倉 | 喪 | 壮  | 奏 | 爽 | 宋 | 層 | 匝 | 惣 | 想 | 捜 | 掃 | 挿 | 掻 |   |
| 9180 | 操 | 早 | 曹 | 巣 | 槍 | 槽 | 漕 | 燥 | 争 | 痩 | 相 | 窓 | 糟 | 総 | 綜 | 聡 | 草        | 荘 | 葬 | 蒼  | 藻 | 装 | 走 | 送 | 遭 | 鎗 | 霜 | 騒 | 像 | 増 | 憎 | 臓 |
| 91a0 | 蔵 | 贈 | 造 | 促 | 側 | 則 | 即 | 息 | 捉 | 束 | 測 | 足 | 速 | 俗 | 属 | 賊 | 族        | 続 | 卒 | 袖  | 其 | 揃 | 存 | 孫 | 尊 | 損 | 村 | 遜 | 他 | 多 | 太 | 汰 |
| 91c0 | 詑 | 唾 | 堕 | 妥 | 惰 | 打 | 柁 | 舵 | 楕 | 陀 | 駄 | 騨 | 体 | 堆 | 対 | 耐 | 岱        | 帯 | 待 | 怠  | 態 | 戴 | 替 | 泰 | 滞 | 胎 | 腿 | 苔 | 袋 | 貸 | 退 | 逮 |
| 91e0 | 隊 | 黛 | 鯛 | 代 | 台 | 大 | 第 | 醍 | 題 | 鷹 | 滝 | 瀧 | 卓 | 啄 | 宅 | 托 | 択        | 拓 | 沢 | 濯  | 琢 | 託 | 鐸 | 濁 | 諾 | 茸 | 凧 | 蛸 | 只 |   |   |   |
| 9200 |   |   |   |   |   |   |   |   |   |   |   |   |   |   |   |   |          |   |   |    |   |   |   |   |   |   |   |   |   |   |   |   |
| 9220 |   |   |   |   |   |   |   |   |   |   |   |   |   |   |   |   |          |   |   |    |   |   |   |   |   |   |   |   |   |   |   |   |
| 9240 | 叩 | 但 | 達 | 辰 | 奪 | 脱 | 巽 | 竪 | 辿 | 棚 | 谷 | 狸 | 鱈 | 樽 | 誰 | 丹 | 甫        | 嘆 | 坦 | 担  | 探 | 日 | 歎 | 淡 | 湛 | 炭 | 短 | 端 | 箪 | 綻 | 耽 | 胆 |
| 9260 | 蛋 | 誕 | 鍛 | 団 | 壇 | 弾 | 断 | 暖 | 檀 | 段 | 男 | 談 | 値 | 知 | 地 | 弛 | 恥        | 智 | 池 | 痴  | 稚 | 置 | 致 | 蜘 | 遅 | 馳 | 築 | 畜 | 竹 | 筑 | 蓄 |   |
| 9280 | 逐 | 秩 | 窒 | 茶 | 嫡 | 着 | 中 | 仲 | 宙 | 忠 | 抽 | 昼 | 柱 | 注 | 虫 | 衷 | 註        | 酎 | 鋳 | 駐  | 樗 | 瀦 | 猪 | 苧 | 著 | 貯 | T | 兆 | 凋 | 喋 | 寵 | 帖 |
| 92a0 | 帳 | 庁 | 弔 | 張 | 彫 | 徴 | 懲 | 挑 | 暢 | 朝 | 潮 | 牒 | 町 | 眺 | 聴 | 脹 | 腸        | 蝶 | 調 | 諜  | 超 | 跳 | 銚 | 長 | 頂 | 鳥 | 勅 | 捗 | 直 | 朕 | 沈 | 珍 |
| 92c0 | 賃 | 鍞 | 陳 | 津 | 墜 | 椎 | 槌 | 追 | 鎚 | 痛 | 通 | 塚 | 栂 | 掴 | 槻 | 佃 | 漬        | 柘 | 辻 | 蔦  | 綴 | 鍔 | 椿 | 潰 | 坪 | 壷 | 嬬 | 紬 | 爪 | 吊 | 釣 | 鶴 |
| 92e0 | 亭 | 低 | 停 | 偵 | 剃 | 貞 | 呈 | 堤 | 定 | 帝 | 底 | 庭 | 廷 | 弟 | 悌 | 抵 | 挺        | 提 | 梯 | 汀  | 碇 | 禎 | 程 | 締 | 艇 | 訂 | 諦 | 蹄 | 逓 |   |   |   |
| 9300 |   |   |   |   |   |   |   |   |   |   |   |   |   |   |   |   |          |   |   |    |   |   |   |   |   |   |   |   |   |   |   |   |
| 9320 |   |   |   |   |   |   |   |   |   |   |   |   |   |   |   |   |          |   |   |    |   |   |   |   |   |   |   |   |   |   |   |   |
| 9340 | 邸 | 鄭 | 釘 | 鼎 | 泥 | 摘 | 擢 | 敵 | 滴 | 的 | 笛 | 適 | 鏑 | 溺 | 哲 | 徹 | 撤        | 轍 | 迭 | 鉄  | 典 | 填 | 天 | 展 | 店 | 添 | 纏 | 甜 | 貼 | 転 | 顛 | 点 |
| 9360 | 伝 | 殿 | 澱 | Ħ | 電 | 兎 | 吐 | 堵 | 塗 | 妬 | 屠 | 徒 | 과 | 杜 | 渡 | 登 | 菟        | 賭 | 途 | 都  | 鍍 | 砥 | 砺 | 努 | 度 | 土 | 奴 | 怒 | 倒 | 党 | 冬 |   |
| 9380 | 凍 | 刀 | 唐 | 塔 | 塘 | 套 | 宕 | 島 | 嶋 | 悼 | 投 | 搭 | 東 | 桃 | 梼 | 棟 | 盗        | 淘 | 湯 | 涛  | 灯 | 燈 | 当 | 痘 | 祷 | 等 | 答 | 筒 | 糖 | 統 | 到 | 董 |
| 93a0 | 蕩 | 藤 | 討 | 謄 | 豆 | 踏 | 逃 | 透 | 鐙 | 陶 | 頭 | 騰 | 闘 | 働 | 動 | 同 | 堂        | 導 | 憧 | 撞  | 洞 | 朣 | 童 | 胴 | 萄 | 道 | 銅 | 峠 | 鴇 | 匿 | 得 | 徳 |
| 93c0 | 涜 | 特 | 督 | 禿 | 篤 | 毒 | 独 | 読 | 栃 | 橡 | 凸 | 突 | 椴 | 届 | 鳶 | 苫 | 寅        | 酉 | 瀞 | 噸  | 屯 | 惇 | 敦 | 沌 | 豚 | 遁 | 頓 | 呑 | 曇 | 鈍 | 奈 | 那 |
| 93e0 | 内 | 乍 | 凪 | 薙 | 謎 | 灘 | 捺 | 鍋 | 楢 | 馴 | 縄 | 畷 | 南 | 楠 | 軟 | 難 | 汝        |   | 尼 | 弐  | 迩 | 匂 | 賑 | 肉 | 虹 | 廿 | 日 | 乳 | 入 |   |   |   |

|      | 0 | 1 | 2 | 3 | 4 | 5 | 6 | 7 | 8 | 9 | A | В | С | D | E | F | 0 | 1 | 2 | 3 | 4 | 5 | 6 | 7 | 8 | 9 | A | В | С | D | Ε | F |
|------|---|---|---|---|---|---|---|---|---|---|---|---|---|---|---|---|---|---|---|---|---|---|---|---|---|---|---|---|---|---|---|---|
| 9400 |   |   |   |   |   |   |   |   |   |   |   |   |   |   |   |   |   |   |   |   |   |   |   |   |   |   |   |   |   |   |   |   |
| 9420 |   |   |   |   |   |   |   |   |   |   |   |   |   |   |   |   |   |   |   |   |   |   |   |   |   |   |   |   |   |   |   |   |
| 9440 | 如 | 尿 | 韮 | 任 | 妊 | 忍 | 認 | 濡 | 禰 | 袮 | 寧 | 葱 | 猫 | 熱 | 年 | 念 | 捻 | 撚 | 燃 | 粘 | 乃 | 廼 | Ż | 埜 | 嚢 | 悩 | 濃 | 納 | 能 | 脳 | 膿 | 農 |
| 9460 | 覗 | 蛋 | 巴 | 把 | 播 | 覇 | 杷 | 波 | 派 | 琶 | 破 | 婆 | 罵 | 芭 | 馬 | 俳 | 廃 | 拝 | 排 | 敗 | 杯 | 盃 | 牌 | 背 | 肺 | 輩 | 配 | 倍 | 培 | 媒 | 梅 |   |
| 9480 | 楳 | 煤 | 狽 | 買 | 売 | 賠 | 陪 | 這 | 蝿 | 秤 | 矧 | 萩 | 伯 | 剥 | 博 | 拍 | 柏 | 泊 | 白 | 箔 | 粕 | 舶 | 薄 | 迫 | 曝 | 漠 | 爆 | 縛 | 莫 | 駁 | 麦 | 函 |
| 94a0 | 箱 | 硲 | 箸 | 肇 | 筈 | 櫨 | 幡 | 肌 | 畑 | 畠 | 八 | 鉢 | 溌 | 発 | 醗 | 髪 | 伐 | 罰 | 抜 | 筏 | 閥 | 鳩 | 噺 | 塙 | 蛤 | 隼 | 伴 | 判 | 半 | 反 | 叛 | 帆 |
| 94c0 | 搬 | 斑 | 板 | 氾 | 汎 | 版 | 犯 | 班 | 畔 | 繁 | 般 | 藩 | 販 | 範 | 釆 | 煩 | 頒 | 飯 | 挽 | 晩 | 番 | 盤 | 磐 | 蕃 | 蛮 | 匪 | 卑 | 否 | 妃 | 庇 | 彼 | 悲 |
| 94e0 | 屝 | 批 | 披 | 斐 | 比 | 泌 | 疲 | 皮 | 碑 | 秘 | 緋 | 罷 | 肥 | 被 | 誹 | 費 | 避 | 非 | 飛 | 樋 | 簸 | 備 | 尾 | 微 | 枇 | 毘 | 琵 | 眉 | 美 |   |   |   |
| 9500 |   |   |   |   |   |   |   |   |   |   |   |   |   |   |   |   |   |   |   |   |   |   |   |   |   |   |   |   |   |   |   |   |
| 9520 |   |   |   |   |   |   |   |   |   |   |   |   |   |   |   |   |   |   |   |   |   |   |   |   |   |   |   |   |   |   |   |   |
| 9540 | 鼻 | 柊 | 稗 | 匹 | 疋 | 髭 | 彦 | 膝 | 菱 | 肘 | 弼 | 必 | 畢 | 筆 | 逼 | 桧 | 姫 | 媛 | 紐 | 百 | 謬 | 俵 | 彪 | 標 | 氷 | 漂 | 瓢 | 票 | 表 | 評 | 豹 | 廟 |
| 9560 | 描 | 病 | 秒 | 苗 | 鍿 | 鋲 | 蒜 | 蛭 | 鰭 | 品 | 彬 | 斌 | 浜 | 瀕 | 貧 | 賓 | 頻 | 敏 | 瓶 | 不 | 付 | 埠 | 夫 | 婦 | 富 | 冨 | 布 | 府 | 怖 | 扶 | 敷 |   |
| 9580 | 斧 | 普 | 浮 | 父 | 符 | 腐 | 膚 | 芙 | 譜 | 負 | 賦 | 赴 | 阜 | 附 | 侮 | 撫 | 武 | 舞 | 葡 | 蕪 | 部 | 封 | 楓 | 風 | 苷 | 蕗 | 伏 | 副 | 復 | 幅 | 服 | 福 |
| 95a0 | 腹 | 複 | 覆 | 淜 | 弗 | 払 | 沸 | 仏 | 物 | 鮒 | 分 | 吻 | 噴 | 墳 | 憤 | 扮 | 焚 | 奮 | 粉 | 糞 | 紛 | 雰 | 文 | 聞 | 丙 | 併 | 兵 | 塀 | 幣 | 平 | 弊 | 柄 |
| 95c0 | 並 | 蔽 | 閉 | 陛 | 米 | 頁 | 僻 | 壁 | 癖 | 碧 | 別 | 瞥 | 蔑 | 箆 | 偏 | 変 | 片 | 篇 | 編 | 辺 | 返 | 遍 | 便 | 勉 | 娩 | 弁 | 鞭 | 保 | 舗 | 鋪 | 圃 | 捕 |
| 95e0 | 歩 | 甫 | 補 | 輔 | 穂 | 募 | 墓 | 慕 | 戊 | 暮 | 母 | 簿 | 蕃 | 倣 | 俸 | 包 | 呆 | 報 | 奉 | 宝 | 峰 | 峯 | 崩 | 庖 | 抱 | 捧 | 放 | 方 | 朋 |   |   |   |
| 9600 |   |   |   |   |   |   |   |   |   |   |   |   |   |   |   |   |   |   |   |   |   |   |   |   |   |   |   |   |   |   |   |   |
| 9620 |   |   |   |   |   |   |   |   |   |   |   |   |   |   |   |   |   |   |   |   |   |   |   |   |   |   |   |   |   |   |   |   |
| 9640 | 法 | 泡 | 烹 | 砲 | 縫 | 胞 | 芳 | 萌 | 蓬 | 蜂 | 褒 | 訪 | 豊 | 邦 | 鋒 | 飽 | 鳳 | 鵬 | 乏 | 亡 | 傍 | 剖 | 坊 | 妨 | 帽 | 忘 | 忙 | 房 | 暴 | 望 | 某 | 棒 |
| 9660 | 冒 | 紡 | 肪 | 膨 | 謀 | 貌 | 貿 | 鉾 | 防 | 吠 | 頬 | 北 | 僕 | 1 | 墨 | 撲 | 朴 | 牧 | 睦 | 穆 | 釦 | 勃 | 没 | 殆 | 堀 | 幌 | 奔 | 本 | 翻 | 凡 | 盆 |   |
| 9680 | 摩 | 磨 | 魔 | 麻 | 埋 | 妹 | 昧 | 枚 | 毎 | 哩 | 槙 | 幕 | 膜 | 枕 | 鮪 | 柾 | 鱒 | 桝 | 亦 | 俣 | 又 | 抺 | 末 | 沫 | 迄 | 侭 | 繭 | 麿 | 万 | 慢 | 満 | 漫 |
| 96a0 | 蔓 | 味 | 未 | 魅 | E | 箕 | 岬 | 密 | 蜜 | 湊 | 蓑 | 稔 | 脈 | 妙 | 粍 | 民 | 眠 | 務 | 夢 | 無 | 牟 | 矛 | 霧 | 鵡 | 椋 | 婿 | 娘 | 冥 | 名 | 命 | 明 | 盟 |
| 96c0 | 迷 | 銘 | 鳴 | 姪 | 牝 | 滅 | 免 | 棉 | 綿 | 緬 | 面 | 麺 | 摸 | 模 | 茂 | 妄 | 孟 | 毛 | 猛 | 盲 | 網 | 耗 | 蒙 | 儲 | 木 | 黙 | 日 | 杢 | 勿 | 餅 | 尤 | 戻 |
| 96e0 | 籾 | 貰 | 問 | 悶 | 紋 | 門 | 匁 | 也 | 冶 | 夜 | 爺 | 耶 | 野 | 弥 | 矢 | 厄 | 役 | 約 | 薬 | 訳 | 躍 | 靖 | 柳 | 薮 | 鑓 | 愉 | 愈 | 油 | 癒 |   |   |   |
| 9700 |   |   |   |   |   |   |   |   |   |   |   |   |   |   |   |   |   |   |   |   |   |   |   |   |   |   |   |   |   |   |   |   |
| 9720 |   |   |   |   |   |   |   |   |   |   |   |   |   |   | Ì |   |   |   |   |   |   |   |   |   |   |   |   |   |   |   |   |   |
| 9740 | 諭 | 輸 | 唯 | 佑 | 優 | 勇 | 友 | 宥 | 幽 | 悠 | 憂 | 揖 | 有 | 柚 | 湧 | 涌 | 猶 | 猷 | 由 | 祐 | 裕 | 誘 | 遊 | 邑 | 瘷 | 雄 | 融 | 夕 | 予 | 余 | 与 | 誉 |
| 9760 | 輿 | 預 | 傭 | 幼 | 妖 | 容 | 庸 | 揚 | 揺 | 擁 | 曜 | 楊 | 様 | 洋 | 溶 | 熔 | 用 | 窯 | 羊 | 耀 | 葉 | 蓉 | 要 | 謡 | 踊 | 遥 | 陽 | 養 | 慾 | 抑 | 欲 |   |
| 9780 | 沃 | 浴 | 쪼 | 翼 | 淀 | 羅 | 螺 | 裸 | 来 | 莱 | 頼 | 雷 | 洛 | 絡 | 落 | 酪 | 乱 | 卵 | 嵐 | 欄 | 濫 | 藍 | 蘭 | 覧 | 利 | 吏 | 履 | 李 | 梨 | 理 | 璃 | 痢 |
| 97a0 | 裏 | 裡 | 里 | 離 | 陸 | 律 | 率 | 立 | 葎 | 掠 | 略 | 劉 | 流 | 溜 | 琉 | 留 | 硫 | 粒 | 隆 | 竜 | 寵 | 侶 | 慮 | 旅 | 虜 | 了 | 亮 | 僚 | 両 | 凌 | 寮 | 料 |
| 97c0 | 粱 | 涼 | 猟 | 療 | 瞭 | 稜 | 糧 | 良 | 諒 | 遼 | 量 | 陵 | 領 | カ | 緑 | 倫 | 厘 | 林 | 淋 | 燐 | 琳 | 臨 | 輪 | 隣 | 鱗 | 麟 | 瑠 | 塁 | 涙 | 累 | 類 | 令 |
| 97e0 | 伶 | 例 | 冷 | 励 | 嶺 | 怜 | 玲 | 礼 | 苓 | 鈴 | 隷 | 零 | 霊 | 麗 | 齡 | 曆 | 歴 | 列 | 劣 | 烈 | 裂 | 廉 | 恋 | 憐 | 漣 | 煉 | 廉 | 練 | 聯 |   |   |   |

|             | 0 | 1 | 2 | 3 | 4 | 5 | 6 | 7 | 8   | 9 | Α        | В | С | D | E | F | 0 | 1 | 2  | 3 | 4 | 5 | 6 | 7 | 8 | 9 | Α | В | С | D       | E             | F |
|-------------|---|---|---|---|---|---|---|---|-----|---|----------|---|---|---|---|---|---|---|----|---|---|---|---|---|---|---|---|---|---|---------|---------------|---|
| 9800        |   |   |   |   |   |   |   |   |     |   |          |   |   |   |   |   |   |   |    |   |   |   |   |   |   |   |   |   |   |         |               |   |
| 9820        |   |   |   |   |   |   |   |   |     |   |          |   |   |   |   |   |   |   |    |   |   |   |   |   |   |   |   |   |   |         |               |   |
| 9840        | 蓮 | 連 | 錬 | 呂 | 魯 | 櫓 | 炉 | 賂 | 路   | 露 | 労        | 婁 | 廊 | 弄 | 朗 | 楼 | 榔 | 浪 | 漏  | 牢 | 狼 | 篭 | 老 | 龔 | 蝋 | 郎 | 六 | 麓 | 禄 | 肋       | 録             | 論 |
| 9860        | 倭 | 和 | 話 | 歪 | 賄 | 脇 | 惑 | 枠 | 鷲   | 亙 | 亘        | 鰐 | 詫 | 藁 | 蕨 | 椀 | 湾 | 碗 | 腕  |   |   |   |   |   |   |   |   |   |   |         |               |   |
| 9880        |   |   |   |   |   |   |   |   |     |   |          |   |   |   |   |   |   |   |    |   |   |   |   |   |   |   |   |   |   |         |               | 歨 |
| 98a0        | 丐 | 丕 | 个 | 丱 | 1 | 丼 | J | X | 乖   | 乘 | 亂        | 1 | 豫 | 亊 | 舒 | 歨 | 于 | 亞 | 亟  |   | 亢 | 亰 | 亳 | 亶 | 从 | 仍 | 仄 | 仆 | 仂 | 仗       | 仞             | 仭 |
| 98c0        | 仟 | 价 | 伉 | 佚 | 估 | 佛 | 侚 | 佗 | 佇   | 佶 | 侈        | 侏 | 侘 | 佻 | 佩 | 佰 | 侑 | 佯 | 來  | 龠 | 儘 | 俔 | 俟 | 俎 | 俘 | 俛 | 俑 | 俚 | 俐 | 俤       | 俥             | 倚 |
| 98e0        | 倨 | 倔 | 倪 | 倥 | 倅 | 伜 | 俶 | 倡 | 倩   | 倬 | 俾        | 俯 | 們 | 倆 | 偃 | 假 | 會 | 偕 | 偐  | 偈 | 做 | 偖 | 偬 | 偸 | 傀 | 傚 | 傅 | 傴 | 傲 |         |               |   |
| 9900        |   |   |   |   |   |   |   |   |     |   |          |   |   |   |   |   |   |   |    |   |   |   |   |   |   |   |   |   |   |         |               |   |
| 9920        |   |   |   |   |   |   |   |   |     |   |          |   |   |   |   |   |   |   |    |   |   |   |   |   |   |   |   |   |   |         |               |   |
| 9940        | 僉 | 僊 | 傳 | 僂 | 僖 | 僞 | 僥 | 僭 | 僣   | 僮 | 價        | 僵 | 儉 | 儁 | 儂 | 儖 | 儕 | 儔 | 儚  | 儡 | 儺 | 儷 | 儼 | 儻 | 儿 | 兀 | 兒 | 兌 | 兔 | 兢       | 竸             | 兩 |
| 9960        | 兪 | 兮 | 冀 | П | E | 册 | 冉 | 冏 | 冑   | 冓 | 冕        |   | 冤 | 冦 | 冢 | 冩 | 冪 | Y | 决  | 冱 | 冲 | 冰 | 况 | 冽 | 凅 | 凉 | 凛 | 几 | 處 | 凩       | 凭             |   |
| 9980        | 凰 | Ц | 凾 | 刃 | 刋 | 刔 | 刎 | 刧 | 刪   | 刮 | 刳        | 刹 | 剏 | 剄 | 剋 | 剌 | 剞 | 剔 | 剪  | 剴 | 剩 | 剳 | 剿 | 剽 | 劍 | 劔 | 劒 | 剱 | 劈 | 劑       | 辨             | 辧 |
| 99a0        | 劬 | 劭 | 劼 | 劵 | 勁 | 勍 | 勗 | 勞 | 勣   | 勦 | 飭        | 勠 | 勳 | 勵 | 勸 | 勹 | 匆 | 匈 | 甸  | 匍 | 匐 | 匏 | Ľ |   | 匣 | 滙 | 匱 | 匳 |   | 區       | 卆             | 卅 |
| 99c0        | 丗 | 卉 | 卍 | 凖 | 卞 | П | 卮 | 夘 | 卻   | 卷 | $\Gamma$ | 厖 | 厠 | 厦 | 厥 | 厮 | 厰 | 4 | 寥  | 篡 | 雙 | 叟 | 曼 | 燮 | 叮 | 叨 | 叭 | 叺 | 吁 | 吽       | 呀             | 听 |
| 99e0        | 吭 | 吼 | 吮 | 吶 | 吩 | 吝 | 呎 | 咏 | विव | 咎 | 呟        | 呱 | 呷 | 呰 | 咒 | 呻 | 咀 | 呶 | 咄  | 咐 | 咆 | 哇 | 咢 | 咸 | 咥 | 咬 | 哄 | 哈 | 咨 |         |               |   |
| 9a00        |   |   |   |   |   |   |   |   |     |   |          |   |   |   |   |   |   |   |    |   |   |   |   |   |   |   |   |   |   |         |               |   |
| 9a20        |   |   |   |   |   |   |   |   |     |   |          |   |   |   |   |   |   |   |    |   |   |   |   |   |   |   |   |   |   |         |               |   |
| 9a40        | 咫 | 哂 | 咤 | 咾 | 咼 | 哘 | 哥 | 哦 | 唏   | 唔 | 哽        | 哮 | 哭 | 哺 | 哢 | 唹 | 啀 | 啣 | 啌  | 售 | 啜 | 啅 | 啖 | 啗 | 唸 | 唳 | 啝 | 喙 | 喀 | 咯       | 喴             | 喟 |
| <u>9a60</u> | 啻 | 啾 | 喘 | 喞 | 單 | 啼 | 喃 | 喩 | 喇   | 喨 | 嗚        | 嗅 | 嗟 | 嗄 | 嗜 | 嗤 | 嗔 | 嘔 | 嗷  | 嘖 | 嗾 | 嗽 | 嘛 | 嗹 | 噎 | 噐 | 營 | 嘴 | 嘶 | 嘲       | 嘸             |   |
| 9a80        | 噫 | 噤 | 嘯 | 噬 | 噪 | 嚆 | 嚀 | 嚊 | 嚠   | 嚔 | 嚔        | 嚥 | 嚮 | 嚶 | 嚴 | 囂 | 嚼 | 囁 | 囃  | 囀 | 囈 | 囎 | 囑 | 囓 |   | 化 | 囹 | 圀 | 囿 | 圄       | 圉             | 圈 |
| <u>9aa0</u> | 國 | 韋 | 圓 | 團 | 圕 | 嗇 | 圜 | 圦 | 圷   | 圸 | 坎        | 圻 | 址 | 坏 | 坩 | 埀 | 垈 | 坡 | 坿  | 垉 | 垓 | 垠 | 垳 | 垤 | 垪 | 垰 | 埃 | 埆 | 埔 | 埒       | 埓             | 堊 |
| 9ac0        | 埖 | 埣 | 堋 | 堙 | 堝 | 塲 | 堡 | 塢 | 塋   | 塰 | 毀        | 塒 | 堽 | 塹 | 墅 | 壛 | 墟 | 墫 | 墺  | 壞 | 墻 | 墸 | 堕 | 壅 | 壓 | 壑 | 壗 | 壙 | 壨 | 壥       | 壜             | 壤 |
| 9ae0        | 壟 | 壯 | 壺 | 壹 | 壻 | 壼 | 壽 | 夂 | 夊   | 敻 | 夛        | 梦 | 夥 | 夬 | 夭 | 夲 | 夸 | 夾 | 竒  | 奕 | 奐 | 奎 | 奚 | 奘 | 奢 | 奠 | 奥 | 奬 | 奩 |         |               |   |
| 9b00        |   |   |   |   |   |   |   |   |     |   |          |   |   |   |   |   |   |   |    |   |   |   |   |   |   |   |   |   |   |         |               |   |
| 9b20        |   |   |   |   |   |   |   |   |     |   |          |   |   |   |   |   |   |   |    |   |   |   |   |   |   |   |   |   |   |         |               |   |
| 9b40        | 奷 | 妁 | 妝 | 佞 | 侫 | 妣 | 妲 | 姆 | 姨   | 姜 | 妍        | 姙 | 姚 | 娥 | 娟 | 娑 | 娜 | 娚 | 娚  | 婀 | 婬 | 婉 | 娵 | 娶 | 婢 | 婪 | 媚 | 媼 | 媾 | 嫋       | 嫂             | 媽 |
| 9b60        | 嫣 | 嫗 | 嫦 | 嫩 | 嫖 | 嫺 | 嫻 | 嬌 | 嬋   | 嬖 | 嬲        | 嫐 | 嬪 | 嬶 | 嬾 | 孃 | 孅 | 孀 | 子  | 孕 | 孚 | 孛 | 孥 | 孩 | 孰 | 孶 | 孵 | 學 | 斈 | 孺       | <b>ب</b> ـلـر |   |
| 9b80        | 它 | 宦 | 宸 | 寃 | 寇 | 寉 | 寔 | 寐 | 寤   | 實 | 寢        | 寞 | 寥 | 寫 | 寰 | 寶 | 寳 | 尅 | 將  | 專 | 對 | 尓 | 尠 | 尢 | 尨 | 尸 | 尹 | 屁 | 屆 | 屎       | 屓             | 屐 |
| 9ba0        | 屏 | 孱 | 劚 | ய | 乢 | 屶 | 屹 | 岌 | 岑   | 岔 | 妛        | 岫 | 岻 | 岶 | 岼 | 岷 | 峅 | 岾 | 峇  | 峙 | 峩 | 峽 | 峺 | 峭 | 嶌 | 峪 | 崋 | 崕 | 崗 | 嵜       | 崟             | 崛 |
| 9bc0        | 崑 | 崔 | 崢 | 崚 | 崙 | 崘 | 嵌 | 嵒 | 嵎   | 嵋 | 嵬        | 嵳 | 嵶 | 嶇 | 嶄 | 嶂 | 嶢 | 嶝 | 嶬  | 嶮 | 嶽 | 嶐 | 嶷 | 嶼 | 巉 | 巍 | 巓 | 巒 | 巖 | <b></b> | 巫             | E |
| 9be0        | 巵 | 帋 | 帚 | 帙 | 帑 | 帛 | 帶 | 帷 | 幄   | 幃 | 幀        | 幎 | 幗 | 幔 | 幟 | 幢 | 幤 | 幇 | ŦŦ | 并 | 幺 | 麼 | 广 | 庠 | 廁 | 廂 | 廈 | 廐 | 廏 |         |               |   |

|              | ΓΛ   | 1        | 2    | 2  | 1             | Б   | 6    | 7    | 0        | 0                | ۸      | D   | $\overline{c}$ |               | Г        | F    |          | 1              | 2        | 2     | Λ     | E           | 6            | 7  | 0  | 0   | ۸   | D  | 6       |    | E       | E          |
|--------------|------|----------|------|----|---------------|-----|------|------|----------|------------------|--------|-----|----------------|---------------|----------|------|----------|----------------|----------|-------|-------|-------------|--------------|----|----|-----|-----|----|---------|----|---------|------------|
| 9000         |      |          |      | 5  | 4             | 5   | 0    | -    | 0        | 3                | A      | D   | C              |               | <u> </u> | Г    | <u> </u> | -              | 2        | 3     | 4     | 5           | 0            | 1  | 0  | 9   | A   | D  | C       |    | E       | <u> </u>   |
| 9000<br>9020 |      |          |      |    |               |     |      |      |          |                  |        |     |                |               |          |      |          |                |          |       |       |             |              |    |    |     |     |    |         |    |         |            |
| 9c40         | 兩    | 麘        | 甿    | 屘  | 庫             | 盛   | 薩    | 1477 | 庸        | 唇                | ार्ड्स | 庿   | 廰              | 74            | 74日      | -11- | 五        | <del>الد</del> | 1        | र्भात | 4     | <u>∡</u> +μ | 2            | 奴  | रम | 288 | रन् | 5間 | स्टब्स् | 綿糸 | 亦       | h          |
| 9040         | 多易   | <u>庚</u> | 局    | 」  | <u>屋</u><br>彭 | 1   | 洲    | 册    | <u> </u> | 温                | 個面     | 魀   | 风              | <u>久</u><br>佑 | 迎        | ノル   | 开始       | 分面             | <u> </u> | 绊     | 心     | 从           | 工            | 马州 | 加加 | 200 | 顶禾  | 严直 | 州分      | 粤山 | 马杕      | 크          |
| 9080         | 豕怙   | 雪柏       | 来恨   | シ乍 | 刃             | 相   | 加柏   | 征他   | 伍        | <u>17日</u><br>柏由 | 一一一    | 业   | 任任             | 一枚            | 化休       | 版    | 加        | 怀              | 1至       | 100   | 瓜     | 小血          | 1/1<br>1/5 m | 斤杯 | 旧  | 业主  | 小   | 版相 | 加小      | 旧  | 帖       | 松          |
| 9ca0         | 恼    | 同        | 临    | 心相 | 呱             | 巨仗  | 亞    | 胚    | 甫        | 区楼               | 小椒     | 芯枕  | 心              | 恒             | 心        | 帽    |          | 恆              | 衍        | 心柏    | 互寿    | 账           | 同            | 但  | 旧信 | 应   | 旧   | 长送 | 民政      | 相相 | l不<br>設 | 旧偏         |
| 9000         | 必数   | 中国       | 幡    | 原  | 嵋             | 前   | 心    | 一個   | 沁涌       | 極                | 旧      | 日悔  | 安檢             | 斬             | 崊        | 俗    | 膕        | 恒              | 心性       | 匡     | 価     | 唐           | 価            | 恒  | 宣  | 戚   | 刮   | 個  | 尬       | 及帽 | 俭借      | 馮          |
| 9ce0         | 個    | 恤        | 戄    | 幮  | 雁             | 幮   | 嵧    | 動    | 極        | 怖                | 国林     | 躍   | 廖檀             | 個             | 满        | 幅    | 旧儲       | 煽              | 融款       | 樹     | 卿     | 癌           | 縁            | 旧七 | 同一 | 成   | 忍口  | 西松 | 原       | 1  | 763     | <u>768</u> |
| 9d00         | 11/4 | 1.000    | 1-#* | K  | 100           | 111 | 1/31 | 101  | LTK.     |                  | 102    | THE |                | 1110          | JEX      | ITX  | 13454    | 1454           | <u> </u> | 1EE   | 1788. | <u> </u> 月月 | 767          | ~  | 12 | 12  | 12  | ×  | ×       |    |         |            |
| 9d20         |      |          |      |    |               |     |      |      |          |                  |        |     |                |               |          |      |          |                |          |       |       |             |              |    |    |     |     |    |         |    |         |            |
| 9d40         | 螷    | 戡        | 截    | 戮  | 戰             | 戲   | 豵    | 冨    | 耓.       | 杆                | 扣      | 打   | 扠              | 扨             | 扳        | 扞    | 抉        | 找              | 抔        | 抓     | 抖     | 拔           | 抃            | 抔  | 拗  | 粓   | 抻   | 錖  | 盒       | 扳  | 擔       | 拈          |
| 9d60         | 拜    | 拌        | 拊    | 拂  | 报             | 拁   | 拉    | 挌    | 拮        | 拱                | 挧      | 挂   | 蛪              | 扬             | 拵        | 損    | 拔        | 担              | 搜        | 担     | 掖     | 搐           | 掀            | 掫  | 捶  | 觛   | 掏   | 拒  | 掠       | 掵  | 捫       | <u></u>    |
| 9d80         | 捩    | 掾        | 揩    | 揀  | 揆             | 揣   | 揉    | 插    | 揶        | 揄                | 搖      | 鞌   | 搆              | 搓             | 搦        | 搶    | 攝        | 搗              | 溻        | 搏     | 摧     | 蟄           | 摶            | 摎  | 攪  | 撕   | 撓   | 榝  | 撩       | 撛  | 摵       | 據          |
| 9da0         | 擒    | 擅        | 擇    | 撻  | 壁             | 擂   | 擱    | 擧    | 舉        | 擠                | 擡      | 抬   | 擣              | 擯             | 攢        | 擶    | 擴        | 擲              | 擺        | 鐢     | 擽     | 攘           | 攜            | 潜  | 攤  | 戀   | 攫   | 攴  | 攵       | 阪  | 收       | 攸          |
| 9dc0         | 畋    | 效        | 敖    | 敕  | 敍             | 敘   | 敞    | 敝    | 敲        | 數                | 斂      | 斃   | 變              | 斛             | 斟        | 斫    | 斷        | 旃              | 旆        | 旁     | 旄     | 旌           | 旒            | 旛  | 旙  | 无   | 旡   | 阜  | 杲       | 昊  | 昃       | 妟          |
| 9de0         | 杳    | 昵        | 昶    | 昴  | 昜             | 晏   | 晄    | 晉    | 晁        | 睎                | 書      | 晤   | 晧              | 晨             | 晟        | 晢    | 晣        | 暃              | 暈        | 暎     | 暉     | 暄           | 暘            | 瞑  | 蟹  | 暹   | 曉   | 暾  | 暼       |    |         |            |
| 9e00         |      |          |      |    |               |     |      |      |          |                  |        |     | •              |               |          |      |          |                |          |       |       |             |              |    |    |     |     |    |         |    |         |            |
| 9e20         |      |          |      |    |               |     |      |      |          |                  |        |     |                |               |          |      |          |                |          |       |       |             |              |    |    |     |     |    |         |    |         |            |
| 9e40         | 曄    | 暸        | 曖    | 曚  | 曠             | 昿   | 曦    | 鬤    | E        | 曵                | 曷      | 胐   | 朖              | 朞             | 朦        | 朧    | 霸        | 朮              | 朿        | 朶     | 杁     | 朸           | 朷            | 杆  | 杞  | 杠   | 杙   | 杣  | 杤       | 枉  | 杰       | 枩          |
| 9e60         | 杼    | 杪        | 枌    | 枋  | 枦             | 枡   | 枅    | 枷    | 柯        | 枴                | 柬      | 枳   | 柩              | 枸             | 柤        | 柞    | 柝        | 柢              | 柮        | 枹     | 柎     | 柆           | 柧            | 檜  | 栞  | 框   | 栩   | 桀  | 桍       | 栲  | 桎       |            |
| 9e80         | 梳    | 栫        | 桙    | 档  | 桷             | 桿   | 梟    | 梏    | 梭        | 梔                | 條      | 梛   | 梃              | 檮             | 梹        | 桴    | 梵        | 梠              | 梺        | 椏     | 梍     | 桾           | 椁            | 棊  | 椈  | 棘   | 椢   | 椦  | 棡       | 椌  | 棍       | 棔          |
| 9ea0         | 棧    | 棕        | 椶    | 椒  | 椄             | 棗   | 棣    | 椥    | 棹        | 棠                | 棯      | 椨   | 椪              | 椚             | 椣        | 椡    | 棆        | 楹              | 楷        | 楜     | 楸     | 楫           | 楔            | 楾  | 楮  | 椹   | 楴   | 椽  | 楙       | 椰  | 楡       | 楞          |
| 9ec0         | 楝    | 榁        | 楪    | 榲  | 榮             | 槐   | 榿    | 槁    | 槓        | 榾                | 槎      | 寨   | 槊              | 槝             | 榻        | 붟    | 榧        | 樮              | 榑        | 榠     | 榜     | 榕           | 榴            | 槞  | 槨  | 樂   | 樛   | 槿  | 權       | 槹  | 槲       | 槧          |
| 9ee0         | 樅    | 榱        | 樞    | 槭  | 樔             | 槫   | 樊    | 樒    | 櫁        | 樣                | 樓      | 橄   | 樌              | 橲             | 樶        | 橸    | 橇        | 橢              | 橙        | 橦     | 橈     | 樸           | 樢            | 檐  | 檍  | 檠   | 檄   | 檢  | 檣       |    |         |            |
| 9f00         |      |          |      |    |               |     |      |      |          |                  |        |     |                |               |          |      |          |                |          |       |       |             |              |    |    |     |     |    |         |    |         |            |
| 9f20         |      |          |      |    |               |     |      |      |          |                  |        |     |                |               |          |      |          |                |          |       |       |             |              |    |    |     |     |    |         |    |         |            |
| 9f40         | 檗    | 蘗        | 檻    | 櫃  | 櫂             | 檸   | 檳    | 檬    | 櫞        | 櫑                | 櫟      | 檪   | 櫩              | 櫪             | 櫻        | 欅    | 蘗        | 櫺              | 欒        | 欖     | 鬱     | 欟           | 欸            | 欷  | 盜  | 欹   | 飮   | 歇  | 歃       | 歉  | 歐       | 歙          |
| 9f60         | 歔    | 歛        | 歟    | 歡  | 歸             | 歹   | 歿    | 殀    | 殄        | 殃                | 殍      | 殘   | 殕              | 殞             | 殤        | 殪    | 殫        | 殯              | 殲        | 殱     | 殳     | 殷           | 殼            | 毆  | 毋  | 毓   | 毟   | 毬  | 毫       | 毳  | 毯       |            |
| 9f80         | 麾    | 氈        | 氓    | 气  | 氛             | 氤   | 氣    | 汞    | 汕        | 汢                | 汪      | 沂   | 沍              | 沚             | 沁        | 沛    | 汾        | 汨              | 汳        | 沒     | 沐     | 泄           | 泱            | 泓  | 沽  | 泗   | 泅   | 泝  | 沮       | 沱  | 沾       | 沺          |
| 9fa0         | 泛    | 泯        | 泙    | 泪  | 洟             | 衍   | 洶    | 洫    | 治        | 洸                | 洙      | 洵   | 洳              | 洒             | 洌        | 淣    | 涓        | 浤              | 浚        | 浹     | 浙     | 涎           | 涕            | 濤  | 涅  | 淹   | 渕   | 渊  | 涵       | 淇  | 淦       | 涸          |
| 9fc0         | 淆    | 淬        | 淞    | 淌  | 淨             | 淒   | 淅    | 淺    | 淙        | 淤                | 淕      | 淪   | 淮              | 渭             | 湮        | 渮    | 渙        | 湲              | 湟        | 渾     | 渣     | 湫           | 渫            | 湶  | 湍  | 渟   | 湃   | 渺  | 湎       | 渤  | 滿       | 渝          |
| 9fe0         | 游    | 溂        | 溪    | 溘  | 滉             | 溷   | 滓    | 溽    | 溯        | 滄                | 溲      | 滔   | 滕              | 溏             | 溥        | 滂    | 溟        | 潁              | 漑        | 灌     | 滬     | 滸           | 滾            | 漿  | 滲  | 漱   | 滯   | 漲  | 滌       |    |         |            |

|      | 0  | 1 | 2 | 3 | 4 | 5 | 6 | 7 | 8 | 9 | A | В | С | D | E | F | 0 | 1 | 2 | 3 | 4 | 5 | 6 | 7 | 8 | 9 | A | В | С | D | E | F |
|------|----|---|---|---|---|---|---|---|---|---|---|---|---|---|---|---|---|---|---|---|---|---|---|---|---|---|---|---|---|---|---|---|
| e000 |    |   |   |   |   |   |   |   |   |   |   |   |   |   |   |   |   |   |   |   |   |   |   |   | - |   |   |   |   | _ |   |   |
| e020 |    |   |   |   |   |   |   |   |   |   |   |   |   |   |   |   |   |   |   | - |   |   |   |   |   |   |   |   |   |   |   |   |
| e040 | 漾  | 漓 | 滷 | 澆 | 潺 | 濟 | 澁 | 澀 | 潯 | 潛 | 濳 | 潭 | 澂 | 潼 | 潘 | 澎 | 澑 | 濂 | 潦 | 澳 | 澣 | 澡 | 澤 | 澹 | 濆 | 澪 | 濟 | 濕 | 濬 | 濔 | 濘 | 濱 |
| e060 | 濮  | 濛 | 瀉 | 瀋 | 濺 | 瀑 | 瀁 | 瀏 | 濾 | 瀛 | 瀚 | 潴 | 瀝 | 瀘 | 瀟 | 瀰 | 瀾 | 瀲 | 灑 | 灣 | 炙 | 炒 | 炯 | 烱 | 炬 | 炸 | 炳 | 炮 | 烟 | 烋 | 烝 |   |
| e080 | 烙  | 焉 | 烽 | 焜 | 焙 | 煥 | 熙 | 熈 | 煦 | 煢 | 煌 | 煖 | 焬 | 熏 | 燻 | 熄 | 熕 | 熨 | 熬 | 燗 | 熹 | 熾 | 燒 | 燩 | 燔 | 燎 | 燠 | 燬 | 燧 | 燵 | 燼 | 燹 |
| e0a0 | 燿  | 爍 | 爐 | 爛 | 爨 | 爭 | 爬 | 爰 | 爲 | 爻 | 爼 | 붜 | 床 | 牆 | 牋 | 牘 | 牴 | 牾 | 犂 | 犁 | 犇 | 犒 | 犖 | 犢 | 犧 | 犹 | 犲 | 狃 | 狆 | 狄 | 狎 | 狒 |
| e0c0 | 狢  | 狼 | 狡 | 狹 | 狷 | 倏 | 猗 | 猊 | 猜 | 猖 | 猝 | 猴 | 猯 | 猩 | 猥 | 猾 | 獎 | 獏 | 默 | 獗 | 獪 | 獨 | 獰 | 獸 | 獵 | 獻 | 獺 | 珈 | 玳 | 珎 | 玻 | 珀 |
| e0e0 | 珥  | 珮 | 珞 | 璢 | 琅 | 瑯 | 琥 | 珸 | 琲 | 琺 | 瑕 | 琿 | 瑟 | 瑙 | 瑁 | 瑜 | 瑩 | 瑰 | 瑣 | 瑪 | 瑶 | 瑾 | 璋 | 璞 | 璧 | 瓊 | 瓏 | 瓔 | 珱 |   |   |   |
| e100 |    |   |   |   |   |   |   |   |   |   |   |   |   |   |   |   |   |   |   |   |   |   |   |   |   |   |   |   |   |   |   |   |
| e120 |    |   |   |   |   |   |   |   |   |   |   |   |   |   |   |   |   |   |   |   |   |   |   |   |   |   |   |   |   |   |   |   |
| e140 | 瓠  | 瓣 | 瓧 | 瓩 | 瓮 | 瓲 | 瓰 | 瓱 | 瓸 | 瓷 | 甄 | 甃 | 甅 | 甌 | 甎 | 甍 | 甕 | 甓 | 甞 | 甦 | 甬 | 甼 | 畄 | 畍 | 畊 | 畉 | 畛 | 畆 | 畚 | 畩 | 畤 | 畧 |
| e160 | 畫  | 畭 | 畸 | 當 | 疆 | 疇 | 畴 | 疊 | 疉 | 疂 | 疔 | 疚 | 疝 | 疥 | 疣 | 痂 | 疳 | 痃 | 疵 | 疽 | 疽 | 疼 | 疱 | 痍 | 痊 | 痒 | 痙 | 痣 | 痞 | 痾 | 痿 |   |
| e180 | 痼  | 瘁 | 痰 | 痺 | 痲 | 痳 | 瘋 | 瘍 | 瘉 | 瘟 | 瘧 | 瘠 | 瘡 | 瘢 | 瘤 | 瘴 | 瘰 | 瘻 | 癇 | 癈 | 癆 | 癜 | 癘 | 癡 | 癢 | 癨 | 癩 | 癪 | 癧 | 癬 | 癰 | 癲 |
| e1a0 | Я¥ | 癸 | 發 | 皀 | 皃 | 皈 | 皋 | 皎 | 皖 | 皓 | 晳 | 皚 | 皰 | 皴 | 皸 | 皹 | 皺 | 盂 | 盍 | 盖 | 盒 | 盞 | 盡 | 盥 | 盧 | 盪 | 蘯 | 盻 | 眈 | 眇 | 眄 | 眩 |
| e1c0 | 眤  | 眞 | 眥 | 眦 | 眛 | 眷 | 眸 | 睇 | 睚 | 睨 | 睫 | 睛 | 睥 | 睿 | 睾 | 睹 | 瞎 | 瞋 | 瞑 | 瞠 | 瞞 | 瞰 | 瞶 | 瞹 | 瞿 | 瞼 | 瞽 | 瞻 | 矇 | 矍 | 矗 | 曯 |
| e1e0 | 矜  | 矣 | 矮 | 矼 | 砌 | 砒 | 礦 | 砠 | 礪 | 硅 | 碎 | 硴 | 碆 | 硼 | 碚 | 碌 | 碣 | 碵 | 碪 | 碯 | 磑 | 磆 | 磋 | 磔 | 碾 | 碼 | 磅 | 磊 | 磬 |   |   |   |
| e200 |    |   |   |   |   |   |   |   |   |   |   |   |   |   |   |   |   |   |   |   |   |   |   |   |   |   |   |   |   |   |   |   |
| e220 |    |   |   |   |   |   |   |   |   |   |   |   |   |   |   |   |   |   |   |   |   |   |   |   |   |   |   |   |   |   |   |   |
| e240 | 磧  | 磚 | 磽 | 磴 | 礇 | 礒 | 礑 | 礙 | 礬 | 礫 | 祀 | 祠 | 祗 | 祟 | 祚 | 祕 | 祓 | 祺 | 祿 | 禊 | 禝 | 禧 | 齋 | 禪 | 禮 | 禳 | 禹 | 禺 | 秉 | 秕 | 秧 | 秬 |
| e260 | 秡  | 秣 | 稈 | 稍 | 稘 | 稙 | 稠 | 稟 | 禀 | 稱 | 稻 | 稾 | 稷 | 穃 | 穂 | 稺 | 穡 | 穢 | 穩 | 龝 | 穰 | 穹 | 穽 | 窈 | 窗 | 窕 | 窘 | 窖 | 窩 | 竈 | 窰 |   |
| e280 | 寠  | 竅 | 竄 | 窿 | 邃 | 寶 | 竊 | 竍 | 竏 | 竕 | 竓 | 站 | 竚 | 竝 | 竡 | 竢 | 竦 | 竭 | 竰 | 笂 | 笏 | 笊 | 笆 | 笳 | 笘 | 笙 | 笞 | 笵 | 笨 | 笶 | 筐 | 籄 |
| e2a0 | 笄  | 筍 | 笋 | 筌 | 筅 | 筵 | 筥 | 筴 | 筧 | 筰 | 筱 | 筬 | 筮 | 箝 | 箘 | 箟 | 箍 | 箜 | 箚 | 箋 | 箒 | 箏 | 筝 | 箙 | 筬 | 篁 | 篌 | 篏 | 箴 | 篆 | 篝 | 篩 |
| e2c0 | 簑  | 簔 | 篦 | 篥 | 竉 | 簀 | 簇 | 簓 | 篳 | 篷 | 簗 | 簍 | 篶 | 簣 | 簧 | 簪 | 簟 | 簷 | 簫 | 簽 | 籌 | 籃 | 籔 | 籏 | 籀 | 籐 | 籘 | 籟 | 籖 | 籖 | 籥 | 籬 |
| e2e0 | 籵  | 粃 | 粐 | 粤 | 粭 | 粢 | 粫 | 粡 | 粨 | 粳 | 粲 | 粱 | 粮 | 粹 | 粽 | 糀 | 糅 | 糂 | 糘 | 糒 | 糜 | 糢 | 鬻 | 糯 | 糲 | 糴 | 糶 | 糺 | 紆 |   |   |   |
| e300 |    |   |   |   |   |   |   |   |   |   |   |   |   |   |   |   |   |   |   |   |   |   |   |   |   |   |   |   |   |   |   |   |
| e320 |    |   |   |   |   |   |   |   |   |   |   |   |   |   |   |   |   |   |   |   |   |   |   |   |   |   |   |   |   |   |   |   |
| e340 | 紂  | 紜 | 紕 | 紊 | 絅 | 絋 | 紮 | 紲 | 紿 | 紵 | 絆 | 絳 | 絖 | 絎 | 絲 | 絨 | 絮 | 絏 | 絣 | 經 | 綉 | 條 | 綏 | 絽 | 綛 | 綺 | 綮 | 綣 | 綵 | 緇 | 綽 | 綫 |
| e360 | 總  | 綢 | 綯 | 緜 | 綸 | 綟 | 綰 | 緘 | 緝 | 緤 | 緞 | 緻 | 緲 | 緡 | 縅 | 縊 | 縣 | 縡 | 縒 | 縱 | 縟 | 縉 | 縋 | 縢 | 繆 | 繦 | 縻 | 縵 | 縹 | 繃 | 縷 |   |
| e380 | 縲  | 縺 | 繧 | 繝 | 繖 | 繞 | 繙 | 繚 | 繹 | 繪 | 繩 | 繼 | 繻 | 纃 | 緕 | 繽 | 辮 | 繿 | 纈 | 纉 | 續 | 纒 | 纐 | 纓 | 纔 | 纎 | 纎 | 纛 | 纜 | 缸 | 缺 | 罅 |
| e3a0 | 罌  | 罍 | 罎 | 罐 | 网 | 罕 | 罔 | 罘 | 罟 | 罠 | 罨 | 罩 | 罧 | 罸 | 羂 | 羆 | 羃 | 羈 | 羇 | 羌 | 羔 | 羞 | 羝 | 羚 | 羣 | 羯 | 羲 | 羹 | 羮 | 羶 | 羸 | 譱 |
| e3c0 | 翅  | 翆 | 翊 | 翕 | 翔 | 翡 | 翦 | 翩 | 翳 | 翹 | 飜 | 耆 | 耄 | 耋 | 耒 | 耘 | 耙 | 耜 | 耡 | 耨 | 耿 | 耻 | 聊 | 聆 | 聒 | 聘 | 聚 | 聟 | 聢 | 聨 | 聳 | 聲 |
| e3e0 | 聰  | 聶 | 聹 | 聽 | 聿 | 肄 | 肆 | 肅 | 肛 | 肓 | 肚 | 肭 | 冐 | 肬 | 胛 | 胥 | 胙 | 胝 | 冑 | 胚 | 胖 | 脉 | 胯 | 胱 | 脛 | 脩 | 脣 | 脯 | 腋 |   |   |   |

|      | 0 | 1 | 2 | 3 | 4 | 5 | 6 | 7 | 8 | 9 | Α | В | С | D | E | F | 0 | 1 | 2 | 3 | 4 | 5 | 6 | 7 | 8 | 9 | Α | В | С | D | E | F |
|------|---|---|---|---|---|---|---|---|---|---|---|---|---|---|---|---|---|---|---|---|---|---|---|---|---|---|---|---|---|---|---|---|
| e400 |   |   |   |   |   |   |   |   |   |   |   |   |   |   |   |   |   |   |   |   |   |   |   |   |   |   |   |   |   |   |   |   |
| e420 |   |   |   |   |   |   |   |   |   |   |   |   |   |   |   |   |   |   |   |   |   |   |   |   |   |   |   |   |   |   |   |   |
| e440 | 隋 | 腆 | 脾 | 腓 | 腑 | 胼 | 腱 | 腮 | 腥 | 腦 | 腴 | 膃 | 膈 | 膊 | 膀 | 膂 | 膠 | 膕 | 膤 | 膣 | 腟 | 膓 | 膩 | 膰 | 膵 | 膾 | 膸 | 膽 | 臀 | 臂 | 膺 | 臉 |
| e460 | 臍 | 臑 | 臙 | 臘 | 臈 | 臚 | 臟 | 臠 | 臧 | 臺 | 臻 | 臾 | 舁 | 舂 | 舅 | 興 | 舊 | 舍 | 舐 | 舖 | 舩 | 舫 | 舸 | 舳 | 艀 | 艙 | 艘 | 艝 | 艚 | 艟 | 艤 |   |
| e480 | 艢 | 艨 | 艪 | 艫 | 舮 | 艱 | 艷 | 艸 | 艾 | 芍 | 폰 | 芫 | 芟 | 芻 | 芬 | 苡 | 苣 | 苟 | 苒 | 苜 | 苳 | 苺 | 莓 | 范 | 苻 | 苹 | 苞 | 茆 | 苜 | 茉 | 苙 | 茵 |
| e4a0 | 茴 | 茖 | 茲 | 茱 | 荀 | 茹 | 荐 | 苔 | 茯 | 茫 | 茗 | 茘 | 莅 | 莚 | 莪 | 莟 | 莢 | 莁 | 茣 | 莎 | 莇 | 莊 | 茶 | 莵 | 荳 | 荵 | 莠 | 莉 | 莨 | 菴 | 萓 | 董 |
| e4c0 | 菎 | 菽 | 萃 | 菘 | 萋 | 菁 | 菷 | 萇 | 菠 | 菲 | 萍 | 萢 | 萠 | 莽 | 萸 | 蓤 | 菻 | 葭 | 萪 | 萼 | 蕚 | 蒄 | 葷 | 葫 | 蒭 | 葮 | 蒂 | 葩 | 葆 | 萬 | 葯 | 葹 |
| e4e0 | 萵 | 蓊 | 葢 | 蒹 | 蒿 | 蒟 | 蓙 | 蓍 | 蒻 | 蓚 | 蓐 | 蓁 | 蓆 | 蓖 | 蒡 | 蔡 | 蓿 | 蓴 | 蔗 | 蔘 | 蔬 | 蔟 | 蔕 | 蔔 | 蓼 | 蕀 | 蕣 | 蕘 | 蕈 |   |   |   |
| e500 |   |   |   |   |   |   |   |   |   |   |   |   |   |   |   |   |   |   |   |   |   |   |   |   |   |   |   |   |   |   |   |   |
| e520 |   |   |   |   |   |   |   |   |   |   |   |   |   |   |   |   |   |   |   |   |   |   |   |   |   |   |   |   |   |   |   |   |
| e540 | 蕁 | 蘂 | 蕋 | 蕕 | 薀 | 薤 | 薈 | 薑 | 薊 | 薨 | 蕭 | 薔 | 薛 | 藪 | 薇 | 薜 | 蕷 | 蕾 | 薐 | 藉 | 薺 | 藏 | 薹 | 藐 | 藕 | 藝 | 藥 | 藜 | 藹 | 蘊 | 蘓 | 蘋 |
| e560 | 藾 | 藺 | 蘆 | 蘢 | 蘚 | 蘰 | 蘿 | 虍 | 乕 | 虔 | 號 | 虧 | 颪 | 蚓 | 蚣 | 蚩 | 蚪 | 蛃 | 蚌 | 蚶 | 蚯 | 蛄 | 蛆 | 蚰 | 蚙 | 蠣 | 蚫 | 蛔 | 蛞 | 蛩 | 蛬 |   |
| e580 | 蛟 | 蛛 | 蛯 | 蜒 | 蜆 | 蜈 | 蜀 | 蜃 | 蛻 | 蜑 | 蜉 | 蜍 | 蛹 | 蜊 | 蜴 | 蜿 | 蜷 | 蜻 | 蜥 | 蜩 | 蜚 | 蝠 | 蝟 | 蝸 | 蝌 | 蝎 | 蝴 | 蝗 | 蝨 | 蝮 | 蝙 | 蝓 |
| e5a0 | 蝣 | 蝪 | 蠅 | 螢 | 螟 | 螂 | 螯 | 蟋 | 螽 | 蟀 | 蟐 | 雖 | 螫 | 蟄 | 螳 | 蟇 | 蟆 | 螻 | 蟯 | 蟲 | 蟠 | 蠏 | 蠍 | 蟾 | 蟶 | 蟷 | 蟒 | 蟒 | 蠑 | 蠖 | 蠕 | 蠢 |
| e5c0 | 蠡 | 蠱 | 蠶 | 蟗 | 蠧 | 蠻 | 衄 | 衂 | 衒 | 衙 | 衞 | 衢 | 衫 | 袁 | 衾 | 袞 | 衵 | 衽 | 袵 | 衲 | 袂 | 衫 | 袓 | 袮 | 袙 | 袢 | 袍 | 袤 | 袰 | 袿 | 袱 | 裃 |
| e5e0 | 裄 | 裔 | 裘 | 裙 | 裝 | 裹 | 褂 | 裼 | 裴 | 裨 | 裲 | 褄 | 褌 | 褊 | 褓 | 襃 | 褞 | 褥 | 褪 | 褫 | 襁 | 襄 | 褻 | 褶 | 褸 | 襌 | 褝 | 襠 | 襞 |   |   |   |
| e600 |   |   |   |   |   |   |   |   |   |   |   |   |   |   |   |   | ŀ |   |   |   |   |   |   |   |   |   |   |   |   |   |   |   |
| e620 |   |   |   |   |   |   |   |   |   |   |   |   |   |   |   |   |   |   |   |   |   |   |   |   |   |   |   |   |   |   |   |   |
| e640 | 襦 | 襤 | 襭 | 襪 | 襯 | 襴 | 襷 | 襾 | 覃 | 覈 | 覊 | 覓 | 覘 | 覡 | 覩 | 覦 | 覬 | 覯 | 覲 | 覺 | 覽 | 覿 | 觀 | 觚 | 觜 | 觝 | 觧 | 觴 | 觸 | 늘 | 訖 | 訐 |
| e660 | 訌 | 訛 | 訝 | 訥 | 訶 | 詁 | 詛 | 詒 | 詆 | 詈 | 詼 | 詭 | 詬 | 詢 | 誅 | 誂 | 誄 | 誨 | 誡 | 誑 | 誥 | 誦 | 誚 | 誣 | 諄 | 諍 | 諂 | 諚 | 諫 | 諳 | 諧 |   |
| e680 | 諤 | 諱 | 謔 | 諠 | 諢 | 諷 | 諞 | 諛 | 謌 | 謇 | 謚 | 謟 | 謖 | 謐 | 謗 | 謠 | 謳 | 鞫 | 鬙 | 謫 | 謾 | 謨 | 譁 | 譌 | 譏 | 譎 | 證 | 譖 | 譛 | 譚 | 譫 | 譟 |
| e6a0 | 譬 | 譯 | 譴 | 鸒 | 讀 | 讌 | 讎 | 讒 | 讓 | 讖 | 讙 | 讚 | 谺 | 豁 | 谿 | 豈 | 豌 | 豎 | 豐 | 豕 | 豢 | 豬 | 豸 | 豺 | 貂 | 貉 | 貅 | 貊 | 貍 | 貎 | 貔 | 豼 |
| e6c0 | 貘 | 戝 | 貭 | 貪 | 貽 | 貲 | 湏 | 瘨 | 貶 | 賈 | 賁 | 賤 | 賣 | 賚 | 賽 | 賺 | 賻 | 贄 | 贅 | 贊 | 贇 | 贏 | 贍 | 贐 | 齎 | 贓 | 賍 | 贔 | 贖 | 赧 | 赭 | 赱 |
| e6e0 | 赳 | 趁 | 趙 | 跂 | 趾 | 趺 | 跏 | 跚 | 跖 | 跌 | 跛 | 跋 | 跪 | 跫 | 跟 | 跣 | 跼 | 踈 | 踉 | 跿 | 踝 | 踞 | 踐 | 踟 | 蹂 | 踵 | 邃 | 踴 | 蹊 |   |   |   |
| e700 |   |   |   |   |   |   |   |   |   |   |   |   |   |   |   |   |   |   |   |   |   |   |   |   |   |   |   |   |   |   |   |   |
| e720 |   |   |   |   |   |   |   |   |   |   |   |   |   |   |   |   |   |   |   |   |   |   |   |   |   |   |   |   |   |   |   |   |
| e740 | 蹇 | 蹉 | 蹌 | 蹐 | 蹈 | 蹙 | 蹤 | 蹠 | 踪 | 蹣 | 蹕 | 蹶 | 蹲 | 蹼 | 躁 | 躇 | 躅 | 躄 | 躋 | 躊 | 躓 | 躑 | 躔 | 躙 | 躪 | 躡 | 躬 | 躰 | 軆 | 躱 | 躾 | 軅 |
| e760 | 軈 | 軋 | 軛 | 軣 | 軼 | 軻 | 軫 | 軾 | 輊 | 輅 | 輕 | 輒 | 輙 | 輓 | 輜 | 輟 | 輛 | 輌 | 輦 | 輳 | 輻 | 輹 | 轅 | 轂 | 輾 | 轌 | 轉 | 轆 | 轎 | 轗 | 轜 |   |
| e780 | 轢 | 轣 | 轤 | 辜 | 辟 | 辣 | 辭 | 辯 | 辷 | 迚 | 迥 | 迢 | 迪 | 迯 | 邇 | 迥 | 逅 | 迹 | 迺 | 逑 | 逕 | 逡 | 逍 | 逞 | 逖 | 逋 | 逧 | 逶 | 逵 | 逹 | 迸 | 遏 |
| e7a0 | 遐 | 遑 | 遒 | 逎 | 遉 | 逾 | 遖 | 遘 | 遞 | 遨 | 遯 | 遶 | 隨 | 遲 | 邂 | 遽 | 邁 | 邀 | 邊 | 邉 | 邏 | 邨 | 邯 | 邸 | 邵 | 郢 | 郤 | 扈 | 郛 | 鄂 | 鄒 | 鄙 |
| e7c0 | 鄲 | 鄰 | 酊 | 酖 | 酘 | 酣 | 酥 | 酩 | 酳 | 酲 | 醋 | 醉 | 醂 | 醢 | 醫 | 醯 | 醪 | 醵 | 醴 | 醺 | 釀 | 釁 | 釉 | 釋 | 釐 | 釖 | 釟 | 釡 | 釛 | 釼 | 釵 | 釶 |
| e7e0 | 鈞 | 釿 | 鈔 | 鈬 | 鈕 | 鈑 | 鉞 | 鉗 | 鉅 | 鉉 | 鉤 | 鉈 | 銕 | 鈿 | 鉋 | 鉐 | 銜 | 銖 | 銓 | 銛 | 鉚 | 鋏 | 銹 | 銷 | 鋩 | 錏 | 鋺 | 鍄 | 錮 |   |   |   |

|      | 0 | 1 | 2 | 3 | 4 | 5 | 6 | 7 | 8 | 9 | Α | В | С | D | Ε | F | 0 | 1 | 2 | 3 | 4 | 5 | 6 | 7 | 8 | 9 | Α | В | С | D | E | F |
|------|---|---|---|---|---|---|---|---|---|---|---|---|---|---|---|---|---|---|---|---|---|---|---|---|---|---|---|---|---|---|---|---|
| e800 |   |   |   |   |   |   |   |   |   |   |   |   |   |   |   |   |   |   |   |   |   |   |   |   |   |   |   |   |   |   |   |   |
| e820 |   |   |   |   |   |   |   |   |   |   |   |   |   |   |   |   |   |   |   |   |   |   |   |   |   |   |   |   |   |   |   |   |
| e840 | 錙 | 錢 | 錚 | 錣 | 錺 | 錵 | 錻 | 鍜 | 鍠 | 鍼 | 鍮 | 鍖 | 鎰 | 鎬 | 鎭 | 鎔 | 鎹 | 鏖 | 鏗 | 鏨 | 鏥 | 鏘 | 鏃 | 鏝 | 鏐 | 鏈 | 鏤 | 鐚 | 鐔 | 鐓 | 鐃 | 鐇 |
| e860 | 鐐 | 鐶 | 鐫 | 鐵 | 鐡 | 鐺 | 鑁 | 鑒 | 鑄 | 鑛 | 鑠 | 鑢 | 鑞 | 鑪 | 鈩 | 鑰 | 鑵 | 鑷 | 鐨 | 鑚 | 鑼 | 鑾 | 钁 | 鑿 | 閂 | 閇 | 閊 | 閔 | 閖 | 閘 | 閙 |   |
| e880 | 閠 | 閨 | 閧 | 閭 | 閼 | 閻 | 閹 | 鬫 | 闊 | 濶 | 閺 | 闍 | 闌 | 闕 | 圕 | 闖 | 關 | 闡 | 闥 | 闢 | 阡 | 阨 | 阮 | 阯 | 陂 | 陌 | 陏 | 陋 | 陷 | 陜 | 陞 | 陜 |
| e8a0 | 陟 | 陦 | 陲 | 陬 | 隍 | 隘 | 隕 | 隗 | 險 | 隧 | 隱 | 隲 | 隰 | 隴 | 隶 | 隸 | 隹 | 雎 | 雋 | 雉 | 雍 | 襍 | 雜 | 霍 | 雕 | 雹 | 霄 | 霆 | 霈 | 霓 | 霋 | 霑 |
| e8c0 | 霏 | 霖 | 霙 | 罶 | 霪 | 霰 | 霹 | 霽 | 霾 | 靄 | 靆 | 靈 | 靂 | 靉 | 靜 | 靠 | 靤 | 靦 | 靨 | 勒 | 靫 | 靱 | 靹 | 鞅 | 靼 | 鞁 | 靺 | 鞆 | 黊 | 鞏 | 鞐 | 鞜 |
| e8e0 | 鞨 | 鞦 | 鞣 | 鞳 | 鞴 | 韃 | 韆 | 韈 | 韋 | 韜 | 韭 | 齏 | 韲 | 竟 | 韶 | 韵 | 頏 | 頌 | 頸 | 頤 | 頡 | 頷 | 頽 | 顆 | 顏 | 顋 | 顫 | 顈 | 顰 |   |   |   |
| e900 |   |   |   |   |   |   |   |   |   |   |   |   |   |   |   |   |   |   | 1 |   |   |   |   |   |   |   |   |   |   |   |   |   |
| e920 |   |   |   |   |   |   |   |   |   |   |   |   |   |   |   |   |   |   |   |   |   |   |   |   |   |   |   |   |   |   |   |   |
| e940 | 顱 | 顴 | 顳 | 颪 | 颯 | 颱 | 颶 | 飄 | 飃 | 飆 | 飩 | 飫 | 餃 | 餉 | 餒 | 餔 | 餘 | 餡 | 餝 | 餞 | 餤 | 餠 | 餬 | 餮 | 餽 | 餾 | 饂 | 饉 | 饅 | 饐 | 饋 | 饑 |
| e960 | 饒 | 饌 | 饕 | 馗 | 馘 | 馥 | 馭 | 馮 | 馼 | 駟 | 駛 | 駝 | 駘 | 駑 | 駭 | 駮 | 駱 | 駲 | 駻 | 駸 | 騁 | 騏 | 騅 | 駢 | 騙 | 騫 | 騷 | 驅 | 驂 | 驀 | 驃 |   |
| e980 | 騾 | 驕 | 驍 | 驛 | 驗 | 驟 | 驢 | 驥 | 驤 | 驩 | 驫 | 驪 | 骭 | 骰 | 骼 | 髀 | 髏 | 髑 | 髓 | 體 | 髞 | 髟 | 髢 | 髣 | 髦 | 髯 | 髫 | 髮 | 髴 | 髱 | 髷 | 鬠 |
| e9a0 | 鬆 | 鬘 | 鬚 | 鬟 | 鬢 | 鬣 | 鬥 | 鬧 | 鬨 | 鬩 | 鬪 | 鬮 | 鬯 | 鬲 | 魄 | 魃 | 魏 | 魍 | 魎 | 魑 | 魘 | 魴 | 鮓 | 鮃 | 鮑 | 鮖 | 鮗 | 鮟 | 鮠 | 鮨 | 鮴 | 鯀 |
| e9c0 | 鯊 | 鮹 | 鮪 | 鯏 | 鯑 | 鯒 | 鯣 | 鯢 | 鯤 | 鯔 | 鯡 | 鰺 | 鯲 | 鯱 | 鯰 | 鰕 | 鰄 | 鰉 | 鰓 | 鰌 | 鰆 | 鰈 | 鰒 | 鯟 | 鰄 | 鰮 | 鰛 | 鰥 | 鰤 | 鰡 | 鰰 | 鱇 |
| e9e0 | 鰲 | 鱆 | 鰾 | 鱚 | 鱠 | 鱧 | 鱶 | 鱸 | 鳧 | 鳬 | 鳰 | 鴉 | 鴈 | 鳫 | 鴃 | 鴆 | 鴪 | 鴦 | 鶯 | 鴣 | 鴟 | 鵄 | 鴕 | 鴒 | 鵁 | 鴿 | 鴾 | 鵆 | 鵈 |   |   |   |
| ea00 |   |   |   |   |   |   |   |   |   |   |   |   |   |   |   |   |   |   |   |   |   |   |   |   |   |   |   |   |   |   |   |   |
| ea20 |   |   |   |   |   |   |   |   |   |   |   |   |   |   |   |   |   |   |   |   |   |   |   |   |   |   |   |   |   |   |   |   |
| ea40 | 鵝 | 鵞 | 鵤 | 鵑 | 鵐 | 鵙 | 鵲 | 鶉 | 鶇 | 鶫 | 鵯 | 鵺 | 鶚 | 鶤 | 鶩 | 鶲 | 鷄 | 鷁 | 鶻 | 鶸 | 鶺 | 鷆 | 鷏 | 鷂 | 騺 | 鷓 | 鷸 | 鷦 | 鷭 | 鷯 | 鷽 | 鸚 |
| ea60 | 鸛 | 鸞 | 鹵 | 鹹 | 鹽 | 麁 | 麈 | 麋 | 麌 | 麒 | 麕 | 麑 | 麝 | 麥 | 麩 | 麸 | 麪 | 麭 | 靡 | 黌 | 黎 | 黏 | 黐 | 黔 | 黜 | 點 | 黝 | 黠 | 黥 | 黨 | 黯 |   |
| ea80 | 黴 | 黶 | 黷 | 黹 | 黻 | 黼 | 黽 | 鼇 | 鼈 | 皷 | 鼕 | 鼡 | 鼬 | 鼾 | 齊 | 齒 | 齔 | 齣 | 齟 | 齠 | 齡 | 齦 | 齧 | 齬 | 齪 | 齷 | 齲 | 齶 | 竉 | 龜 | 龠 | 堯 |
| eaa0 | 槇 | 遙 | 瑤 | 凜 | 熙 |   |   |   |   |   |   |   |   |   |   |   |   |   |   |   | ļ |   |   |   |   |   |   |   |   |   |   |   |
| eac0 |   |   |   |   |   |   |   |   |   |   |   |   |   |   |   |   |   |   |   |   |   |   |   |   |   |   |   |   |   |   |   |   |
| eae0 |   |   |   |   |   |   |   |   |   |   |   |   |   |   |   |   |   |   |   |   |   |   |   |   |   |   |   |   |   |   |   |   |
| eb00 |   |   |   |   |   |   | _ |   |   |   |   |   |   |   |   |   |   |   |   |   |   |   |   |   |   |   |   |   |   |   |   |   |
| eb20 |   |   |   |   |   |   | ļ |   |   |   |   |   |   |   |   |   |   |   |   |   | ļ |   |   |   |   |   |   |   |   |   |   |   |
| eb40 |   |   |   |   |   |   |   |   |   |   |   |   |   |   |   |   |   |   |   |   |   |   |   |   |   |   |   |   |   |   |   |   |
| eb60 |   |   |   |   |   |   |   |   | L |   |   |   |   |   |   |   |   |   |   |   |   |   |   |   |   |   |   |   |   |   |   |   |
| eb80 |   |   |   |   |   |   |   |   |   |   |   |   |   |   |   |   |   |   |   |   |   |   |   |   |   |   |   |   |   |   |   |   |
| eba0 |   |   |   |   |   |   |   |   |   |   |   |   |   |   |   |   |   |   |   |   |   |   |   |   |   |   |   |   |   |   |   |   |
| ebc0 |   |   |   |   |   |   |   |   |   |   |   |   |   |   |   |   |   |   |   | ļ |   |   |   |   |   |   |   |   |   |   |   |   |
| ebe0 |   |   |   |   |   |   |   |   |   |   |   |   |   |   |   |   |   |   |   |   |   |   |   |   |   |   |   |   |   |   |   |   |

|      | 0 | 1 | 2 | 3 | 4 | 5 | 6 | 7 | 8 | 9 | A | В | С | D | Е | F | 0  | 1   | 2  | 3 | 4  | 5   | 6    | 7  | 8 | 9 | A | В | С  | D | Ε | F        |
|------|---|---|---|---|---|---|---|---|---|---|---|---|---|---|---|---|----|-----|----|---|----|-----|------|----|---|---|---|---|----|---|---|----------|
| ec00 |   |   |   |   |   |   |   |   |   |   |   |   |   |   |   |   |    |     |    |   |    |     |      |    |   |   |   |   |    |   |   |          |
| ec20 |   |   |   |   |   |   |   |   |   |   |   |   |   |   |   |   |    |     |    |   |    |     |      |    |   |   |   |   |    |   |   |          |
| ec40 |   |   |   |   |   |   |   |   |   |   |   |   |   |   |   |   |    |     |    |   |    |     |      |    |   |   |   |   |    |   |   |          |
| ec60 |   |   |   |   |   |   |   |   |   |   |   |   |   |   |   |   |    |     |    |   |    |     |      |    |   |   |   |   |    |   |   |          |
| ec80 |   |   |   |   |   |   |   |   |   |   |   |   |   |   |   |   |    |     |    |   |    |     |      |    |   |   |   |   |    |   |   |          |
| eca0 |   |   |   |   |   |   |   |   |   |   |   |   |   |   |   |   |    |     |    |   |    |     |      |    |   |   |   |   |    |   |   |          |
| ecc0 |   |   |   |   |   |   |   |   |   |   |   |   |   |   |   |   |    |     |    |   |    |     |      |    |   |   |   |   |    |   |   |          |
| ece0 |   |   |   |   |   |   |   |   |   |   |   |   |   |   |   |   |    |     |    |   |    |     |      |    |   |   |   |   |    |   |   |          |
| ed00 |   |   |   |   |   |   |   |   |   |   |   |   |   |   |   |   |    |     |    |   |    |     |      |    |   |   |   |   |    |   |   |          |
| ed20 |   |   |   |   |   |   |   |   |   |   |   |   |   |   |   |   |    |     |    |   |    |     |      |    |   |   |   |   |    |   |   |          |
| ed40 | 纊 | 褜 | 鍈 | 銈 | 蓜 | 俉 | 炻 | 룊 | 棈 | 鋹 | 曻 | 彅 | 1 | 仡 | 任 | 伀 | 伃  | 伹   | 佖  | 侒 | 侊  | 侚   | 侔    | 俍  | 偀 | 倢 | 俿 | 倞 | 偆  | 偰 | 偂 | 傔        |
| ed60 | 僴 | 僘 | 兊 | 兤 | 冝 | 冶 | 凮 | 刕 | 劜 | 劦 | 勀 | 勛 | 匀 | 匇 | E | 卲 | 厓  | 厲   | 叝  | 夔 | 咜  | 咊   | 咩    | 哿  | 喆 | 坙 | 坥 | 垬 | 垵  | 埇 | 坋 | <u> </u> |
| ed80 | 塚 | 增 | 墲 | 夋 | 奓 | 奛 | 奝 | 奣 | 妤 | 妺 | 孖 | 寀 | 甯 | 寘 | 寬 | 尞 | 岦  | 岺   | 峵  | 崧 | 嵓  | 﨑   | 嵂    | 嵭  | 嶸 | 嶹 | 巐 | 弡 | 弴  | 彧 | 德 | 忞        |
| eda0 | 恝 | 悅 | 悊 | 惞 | 惕 | 愠 | 惲 | 愑 | 愷 | 愰 | 憘 | 戓 | 抦 | 揵 | 揔 | 撝 | 擎  | 敎   | 盷  | 昕 | 昂  | 昉   | 昮    | 昞  | 昤 | 晥 | 晗 | 睃 | 睛  | 晳 | 暙 | 圕        |
| edc0 | 瞕 | 暿 | 曺 | 朎 | 朗 | 杦 | 枻 | 桒 | 柀 | 栁 | 桄 | 棏 | 栟 | 楨 | 榉 | 榘 | 槢  | 樰   | 橫  | 橆 | 橳  | 橾   | 櫢    | 櫤  | 毖 | 氿 | 汜 | 沆 | 汯  | 泚 | 洄 | 涇        |
| ede0 | 浯 | 涖 | 涬 | 淏 | 淸 | 淲 | 淼 | 渹 | 湜 | 渧 | 渼 | 溿 | 澈 | 澵 | 濵 | 瀅 | 瀇  | 瀨   | 炅  | 炫 | 焏  | 焄   | 煜    | 煅  | 煇 | 凞 | 燁 | 燾 | 犱  |   |   |          |
| ee00 |   |   |   |   |   |   |   |   |   |   |   |   |   |   |   |   |    |     |    |   |    |     |      |    |   |   |   |   |    |   |   |          |
| ee20 |   |   |   |   |   |   |   |   |   |   |   |   |   |   |   |   |    |     |    |   |    |     |      |    |   |   |   |   |    |   |   |          |
| ee40 | 犾 | 猤 | 猪 | 獷 | 玽 | 珉 | 珖 | 珣 | 珒 | 琇 | 珵 | 琦 | 琪 | 琩 | 琮 | 瑢 | 璉  | 璟   | 甁  | 畯 | 皂  | 皜   | 皞    | 皛  | 皦 | 益 | 睆 | 劯 | 砡  | 硎 | 硤 | 硋        |
| ee60 | 礰 | 礼 | 神 | 祥 | 禔 | 福 | 禛 | 竑 | 竧 | 靖 | 竫 | 箞 | 精 | 絈 | 絜 | 綷 | 綠  | 緒   | 繒  | 罇 | 羨  | 羽   | 茁    | 荢  | 荿 | 菇 | 菶 | 葈 | 蒴  | 藌 | 蕙 |          |
| ee80 | 蕫 | 﨟 | 薰 | 蘒 | 甡 | 蠇 | 裵 | 訒 | 訷 | 詹 | 誧 | 圕 | 諟 | 諸 | 諶 | 譓 | 譿  | 賰   | 賴  | 贒 | 赶  | 赳   | 軏    | 迈  | 逸 | 違 | 郞 | 都 | 鄉  | 鄧 | 釚 | 釗        |
| eea0 | 釞 | 釭 | 釮 | 釤 | 釥 | 鈆 | 鈐 | 鈊 | 鈺 | 鉀 | 鈼 | 鉎 | 鉙 | 鉑 | 鈹 | 鉧 | 銧  | 鉷   | 鉸  | 鋧 | 鋗  | 鋙   | 鋐    | 鋒  | 鋕 | 鋠 | 鋓 | 錥 | 錡  | 婜 | 鋍 | 錞        |
| eec0 | 鋿 | 錝 | 錂 | 鍰 | 鍗 | 鎤 | 鏆 | 鏞 | 鏸 | 鐱 | 鑅 | 鑈 | 閒 | 隆 | 隝 | 隝 | 隯  | 霳   | 霄  | 靃 | 靍  | 龗   | 靑    | 靕  | 顗 | 顥 | 飯 | 飼 | 餧  | 館 | 馞 | 驎        |
| eee0 | 髙 | 髜 | 魵 | 魲 | 鮏 | 鮱 | 鮻 | 鰀 | 鵰 | 鵫 | 鶴 | 鸙 | 黑 |   |   | i | ii | iii | iv | v | vi | vii | viii | ix | x |   |   | 1 | 11 |   |   |          |
| ef00 |   |   |   |   |   |   |   |   |   |   |   |   |   |   |   |   |    |     |    |   |    |     |      |    |   |   |   |   |    |   |   |          |
| ef20 |   |   |   |   |   |   |   |   |   |   |   |   |   |   |   |   |    |     |    |   |    |     |      |    |   |   |   |   |    |   |   |          |
| ef40 |   |   |   |   |   |   |   |   |   |   |   |   |   |   |   |   |    |     |    |   |    |     |      |    |   |   |   |   |    |   |   |          |
| ef60 |   |   |   |   |   |   |   |   |   |   |   |   |   |   |   |   |    |     |    |   |    |     |      |    |   |   |   |   |    |   |   |          |
| ef80 |   |   |   |   |   |   |   |   |   |   |   |   |   |   |   |   |    |     |    |   |    |     |      |    |   |   |   |   |    |   |   |          |
| efa0 |   |   |   |   |   |   |   |   |   |   |   |   |   |   |   |   |    |     |    |   |    |     |      |    |   |   |   |   |    |   |   |          |
| efc0 |   |   |   |   |   |   |   |   |   |   |   |   |   |   |   |   |    |     |    |   |    |     |      |    |   |   |   |   |    |   |   |          |
| efe0 |   |   |   |   |   |   |   |   |   |   |   |   |   |   |   |   |    |     |    |   |    |     |      |    |   |   |   |   |    |   |   |          |

|      | 0 | 1  | 2   | 3  | 4 | 5  | 6   | 7    | 8  | 9 | Α | В | С | D  | E | F  | 0   | 1    | 2  | 3 | 4 | 5 | 6 | 7  | 8   | 9   | A   | В   | С | D | Ε | F |
|------|---|----|-----|----|---|----|-----|------|----|---|---|---|---|----|---|----|-----|------|----|---|---|---|---|----|-----|-----|-----|-----|---|---|---|---|
| f800 |   |    |     |    |   |    |     |      |    |   |   |   |   |    |   |    |     |      |    |   |   |   |   |    |     |     |     |     |   |   |   |   |
| f820 |   |    |     |    |   |    |     |      |    |   |   |   |   |    |   |    |     |      |    |   |   |   |   |    |     |     |     |     |   |   |   |   |
| f840 |   |    |     |    |   |    |     |      |    |   |   |   |   |    |   |    |     |      |    |   |   |   |   |    |     |     |     |     |   |   |   |   |
| f860 |   |    |     |    |   |    |     |      |    |   |   |   |   |    |   |    |     |      |    |   |   |   |   |    |     |     |     |     |   |   |   |   |
| f880 |   |    |     |    |   |    |     |      |    |   |   |   |   |    |   |    |     |      |    |   |   |   |   |    |     |     |     |     |   |   |   |   |
| f8a0 |   |    |     |    |   |    |     |      |    |   |   |   |   |    |   |    |     |      |    |   |   |   |   |    |     |     |     |     |   |   |   |   |
| f8c0 |   |    |     |    |   |    |     |      |    |   |   |   |   |    |   |    |     |      |    |   |   |   |   |    |     |     |     |     |   |   |   |   |
| f8e0 |   |    |     |    |   |    |     |      |    |   |   |   |   |    |   |    |     |      |    |   |   |   |   |    |     |     |     |     |   |   |   |   |
| f900 |   |    |     |    |   |    |     |      |    |   |   |   |   |    |   |    |     |      |    |   |   |   |   |    |     |     |     |     |   |   |   |   |
| f920 |   |    |     |    |   |    |     |      |    |   |   |   |   |    |   |    |     |      |    |   |   |   |   |    |     |     |     |     |   |   |   |   |
| f940 |   |    |     |    |   |    |     |      |    |   |   |   |   |    |   |    |     |      |    |   |   |   |   |    |     |     |     |     |   |   |   |   |
| f960 |   |    |     |    |   |    |     |      |    |   |   |   |   |    |   |    |     |      |    |   |   |   |   |    |     |     |     |     |   |   |   |   |
| f980 |   |    |     |    |   |    |     |      |    |   |   |   |   |    |   |    |     |      |    |   |   |   |   |    |     |     |     |     |   |   |   |   |
| f9a0 |   |    |     |    |   |    |     |      |    |   |   |   |   |    |   |    |     |      |    |   |   |   |   |    |     |     |     |     |   |   |   |   |
| f9c0 |   |    |     |    |   |    |     |      |    |   |   |   |   |    |   |    |     |      |    |   |   |   |   |    |     |     |     |     |   |   |   |   |
| f9e0 |   |    |     |    |   |    |     |      |    |   |   |   |   |    |   |    |     |      |    |   |   |   |   |    |     |     |     |     |   |   |   |   |
| fa00 |   |    |     |    |   |    |     |      |    |   |   |   |   |    |   |    |     |      |    |   |   |   |   |    |     |     |     |     |   |   |   |   |
| fa20 |   |    |     |    |   |    |     |      |    |   |   |   |   |    |   |    |     |      |    |   |   |   |   |    |     |     |     |     |   |   |   |   |
| fa40 | i | ii | iii | iv | v | vi | vii | viii | ix | x | Ι | Π | Ш | IV | V | VI | VII | VIII | IX | X |   |   | 1 | 11 | (株) | No. | TEL | •.• | 纊 | 褜 | 鍈 | 銈 |
| fa60 | 蓜 | 俉  | 炻   | 봎  | 棈 | 鋹  | 曻   | 彅    |    | 仡 | 任 | 伀 | 伃 | 伹  | 佖 | 侒  | 侊   | 侚    | 侔  | 俍 | 偀 | 倢 | 俿 | 倞  | 偆   | 偰   | 偂   | 傔   | 僴 | 僘 | 兊 |   |
| fa80 | 兤 | 冝  | 冶   | 凬  | 刕 | 劜  | 劦   | 勀    | 勛  | 匀 | 匇 | 国 | 卲 | 厓  | 厲 | 叝  | 夔   | 咜    | 咊  | 咩 | 哿 | 喆 | 坙 | 坥  | 垬   | 埈   | 埇   | 垳   | 塚 | 增 | 墲 | 夋 |
| faa0 | 奓 | 奛  | 奝   | 奣  | 妤 | 妺  | 孖   | 寀    | 甯  | 寘 | 寬 | 尞 | 岦 | 岺  | 峵 | 崧  | 嵓   | 﨑    | 嵂  | 嵭 | 皪 | 嶹 | 巐 | 弡  | 弴   | 彧   | 德   | 忞   | 恝 | 悅 | 悊 | 惞 |
| fac0 | 惕 | 愠  | 惲   | 愑  | 愷 | 愰  | 憘   | 戓    | 抦  | 揵 | 揔 | 撝 | 擎 | 敎  | 盷 | 昕  | 昂   | 昉    | 昮  | 眪 | 昤 | 晥 | 晗 | 晙  | 晴   | 晳   | 暙   | 晑   | 瞕 | 暿 | 曺 | 朎 |
| fae0 | 朗 | 杦  | 枻   | 桒  | 柀 | 栁  | 桄   | 棏    | 栟  | 楨 | 榉 | 榘 | 槢 | 樰  | 橫 | 橆  | 橳   | 橾    | 櫢  | 櫤 | 毖 | 氿 | 汜 | 沆  | 汯   | 泚   | 洄   | 涇   | 浯 |   |   |   |
| fb00 |   |    |     |    |   |    |     |      |    |   |   |   |   |    |   |    |     |      |    |   |   |   |   |    |     |     |     |     |   |   |   |   |
| fb20 |   |    |     |    |   |    |     |      |    |   |   |   |   |    |   |    |     |      |    |   |   |   |   |    |     |     |     |     |   |   |   |   |
| fb40 | 涖 | 涬  | 渂   | 淸  | 淲 | 淼  | 渹   | 湜    | 渧  | 渼 | 溿 | 澈 | 澵 | 濵  | 瀅 | 瀇  | 瀨   | 炅    | 炫  | 焏 | 焄 | 煜 | 煅 | 煇  | 凞   | 燁   | 惷   | 犱   | 犾 | 猤 | 猪 | 獷 |
| fb60 | 玽 | 珉  | 珖   | 珣  | 珒 | 琇  | 珵   | 琦    | 琪  | 琩 | 琮 | 瑢 | 璉 | 璟  | 甁 | 畯  | 皂   | 皜    | 皞  | 皛 | 皦 | 益 | 睆 | 劯  | 砡   | 硎   | 硤   | 硺   | 礰 | 礼 | 神 |   |
| fb80 | 祥 | 禔  | 福   | 禛  | 竑 | 竧  | 靖   | 竫    | 箞  | 精 | 絈 | 絜 | 綷 | 綠  | 緖 | 繒  | 罇   | 羨    | 羽  | 茁 | 荢 | 荿 | 菇 | 菶  | 葈   | 蒴   | 藌   | 蕙   | 蕫 | 﨟 | 薰 | 蘒 |
| fba0 | 甡 | 蠇  | 裵   | 訒  | 訷 | 詹  | 誧   | 閤    | 諟  | 諸 | 諶 | 譓 | 譿 | 賰  | 賴 | 贒  | 赶   | 赳    | 軏  | 返 | 逸 | 遧 | 郞 | 都  | 鄉   | 鄧   | 釚   | 釗   | 釞 | 釭 | 釮 | 釤 |
| fbc0 | 釥 | 鈆  | 鈐   | 鈊  | 鈺 | 鉀  | 鈼   | 鉎    | 鉙  | 鉑 | 鈹 | 鉧 | 銧 | 鉷  | 鉸 | 鋧  | 鋗   | 鋙    | 鋐  | 銬 | 鋕 | 鋠 | 鋓 | 錥  | 錡   | 鋻   | 鋍   | 錞   | 鋿 | 錝 | 錂 | 鍰 |
| fbe0 | 鍗 | 鎤  | 鏆   | 鏞  | 鏸 | 鐱  | 鑅   | 鑈    | 閒  | 隆 | 隝 | 隝 | 隯 | 霳  | 靊 | 靃  | 靍   | 靍    | 靑  | 靕 | 顗 | 顥 | 飯 | 飼  | 餧   | 館   | 馞   | 驎   | 髙 |   |   |   |

|      | 0 | 1 | 2 | 3 | 4 | 5 | 6 | 7 | 8 | 9 | A | В | С | D | Е | F | 0 | 1 | 2 | 3 | 4 | 5 | 6 | 7 | 8 | 9 | A | В | С | D | Ε | F |
|------|---|---|---|---|---|---|---|---|---|---|---|---|---|---|---|---|---|---|---|---|---|---|---|---|---|---|---|---|---|---|---|---|
| fc00 |   |   |   |   |   |   |   |   |   |   |   |   |   |   |   |   |   |   |   |   |   |   |   |   |   |   |   |   |   |   |   |   |
| fc20 |   |   |   |   |   |   |   |   |   |   |   |   |   |   |   |   |   |   |   |   |   |   |   |   |   |   |   |   |   |   |   |   |
| fc40 | 髜 | 魵 | 魲 | 鮏 | 鮱 | 鮻 | 鰀 | 鵰 | 鵫 | 鶴 | 鸙 | 黑 |   |   |   |   |   |   |   |   |   |   |   |   |   |   |   |   |   |   |   |   |
| fc60 |   |   |   |   |   |   |   |   |   |   |   |   |   |   |   |   |   |   |   |   |   |   |   |   |   |   |   |   |   |   |   |   |
| fc80 |   |   |   |   |   |   |   |   |   |   |   |   |   |   |   |   |   |   |   |   |   |   |   |   |   |   |   |   |   |   |   |   |
| fca0 |   |   |   |   |   |   |   |   |   |   |   |   |   |   |   |   |   |   |   |   |   |   |   |   |   |   |   |   |   |   |   |   |
| fcc0 |   |   |   |   |   |   |   |   |   |   |   |   |   |   |   |   |   |   |   |   |   |   |   |   |   |   |   |   |   |   |   |   |
| fce0 |   |   |   |   |   |   |   |   |   |   |   |   |   |   |   |   |   |   |   |   |   |   |   |   |   |   |   |   |   |   |   |   |
| fd00 |   |   |   |   |   |   |   |   |   |   |   |   |   |   |   |   |   |   |   |   |   |   |   |   |   |   |   |   |   |   |   |   |
| fd20 |   |   |   |   |   |   |   |   |   |   |   |   |   |   |   |   |   |   |   |   |   |   |   |   |   |   |   |   |   |   |   |   |
| fd40 |   |   |   |   |   |   |   |   |   |   |   |   |   |   |   |   |   |   |   |   |   |   |   |   |   |   |   |   |   |   |   |   |
| fd60 |   |   |   |   |   |   |   |   |   |   |   |   |   |   |   |   |   |   |   |   |   |   |   |   |   |   |   |   |   |   |   |   |
| fd80 |   |   |   |   |   |   |   |   |   |   |   |   |   |   |   |   |   |   |   |   |   |   |   |   |   |   |   |   |   |   |   |   |
| fda0 |   |   |   |   |   |   |   |   |   |   |   |   |   |   |   |   |   |   |   |   |   |   |   |   |   |   |   |   |   |   |   |   |
| fdc0 |   |   |   |   |   |   |   |   |   |   |   |   |   |   |   |   |   |   |   |   |   |   |   |   |   |   |   |   |   |   |   |   |
| fde0 |   |   |   |   |   |   |   |   |   |   |   |   |   |   |   |   |   |   |   |   |   |   |   |   |   |   |   |   |   |   |   |   |
| fe00 |   |   |   |   |   |   |   |   |   |   |   |   |   |   |   |   |   |   |   |   |   |   |   |   |   |   |   |   |   |   |   |   |
| fe20 |   |   |   |   |   |   |   |   |   |   |   |   |   |   |   |   |   |   |   |   |   |   |   |   |   |   |   |   |   |   |   |   |
| fe40 |   |   |   |   |   |   |   |   |   |   |   |   |   |   |   |   |   |   |   |   |   |   |   |   |   |   |   |   |   |   |   |   |
| fe60 |   |   |   |   |   |   |   |   |   |   |   |   |   |   |   |   |   |   |   |   |   |   |   |   |   |   |   |   |   |   |   |   |
| fe80 |   |   |   |   |   |   |   |   |   |   |   |   |   |   |   |   |   |   |   |   |   |   |   |   |   |   |   |   |   |   |   |   |
| fea0 |   |   |   |   |   |   |   |   |   |   |   |   |   |   |   |   |   |   |   |   |   |   |   |   |   |   |   |   |   |   |   |   |
| fec0 |   |   |   |   |   |   |   |   |   |   |   |   |   |   |   |   |   |   |   |   |   |   |   |   |   |   |   |   |   |   |   |   |
| fee0 |   |   |   |   |   |   |   |   |   |   |   |   |   |   |   |   |   |   |   |   |   |   |   |   |   |   |   |   |   |   |   |   |
| ff00 |   |   |   |   |   |   |   |   |   |   |   |   |   |   |   |   |   |   |   |   |   |   |   |   |   |   |   |   |   |   |   |   |
| ff20 |   |   |   |   |   |   |   |   |   |   |   |   |   |   |   |   |   |   |   |   |   |   |   |   |   |   |   |   |   |   |   |   |
| ff40 |   |   |   |   |   |   |   |   |   |   |   |   |   |   |   |   |   |   |   |   |   |   |   |   |   |   |   |   |   |   |   |   |
| ff60 |   |   |   |   |   |   |   |   |   |   |   |   |   |   |   |   |   |   |   |   |   |   |   |   |   |   |   |   |   |   |   |   |
| ff80 |   |   |   |   |   |   |   |   |   |   |   |   |   |   |   |   |   |   |   |   |   |   |   |   |   |   |   |   |   |   |   |   |
| ffa0 |   |   |   |   |   |   |   |   |   |   |   |   |   |   |   |   |   |   |   |   |   |   |   |   |   |   |   |   |   |   |   |   |
| ffc0 |   |   |   |   |   |   |   |   |   |   |   |   |   |   |   |   |   |   |   |   |   |   |   |   |   |   |   |   |   |   |   |   |
| ffe0 |   |   |   |   |   |   |   |   |   |   |   |   |   |   |   |   |   |   |   |   |   |   |   |   |   |   |   |   |   |   |   |   |

### 付表:非漢字部分縦書き用

|      | 0            | 1       | 2               | 3             | 4                | 5   | 6                  | 7              | 8              | 9            | Α            | В            | С        | D      | E               | F   | 0            | 1  | 2         | 3                      | 4      | 5             | 6      | 7        | 8  | 9       | Α  | В        | С                       | D          | Ε                | F         |
|------|--------------|---------|-----------------|---------------|------------------|-----|--------------------|----------------|----------------|--------------|--------------|--------------|----------|--------|-----------------|-----|--------------|----|-----------|------------------------|--------|---------------|--------|----------|----|---------|----|----------|-------------------------|------------|------------------|-----------|
| 8000 |              |         |                 |               |                  |     |                    |                |                |              |              |              |          |        |                 |     |              |    |           |                        |        |               |        |          |    |         |    |          |                         |            |                  |           |
| 8020 |              | !       | "               | #             | \$               | %   | &                  | ,              | (              | )            | *            | +            | ,        | -      |                 | /   | 0            | 1  | 2         | 3                      | 4      | 5             | 6      | 7        | 8  | 9       | :  | ;        | <                       | =          | $\rightarrow$    | ?         |
| 8040 | @            | A       | В               | С             | D                | E   | F                  | G              | H              | Ι            | J            | K            | L        | M      | N               | 0   | P            | Q  | R         | S                      | Т      | U             | V      | W        | X  | Y       | Z  | ]        | ¥                       |            | Ŷ                |           |
| 8060 | `            | а       | b               | с             | d                | e   | f                  | g              | h              | i            | j            | k            | 1        | m      | n               | 0   | p            | q  | r         | s                      | t      | u             | v      | W        | x  | у       | Z  | {        |                         | }          | ~                | •         |
| 8080 |              |         |                 |               |                  |     |                    |                |                |              |              |              |          |        |                 |     |              |    |           |                        |        |               |        |          |    |         |    |          |                         | į į        |                  |           |
| 80a0 |              | 0       | Г               | Ţ             | ``               | •   | ヲ                  | 7              | 1              | ゥ            | I            | オ            | 7        | l      | E               | ッ   | -            | 7  | 1         | ウ                      | I      | オ             | 力      | +        | ク  | 5       | Ľ  | サ        | Ý                       | ス          | t                | ッ         |
| 80c0 | 9            | F       | ッ               | Ŧ             | k                | +   | 11                 | र              | ネ              | 1            | Λ            | Ł            | 7        | ۸      | ホ               | 7   | Ξ            | 4  | X         | E                      | 7      | l             | E      | ラ        | リ  | N       | V  |          | 7                       | ン          | *                | 0         |
| 80e0 |              |         |                 |               |                  |     |                    |                |                |              |              |              |          |        |                 |     |              |    |           |                        |        |               |        |          |    |         |    |          |                         |            |                  |           |
| 8100 |              |         |                 |               |                  |     |                    |                |                |              |              |              |          |        |                 |     |              |    |           |                        |        |               |        |          |    |         |    |          |                         |            |                  |           |
| 8120 |              |         |                 |               |                  |     |                    |                |                |              |              |              |          |        |                 |     |              |    |           |                        |        |               |        |          |    |         |    |          |                         |            |                  |           |
| 8140 |              | 1       | •               | •             | •                | •   | ••                 | • •            | ç.,            |              | "            | 0            | ١        | ,      | :               | ٢   |              |    | 1         | "1                     | х      | 2             | "      | (H)      | \$ | ×       | 0  | -        |                         | -          | $\overline{\}$   |           |
| 8160 | $\sim$       |         | 1               | •••           | ••               | •   | •                  | "              | "              | (            | )            | [            | ]        | Ε      | ] .             | {   | }            | <  | $\rangle$ | <b>《</b>               | >>     | ٢             |        | ſ        | J  |         | ]  | +        |                         | +1         | X                |           |
| 8180 | • •          | =       | #               | $\vee$        | $\wedge$         | VII | $\wedge \parallel$ | 8              | • :            | Ъ            | 0+           | 0            |          |        | S               | ⊁   | φ            | C  | ч         | %                      | #      | R             | *      | 0        | တာ | ☆       | *  | 0        | lacksquare              | $\bigcirc$ | $\diamond$       |           |
| 81a0 |              |         | $\triangleleft$ | ◀             | $\triangleright$ |     | *                  | ⊩              | $\rightarrow$  | ←            | ↑            | ↓            | =        |        |                 |     |              |    |           |                        |        |               |        |          | Ψ  | Ш       | UI | $ \cap $ | U                       | $\cap$     | $\supset$        | $\subset$ |
| 81c0 |              |         |                 |               |                  |     |                    |                | <              | >            | Γ            | €            | ⊅        | $\geq$ | Ш               |     |              |    |           |                        |        |               |        |          |    |         |    | -        | (                       | б          | $\triangleright$ |           |
| 81e0 | .  `         | $\lor$  | $\land$         | $\overline{}$ | 8                | 8   | :•                 | 5              | 5              |              |              |              |          |        |                 |     | Å            | 8  | #         | 4                      | 4      | ÷             | ++     | 5        |    |         |    |          | Ο                       |            |                  |           |
| 8200 |              |         |                 |               |                  |     |                    |                |                |              |              |              |          |        |                 |     |              |    |           |                        |        |               |        |          |    |         |    |          |                         |            |                  |           |
| 8220 |              |         |                 |               |                  |     |                    |                |                |              |              |              |          |        |                 |     |              |    |           |                        |        |               |        |          |    |         |    |          |                         |            |                  |           |
| 8240 |              |         |                 |               |                  |     |                    |                |                |              |              |              |          |        |                 | 0   |              | 2  | က         | 4                      | 5      | 9             | 7      | $\infty$ | 6  |         |    |          |                         |            |                  |           |
| 8260 | A            | В       | С               | Ω             | Щ                | Щ   | G                  | Ξ              | н              | ſ            | $\mathbb{X}$ | Ц            | $\Sigma$ | Z      | 0               | Д   | Ø            | Ы  | S         | F                      | $\Box$ | >             | $\geq$ | ×        | X  | 2       |    |          |                         |            |                  |           |
| 8280 |              | ъ       | q               | ပ             | Ч                | е   | f                  | 50             | Ч              | •            | •            | 4            |          | Ξ      | F               | 0   | d            | q  | ч         | S                      | t      | n             | 2      | Ν        | ×  | $\succ$ | 2  |          |                         |            |                  | Ð         |
| 82a0 | Ð            | S       | 3               | ý             | N                | え   | え                  | <del>1</del> 6 | <del>4</del> Ş | な            | が            | 加            | HU       | $\sim$ | V               | ち   | 5            | ١J | ٦J        | tU                     | ťU     | د             | じ      | to       | ħ  | τ       | 1  | N        | ĬΨ                      | た          | だ                | 5         |
| 82c0 | $\hat{u}$    | U       | 5               | Ĩ             | Ч                | で   | J                  | シ              | \$             | に            | R            | <del>L</del> | 6        | た      | 20              | 20  | S            | 3  | Ľ         | ~?                     | 次      | 诊             | <      | ゃ        | ং  | 迭       | Ĭ  | щ        | <del>116</del>          | 7          | 5                | R         |
| 82e0 | Ð            | Ŷ       | P               | ₽             | Ð                | 4   | 4                  | 2              | 2              | N            | 4            | N            | £        | £      | ĥ               | 191 | 161          | ~2 |           |                        |        |               |        |          |    |         |    |          |                         |            |                  |           |
| 8300 |              |         |                 |               |                  |     |                    |                |                |              |              |              |          |        |                 |     |              |    |           |                        |        |               |        |          |    |         |    |          |                         |            |                  |           |
| 8320 |              |         |                 |               |                  |     |                    |                |                |              |              |              |          |        |                 |     |              |    |           |                        |        |               |        |          |    |         |    |          |                         |            |                  |           |
| 8340 | $\mathbb{P}$ | R       | $\mathbf{r}$    | $\mathbf{r}$  | Ð                | Ð   | Н                  | Н              | $\mathbf{x}$   | $\mathbf{k}$ | R            | ĥ            | #        | Ή      | $ \mathcal{V} $ | Ĩ   | ケ            | F  | П         | ĨΠ                     | Þ      | ፟ት            | 3      | 3        | К  | ĸ       | 4  | ĽŦ,      | $\overline{\mathbf{v}}$ | >          | Ŕ                | À         |
| 8360 | チ            | \$      | 5               | 3             | 3                | ト   | ĩЬ                 | 1              | <u>"</u>       | +            | 11           | K            | *        | $\sim$ | $\leq$          | バ   | ~            | Л  | لد ا      | า                      | 7      | $\mathcal{T}$ | Ъ      | <        | べ  | ۲       | ť  | Ť        | ¥                       | M          | 111              |           |
| 8380 | $\checkmark$ | $\prec$ | Ψ               | 4             | 4                | Ч   | Н                  | Ш              | Ш              | j            | $\neg$       | $\geq$       |          |        | D               | D   | #            | Μ  | T         | $\mathbf{\mathcal{N}}$ | 'n     | ħ             | ケ      |          |    |         |    |          |                         |            |                  | A         |
| 83a0 | В            | ĥ       | $\triangleleft$ | Щ             | Ζ                | Έ   | I                  |                | Х              | <            | Σ            | Z            | [1]      | 0      |                 | പ   | $\mathbf{M}$ | н  | Ч         | Φ                      | ×      | ₽             | C      |          |    |         |    |          |                         |            |                  | α         |
| 83c0 | β            | X       | ô               | ω             | ນ                | μ   | θ                  | C              | $\mathcal{X}$  | $\prec$      | μ            | 2            | ar.      | 0      | ĸ               | Q   | р            | μ  | ລ         | Ð                      | ×      | ψ             | З      |          |    |         |    |          |                         |            |                  |           |
| 83e0 |              |         |                 |               |                  |     |                    |                |                |              |              |              |          |        |                 |     |              |    |           |                        |        |               |        |          |    |         |    |          |                         |            |                  |           |

|      | 0          | 1       | 2       | 3                    | 4   | 5        | 6        | 7         | 8       | 9                | Α        | В            | С | D | E          | F | 0    | 1        | 2 | 3              | 4      | 5 | 6 | 7                       | 8        | 9              | Α  | В          | С         | D | E | F          |
|------|------------|---------|---------|----------------------|-----|----------|----------|-----------|---------|------------------|----------|--------------|---|---|------------|---|------|----------|---|----------------|--------|---|---|-------------------------|----------|----------------|----|------------|-----------|---|---|------------|
| 8400 |            |         |         |                      |     |          |          |           |         |                  |          |              |   | 1 |            |   |      |          |   |                |        |   |   |                         |          |                |    |            |           |   |   |            |
| 8420 |            |         |         |                      |     |          |          |           |         |                  |          |              |   |   |            |   |      |          |   |                |        |   |   |                         |          |                |    |            |           |   | : |            |
| 8440 | A          | Ю       | В       | Г                    | Ħ   | Щ        | ίЦ       | ¥         | З       | $\mathbf{Z}$     | $\Xi$    | $\mathbf{X}$ | Г | X | П          | 0 |      | Ч        | U | H              | N      | θ | × | Ц                       | Ч        | 日              | 日  | Ъ          | Ы         | Ь | 3 | Q          |
| 8460 | Я          |         |         |                      |     |          |          |           |         |                  |          |              |   |   |            |   | a    | 6        | В | Г              | Д      | e | ë | ¥                       | 3        | И              | й  | К          | Л         | М | Η |            |
| 8480 | 0          | п       | đ       | ပ                    | H   | N        | Ð        | ×         | ц       | ч                | Ξ        | Ħ            | ب | Ы | р          | n | R    | в        |   |                |        |   |   |                         |          |                |    |            |           |   |   |            |
| 84a0 |            | Г       | 7       |                      | L   | H        |          | 4         |         | +                |          |              | Г | Г | Г          | L |      | Т        | H | Т              | +      | H |   | -                       | <b>_</b> | +              |    | Т          | -         | Т | + |            |
| 84c0 |            |         |         |                      |     |          |          |           |         |                  |          |              |   |   |            |   |      |          |   |                |        |   |   |                         |          |                |    |            |           |   |   |            |
| 84e0 |            |         |         |                      |     |          |          |           |         |                  |          |              |   |   |            |   |      |          |   |                |        |   |   |                         |          |                |    |            |           |   |   |            |
| 8500 |            |         |         |                      |     |          |          |           |         |                  |          |              |   |   |            |   |      |          |   |                |        |   |   |                         |          |                |    |            |           |   |   |            |
| 8520 |            |         |         |                      |     |          |          |           |         |                  |          |              |   |   |            |   |      |          |   |                |        |   |   |                         |          |                |    |            |           |   |   |            |
| 8540 |            |         |         |                      |     |          |          |           |         |                  |          |              |   |   |            |   |      |          |   |                |        |   |   |                         |          |                |    |            |           |   |   |            |
| 8560 |            |         |         |                      |     |          |          |           |         |                  |          | -            |   |   |            |   |      |          |   |                |        |   |   |                         |          |                |    |            |           |   |   |            |
| 8580 |            |         |         |                      |     |          |          |           |         |                  |          |              |   |   |            |   |      |          |   |                |        |   |   |                         |          |                |    |            |           |   |   |            |
| 85a0 |            |         |         |                      |     |          |          |           |         |                  |          |              |   |   |            |   |      |          |   |                |        |   |   |                         |          |                |    |            |           |   |   |            |
| 85c0 |            |         |         |                      |     |          |          |           |         |                  |          |              |   |   |            |   |      |          |   |                |        |   |   |                         |          |                |    |            |           |   |   |            |
| 85e0 |            |         |         |                      |     |          |          |           |         |                  |          |              |   |   |            |   |      |          |   |                |        |   |   |                         |          |                |    |            |           |   |   |            |
| 8600 |            |         |         |                      |     |          |          |           |         |                  |          |              |   |   |            |   |      |          |   |                |        |   |   |                         |          |                |    |            |           |   |   |            |
| 8620 |            |         |         |                      |     |          |          |           |         |                  |          |              |   |   |            |   |      |          |   |                |        |   |   |                         |          |                |    |            |           |   |   |            |
| 8640 |            |         |         |                      |     |          |          |           |         |                  |          |              |   |   |            |   |      |          |   |                |        |   |   |                         |          |                |    |            |           |   |   |            |
| 8660 |            |         |         |                      |     |          |          |           |         |                  |          |              |   |   |            |   |      |          |   |                |        |   |   |                         |          |                |    |            |           |   |   |            |
| 8680 |            |         |         |                      |     |          |          |           |         |                  |          |              |   |   |            |   |      |          |   |                |        |   |   |                         |          |                |    |            |           |   |   |            |
| 86a0 |            |         |         |                      |     |          |          |           |         |                  |          |              |   |   |            |   |      |          |   |                |        |   |   |                         |          |                |    |            |           |   |   |            |
| 86c0 |            |         |         |                      |     |          |          |           |         |                  |          |              |   |   |            |   |      |          |   |                |        |   |   |                         |          |                |    |            |           |   |   |            |
| 86e0 |            |         |         |                      |     |          |          |           |         |                  |          |              |   |   |            |   |      |          |   |                |        |   |   |                         |          |                |    |            |           |   |   |            |
| 8700 |            |         |         |                      |     |          |          |           |         |                  |          |              |   |   |            |   |      |          |   |                |        |   |   |                         |          |                |    |            |           |   |   |            |
| 8720 |            |         |         |                      |     |          |          |           |         |                  |          | ļ            |   |   |            |   |      |          |   |                |        |   |   |                         |          |                |    |            |           |   |   |            |
| 8740 | $\Theta$   | $\odot$ | $\odot$ | $\textcircled{1}{2}$ | 6   | 0        | $\odot$  | $\otimes$ | 6       | 9                | ⊜        | 9            | 9 | Ð | 9          | 9 | ⊜    | 9        | 9 | 8              |        | Ħ | Ħ | $\mathbf{N}$            | $\geq$   | Ы              | F  | M          | Ы         | × |   | ‴ <u>¬</u> |
| 8760 | <b>*</b> - | れい      | 12      | 44                   | 1   | 17       | 5-2      | 23        | τ<br>Γ, | 12               | ×.<br>×. | 소            | 2 | × | <u>%</u> - |   | Ē    | <u>k</u> | B | Υ <sup>γ</sup> | 8      | B |   |                         |          |                |    |            |           |   | 報 |            |
| 8780 | *          | . *     | Ż       | KK                   | 1EL | $\Theta$ | $\oplus$ | $\Theta$  | ⊕       | $( \mathbb{P} )$ | ₿        | Ð            | ₽ | 騅 | ゼ          | 罄 | .  ' |          | 5 | জ              | $\sim$ | 5 | - | $\overline{\mathbf{N}}$ |          | $\overline{A}$ | :• | $ \subset$ | $\supset$ | L |   |            |
| 87a0 |            |         |         |                      |     |          |          |           |         |                  |          |              |   |   |            |   |      |          |   |                |        |   |   |                         |          |                |    |            |           |   |   |            |
| 87c0 |            |         |         |                      |     |          |          |           |         |                  |          |              |   |   | _          |   |      | ļ        | ļ |                |        |   |   |                         |          |                |    |            |           |   |   |            |
| 87e0 |            |         |         |                      |     |          |          |           |         |                  |          |              |   |   |            |   |      |          |   |                |        |   |   |                         |          |                |    |            |           |   |   |            |
# 用語集

#### dpi (dots per inch)

解像度を表す単位です。1インチ(25.4 mm)当たりのドット数を表します。

#### KIR

独自のスムージング機能です。この機能は本機の解像度をソフト的に向上させ、高品質 な印刷を実現します。初期設定ではオンに設定されています。

#### MB (megabytes)

データの量を表す単位です。 1 MB は 1,024 kB (=1,048,576 bytes) に相当します。

#### RAM ディスク

本機のメモリーの一部を利用した仮想ディスク装置で、総メモリーの中から、任意のメ モリーサイズを RAM ディスクとして設定することによって、電子ソート(印刷時間の 短縮)などの機能が使えるようになります。

#### ドラフトモード

トナーを節約するための印刷モードです。ドラフトモードでの印刷は通常モードでの印 刷よりも薄くなります。初期設定ではドラフトモードはオフに設定されています。

#### エミュレーション

他のプリンタのページ言語を解釈し、実行する機能です。本機は PCL 6、 PC-PR201/65A、IBM5577、EPSON VP-1000、FMPR-359F1 のエミュレーションを備えて います。

#### オートスリープ

省電力モードで、本機の操作やデータの送受信が一定の時間行われないと起動されま す。オートスリープ時は電力の消費は最小に抑えられます。オートスリープへの移行時 間は初期設定で15分に設定されていますが、操作パネルから設定を変更することがで きます。

#### オフライン / オンライン

オフライン中は受信したデータを処理しますが、印刷しない状態です。印刷するにはオ ンラインに切り替えてください。オンラインは、受信したデータを印刷できる状態で す。

#### 拡張メモリー

本機のメモリー容量を増やすための増設用のメモリー(オプション)です。本機は1つの拡張スロットを装備しており、32 MB、64 MB、128 MB、256 MBの DIMM で増設できます。本機で使用できる DIMM についてはお買い上げの販売会社(あるいは保守・サービス会社)、または当社サポートセンターにお問い合わせください。電話番号は最終ページをご覧ください。

#### カセットモード

手差しトレイの動作モードの一つです。このモードは、給紙カセットと同じように用紙 のひとつを連続して給紙することができます(約100枚)。

#### ステータスページ

搭載メモリー、総印刷枚数、給紙元の設定など、本機に関する様々な情報を確認することができるページです。

#### 操作パネル

本機上部にあります。操作パネルには3つのインジケータと8つのキーがあります。 メッセージディスプレイは本機の状態を表示します。また、キーを押すことによって、 オンラインとオフラインを切り替えたり、印刷をキャンセルしたりすることができま す。

#### 手差しトレイ

本機の給紙トレイです。封筒、ハガキ、OHP フィルム、ラベル紙などを印刷するとき は、給紙カセットではなく手差しトレイから給紙してください。

#### パラレルインタフェース

パラレルインタフェースを使用した場合、本機と PC 間のデータ転送は 8 ビットで行われます。本機は、IEEE1284 準拠の双方向通信に対応しています。

#### プリスクライブ(PRESCRIBE)コマンド

プリンタ制御言語で、本機に必要な様々な設定を行うことができます。また、ニーモ ニックで記述されたわかりやすいコマンドであるため、プログラミングを容易にしま す。

#### プリンタドライバ

アプリケーションで作成したデータを印刷するために使用するソフトウェアです。プリ ンタドライバは、本機に付属の CD-ROM に収録されています。本機に接続した PC にイ ンストールしてください。

#### 優先モード

手差しトレイの動作モードの一つです。このモードでは、手差しトレイに用紙をセット している場合には、他の給紙元を選択していても手差しトレイから優先して給紙しま す。初期設定ではカセットモードに設定されていますが、操作パネルから優先モードに 切り替えることができます。

#### ラスタライズ

文字や画像の印刷データを、本機で印刷するためにビットマップデータとして表現する ことです。

# 索引

| <b>A</b><br>A4/レターサイズ用紙の共通給紙設定1−95 |
|------------------------------------|
| E<br>e-MPS                         |
| e-MPS機能について                        |
| <b>I</b><br>IBM(シフトJIS)漢字コード表 E-12 |
| J<br>JIS漢字コード表 E-2                 |
| κ                                  |
| KIR xvii, 用語集-1<br>KIRモードの設定 1-65  |
| KPDL3アップグレードキット C-8                |
| 0                                  |
| OCRキャラクタコード表 E-19                  |
| OHPフィルム 2-8<br>推奨品 2-8             |
| P                                  |
| PCL-Jコード表 E-24                     |
| PRESCRIBE 用語集-2                    |
| R                                  |
| RAMディスク 用語集-1                      |
| 操作                                 |

# U

| USBインタフェース |     |
|------------|-----|
| 仕様         | B-4 |

| 居日の部明          | D       | 1  |
|----------------|---------|----|
| 11日 7月 (ノ) 記りり | <br>B-4 | ÷. |
|                | <br>~ ~ | -  |

# あ

| 厚紙 | 2-10 |
|----|------|
|----|------|

# い

| イベント履歴   |      |       |
|----------|------|-------|
| ステータス~   | ページ  |       |
| 印刷キャンセルの | のしかた |       |
| 印刷濃度の調整  |      |       |
| 印刷品質の問題  |      |       |
| 印刷方向の選択  |      |       |
| 印刷範囲の補正  |      | 1-112 |
| 印刷枚数の設定  |      | 1–57  |

# え

| エミュレーション           | 用語集-1 |
|--------------------|-------|
| KPDL、エラーの印刷        | 1-46  |
| KPDL、代替エミュレーションの選択 | 1-45  |
| エミュレーションモードの選択     | 1-44  |
| ステータスページでの確認       | 1-24  |
| エラーメッセージ           | 4-6   |
| RAMディスク            | 4-11  |
| ハードディスク            | 4-11  |
| メモリーカード            | 4-11  |

# お

| オートスリープ  | xvii, | 用語集−1 |
|----------|-------|-------|
| 設定の変更    |       | 1-104 |
| オプション    |       | C-2   |
| オフライン    |       | 用語集−1 |
| オンライン    |       | 用語集−1 |
| オンラインヘルプ |       | 4-13  |

#### か

| 改行動作(LF)の設定     |       |
|-----------------|-------|
| 解像度の設定          |       |
| カウンタ(ライフカウンタ)   |       |
| 総印刷枚数           | 1–100 |
| トナーカウンタのリセット    |       |
| 拡張メモリー          | 用語集-2 |
| 仮想メールボックス機能     |       |
| 仮想メールボックスリストの印刷 |       |

| 合計保存容量の設定1-5<br>蓄積データの印刷1-5 | 37<br>32 |
|-----------------------------|----------|
| 紙詰まり                        |          |
| 原因と処置                       | 13       |
| 発生位置、イラスト 4-1               | 12       |
| カラー紙                        | 11       |

# き

| キー     |           |      |
|--------|-----------|------|
| [印刷可/解 | 释除]       | 1–11 |
| [キャンセノ | ν]        | 1-11 |
| [実行]   |           | 1-12 |
| [メニュー] | ]         | 1–12 |
| 給紙カセット |           |      |
| 給紙カセッ  | ・トでの紙詰まり  | 4-13 |
| 給紙元の選  | 曼択        | 1–89 |
| 自動カセッ  | ,ト切り換えの設定 | 1–90 |
| 用紙種類の  | )設定       | 1-88 |
| 用紙の収納  | 9         | 2-12 |
|        |           |      |

# さ

| 再起動 | <br>1 - 107 |
|-----|-------------|
| 再生紙 | <br>. 2-11  |

# L

| 自動改ページ待ち時間      |
|-----------------|
| 設定の変更1-103      |
| 自動継続印刷          |
| 設定方法1-110       |
| 復帰時間の設定1-111    |
| 縮小印刷の設定         |
| 仕様              |
| プリンタの仕様 D-2     |
| ジョブ保留モード1-26    |
| ジョブリテンション       |
| 機能一覧1-25        |
| クイックコピー1-27     |
| ジョブ保留モード1-29    |
| 試し刷り後、保留モード1-28 |
| プライベートプリント1-29  |

## す

| ステータスページ        |  |
|-----------------|--|
| 印刷方法            |  |
| サービスステータスページの印刷 |  |
| 内容の説明           |  |

# せ

| 清掃          | 3-8  |
|-------------|------|
| 給紙ユニットの清掃   | 3-11 |
| グリッド部の清掃    | 3-9  |
| メインチャージャの清掃 | 3-8  |

## そ

| 操作パネル |  | 1-6, | 4-2, | 用語集−2 |
|-------|--|------|------|-------|
|-------|--|------|------|-------|

# τ

| データのダンプ      | 1-106 |
|--------------|-------|
| 手差しトレイ       | 用語集−2 |
| カセットモード      | 用語集−2 |
| 手差しトレイモードの設定 | 1-81  |
| 優先モード        | 用語集−3 |
| 用紙種類の設定      | 1-84  |
| 用紙の収納給紙      | 2-14  |
| 用紙サイズの設定     | 1-82  |

# ٢

| トナーキット            | 3-2  |
|-------------------|------|
| トナーコンテナ           |      |
| 交換                | 3-2  |
| 交換方法              | 3-3  |
| トナーコンテナの交換時期      | 3-2  |
| ドラフトモード xvii, 用語4 | 集−1  |
| ドラフトモードの設定1       | 1-67 |

# ね

| ネットワークインタフェース     |  |
|-------------------|--|
| ネットワークステータスページの印刷 |  |
| プロトコルとパラメータ       |  |

| <b>x</b>         |         |
|------------------|---------|
| ネットワークインタフェースカード | <br>C-8 |

# は

| ハードディスク        | C-7 |
|----------------|-----|
| ハードディスクの操作     |     |
| 廃棄トナーボックスの交換方法 |     |
| 排紙先の選択         |     |
| パラレルインタフェース    |     |
| 信号の説明          |     |
| モードの説明         | В-2 |

## ふ

| ファームウェア設定 5-2                       |
|-------------------------------------|
| インタフェース共有FRPOパラメータ 5-6              |
| 各インタフェース独立FRPOパラメータ5-3              |
| 封筒                                  |
| フェイスアップトレイC-7                       |
| フォント                                |
| ANKフォントサイズの設定1-50                   |
| Courier/Letter Gothicの文字ピッチの設定1-51  |
| Courier/Letter Gothicフォントの太さの設定1-49 |
| 漢字フォントの設定1-52                       |
| 初期フォントの設定1-47                       |
| フォントリストの印刷1-56                      |
| フォントリスト                             |
| ブザー                                 |
| 復帰動作(CR)の設定1-63                     |
| プリスクライブコマンド xvii, 用語集-2             |
| プリンタドライバ1-1, 1-25, 用語集-2            |
| プレ印刷用紙                              |

#### $\sim$

| ページ保護モードの設定 | 1 | 61  |
|-------------|---|-----|
| ペーパーフィーダ    |   | С-6 |

# හ

| ッセージディスプレイ 1-6 | メ |
|----------------|---|
| インタフェース表示 1-7  |   |
| オンラインヘルプ       |   |
| ステータス情報1-6     |   |
| トナーコンテナの交換     |   |
| 表示言語の選択1-102   |   |
| 用紙サイズ表示        |   |
| 用紙種類表示 1-9     |   |
|                |   |

| メニューマップ          |
|------------------|
| メモリー             |
| ステータスページでの確認1-24 |
| メモリーの拡張C-3       |
| メモリーカード xvi      |
| スロットへの差し込みC-6    |
| メモリーカードの操作1-70   |

# ŧ

| モード選択メニュー | <br>1 - 13 |
|-----------|------------|
|           |            |

# よ

## 用紙

| OHPフィルム      | 2-8  |
|--------------|------|
| 厚紙           | 2-10 |
| ガイドライン       | 2-3  |
| カラー紙2        | 2-11 |
| 再生紙          | 2-11 |
| 使用できる用紙      | 2-2  |
| その他の仕様       | 2-6  |
| 特殊な用紙        | 2-7  |
| ハガキ          | 2-9  |
| 封筒           | 2-10 |
| プレ印刷紙        | 2-11 |
| 用紙サイズ        | 2-3  |
| 用紙の特性        | 2-4  |
| ラベル用紙        | 2-8  |
| 用紙の種類        |      |
| カスタム設定1      | -96  |
| カスタム設定のリセット1 | -99  |
| 設定1          | -80  |

# Ь

| ラスタライズ | 語集−3 |
|--------|------|
| ラベル用紙  | 2-8  |
| 構造と適性  | 2-9  |

# り

| リソースの保護 | <br>1-108 |
|---------|-----------|
| 両面印刷    |           |
| エラー検知設定 | <br>1-114 |
| 使用上の注意  | <br>1-91  |
| 製本モード   | <br>1–91  |

# 索引

| 両面印刷モードの設定   |     |
|--------------|-----|
| 両面ユニット       | С-б |
| 両面ユニットでの紙詰まり |     |

# わ

| ワ. | 1 | ドA4の設定 | <br>1-64 |
|----|---|--------|----------|
| -  | • |        | <br>     |

# アフターサービスについて

| 無償修理                   | この製品には保証書を別途添付しています。保証書の記載内容をご確認い<br>ただいた上、大切に保管してください。                                                                                  |
|------------------------|----------------------------------------------------------------------------------------------------|
|                        | 保証期間中の修理の場合は必ず保証書をご提示ください。                                                                                                    |
|                        | 保証期間は商品購入日より1年間もしくはステータスページのトータル<br>ページ表示が9万ページのいずれか早期に到達するまでとし、その期間中に<br>おいて取扱説明書に従った正常な使用状態で故障した場合には、保証書に<br>記載されている保証規定に則り無償修 理いたします。 |
|                        |                                                                                                    |
| 有償修理                   | 保証期間をすぎた場合は有償となります。                                                                                                    |
| 11 KIVIL               | また、次の場合は保証期間内であっても有償となりますのでご了承ください。                                                                                                    |
|                        | ● 保証書のご提示がない場合                                                                                                    |
|                        | ● 保証書の所定事項の無記入、のるいは記載内谷を書ざ換えられている場合 ▲ ル災 地震 その他王災地変に上る対院や損傷                                                                              |
|                        | ● ご購入後の輸送、移動等による故障や損傷                                                                                                    |
|                        | ● 使用上の誤り、不当な修理、改造等による故障や損傷                                                                                                    |
|                        | ● 取扱説明書に従った正常な使用が行われていない場合の故障や損傷                                                                                                    |
|                        | ●当社の推奨した消耗品や部品以外の消耗品や部品の使用に起因した故<br>障や損傷                                                                                                 |
|                        | ● プリンタ本体に接続されている機器に故障の原因がある場合                                                                                                    |
|                        | <ul> <li>● 消耗品の父換</li> <li>● プリンク本体及びオプションの取扱説明書に記載されている田純以外</li> </ul>                                                                  |
|                        | ● クランク本体及びオンションの収扱説明書に記載されている用紙以外の用紙を使用した場合                                                                                              |
|                        | ● 当社認定のテクニカルリソグラフマン以外の者による修理が行われた場合                                                                                                    |
|                        | ● 上記以外で当社の責任でない原因で生じた故障や損傷                                                                                                    |
|                        |                                                                                                    |
| 推奨消耗品                  | Prioaトナー LP1820用                                                                                                    |
|                        | 天災または強度の衝撃その他で破損がひどく、正常の性能に復元できない                                                                                                    |
| 修理不能の場合                | 場合及び部品の入手が困難な場合など、修理ができない場合があります。そ                                                                                                    |
|                        | の除は、お貝い上けの販売会社(めるいは保守・サービス会社)にお向合わせ<br>ください。                                                                                             |
|                        |                                                                                                    |
| ば 体田 世 能 邨 日 の 伊 方 期 問 | 本製品の補修用性能部品(機能維持のために必要な部品)は、本製品の製造                                                                                                    |
| 備修用住能即四の体育期间           | 終了後、最低5年間保有しています。                                                                                                    |
|                        |                                                                                                    |
| 修理ご依頼に際しての注意事項         | ● 本儀では、当社の定める研修を受講し、デクニカルリックラフマンと認定された者がメンテナンスを行うシステムを採用しております。修理を                                                                       |
|                        | 依頼される際には必ずテクニカルリソグラフマン認定証の提示を求め、                                                                                                    |
|                        | 該当するテクニカルリソグラフマンであることをご確認ください。また 保証相定に上る修理にけ 必ず保証書を添付してください                                                                              |
|                        | <ul> <li>● 万一故障と思われる事態が生じた場合は、まず本書に記載されている処</li> </ul>                                                                                   |
|                        | 置をご確認ください。完全に処置できない場合は、販売会社(あるいは保                                                                                                    |
|                        | 守・サービス会社)にご連絡ください。ご連絡の際には、故障箇所、内容な<br>どをできるだけ詳しくご説明ください。                                                                                 |
|                        | ● 修理完了後は修理伝票にご捺印ください。                                                                                                    |
|                        | マフターサービフについてので不明たち またけサービフメニューや制旦                                                                                                    |
| お客様ご相談窓口               | についての詳細は、お買い上げの販売会社(あるいは保守・サービス会社)に                                                                                                    |
|                        | お問い合わせください。                                                                                                    |
|                        | また、お問い合わせは下記お客様相談室でも受け付けております。                                                                                                    |
|                        | 理想科学工業株式会社お客様相談室                                                                                                    |
|                        | <ul> <li>○○ 0120-534-881</li> <li>○○ ○○○○○○○○○○○○○○○○○○○○○○○○○○○○○○○○○○</li></ul>                                                        |
|                        | 理想科学工業株式会社の各事業所の一覧、および製品の詳細は、下記 RISO<br>ホームページでご確認いただくことができます。                                                                           |
|                        | 理想科学工業株式会社 RISOホームページ                                                                                                    |
|                        | http://www.riso.co.jp/                                                                                                    |
|                        |                                                                                                    |

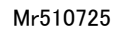

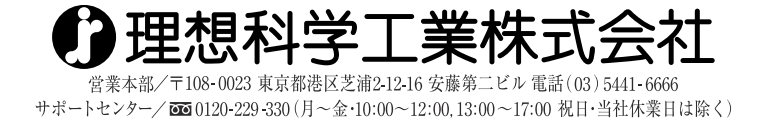